## 

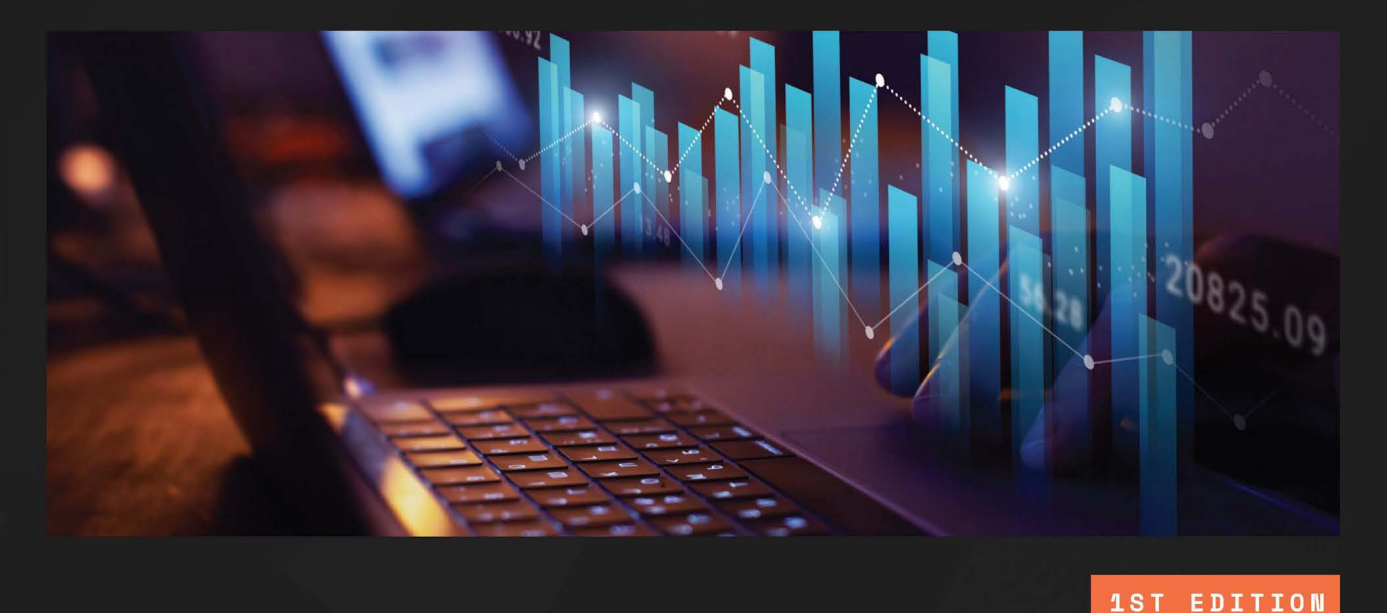

Unity 6 Game Development with C# Scripting

> Leverage C# scripting in Unity to create immersive games and VR experiences

## LEM APPERSON

Foreword by Jonathan Weinberger, CEO, GameDevHQ

## Unity 6 Game Development with C# Scripting

Leverage C# scripting in Unity to create immersive games and VR experiences

**Lem Apperson** 

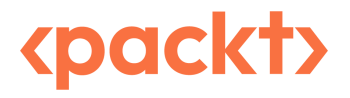

### Unity 6 Game Development with C# Scripting

#### Copyright © 2024 Packt Publishing

*All rights reserved.* No part of this book may be reproduced, stored in a retrieval system, or transmitted in any form or by any means, without the prior written permission of the publisher, except in the case of brief quotations embedded in critical articles or reviews.

The author acknowledges the use of cutting-edge AI, such as ChatGPT, with the sole aim of enhancing the language and clarity within the book, thereby ensuring a smooth reading experience for readers. It's important to note that the content itself has been crafted by the author and edited by a professional publishing team.

Every effort has been made in the preparation of this book to ensure the accuracy of the information presented. However, the information contained in this book is sold without warranty, either express or implied. Neither the author, nor Packt Publishing or its dealers and distributors, will be held liable for any damages caused or alleged to have been caused directly or indirectly by this book.

Packt Publishing has endeavored to provide trademark information about all of the companies and products mentioned in this book by the appropriate use of capitals. However, Packt Publishing cannot guarantee the accuracy of this information.

Group Product Manager: Rohit Rajkumar Publishing Product Manager: Bhavya Rao Book Project Manager: Aishwarya Mohan Senior Editor: Debolina Acharyya Technical Editor: K Bimala Singha Copy Editor: Safis Editing Indexer: Pratik Shirodkar Production Designer: Aparna Bhagat DevRel Marketing Coordinator: Nivedita Pandey

First published: February 2025 Production reference: 1081124

Published by Packt Publishing Ltd. Grosvenor House 11 St Paul's Square Birmingham B3 1RB, UK

ISBN 978-1-83588-040-1

www.packtpub.com

This book is dedicated to my husband of 6 years, Ron, for his unwavering support, and to my best friend, Katrina. Special thanks to the educational staff at GameDev HQ for their ongoing support. I would like to express my gratitude to the greater Unity community for their constant innovation and inspiration. A heartfelt thank you to the editors and publishers for their support and guidance throughout this process.

— Lem Apperson

## Foreword

I have had the pleasure of knowing and working with *Lem Apperson* during his time at *GameDevHQ*. Lem is a dedicated and talented game developer whose journey with Unity began in early 2020. He successfully completed our course in September 2022, demonstrating an exceptional grasp of the material and a remarkable ability to go beyond the coursework. Lem's contributions to our community have been significant. He delved into emerging technical solutions, such as Unity Ads and cloud data storage, and completed our User Interface course in an impressive four days. Since graduating, Lem has continued to share his expertise, crafting one of the weekly technical talks about using APIs within Unity and producing an outline for Unity's latest UI system, UI Toolkit, which is being considered for a future course. His commitment to helping others is evident in the frequent news items and resource locations he provides in our online forum and the assistance he offers to our student technical advisor.

Lem's projects, showcased on GitHub and Itch.io, reflect his extensive knowledge and skill in Unity. His exposure to nearly all the features of Unity, coupled with his positive attitude and love for teaching, makes him a standout member of our community. Feedback from fellow students highlights the enjoyment and value they gain from his presence and guidance. Lem's journey with *GameDevHQ* has transformed him into a proficient C# programmer and a versatile Unity developer capable of tackling any task. His more than a dozen endorsements for his Unity knowledge and successful completion of our coursework speak volumes about his capabilities. With this book, Lem shares his wealth of knowledge and experience, offering you invaluable insights into Unity and C# programming. I am confident that his passion for game development and his dedication to helping others will inspire and educate all who read it.

Jonathan Weinberger CEO, GameDevHQ

## Contributors

### About the author

**Lem Apperson** is a seasoned game developer with extensive experience in Unity and C# programming. Having studied at Old Dominion University, College of William and Mary, and the University of Phoenix – Silicon Valley, Lem has honed his skills across a variety of educational settings. He has worked on a wide range of projects, from indie games to large-scale productions, and has written numerous articles and tutorials to help aspiring developers enhance their skills. Lem's passion for teaching and sharing knowledge is evident in his contributions to the game development community.

### About the reviewer

**Niraj Karki**, an accomplished game developer from Bhaktapur, Nepal, boasts more than 3 years of professional experience in the industry. His proficiency extends to crafting sophisticated gaming functionalities such as multiplayer systems, addressable assets, backend communication, and augmented reality. As both a full-time game developer and team lead, Niraj continually explores the forefront of gaming technology to offer captivating player interactions. He actively engages in the gaming community, contributing expertise and fostering peer partnerships.

**Marcus Ansley** is a developer and programmer, currently employed as the principal Unity developer for an education technology company. He has previously worked as a developer for a healthcare start-up and received an honorable mention for one of his games at the Museum of the Moving Image's Marvels of Media awards in New York in 2023. He holds a first-class honors degree from the University of Cambridge, as well as a master's degree in independent games design and development from Goldsmiths, University of London.

# **Table of Contents**

Preface

xvii

## **Part 1: Foundational Concepts**

### 1

# Getting Started with Unity and C# – Game Objects and Components 3

| Technical requirements                   | 4 | Creating a C# script                      | 11 |
|------------------------------------------|---|-------------------------------------------|----|
| Unity interface overview                 | 4 | Basic concepts of C#                      | 12 |
| Installing Unity                         | 5 | Utilizing C# data types for creative game |    |
| Understanding LTS and naming conventions | 6 | development                               | 13 |
| Exploring the Unity Editor               | 7 | Learning about classes                    | 16 |
| Unity Editor – a closer look             | 9 | Summary                                   | 17 |

### 2

| Creating Your First Unity Project – Mastering Scenes and Assets |    |                                             | 19 |
|-----------------------------------------------------------------|----|---------------------------------------------|----|
| Creating a new project in Unity                                 | 20 | The Hierarchy window                        | 27 |
| Introduction to Unity projects                                  | 20 | The Project window                          | 28 |
| Step-by-step guide to project creation                          | 20 | The Inspector window                        | 29 |
| Overview of project settings and configuration                  | 22 | Customizing the workspace                   | 30 |
| Navigating the Unity Editor interface                           | 23 | Importing and managing assets               | 31 |
| Understanding the Unity Editor's layout                         | 24 | Basics of asset importing                   | 32 |
| Exploring the views/windows (Scene, Game,                       |    | Organizing assets using folders and naming  |    |
| Hierarchy, Project, and Inspector)                              | 25 | conventions                                 | 34 |
| The Scene view                                                  | 25 | Asset management best practices (efficiency |    |
| The Game view                                                   | 26 | and organization)                           | 36 |

| Basic GameObject manipulation                | 37 | Preparing your first scene                    | 41  |
|----------------------------------------------|----|-----------------------------------------------|-----|
| Introduction to GameObjects and components   | 38 | Setting up the scene environment              | 41  |
| Creating and configuring basic 2D/3D objects | 38 | Adding objects to your scene and basic layout | 42  |
| Transforming objects (position, rotation,    |    | Scene lighting and camera setup               | 42  |
| and scale)                                   | 39 | Summany                                       | 4.4 |
| Prefabs – creating and using reusable assets | 40 | Summary                                       | 44  |

## 

# C# Fundamentals in Unity – Variables, Loops, and Troubleshooting Techniques

| Technical requirements                         | 46 | Jump statements                       | 73 |
|------------------------------------------------|----|---------------------------------------|----|
| An introduction to C# syntax                   | 46 | Best practices                        | 77 |
| The basic structure of a C# program            | 46 | Writing basic functions               | 78 |
| Class-level variables versus method variables  | 48 | An introduction to functions in C#    | 78 |
| Variables and data types                       | 49 | Function parameters and return        | 80 |
| Understanding variables and data types         | 49 | Types – parameters in detail          | 00 |
| Memory management in C# – stack versus heap    | 50 | Explaining return types               | 85 |
| Primitive types                                | 52 | Function overloading                  | 86 |
| Structs – user-defined value types             | 55 | Exploring Unity-specific functions    | 87 |
| Enumerations (enum)                            | 56 | Best practices                        | 93 |
| Classes – user-defined reference types         | 58 | Debugging C# scripts                  | 04 |
| Strings – sequences of characters              | 59 | Debugging C# scripts                  | 24 |
| Arrays – collections of items of a single type | 61 | An introduction to debugging in Unity | 94 |
| Delegates – references to methods              | 63 | Understanding Unity's Console window  | 95 |
|                                                |    | Common errors in Unity scripts        | 96 |
| Control structures in C#                       | 65 | Debugging techniques                  | 97 |
| An introduction to control structures          | 66 | Best practices                        | 99 |
| Looping constructs                             | 67 | Summary                               | 99 |

#### 

| Exploring Unity's Scripting Anatomy |     |                                           | 101 |
|-------------------------------------|-----|-------------------------------------------|-----|
| Technical requirements              | 102 | Understanding MonoBehaviour               | 102 |
| Hardware requirements               | 102 | Understanding MonoBehaviour - the core of |     |
| Software requirements               | 102 | Unity scripting                           | 103 |

| Attaching MonoBehaviour scripts to define<br>GameObject behavior | 104 | Enhancing compatibility – integrating touch and mouse inputs | 118        |
|------------------------------------------------------------------|-----|--------------------------------------------------------------|------------|
| Exploring common MonoBehaviour methods                           | 106 | Strategies for effective handling and                        |            |
| Exploring Unity's script life cycle and event order              | 109 | code optimization Script communication                       | 120<br>122 |
| Exploring Unity's initialization methods                         | 111 | Scripting interactions - essential for                       |            |
| Understanding Unity's game loop                                  | 113 | game design                                                  | 122        |
| Navigating Unity's cleanup cycle                                 | 114 | Linking scripts – utilizing public variables                 |            |
| Responding to player input                                       | 115 | and accessors<br>Mastering SendMessage and                   | 123        |
| Introducing Unity'ss input system                                | 116 | BroadcastMessage in Unity                                    | 125        |
| Crafting movement – building basic                               |     | Utilizing events and delegates for                           |            |
| player navigation                                                | 117 | Unity scripts                                                | 127        |
|                                                                  |     | Utilizing the singleton pattern                              | 130        |
|                                                                  |     | Summary                                                      | 133        |

## Part 2: Intermediate Concepts

### 

### Mastering Unity's API – Physics, Collisions, and Environment Interaction Techniques

| 137 |
|-----|
|-----|

| Technical requirements                       | 137 | Managing game scenes                        |     |
|----------------------------------------------|-----|---------------------------------------------|-----|
| Accessing game components                    | 138 | and environments                            | 150 |
| Introduction to Unity's API and component    |     | Introduction to scene management in Unity   | 150 |
| system                                       | 138 | Controlling scene transitions               | 151 |
| Working with Transform and Renderer          |     | Adjusting environmental settings            | 153 |
| components                                   | 139 | Best practices for scene and environment    |     |
| Best practices for API usage                 | 141 | optimization                                | 156 |
| Utilizing physics and collisions             | 143 | Advanced API features                       | 157 |
| Introduction to Unity's physics engine       | 143 | Exploring Unity's advanced API capabilities | 157 |
| Physics-based interactions                   | 145 | Implementing sophisticated game features    | 159 |
| Advanced collision detection with raycasting | 148 | Best practices for advanced development     | 161 |
| Best practices in physics and                |     | Summary                                     | 162 |
| collision management                         | 149 | Summary                                     | 102 |

## 6

## Data Structures in Unity – Arrays, Lists, Dictionaries, HashSets, and Game Logic

| Technical requirements                        | 163 | Comparing Dictionaries and HashSets                      | 172 |
|-----------------------------------------------|-----|----------------------------------------------------------|-----|
| Hardware requirements                         | 163 | Advanced tips and techniques                             | 173 |
| Software requirements                         | 164 | Custom data structures in Unity                          | 173 |
| Understanding arrays and Lists                | 164 | Data structures for game logic                           | 178 |
| Introducing arrays                            | 164 | Fundamentals of game logic and data                      |     |
| Introducing Lists                             | 166 | structures                                               | 179 |
| Practical applications of Lists and arrays in |     | Advanced data management in game                         |     |
| Unity                                         | 168 | development                                              | 179 |
| Exploring Dictionaries and HashSets           | 169 | Optimization and integration of data structures in Unity | 179 |
| Introducing Dictionaries                      | 169 | ŕ                                                        |     |
| Introducing HashSets                          | 171 | Summary                                                  | 180 |

163

181

### 7

# Designing Interactive UI Elements – Menus and Player Interactions in Unity

| Technical requirements         | 182 | Implementing menu functionality | 192 |
|--------------------------------|-----|---------------------------------|-----|
| Designing UI elements in Unity | 182 | Interactive elements in menus   | 193 |
| UI component fundamentals      | 182 | Custom interactions with        |     |
| Styling and theming            | 185 | GameObjects                     | 195 |
| Responsive design              | 186 | Defining custom interactions    | 195 |
| Scripting player inputs        | 188 | Scripting interaction mechanics | 195 |
| Overview of the input methods  | 189 | Examples of custom interactions | 196 |
| Building dynamic menus         | 191 | Summary                         | 197 |
| Menu design principles         | 191 |                                 |     |
|                                |     |                                 |     |

## 

### Mastering Physics and Animation in Unity Game Development 199

| Technical requirements                  | 199 | Creating basic animations and linking      |     |
|-----------------------------------------|-----|--------------------------------------------|-----|
| Hardware requirements                   | 200 | to player input                            | 218 |
| Software requirements                   | 200 | Environmental interactions                 | 218 |
| The core concepts of Unity physics      | 200 | Physics-based character interactions       | 219 |
| Understanding physics components        | 200 | Interactive environmental elements         | 220 |
| Exploring forces, gravity, and impulses | 203 | Dynamic environment responses              | 221 |
| Physic Materials and friction           | 208 | Advanced animation techniques              | 223 |
| Collision detection and responses       | 209 | Mastering IK                               | 223 |
| Animating game characters               | 211 | Utilizing Blend Trees for fluid animations | 223 |
| Introducing the Animator component      | 211 | Leveraging animation layers for complex    |     |
| Animation transitions and parameters    | 213 | behaviors                                  | 224 |
| Importing and using external animations | 215 | Synchronizing animations with physics      | 225 |
|                                         |     | Summary                                    | 226 |

## Part 3: Advanced Game Development

### 

#### Advanced Scripting Techniques in Unity – Async, Cloud Integration, Events, and Optimizing

| Technical requirements                                        | 230 | Advanced data management                     | 237 |
|---------------------------------------------------------------|-----|----------------------------------------------|-----|
| Asynchronous programming and                                  |     | Overview of data structures in               |     |
| coroutines                                                    | 230 | game development                             | 237 |
| Introduction to asynchronous programming                      | 230 | Implementing advanced data structures in     |     |
| Leveraging coroutines for complex                             |     | Unity                                        | 237 |
| asynchronous operations                                       | 230 | Serialization and deserialization for        |     |
| Understanding coroutines in Unity                             | 231 | game saves<br>Optimizing data management for | 239 |
| Practical examples of coroutines in Unity                     | 232 | performance                                  | 241 |
| Common pitfalls and best practices in implementing coroutines | 235 | Creating custom event systems                | 242 |
| implementing coroutines                                       | 233 | Introduction to events and delegates in C#   | 242 |
|                                                               |     | Designing a custom event system in Unity     | 243 |

| Practical use cases and examples of custom                                       |     | Script optimization techniques         | 250 |
|----------------------------------------------------------------------------------|-----|----------------------------------------|-----|
| event systems in game development                                                | 244 | Profiling and identifying bottlenecks  | 250 |
| Best practices and common pitfalls in designing and using event systems in Unity |     | Optimizing game scripts                | 251 |
|                                                                                  | 247 | Memory management and minimization     | 255 |
|                                                                                  |     | Best practices for script optimization | 257 |

#### Summary 259

## 10

#### Implementing Artificial Intelligence in Unity

261

287

| Technical requirements                      | 261 | AI decision making                             | 271 |
|---------------------------------------------|-----|------------------------------------------------|-----|
| An overview of the role of AI               |     | An introduction to AI decision-making          |     |
| in gaming                                   | 262 | frameworks                                     | 271 |
| Comparing large language models and         |     | Implementing decision-making models            |     |
| Behavior Trees in game development          | 262 | in Unity                                       | 273 |
| Enhancing gameplay with AI                  | 263 | The best practices and optimization strategies |     |
|                                             |     | for designing and implementing AI in Unity     | 276 |
| An introduction to Unity's                  |     |                                                | 270 |
| AI support                                  | 263 | Behavioral AI for NPCs                         | 279 |
| Implementing pathfinding                    | 264 | Developing complex behaviors with              |     |
| The basics of pathfinding algorithms        | 265 | Behavior Trees                                 | 279 |
|                                             | 205 | Incorporating advanced AI techniques           | 281 |
| Unity's pathfinding tools – NavMesh         | 265 | The best practices for performance             |     |
| and Beyond                                  | 265 | and immersion                                  | 283 |
| Setting up a basic NavMesh in a Unity scene | 267 |                                                |     |
| Practical pathfinding examples and          |     | Summary                                        | 285 |
| performance considerations                  | 269 |                                                |     |

## 11

# Multiplayer and Networking – Matchmaking, Security, and Interactive Gameplay

| Technical requirements            | 287 | Building a multiplayer lobby                | <b>29</b> 4 |
|-----------------------------------|-----|---------------------------------------------|-------------|
| The basics of networking in Unity | 288 | Lobby design principles                     | 295         |
| Introduction to Unity networking  | 288 | Implementing lobby functionality            | 296         |
| Unity networking APIs and tools   | 289 | Advanced lobby features and UI integrations | 298         |
| Multiplayer game architecture     | 293 |                                             |             |

331

| Synchronizing game states               | 299 | security                                   | 304 |
|-----------------------------------------|-----|--------------------------------------------|-----|
| State synchronization methods           | 299 | Minimizing and compensating for latency    | 304 |
| Handling user inputs across the network | 300 | Security measures for multiplayer games    | 306 |
| Movement prediction and interpolation   | 300 | Ensuring a secure and responsive networked |     |
| Unity tools for state synchronization   | 301 | game environment                           | 307 |
| Handling network latency and            |     | Summary                                    | 308 |

## 12

## Optimizing Game Performance in Unity – Profiling and Analysis Techniques

| Technical requirements                        | 309 |  |
|-----------------------------------------------|-----|--|
| Profiling and identifying bottlenecks         | 310 |  |
| Introduction to Unity's profiling tools       | 310 |  |
| Exploring profiling techniques and            |     |  |
| identifying bottlenecks                       | 310 |  |
| Interpreting profiling data and taking action | 313 |  |
| Memory management in Unity                    | 314 |  |
| Understanding memory usage in Unity           | 315 |  |
| Minimizing the impact of garbage collection   | 315 |  |
| Practical memory management tips and tools    | 317 |  |
| Optimizing graphics and rendering             | 318 |  |
| LOD and asset optimization                    | 319 |  |
| Culling techniques                            | 320 |  |

|                                                                     | 309 |
|---------------------------------------------------------------------|-----|
| Batching techniques                                                 | 321 |
| Shaders and materials optimization                                  | 322 |
| Efficient scripting and code                                        |     |
| optimization                                                        | 323 |
| Best practices in script optimization with DOTS                     | 324 |
| Advanced data management and access patterns                        | 325 |
| Leveraging DOTS' advanced data management for increased performance | 325 |
| Leveraging the Burst Compiler to maximize performance               | 326 |
| Summary                                                             | 327 |

## Part 4: Real World Applications and Case Studies

## 13

## Building a Complete Game in Unity – Core Mechanics, Testing, and Enhancing the Player Experience

Technical requirements332Defining scope and development milestones333Game concept and planning332Selecting genre and platform334Conceptualizing your game idea332332

| Designing game mechanics                  | 335 | Incorporating animations and audio    | 346 |
|-------------------------------------------|-----|---------------------------------------|-----|
| Developing mechanics for different genres | 336 | Designing UIs                         | 347 |
| Prototyping and implementing mechanics in |     | Creating and organizing game levels   | 348 |
| Unity                                     | 337 | Dolishing and testing                 | 350 |
| Developing core mechanics                 | 338 | ronsning and testing                  | 550 |
|                                           |     | Implementing testing strategies       | 350 |
| Integrating assets and levels             | 344 | Utilizing Unity tools for testing and |     |
| Managing and integrating graphical assets | 344 | debugging                             | 352 |
| Importing assets                          | 345 | Incorporating feedback and polishing  |     |
| Organizing assets in Unity                | 345 | the game                              | 353 |
|                                           |     | Summary                               | 353 |

Further reading

354

355

379

## 14

# Exploring XR in Unity – Developing Virtual and Augmented Reality Experiences

| Technical requirements                    | 355      | User interaction in VR/AR                | 370 |
|-------------------------------------------|----------|------------------------------------------|-----|
| Hardware requirements:                    | 356      | Input methods and interaction techniques | 370 |
| Software requirements:                    | 356      | Designing intuitive UI/UX for XR         | 372 |
| Fundamentals of VR in Unity               | 356      | Performance optimization for             |     |
| Setting up the VR environment in Unity    | 358      | immersive technologies                   | 373 |
| Basic VR interaction and movement princip | oles 360 | Rendering optimizations                  | 374 |
| Controller inputs and interaction         | 361      | Asset management and optimization        | 375 |
| Building AR experiences                   | 362      | Minimizing latency and improving         | 377 |
| Tracking methods and AR scene creation    | 365      | responsiveness                           | 511 |
| Real-world interaction and digital        |          | Summary                                  | 378 |
| augmentation                              | 368      |                                          |     |

## 15

# Cross-Platform Game Development in Unity – Mobile, Desktop, and Console

| Technical requirements | 379 | Software requirements | 380 |
|------------------------|-----|-----------------------|-----|
| Hardware requirements  | 380 |                       |     |

| Understanding platform-specific           | 200 | Responsive UI design                         | 388 |
|-------------------------------------------|-----|----------------------------------------------|-----|
| chanenges                                 | 300 | The fundamentals of responsive UI design in  |     |
| Hardware capabilities and performance     |     | Unity                                        | 389 |
| optimization                              | 380 | Utilizing anchors and dynamic layouts        | 390 |
| Input methods and control schemes         | 381 | Scalability and accessibility considerations | 393 |
| User interface and user experience        |     | Testing and debugging on multiple            |     |
| considerations                            | 382 | platforms                                    | 394 |
| Adapting games for mobile devices         | 383 | Setting up for cross-platform testing        | 395 |
| Optimizing performance for mobile devices | 384 | Identifying and resolving platform-specific  |     |
| Adapting control schemes for touch and    |     | bugs                                         | 397 |
| motion inputs                             | 384 | Automating testing and leveraging analytics  | 398 |
| Mobile UI and UX considerations           | 387 | Summary                                      | 398 |

## 16

#### Publishing, Monetizing, and Marketing Your Game in Unity – Strategies for Advertising and Community Building 399

| Game publishing platforms                                                               | 400          | An overview of monetization models                                                | 409 |
|-----------------------------------------------------------------------------------------|--------------|-----------------------------------------------------------------------------------|-----|
| An overview of major publishing platforms                                               | 400          | Balancing monetization with player experience                                     | 410 |
| Marketing and promoting your game                                                       | 405          | Community engagement and support                                                  | 411 |
| Creating compelling marketing materials<br>Leveraging social media and content platform | 405<br>s 406 | Building and nurturing a game community<br>Leveraging community feedback for game | 412 |
| Engaging with gaming communities and medi                                               | ia 408       | improvement                                                                       | 412 |
| Effective game monetization strategie                                                   | s408         | Summary                                                                           | 413 |

## Addendum

#### Unlocking Unity 6 – Advanced Features and Performance Boosts 415

| 416 | Mastering the new input system                | 429                                                                                                    |
|-----|-----------------------------------------------|----------------------------------------------------------------------------------------------------|
|     | Introduction to the Unity Input System        |                                                                                                    |
| 417 | in Unity 6                                    | 429                                                                                                    |
| 417 | Setting up input actions                      | 430                                                                                                    |
| 420 | Handling multiple devices simultaneously      | 432                                                                                                    |
| 422 | Event handling with the Input System          | 432                                                                                                    |
|     | <b>416</b><br><b>417</b><br>417<br>420<br>422 | 416Mastering the new input system<br>Introduction to the Unity Input System417in Unity 6417Setting up input actions420Handling multiple devices simultaneously<br>Event handling with the Input System |

| Enhanced performance monitoring with Unity 6                                                                                                  | 434                      | Improved script execution<br>Impact on small and large projects                           | 437<br>438        |
|----------------------------------------------------------------------------------------------------|--------------------------|-------------------------------------------------------------------------------------------|-------------------|
| Performance boosts and<br>optimizations<br>Optimized garbage collection and memory<br>management<br>Faster scene loading and scene management | <b>436</b><br>436<br>436 | Graphics and beyond<br>Burst compiler enhancements for CPU-<br>intensive tasks<br>Summary | 438<br>438<br>440 |
| Index<br>Other Books You May Enjoy                                                                                                    |                          |                                                                                           | 441               |

## Preface

Welcome to *Unity 6 Game Development with C# Scripting*! Game development has evolved significantly, and Unity stands at the forefront of this revolution. Whether you're a hobbyist, an indie developer, or part of a large studio, Unity provides the tools and flexibility to create stunning, high-performance games across various platforms.

Unity is a powerful game engine that supports a wide range of features, making it the go-to choice for many developers. This book is designed to help you navigate the complexities of game development with Unity, providing a comprehensive guide to its many tools and systems.

Here are several key areas covered in this book:

- *Unity basics and navigation*: Learn to navigate and utilize the Unity Editor, create and configure new projects, understand the workspace, import and organize assets, and set up initial game scenes
- *C# programming essentials*: Gain a solid grasp of C# syntax and script structure, write and apply basic scripts, utilize different data types and variables, implement control structures, create functions, and troubleshoot scripts
- *Core Unity components and concepts*: Identify and use Unity's core components such as GameObjects and Components, understand the role of MonoBehaviour, master script lifecycle methods, handle user inputs, and implement communication between scripts
- *Advanced C# and Unity features*: Manipulate arrays and lists, use dictionaries and hashsets for complex data, create custom data structures, develop game mechanics, utilize coroutines, and design custom event systems
- *Game physics and interactions*: Implement physics-based interactions, script environmental interactions, control scene transitions, leverage advanced API functionalities, and tweak physics properties
- User Interface (UI) design and implementation: Craft and style UI components, handle keyboard, mouse, and touch inputs, assemble interactive menus, and design adaptive user interfaces
- *Animation and visual effects*: Create and control character animations, employ advanced animation features, and utilize coroutines for non-blocking execution
- Optimization and performance: Optimize scripts for efficiency, use profiling tools to analyze performance, manage memory usage, and optimize graphical assets and rendering processes

- *Virtual Reality (VR) and Augmented Reality (AR)*: Understand VR principles and setup, implement AR functionalities, design interactive elements, and optimize applications for different devices
- *Networking and multiplayer development*: Learn the fundamentals of networking, develop multiplayer matchmaking systems, ensure consistent game states, and manage network latency and security measures

This book combines theoretical knowledge with practical examples, ensuring you can apply what you learn directly to your projects. By the end of this journey, you will be well equipped to tackle complex game development challenges and bring your creative visions to life with Unity. Let's embark on this exciting adventure together and unlock the full potential of game development in Unity.

Thank you for choosing this book as your guide. Together, we'll explore the depths of Unity and unlock the potential to create extraordinary games. Let's get started!

### Who this book is for

This book is designed for anyone interested in mastering game development with Unity, whether you are just starting out or looking to deepen your existing skills. The primary target audiences for this content are as follows:

- *Aspiring game developers*: For individuals who are new to game development and want to learn how to use Unity and C# to create their own games, this book will provide a solid foundation in Unity's core features and scripting, helping you to get started on your game development journey.
- *Experienced developers*: Developers who already have some experience with Unity or game development and want to enhance their skills will benefit from this book. This book covers advanced topics and techniques, including optimization, networking, and AI, to help you take your projects to the next level.
- *Students and educators*: Those in academic settings who are studying or teaching game development. This book provides a structured approach to learning Unity and C#, making it a valuable resource for coursework and self-study.
- *Hobbyists and indie developers*: Independent developers and hobbyists looking to create professional-quality games on their own or in small teams. This book offers practical insights and best practices to help you overcome common challenges and succeed in your projects.

By following the guidance and examples provided in this book, you will gain the skills and confidence needed to develop high-performance, visually stunning games across various platforms using Unity.

#### What this book covers

*Chapter 1, Getting Started with Unity and C# – Game Objects and Components*, teaches you how to navigate the Unity Editor, create and configure projects, and understand C# syntax and script structure.

*Chapter 2, Creating Your First Unity Project – Mastering Scenes and Assets,* helps you master scene and asset management, and set up your initial game environment.

*Chapter 3*, *C# Fundamentals in Unity – Variables, Loops, and Troubleshooting Techniques*, dives into variables, loops, and troubleshooting techniques to write effective and efficient scripts.

*Chapter 4, Exploring Unity's Scripting Anatomy*, helps you understand MonoBehaviour, lifecycle methods, user inputs, and inter-script communications.

*Chapter 5, Mastering Unity's API – Physics, Collisions, and Environment Interaction Techniques,* sees you implementing physics, collisions, and environment interactions to create dynamic and interactive gameplay.

*Chapter 6, Data Structures in Unity – Arrays, Lists, Dictionaries, HashSets, and Game Logic*, has you utilizing arrays, lists, dictionaries, and custom data structures to develop complex game logic.

*Chapter 7, Designing Interactive UI Elements – Menus and Player Interactions in Unity*, covers how to create menus and player interactions using Unity's UI tools and scripting.

*Chapter 8, Mastering Physics and Animation in Unity Game Development*, details how to implement and tweak physics properties and create character animations for realistic movements.

*Chapter 9, Advanced Scripting Techniques in Unity – Async, Cloud Integration, Events, and Optimizing,* explores asynchronous programming, cloud integration, custom event systems, and script optimization.

*Chapter 10, Implementing Artificial Intelligence in Unity,* teaches you to develop pathfinding algorithms and behavior trees to create sophisticated NPC behaviors.

*Chapter 11, Multiplayer and Networking – Matchmaking, Security, and Interactive Gameplay*, explores matchmaking, security, and interactive gameplay for multiplayer experiences.

*Chapter 12*, *Optimizing Game Performance in Unity – Profiling and Analysis Techniques*, teaches you to utilize profiling tools, manage memory usage, and optimize graphical assets and code for better performance.

*Chapter 13, Building a Complete Game in Unity – Core Mechanics, Testing, and Enhancing the Player Experience*, covers conceptualizing, designing, and testing a full game project, enhancing the player experience.

*Chapter 14, Exploring XR in Unity – Developing Virtual and Augmented Reality Experiences*, is where you develop virtual and augmented reality experiences, and optimize them for different devices.

*Chapter 15*, *Cross-Platform Game Development in Unity – Mobile, Desktop, and Console*, covers addressing challenges, optimizing performance, designing adaptive UIs, and testing games across multiple platforms.

*Chapter 16*, *Publishing, Monetizing, and Marketing Your Game in Unity – Strategies for Advertising and Community Building*, teaches you to navigate publishing platforms, employ marketing strategies, implement monetization models, and build a player community.

### To get the most out of this book

To get the most out of this book, it's important to have a basic understanding of programming concepts and some familiarity with C#. While prior experience with Unity is beneficial, it is not strictly necessary, as this book will guide you through both the fundamental and advanced features of the engine. A willingness to learn and experiment with code will help you fully grasp the concepts and techniques presented. Having a computer capable of running Unity and the necessary development tools installed will also ensure you can follow along with the hands-on examples and exercises.

| Software/hardware covered in the book                           | Operating system requirements |
|-----------------------------------------------------------------|-------------------------------|
| Unity Hub                                                       | Windows, macOS, or Linux      |
| Unity Editor                                                    |                               |
| An IDE such as Microsoft's Visual Studio or<br>JetBrains' Rider |                               |

For detailed instructions on setting up your development environment, including installing Unity, configuring your project, and setting up necessary tools, please refer to *Chapter 1*. This chapter provides comprehensive guidance to ensure you have everything you need to start your game development journey with Unity.

#### If you are using the digital version of this book, we advise you to type the code yourself or access the code from the book's GitHub repository (a link is available in the next section). Doing so will help you avoid any potential errors related to the copying and pasting of code.

For the XR section, it is recommended to have access to an AR-ready device such as an iPhone or an Android phone. For VR development, having VR goggles such as the Oculus Quest will enhance your learning experience. Additionally, for cross-platform projects, access to various devices such as an iPhone, Android phone, tablet, Xbox, or other platforms will be beneficial to fully explore and test the concepts and techniques covered in this book.

#### Download the example code files

You can download the example code files for this book from GitHub at: https://github.com/ PacktPublishing/Unity-6-Game-Development-with-C-Scripting. If there's an update to the code, it will be updated in the GitHub repository.

We also have other code bundles from our rich catalog of books and videos available at https://github.com/PacktPublishing/.Check them out!

### **Conventions used**

There are a number of text conventions used throughout this book.

Code in text: Indicates code words in text, database table names, folder names, filenames, file extensions, pathnames, dummy URLs, user input, and Twitter handles. Here is an example: "The following script defines the StartDelay coroutine in Unity, which utilizes the IEnumerator interface to implement a timed delay."

A block of code is set as follows:

```
IEnumerator StartDelay(float delay)
{
    yield return new WaitForSeconds(delay);
    // Action to perform after the delay
    Debug.Log("Delay completed");
}
```

**Bold**: Indicates a new term, an important word, or words that you see onscreen. For instance, words in menus or dialog boxes appear in **bold**. Here is an example: "Typically, you will only need to select the **isKinematic** option for objects that are static and do not move."

Tips or important notes Appear like this.

#### Get in touch

Feedback from our readers is always welcome.

**General feedback**: If you have questions about any aspect of this book, email us at customercare@ packtpub.com and mention the book title in the subject of your message.

**Errata**: Although we have taken every care to ensure the accuracy of our content, mistakes do happen. If you have found a mistake in this book, we would be grateful if you would report this to us. Please visit www.packtpub.com/support/errata and fill in the form.

**Piracy**: If you come across any illegal copies of our works in any form on the internet, we would be grateful if you would provide us with the location address or website name. Please contact us at copyright@packt.com with a link to the material.

If you are interested in becoming an author: If there is a topic that you have expertise in and you are interested in either writing or contributing to a book, please visit authors.packtpub.com.

#### Share Your Thoughts

Once you've read *Unity 6 Game Development with C# Scripting*, we'd love to hear your thoughts! Please click here to go straight to the Amazon review page for this book and share your feedback.

Your review is important to us and the tech community and will help us make sur e we're delivering excellent quality content.

### Download a free PDF copy of this book

Thanks for purchasing this book!

Do you like to read on the go but are unable to carry your print books everywhere?

Is your eBook purchase not compatible with the device of your choice?

Don't worry, now with every Packt book you get a DRM-free PDF version of that book at no cost.

Read anywhere, any place, on any device. Search, copy, and paste code from your favorite technical books directly into your application.

The perks don't stop there, you can get exclusive access to discounts, newsletters, and great free content in your inbox daily

Follow these simple steps to get the benefits:

1. Scan the QR code or visit the link below

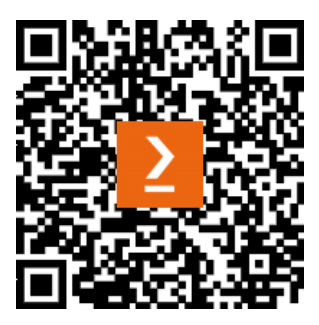

https://packt.link/free-ebook/978-1-83588-040-1

- 2. Submit your proof of purchase
- 3. That's it! We'll send your free PDF and other benefits to your email directly

# Part 1: Foundational Concepts

In this part, you will build a solid foundation in Unity and C# programming, essential for any game developer. You will learn to navigate and utilize the Unity Editor, create and configure new Unity projects, and understand C# syntax and script structure. You will write and apply basic C# scripts in Unity, identify and use Unity's core components, and efficiently manage your projects and assets. Additionally, you will explore the basics of manipulating GameObjects, setting up initial game scenes, and debugging scripts. This section also covers the role and use of MonoBehaviour, script life cycle methods, and handling user inputs, ensuring you are well prepared for the more advanced concepts in the following sections.

This part includes the following chapters:

- Chapter 1, Getting Started with Unity and C# Game Objects and Components
- Chapter 2, Creating Your First Unity Project Mastering Scenes and Assets
- Chapter 3, C# Fundamentals in Unity Variables, Loops, and Troubleshooting Techniques
- Chapter 4, Exploring Unity's Scripting Anatomy

# 1 Getting Started with Unity and C# – Game Objects and Components

Before starting, I wanted to discuss mistakes. It's something we all do, or, as John Powell said, *The* only real mistake is the one from which we learn nothing (https://www.goodreads.com/quotes/118431-the-only-real-mistake-is-the-one-from-which-we). Every effort is being made to ensure that this book is as accurate as possible. The topics will be reviewed by a team after I submit this draft. I'll receive feedback, and any errors will be corrected.

As a learner, you too will experience mistakes. This is expected, and, as John Powell emphasized, we need to learn from them. Try not to get discouraged. This is such an exciting topic at a time when opportunities are appearing in every industry using what I cover in this book.

Unity 6 has now introduced new templates and development tools that help streamline the game creation process, from early-stage prototyping to final production. These tools include predefined templates for both 2D and 3D games, advanced profiling tools for performance optimization, and the UI Toolkit for creating user interfaces efficiently. Throughout this book, you will learn how to effectively use these tools along with Unity's essential components and workflows to transform your game ideas into fully functional, playable experiences. Whether you're developing for 2D or 3D, the performance improvements and enhanced productivity features in Unity 6 make it the ideal platform for your next project.

This chapter offers a detailed exploration of Unity interfaces, starting with installing Unity to set a solid foundation for your game development journey. It covers navigating the Unity Hub, mastering the Unity Editor where your game ideas will come to life, and utilizing the Unity Asset Store for additional resources. This guide aims to provide you with a comprehensive understanding of Unity's essential tools and interfaces, equipping you with the knowledge and confidence to embark on your game development projects.

In this chapter, we will cover the following main topics:

- Unity interface overview
- Exploring the Unity Editor
- Creating a C# script
- Basic concepts of C#

### **Technical requirements**

For this book, we'll make use of three main pieces of software: Unity Hub, Unity Editor, and an **Integrated Development Environment (IDE)**. An IDE is basically a very smart text editor. When configured for Unity and C#, it will check your coding for errors and highlight those for you.

The Unity Hub is available from Unity's website. Unity will require that you create an account. For most beginners, select the Free plan. The Unity Hub download is located at https://unity.com/download.

The Unity Editor is most conveniently installed through the Unity Hub. That process is described in this chapter. Though it is possible to download the Editor directly from Unity's website, it is not recommended. The Editor must be installed in a location that the Unity Hub searches.

Finally, you need an IDE. A popular choice is Microsoft Visual Studio. When you install an Editor through the Unity Hub, Visual Studio is an available option. You can download Visual Studio directly from https://visualstudio.microsoft.com/downloads/.

There are other IDEs available for use with Unity. A popular choice is JetBrains' Rider. It offers a free trial; after that, Rider is a paid service. It can be found at https://www.jetbrains.com/rider/download/.

You can find the examples/files related to this chapter here: https://github.com/ PacktPublishing/Unity-6-Game-Development-with-C-Scripting/tree/ main/Chapter01

### Unity interface overview

In this section, we delve into the intricacies of the Unity3D interface, an essential component for any game developer. We'll start with an introduction to the Unity Hub, your centralized gateway for managing Unity projects and installations. From there, we'll explore the Unity Editor, breaking down its layout and key functionalities. You'll learn how to navigate through different windows and panels, customize the workspace to suit your workflow, and utilize essential tools like the Scene and Game views.

|           | ۵ - ۵       | Projects |    |                                                |               | A<br>Q S    | Add • New project |             |      |                    |     |
|-----------|-------------|----------|----|------------------------------------------------|---------------|-------------|-------------------|-------------|------|--------------------|-----|
|           | Projects    |          |    |                                                |               |             |                   |             |      |                    |     |
|           | 🖨 Installs  | *        | 90 | NAME                                           | CLOUD         | MODIFIED    | ^                 | EDITOR VER  | SION |                    |     |
|           | 🗢 Learn     |          | 62 | Usable State Machine<br>/Volumes/Alternate_Mac | CONNECTED     | an hour ago | >                 | 2022.3.19f1 |      | 0                  |     |
|           | 🚓 Community |          | 62 | DeckOfCardsAPI<br>/Volumes/Alternate_Mac       | CONNECTED     | 3 days ago  |                   | 2022.3.19f1 |      | $\hat{\mathbf{v}}$ |     |
| Unity Hub |             |          | 62 | Glitter_Effect<br>/Volumes/Alternate_Mac       | CONNECTED     | 8 days ago  |                   | 2022.3.18f1 | 0    | ▲                  | ••• |
|           |             |          | 60 | PeerPlay_CameraSh<br>/Volumes/Alternate_Mac    | NOT CONNECTED | a month ag  | 0                 | 2021.3.33f1 |      | ¢                  | ••• |
|           |             |          | 25 | Fashion_Forward-Ug<br>/Volumes/Alternate_Mac   | CONNECTED     | a month ag  | 0                 | 2022.3.16f1 | ¢    | ▲                  | ••• |
|           |             |          | 60 | MusicManager<br>/Volumes/Alternate_Mac         | NOT CONNECTED | a month ag  | 0                 | 2022.3.16f1 | \$   | ▲                  | ••• |
|           | 💆 Downloads |          | GÐ | GameDevHQ_Certifi<br>/Volumes/Alternate_Mac    | CONNECTED     | 2 months a  | go                | 2022.3.16f1 | ¢    | ▲                  |     |

Figure 1.1 – Unity Hub – starting point each time you open Unity

Projects windows show available projects. Selecting a project will open the project and its assigned Unity Editor.

Having explored the Unity software interface, let's now move on to installing Unity.

#### **Installing Unity**

When installing Unity Hub and the Unity Editor, it's crucial to first check the current system requirements on the official Unity website to ensure compatibility with your hardware and operating system. Unity regularly updates these requirements to match the capabilities of new versions of the software. After confirming that your system meets these requirements, proceed to download and install Unity Hub, which serves as a management tool for Unity installations and projects.

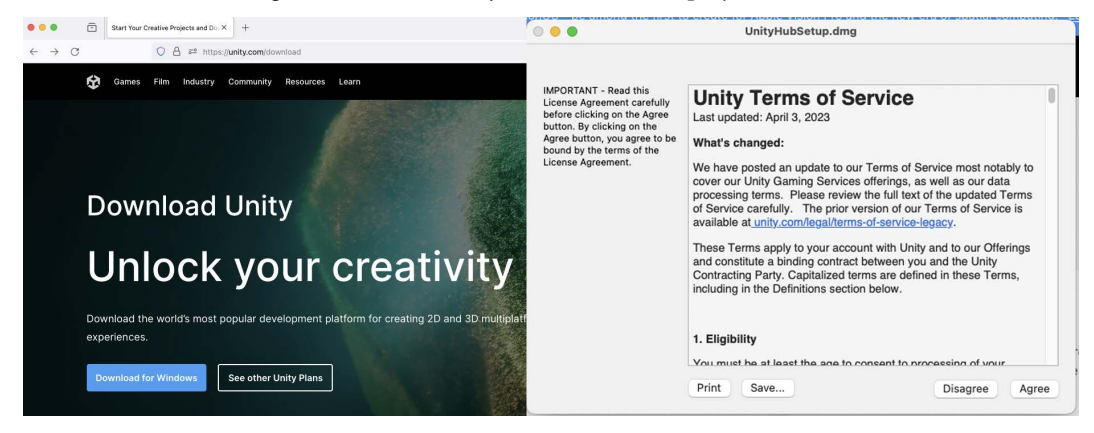

Figure 1.2 – Unity Hub Terms of Service screen with Agree and Disagree options

The initial installation of the Unity Hub will include the Unity Terms of Service. To continue, simply select the **Agree** button.

Within Unity Hub, when selecting the Unity Editor version to install, it's advisable to opt for a **Long-Term Support (LTS)** version. LTS versions are stable releases that receive continuous updates and bug fixes for an extended period, making them ideal for production environments where stability is paramount. Choosing an LTS version ensures you have a reliable and well-supported foundation for your game development projects, allowing you to focus on creativity and innovation without worrying about the stability of your development tools.

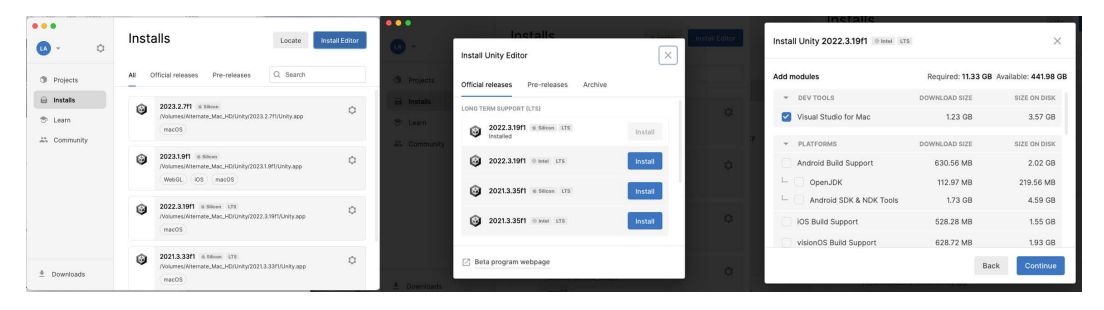

Figure 1.3 - Unity Hub screens - installed editors, available editors, and installation options

The left screen is the Unity Editor **Installs** window where you manage your installations of Unity editors. Click the **Install Editor** button in the upper-right corner to view the middle screen, the **Install Editor** window. Here, you can select additional Unity editors to install. Selecting one of the available options brings up the right-hand screen, where you can select additional options for your Unity editor.

#### Understanding LTS and naming conventions

LTS versions of Unity are stable releases that are supported and maintained by Unity Technologies for a longer period, typically two years. They receive regular updates to fix bugs and improve performance but don't include new features.

Now, let's move on to the naming conventions. Unity names its editors based on the year and version – for example, Unity 2020.1.

As of my last update, Unity had two release streams:

- **TECH stream**: These are the latest versions with new features and improvements. They are named based on the year and incremental updates (e.g., Unity 2023.1).
- LTS stream: These versions follow the TECH stream but are focused on stability and extended support. They are named similarly but with LTS at the end (e.g., Unity 2020.3 LTS).

#### Note

Starting in 2024, Unity will once again change its naming conventions. Unity 6 will be introduced. Along with its version name change, Unity's pricing plan will also change. The vast majority of Unity developers will not be affected by these charges.

Let's end this section with some of my own suggestions regarding the installation process:

- Always check the Unity website for the latest system requirements and versions, as they are subject to change with new updates.
- For specific development needs (such as VR or AR), additional setup and components may be required (see *Chapter 14*).
- Ensure that your system's graphics drivers are up to date for the best performance with Unity.

Having set up our initial build environment with the Hub, Editor, and IDE, let's explore the Editor some more. Most of our game development time will be spent in the Editor. It is best to get familiar with the layout and the processes to build a game.

### **Exploring the Unity Editor**

In this section, we embark on a practical journey through Unity's core functionalities, beginning with the crucial step of starting a new project. This foundational process sets the stage for what follows: a comprehensive exploration of the Editor's screen layout. By understanding how to initiate projects and navigate the Editor's interface, we equip ourselves with the essential skills needed to bring our game development ideas to life.

To start a new project in Unity Hub, follow along with these steps:

1. Click New Project.

| •••<br>•••                                   | Projects                              |          |            | Add            |
|----------------------------------------------|---------------------------------------|----------|------------|----------------|
| Projects                                     |                                       |          |            | C Search       |
|                                              | ★ °Lo° NAME                           | CLOUD    | MODIFIED ^ | EDITOR VERSION |
| <ul> <li>Learn</li> <li>Community</li> </ul> | Your Projec<br>Appear in<br>this area | cts<br>า | 5          |                |
| Downloads                                    |                                       |          |            |                |

Figure 1.4 – Unity Hub Projects window

Click the **New Project** button in the upper-right corner. This opens the next screen where you initially configure the new project.

2. Then, choose an Editor Version number and select a template such as 3D Core for beginners.

| • • •            | New project                               |                                                                         |
|------------------|-------------------------------------------|-------------------------------------------------------------------------|
|                  | Editor Version: 2022.3.39f1 Silicon LTS 🗘 |                                                                         |
| i≡ All templates | Q Search all templates                    |                                                                         |
| Core Sample      | Core 2D (Built-In Render Pipeline)        | $\mathbf{b}$                                                            |
| Learning         | 3D (Built-In Render Pipeline)<br>Core     | 3D (Built-In Render Pipeline)                                           |
|                  | SRP Universal 2D<br>Core                  | This is an empty 3D project that uses Unity's built-in renderer.        |
|                  | SRP Universal 3D<br>Core                  | PROJECT SETTINGS Project name                                           |
|                  | SRP High Definition 3D Core               | My project           Location           /Volumes/Alternate_Mac_HD/Unity |
|                  | Linivareal 3D cample                      |                                                                         |
|                  |                                           | Cancel Create project                                                   |

Figure 1.5 - Unity Hub New project window

The box at the top of the project configuration screen lists the available installed editors. Initially, it will only display the editor you installed earlier. The middle column displays templates for your project. It's best to select **3D Core** as it is the most basic option.

- 3. Name your project, choose its location (ensuring sufficient space), and click **Create project**. This sets up the Unity Editor with essential support files, focusing on the Assets folder for project content and avoiding modifications outside this folder for smooth operation.
- 4. Wait. When first launching a new project, Unity will take longer to load. In the background, Unity is installing and configuring various resources for the project. Subsequent launches will not take as long.

#### Note

This new project will appear in the Hub. Return to the Hub and click on the project title each time you start a new Editor session.

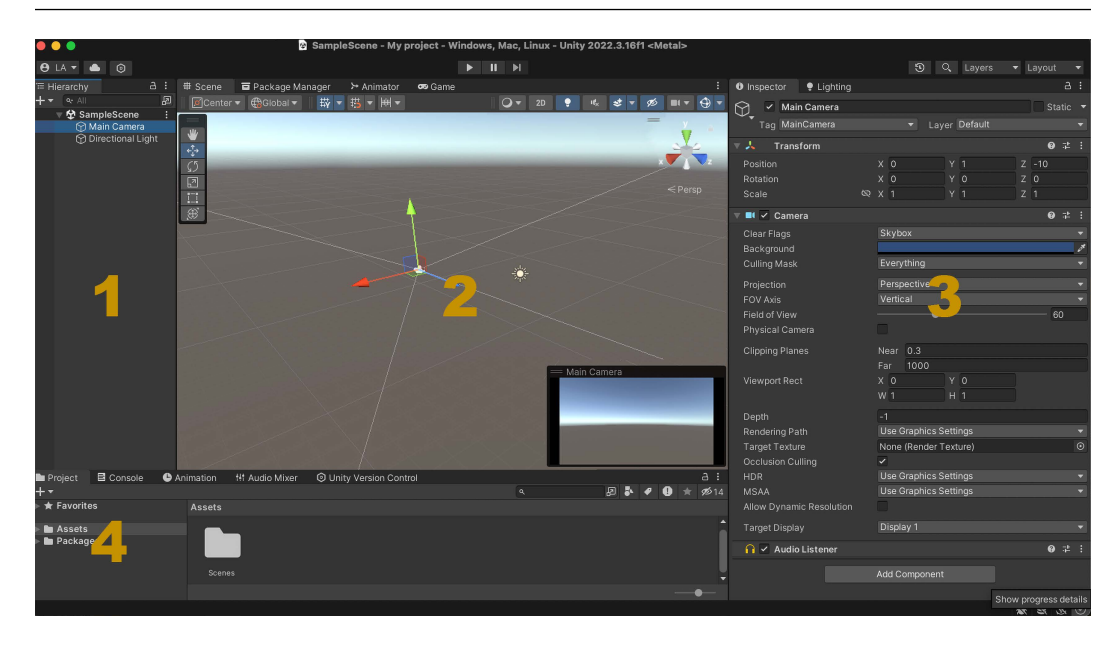

Figure 1.6 – The main Unity Editor screen is a collection of windows that showcase aspects of the project. The editing process will require switching between the various windows

Upon launching, the Unity Editor allows customizable layouts with core windows such as **Hierarchy**, **Scene** and **Game**, **Inspector**, and **Project**, each tailored to streamline the development process. Here's what they do:

- Hierarchy: Organizes scene objects in a parent-child structure, facilitating scene management.
- Scene and Game: Scene provides a workspace for object manipulation, while Game offers a real-time gameplay preview.
- **Inspector**: Displays properties of selected objects, enabling customization and component management.
- Project: Manages all game assets, supporting organization and asset editing.

These windows are integral to Unity's workflow, offering tools and functionalities essential for game development.

#### Unity Editor – a closer look

After setting up a new project, the Unity Editor reveals itself as a multifaceted workspace designed to cater to the diverse needs of game development. This section delves into the intricate details of the Editor, offering a more granular view of its capabilities and how they coalesce to form a cohesive development environment.

Below is an overview of the key components of the Unity Editor:

- Main Toolbar: At the very top, the main toolbar extends a quick access strip to essential features such as playtesting, time management, and scene controls. This toolbar is pivotal for testing game scenes directly within the Editor, allowing developers to iterate rapidly by switching between play and edit modes seamlessly.
- Layout Customization: Unity's flexible workspace accommodates diverse workflows through customizable layouts. You can drag and rearrange windows to suit your working style, and even save specific layouts for different tasks such as coding, animating, or UI design. This adaptability is key for maintaining efficiency across the multifaceted development process.
- Asset Importing and Management: Beyond project creation, the Unity Editor excels in asset management. The Assets menu and Project window work in tandem, allowing developers to import, organize, and manipulate game assets such as textures, models, and sounds with ease. Understanding the import settings and how Unity handles different asset types is crucial for optimizing game performance.
- **Console Window**: Debugging is an integral part of development, and the **Console** window is where Unity communicates with developers. It displays errors, warnings, and other crucial messages from the Editor and your scripts. Learning how to interpret these messages can significantly expedite the debugging process.
- Animation and Animator Windows: Unity offers robust tools for animating characters and objects within the Editor. The Animation window allows for the creation and editing of animation clips, while the Animator window manages state machines for complex animations. Grasping these tools can elevate the dynamic elements of your game, adding a layer of polish and interactivity.
- Lighting and Rendering: Unity's powerful lighting and rendering options are accessible through the Lighting window and the Renderer component in the Inspector. Understanding these features is essential for setting the right mood and visual fidelity in your game, from adjusting global illumination to fine-tuning individual object materials.
- Scripting with MonoDevelop or Visual Studio: While the Unity Editor lays the groundwork, scripting breathes life into your game. Unity integrates seamlessly with code editors such as MonoDevelop and Visual Studio, providing a rich environment for writing and debugging C# scripts. Familiarity with these tools and Unity's scripting API opens up limitless possibilities for game mechanics and interactivity.
- Asset Store Integration: Lastly, Unity's Asset Store is directly integrated into the Editor, offering a vast repository of assets and tools that can accelerate development. From ready-made models and textures to entire game systems, leveraging the Asset Store can be a game-changer, especially for teams with limited resources.

So, the Unity Editor is more than just a starting point for projects; it's a comprehensive suite of tools designed to accommodate every facet of game development. By understanding and utilizing these components effectively, developers can streamline their workflow, enhance productivity, and ultimately, bring their creative visions to life with greater fidelity and efficiency.

Now, with a basic overview of the workspace inside the Unity Editor, let's explore the process used for C# scripts. The vast majority of game programming is either inside the editor or editing scripts.

### Creating a C# script

Creating your first C# script is a crucial step in your Unity journey, introducing you to the essential scripting that animates your game's elements. This isn't just a one-off task; it's a core skill you'll use regularly to craft behaviors and interactions in your game. Mastering this early on opens the door to transforming your creative visions into dynamic, interactive realities.

To create a folder and a C# script in Unity, follow these steps in the Project window's Assets folder.

First, create a Scripts folder by following these steps:

- 1. In the **Project** window, locate the Assets folder.
- 2. Right-click and choose Create | Folder, naming it Scripts for script file organization.

Then, to create a C# script, follow these steps:

- 1. Select the Scripts folder.
- 2. Right-click and select **Create** | **C# Script**, renaming the default NewBehaviourScript to your desired name, such as MyFirstScript.

#### Note

Unity provides alternative ways to add scripts to a project. These include dragging script files into the **Project** window, adding scripts in your IDE, and others.

Here are some additional tips:

- Unity automatically compiles scripts when they are created or modified, so you can immediately use them in your project.
- It's a good practice to keep your project organized by using folders such as Scripts, Materials, Prefabs, and so on, to ensure easy navigation and management as your project grows.
Now, to edit your script using an IDE (such as Visual Studio or JetBrains Rider), follow these steps:

- 1. Double-click the MyFirstScript.cs file in the Scripts folder to open it in your IDE.
- 2. In the script, add the following line inside the Start method to print a message to the console:

```
void Start()
{
    Debug.Log("Hello, Unity!");
}
```

- 3. Save the script and return to Unity.
- 4. Attach the script to a GameObject in your scene by dragging the script onto the GameObject in the Hierarchy.
- 5. Press the **Play** button in Unity. You should see the message **"Hello, Unity!"** appear in the **Console** window.

This simple exercise helps you get familiar with the interaction between Unity and your IDE and provides immediate feedback in the **Console** window.

In conclusion, familiarizing yourself with the Unity interface and your chosen IDE is a crucial step in game development. Understanding the layout and functionality of various windows such as **Hierarchy, Scene, Game, Inspector**, and **Project**, and mastering the art of asset management sets a solid foundation for your projects. As you transition from the intuitive Unity interface to the realm of programming, you'll encounter the fundamental language of Unity game development: C#. Grasping the basic concepts of C# is essential for bringing your game ideas to life. This powerful, versatile language allows you to script the behavior of your game objects, control the game flow, and interact with the Unity Engine in a more profound way. As we delve into C#, remember that it's the synergy between the Unity interface and C# scripting that transforms your creative vision into an engaging, interactive gaming experience.

## **Basic concepts of C#**

Welcome to our in-depth exploration of programming fundamentals within Unity3D, focusing on leveraging C# for game development. This section introduces the core concepts and structures of C#, starting with data types and variables.

As we progress, we'll dive into control structures, functions, and methods, uncovering how to control the flow of your game, execute code blocks, and encapsulate functionality for reuse and clarity. Understanding these elements is crucial for scripting game logic.

This section aims to briefly explore C#, familiarizing you with basic programming elements. Whether you're a beginner or looking to enhance your C# prowess in Unity3D, this journey will equip you with the skills necessary for advanced game development. Let's embark on this transformative path, where your creative ideas become tangible realities in the world of gaming.

## Utilizing C# data types for creative game development

In C#, data types such as variables store information that is used in games. For example, we could use an integer, a variable that only contains whole numbers, to record how many lives a player has remaining.

#### Understanding variables

In C#, variables are essential elements that act as storage locations in the computer's memory, holding data that can be modified during program execution. They are fundamental in defining the behavior and state of a program, playing a crucial role in C# programming, especially in Unity for game development. Variables are characterized by their type, which determines the kind of data they can hold and the operations that can be performed on them.

The most common variable types in C# include int for integers, float for floating-point numbers, double for double-precision floating-point numbers, bool for Boolean values, char for characters, and string for sequences of characters. Additionally, C# supports more complex types such as arrays and objects, enabling developers to handle more sophisticated data structures. Each of these variable types serves a distinct purpose, such as controlling loop iterations with integers, managing spatial coordinates with floats, or handling textual data with strings, thus providing a versatile toolkit for a wide array of programming tasks in game development.

The following is a generic sample C# script that uses the variable types just described. You can see the structure for initializing or declaring a variable. It starts with the variable type, such as int. That is followed by the variable's name, such as playerScore. Then, an equal sign (=) is used to assign the value to the variable. Further in the script, the value of each variable is added to the game project log, which is viewable in the Editor's **Console** window:

```
using UnityEngine;
public class VariablesExample : MonoBehaviour
{
    private int _playerScore;
    private float _playerSpeed
    // Start is called before the first frame update
    void Start()
    {
        // Integer variable
        _playerScore = 100;
        // Float variable
        _playerSpeed = 5.5f;
        // Double variable
        double playerHealth = 99.50009;
```

```
// Boolean variable
bool isGameOver = false;
// Character variable
char grade = 'A';
// String variable
string playerName = "Hero";
// Output the values using Debug.Log
Debug.Log("Player Name: " + playerName);
Debug.Log("Score: " + _playerScore);
Debug.Log("Speed: " + _playerSpeed);
Debug.Log("Health: " + playerHealth);
Debug.Log("Game Over: " + isGameOver);
Debug.Log("Grade: " + grade);
}
```

The provided script demonstrates a basic C# script in Unity, starting with using UnityEngine; to import essential Unity Engine utilities. It introduces a public class named VariablesExample, adhering to Unity's convention where the class and filename should match, and inherits from MonoBehaviour, a key Unity class enabling Unity-specific functions such as Start(), which runs on initialization. Variables are declared with their type, such as int for integers, followed by a camel case named identifier and an optional initial value, with strings enclosed in quotes. This setup lays the groundwork for utilizing Unity's features and writing game logic.

The preceding script also demonstrates the concept of global and local variables. Both \_playerScore and \_playerSpeed are instance variables, declared outside of any method or function, within the class but typically referred to as fields in C#. The use of private means other scripts cannot access these variables directly. To share a variable, you would use public, though this is not recommended in most cases due to encapsulation principles. Within a method or function, you do not need to redeclare the variable type; it was already specified when the variable was initially declared. It is a common practice to start a private field's name with an underscore character.

### Exploring control structures

}

Control structures are pivotal elements in C# programming, guiding the execution flow within scripts. Among these, If-Then statements are particularly common. They evaluate a variable's value; if true, a specific code block runs, otherwise, it's bypassed. This enables scripts to react dynamically to different conditions and states within the game. Loops form another critical category of control structures, repeatedly executing a code block based on a condition. Unlike If-Then statements, which perform a one-time check, loops continue until a certain condition is met. The For-Next loop is ideal for scenarios with a predetermined iteration count, ensuring a code segment runs a specific number of times. On the other hand, the While loop is suited for less definite situations, such as continuously checking a condition such as a player's status (e.g., "while the player is falling"), and executing the loop's body until the condition changes. Another example is using a While loop to keep spawning enemies until the player reaches a certain score threshold.

Understanding and effectively utilizing these control structures is essential for creating responsive and efficient game logic in Unity using C#.

### Exploring functions and methods

In Unity, when you're making games with C#, you'll hear a lot about **functions** and **methods**. Think of them as special boxes of instructions that do specific jobs. In C#, we usually call these boxes *methods*, but it's just like functions in other coding languages.

You can use these methods whenever you want to make something happen in your game. They help with all sorts of things, such as making your characters move, responding when players press buttons, or keeping track of scores.

It's like having a bunch of helpful tools in your toolbox. Whenever you need a particular job done, you pick the right tool (or method) for that job. This makes your game's code neat, easier to handle, and even lets you use the same tool for different parts of your game.

#### Structure and syntax of functions/ methods

In C#, a method typically consists of a visibility keyword, a return type, a method name, and a set of parentheses, which may contain parameters. The body of the method, enclosed in curly braces, contains the code to be executed. For instance, public void MovePlayer(float speed) {} is a method in Unity that could move a player at a specified speed. The public keyword makes it accessible from other classes, void implies that it doesn't return any value, and float speed is a parameter that can be passed to the method. Another example is private int CalculateScore(int points) { return points \* 10; }, which is a private method that calculates and returns a player's score based on the points earned.

#### **Common Unity methods**

Unity provides several built-in methods that are essential in the game development life cycle. Methods such as Start() and Update() are the most frequently used. Start() is called before the first frame update, perfect for initializing variables or game states. Update(), on the other hand, is called once per frame and is where you'll primarily manage player inputs, update game logic, and handle real-time interactions.

#### Custom methods for game mechanics

Beyond the standard methods, developers can create custom methods to define specific behaviors or actions. For instance, a method named CalculateScore() could be created to update the player's score. Custom methods enhance the modularity and reusability of your code, making your game more organized and easier to debug and maintain.

#### Parameters and return types

Methods in C# can also have parameters and return types. Parameters allow you to pass values into a method, making them more dynamic and flexible. For example, a DealDamage(int damage) method can take an integer parameter to apply damage to a character. Return types, on the other hand, enable methods to send back a value. A GetHealth() method might return an integer value representing a character's health.

## Learning about classes

In the context of Unity game development, C# classes play a crucial role. They act as blueprints for every entity in the game world, from the simplest UI element to the most complex characters and environments. Understanding classes in C# is vital for Unity developers, as they provide the structure and functionality to game objects, making them integral to creating immersive and interactive game experiences.

#### Classes as blueprints for game objects

In Unity, a class defines the properties and behaviors of game objects. Think of a class as a template that describes the characteristics and capabilities of something in the game. For instance, a Player class might include properties such as health, speed, and strength, and behaviors such as move, jump, and attack. When you create an instance of the Player class, you're essentially creating a specific player character in your game with those properties and behaviors.

#### Properties and behaviors defined by classes

The properties of a class are variables that hold data relevant to the object, such as scores, health points, or positional coordinates. These properties can be simple data types such as integers and strings, or more complex types such as arrays or other classes. Behaviors, on the other hand, are defined by methods within the class. These methods contain the logic that dictates how an object acts or responds to game events. For example, a method within the Enemy class could dictate how the enemy detects and chases the player.

#### Mastering classes for complex game development

Mastering the use of classes is pivotal for developers aiming to create complex and interactive games. Classes allow for the encapsulation of data and functionality, leading to code that is more organized, modular, and reusable. This is particularly important in game development, where different types of objects often share properties and behaviors. By using classes effectively, you can create a hierarchy of game objects, inherit properties and behaviors, and override them to create specialized behaviors. This not only streamlines the development process but also makes the code base more manageable and scalable.

In Unity, MonoBehaviour is a base class from which most game scripts are derived. It provides access to important life cycle methods such as Start and Update, which are essential for game logic. Understanding how to extend MonoBehaviour and utilize its features is a key part of working effectively with Unity.

In this section, we delved into the essentials of C# programming within Unity3D, starting with an introduction to key concepts such as data types and variables, crucial for managing game data. We progressed to control structures and methods, foundational for scripting game logic, and explored object-oriented principles through classes and objects, enhancing game component design. Additionally, we touched on Unity-specific scripting with MonoBehaviour and ScriptableObjects, concluding with an overview of extending the Unity Editor through scripting, equipping you with a solid foundation in C# for game development.

## Summary

This chapter served as an introduction to Unity and C# for game development, emphasizing the learning process. It guided beginners through setting up Unity, including installing Unity Hub and the Unity Editor, and choosing the right version and IDE for their projects. The chapter provided a walk-through of the Unity Editor, explaining key components such as the **Hierarchy**, **Scene**, **Inspector**, and **Project** windows, essential for organizing and managing game development projects.

Creating a C# script was highlighted as a fundamental skill, with step-by-step instructions on how to set up a Scripts folder and write your first script. This laid the groundwork for more advanced topics in game programming.

The chapter then introduced basic C# concepts crucial for game development, such as data types, variables, control structures, functions, and methods. These concepts form the foundation of scripting in Unity, enabling you to start bringing your game ideas to life. Through practical tips and clear explanations, the chapter prepared you for the journey ahead in game development with Unity and C#.

Building on the basics, the next chapter shifts focus to hands-on creation, guiding you through starting a new Unity project, navigating the Editor, managing assets, and manipulating game objects. We'll cap it off by setting up your first scene, transitioning smoothly from foundational theory to the practical steps of bringing your game ideas to life.

# 2 Creating Your First Unity Project – Mastering Scenes and Assets

In this chapter, we'll embark on an exciting journey into the world of game development using Unity. This chapter has been designed as a hands-on guide to help you lay the foundational stones of your game development journey, starting with initializing and setting up your very first Unity project. Through a step-by-step approach, you will learn how to navigate the Unity workspace with ease, an essential skill that will underpin all your future game design endeavors.

We'll delve into the essential aspects of importing, organizing, and effectively utilizing assets within Unity, providing you with the knowledge to manage the building blocks of your game efficiently. You'll gain practical experience regarding the basic aspects of manipulating and customizing GameObjects, which are pivotal in bringing your game to life.

This chapter will help you prepare your initial game scene, setting the stage for further development and the integration of gameplay elements. Whether it's a simple 2D setup or a more complex scene, you'll be equipped with the skills to start developing your game level. With examples of integrating assets and developing basic game levels, alongside best practices for file naming and asset management, this chapter offers a comprehensive toolkit for budding game developers. By the end of this chapter, you'll have not only set up your first Unity project but also prepared a functional game scene, ready for the exciting development journey ahead.

In this chapter, we will cover the following topics:

- Creating a new project in Unity
- Navigating the Unity Editor interface
- Importing and managing assets

- Basic GameObject manipulation
- Preparing your first scene

# Creating a new project in Unity

Your journey into game development begins with creating a new Unity project, the cornerstone of your creative endeavors. This section guides you through the initial steps, from understanding the essence of a Unity project to navigating the setup process. You'll learn how to launch a new project, select the appropriate template for your game's needs, and configure essential settings to tailor the development environment to your vision. This foundational knowledge is vital, setting the stage for all the development work that follows, and ensuring you're equipped to bring your game ideas to life efficiently.

## Introduction to Unity projects

A Unity project is where the magic of game development happens, acting as a hub for all the elements that make up your game. Initially, Unity sets up a basic structure for your project, including a default scene for the layout, assets, and scripts folders for organization, and configuration files for project settings.

Game developers enrich this structure with custom content such as character models, environment textures, sound effects, and C# scripts to bring gameplay mechanics and interactive elements to life. They also add scenes to build the game's environments. Additionally, developers often incorporate plugins and tools from Unity's ecosystem to expand their project's capabilities, adding features such as advanced physics or AI.

In summary, a Unity project blends Unity's foundational setup with the developer's unique assets and scripts, creating an interactive and immersive game experience.

## Step-by-step guide to project creation

Creating a Unity project is your first step into game development with this powerful engine. The following figure provides a step-by-step guide to getting started right from the Unity Hub:

| ••••                                                                              | Projects | Add 🔹 New project | •••                                                                                                    | Editor Version: | New project<br>2022.3.16f1 # Silicon LTS 🗘                                                                                                    |
|-----------------------------------------------------------------------------------|----------|-------------------|----------------------------------------------------------------------------------------------------|-----------------|----------------------------------------------------------------------------------------------------|
| <ul> <li>Projects</li> <li>Installs</li> <li>Learn</li> <li>∴ Communit</li> </ul> | * COU    | Search            | All templates     Core     Sample     Learning     D (URI     Core     D (URI     Core     D (URI | nplates         | SD         This is an empty 3D project that uses Unity's built-in renderer.         Image: Image: Ima |
| 🛓 Downloads                                                                       |          |                   |                                                                                                    |                 | Cancel Create project                                                                                                    |

Figure 2.1 – The Unity Hub's Projects Window and New Projects Window

Let's take a closer look at these steps:

- 1. **Launch Unity Hub**: Open Unity Hub on your computer. This application is the gateway to all your Unity projects and installations.
- 2. **New project**: Click on the **New project** button. This will take you to the project creation window, where you can define the specifics of your new game or application.
- 3. Choose a template: Unity offers several project templates to help you start with a setup that best matches your intended game type. You can choose from 2D, 3D, High Definition RP (for high-end graphics), Universal RP (for cross-platform), and more. Each template pre-configures your project with relevant settings and assets.

If a template displays a cloud with a down arrow icon, it means the template is not installed but can be downloaded. Selecting the template will bring up an option to download the template.

- 4. Select a Unity Editor version: Here, you can choose which version of the Unity Editor you want to use for your project. It's recommended to select a long-term support (LTS) version for its stability and extended support, as discussed in *Chapter 1*. LTS versions are ideal for projects where reliability is crucial over having the latest features.
- 5. **Name your project**: Give your project a descriptive name that reflects its content or purpose. This will help you identify it easily among other projects in the Unity Hub.
- 6. **Set the location**: Choose where on your computer you'd like to save the project. It's good practice to have a dedicated folder for all your Unity projects to keep things organized.
- 7. **Create**: After setting up all the details, hit the **Create** button. Unity will then generate your new project with the chosen template and open it in the selected Unity Editor version.

It will take several moments for the project to be created. The launch screen for the selected Unity Editor will appear. It will take longer the first time a project is opened while the Unity Editor installs its resources. Subsequently, launching this project will be much faster.

#### Note

As mentioned in *Chapter 1*, opting for an LTS version of the Unity Editor is preferred due to its stability and comprehensive support, making it a reliable foundation for your project development.

By following these steps, you'll have a new Unity project set up and ready for development, laying the groundwork for your game creation journey.

## Overview of project settings and configuration

Within the Unity Editor, fine-tuning your workspace and project through **Preferences** and **Project Settings** is important for an efficient development process. These settings allow you to customize the editor to your liking and configure important aspects of your project to ensure optimal performance and compatibility.

In the **Preferences** area (accessible under **Unity** > **Preferences** on macOS or **Edit** > **Settings** on Windows and Linux), one of the popular options is the **Colors** section. Here, you can customize the color scheme of your workspace to better suit your workflow or to highlight certain modes. A notable feature is **Playmode Tint**, which changes the color of the Unity Editor interface when in Play Mode.

This tint serves as a clear visual indicator that the editor is currently running the game. Unity allows you to make edits while in Play Mode, but these changes are temporary and will be discarded once you exit Play Mode. This behavior can be extremely confusing for new users who might not realize their changes will disappear. After a few instances, it becomes annoying and can lead to a significant loss of work.

The **Playmode Tint** feature is invaluable because it prevents this confusion by providing a constant reminder that you are in Play Mode and any changes made won't be saved. Setting this tint to a distinctive color, such as red, ensures that you always know when the editor is in Play Mode, helping you avoid unintentional loss of work and frustration.

In the **Project Settings** area (found under **Edit** > **Project Settings**), you'll find a wide array of configurations that impact your game's build and runtime behavior. Some of the more significant sections are as follows:

• **Quality**: This section allows you to set different quality levels for your game, affecting various aspects such as texture quality, shadow resolution, and anti-aliasing. These settings can be adjusted for different platforms, ensuring your game runs optimally across a range of devices.

- **Player**: Here, you can configure settings related to the game build, including screen resolutions, supported aspect ratios, and icons. Importantly, it's also where you set platform-specific settings, such as orientation for mobile games or splash screens.
- **Input**: This critical section lets you define and manage the input controls for your game, mapping actions to keyboard keys, mouse buttons, or gamepad controls. Customizing input settings is key to creating a responsive and intuitive control scheme for your players.
- Audio: Adjusting the audio settings for your project can significantly impact the game's performance and auditory experience. This section allows you to set the overall audio quality, sample rate, and other parameters that affect how sound is played back within your game.

Understanding and utilizing these settings effectively allows you to create a more personalized development environment and ensures that your game is optimized for both development and play. Taking the time to explore these options can lead to significant improvements in both your workflow and the final quality of your Unity projects.

So far, we've laid a solid foundation for your journey into game development. Starting with an introduction to what Unity projects encompass, we've walked through the initial setup process, ensuring you're well-equipped to navigate the Unity Editor confidently. The step-by-step guide provided a clear path for initializing your project, selecting the right template, and customizing your workspace to align with your game's needs.

The exploration of Unity's **Preferences** and **Project Settings** areas highlighted the importance of tailoring your environment and project configurations for optimal efficiency and performance. From setting a distinctive playmode tint as a visual reminder to fine-tuning quality settings for various platforms, these adjustments are pivotal in streamlining your development process.

Armed with this knowledge, you're now ready to dive deeper into Unity's rich features and start bringing your game ideas to life. The initial setup of your project is just the beginning; the real adventure begins as you start to populate your scenes with assets, scripts, and gameplay elements.

# Navigating the Unity Editor interface

Diving deeper into Unity game development, understanding the Unity Editor interface is necessary for any developer. This section thoroughly explores the workspace you'll frequently interact with, moving beyond the basics covered in *Chapter 1*. The Unity Editor is designed to be flexible and customizable, catering to the diverse needs of different projects. You'll learn to navigate its comprehensive environment, from managing assets and scenes to tweaking game object properties. Familiarizing yourself with this interface is key to efficient game development as it directly impacts your workflow and productivity. As you become more acquainted with the Unity Editor, it will transform into an intuitive workspace, empowering you to bring your creative visions to life with greater ease.

## Understanding the Unity Editor's layout

The Unity Editor interface is a sophisticated environment that's been crafted to streamline the game development process, offering various sections tailored for specific activities within your project. At its core, the interface is divided into several key areas, each serving a distinct purpose to help you create and manage your game.

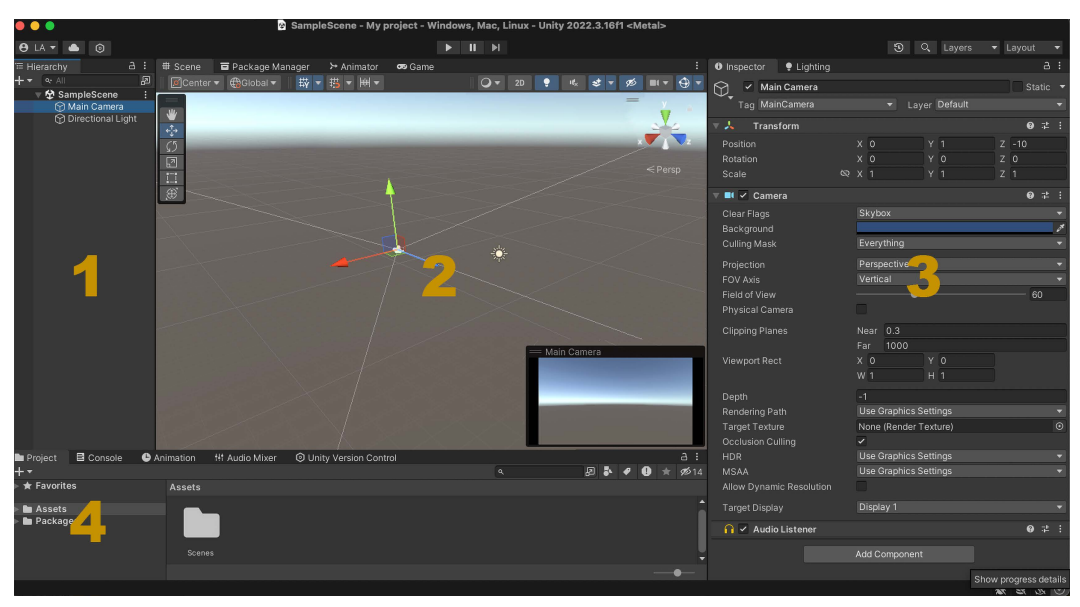

Let's take a look:

Figure 2.2 – The Unity Editor's layout

For reference, please take a look at *Figure 2.2*. The **Scene** view (2) is your interactive canvas and is where you can place and arrange game objects, design levels, and visually construct your game world. It's a dynamic workspace that allows 3D navigation and manipulation of the environment and assets, providing a real-time glimpse into how your game will appear and function.

Adjacent to the **Scene** view, the **Game** view (2, not shown) offers a preview of your game from the perspective of the active camera, essentially showing you exactly what your players will see. It's invaluable for testing and iterating on gameplay, allowing you to experience your game in **Play Mode** without leaving the editor.

The **Hierarchy** window (1) provides a structured view of all GameObjects in the current scene, reflecting their parent-child relationships and scene organization. It's essential for managing the elements of your game scene, selecting objects for editing, and understanding the structure of your game's environment.

In the **Project** window (4), you'll find all the assets available in your project – textures, models, scripts, and more – organized in a file structure similar to a traditional filesystem. This section is core for asset management, importing new assets, and accessing your project's resources.

Lastly, the **Inspector** window (*3*) is where the properties and settings of the selected GameObject or asset are displayed and edited. It allows for detailed customization of object components, from adjusting the physics properties of a collider to scripting behavior and more.

While this layout forms the backbone of the Unity Editor interface, its true power lies in its configurability. The interface can be extensively customized to suit individual preferences and project requirements, with the ability to dock, undock, and rearrange windows as needed. This flexibility ensures that whether you're coding, designing, animating, or sound mixing, the Unity Editor can adapt to facilitate your workflow, a topic we'll explore further in this section.

# Exploring the views/windows (Scene, Game, Hierarchy, Project, and Inspector)

The Unity Editor interface comprises essential sections: the **Scene/Game** view for designing and previewing your game, the **Hierarchy** window for organizing scene objects, the **Project** window for managing assets, and the **Inspector** window for editing object properties. These areas, which are indispensable for efficient game development, will be explored in depth to enhance your understanding and navigation of the Unity Editor.

## The Scene view

The **Scene** view in Unity is a powerful tool for building and visually editing game scenes in real time. It serves as the primary interface for arranging, positioning, and manipulating GameObjects within your game environment. Understanding how to effectively use the **Scene** view, including keyboard shortcuts and mouse controls, can significantly enhance your workflow and efficiency in Unity:

- Navigation and manipulation:
  - **Pan**: Hold down the **middle mouse button** (**MMB**) and move the mouse to pan around the **Scene** view.
  - Zoom: Use the scroll wheel to zoom in and out of the scene. Alternatively, you can hold down *Alt* (*Option* on Mac) + right mouse button (RMB) and move the mouse up and down.
  - **Orbit**: To orbit around a point of interest, hold down the *Alt* (*Option* on Mac) key and the **left mouse button** (**LMB**), then move the mouse. The view orbits around the current pivot point, which is usually the center of the selected object.

#### • Object manipulation:

- Select: Click an object with the LMB to select it. You can select multiple objects by holding down the *Ctrl* (*Cmd* on Mac) key while clicking.
- **Move**: With an object selected, press the *W* key to activate the **Move** tool. You can then click and drag the object along the axes in the **Scene** view. Alternatively, you can use the LMB to drag the object freely.
- **Rotate**: Press the *E* key to switch to the **Rotate** tool. Click and drag around the object to rotate it along the desired axis.
- Scale: Press the *R* key to use the Scale tool, which allows you to resize the object by clicking and dragging along the axes.
- Viewing options:
  - **Focus**: Press the *F* key while an object is selected to focus the **Scene** view on that object. This centers the object in the view and adjusts the zoom level for a closer look.
  - 2D/3D mode: Toggle between 2D and 3D mode by clicking the 2D/3D button in the Scene view toolbar. In 2D mode, navigation becomes constrained to the XY plane, suitable for 2D game development.
  - **Perspective/Isometric view**: Change between **Perspective** and **Isometric** views by clicking the corresponding button in the **Scene** view toolbar. **Perspective** view offers a realistic depth perception, while **Isometric** view removes perspective distortion, something that's useful for certain types of games.

Mastering these controls and shortcuts will allow you to navigate the **Scene** view with ease, laying out and fine-tuning your game environment with precision. The **Scene** view is an indispensable tool in the Unity Editor, providing a direct and intuitive means of crafting your game's visual elements.

### The Game view

The **Game** view in Unity is where you can view and test your game from the perspective of the camera(s) in your scene, essentially seeing what your players will see. It's an essential tool for testing gameplay, visual elements, UI, and overall player experience within the Unity Editor. Unlike the **Scene** view, which is designed for building and editing your game environment, the **Game** view focuses on playing and experiencing the game in real time.

First, we'll look into using the **Game** view:

• **Play, Pause, and Step**: At the top of the Game view, you'll find controls to Play, Pause, and Step through your game. Clicking the **Play** button starts the game within the editor, **Pause** temporarily halts the game, and **Step** advances the game by one frame, which is incredibly useful for debugging purposes.

- Maximize on Play: There's an option to Maximize on Play that, when enabled, will make the Game view take up the full screen of the Unity Editor when the game is played. This is useful for a more immersive testing experience.
- Aspect ratios and resolutions: You can test your game in various aspect ratios and resolutions by selecting different options from the drop-down menu at the top of the **Game** view. This helps ensure your game looks great on different devices and screen sizes. Additionally, Unity provides a **Simulator** view, which is essential for Android and iOS platform game development. This view allows you to approximate screen sizes and resolutions for various mobile devices, helping you optimize your game for different hardware configurations and ensuring a consistent experience across all platforms.

Now, let's look at the keyboard shortcuts that can be used in the Game view:

- **Ctrl + P (Cmd + P on Mac)**: Start or stop playing the game. This shortcut is particularly handy as it allows you to quickly enter and exit **Play Mode** without having to move your mouse to the **Play** button.
- No direct interaction: Unlike the Scene view, the Game view doesn't support direct object manipulation or navigation shortcuts as it intends to replicate the player's experience.

Finally, let's look at the mouse buttons that can be used in the **Game** view:

- LMB: This button interacts with the game's UI elements or captures player input, depending on how you've programmed the game for example, clicking buttons, dragging UI sliders, or controlling a character.
- **RMB and MMB**: Typically, these don't have default functions in the **Game** view unless specifically programmed within the game's input system.

The **Game** view's primary role is to provide an accurate preview of your game, enabling you to test and refine gameplay mechanics, visual aesthetics, UI/UX designs, and more, all from within the Unity Editor. Familiarizing yourself with the **Game** view's features and controls is integral for an efficient game testing and debugging workflow.

## The Hierarchy window

The **Hierarchy** window in Unity is a major component of the Unity Editor that displays all the GameObjects in the current scene, organized in a hierarchical structure. It reflects the parent-child relationships between objects, making it an essential tool for managing the elements of your game's environment and understanding their relationships and dependencies.

First, we'll look into using the **Hierarchy** window:

- Selecting GameObjects: Clicking on an item in the Hierarchy window selects that GameObject in the Scene view, allowing you to visually identify and manipulate it.
- **Creating new GameObjects**: Right-click within the **Hierarchy** window to access a context menu where you can create new GameObjects, cameras, lights, or even empty objects that can serve as containers for organizing your scene.
- **Organizing objects**: You can drag and drop objects within the **Hierarchy** window to establish or change parent-child relationships, which is central for grouping objects and creating complex hierarchical structures.

Now, let's look at the keyboard shortcuts that can be used in the Hierarchy window:

- F2 (Windows)/Enter (Mac): Renames the selected GameObject. This is useful for quickly organizing and identifying objects in your scene.
- **Delete/backspace**: Removes the selected GameObject from the scene. Be cautious with this shortcut to avoid accidentally deleting important objects.
- **Ctrl** + **D** (**Cmd** + **D** on Mac): Duplicates the selected GameObject, creating an exact copy within the same scene.

Finally, let's look at the mouse buttons that can be used in the Hierarchy window:

- LMB: Used for selecting objects, dragging to reorder or parent them, and double-clicking to focus the **Scene** view on the selected object.
- **RMB**: Opens the context menu, providing options to create new GameObjects and delete, rename, or apply Prefab changes, among other actions.

The **Hierarchy** window is a powerful organizational tool in Unity that allows developers to efficiently manage and navigate the components of their scenes. Understanding how to effectively use the keyboard shortcuts and mouse controls in the **Hierarchy** window can significantly speed up your workflow and enhance your ability to structure your game's environment logically and intuitively.

## The Project window

The **Project** window in Unity serves as the central hub for all assets available in your game project, from scripts and 3D models to textures and audio files. It functions much like a file explorer, organizing your assets in a clear, hierarchical structure, making it easy to locate, manage, and utilize your resources throughout the development process.

First, we'll learn about using the Project window:

- Navigating and organizing assets: The Project window allows you to create, import, and organize your assets into folders. You can drag and drop assets into the Scene view or the Inspector window to apply them.
- Asset preview: Selecting an asset in the **Project** window displays a preview and relevant information in the bottom pane, giving you a quick look at the asset without the need to open it.
- Importing assets: You can import assets by dragging them from your filesystem directly into the **Project** window or by using the **Assets** | **Import New Asset** menu option.

Now, let's learn about the keyboard shortcuts that can be used in the **Project** window:

- **Delete/backspace**: Deletes the selected asset or folder. A confirmation dialog will appear to prevent accidental deletion.
- F2 (Windows)/Enter (Mac): This lets you rename the selected asset or folder, allowing you to keep your project organized and assets easily identifiable.
- Ctrl + D (Cmd + D on Mac): Duplicates the selected asset, creating an exact copy within the same folder.

Finally, let's look at the mouse buttons that can be used in the **Project** window:

- LMB: Used for selecting and dragging assets. Clicking an asset selects it, while dragging it allows you to reposition it within the folder hierarchy or drop it into the Scene view or Inspector window.
- **RMB**: Opens the context menu, which provides various options, depending on the selected asset or folder. This menu allows you to create new assets or folders, import assets, delete, rename, and more.

The **Project** window is an indispensable tool in Unity, providing a comprehensive view of all the resources at your disposal and streamlining the asset management process. Mastery of navigating and utilizing the **Project** window, along with familiarizing yourself with its shortcuts and controls, is requisite for maintaining an efficient workflow and ensuring your assets are well-organized and readily accessible throughout your game's development.

### The Inspector window

The **Inspector** window in Unity is a versatile and essential tool that displays detailed information and editable properties of the currently selected GameObject or asset. It dynamically updates to reflect the selection in the **Scene** view or **Project** window, allowing for deep customization and control over the components and settings of your game elements.

First, let's look at ways of using the **Inspector** window:

- Viewing and editing properties: The Inspector window is where you can view and modify the properties of GameObjects, components, and assets. Each component of a GameObject, such as Transform, Mesh Renderer, or custom scripts, has its settings displayed here so that they can be tweaked.
- Adding components: You can enhance GameObjects by adding new components via the Add Component button at the bottom of the Inspector window. This could range from physics components such as Rigidbodies to custom scripts that define behavior.

The **Inspector** window does not have specific keyboard shortcuts dedicated solely to its functionality. However, general Unity shortcuts can affect the **Inspector** window, such as the following:

- Ctrl + Z (Cmd + Z on Mac): Undoes changes made to an object's properties in the Inspector window.
- Ctrl + Shift + Z (Cmd + Shift + Z on Mac): Redoes changes.

Finally, let's look at the mouse buttons that can be used in the **Inspector** window:

- LMB: Used primarily for selecting and interacting with various fields and properties within the **Inspector** window. Clicking on property fields allows you to edit values, toggle checkboxes, and select options from drop-down menus. By dragging with the LMB, you can adjust values such as sliders or color pickers.
- **RMB**: In some contexts, clicking with the RMB in the **Inspector** window can open a contextual menu, offering additional options such as resetting the value to its default or, for script components, navigating to the script's source.

The **Inspector** window is integral to game development in Unity, offering a direct and detailed interface for configuring the components that constitute your game's functionality and aesthetics. Efficient use of the **Inspector** window, combined with an understanding of its interactive capabilities, empowers developers to fine-tune their game elements with precision, contributing significantly to the game design and development process.

## Customizing the workspace

Customizing the configuration of the Unity Editor interface allows developers to tailor their workspace to fit their specific workflow and project needs. This flexibility ensures that essential tools and panels are readily accessible, enhancing productivity and efficiency. Whether it's rearranging panels for better ergonomics, docking windows for specific tasks, or adjusting settings for optimal performance, personalizing the Unity Editor interface can significantly streamline the development process and create a more intuitive environment for game creation.

The Unity Editor offers a wide range of configurable options to cater to the diverse workflows of game developers. Among these, Unity provides several pre-configured layouts, such as **Default**, **2 by 3**, **4 Split**, and **Tall**, each designed to optimize the workspace for different development tasks. For instance, the **2 by 3** layout is particularly useful for managing multiple views simultaneously, while the **Tall** layout offers an extended **Inspector** window, ideal for in-depth component editing.

Beyond the pre-configured options, Unity empowers developers to create a highly personalized environment. You can move and dock windows anywhere within the Unity Editor, group them, or float them as separate windows. This level of customization ensures that every tool or panel you frequently use is positioned exactly where you need it, from the **Scene** and **Game** views to the **Hierarchy**, **Project**, and **Inspector** windows.

Unity makes the process of saving your custom layout for future use straightforward. Once you've arranged the Unity Editor to your liking, simply go to the **Layout** drop-down menu at the top right of the editor, next to the cloud and account icons. From there, select **Save Layout...** and give your new layout a memorable name. This custom configuration is then stored and accessible from the same layout drop-down menu, allowing you to switch between layouts or apply your preferred setup to any Unity project you work on.

This ability to customize and save editor configurations not only enhances your immediate workflow but also establishes a consistent and comfortable development environment across all your Unity projects. Whether you're working solo or as part of a team, these personalized settings can significantly streamline your development process, making it easier to focus on bringing your creative visions to life.

Mastering the Unity Editor interface is a fundamental step in harnessing the full potential of Unity for game development. By familiarizing yourself with its various windows and customizable configurations, you set the stage for a more efficient and personalized development experience. Whether you're laying out scenes, managing assets, or fine-tuning game object properties, the Unity Editor interface offers the tools and flexibility needed to bring your creative visions to fruition. With this knowledge in hand, you're well-prepared to dive deeper into the intricacies of game development with Unity, equipped to tackle challenges and innovate with confidence.

Moving forward, we'll delve into the art of importing and managing assets in Unity, a pivotal step in shaping the visual and auditory essence of your game. The next section unveils how to seamlessly integrate and organize assets, ensuring a streamlined and efficient development workflow.

# Importing and managing assets

In the realm of game development with Unity, mastering the process of importing and managing assets is fundamental for crafting immersive and dynamic experiences. Assets, which include everything from textures and models to audio clips and scripts, form the building blocks of your game world. This section provides an in-depth look at the essential processes and best practices for asset management, ensuring your project remains well-organized and efficient.

We'll begin by exploring the fundamentals of asset importing, detailing how Unity streamlines the process of integrating external resources into your project. Understanding the nuances of importing different types of assets, optimizing them for your game, and utilizing Unity's automatic settings adjustments is key to a smooth development process.

The significance of a systematic approach to organizing your assets becomes increasingly apparent as projects grow. Strategies for effective asset organization, such as the use of logical folder structures and consistent naming conventions, will be discussed as they prevent common issues such as asset misplacement or duplication and enhance workflow efficiency.

Furthermore, we'll delve into the overarching strategies that experienced developers use to keep their projects streamlined. Emphasizing efficiency and organization, we'll cover everything from leveraging Unity's built-in systems for asset categorization to the critical role of version control in managing asset libraries.

By honing your skills in asset import and management within Unity, you'll set the stage for a more focused and creative development process, ensuring that your project's foundation is both solid and scalable.

## **Basics of asset importing**

Bringing assets into a Unity project is a straightforward process that's essential for adding the visual, auditory, and interactive elements that make up your game. Unity supports a wide range of asset types, including images, audio files, 3D models, and animations, each with its own set of considerations for optimal import and use within the engine.

For images, Unity accepts the most common formats, such as JPEG, PNG, and PSD. When importing images, particularly for textures or sprites, you might need to adjust import settings such as compression, resolution, and texture type to balance quality and performance. Audio files can also be imported with ease, and Unity supports formats such as MP3, WAV, and OGG. Here, you'll have options to modify the bitrate, load type, and compression format to ensure your audio assets don't unnecessarily inflate your game's size.

3D objects and animations often come from external 3D modeling tools such as Blender or Maya. Unity is compatible with several 3D formats, including FBX, OBJ, and COLLADA. When importing these, it's paramount to check scale, orientation, and rigging settings to ensure they seamlessly integrate into your Unity scenes. Animations in particular may require additional setup in Unity's Animator to function correctly within your game logic.

Manually adding assets to a Unity project can be accomplished through several straightforward methods, catering to different types of assets and developer preferences.

Here's an overview of the primary ways to bring your assets into the Unity environment:

- **Drag and drop**: One of the simplest methods is to drag assets directly from your file explorer into the Unity Editor's Project Window. This method works for a wide range of asset types, including images, audio files, 3D models, and scripts. Unity will automatically import and configure the assets based on their file types.
- Assets menu: Within the Unity Editor, you can use the Assets menu located at the top of the screen. Select Assets | Import New Asset..., which opens a file browser where you can select the asset you wish to import. This method is particularly useful when you need to import assets located in different folders or when you prefer navigating through the editor.
- **Copy and paste**: Assets can also be added by simply copying them from the file explorer (*Ctrl* + *C* or *Cmd* + *C*) and pasting them into the **Project** window in Unity (*Ctrl* + *V* or *Cmd* + *V*). Unity recognizes the copied files and imports them into the project, maintaining their original file structure if copied from multiple folders.
- External tools: For certain asset types, especially 3D models and animations, you might use external applications such as 3D modeling software. Many of these tools offer Unity-specific plugins or export options that allow you to save these assets in a format that's readily compatible with Unity, such as FBX for 3D models. Once exported, these assets can be imported into Unity using any of the methods mentioned previously.

Beyond manual asset import, Unity offers two powerful tools to expand your asset library: **Package Manager** and **Asset Store**.

The **Unity Package Manager** is a tool that streamlines the process of using shared code and assets. It allows developers to easily install, update, and manage external packages from Unity and third-party providers. These packages can include everything from new functionalities and libraries to complete project templates, significantly speeding up development by providing ready-made solutions for common needs. Additionally, **Package Manager** provides access to built-in packages that come with Unity, such as **Input System**, **Physics**, and **UI Toolkit**, as well as advanced features such as **AR Foundation** for augmented reality, **Cinemachine** for advanced camera control, and various render pipelines (URP and HDRP). It also supports custom packages, enabling teams to create and share their own packages for reuse across projects. **Package Manager** handles version management and dependencies, ensuring that all required packages are installed and up-to-date, maintaining compatibility and stability within projects.

The **Unity Asset Store** is an expansive marketplace where creators can buy, sell, and download assets. It hosts a vast array of assets, including 3D models, textures, sounds, scripts, and complete project examples. **Asset Store** is an invaluable resource for developers looking to enhance their projects without creating every element from scratch, offering both free and paid assets tailored to a wide range of game genres and styles. When incorporating assets from **Package Manager** or **Asset Store**, it's essential to review their compatibility with your Unity version and project requirements. Properly leveraging these tools can greatly enhance your development workflow, providing a wealth of resources to enrich your game projects.

### Organizing assets using folders and naming conventions

Organizing assets within a Unity project is pivotal for maintaining a streamlined workflow and ensuring that your development process remains efficient, especially as projects scale up. A well-organized project not only makes assets easily navigable but also enhances collaboration within teams. The use of folders and consistent naming conventions plays a critical role in this organization.

First, let's look at folders. A typical Unity project should have a set of top-level folders in the Assets directory to categorize assets by their types or functionalities. The following are some commonly expected folders:

- Scenes: Contains all your Unity scene files. You might further organize this with subfolders such as *Main*, *Levels*, or *UI* for different parts of your game.
- Scripts: Houses all your C# scripts. Subfolders can be used to categorize scripts by their purpose, such as *Characters*, *UI*, *Gameplay*, or *Utilities*.
- **Materials**: For storing material assets that are used to define the appearance of surfaces in the game.
- **Textures**: Contains image files that are used in materials or UI elements. Subfolders might include *UI*, *Environment*, *Characters*, and so on.
- **Models**: For 3D models that have been imported into your project. This can be further divided into *Characters*, *Props*, *Environment*, and so on.
- Animations: Stores animation files and controllers. Subcategories might include different characters or types of animations, such as *CharacterAnimations* or *UIAnimations*.
- Audio: Holds music and sound effect files, potentially organized into *Music*, *SFX*, *Dialog*, and so on.
- **Prefabs**: Prefabs are reusable GameObject templates, so this folder would contain all Prefabs created for the project.

Adopting a clear and consistent naming convention for folders and assets is equally important. Here are some general guidelines:

- Use clear, descriptive names: Names should be self-explanatory, indicating the purpose or content of the asset or folder. For instance, *PlayerCharacter* is more descriptive than *NewModel1*.
- Maintain consistency: Apply a consistent naming structure across your project. If you use camelCase for one script, use it for all scripts. Similarly, if you start folder names with uppercase letters, continue this pattern throughout.

- Avoid spaces: Use underscores (\_) or camelCase for asset names to avoid issues with spaces in file paths, especially when dealing with cross-platform projects or version control systems.
- Adopt versioning: For assets that might have multiple versions, include a version number at the end of the filename for example, *EnemyModel\_v02*.

A well-organized Unity project, with thoughtfully named folders and assets, significantly reduces the time spent searching for files and prevents clutter that can slow down the development process. It's a practice that pays dividends, particularly in larger projects or when working within a team, ensuring that everyone can find what they need quickly and understand the project structure at a glance.

Finally, let's look at the reserved folder names. In Unity, reserved folder names refer to specific directory names that have special significance and behavior within the engine. These folders are recognized by Unity and are treated differently, no matter where they are located or their quantity:

• Editor folder:

The *Editor* folder is a special directory that's used to store scripts, assets, and tools that are only used within the Unity Editor and should not be included in the final build of the game. Unity recognizes this folder and its subfolders globally and excludes their contents from game builds, ensuring that development tools and editor-specific functionality don't unnecessarily increase the build size or affect the performance of the final game.

Assets and scripts placed in an *Editor* folder are ideal for enhancing the development process, such as custom editor windows, inspector enhancements, or build automation scripts. If you have multiple *Editor* folders at different locations within your Assets directory, Unity treats them all with the same special consideration.

Resources folder:

The *Resources* folder is used to store assets that need to be loaded dynamically at runtime using the Resources.Load() method. Unity includes the entire contents of *Resources* folders in the build, regardless of whether they are directly referenced by other assets in the project. This allows developers to access assets by their path and name without needing a direct reference in the editor, providing flexibility for loading content on demand.

However, this convenience comes with a performance cost. Since assets in *Resources* folders are always included in the build, they can significantly increase the size of your game and lead to longer loading times. It's recommended to use the *Resources* system sparingly and consider alternative strategies for asset management and loading, such as AssetBundles or the Addressable Asset System, for more efficient runtime asset loading.

Understanding the special functionalities of these reserved folder names in Unity is key for effective project organization and optimization. Proper use of the *Editor* and *Resources* folders can significantly enhance your development workflow and game performance, but they should be used judicially and with an awareness of their impact on your project.

### Asset management best practices (efficiency and organization)

Effective asset management is a cornerstone of successful game development in Unity, ensuring not only a smoother workflow but also optimal performance of the final game. Adhering to best practices in asset management can significantly contribute to the efficiency and organization of your Unity project.

One critical practice is the strategic use of folders to maintain a clear and logical structure within your project's Assets directory. Organize assets into categorically named folders such as *Textures*, *Scripts*, *Models*, and *Audio*. This not only makes assets easier to locate but also helps in managing dependencies and understanding the project's architecture at a glance.

Consistent naming conventions are equally important. Establish a clear, descriptive naming system for your assets and stick to it throughout the project. This can involve prefixing asset names with their type (for example, *tex\_* for textures and *snd\_* for sound effects) or using suffixes to denote variations (for example, *Character\_Run* and *Character\_Jump*). Consistency in naming reduces confusion and aids in quickly identifying assets' purposes and relationships.

The efficient use of assets is another key aspect. Consider the impact of asset resolution and file size on your game's performance and loading times. For instance, overly high-resolution textures can be a drain on memory and increase load times without providing noticeable benefits, especially on smaller screens or less powerful hardware. Utilizing Unity's built-in tools to compress textures and audio files can help in balancing quality with performance.

Unity's Addressable Asset System represents an advanced asset management practice that allows you to load assets by address (for example, Assets/Textures/Player.png, Assets/Prefabs/ Enemy.prefab, or a remote server), which can be particularly useful for games that require a lot of content. This advanced system allows for more dynamic asset loading and can reduce your game's initial load time by loading assets on demand rather than at startup, making it an important concept to understand for optimizing performance.

Lastly, regular audits of your asset library can prevent asset bloat – the accumulation of unused or redundant assets that can clutter your project and increase build size. Tools such as Unity's **Asset Usage Detector** can help identify unused assets that can be safely removed or archived.

By implementing these asset management best practices, you can ensure that your Unity project remains organized, efficient, and scalable, facilitating a smoother development process and a better-performing game.

In wrapping up our exploration of importing and managing assets in Unity, we've delved into the fundamental practices that streamline the development process and enhance project organization. Beginning with the basics of asset importing, we've seen how Unity simplifies the integration of diverse asset types, from textures and models to audio and scripts, ensuring they are optimized for game performance and quality.

The importance of organizing assets using folders and naming conventions cannot be overstated. By structuring assets logically and adhering to consistent naming, we create a project environment that is not only easier to navigate but also more conducive to collaboration and scalability. This organization is the backbone of efficient project management, saving valuable time and reducing the risk of errors during development.

Furthermore, asset management best practices extend beyond simple organization, encompassing strategies for maintaining project efficiency and cleanliness. Regular audits, efficient use of assets, and leveraging advanced tools such as the Addressable Assets System are part of a holistic approach to managing the wealth of resources at your disposal. These practices ensure that your Unity project remains streamlined, manageable, and primed for optimal performance, regardless of its size or complexity.

In essence, mastering the art of importing and managing assets is a critical skill in Unity game development, laying the foundation for a smooth, efficient workflow. By embracing these principles, developers can focus more on the creative aspects of game design, secure in the knowledge that their project's assets are well-organized, optimized, and ready to bring their vision to life.

Next, we'll focus on the essentials of GameObject manipulation in Unity, a key skill in shaping your game's interactive elements. The next segment will show you how to manipulate GameObjects and components, the foundational aspects of your Unity project, to create engaging 2D and 3D environments.

# **Basic GameObject manipulation**

Diving into the world of Unity, the concept of GameObject manipulation stands at the heart of creating interactive and dynamic environments. Unity's robust framework allows developers to craft their visions into reality, starting with the basic building blocks known as GameObjects. These objects, combined with a versatile set of components, form the backbone of any Unity project, enabling the creation of a wide array of 2D and 3D content that ranges from simple shapes to complex interactive systems.

At the core of Unity's design philosophy is the ability to not only create but also extensively configure and manipulate these objects. Whether you're working within a 2D platformer or a 3D adventure game, understanding how to adeptly add, modify, and interact with these elements is integral. Developers are equipped to precisely control the position, rotation, and scale of objects within the game world, providing the freedom to bring intricate designs and ideas to life.

Moreover, Unity introduces the concept of Prefabs, a powerful feature that allows for the creation of asset templates that can be reused across the project. This system of reusable assets significantly streamlines the development process, ensuring consistency and efficiency, especially in larger projects with numerous recurring elements.

Through mastering these fundamental aspects of GameObject manipulation, developers gain the ability to construct rich, immersive game worlds. This section aims to equip you with the knowledge and skills necessary to harness the full potential of Unity's GameObject and component system, paving the way for the realization of your creative visions in the game development journey.

### Introduction to GameObjects and components

In Unity3D, the concept of a GameObject is fundamental, serving as the cornerstone of every element within a game's environment. At its essence, a **GameObject** is a container that holds various components, which collectively define the object's behavior, appearance, and role within the game world. Think of a GameObject as an empty vessel that, by itself, doesn't do much. However, when components are added, it becomes a dynamic and interactive part of your game.

One of the most critical and omnipresent components attached to every GameObject is the **Transform** component. This essential component controls the object's position, rotation, and scale within the game world, making it the bedrock of spatial manipulation in Unity. Whether you're positioning a character, rotating a door, or scaling a landscape, the **Transform** component is your primary tool.

Beyond the **Transform** component, GameObjects can be equipped with a myriad of other components that add functionality and life to what would otherwise be static objects. These can include Renderer and Mesh Filter components for visual representation, Collider components for physical interaction, Rigidbody components for applying physics, and custom scripts to create bespoke behaviors tailored to your game's needs.

Light components add illumination, Camera components define the player's viewpoint, and Audio Source components bring sound into the mix, each contributing to a more immersive and interactive game experience. Unity's component-based architecture encourages a modular and flexible approach to game design, allowing developers to mix and match functionalities to create complex and varied game objects.

Understanding GameObjects and their components is the first step in unlocking the vast potential of Unity3D for game development. By mastering how to manipulate these fundamental elements, you set the foundation for building everything from simple interactive items to complex, dynamically behaving entities in your game world.

## Creating and configuring basic 2D/3D objects

Adding a basic cube to a Unity project is a simple yet fundamental skill in game development, serving as a gateway to creating more complex structures and environments. To begin, you'll need to utilize the Unity Editor's intuitive interface, specifically the **Hierarchy** window. Here, you can right-click in an empty space and navigate the context menu to **3D Object** | **Cube**. Selecting this option instantly creates a default cube and places it in your scene, visible both in the **Hierarchy** window and the **Scene** view.

Unity doesn't stop at cubes; it offers a variety of other primitive shapes such as spheres, cylinders, planes, and capsules that can also be added to your scene using the same method. These primitives serve as the building blocks for complex models and environments, allowing you to experiment with and craft your game's elements from these basic shapes.

Once your cube or any other primitive is in place, you might find the need to add more specific assets or Prefabs to your scene. This is where the **Project** window comes into play. The **Project** window acts as the central repository for all assets in your project. You can drag an item, such as a custom model or Prefab, directly from the **Project** window into the **Scene** view. This action places the item into your **Game** view, where it can be further manipulated and integrated into your game environment.

Dragging an item into the **Scene** view is not just limited to 3D models; textures, audio clips, and even scripts can be applied to objects within your scene through this drag-and-drop method. For example, dragging a texture onto a cube applies the texture as a material, altering the cube's appearance.

The process of adding basic objects such as a cube, utilizing other primitives, and incorporating assets via drag-and-drop from the **Project** window to the **Scene** view lays the foundation for building and enriching your game's world in Unity. With these essential techniques, you're well-equipped to start shaping the visual and interactive aspects of your game projects.

## Transforming objects (position, rotation, and scale)

Transforming objects in Unity, such as adjusting their position, rotation, and scale, is a fundamental aspect of game development that allows you to precisely control how objects are situated and appear within your game world. These transformations are primarily managed through the **Transform** component, which is inherent to every GameObject in Unity.

In the **Inspector** window, the **Transform** component displays three key properties: **Position**, **Rotation**, and **Scale**. Each property has three fields corresponding to the *X*, *Y*, and *Z* axes, allowing for detailed adjustments to be made in 3D space. To modify the position of an object, you simply enter new values in the **Position** fields, effectively moving the object to the specified coordinates in your scene. Rotating an object involves changing the values in the **Rotation** fields, which rotate the object around the respective axes. Lastly, scaling an object involves adjusting the **Scale** fields, which increase or decrease the size of the object along each axis. These changes are reflected in real-time in the **Scene** view, providing immediate visual feedback on your adjustments.

Within the **Scene** view, transforming objects can be more intuitive and visually guided, thanks to Unity's transformation tools. These tools, accessible from the toolbar or by using hotkeys (*W* for **Move**, *E* for **Rotate**, and *R* for **Scale**), present interactive gizmos when an object is selected. The **Move** tool displays arrows for dragging the object along the axes, the **Rotate** tool shows circular handles for intuitive rotation, and the **Scale** tool provides boxes that you can drag to resize the object. This direct manipulation in the **Scene** view allows for a more hands-on approach to positioning, rotating, and scaling, offering a complementary method to the numerical precision available in the **Inspector** window.

Whether you're making adjustments in the **Inspector** window for precise numerical control or using the interactive tools in the **Scene** view for a more tactile experience, transforming objects in Unity is a seamless process that empowers developers to shape their game environment exactly as envisioned. These capabilities are essential for everything from basic scene layout to intricate animation and gameplay mechanics, underscoring the importance of mastering object transformation in Unity.

#### Prefabs - creating and using reusable assets

In Unity, a **Prefab** is a powerful feature that allows developers to create, configure, and store a GameObject with all its components, properties, and child objects as a reusable asset. Prefabs serve as templates from which you can create new instances in your scenes, ensuring consistency and efficiency in game development. They are ideal for objects that are repeated within the game, such as props, characters, or UI elements, allowing for centralized management and updates.

Using Prefabs has several advantages. First, they streamline the development process by enabling you to create complex objects once and reuse them across multiple scenes or even different projects. Any changes that are made to a Prefab are automatically propagated to all its instances, making it incredibly efficient to update game elements globally. This not only saves time but also ensures uniformity and reduces the risk of errors when making widespread modifications.

Creating a Prefab is straightforward. After setting up a GameObject in the scene with all the desired components and configurations, simply drag it from the **Hierarchy** window into a folder within the **Project** window. This action converts the GameObject into a Prefab, indicated by a blue cube icon next to its name.

Adding Prefab instances to a scene is as simple as dragging the Prefab from the **Project** window into the **Scene** view or the Hierarchy window. Each instance is independent in terms of its specific properties, such as position and rotation, but it remains linked to the original Prefab for shared characteristics and components.

Editing a Prefab can be done in two ways. You can directly modify the Prefab in the **Project** window by opening it in Prefab Mode, where changes affect the Prefab itself and all its instances. Alternatively, you can make overrides to specific instances in your scene through the **Inspector** window; these changes will only apply to the selected instance. To apply changes from an instance to the Prefab itself, select the instance, make your modifications, and then click the **Overrides** dropdown in the **Inspector** window. From there, you can choose to **Apply All** to update the Prefab, ensuring all instances reflect the changes.

Prefabs in Unity are invaluable for maintaining a clean, efficient workflow, especially in larger projects with many recurring elements. By leveraging Prefabs, developers can significantly reduce repetitive work, ensure consistency across game elements, and manage updates more effectively, making them a vital tool in your Unity development arsenal.

Mastering basic game object manipulation in Unity lays the groundwork for bringing any game concept to life. From the foundational understanding of GameObjects and their components to the creation and configuration of 2D and 3D objects, these skills are essential in constructing your game's environment and elements. The ability to adeptly position, rotate, and scale objects ensures precise control over the visual and functional aspects of your game, allowing you to meticulously craft scenes and interactions. Furthermore, the use of Prefabs revolutionizes asset management, enabling efficient reuse and global updates across your project. Armed with these capabilities, developers are equipped to

build rich, dynamic game worlds with consistency and efficiency, setting the stage for more advanced development tasks and creative exploration in Unity.

Next, you'll learn how to create your first scene, something that marks a significant step in bringing your game to life. The next section will guide you through setting up an engaging environment, strategically placing objects, and fine-tuning lighting and camera angles, laying the foundation for your game's atmosphere and storytelling.

# Preparing your first scene

Embarking on the creation of your first scene in Unity is a pivotal moment in the game development process. This initial setup is where the abstract concepts and isolated assets begin to coalesce into an interactive, engaging environment. It's in this foundational stage that the groundwork is laid for the player's experience, setting the tone, atmosphere, and narrative context of your game. Crafting this initial scene involves carefully considering the environment, strategically placing and arranging objects, and meticulously setting up lighting and camera angles to breathe life into your vision.

As you prepare your first scene, you'll delve into the intricacies of environment design, ensuring that every element, from terrain to skyboxes, contributes to a cohesive and immersive world. The addition of objects, whether they are simple placeholders or detailed models, starts to fill this environment, giving it purpose and interactivity. This stage is important for establishing the basic layout and structure of your scene, where the spatial relationships between objects begin to define the gameplay dynamics and visual storytelling.

Lighting and camera setup further enhance the mood and clarity of your scene, with lighting playing a key role in setting the atmosphere and guiding the player's focus. The camera's position and movement are equally critical as they determine the player's perspective and interaction with the game world. Together, these elements combine to create a scene that not only looks compelling but also provides a functional and enjoyable space for players to explore.

In preparing your first scene, you're not just building a stage for your game – you're setting the scene for all the adventures that await. This initial foray into scene creation is a blend of technical skill and artistic vision, a balance between functionality and aesthetic appeal that will set the tone for your entire project.

## Setting up the scene environment

Setting up your scene environment in Unity begins with optimizing the default elements provided by your chosen template, primarily **Directional Light** and **Main Camera**. **Directional Light** acts as a sun, casting parallel light rays across the entire scene, which profoundly influences the mood and visibility of your environment. Adjusting its intensity, color, and angle can mimic different times of day or atmospheric conditions, instantly transforming the scene's ambiance. **Main Camera**, your window into the game world, dictates what players see and how they perceive the environment. Positioning and orienting the camera is requisite for framing the scene correctly and ensuring that key elements and actions are in the player's view. Together, strategically manipulating **Directional Light** and **Main Camera** lays the groundwork for an immersive scene, setting the stage for further environmental enhancements and gameplay elements.

## Adding objects to your scene and basic layout

Adding objects to your scene and establishing a basic layout are key steps in bringing your Unity project to life. For a simple start, let's consider adding a plane to serve as the ground and a sphere to act as an object of interest within the scene. These basic geometric shapes can be easily added through the **Hierarchy** window by right-clicking, selecting **3D Object**, and then choosing **Plane** for the ground and **Sphere** for the object.

Once added, you can use the **Scene** view to visually position and scale these objects to your liking. The **Scene** view provides a hands-on approach to layout, allowing you to drag objects around the scene, resize them, and rotate them to achieve the desired arrangement. For precise control over these transformations, you can select an object and utilize the **Inspector** window to input exact values for the object's position, rotation, and scale under its **Transform** component.

However, after setting up your objects, you might find that the **Game** view doesn't reflect your changes. This usually means that **Main Camera** isn't aligned to capture the scene you've laid out. To remedy this, navigate to the **Scene** view, select **Main Camera** in the **Hierarchy** window, and then use the **GameObject** menu to select **Align with View**. This action aligns the camera's perspective with your current **Scene** view, ensuring that your layout is captured accurately in the **Game** view.

If you're having trouble locating objects in the **Scene** view, a quick tip is to double-click the game object in the **Hierarchy** window. This action will focus the **Scene** view on the selected object, bringing it into view and allowing you to make further adjustments.

Through these steps, which involve using the **Hierarchy** window to add objects, the **Scene** view and **Inspector** window to adjust their properties, and the **Game** view to preview the scene from the camera's perspective, you can begin to understand the fundamental workflow of scene construction in Unity. This basic setup serves as a foundation upon which more complex and detailed environments can be built as your skills and project develop.

## Scene lighting and camera setup

In Unity, both **Directional Light** and **Main Camera** come equipped with a variety of options in the **Inspector** window, each playing a pivotal role in shaping the visual dynamics of a scene.

Here are the **Directional Light** options in the **Inspector** window:

- **Color**: Adjusts the light's color, which can affect the mood and atmosphere of the scene. A warmer color might simulate sunset, while a cooler color could suggest moonlight.
- **Intensity**: Controls the brightness of the light. Higher values make the scene brighter, whereas lower values can create a dusk or night-time effect.
- Light Baking: Options such as Realtime, Baked, and Mixed affect how lighting is calculated, with real-time lighting being more dynamic and baked lighting offering performance benefits for static scenes.
- **Shadows**: You can toggle shadows on or off and adjust their quality and resolution. Soft shadows contribute to a more realistic look but can be more performance-intensive.
- **Rotation**: Since directional light simulates distant light sources such as the sun, its rotation affects the angle of shadows in the scene, mimicking the time of day.

Here are the Main Camera options in the Inspector window:

- **Projection**: The camera can be set to **Perspective**, which offers a natural view with objects appearing smaller as they recede, or **Orthographic**, which lacks depth, making all objects appear at the same scale regardless of distance.
- Field of View: Available in Perspective mode, this determines the width of the camera's view. A wider field of view captures more of the scene, while a narrower field of view zooms in closer.
- **Clipping planes**: The **Near** and **Far** clipping planes determine the closest and furthest distances from the camera at which objects are rendered. Objects outside this range are not displayed, impacting performance and visibility.
- **Depth**: Determines the rendering order of multiple cameras. Cameras with higher depth values draw on top, which is useful for creating UI overlays or special effects.
- Clear flags: Defines what is shown when no objects are rendered in the camera's view. Options include Skybox, Solid Color, and Don't Clear, each affecting the background appearance in the Game view.

Manipulating these options for both **Directional Light** and **Main Camera** allows developers to finetune the visual experience of their game. Adjusting light settings can dramatically change the scene's ambiance, while camera settings directly influence how players perceive and interact with the game world. Understanding and leveraging these options is key to crafting engaging and visually compelling Unity projects.

## Summary

This chapter has equipped you with the essential skills and knowledge to embark on your Unity game development journey. Starting with the basics of setting up a new project, you learned how to navigate Unity's comprehensive interface and harness its powerful features to create and manage game assets efficiently. The exploration of GameObject manipulation unveiled how you can give life to your game environment, providing you with the tools to adjust and refine objects to fit your creative vision.

The process of assembling your first scene has brought these concepts together, demonstrating the significant impact of lighting and camera positioning on the player's experience. This chapter has set a solid foundation, preparing you to delve into more advanced topics and challenges in Unity. With this groundwork, you're well on your way to transforming your ideas into engaging, interactive game experiences, ready to explore the endless possibilities that Unity offers to developers.

In the next chapter, we'll dive into the core principles of C# programming tailored for Unity developers. The next chapter serves as a cornerstone for those looking to strengthen their foundation in C# syntax and its practical application within the Unity engine. From grasping the intricacies of various data types to the strategic use of variables, you will gain the skills needed to manipulate game flow and enhance interactivity through loops and conditional structures. The journey will continue with an exploration into the art of function creation, fostering a modular and maintainable coding approach. Furthermore, you'll learn about fundamental debugging techniques, something that's pivotal for troubleshooting common script-related challenges, thus paving the way for a more efficient and seamless game development process.

In the upcoming chapter, we'll transition from foundational concepts to hands-on C# programming in Unity, covering syntax, game flow control, functions, and debugging, equipping you with practical skills for dynamic game development.

# **3** C# Fundamentals in Unity – Variables, Loops, and Troubleshooting Techniques

In this chapter, you'll deepen your understanding of Unity and C# by exploring the core programming concepts that bring games to life. After setting up Unity and gaining a basic grasp of C#, we'll explore C# syntax to understand the structure of effective code writing. You'll learn about different types of data storage and how to manage information within your games.

We then progress to controlling game flow through conditional statements and loops, which allows for dynamic responses to player actions and game events. The chapter also covers function structuring to help organize and simplify your code, making complex tasks manageable and reusable. Additionally, we'll equip you with debugging techniques to ensure that your game operates smoothly.

By building on your initial knowledge of Unity and C#, this chapter aims to elevate your skills from foundational to practical, enhancing your capability to create interactive and engaging gaming experiences.

In this chapter, we will cover the following main topics:

- An introduction to C# syntax
- Variables and data types
- Control structures in C#
- Writing basic functions
- Exploring Unity-specific functions
- Debugging C# scripts

# **Technical requirements**

Here are the technical requirements for the chapter:

- **The Unity Editor (the latest stable version)**: Download and install the latest stable release of the Unity Editor via Unity Hub to ensure compatibility with the covered topics.
- Unity Hub: Use Unity Hub to manage Unity installations and project versions effectively.
- An Integrated Development Environment (IDE): A recommended IDE, such as Visual Studio or Visual Studio Code, configured for Unity development to write, debug, and manage C# scripts.
- An internet connection: Required to access Unity documentation and community forums for troubleshooting and support.

You can find the examples/files related to this chapter here: https://github.com/ PacktPublishing/Unity-6-Game-Development-with-C-Scripting/tree/ main/Chapter03

# An introduction to C# syntax

**C#** (**C** Sharp) is a modern, object-oriented, and type-safe programming language developed by Microsoft. It is widely used for developing desktop applications, web applications, and game development with Unity. Understanding the structure of C# coding is essential for effective programming. Here's a breakdown of the basic structure and some key elements in C#:

## The basic structure of a C# program

A typical C# program consists of the following:

- A namespace declaration: This is a container that holds sets of classes and other namespaces. For example, System is a namespace that includes classes such as Console, which can be used for input and output operations. For example, using UnityEngine; usually appears at the top of the script.
- A class declaration: A class is a blueprint from which objects are created. A class encapsulates data for the object and methods to manipulate that data.
- A main method: This is the entry point of a C# program, where the program execution begins. It must be declared inside a class or a struct.
- **Statements and expressions**: These are the actions that can be performed within the methods, such as declaring variables, loops, and conditionals.
- The ";" character: The ; character is used as a statement terminator, indicating the end of an individual statement or instruction, allowing for the separation and clarification of distinct operations within the code.

• **Comments**: These are used to explain code or annotate it for future reference. Single-line comments start with //, and multiline comments are enclosed between /\* and \*/.

C# is a modern, object-oriented programming language by Microsoft, essential for developing desktop, web, and Unity applications. Understanding its structure, including namespaces, class declarations, main methods, statements, and comments, is central to effective programming. Next, we will explore the expected features and structure of the code header.

#### Expected features and structure – a header

In C#, a header might not refer to a specific part of code as it would in a file format or a protocol specification. However, the top of a C# file often contains the following:

- Using directives: These specify the namespaces that are used in the file for example, using System; allows you to use classes in the System namespace without fully qualifying their names.
- Namespace declaration: As previously mentioned, this organizes your code and avoids name conflicts.

At the top of a C# file, you will often find using directives for namespaces and a namespace declaration to organize code and avoid name conflicts. Next, we will explore the structure and features of methods in C#.

#### Expected features and structure - method structure

A method in C# is structured as follows:

```
accessModifier returnType MethodName(parameterList)
{
    // Method body
}
```

Let's break down the code to understand the example:

- accessModifier: This specifies the visibility of a variable or a method from another class. It is usually either private or public.
- returnType: The data type of the value that the method returns. If the method does not return a value, the return type is void.
- MethodName: The name of the method, following the naming conventions.
- parameterList: Enclosed in parentheses, these are the inputs to the method, specified with their data types.
A method in C# is structured with an access modifier (specifying visibility), a return type (the data type of the return value), a method name, and a parameter list (inputs to the method with their data types). Next, we will discuss the differences between class-level variables and method variables.

### **Class-level variables versus method variables**

**Class-level variables** (fields) are declared inside a class but outside of any method. These variables are accessible by all methods in the class. If you want the variable to be accessible across different classes, you can use the public access modifier; otherwise, use private or protected for encapsulation. Here's an example:

```
Public class MyClass
{
   private int classLevelVariable;
   // Accessible by any method in MyClass
   Public void MyMethod()
   {
      //Method body can access classLevelVariable
   }
}
```

This C# code defines a class named MyClass that contains a private integer variable, classLevelVariable, accessible only within the class itself. The class also includes a public method, MyMethod, that can access and manipulate the classLevelVariable. The private scope of the variable ensures that it is encapsulated and protected from external modifications, while MyMethod can use it for various internal operations.

Conversely, **method variables** (**local variables**) are declared inside a method and can only be used within that. They are not accessible by other methods in the class. Here's an example:

```
Public void MyMethod()
{
    int methodVariable = 0; // Only accessible within MyMethod
}
```

Each programming language has its structures and conventions. C# is no different. By learning these, you can write clear, maintainable, and efficient C# code.

In this section, we explored the fundamental structure of a C# program, including essential elements such as namespace and class declarations, the main method, and the usage of statements and expressions, emphasizing the ';' character as a statement terminator. We highlighted the role of using directives such as using UnityEngine; to simplify development, by eliminating the need to fully qualify class names. We differentiated between class-level variables, accessible throughout the class,

and method variables, restricted to their respective methods. Understanding these basic structures and conventions is vital for crafting clear, maintainable, and efficient C# code. Moving forward, we'll gain a deeper understanding of C# data types and variables, which will enhance your programming effectiveness in this versatile language.

# Variables and data types

In this section, we will delve into the fundamental concepts of variables and data types in C#, essential for storing and manipulating data within your applications. Understanding how C# categorizes data into different types and how these types interact with memory – specifically the stack and heap – is important for efficient programming.

We'll explore the distinction between value types, which store data directly, and reference types, which store references to the actual data, illuminating their respective uses of stack and heap memory. Our journey through C#'s data landscape will cover the gamut from primitive types, such as integers, floating-point numbers, Booleans, characters, and bytes, to more complex constructs such as structs and enumerations, which allow for more structured data representation.

Furthermore, we'll examine classes, the backbone of object-oriented programming in C#, alongside strings, arrays, and delegates, each offering unique capabilities to handle text, collections of data, and method references, respectively. This comprehensive overview will equip you with a solid understanding of C#'s data handling mechanisms, paving the way for more advanced programming techniques and effective memory management in your C# applications.

# Understanding variables and data types

In this section, we'll dive into the basics of variables and data types in C#, essential for any programming task. **Variables** act as placeholders for data that can change, while understanding C#'s various **data types** helps you to choose the most efficient way to store and handle this data. This knowledge is key to writing effective and resource-efficient C# code, providing a strong foundation for more complex programming concepts ahead.

In C# programming, variables are essential, as they act as named storage spots for data in your code. Each variable is defined with a specific data type, determining the nature of the data it can hold, such as integers, text, or more complex objects. This clear declaration is integral in a statically typed language such as C#, where the data type of a variable is established at compile time, enhancing code safety and readability.

C# classifies data types into two main categories – value types and reference types. Value types, including primitives such as integers (int), floating-point numbers (float and double), and Booleans (bool), store data directly. Reference types, such as strings (string), arrays, and objects, store a reference to the actual data, impacting how information is passed and managed in your programs.

This fundamental understanding of variables and data types sets the stage for all programming tasks in C#, from simple data manipulation to complex application logic. It's a cornerstone concept that ensures that your code is not only functional but also efficient and effective, paving the way for more advanced C# programming skills.

#### Why is it important to choose the right data type?

Choosing the right data type in C# is critical for optimizing memory usage and ensuring efficient data manipulation. Each data type has a specific memory footprint and value range, so selecting one that closely matches your needs can significantly enhance your application's performance. For example, using a byte instead of an int for small numeric values saves memory, which is important in large datasets or memory-constrained environments.

Using appropriate data types, such as strings for text and integers or floats for numerical values, can make your code more understandable and reduce the likelihood of errors by ensuring data is stored and processed correctly. For instance, an enum clearly conveys fixed value sets such as the days of the week, improving code readability and maintainability. In summary, thoughtful data type selection is key to writing efficient, clear, and robust C# code, impacting both application performance and the developer experience.

Understanding variables and data types in C# is essential for efficient data storage and manipulation. These concepts form the foundation for more complex programming challenges and memory management. As we delve into stack and heap memory, distinguishing between value and reference types is important for effective data handling and performance in C# development.

### Memory management in C# - stack versus heap

As we delve deeper into the intricacies of C# programming, a solid grasp of variables and data types will form the bedrock of our journey. These fundamental concepts are indispensable for any developer, as they dictate how data is stored, manipulated, and accessed within a program.

Understanding the nuanced differences between value types and reference types, and their respective storage mechanisms in stack and heap memory, is indispensable. This foundational knowledge not only enhances code efficiency and clarity but also paves the way to master more complex aspects of memory management in C#.

As we transition to exploring the dynamics of stack versus heap memory, the significance of informed data type selection becomes increasingly apparent, directly impacting your application's performance and reliability.

The following diagram illustrates the division of a computer's memory into heap and stack sections. The main difference is how the computer makes use of each section.

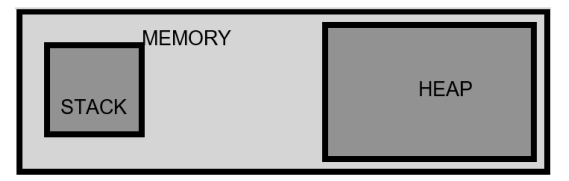

Figure 3.1 – The stack and heap are portions of a computer's memory

In the context of C#, stack and heap memory play pivotal roles in managing how your program stores and accesses data. The **stack** is a **last-in**, **first-out** (**LIFO**) structure, used for static memory allocation. This means that the most recently added item is the first to be removed. **Static memory allocation** refers to memory that is allocated at compile time and whose size and lifetime are fixed, as opposed to **dynamic memory allocation**, which happens at runtime. The stack holds local variables and function calls, ensuring quick access and efficient management of scope-bound variables. **Scope-bound variables** are variables that exist only within the context of a specific function or block of code – for example, when a function is called, its local variables are pushed onto the stack, and when the function returns, these variables are popped off the stack.

Conversely, the **heap** is used for dynamic memory allocation, where objects and data structures that require global access or longer lifetimes are stored. Unlike the stack, the heap is less organized, allowing for the flexibility of variable size and lifetime but at the cost of slower performance.

Understanding the distinct functionalities and use cases of stack and heap memory is essential for effective C# programming, impacting memory usage, application performance, and even error management.

In C#, value types and reference types utilize stack and heap memory differently, reflecting their distinct characteristics and usage. Value types, such as integers and Booleans, are stored directly on the stack, where their values are allocated and deallocated in a tightly managed LIFO manner. This approach lends itself to fast and efficient access, particularly for short-lived variables.

Reference types, including objects, strings, and arrays, are stored on the heap, a less structured memory area. While the actual data resides in the heap, the stack holds references or pointers to these heap-allocated objects. This separation allows reference types to be accessed and modified by different parts of a program beyond the scope of their creation, facilitating dynamic memory management but with a potential impact on performance, due to the overhead of heap allocation and garbage collection.

Building on our exploration of C# programming, we've laid the groundwork for it with an understanding of variables, data types, and their management within stack and heap memory. This foundation is significant, as it dictates how data is stored and accessed, with value types on the stack for quick access and reference types on the heap for dynamic allocation.

As we move forward and delve into primitive types such as integers, floating-point numbers, Booleans, characters, and bytes, we'll apply these core concepts of memory allocation to understand their specific roles, limitations, and applications in C#. This progression is key to enhancing our coding practices and understanding, preparing us for more advanced data handling and efficient application development in C#.

# **Primitive types**

As we venture further into the essentials of C# programming, our next focus is on **primitive types** – a fundamental aspect of coding that underpins how we represent and manipulate basic data. These types include integers, with their defined usage and limits; floating-point numbers, which offer varying degrees of precision for mathematical calculations; Booleans for true/false logic; characters for textual data; and bytes for efficient data storage and manipulation.

Each of these data types plays a pivotal role in the construction of robust and efficient C# applications, serving as the building blocks for more complex data structures and algorithms. Understanding their characteristics and applications is essential for any developer looking to master the nuances of C# programming.

### Primitive types - integers

In C# programming, **integers** serve as a fundamental data type to represent whole numbers, necessary for a wide array of programming tasks such as counting, looping, and arithmetic operations that require precision to the nearest whole number. C# provides several subtypes of integers to cater to various needs, each with its own range and size, thereby ensuring developers can choose the most appropriate type based on their specific requirements.

When working with numerical data in C#, it's important to choose the appropriate integer data type to ensure both efficiency and adequacy for the required range. Here is a list detailing the different integer data types in C#, each suited for various numerical ranges and memory efficiency considerations:

- int or Int32: The most commonly used integer type, int, has a range from -2,147,483,648 to 2,147,483,647. It's the default choice for numerical operations in C#, due to its balance between range and memory efficiency.
- long or Int64: When you need to store larger numbers beyond the capacity of int, long comes into play with a much wider range, from -9,223,372,036,854,775,808 to 9,223,372,036,854,775,807. It's ideal for scenarios requiring extensive numerical data, such as large counts or high-range calculations.
- short or Int16: For smaller numerical data where memory usage is a concern, short offers a more compact range, from -32,768 to 32,767. It's useful in constrained environments or when dealing with a limited set of data.

• byte: The byte type represents an 8-bit positive integer with a range from 0 to 255. It's particularly useful in file I/O operations, binary data processing, and scenarios where the data range is inherently limited to a byte's size. Because bytes are always a positive number, they are also known as **unsigned**.

Selecting the right integer subtype is pivotal to optimizing memory usage and preventing overflow errors. Each subtype is tailored to specific numerical ranges and scenarios, making an understanding of their limits and applications a key aspect of efficient and robust C# programming.

### Primitive types – floating-point numbers

**Floating-point numbers** in C# are used to represent real numbers that can have fractional parts, catering to calculations that require precision beyond whole numbers. These types are essential in scenarios involving mathematical computations, physics simulations, financial calculations, and any domain where the exactitude of decimal numbers is paramount. C# offers two primary floating-point types – float and double.

The float type, or **single-precision floating-point**, can store up to  $6^*$  significant digits of information and is suitable for scenarios where a balance between numerical accuracy and memory efficiency is needed. Its range is approximately  $\pm 1.5 \times 10^{-45}$  to  $\pm 3.4 \times 10^{-38}$ , making it a good choice for applications that can tolerate a degree of rounding error and do not require the higher accuracy of double.

Conversely, the double type, or **double-precision floating-point**, offers up to  $15^*$  digits of information, with a range of approximately  $\pm 5.0 \times 10^{(-324)}$  to  $\pm 1.7 \times 10^{(308)}$ . This increased amount of data makes double the go-to type for high-precision calculations, scientific computations, and any application where the accuracy of floating-point numbers is paramount. In some situations, it can be more digits.

Choosing between float and double depends on the specific requirements of your application – for instance, in graphics programming or simple game mechanics, float might suffice for performance reasons.

In contrast, financial applications or complex scientific simulations might necessitate the precision offered by double. Understanding the trade-offs between precision and performance is key when working with floating-point numbers in C#.

### Primitive types – Booleans

In C#, **Booleans**, or bool types, are the simplest form of data representation, encapsulating the essence of binary logic with only two possible values – true or false. This fundamental type is instrumental in control flow and decision-making processes within a program, such as evaluating conditions in if-else statements, loops, and toggling states in applications.

Whether it's checking whether user input is valid, determining the outcome of a logical operation, or controlling the visibility of UI elements, Booleans serve as the backbone for binary decisions, making them an indispensable tool in the arsenal of C# programming. Their straightforward nature allows for clear and concise code, enhancing readability and maintainability in software development.

#### Primitive types - characters

In C# programming, the foundation of text manipulation begins with the primitive **char type**, which represents individual Unicode characters. This 16-bit data type is versatile enough to hold any character from the Unicode character set, encompassing a vast range of alphabetic letters, numbers, symbols, and control characters. The char type is essential for operations that require examination or manipulation of text at the character level, providing a building block for parsing, analyzing, and processing individual elements of strings.

Expanding upon the concept of individual characters, C# introduces the string type to represent sequences of characters as unified entities. **Strings** in C# are immutable; once a string object is created, its value cannot be altered. This immutability enhances the security and stability of string data across various operations, ensuring that string values remain consistent throughout the program's execution.

However, the immutable nature of strings also requires careful consideration of memory usage and performance, especially in scenarios involving extensive string manipulation. This is because operations that appear to modify a string actually result in the creation of new string instances – that is, a duplicate string is created in memory.

Understanding the interplay between char for single characters and string for character sequences is key for effective text handling in C#. This knowledge allows developers to navigate the intricacies of text processing with precision, leveraging the char and string types to their full potential for a wide array of applications, from simple data entry to complex text analysis and manipulation.

### Primitive types - bytes

In C# programming, the **byte type** is pivotal for low-level data storage and manipulation, especially when dealing with binary data, files, and network communications. Representing an 8-bit positive integer, bytes are extensively used in encoding and processing various data formats, such as JSON, XML, and custom binary protocols. This makes the byte type essential for reading and writing data streams, converting between different data representations, and interfacing with external systems where precise control over data encoding is required. Whether it's parsing a JSON payload from a web service or handling multimedia files, bytes provide the granularity needed for detailed and efficient data manipulation.

Exploring primitive types in C# has given us a solid grasp of the fundamental data types essential for programming. Each data type, from integers and floating-points to Booleans, characters, strings, and bytes, serves a specific purpose, enhancing logical operations and data handling.

As we move on to exploring structs, these fundamental insights into Primitive Types will prove invaluable, offering a clear perspective on when and why user-defined value types might be preferred over or used alongside these basic data types. This progression lays a solid groundwork to understand the versatility and utility of structs in C#, enhancing our ability to create more efficient and robust applications.

# Structs - user-defined value types

In the realm of C# programming, **structs** stand out as user-defined value types that bundle related variables, offering a compact alternative to classes with value-type behavior. This section will illuminate what structs are, their practical uses, and how they compare to primitive types.

Understanding when to employ structs over primitives is key to enhancing code efficiency and clarity, especially when representing lightweight data structures. As we explore structs, we'll uncover their strategic advantages in optimizing C# applications.

In C#, struct is a keyword used to define user-defined value types, enabling developers to encapsulate a collection of related variables under one name. Unlike classes, which are reference types, structs are value types, meaning each instance holds its own data, and a copy is created with each assignment or method call. This characteristic makes struct particularly beneficial when defining lightweight data structures, such as coordinates, color values, or complex numbers, where the overhead of reference types can be avoided.

Structs are defined using the struct keyword, and their value-type nature contributes to improved performance in scenarios that demand the efficient handling of small, immutable data types, reducing the burden on garbage collection and enhancing memory utilization. Ideal for high-performance computing tasks within C#, structs offer a compact and efficient way to represent data, especially when a large number of instances are involved.

### The difference between structs and primitive types

In C#, structs offer a distinct contrast to primitive types, as they allow for the encapsulation of multiple related data items into a single entity, unlike single-value primitives such as int or bool. While primitive types are the foundation for basic data representation, structs extend this capability by bundling related fields, making them ideal for modeling more complex, but still lightweight, data structures.

The decision to use structs over primitive types hinges on the need for such compound data constructs without the overhead of reference types, such as classes. Structs are particularly advantageous when you require value-type semantics, ensuring that each instance is a separate copy, which is vital in scenarios such as mathematical computations, geometric operations, or any situation where data integrity and performance are paramount.

Therefore, choosing between primitive types and structs involves evaluating the complexity of the data you're working with and the performance implications of value versus reference type semantics in your C# applications.

In our exploration of C# programming, we've delved into the significant role of structs, user-defined value types that encapsulate related variables, providing a structured yet lightweight alternative to classes. Through the struct keyword, C# allows you to efficiently group data, ideal for representing complex but compact data structures such as coordinates or color values, with the added benefit of value-type semantics that enhance performance and memory efficiency. This distinction from both primitive types and classes underscores the utility of structs in scenarios where data integrity, performance, and the avoidance of reference type overhead are paramount.

As we move on to discuss enumerations (enums), we will build on this foundation of efficient data representation, moving toward enums' ability to make code more readable and maintainable by providing a meaningful and type-safe way to work with sets of related constants, further enriching the toolkit for effective C# development.

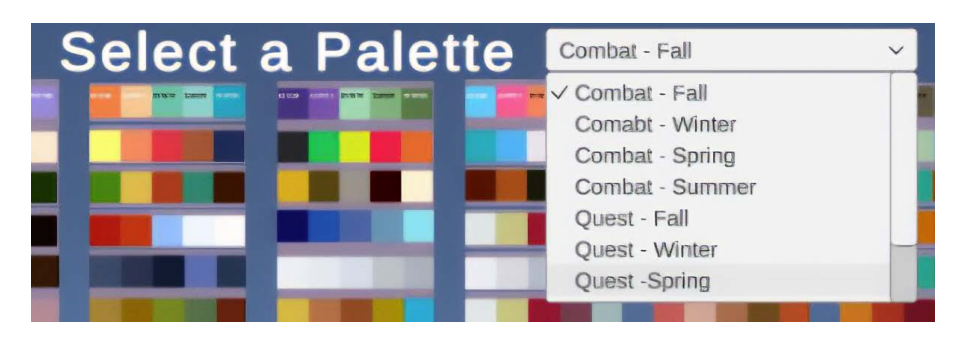

The following figure shows a color palette selection screen:

Figure 3.2 – Enums can populate drop-down menus, where the player can select configurations for the game. Here, the player can select the color palette they want

Enums populate the pop-up menu and act as a filter, reducing the number of color palettes shown. In the preceding figure, the range of color palettes hasn't yet been updated to reflect the choice of **Combat - Fall**. When the player selects a different enum from the menu, the display of color palettes will update to reflect that choice.

## **Enumerations (enum)**

We'll now shift our focus to another pivotal construct in C#, **enumerations**, commonly referred to as enum. Enums are a powerful tool to enhance code readability and maintainability by allowing developers to define a set of named constants, making programs easier to understand and less prone to errors. This feature is particularly useful in scenarios where a variable can only take one of a small set of possible values, such as days of the week, months of the year, or command states.

In this section, we'll delve into the fundamentals of enums, exploring how they can be defined and utilized in C# to create more intuitive and error-resistant code. Enums not only contribute to cleaner code but also enforce type safety, ensuring that variables adhere to predefined constraints, further solidifying their role in crafting robust C# applications.

In C#, an enum is a unique data type that allows a variable to represent a specific set of predefined constants, which improves code clarity and maintains type safety by limiting values to the defined set.

Enums play a critical role in C# by making code more readable and maintainable through the use of symbolic names for sets of related values. By defining an enum, developers can replace obscure integer values with descriptive identifiers, making code intuitively understandable at a glance. This not only reduces the likelihood of errors but also eases the maintenance and update processes, as changes can be made in one centralized location without sifting through scattered numeric literals.

The self-documenting nature of enums enhances collaboration among developers and contributes to the overall robustness and clarity of the codebase, establishing enums as an essential construct for structured and efficient C# programming.

In C#, defining and using enums is straightforward and enhances the semantic clarity of the code. An enum is defined by using the enum keyword, followed by a name and a set of named constants enclosed in curly braces. Once defined, an enum can be used as a type for variables, parameters, or return values, allowing you to work with a set of predefined options in a type-safe manner, such as the following:

```
Enum Day {Monday, Tuesday, Wednesday, Thursday, Friday,
Saturday, Sunday};
Day meetingDay = Day.Monday;
```

In this snippet, Day is an enum representing the days of the week, and meetingDay is a variable of type Day, assigned the Day. Monday value. Using enums in this way makes code more readable and maintainable, as it clearly communicates the intent and the range of possible values without resorting to numeric literals, which can be error-prone and less descriptive.

Exploring enums in C# reveals their importance in enhancing code readability and maintainability by using named constants instead of numeric literals. Enums represent fixed sets, such as days of the week, making code more intuitive and error-resistant. Their straightforward syntax and type safety improve clarity and robustness, replacing arbitrary numeric values with descriptive identifiers. This change facilitates easier maintenance and better collaboration. Transitioning from enums, we enter the realm of classes, the foundation of object-oriented programming in C#, which allows for the creation of intricate data structures and encapsulates behavior and state for sophisticated applications.

### **Classes – user-defined reference types**

Venturing further into the realm of C# programming, we will now turn our attention to classes, the quintessential element of object-oriented programming that epitomizes the language's capability to model real-world complexities. class or **classes** in C# are user-defined reference types that provide the framework to encapsulate data and behavior into a single cohesive unit.

This section will take a deep dive into the anatomy of classes, exploring their role as the backbone of sophisticated data structures and systems. By understanding how classes encapsulate data and define behaviors through methods, we uncover the power of C# to facilitate complex, scalable, and maintainable software designs, marking a pivotal advancement in our journey through C# programming.

Classes in C# are pivotal to the paradigm of object-oriented programming, encapsulating data and behavior into coherent units and serving as the blueprints to create objects. They embody the core principles of encapsulation, allowing for data and methods to be bundled together.

Moreover, C# classes introduce the concept of **abstract classes**, a key feature that allows a class to declare methods without providing their implementation, compelling other classes that inherit from them to implement these abstract methods. This mechanism is important for defining a contract for a group of related classes, ensuring consistency while providing the flexibility to have varied implementations.

By integrating abstract classes into our discussion, we grasp a deeper understanding of how C# facilitates complex data structures and behaviors, reinforcing the language's capability to manage and removecomplexity, which is essential for developing sophisticated and scalable software systems.

### The purpose of classes in C#

Classes in C# are instrumental in facilitating complex data structures, providing a robust framework to model intricate relationships and behaviors within software applications. By encapsulating data fields and operations into a single cohesive unit, classes enable the creation of composite types that can mirror real-world entities and their interactions with high fidelity. This encapsulation not only helps to organize code around related functionalities but also enhances data integrity, by restricting access to sensitive information through access modifiers.

Furthermore, classes support the composition and inheritance, allowing developers to build complex hierarchical structures and extend functionality in a controlled manner. This ability to nest classes within one another or create class hierarchies means that even the most complex data relationships can be efficiently represented and manipulated, leading to more maintainable and scalable code bases that can evolve to meet changing requirements.

Our exploration of classes in C# highlights their major role in object-oriented design. Classes serve as blueprints for objects, enabling the creation of complex data structures and behaviors. Abstract classes further enhance C# by ensuring consistent and flexible implementations, forming a solid foundation for scalable and maintainable applications.

As we transition from the structured world of classes to the nuanced realm of strings, we'll delve deeper into their immutable nature and the efficient handling and manipulation of textual data in C#, building upon our initial discussion of primitive character types to explore more complex string operations and methods.

### Strings - sequences of characters

Diving into the realm of textual data in C#, we encounter **strings**, which are intricate sequences of characters that form the backbone of text manipulation within the language. This section will explore the nature of strings, particularly focusing on their immutable characteristic, which dictates that once a string is created, it cannot be altered. We'll examine how this immutability impacts the efficient handling of strings in C#, from memory management to performance considerations.

Additionally, we'll cover the common operations and methods associated with strings, such as concatenation, comparison, searching, and formatting. Understanding these aspects of strings is fundamental for any developer looking to master text processing and manipulation in C#, enabling the creation of more dynamic, responsive, and data-rich applications.

A string in C# is a sequence of Unicode characters used to represent and manipulate text data within the language.

In C#, strings are a fundamental data type designed to handle textual information. The exploration of strings reveals their immutable nature, meaning that once a string object is created, its content cannot be changed. This characteristic of strings might seem limiting at first glance, but it is a deliberate design choice that enhances the security and performance of string operations. When a string is modified, such as through concatenation or replacement, C# creates a new string object rather than altering the original, ensuring thread safety and simplifying memory management.

The **immutability of strings** in C# necessitates efficient handling techniques to maintain performance, especially in applications that involve heavy text processing. To address this, C# provides a range of optimized string operations and methods that minimize the overhead associated with creating new string instances. For example, the StringBuilder class is specifically designed for scenarios where a string needs to be modified repeatedly, such as in loops or complex concatenation operations. StringBuilder works by maintaining a mutable buffer of characters, allowing for modifications without the need to create new string objects for each change.

The following figure shows a string, Hello World!, displayed as text on a screen.

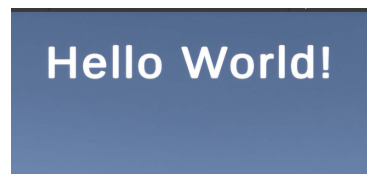

Figure 3.3 – A message, Hello World!, displayed on the game's screen

In the preceding figure, a C# script sent the text **Hello World!** to a Unity UI Text game object. A Unity UI Text game object's sole purpose is to display text on a screen.

Moreover, C# offers a variety of methods for common string operations, such as searching for substrings, splitting strings based on delimiters, and formatting strings for display. These methods are optimized to work with the immutable nature of strings, providing developers with powerful tools for text manipulation that balance performance with ease of use. Understanding how to leverage these features and when to use StringBuilder for more efficient string handling is key for developers working effectively with textual data in C#, ensuring that applications remain responsive and resource-efficient. The following code demonstrates how to use the StringBuilder class in C# to efficiently concatenate multiple strings into a single output:

```
StringBuilder sb = new StringBuilder();
sb.Append("Hello");
sb.Append(" ");
sb.Append("World");
sb.Append("!");
```

In this example, StringBuilder is used to append multiple strings together. This approach is more efficient than using + or String. Concat for concatenation (as explained in the next paragraph), especially in scenarios involving large numbers of concatenations, as it avoids creating multiple intermediate string objects.

Strings in C# come equipped with a wide array of methods and operations that facilitate comprehensive text manipulation and analysis, making them highly versatile for various programming needs. Common operations include **concatenation**, which combines multiple strings into one; **comparison**, which evaluates the lexical or value equality of strings; and **searching**, which allows you to find substrings or characters within larger strings.

Additionally, strings can be modified through methods such as Replace to swap text segments, Trim to remove whitespace, and Split to divide a string into an array based on delimiter characters. These operations, among others, provide developers with the tools to effectively handle and transform textual data, enabling everything from simple data formatting to complex text processing tasks within C# applications.

Our exploration of strings in C# has revealed their indispensable role in text manipulation, characterized by their immutable nature, which enhances security and performance but requires the use of StringBuilder to avoid the overhead of creating new strings. Additionally, C# provides extensive methods for concatenation, comparison, searching, and formatting, offering developers a robust toolkit for sophisticated text processing, which is essential for dynamic and data-rich applications.

As we shift our focus from strings to arrays, we will delve into a structured approach to handling collections of items, marking another significant step in mastering C# data structures and enhancing our ability to manage and organize data efficiently in software development.

### Arrays - collections of items of a single type

Moving on from the nuanced world of strings, we will delve into the structured domain of **arrays** in C#, a fundamental construct to manage collections of items of a single type.

Arrays serve as the bedrock to organize data into indexed sequences, allowing for the efficient storage and retrieval of fixed-size collections. Understanding arrays is essential for any C# developer, as they provide a straightforward yet powerful means to handle multiple data items collectively, enhancing the capability to construct more organized, efficient, and scalable code.

This section will introduce the concept of arrays, highlighting their utility in various programming scenarios where a predetermined number of elements need to be stored and accessed systematically. We'll explore the syntax to declare arrays, the process of initializing them, and the methods to iterate over their elements.

Arrays in C# are a foundational data structure designed to store fixed-size collections of elements, all of the same type, in a way that places each item next to the previous one in memory. They offer a straightforward yet powerful way to organize data, making it easily accessible via an index. The utility of arrays extends across various programming scenarios, from handling lists of variables in a controlled manner to performing batch operations on sets of data.

By providing a fixed-size, ordered collection, arrays facilitate operations such as sorting, searching, and iterating with ease and efficiency. This characteristic makes arrays an indispensable tool in software development, particularly when dealing with a known quantity of elements that require uniform handling and when performance considerations, such as quick access and modification of data, are paramount.

The syntax to declare arrays in C# is intuitive yet flexible, allowing developers to specify the type and size of the array explicitly. An array declaration begins with the type of elements it will store, followed by square brackets to denote the array, and then the array name.

For example, declaring an integer array named numbers that can hold five elements is done with int[] numbers = new int[5];. This syntax sets the foundation to initialize arrays, either at the point of declaration with predefined values, such as int[] numbers =  $\{1, 2, 3, 4, 5\}$ ;, or by assigning values to individual elements post-declaration using their index, such as numbers[0] = 1;. Here is an example of array initialization and element assignment in C#:

```
int[] numbers = new int[5];
// After initializing, set the first element equal to 1
numbers[0] = 1;
```

This code snippet initializes an integer array with five elements and then sets the first element to 1.

**Initialization** can also be dynamic, where the size and elements of the array are determined at runtime, providing flexibility in how data is stored and managed within the array. C# supports multidimensional arrays as well, allowing for more complex data structures such as matrices, which are declared with additional sets of square brackets – for example, int[,] matrix;.

Iteration over arrays is a common operation, typically performed using loops. The for loop (explained in more detail in the following for loop section) is a popular choice for iterating through an array, as it provides control over the index, offering the ability to access each element directly. A for loop iterating over the numbers array might look like for (int i = 0; i < numbers.Length; i++) { Debug.Log(numbers[i]); }, where numbers.Length dynamically refers to the size of the array.

C# also offers the foreach loop, which abstracts away the index handling, making iterations more concise, as in foreach (int number in numbers) { Debug.Log(number); }. This approach is particularly useful for operations that don't require manipulating the array's structure or tracking the index. Note that Debug.Log serves to log messages to the Unity Console, a common practice in Unity development for debugging. The following code snippet shows examples of for loops and foreach loops:

```
for(int i=0; i<numbers.Length; i++)
{
    Debug.Log(numbers[i]);
}
foreach(int number in numbers){Debug.Log(number);};</pre>
```

The preceding code snippet iterates through the numbers array using a for loop and a foreach loop, printing each element to the debug log. The for loop iterates over each element in the numbers array and displays the results in the Unity Console. The foreach loop does exactly the same in a single line.

#### Note

C# uses the Length property to provide the number of elements an array can hold, effectively indicating its size.

Mastering the syntax, declaration, and iteration techniques for arrays in C# empowers developers to adeptly manage and manipulate data collections, a skill foundational to algorithm development, data set management, and feature creation that relies on structured data access. This proficiency in handling arrays forms a critical component of adept C# programming, bridging the gap to more advanced concepts such as delegates.

As we move on from the structured world of arrays to the dynamic realm of Delegates, we will explore the role of delegates as method references that are pivotal for event handling and callbacks, further expanding the versatility and power of C# in creating responsive and interactive applications. This next step will delve into how delegates are declared, instantiated, and utilized, marking a deeper foray into the nuanced capabilities of C# in managing not just data but also the behaviors and interactions within software systems.

# Delegates - references to methods

As we venture deeper into the advanced constructs of C# programming, we encounter **delegates**, a powerful feature that encapsulates method references, enabling flexible and dynamic method invocation. Delegates play a pivotal role in the design of event-driven and callback mechanisms, allowing methods to be passed as parameters and stored as variables, thus facilitating extensible and maintainable code architectures.

In this section, we will unravel the concept of delegates, exploring their significance in orchestrating event handling and implementing callback methods. We'll also delve into the practicalities of declaring, instantiating, and using delegates in C#, shedding light on their versatility and utility in crafting sophisticated and responsive applications.

Delegates in C# are akin to function pointers in other programming languages but are type-safe, meaning they hold references only to methods that match their signature. This feature allows developers to encapsulate a reference to a method inside a delegate object, enabling the delegate to invoke the method it references dynamically. This capability is particularly significant in the construction of event-driven programs and the implementation of callback methods, where actions need to be deferred or decided at runtime.

### Event handling and implementing callback methods

Delegates serve as the backbone of event handling, connecting events to their handlers. When an event occurs, the delegate calls the methods attached to it, allowing the program to respond to user interactions, system signals, or other trigger points seamlessly. For example, in a graphical user interface, a button click event can be linked to a delegate, which in turn invokes the method(s) designated to

respond to the click, abstracting the event-handling mechanism and providing a clear and flexible way to manage event responses.

Callback methods leverage delegates to specify a method that should be called upon the completion of a particular task, such as asynchronous operations. This approach is invaluable in scenarios where a task is executed, and upon its completion, a specific piece of code needs to be executed, such as updating the user interface or processing results. By using delegates for callbacks, C# programs can maintain a clean separation of concerns, improve code reusability, and enhance the scalability of the application architecture.

Understanding delegates and their role in event handling and callback methods reveals the dynamic and flexible nature of method invocation in C#. This mechanism not only elevates the abstraction level of method calls but also opens up a plethora of possibilities to design responsive, decoupled, and maintainable applications.

### Declaring, instantiating, and using delegates

**Declaring a delegate** in C# is akin to defining a contract for a method. It involves specifying the delegate's return type and its parameters, setting the stage for what kinds of methods it can encapsulate. To declare a delegate, you use the delegate keyword, followed by a return type, the delegate's name, and any parameters in parentheses. For instance, delegate int MathOperation(int a, int b); defines a delegate that can hold references to any method that takes two integers as inputs and returns an integer.

**Instantiating a delegate** involves assigning it a method that matches its signature. This can be done at the time of declaration or later in the code. For example, if you have an int Add(int x, int y) { return x + y; } method, you can instantiate the previously declared MathOperation delegate with this method – MathOperation op = Add;. This instantiation doesn't invoke the Add method but, rather, creates a delegate instance, op, that refers to Add.

Using a delegate is straightforward; you invoke it just like a method. With the op delegate instance, you can call int result = op(5, 3); which will invoke the Add method through the delegate, passing 5 and 3 as arguments and storing the result, 8, in result. Delegates can also be passed as parameters to methods, enabling callback mechanisms and event-handling systems where methods can be specified dynamically at runtime.

Here's a simple example that encapsulates the preceding concepts:

```
using System;
using UnityEngine;
public class DelegateExample
{
   // Declare the delegate
```

```
delegate int MathOperation(int a, int b);
public static void Main()
{
    // Instantiate the delegate with the Add method
    MathOperation op = Add;
    // Use the delegate to invoke the Add method;
    int result = op(10, 5);
    Debug.Log($"10 + 5 = {result}");
}
// Method matching the delegate signature
static int Add( int x, int y)
{
    return x + y;
}
```

In this example, Debug. Log serves to log messages to the Unity Console. The MathOperation delegate is declared, instantiated with the Add method, and then used to perform addition, demonstrating the declaration, instantiation, and usage of delegates in C#. This pattern is fundamental in C# to create flexible, reusable, and loosely coupled code structures.

As we move on from these fundamental building blocks to control structures in C#, we'll shift our focus to the flow of execution within a program, exploring how decisions and iterations are managed to create dynamic and responsive applications.

# Control structures in C#

Control structures are the backbone of programming in C#, orchestrating the flow of execution and enabling dynamic decision-making within applications. This section will embark on a comprehensive exploration of control structures, from the fundamental conditional statements that guide program decisions, based on specific conditions, to looping constructs that facilitate repetitive tasks across collections and datasets.

We'll delve into the syntax and practical applications of if-else and switch statements, uncover the iterative power of for, while, do-while, and foreach loops, and navigate through the utility of jump statements such as break, continue, and return to control execution flow.

By understanding these elements, you will be able to craft more efficient, readable, and responsive C# applications. As we commence this journey with an introduction to control structures, we will set the stage for a deeper understanding of how they dictate program behavior and enhance the capacity for complex problem-solving and interaction within software development.

### An introduction to control structures

**Control structures** are the cornerstone of C# programming, directing the flow of execution and enabling dynamic responses within applications. In this section, we will learn about the vital role these structures play, from dictating conditional paths with *if* statements to managing cycles through loops. Grasping control structures is crucial for developers to construct coherent, efficient, and adaptable C# code, making them fundamental to creating sophisticated software solutions.

Control structures fundamentally dictate the flow of execution in programs by determining which code blocks are executed, in what order, and under what conditions. In C#, structures such as if-else statements allow programs to make decisions, executing different paths based on specific conditions. Loop constructs such as for, while, and foreach enable the repeated execution of code blocks, iterated until a particular condition is met.

This conditional and repetitive execution framework provided by control structures allows programs to perform complex tasks, from processing data collections to responding to user interactions, thereby transforming static code into dynamic, responsive applications that can tackle real-world problems efficiently.

Having established how control structures orchestrate the flow of execution within programs, we now narrow our focus to conditional statements, a pivotal subset that enables decision-making in C#.

### **Conditional statements**

Diving into the realm of conditional statements, we will explore the if-else and switch statements – critical components that enable C# programs to make decisions and guide the program down different paths, based on certain conditions. This section explains the syntax and practical uses of these structures through examples and comparisons, highlighting their roles in enhancing code readability, efficiency, and adaptability. We'll also delve into how an if-then statement evaluates conditions to execute code blocks, directing the flow of execution based on specific criteria, thereby increasing the functionality and logical structure of code in real-world applications.

The following figure shows the score portion of a game screen. The game has ended and a message appears, **Player Wins!**.

| Player: | Enemy: |
|---------|--------|
| 5       | 2      |
| Player  | Wins!  |

Figure 3.4 – Part of a game screen showing the score of the player and the enemy, as well as a game-ending message, Player Wins!

In the C# script that manages the score display, there is an if-then statement that gets called when the game ends. In this case, the player won, so **Player Wins!** is displayed. If the player lost, **Player Lost!** would be displayed.

The if-then statement is a fundamental control structure in programming that executes a certain block of code based on the evaluation of a condition. Its basic syntax in C# involves the if keyword, followed by a condition enclosed in parentheses and a code block enclosed in curly braces. If the condition evaluates to true, the code within the braces is executed; if false, the code block is skipped.

This simple yet powerful structure allows developers to introduce decision-making into their programs, enabling actions such as validating user input, making calculations based on dynamic data, or controlling the flow of execution based on specific criteria, thereby adding a layer of logic and adaptability to applications. The following code checks a variable if it is greater than 5:

```
int number = 10;
if (number > 5)
{
   Debug.Log("The number is greater than 5.");
}
```

In this example, Debug. Log serves to log messages to the Unity Console, a common practice in Unity development for debugging. The number > 5 condition is evaluated. Since number holds the value 10, which is indeed greater than 5, the condition is true, and the code within the curly braces is executed, printing The number is greater than 5 to the Unity log.

The if-then statement is a key tool in C# for conditional execution, enabling programs to make decisions and react to different scenarios. This foundational concept paves the way to explore looping constructs, where we'll delve into how for, while, and foreach loops facilitate repeated execution of code, allowing for efficient data processing and control flow management in more complex programming tasks.

## Looping constructs

Venturing into the realm of **looping constructs** in C#, we will explore the versatile mechanisms that enable the repetitive execution of code, a fundamental aspect of programming that enhances efficiency and capability.

This section will cover the for, while, do-while, and foreach loops, each with its unique syntax and suitable for different iterative scenarios. From for loops, ideal for situations with a known number of iterations, such as traversing arrays, to while loops, which cater to conditions with uncertain iteration counts, and do-while loops, which ensure at least one execution, we'll dissect their applications through practical examples.

Additionally, the foreach loop's elegance in effortlessly iterating over collections will be highlighted, demonstrating its role in simplifying code and enhancing readability. These looping constructs are indispensable tools in a developer's arsenal, enabling the creation of more dynamic, responsive, and efficient C# programs.

#### The for loop

The for statement in C# is used to execute a block of code repeatedly for a specified number of times, allowing precise control over the flow through iterations based on initial conditions, an end condition, and an increment expression.

Venturing deeper into the for statement in C#, its syntax serves as a beacon for structured, repeatable tasks, particularly when the number of iterations is predetermined. The for loop is constructed with three essential components – the initialization, the condition, and the iteration statement, all enclosed within parentheses and separated by semicolons. This structure provides a compact and powerful way to manage loop execution. The following is a sample structure of a typical for loop:

```
for (initialization; condition; iteration);
{
    // Block of code to be executed
}
```

Let's understand the elements of this code:

- initialization: This is the starting point of the loop, where variables are typically declared and initialized. It's executed only once at the beginning.
- condition: The loop continues to execute the code block as long as this condition evaluates to true. It's checked before each iteration, acting as a gatekeeper to further execution.
- iteration: After each loop iteration, this statement is executed. It's often used to update the loop variable, guiding the loop toward its end condition.

Note that each element is separated by ; (a semicolon).

A classic use case for the for loop is iterating over arrays. Arrays, by their nature, have a fixed size, making the for loop an ideal candidate to traverse their elements. For example, to sum the elements of an array, you might employ a for loop where the initialization sets a counter to 0, the condition checks that the counter is less than the array's length, and the iteration increments the counter:

```
int[] numbers = {1,2,3,4,5};
int sum = 0;
for (int i = 0; i < numbers.Length; i++)
{
    sum += numbers[i]; // Adds each array element to sum
}
```

In addition to array traversal, for loops are immensely useful in situations requiring repetitive actions with a clear start and end point, such as generating a series of numbers, processing items in a list, or executing a task a specific number of times. This loop's precise control over the iteration process, from start to finish, makes it a versatile tool in a programmer's toolkit, adaptable to a wide range of algorithmic challenges.

#### The while loop

Moving on from the structured and count-based iterations offered by for loops, we enter the more conditionally driven world of while loops in the context of Unity3D game development. The while statement in C# is adept at executing a block of code repeatedly as long as a specified condition remains true. This feature is particularly valuable in game development scenarios where the number of iterations is not predetermined and may depend on dynamic in-game events or states.

The syntax of a while loop remains elegantly simple, focusing on the condition that controls the loop:

```
while (condition)
{
    // Block of code to be executed as long as the condition
    is true
}
```

In this structure, the loop's condition is checked before each execution of its body. If true, the code within the loop is executed. This process repeats until the condition is no longer met, at which point the loop stops, and execution proceeds with the code that follows the loop.

This looping mechanism is incredibly useful in game development for tasks such as waiting for a player's action, continuously checking for game state changes, or performing actions until a certain game condition is met.

Consider a Unity3D scenario where you need to wait for specific player input to trigger an in-game event, utilizing the while loop combined with Unity's event-driven architecture. Instead of a direct user prompt, you might use Debug. Log to output messages for debugging purposes:

```
bool awaitingInput = true;
while (awaitingInput)
{
    // Debug.Log is used for logging messages to the Unity
        Console
    Debug.Log("Waiting for 'exit' input to proceed.");
    // Imagine this is a method that checks for specific
        player
    // input in Unity
```

```
if (CheckForExitInput())
{
    awaitingInput = false;
}
// It's vital to yield within a while loop to avoid
// blocking the main thread in Unity
yield return null;
}
```

In this adapted coroutine example, Debug. Log serves to log messages to the Unity Console, a common practice in Unity development for debugging. The loop checks for a specific condition (in this case, the CheckForExitInput() method simulating the check for player input) and continues to iterate until the condition is met. The inclusion of yield return null; within the loop is a critical Unity-specific consideration, ensuring that the loop yields execution to prevent blocking the main thread, which is particularly important in the frame-based execution environment of Unity3D. This example underscores the while loop's versatility in adapting to the dynamic, event-driven nature of game development within Unity.

### The do-while loop

Moving on from the condition-first approach of while loops, we step into the realm of do-while loops, which introduce a subtle yet impactful twist to the looping construct in C#.

The defining characteristic of a do-while loop is its guarantee of executing the loop's body at least once, making it uniquely suited for scenarios where the loop's code needs to run before any condition checking occurs. This feature is particularly useful in situations where an initial execution is required regardless of the condition, with subsequent iterations dependent on a dynamic condition evaluated after each execution.

The syntax of a do-while loop emphasizes its execute-first nature:

```
do
{
    // Block of code to be executed
} while (condition);
```

In this structure, the code block within the do section executes unconditionally on the first pass. Only after this initial execution does the loop evaluate the condition specified in the while part. If the condition is true, the loop continues with another iteration, re-evaluating the condition after each pass. The loop terminates when the condition evaluates to false.

To illustrate the do-while loop in action, let's consider an example relevant to Unity3D game development. Imagine a scenario where a player must be prompted at least once to make a choice, with the possibility of repeating the prompt based on certain in-game conditions, such as the player not making a valid choice:

```
bool validChoiceMade = false;
do
{
    // Debug.Log is used for logging messages to the Unity
        Console
    Debug.Log("Please make your choice. Enter 'Y' for yes
        or 'N' for no.");
    // Simulate checking for player's choice in Unity
    // This could be a method that returns true if a valid
    // choice is made
    validChoiceMade = CheckPlayerChoice();
    //Important to yield in Unity's do-while loop to prevent
    // blocking the main thread
    yield return null;
} while (!validChoiceMade);
```

In this example, the do-while loop ensures that the message prompting the player to make a choice is displayed at least once by using Debug.Log. The loop then checks whether a valid choice has been made through CheckPlayerChoice(). The inclusion of yield return null; within the loop is a key Unity-specific practice, ensuring that the loop yields execution to maintain the game's responsiveness. This example demonstrates the do-while loop's utility in game development contexts, ensuring that an initial action is taken, with subsequent actions contingent on dynamic game state conditions.

### The foreach loop

Moving on from the guaranteed initial execution of do-while loops, we shift our focus to the foreach loop, a construct designed with collections in mind. The foreach loop stands out for its simplicity and readability, especially when it comes to iterating over elements in collections such as arrays, lists, or any enumerable set. This loop abstracts away the complexity of indexing and bounds checking, allowing for a more intuitive and error-resistant approach to collection traversal.

The foreach loop follows a straightforward syntax that emphasizes the element being processed rather than the loop mechanics:

```
foreach (var item in collection)
{
```

```
// Block of code to be executed for each item \}
```

In this construct, item represents the current element from collection being iterated over, with var being a placeholder for the actual type of elements in the collection. The loop automatically moves through each element in the collection, executing the code block for every item until it reaches the end.

To illustrate the elegance of the foreach loop in a Unity3D context, consider a scenario where you have a collection of game objects that need to be individually processed, such as resetting their positions or updating their states:

```
List<GameObject> gameObjects = GetAllGameObjects();
// Assume this gets all relevant game objects
foreach (GameObject obj in gameObjects)
{
    // Debug.Log to output the name of each game object to
      the
    // Unity Console
    Debug.Log("Resetting position for: " + obj.name);
    // Reset the position of each game object, for example,
    // to the origin
    obj.transform.position = Vector3.zero;
}
```

In this example, the foreach loop iterates over each GameObject in the gameObjects list, logging its name and resetting its position. The simplicity of the foreach loop makes the code easy to read and understand, clearly expressing the intention of iterating over all objects and performing actions on them without the boilerplate of traditional loop constructs. This example showcases how foreach loops can enhance code clarity and maintainability in game development scenarios, particularly when dealing with collections of objects.

C# offers versatile looping constructs for various programming needs – the for loop is ideal for fixed iterations, demonstrated by array traversal; the while loop suits indefinite iterations, as shown when awaiting user input; the do-while loop guarantees at least one execution, useful for initial actions such as player prompts; and the foreach loop simplifies collection iteration, improving code readability, such as in-game object processing.

We'll now move on to control flow, looking at how C# jump statements such as break, continue, and return provide nuanced execution management within loops and functions, enhancing the programming toolkit for developers.

### Jump statements

Diving into the control flow mechanisms of C#, we will explore **jump statements** that steer the execution path within loops, switch cases, and methods. These include the break statement, which halts loop or switch case execution; the continue statement for skipping to the next loop iteration; and the return statement, which exits methods or loops early. Additionally, while less favored, the goto statement will be explored for its ability to jump to labeled positions in code.

Each of these statements serves a unique purpose in managing the flow of execution, enhancing the flexibility and decision-making capabilities of C# programs. Through examples, we'll see how these tools are applied in practice, from terminating loops to selectively bypassing iterations or returning values.

#### The break statement

The break statement in C# is a powerful control flow mechanism used to immediately terminate the execution of enclosing loops or switch cases. Within loops, such as for, while, or do-while, break can be used to exit a loop prematurely when a certain condition is met, bypassing the loop's normal termination condition.

This is particularly useful in scenarios where continuing the iteration is unnecessary or undesirable, such as when a search has found a match. In switch cases, the break statement concludes a case block, preventing the program from continuing to execute the next case.

To illustrate the use of the break statement within a loop, consider a scenario in a game where you need to find and process a specific item from a collection of items. Once the item is found and processed, continuing the loop is redundant. Here, the break statement efficiently halts the loop, saving processing time and resources:

```
List<string> items = new List<string> { "sword", "shield",
  "potion", "map" };
string targetItem = "potion";
foreach (string item in items)
{
  if (item == targetItem)
  {
    // Code to process the found item
    Debug.Log($"Item {item} found and processed.");
    break; // Exit the loop once the target item is found
  }
}
```

In this example, the foreach loop iterates over a list of game items. When the target item is found, it's processed, and the break statement immediately terminates the loop. This prevents unnecessary iterations over the remaining items, demonstrating the break statement's utility in enhancing efficiency and control within loops.

#### The continue statement

Moving on from the abrupt termination offered by the break statement, we encounter the continue statement, which serves a more nuanced purpose in loop control. Unlike break, which exits a loop entirely, continue merely skips the remaining portion of the current iteration and proceeds to the next iteration of the loop. This statement is particularly useful in scenarios where certain conditions within a loop's body render the remaining code unnecessary or irrelevant for that iteration, allowing the loop to efficiently move on to the next cycle.

The continue statement shines in situations where only specific iterations require the execution of certain code, while others should be bypassed. For instance, in a loop processing a collection of data, there might be cases where specific conditions, such as invalid or irrelevant data points, warrant skipping to the next iteration without executing the remaining code in the loop body.

Consider a gaming scenario where various entities in a game need to be updated, but some entities are in a state that makes them ineligible for certain updates. Using the continue statement, the loop can skip these entities without breaking out of the loop entirely:

```
List<GameEntity> entities = GetAllGameEntities();
// Assume this method retrieves all game entities
foreach (GameEntity entity in entities)
{
    if (!entity.IsEligibleForUpdate())
    {
        continue; // Skip the remaining code in this iteration
    }
    // Code to update the eligible entity
    entity.Update();
}
```

In this example, the loop iterates over a list of game entities, checking each entity's eligibility for an update. The continue statement is used to skip over any entities that aren't eligible, allowing the loop to move directly to the next entity without executing the update code. This approach keeps the loop running for all entities while efficiently handling only those that meet the specified criteria, demonstrating the continue statement's use in enhancing loop functionality.

#### The return statement

Building on the theme of controlling execution flow within loops, as seen with the continue statement, we move on to the return statement, which introduces a broader scope of control. Unlike continue, which affects only the current loop iteration, return has the power to exit not just the loop but also the entire method in which it's placed. This capability makes return particularly potent for early exits from methods, based on specific conditions, and it can also be used within loops nested inside methods to terminate a method's execution prematurely.

The return statement is versatile, allowing it to be used to end a method's execution and, optionally, return a value if the method is designed to produce an output. This is useful in scenarios where a certain result or condition within a loop (or the method at large) indicates that no further processing is necessary, allowing the program to exit the method and potentially return a value to the caller.

For instance, consider a method tasked with searching for a specific value within a collection. Once the value is found, there's no need to continue the search, and the method can return immediately, possibly indicating the success of the search or the value found:

```
bool FindValue(List<int> values, int target)
{
  foreach (int value in values)
  {
    if (value == target)
      {
        Debug.Log($"Value {target} found.");
        return true; // Exit the method and return true
      }
   }
  return false; // Value not found after completing the loop
}
```

In this example, the FindValue method iterates over a list of integers searching for a target value. Upon finding the target, the method immediately returns true, signaling success. If the loop completes without finding the target, the method returns false, indicating failure. The return statement's ability to exit the method at any point, especially from within a loop, highlights its significance in controlling execution flow and providing efficient and readable code solutions.

### The goto statement

Shifting from the structured flow control provided by the return statement, we approach the goto statement, a more debated feature of C#. While return offers a clean and structured way to exit loops and methods, goto introduces a level of flexibility that can lead to complex and less maintainable code if not used judiciously. The goto statement enables an unconditional jump to a labeled position within code, which can disrupt the natural flow of execution and make the logic harder to follow.

Despite its potential for direct and straightforward jumps within a method, the usage of goto is often used with caution in modern programming practices. The primary concern is that it can lead to *spaghetti code*, characterized by tangled control structures that are difficult to understand and maintain. This is especially true in complex methods where multiple goto statements can obscure the execution path, making the code less readable and more prone to errors.

For completeness, it's important to acknowledge that goto can be useful in certain narrow scenarios, such as breaking out of nested loops or when dealing with complex state machines where the use of other constructs might not be as efficient or clear.

However, these cases are the exception rather than the rule, and alternatives such as loop control statements (break and continue), exception handling, or refactoring into smaller, more manageable methods are generally recommended to maintain code clarity and integrity.

For example, instead of using goto to exit nested loops, a break statement with a flag variable or returning a value from a method (when applicable) can often achieve the same result, with greater readability:

```
bool found = false;
for (int i = 0; i < matrix.Length && !found; i++)
{
  for (int j = 0; j < matrix[i].Length; j++)
  {
    if (matrix[i][j] == target)
    {
      found = true;
      // Instead of using goto, we use a flag to exit
      // the outer loop
      break;
    }
}</pre>
```

In this revised approach, a flag variable, found, controls the exit from the nested loops without the need for goto, preserving the structured and understandable flow of the code. This example underscores the recommendation to seek alternatives to goto, enhancing code readability and maintainability.

In C#, control flow statements such as break, continue, return, and goto provide nuanced ways to manage execution paths. The break statement is used to exit loops or switch cases prematurely, enhancing efficiency in certain scenarios, such as terminating a search upon success.

The continue statement skips the remainder of a loop's current iteration, moving directly to the next, allowing for selective processing based on specific conditions. The return statement offers a way to exit methods early, potentially with a value, streamlining functions by ending execution when further processing is unnecessary.

Ultimately, the goto statement, while capable of unconditional jumps to labeled positions, should be approached with caution due to its potential to complicate code structure, and you should opt for more structured alternatives to maintain code clarity and maintainability.

## **Best practices**

As we move on from the nuanced details of jump statements to a broader perspective of control structures in C#, it's essential to recognize their pivotal role in crafting dynamic and interactive applications. Control structures, from conditional statements to loops and jump commands, form the backbone of program flow management, enabling developers to dictate the execution paths and decision-making processes within their code.

This section will encapsulate the importance of selecting the right control structure for varying programming scenarios, ensuring that each choice aligns with the specific needs and logic of an application. Emphasizing best practices, we'll delve into strategies to maintain clean and understandable code, such as minimizing deep nesting of structures and favoring switch statements over multiple if-else constructs for enhanced clarity and readability. These guidelines aim to equip developers with the insights needed to utilize control structures effectively, fostering the development of efficient, maintainable, and robust C# applications.

Choosing the appropriate control structure for a given programming need in C# is a critical decision that directly impacts the clarity, efficiency, and maintainability of code. The nature of the task at hand should guide this choice:

- For tasks with a known number of iterations, such as processing every element in an array or a list, a for or foreach loop is typically the most straightforward and readable option.
- When dealing with operations that should repeat until a certain condition changes, without a predetermined number of iterations, while or do-while loops offer the necessary flexibility, with do-while ensuring at least one execution regardless of the condition.
- Control structures in C# such as conditional statements (if-else and switch), looping constructs (for, while, do-while, and foreach), and jump statements (break, continue, and return) are vital for directing program flow and enabling dynamic applications. For multiple conditions, switch statements improve readability and organization over nested if-else structures. Best practices include avoiding deep nesting, simplifying complex functions into smaller methods, and using early exits to maintain clear and maintainable code. Effective use of these structures ensures efficient and dynamic C# code.

• In more complex scenarios, where the flow needs to be altered dramatically, such as exiting loops or methods early based on specific conditions, jump statements such as break, continue, and return come into play, each serving a distinct purpose.

Understanding the nuances and intended use cases of each control structure allows developers to make informed decisions, leading to cleaner, more efficient code that aligns with best practices in software development.

# Writing basic functions

In our journey of mastering C# programming within Unity3D, this section unfolds the essence and mechanics of functions, pivotal for crafting structured and robust code. Functions stand at the core of programming, enabling code reuse, enhancing organization, and ensuring the maintainability of projects.

Starting with an introduction to the anatomy of functions – spanning return types, names, parameters, and scope – we'll go through practical examples, shedding light on their applications. We will then discuss Unity-specific practices, illustrating how custom functions integrate within the engine's life cycle, and progress to advanced topics such as recursion, lambda expressions, and the nuanced use of delegates and events.

Complemented by best practices and debugging tips, this exploration aims to equip you with the knowledge to harness functions effectively, fostering the development of dynamic and interactive Unity3D applications.

## An introduction to functions in C#

In the landscape of C# programming, functions emerge as fundamental building blocks, enabling developers to encapsulate reusable pieces of code that perform specific tasks. A **function** in programming is essentially a defined sequence of statements that work together to execute a particular operation. By wrapping these operations in functions, programmers can call upon these predefined tasks from various points in their code, fostering a modular and organized approach to software development.

The importance of functions transcends mere code execution; they are instrumental in organizing code into logical, manageable segments. This organization is core for both individual developers and teams working on larger projects, as it enhances readability and maintainability. Functions allow for the isolation of specific functionalities, making it easier to debug and test discrete parts of the code base.

Moreover, the **principle of reusability** that functions offer cannot be overstated. By defining a function once, it can be reused across different parts of a project, or even in entirely different projects, without the need to rewrite code. This not only saves time and effort but also reduces the likelihood of errors, as well-tested functions become reliable building blocks for new applications.

In essence, functions serve as the backbone of structured programming in C#, enabling developers to create more dynamic, efficient, and maintainable code. Their role in promoting code reusability, enhancing organization, and facilitating project maintenance is invaluable in the fast-paced and everevolving world of software development.

#### The basic structure of a function

Building upon the foundational understanding of functions in C#, we now transition to dissecting their basic structure, a key aspect that underpins their functionality and utility in programming. This section delves into the anatomy of a C# function, exploring the syntax elements that constitute a function, including return types, function names, parameters, and the function body. Each component plays a pivotal role in defining what the function does, how it does it, and what it returns after execution.

Additionally, we'll unravel the concept of scope within a function, a critical factor that determines the visibility and lifetime of variables and the function itself, further influencing how functions interact with the rest of the program. Understanding these structural elements is key to mastering how to create and use functions in C#, paving the way for more advanced programming techniques and concepts.

In C#, the syntax of a function encompasses four main components:

- **Return type**: The return type indicates the data type of the value the function will return, or void if no value is returned.
- **Function name**: The function name identifies the function and follows naming conventions for easy identification.
- **Parameters**: Parameters, listed within parentheses, allow the function to accept inputs, making it adaptable to various data.
- **Function body**: The function body, enclosed in curly braces, contains the executable code that defines the function's operations.

Together, these elements form the blueprint of a function, setting the stage for more detailed discussions on their roles and best practices in subsequent sections.

The concept of **scope** within a function pertains to the visibility and lifetime of variables and the function itself within a program. In C#, variables defined inside a function, including its parameters, are local to that function. This means they are only accessible and modifiable within the confines of the function body, effectively isolating the function's internal state from the rest of the program.

This encapsulation ensures that a function's operations do not inadvertently affect other parts of the code, promoting cleaner, more modular programming practices. Understanding scope is indispensable for managing data within functions, preventing naming conflicts, and safeguarding the integrity of the function's execution.

Having outlined the fundamental structure of a function in C#, including its return type, name, parameters, and body, we will now move on to apply these concepts with a simple function example. This practical illustration will demonstrate how the theoretical components come together in a cohesive unit, providing a clearer understanding of how functions are constructed and executed in a real-world programming scenario.

### A simple function example

To understand the practical application of functions in C# within game development, let's consider a simple example – a function that calculates the player's score by adding points collected during gameplay. This example illustrates how the return type, function name, parameters, and function body work together to perform a specific task. By exploring this fundamental operation, we can appreciate the power and utility of functions in creating dynamic game features, setting a foundation for more complex game mechanics.

A quintessential example to illustrate the use of functions in C# is a function that adds two numbers together. This function embodies the basic structure and syntax of C# functions, demonstrating how inputs are taken through parameters, processed, and then outputted as a return value. Consider the following simple function:

```
bool WhoWinsBattle(int player, int enemy)
{
    if (player > enemy) return true;
    return false;
}
```

In this example, bool before WonWinsBattle specifies that the function will return a Boolean value. WonWinsBattle is the function's name, and it clearly describes the function's purpose. The int player and int enemy parameters are the two numbers that will be compared. Inside the function body, the comparison of player and enemy is determined. If player is greater, true is returned; otherwise, false is returned. This simple function encapsulates the essence of C# functions, showcasing their ability to perform tasks and return results in a clean, modular fashion.

Building on the foundational example of a simple addition function, we will now delve deeper into the intricacies of function parameters and return types, starting with a closer examination of parameters. This exploration will enhance our understanding of how functions receive and utilize input values, further illustrating the flexibility and power of C# functions in accommodating a wide range of data and scenarios.

## Function parameters and return types – parameters in detail

In the realm of C# functions, parameters play a vital role by defining the inputs that a function can accept, thereby enabling customization and flexibility in the function's operation.

This section will delve into the nuances of parameters in detail, exploring how they are defined, the process of passing arguments to a function, and the implications of doing so. We'll also explore the different types of parameters – value, reference, and output – each serving a unique purpose in function interactions, and how they influence the behavior of functions in handling data. This comprehensive overview will equip you with a deeper understanding of function parameters and their pivotal role in C# programming.

**Parameters** are the bridge between a function and the outside world, allowing functions to receive data from external sources and operate on it. When defining a function in C#, parameters are specified within the parentheses following the function name, with each parameter defined by a type and a name. This setup not only informs the function about the kind and number of inputs it should expect but also dictates the form of data that the calling code needs to supply.

For example, in a function designed to determine whether a player is grounded – that is, the player's shoe soles equal to the floor – the syntax for such a function definition would be as follows:

Passing arguments to a function is the act of supplying the actual values for these parameters when the function is called. The arguments must match the parameters in both type and order, ensuring that the data the function operates on is compatible with its definition. For instance, calling the IsGrounded function with two floats, such as IsGrounded (10, 20), passes 10 and 20 as arguments to the floorElevation and playerElevation parameters, respectively.

Note that IsGrounded is an important script for games, such as determining whether a player can jump. If they are not on the floor, they are either jumping or falling. Additionally, a player's elevation is measured from the base of their shoes.

The relationship between parameters and arguments is foundational to the versatility and reusability of functions in C#. By abstracting away specific values and focusing on the types of data, functions can be written in a general, reusable form, capable of operating on a variety of inputs. This mechanism underscores the importance of carefully defining and using parameters to enhance a function's utility and integration within larger software systems.

In C#, parameters can be categorized into three main types based on how they pass data to functions – value, reference, and output parameters. Each type has its unique behavior and use case, influencing how data is transferred and manipulated within functions.

#### Value parameters

In C#, parameters are typically treated as value parameters by default. This means that when you call a function, the actual values of the arguments are passed to the function, and the function operates on a copy of that data. Any changes made to the parameters within the function do not affect the original values outside the function. This behavior is useful when you want the function to work with the input data without modifying the original variables – for example, in a function that updates a message about how many stars a player has left:

```
void UpdateStarMessage(int numberOfStars)
{
   starMessage = "Total Stars =" + numberOfStars;
}
```

The number of stars for a player is passed to the method, UpdateStarMessage. The string variable, starMessage, is changed to reflect the current number of stars.

#### **Reference** parameters

When a parameter is defined as a reference parameter using the ref keyword, it means the function receives a reference to the original data. Any changes made to the parameter within the function are reflected in the original data outside the function. **Reference parameters** are useful when a function needs to modify the input data or when passing large data structures that would be inefficient to copy, such as large arrays or objects:

```
void UpdateScore(ref int score)
{
   score += 10;
   // Directly modifies the original variable passed
   // as an argument
}
```

The integer variable score is referenced as the focus of the UpdateScore method. When executed, UpdateScore simply adds 10 to the variable score.

#### **Output parameters**

Defined with the out keyword, **output parameters** are similar to reference parameters but are specifically intended to return data to the caller. The function is expected to assign a value to output parameters before it completes. Output parameters are often used when a function needs to return more than one value:

```
void CalculateStats(int[] numbers, out int sum, out float average)
{
   sum = numbers.Sum();;
```

```
average = sum / (float)numbers.Length;
// Assigns values to both output parameters
}
```

In the preceding code, the provided function, CalculateStats, takes an array of integers, numbers, as input and two output parameters, sum and average. The sum parameter is calculated using the Sum method, which is a built-in Language Integrated Query (LINQ) extension method for arrays. This method iterates through the array, adding together all the values. The average is then calculated by dividing the sum by the number of elements in the numbers array, casting the length to float to ensure a floating-point division.

#### Note

LINQ in Unity's C# is a set of query capabilities directly integrated into the language, allowing efficient data manipulation and querying of collections and arrays. Basically, advanced programmers in the past generated extensions to existing C# to solve frequently needed tasks like sorting an array, or simply summing its value. It saves from having to reproduce work already done by others.

Understanding the distinctions and appropriate use cases for value, reference, and output parameters gives you more precise control over data flow in C# functions, ensuring that functions can be designed to effectively meet various programming needs. In C# programming, parameters stand as a critical component of functions, delineating the inputs they can receive and significantly enhancing their versatility and adaptability.

This exploration has shed light on the intricacies of defining parameters, the mechanics of passing arguments, and their consequential effects on function behavior. We traversed the landscape of parameter types – value, reference, and output – each with its distinct role in data handling within functions.

From the basic value parameters, which ensure the immutability of original data, to reference and output parameters, which allow for direct data manipulation and multiple return values, understanding these types is pivotal. This knowledge not only underscores the importance of judicious parameter usage but also paves the way for more advanced function implementations.

Next, we will shift our focus toward learning more about return types, further unraveling how functions conclude their operations and communicate results, seamlessly connecting the dots between inputs and outputs in the functional paradigm of C# programming.

### **Explaining return types**

Our exploration of return types will illuminate a fundamental aspect of C# functions – dictating their output. This segment will highlight the importance of return types, from specific data types to using void for non-returning functions, through illustrative examples. Understanding return types
is essential for defining a function's purpose and output, enhancing the precision and effectiveness of your C# programming endeavors.

**Return types** are integral to C# functions, serving as a declaration of the kind of data a function will send back to its caller upon completion. This characteristic is requisite because it not only informs the compiler about the data type to expect but also guides developers in understanding what a function does and how its output can be utilized. Essentially, the return type sets a contract between the function and its environment, ensuring consistency and predictability in the function's behavior.

For example, a function declared with an int return type is expected to compute and return an integer value. This explicit declaration prevents ambiguity, allowing developers to integrate the function seamlessly into further calculations or logic that rely on an integer result. Conversely, a function with a void return type signifies that it will perform its intended operations without providing any direct output. Such functions are typically used for their side effects, such as modifying global state, processing input/output operations, or triggering events.

The significance of return types extends beyond the immediate value they provide. They are a cornerstone of type safety in C#, ensuring that the data flow within an application adheres to defined constraints, reducing errors. For instance, attempting to assign the output of a void function to a variable would result in a compile-time error, preventing potential runtime issues. This clear definition and enforcement of return types reinforce the robustness and reliability of code written in C#.

To illustrate the diversity of return types in C#, let's consider several examples that showcase the different kinds of outputs that a function can provide. Each example highlights how the return type influences the function's design and utility:

• Returning a simple value: Here's an example of the output:

```
int GetPlayerScore()
{
   return 100; // Returns an integer value
}
```

In this straightforward example, the GetPlayerScore function is defined with an int return type, indicating that it will return an integer value. When called, it provides a specific score value, which can be used directly in the calling code, such as in comparisons or calculations.

• Returning a complex type: Here's an example of the output:

```
Player GetPlayerDetails()
{
    return new Player("Alex", 25);
    // Returns an instance of the Player class
}
```

Here, the GetPlayerDetails function returns an object of a custom type, Player. This demonstrates how functions can construct and return complex data types, encapsulating more detailed information that can be accessed by the caller.

• Void return type: Here's an example of the output:

```
void LogPlayerEntry()
{
    Debug.Log("A player has entered the game."); // No
    return value
}
```

The LogPlayerEntry function has a void return type, signifying that it does not return any value. Functions such as these are executed for their side effects – in this case, writing to the log (which can be viewed in the console) – without affecting the flow of data in the program.

• Returning arrays or collections: Here's an example of the output:

```
string[] GetPlayerAbilities()
{
   return new string[] { "Speed", "Agility",
    "Strength" };
   // Returns an array of strings
}
```

Functions can also return arrays or other collection types, as shown by GetPlayerAbilities, which provides an array of strings representing player abilities. This capability is particularly useful for returning multiple related values.

These examples underscore the flexibility and power of return types in C#, enabling functions to convey a wide range of information – from simple data types to complex objects and collections. By carefully choosing the appropriate return type, developers can design functions that precisely meet their program's requirements, enhancing clarity and facilitating effective data handling.

The choice of return types in C# functions is significant, as it defines a function's output and shapes its utility within an application. From simple data types to void and complex objects, return types ensure that functions can effectively communicate results, adhere to type safety, and maintain consistent behavior. Examples ranging from basic integers to complex types and collections demonstrate the adaptability and precision that return types afford in C# programming, enhancing the robustness and reliability of its code.

As we transition from the specifics of return types, we will move on to understanding function overloading, a concept that further expands the versatility and capability of functions in C#. Function overloading allows multiple functions with the same name to coexist, distinguished by their parameter lists, enabling even more nuanced and flexible function implementations.

## Function overloading

**Function overloading** in C# introduces the ability to have multiple functions with the same name within the same scope, differentiated by their parameter lists. This powerful feature allows developers to create several versions of a function, each tailored to handle different types and numbers of arguments, thereby enhancing a program's flexibility and readability. Overloading enables more intuitive interaction with functions, as the most appropriate version is automatically invoked based on the provided arguments, streamlining code execution and simplifying function usage.

The advantage of function overloading lies in its ability to offer a more intuitive and context-sensitive approach to function usage. For instance, consider a Print function designed to output different types of data to the console. Instead of creating uniquely named functions for each data type, such as PrintString and PrintInt, overloading allows you to have multiple Print functions, each designed to handle a specific data type or scenario. This not only simplifies the function's usage by providing a common interface but also makes the code more readable and maintainable. The upcoming example might look like an error, the same script repeated three times with different arguments, but in this instance, C# determines which function to execute based on the argument:

```
void Print(int value)
{
    Debug.Log(value);
}
void Print(string value)
{
    Debug.Log(value);
}
void Print(double value)
{
    Debug.Log(value);
}
```

In the preceding example, each Print function is overloaded to handle a different data type – an integer, a string, and a double. When Print is called with an integer argument, the first function is invoked; when called with a string, the second; and so on. This seamless selection process, managed by the compiler, streamlines code and enhances its adaptability to varying data types and requirements, demonstrating the power and utility of function overloading in C#.

Function overloading in C# enhances the language's flexibility by allowing multiple functions with the same name but different parameter lists. This enables tailored function versions for various data types and argument counts, facilitating more intuitive and context-sensitive function interactions. Through overloading, functions can be designed to accommodate diverse data types, simplifying code usage and improving maintainability. The compiler's role in selecting the appropriate function

version, based on the arguments provided, streamlines execution and underscores C#'s adaptability to different programming needs.

As we transition from the general principles of function overloading, we will move on to exploring Unity-specific functions in Unity3D, where the concept of overloading continues to play a decisive role in developing dynamic and responsive game elements.

# **Exploring Unity-specific functions**

In Unity3D, functions such as Start() and Update() extend beyond standard C# practices, serving as integral life cycle entry points. Start() initializes settings, while Update() executes code at every frame, closely aligning with a game's runtime behavior and orchestrating the flow of execution with precision and reliability.

The Start() function is called once in the lifetime of a script, just before the first frame update and after all objects are initialized. This function serves as the ideal place to set initial conditions, gather references to components, and perform setup operations critical to the script's role in a game. Since Start() is executed only once, it's efficient for tasks that need to run at the beginning of the game or scene, ensuring a smooth setup before the game enters its main loop.

Conversely, the Update() function is called once per frame and is at the heart of most scripts in Unity. It's where the bulk of a game's frame-to-frame logic takes place, from handling user inputs and updating animations to managing physics calculations and game state transitions. The frequency of Update() calls makes it suitable for operations that need to check or change regularly over time, contributing to the dynamic and responsive nature of gameplay.

These functions fit seamlessly into the Unity life cycle, a cycle of events and processes that run throughout the life of a game or application. Start() kicks off the life cycle by performing initial setups, followed by Update() maintaining the ongoing activities and logic needed for each frame. Together, they form a robust framework for scripting game behavior, allowing developers to hook into Unity's life cycle and ensure their code executes at the right moments, maintaining both order and efficiency in game development.

## Creating custom functions within Unity

Creating custom functions within Unity scripts is a fundamental practice that allows developers to modularize code, making it more organized, readable, and reusable. These custom functions can be called from Unity-specific functions such as Start() and Update(), enabling a structured approach to game development where complex tasks are broken down into manageable, self-contained units of logic.

To define a custom function, you start by declaring it within a Unity script, following the same syntax as standard C# functions. This involves specifying the return type, naming the function, defining any parameters it requires, and then implementing the logic within the function body. For instance, a function to update a player's health might look like this:

```
void UpdatePlayerHealth(int damage)
{
    playerHealth -= damage;
    if (playerHealth <= 0)
    {
        Debug.Log("Player defeated");
    }
}</pre>
```

Once defined, this custom function can be invoked from any of the Unity-specific functions. For example, you might call UpdatePlayerHealth() within the Update() function to continuously check for and apply any damage that the player receives:

```
void Update()
{
    if (playerHit)
    {
        UpdatePlayerHealth(damageReceived);
    }
}
```

This approach allows developers to encapsulate specific behaviors and operations within custom functions, keeping the core Unity functions such as Update() clean and focused on the game's primary loop logic. By calling custom functions within Start(), Update(), or other life cycle functions, developers can ensure that their game logic is executed at the appropriate times, contributing to the overall structure and functionality of the game.

Moreover, leveraging custom functions in this manner enhances the scalability of Unity projects, as developers can easily add, modify, or remove functionalities without significantly disrupting the main game loop. It also facilitates collaboration and debugging by isolating functionality, making it easier to identify and resolve issues within specific parts of the game logic.

Unity-specific functions such as Start() and Update() form the backbone of game scripts in Unity, orchestrating initial setups and ongoing actions within the game loop. Integrating custom functions into these key life cycle methods allows for streamlined, organized code that enhances game functionality.

Transitioning to the topic of access modifiers, we'll explore how they govern the visibility and accessibility of these functions and variables, ensuring controlled interaction and security within Unity's scripting environment.

#### Access modifiers

Access modifiers such as public and private in Unity scripts are key to managing how functions and variables are accessed and modified. They serve as essential tools in C# to encapsulate script data, ensuring that only intended interactions occur within and between scripts. This segment will explore the impact of these modifiers on script security and structure, emphasizing their role in maintaining clean and safe code in Unity projects.

Access modifiers in Unity scripts, such as public, private, protected, and internal, define the scope of accessibility for functions, variables, and other members within a script. These modifiers are fundamental to C# programming, playing a pivotal role in encapsulating data and ensuring that the internal implementation details of a class or a script are hidden and protected from unintended access.

The public modifier makes a function or variable accessible from any other script or class within a Unity project. This level of openness is useful for variables that need to be exposed in the Unity Inspector or for functions that must be callable from other scripts, such as event handlers or API methods. For example, a public function in a player character script might be called by an enemy script to apply damage.

Conversely, the private modifier restricts access to the function or variable to the class that it is declared in. This is the default access level for class members in C# and is used to encapsulate a class's internal workings, only allowing access through public methods if necessary. This encapsulation principle is key to object-oriented design, promoting modularity and reducing dependencies between different parts of a code base.

Other modifiers, such as protected, allow access from within the class itself and any subclass that inherits from it, facilitating a controlled inheritance structure. The internal modifier restricts access to within the assembly, which in Unity typically means the entire project, offering a balance between public and private.

Understanding and applying these access modifiers correctly is important in Unity scripting to ensure that components interact with each other in a controlled and expected manner. They help to maintain a clear boundary between what is meant to be interacted with from the outside and what should remain internal to the class, contributing to the overall robustness and maintainability of the game code.

Access modifiers in Unity, such as public and private, play a central role in defining the accessibility of script elements, ensuring controlled interaction and data protection within your game's code. By effectively employing these modifiers, developers can safeguard the internal logic of scripts and expose only what's necessary, maintaining a clean and secure architecture.

We will move on from the structured use of access modifiers to the concept of recursion – a powerful, albeit intricate, programming technique that allows functions to call themselves, opening new dimensions for problem-solving and algorithm implementation in Unity scripts.

#### Advanced function concepts - recursion

Recursion is a powerful programming technique that involves a function invoking itself to tackle a problem, by breaking it down into smaller, more manageable sub-tasks. This approach is particularly well-suited for problems that can be defined in terms of similar, smaller problems, such as traversing hierarchical data structures or solving complex mathematical equations. By repeatedly calling itself to address these sub-problems, the function can find a solution to the original, larger problem systematically and efficiently.

Consider the following example – listing a game object's children:

```
void TraverseTransformHierarchy(Transform currentTransform)
{
    // Print the current transform's name
    Debug.Log(currentTransform.name);

    // Recursively call the function for each child transform
    foreach (Transform child in currentTransform)
    {
        TraverseTransformHierarchy(child);
    }
}
```

This example, TraverseTransformHierarchy, prints the name of the parent game object. Then, it references the child game objects. Each is recursively called back to TraverseTransformHierarchy. We'll learn more about game objects and their transform components in later chapters.

Recursion, with its elegant self-referential function calls, is a powerful tool for breaking down complex problems into simpler, manageable tasks in Unity scripts. In game development, recursion can be particularly useful for tasks such as navigating hierarchical data structures (such as game object hierarchies), implementing search algorithms (for pathfinding), or managing game states. For example, using recursion to traverse a game object tree can simplify code that needs to apply transformations or collect data from nested game objects. Similarly, recursive algorithms can streamline pathfinding by breaking down the search process into smaller, repetitive tasks. By leveraging recursion, developers can create more efficient and readable code for game-related problems that naturally fit recursive solutions.

Moving on from the structured recursion approach, we will delve into the realm of lambda expressions and anonymous methods, modern C# features that provide concise, flexible ways to define functions inline, further expanding the toolkit for problem-solving and event handling in Unity development.

#### Lambda expressions and anonymous methods

Lambda expressions and anonymous methods in C# offer sophisticated means to define and execute functions inline, enabling succinct and flexible code writing. These advanced concepts allow you to create quick, one-off function-like entities without the need for explicit naming, streamlining event

handling and custom logic implementation in Unity scripts. This section will explore how these constructs can enhance code readability and efficiency, particularly in scenarios requiring concise, on-the-fly functionality.

**Lambda expressions** and **anonymous methods** in C# offer streamlined, powerful alternatives to define functions inline, without the need for a formal declaration. These constructs are particularly useful for short snippets of code that are passed as arguments to methods, especially those that take delegates or expression trees as parameters.

Lambda expressions, symbolized by the => operator, provide a concise way to write inline expressions that can contain multiple statements. For instance, a lambda expression to square a number could be written as follows:

int square =  $x \Rightarrow x * x$ ;

This expression defines a function that takes an integer, x, and returns its square, demonstrating the simplicity and elegance of lambda expressions for straightforward operations.

Anonymous methods offer a similar level of inline functionality, allowing for blocks of code to be defined without a name, often used in places where delegate types are expected. While lambda expressions have largely superseded anonymous methods in terms of popularity and usage due to their brevity, both serve the purpose of making C# code more concise and readable, particularly when working with event handling or LINQ queries in Unity scripts. Their ability to encapsulate functionality in a succinct, expressive manner makes these advanced concepts valuable tools in the C# programmer's arsenal.

C# lambda expressions and anonymous methods simplify function definition and execution, enabling concise, inline code blocks. These features streamline event handling and LINQ queries, improving readability and maintainability. The succinct syntax allows you to define functionality on the fly, paving the way for advanced event-driven programming.

Moving on from these inline methods, we will delve into the realms of delegates and events, powerful constructs in C# that facilitate a robust event handling system, enabling objects to communicate effectively without being tightly coupled, which is a cornerstone in the development of responsive and interactive Unity applications.

#### Delegates and events

**Events** and **delegates** in Unity3D serve as the backbone of flexible and decoupled event-handling mechanisms, allowing objects and systems within a game to interact and respond to actions and changes seamlessly.

Events in Unity offer a structured approach to broadcasting messages and triggering responses across different components. Events act as special kinds of multicast delegates that can be subscribed to by multiple listeners. When an event is raised, all subscribed methods are called, making it an ideal tool to implement publish-subscribe patterns. This decouples the event sender from the receivers, as the sender doesn't need to know which objects listen to the event, enhancing modularity and scalability.

Delegates, conversely, are type-safe function pointers that allow developers to define callback methods adhering to a specific signature. This capability is essential for designing callback systems, where a delegate can point to any function that matches its signature, providing a way to invoke these functions at appropriate times without knowing the exact method at compile time. By utilizing delegates, developers can create a communication channel, where objects can subscribe to and react to events without needing direct references to each other. This system not only enhances the modularity and reusability of code but also empowers developers to construct dynamic and interactive game elements with sophisticated response behaviors, all while maintaining clean and maintainable code structures.

For example, consider a simple event in a game that notifies multiple systems when a player's health changes:

```
public class Player
{
   public delegate void HealthChangedDelegate(int
      currentHealth);
   public event HealthChangedDelegate OnHealthChanged;
   private int health;
   public void TakeDamage(int damageAmount)
   {
      health -= damageAmount;
      OnHealthChanged?.Invoke(health); // Raise the event
   }
}
```

In this example, OnHealthChanged is an event based on the HealthChangedDelegate delegate. Other parts of the game, such as the UI or achievement system, can subscribe to this event and react to health changes accordingly, updating the health bar or unlocking a *survival* achievement, for instance. This structure enables a flexible and decoupled system where components can communicate efficiently, key to building complex and interactive environments in Unity3D.

Delegates and events in Unity3D provide a robust framework for decoupled communication between game components, enabling efficient event handling and callback mechanisms. By leveraging these constructs, developers can design systems where objects subscribe to and react to events seamlessly, fostering modularity and interactivity within a game environment.

Let's now move on from the technical intricacies of delegates and events to best practices in Unity3D development, focusing on strategies that ensure code efficiency, maintainability, and optimal performance, laying the groundwork to build well-structured and scalable Unity applications.

## **Best practices**

Adhering to best practices in function design is pivotal for crafting efficient, readable, and maintainable Unity3D applications. By focusing on principles such as single responsibility for functions, adhering to naming conventions, and thorough commenting, developers can ensure clarity and ease of maintenance. Additionally, embracing a modular design enhances testing and debugging processes.

This section will also shed light on common pitfalls in function programming, such as infinite recursion and scope issues, and provide essential debugging tips, including leveraging the Unity Console and breakpoints. To conclude, we'll encapsulate the discussed best practices and common challenges, encouraging developers to experiment with functions to elevate the interactivity and dynamism of their Unity3D projects.

In the development of Unity3D applications, adhering to best practices in function design is not just beneficial – it's essential for creating code that is both effective and sustainable in the long time. Here are some of the best practices you should keep in mind while developing Unity3D applications:

- One fundamental principle is the **single responsibility of functions** each function should be tasked with a single, clear purpose. This focus not only makes functions easier to understand and reuse but also simplifies debugging and testing by isolating functionality.
- Equally important are naming conventions and commenting. Descriptive and consistent naming helps to quickly convey the purpose of a function, making the code base more navigable and intuitive.
- Thorough commenting provides insights into the logic behind code, especially in complex or non-obvious implementations, facilitating maintenance and future modifications.
- Modular design takes these concepts further by organizing code into distinct, loosely coupled modules, each responsible for a specific aspect of the application. This modularity is key in scaling projects, enabling parallel development, and simplifying the testing process, as each module can be tested independently before integration.

However, even with the best practices in place, developers might encounter common pitfalls, such as **infinite recursion**, where a function repeatedly calls itself without an exit condition, leading to stack overflow errors. **Off-by-one errors**, which occur when a loop iterates one time too many or too few, and scope issues can also lead to bugs that are often tricky to diagnose. To combat these challenges, Unity provides powerful debugging tools. The Unity Console is invaluable for logging messages and errors, while breakpoints allow developers to pause execution and inspect the current state of an application, identifying the root causes of issues more effectively.

In conclusion, by embracing best practices in function design, and being aware of common pitfalls, developers can enhance the quality and maintainability of their Unity3D applications. Experimentation with functions, combined with a solid understanding of Unity's debugging tools, can lead to more dynamic, interactive, and engaging game experiences, pushing the boundaries of what's possible within the Unity engine.

This section covered the basics of writing functions in C# for Unity3D, including function definition, parameters, and return types, as well as advanced concepts such as recursion, lambda expressions, and anonymous methods. We also touched on Unity-specific functions, access modifiers, and the role of delegates and events in creating flexible event-handling systems. Practical examples and best practices were provided to help developers create efficient and maintainable functions, enhancing their Unity3D projects. Now, let's move on to exploring techniques to debug C# scripts, ensuring that your code runs smoothly and efficiently.

# Debugging C# scripts

Mastering basic debugging and troubleshooting techniques is essential for any Unity developer looking to create robust and error-free games. This introduction sets the stage for a deeper dive into the critical aspects of debugging in Unity, starting with an overview of why debugging is a cornerstone of game development.

We'll explore the functionalities of Unity's **Console** window, a primary tool to diagnose and resolve issues within your C# scripts. From deciphering common errors, such as syntax and runtime exceptions, to employing practical debugging techniques, such as Debug.Log() and breakpoints, this section aims to equip you with the foundational knowledge needed for efficient problem-solving. In addition, we'll discuss the best practices that can preemptively reduce errors and streamline the debugging process.

This overview not only prepares you to tackle bugs immediately but also builds a solid base for advanced debugging strategies, discussed later in the book, ensuring that your journey through Unity development is as smooth and productive as possible.

# An introduction to debugging in Unity

**Debugging** is an indispensable part of game development, serving as the critical process of identifying, diagnosing, and rectifying errors or bugs within game code to ensure optimal functionality and performance. In the context of Unity, understanding and leveraging the suite of debugging tools provided is paramount for developers.

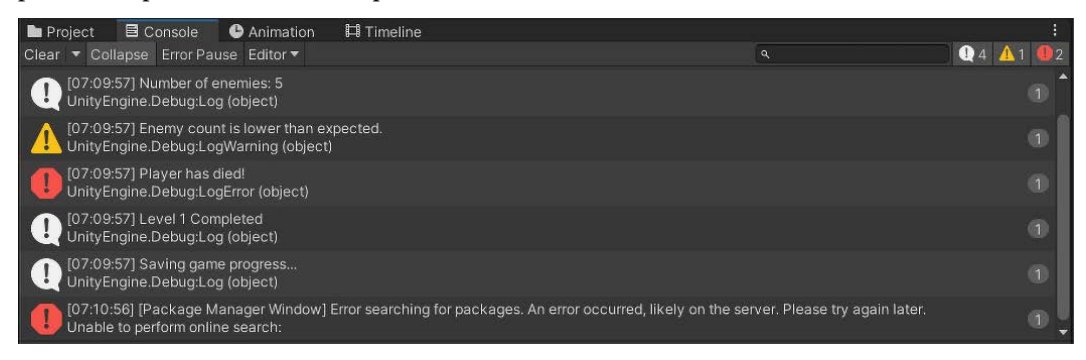

Figure 3.5 – The Console window showing Unity and programmer-generated messages

Among these tools, the Unity Console stands out as a central hub to monitor runtime behavior, log informational messages, and catch errors and warnings. This section will highlight the significance of adept debugging practices in crafting seamless gaming experiences and familiarize developers with Unity's debugging environment, emphasizing the Console's role in maintaining and enhancing the quality of game projects.

# Understanding Unity's Console window

The Unity **Console** window is a powerful feature within the Unity Editor that acts as a diagnostic tool, providing developers with real-time insights into their game's runtime behavior. It compiles a comprehensive log of messages, including informational texts, warnings, and error reports, which are imperative for debugging. Understanding how to navigate the Console, interpret the variety of messages it displays, and effectively use its filtering options to isolate relevant data is fundamental for efficient troubleshooting.

This section delves into the Console's key features, guiding developers on how to decipher error messages and warnings to pinpoint issues, as well as exploring how filtering can enhance the debugging process by focusing on specific types of messages or log entries, streamlining the path to a bug-free game.

The Unity **Console** window is an essential tool within the Unity Editor, offering developers a centralized view of runtime logs, including errors, warnings, and informational messages. It features capabilities such as stack trace for errors, allowing developers to trace issues back to their source code, and customizable filters to focus on specific issues or message types. Understanding the Console's functionalities enables developers to efficiently monitor their game's behavior, identify problematic code, and streamline the debugging process, making it an indispensable asset in game development.

Reading and interpreting error messages and warnings in Unity involves analyzing the text for key details, such as the error type, the affected script or asset, and the line number where the issue occurred. These messages often provide a concise description of the problem, guiding developers toward the source of the error. By paying close attention to this information and understanding the context within the code, developers can diagnose issues more accurately and take appropriate corrective actions, effectively reducing debugging time and enhancing overall code quality.

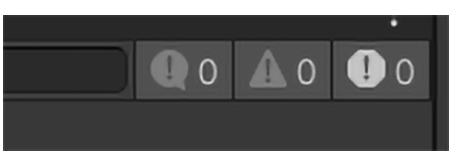

Figure 3.6 – An expanded view of the Console window's upper-right-hand corner, showing the filtering options – logs, warnings, and errors

Unity's Console offers filtering options that significantly streamline the debugging process by allowing developers to isolate specific types of messages, such as errors, warnings, or logs. These filters can be combined with search functionality to narrow down the output, based on keywords or phrases,

enabling developers to quickly focus on relevant issues amid potentially overwhelming volumes of log data. By effectively utilizing these filtering capabilities, developers can enhance their efficiency in identifying and resolving issues within their Unity projects, leading to a more focused and productive debugging workflow.

The Unity Console is a vital tool for developers, providing a comprehensive overview of runtime logs, errors, and warnings, with advanced filtering to pinpoint issues. Mastering the Console's features enables efficient debugging and problem-solving in Unity projects. Next, we'll explore common script errors, their causes and symptoms, and strategies for resolution, further equipping developers to maintain smooth, error-free games.

# **Common errors in Unity scripts**

In Unity scripting, developers frequently encounter a variety of errors that can disrupt the development flow and gameplay experience. These include syntax errors, often resulting from typos or misuse of language constructs, which prevent scripts from compiling. Runtime errors, such as null reference exceptions and index out-of-range issues, occur while a game is running and often stem from improper data handling or accessing elements outside of their bounds. Logical errors, conversely, are more insidious, as they involve flaws in the game's intended logic, leading to unexpected or incorrect behavior despite error-free compilation. Understanding and addressing these common pitfalls are essential for developing robust and error-free Unity games.

## Syntax errors

**Syntax errors** in Unity scripts are among the most straightforward issues to identify and resolve, yet they are also some of the most common. These errors typically arise from typos, incorrect use of C# operators, missing semicolons, mismatched parentheses, or other deviations from the language's syntactical rules.

The Unity Editor is quite adept at flagging these issues, often highlighting them directly in the script editor with descriptive error messages that point to the line and nature of the mistake. Addressing syntax errors usually involves a careful review of the indicated code lines, ensuring that they conform to the correct syntax expected by C#.

Correcting these errors is essential to allow a script to compile and run as intended, taking the first step toward a functional Unity application.

## Runtime errors

**Runtime errors** occur while a Unity game is running and often manifest as disruptive issues that can halt execution or cause unintended behavior. The two prevalent types of runtime errors are null reference exceptions and index out-of-range errors.

**Null reference exceptions** happen when code attempts to access a member (such as a method or a variable) of an object that is currently null, indicating that it hasn't been instantiated or is otherwise unavailable. **Index out-of-range errors** occur when trying to access elements of an array or list using an index that exceeds the bounds of the collection, such as requesting the sixth item in a five-element array.

Both types of errors are indicative of issues with data handling or logic flow in the script, requiring developers to carefully check their code for incorrect assumptions about object availability or collection sizes, and implement checks or safeguards to prevent these errors.

## Logical errors

**Logical errors** in Unity scripts represent discrepancies between the intended behavior of the game and its actual execution, often resulting in unexpected outcomes without necessarily causing the program to crash. These errors are typically the result of flawed reasoning, incorrect assumptions, or oversight in the game's logic flow, such as incorrect conditionals, improper loop configurations, or misapplied game mechanics.

Unlike syntax or runtime errors, logical errors don't produce explicit error messages, making them more challenging to diagnose. Identifying these requires a thorough understanding of a game's intended functionality and often involves extensive testing and debugging to observe discrepancies in behavior, necessitating a methodical approach to isolate and correct the flawed logic.

Common errors in Unity scripts, ranging from syntax mishaps and runtime issues to elusive logical errors, can significantly impede game development and player experience. Tackling these challenges necessitates a keen eye for detail in identifying syntax and runtime errors, often facilitated by Unity's error messages, and a critical approach to uncovering logical errors through the testing and analysis of game behavior.

Let's move on from identifying these common pitfalls to delve into the realm of debugging techniques, equipping developers with practical strategies and tools to efficiently diagnose, isolate, and rectify issues, ensuring smoother development workflows and more robust game functionalities.

# **Debugging techniques**

Effective debugging techniques are essential for navigating and resolving issues in Unity scripts. Utilizing Debug.Log() allows developers to print diagnostic messages and variable values to the Unity Console, providing real-time insights into a game's state and behavior.

Leveraging breakpoints, particularly in conjunction with IDEs such as Visual Studio, enables you to pause execution at critical points, offering an in-depth look at a program's state at specific moments in time. Step-by-step execution, or stepping through code, further complements this by allowing a granular inspection of the code execution flow, making it easier to pinpoint the exact locations and causes of errors.

Together, these techniques form a robust toolkit for Unity developers to efficiently diagnose and resolve issues within their projects.

## Using the Debug.Log() method

The Debug. Log() method in Unity is a simple yet powerful tool to monitor the execution flow of a game and understand its state at runtime. By printing messages and variable values directly to the Unity Console, developers can gain immediate feedback on how different parts of their game are operating.

This can be particularly useful to verify that certain sections of code have been reached or to track the values of variables at specific points during gameplay. The ability to dynamically output this information without interrupting a game's execution makes Debug.Log() an invaluable resource to troubleshoot and refine game logic, aiding developers in swiftly identifying and rectifying issues within their scripts.

## Leveraging breakpoints with IDEs

Leveraging breakpoints within Unity through IDEs such as Visual Studio is an indispensable debugging strategy that allows developers to pause game execution at specific lines of code. By setting breakpoints, developers can halt the running game at critical points, enabling a thorough examination of the current state, including variable values, call stacks, and the flow of execution.

This **pause-and-inspect approach** facilitates a deeper understanding of how a game's logic unfolds in real time, making it easier to pinpoint discrepancies and errors. The integration of Unity with powerful IDEs enhances this debugging process, providing a seamless environment for developers to dissect and debug their game's code effectively, thereby ensuring smoother development cycles and more stable game releases.

## Step-by-step execution

**Step-by-step execution**, also known as **stepping through code**, is a methodical debugging approach that allows developers to advance through their Unity scripts one line at a time. This technique provides an opportunity to observe the precise behavior of a game's code under the microscope, revealing how variables change and functions are called in sequence.

By carefully analyzing the execution flow in this granular manner, developers can uncover the origins of errors and understand the conditions leading up to them. Step-by-step execution is particularly effective in isolating and diagnosing complex issues that may not be immediately apparent, making it an indispensable tool in the debugging arsenal to ensure accuracy and functionality in game development.

Debugging techniques involve identifying and fixing errors in software code, often through methods such as step-by-step code execution, using debugging tools, and logging. Transitioning to best practices involves adopting systematic approaches, such as writing clean and modular code, conducting thorough testing, utilizing version control systems, and employing code reviews. Incorporating these practices not only enhances the debugging process but also improves overall software quality and development efficiency.

## **Best practices**

Debugging effectively requires discipline and knowledge. Keep your scripts clean and modular for easier error identification. Regularly scan the Console for new issues. Remember, debugging is an iterative process. Develop a systematic approach, starting with these basics, and dive deeper into advanced techniques later for complete mastery.

For smoother debugging, keep your scripts lean and well-organized. Break down complex tasks into smaller, independent modules. This makes pinpointing issues easier, such as identifying a single faulty switch instead of rewiring the esntire house. Modular code means faster fixes and less debugging frustration.

Integrate vigilance into your development routine! Regularly checking the Unity Console after tests and code changes becomes your early warning system. Think of it as a friendly voice whispering potential issues before they become major roadblocks. Those error messages and warnings hold valuable clues, making your debugging journey smoother and faster. A quick scan becomes a habit, and a helpful habit becomes a debugging superpower.

Unity offers a wealth of resources to illuminate your path. Dive into the official documentation (https://docs.unity3d.com/Manual/index.html), your trusted companion, which is brimming with tutorials and solutions for common challenges. Explore the vibrant Unity forums (https://forum.unity.com/), where experienced developers share their wisdom and insights. It might be best to begin with the *Getting Started* forum, and then navigate to the specific topic forum you are researching. Contribute your question, delve into similar cases, and harness the collective knowledge.

Remember that countless developers have faced similar hurdles before you, and the Unity community can be your key to unlocking creative solutions and propelling your debugging skills to new heights.

# Summary

You've conquered the foundational C# skills necessary for your Unity development journey. This chapter equipped you with the essential building blocks – understanding C# syntax and structure, wielding various data types to store information, mastering control flow with loops and conditionals, building reusable functions for organized code, and finally, gaining the initial tools to fix your C# scripts through basic debugging. Remember that practice is your key to mastery. Apply these skills through experimentation, and you'll build a solid C# foundation to create amazing games in Unity. In the next section, we'll learn more about Unity's provided methods and how to use them to craft a game.

# **4** Exploring Unity's Scripting Anatomy

Building on your foundational knowledge of C# programming within Unity, where we covered syntax, variables, control structures, and basic debugging, we'll now transition into Unity's scripting capabilities. This foundation is crucial as we delve deeper into MonoBehaviour, Unity's primary class for attaching scripts to GameObjects. MonoBehaviour brings C# scripts to life within the Unity engine, controlling everything from initial setup to real-time game responses.

We'll explore how MonoBehaviour integrates with GameObjects, its commonly used methods, such as Awake(), Start(), and OnEnable(), and its role in defining game behavior. Understanding the Unity script life cycle, including the execution order of events such as Update() and FixedUpdate(), is essential for animating GameObjects and implementing game logic.

We'll also expand on handling player inputs, exploring Unity's input system in detail to capture and respond to player actions, enhancing game interactivity. Additionally, we'll address inter-script communication, building on modular coding practices to manage interactions between various game components effectively.

In summary, this chapter enhances your ability to control game behavior and dynamics within Unity, equipping you with advanced skills for complex game development projects.

After establishing a foundation in C# programming for Unity, covering syntax, variables, control structures, and basic debugging, we advance into the deeper realms of Unity's scripting capabilities. This journey begins with an understanding of MonoBehaviour, Unity's essential class for scripting game behavior. MonoBehaviour serves as the vital link between your C# scripts and the Unity engine, enabling scripts to dictate GameObject behavior from setup to real-time interactions. We'll explore how it integrates with GameObjects and delve into its key methods for initializing variables, configuring game states, and handling gameplay events.

Building on this, we'll shift focus to the Unity script life cycle, emphasizing the execution sequence of events such as Update() and FixedUpdate(), crucial for animating objects and implementing logic. We'll also expand on handling player inputs, providing a nuanced view of Unity's input system

for capturing and responding to player actions, thereby enhancing game interactivity. Furthermore, we'll address inter-script communication, essential for coordinating interactions among game components. This chapter aims to deepen your skills in controlling game dynamics and developing complex functionalities, setting a robust stage for advanced game development.

In this chapter, we will cover the following main topics:

- Grasping the role and use of MonoBehaviour in Unity scripts
- Mastering Unity's script life cycle methods
- Handling user inputs through scripts
- Implementing communication between different scripts

# **Technical requirements**

Before you start, ensure your development environment is set up as described in *Chapter 1*. This includes having the latest recommended version of Unity and a suitable code editor installed on your system.

You can find the examples/files related to this chapter here: https://github.com/ PacktPublishing/Unity-6-Game-Development-with-C-Scripting/tree/ main/Chapter04

## Hardware requirements

Ensure your computer meets Unity's minimum hardware specifications, especially a graphics card that supports at least DX10 (shader model 4.0) and a minimum of 8 GB RAM for optimal performance.

## Software requirements

Here are the software requirements for the chapter:

- Unity Editor: Utilize the version of the Unity Editor installed in *Chapter 1*, ideally the latest Long-Term Support (LTS) version.
- **Code editor**: Visual Studio or Visual Studio Code, with Unity development tools, should already be integrated as per the initial setup.

# **Understanding MonoBehaviour**

**MonoBehaviorMonoBehaviour** is a foundational concept within the Unity game engine, serving as the base class for nearly all scripts developed within this versatile platform. It is a default class in Unity that allows developers to attach their C# scripts to GameObjects, thereby infusing them with unique behaviors and interactive capabilities. Understanding MonoBehaviour is essential for anyone looking to harness the full power of Unity in game development or any interactive 3D applications.

# Understanding MonoBehaviour - the core of Unity scripting

The role of MonoBehaviour in Unity is multifaceted. It acts as a bridge between the Unity engine and the custom scripts that developers write in C#. By inheriting from MonoBehaviour, a script gains the ability to respond to a wide array of game events through specific functions, such as when a game starts, when objects collide, or when user input is detected. This enables developers to create complex game logic and interactions, from controlling character movements to managing game states.

MonoBehaviour provides a structured way to implement game logic by overriding its predefined methods, which Unity calls at specific points during the game's life cycle. For example, the Start() method is called before the first frame update, making it an ideal place to initialize variables or set up game elements. Similarly, the Update() method is called once per frame, making it suitable for handling continuous checks or inputs within the game.

Here's a simple example of a MonoBehaviour script in C# that moves a GameObject:

```
using UnityEngine;
public class Mover: MonoBehaviour
{
    public float speed = 5.0f;
    void Update()
    {
        // Move the game object forward continuously at the
        // speed specified
        transform.Translate(Vector3.forward * speed *
            Time.deltaTime);
    }
}
```

In this example, the Mover class is based on MonoBehaviour, allowing it to be attached to a GameObject in Unity. Inside the Update() method, which Unity calls once per frame, the GameObject's position is updated to move forward. The movement's speed is controlled by the speed variable, and Time.deltaTime ensures the movement is smooth and frame rate independent.

In essence, MonoBehaviorMonoBehaviour is the cornerstone of scripting in Unity, providing the essential structure and life cycle hooks needed to implement game behavior. Its comprehensive set of event functions offers developers the flexibility to create rich, interactive, and responsive game experiences. By mastering MonoBehaviour and its functions, developers can effectively bring their game ideas to life within the Unity3D engine.

MonoBehaviorMonoBehaviour serves as the crucial link between the Unity game engine and the custom C# scripts that developers craft, enabling the creation of dynamic and interactive game elements. Through its predefined methods, such as Update() and Start(), MonoBehaviour allows for the seamless integration of scripted behaviors into GameObjects, making it an indispensable tool in the Unity ecosystem.

The provided Mover script example illustrates how effortlessly a MonoBehaviorMonoBehaviourderived script can dictate the continuous movement of a GameObject, showcasing the practical application of MonoBehaviour's functions.

As we delve deeper into the relationship between MonoBehaviour and GameObjects, we'll explore how these scripts are not just attached but are fundamentally intertwined with GameObjects to define and refine their behavior, bringing the virtual world to life with intricate interactions and functionalities.

# Attaching MonoBehaviour scripts to define GameObject behavior

In the realm of Unity development, the symbiotic relationship between MonoBehaviour scripts and GameObjects is foundational to crafting the interactive and dynamic worlds that define modern games.

This section delves into the intricacies of how MonoBehaviour scripts are intricately attached to GameObjects, effectively becoming the lifeblood that animates and dictates their behavior within the game environment. By understanding this crucial linkage, developers unlock the ability to manipulate GameObjects in nuanced ways, from simple movements to complex interactive systems, paving the way for limitless creativity in game design.

In Unity, the interaction between MonoBehaviour and GameObjects is a fundamental concept that every developer must grasp to effectively bring their game ideas to life. MonoBehaviour scripts serve as the blueprint for behavior, which, when attached to GameObjects, dictate how these objects act, react, and interact within the game world. This attachment is what transforms static models and textures into dynamic, interactive elements that are essential for creating engaging gameplay.

Attaching a MonoBehaviour script to a GameObject in Unity is straightforward. In the Unity Editor, this can be done by simply dragging and dropping the script onto the desired GameObject in the **Hierarchy** or the scene view. Alternatively, developers can use the **Add Component** button in the **Inspector** window when a GameObject is selected, searching for and adding the script as a new component.

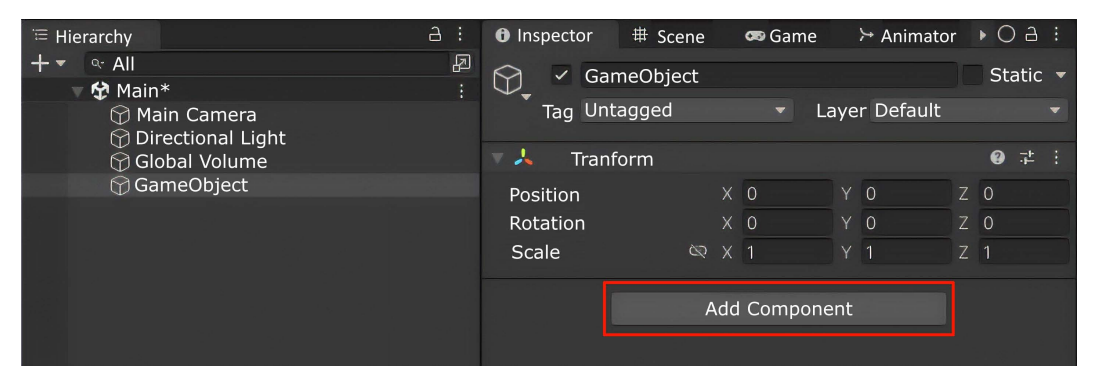

Figure 4.1 – The Hierarchy window displays objects in the scene. The Inspector window displays the properties of a selected object

To add a script to a GameObject, select the GameObject in the **Hierarchy** window. In the **Inspector** window, scroll to the bottom to find the **Add Component** button. Clicking this button will call up a pop-up menu with a listing of available scripts/ components.

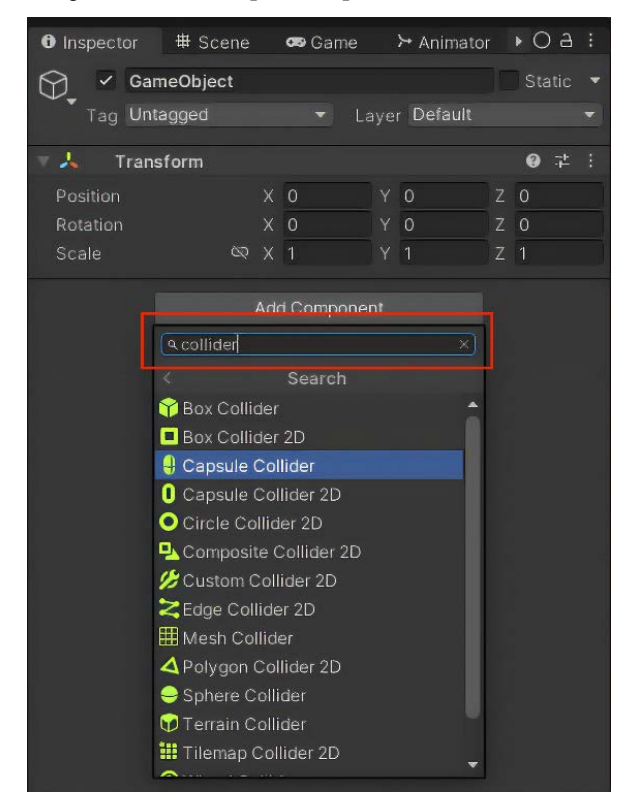

Figure 4.2 - The Add Component pop-up menu in the Inspector window

In the **Add Component** pop-up menu, there is a search field. Start typing the name of the component. It is a responsive search. It will return results instantly. Double-click or click and press *Enter* to add the selected component.

Once attached, the script's life cycle methods, such as Start() and Update(), are automatically called by the Unity engine at specific points, allowing the script to initialize variables, handle input, and modify the GameObject's properties over time.

Consider a simple example where we want a GameObject to continuously rotate. The MonoBehaviour script might look something like this:

```
using UnityEngine;
public class Rotator: MonoBehaviour
{
```

}

```
public float rotationSpeed = 90.0f;
    // Degrees per second
void Update()
{
    // Rotate the game object around its up axis at the
    // speed specified
    transform.Rotate(Vector3.up, rotationSpeed *
        Time.deltaTime);
}
```

In this Rotator script, the Update() method utilizes the Transform.Rotate method to apply a rotation to the GameObject it's attached to. The rotation is dependent on the rotationSpeed variable, which can be adjusted in the Unity Editor to achieve the desired effect. The use of Time. deltaTime ensures that the rotation is smooth and frame rate independent, maintaining consistent behavior across different hardware.

This seamless integration of MonoBehaviour scripts with GameObjects exemplifies Unity's design philosophy, where game behavior is modular, reusable, and easily adjustable. Scripts can be attached to multiple GameObjects, and the same GameObject can have multiple scripts attached, allowing for complex behaviors to be built up from simpler, more manageable components. This modular approach not only facilitates a more organized and efficient workflow but also encourages experimentation and creativity in the game development process.

The intricate dance between MonoBehaviour scripts and GameObjects in Unity forms the backbone of interactive and dynamic gameplay, enabling developers to infuse static assets with life through code. By attaching scripts such as the illustrated Rotator to GameObjects, behaviors become customizable and easy to manipulate within the Unity Editor, showcasing the engine's powerful and flexible design.

As we pivot toward exploring common MonoBehaviour methods such as Awake(), Start(), and OnEnable(), it's essential to understand how these methods further enrich the scripting landscape, providing developers with essential hooks into the Unity life cycle for initializing variables, preparing GameObjects, and responding to game events effectively.

# Exploring common MonoBehaviour methods

Diving deeper into the essence of Unity's scripting framework, we encounter the pivotal MonoBehaviour methods that are instrumental in defining the life cycle and behavior of GameObjects. Methods such as Awake(), Start(), and OnEnable() serve as the cornerstone for initializing and preparing GameObjects. Awake() is called when the script instance is being loaded, Start() runs just before any of the update methods, and OnEnable() is invoked when the object becomes active. These methods ensure GameObjects are primed and ready for action as soon as the game begins.

In addition to the fundamental MonoBehaviour methods, such as Awake(), Start(), and OnEnable(), Unity provides a plethora of other methods that offer granular control over various aspects of a GameObject's life cycle and behavior.

Here's an overview of some additional MonoBehaviour methods and functionalities within Unity's scripting ecosystem:

• OnDisable(): This method is invoked when the object becomes disabled or inactive. It is commonly used for cleanup tasks or to unregister the object from events or services it was previously listening to, ensuring that deactivated objects do not continue to consume resources or process events.

In the following code, the OnDisable() method logs a message to the console when the object is disabled. In the following example, the GameObject attached to this script is destroyed. That is, it is completely removed from the gameplay:

```
void OnDisable() {
    Destroy(this);
}
```

LateUpdate(): This is called once per frame, after all Update() functions have been called. This is useful for actions that need to happen after all other regular updates, such as character animation adjustments, where the animation needs to synchronize with the final positions and states of characters after they have completed their movements for the frame. This code defines the OnDisable method, which Unity automatically calls when a GameObject or its component becomes inactive. Inside this method, a message, "OnDisable called.", is logged to the console, serving as a simple notification or debugging tool to indicate when the method is triggered. The following example updates the attached game component, CharacterAnimator. It supplies a new value for Speed, which, for this example, we assume is being supplied by another method.

```
void LateUpdate() {
    characterAnimator.SetFloat("Speed",
        characterRigidbody.velocity.magnitude);
}
```

FixedUpdate(): Unlike Update(), which is called once per frame and can have varying intervals between calls, FixedUpdate() runs at consistent intervals. This makes it ideal for physics-related updates where a consistent time step is crucial for stable and predictable simulations. This code snippet defines the FixedUpdate method in Unity, which is called at a consistent rate, independent of the game's frame rate. It logs the message "FixedUpdate called." to the console every time it executes, and is typically used for physics calculations and consistent updates. In the following example, Gravity and the Rigidbody's (rb) mass is applied to the GameObject:

```
void FixedUpdate() {
```

```
rb.AddForce(Physics.gravity * rb.mass);
}
```

• OnBecameVisible() and OnBecameInvisible(): These methods are called when the GameObject becomes either visible or invisible to any camera. They are handy for optimizing performance by enabling or disabling processing or rendering tasks based on the visibility of the object.

The following code snippets are Unity event methods that detect the visibility of a GameObject. OnBecameVisible() is called when the GameObject becomes visible to any camera, logging "Object is now visible.". Similarly, OnBecameInvisible() is triggered when the GameObject is no longer visible to any camera, logging "Object is now invisible.". These methods are useful for managing behavior based on visibility, such as optimizing performance by disabling off-screen processes. In the following example, a particle system, such as a magic effect, is toggled on and off when the game object is made visible or invisible:

```
void OnBecameVisible() {
    particleSystem.Play();
}
void OnBecameInvisible() {
    particleSystem.Stop();
}
```

• OnDestroy (): This method is called when a MonoBehaviour instance is destroyed, either because its GameObject is being destroyed or because the MonoBehaviour is being removed from the GameObject. It's an appropriate place to perform any final cleanup, such as saving state or gracefully disconnecting from services or networks.

The following code snippet contains the OnDestroy () method, which Unity calls just before it destroys a GameObject or component. The method logs "OnDestroy called." to the console, providing a way to execute cleanup logic or notify when the object is being removed from the scene:

```
void OnDestroy() {
    Debug.Log("OnDestroy called.");
}
```

• Mathf: While not a MonoBehaviour method, Mathf is a class provided by Unity that contains static methods and constants useful for mathematical operations, especially those related to floating-point numbers. It includes functions for trigonometric operations, logarithms, and other common mathematical calculations.

This code snippet calculates the sine of a 45-degree angle, expressed in radians. The first line converts 45 degrees to radians by dividing Mathf.PI ( $\pi$ ) by 4, since  $\pi$  radians equal 180 degrees. The second line uses Mathf.Sin to compute the sine of the resulting radian value, which for 45 degrees is sqrt{2}/2, approximately 0.707:

Each of these methods and functionalities plays a specific role in the life cycle and behavior management of GameObjects within Unity. By understanding and effectively using these methods, developers can create more dynamic, efficient, and responsive game experiences.

Through the exploration of MonoBehaviour and its interaction with GameObjects in Unity, we've delved into the pivotal methods that empower developers to define and refine game behavior dynamically. From the initialization powerhouses of Awake(), Start(), and OnEnable() to the event-driven responses of OnDisable(), OnBecameVisible(), and OnBecameInvisible(), we've uncovered the layers that make Unity scripts versatile tools in game development.

As we transition from understanding these foundational aspects, we venture into the broader scope of the Unity script lifecycle. This next section will provide a detailed examination of the life cycle's phases, from initialization through to cleanup, offering a comprehensive understanding of how and when different MonoBehaviour methods are invoked by Unity. This knowledge is crucial for orchestrating the complex symphony of interactions and behaviors that bring a game to life, ensuring developers can harness the full potential of Unity's scripting engine for efficient and effective game design.

# Exploring Unity's script life cycle and event order

Embarking on a detailed exploration of the Unity script life cycle unveils the orchestrated sequence and execution order of events that are fundamental to the dynamic and responsive nature of GameObjects within the Unity environment. The Unity script life cycle is a meticulously designed framework that ensures scripts react appropriately at various stages of a game's runtime, from initialization to the final cleanup.

Understanding this life cycle is pivotal for developers, as it influences every aspect of script execution and interaction within a game. By delving into the intricacies of this life cycle, from the very first awakening of a script to its last act before destruction, we gain invaluable insights into the mechanics of Unity's scripting backbone. This sets the stage for optimized and coherent game behavior programming.

The Unity script life cycle is a well-defined sequence of events that dictates how and when scripts attached to GameObjects are executed. This life cycle is crucial for game development in Unity, as it determines the behavior of GameObjects from the moment they are instantiated until they are destroyed. A thorough understanding of this life cycle and the order of method calls within a single frame of gameplay is essential for creating efficient, responsive, and well-organized games.

At the start of a GameObject's life, before any gameplay begins, Unity calls a series of initialization methods to set up the scene and its objects:

- 1. Awake(): This method is called when a script instance is loaded, even before the game starts. It's used to initialize variables or game state before the game begins. All Awake() calls are completed before any Start() calls begin.
- 2. OnEnable(): If a GameObject is active, OnEnable() is called after Awake(). This method is invoked every time the object is enabled, making it suitable for resetting or initializing the state when objects become active again after being disabled.
- 3. Start(): Called before the first frame update but after all Awake() methods have been executed, Start() is ideal for initialization that depends on other objects having been set up by their Awake() methods.

During each frame of gameplay, Unity processes input, runs game logic, and renders the frame in a specific order:

- 1. **Input events**: At the beginning of a frame, Unity first processes input events such as keyboard, mouse, or touch inputs.
- 2. **Update()**: The most frequently used method, Update(), is called once per frame and is where most of your game's logic will reside, from movement to reaction to input.
- 3. LateUpdate(): Called after all Update() methods have been executed, LateUpdate() is useful for actions that need to happen after other updates have occurred, such as character animations, AI behaviors, and physics-based calculations.
- 4. **Physics update** (FixedUpdate()): Independent of frame rate, FixedUpdate() is called at fixed intervals and is where physics calculations and updates should occur.
- 5. **Rendering**: Finally, the frame is rendered, and any visual updates appear on the screen.

At the end of an object's life cycle or when the gameplay scenario changes, cleanup methods are invoked:

- OnDisable(): When a GameObject is disabled, OnDisable() is called, providing an opportunity to stop animations or sounds.
- OnDestroy(): Right before the object is destroyed, OnDestroy() allows for final cleanup, such as disabling UI elements.

The following chart illustrates the execution order of Unity's lifecycle methods, from Awake to OnDestroy, providing a clear overview of when each function is called.

| Initialization |            |
|----------------|------------|
|                | Awake()    |
|                | OnEnable() |
|                | Start()    |

| Per frame |                                          |
|-----------|------------------------------------------|
|           | Input Events (an internal Unity process) |
|           | Update()                                 |
|           | LateUpdate()                             |
|           | FixedUpdate()*[Physics Update]           |
|           | Rendering                                |
|           |                                          |
| Cleanup   |                                          |
|           | OnDisable()                              |
|           | OnDestroy()                              |
|           |                                          |

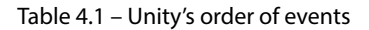

#### Note

Physics updates occur on a separate set schedule, approximately 1/60th of a second. This may or may not match the frame rate of the game. This means that FixedUpdate() and Update() rarely occur at the same time.

Understanding this sequence is critical for optimizing game performance and behavior. By aligning game logic with the life cycle's phases, developers can ensure smooth gameplay, with each script operating cohesively within Unity's meticulously orchestrated environment.

The Unity script life cycle orchestrates the sequence in which GameObject behaviors are initiated, updated, and eventually terminated within a single frame, ensuring a coherent flow of gameplay. This life cycle begins with crucial initialization methods such as Awake(), OnEnable(), and Start(), setting the stage for GameObjects to be prepared and responsive at the onset of the game.

As we transition to a more granular examination of the initialization phase, we'll delve into the specific roles and use cases of these foundational methods. Understanding how to effectively leverage Awake() for setting up initial states, OnEnable() for managing object activation, and Start() for dependent initializations is paramount for crafting well-structured and efficient Unity scripts.

# **Exploring Unity's initialization methods**

The **initialization phase** in Unity's script life cycle is fundamental to setting the stage for a game's functionality, ensuring that all GameObjects are correctly prepared for action. This phase encompasses several key methods—Awake(), OnEnable(), and Start()—each serving a distinct purpose in the life cycle of a script.

Now, let us explore some of the use cases associated with each of these methods:

- Use cases for Awake():
  - Setting up component references within the same GameObject.
  - Initializing non-dependent data structures or variables, such as setting initial health values or configuring base speeds.
- Use cases for OnEnable():
  - Subscribing to game events or notifications, ensuring the object only listens or reacts when it's active in the scene.
  - Resetting object states or counters, which is useful in scenarios where GameObjects are frequently reused, such as in object pooling systems for projectiles or enemies.
- Use cases for Start():
  - Establishing links with other GameObjects that need to be present and initialized beforehand, such as setting up a player character to follow a target that is guaranteed to be initialized.
  - Delayed initialization tasks that benefit from ensuring the entire scene's Awake() methods have been completed, providing a clean setup for interconnected systems.

By understanding and leveraging these methods appropriately, developers can ensure that GameObjects not only are initialized efficiently but also maintain a clean and orderly state throughout the game's runtime. Each method offers unique opportunities for setting up GameObjects in a way that aligns with the broader architecture and flow of the game, contributing to a more manageable and scalable code base.

The initialization phase in Unity meticulously prepares GameObjects for the journey ahead, employing Awake(), OnEnable(), and Start() methods to establish a solid foundation. Through setting component references, subscribing to events, and inter-object communication, these methods collectively ensure that each GameObject is optimally configured and intertwined with the game environment from the outset.

As we transition from this crucial setup stage into the game loop phase, our focus shifts to the continuous cycle of gameplay. Here, we delve into the core methods that drive game dynamics frame by frame—Update(), FixedUpdate(), and LateUpdate(). This exploration will highlight the distinctions between these methods and guide on their effective application, ensuring a smooth and responsive gaming experience that aligns with Unity's real-time rendering and physics systems.

## Understanding Unity's game loop

Transitioning from the foundational initialization phase, where GameObjects are meticulously prepared and set up for action, we venture into the heart of Unity's scripting life cycle: the **game loop phase**.

This phase is characterized by the continuous cycle of methods such as Update(), FixedUpdate(), and LateUpdate(), each playing a critical role in driving game dynamics and interactions frame by frame. An in-depth examination of these methods reveals their unique functions and timing within the game loop, highlighting the nuances that dictate their most effective usage. Understanding the distinctions and appropriate applications of these methods is crucial for optimizing game performance and ensuring smooth, responsive gameplay experiences.

The game loop phase in Unity is where the magic happens, bringing GameObjects to life through continuous updates and interactions. Central to this phase are three pivotal methods: Update(), FixedUpdate(), and LateUpdate(). Each plays a distinct role in the game's execution cycle, affecting everything from physics calculations to rendering.

Diving into the Unity game loop, here's a breakdown of key methods and their applications:

- Use cases for Update():
  - **Player input handling**: Checking for keypresses or mouse input to move a character, jump, or perform actions.
  - Animation transitions: Triggering changes in animation states based on game conditions, such as switching from a run to a jump animation.
  - Custom timers: Implementing countdowns or action delays, utilizing Time.deltaTime to decrement the timer value.
- Use cases for FixedUpdate():
  - **Physics movements**: Applying forces, torques, or direct velocity changes to Rigidbody components, ensuring consistent physics simulation.
  - **Physics-based animations**: Animating objects that rely on physics calculations, such as a swinging pendulum, to maintain realistic behavior.
  - **Repeating actions with precision**: Executing actions that require precise timing, unaffected by frame rate variability, such as firing projectiles at regular intervals.
- Use cases for LateUpdate():
  - **Camera follow systems**: Adjusting the camera's position or rotation to follow a target object smoothly, after the target has moved in Update().

- **Postprocessing updates**: Applying final adjustments or corrections to objects based on other objects' updates, such as aligning a spotlight with a moving character.
- **Delayed reactions**: Implementing reactions to events or inputs processed in Update(), ensuring that the response occurs after all other updates.

Understanding the nuances of Update(), FixedUpdate(), and LateUpdate()—and their respective use cases—allows developers to effectively orchestrate GameObject behaviors, physics interactions, and camera controls. By aligning specific tasks with the most appropriate method, developers can optimize game performance, ensure smooth gameplay, and create a more polished and responsive game experience.

Within the rhythmic flow of Unity's game loop phase, the strategic use of the Update(), FixedUpdate(), and LateUpdate() methods breathes life into GameObjects, dictating their behaviors, movements, and interactions. From the frame-by-frame logic handling in Update() to the precision of physics calculations in FixedUpdate(), and the final adjustments in LateUpdate(), each method serves a unique purpose in crafting a seamless gaming experience.

As we transition from the vibrant activity of the game loop to the concluding cleanup phase, the focus shifts toward ensuring graceful termination and resource management. Understanding OnDisable() and OnDestroy() becomes essential, as these methods facilitate the tidy release of resources and the clean removal of GameObjects, preventing memory leaks and ensuring that your game remains efficient and responsive over time.

# Navigating Unity's cleanup cycle

The **cleanup phase** in Unity's scripting life cycle is pivotal for maintaining the health and performance of your game, marked by key methods such as OnDisable() and OnDestroy(). These methods are instrumental in the proper management and cleanup of resources, ensuring that GameObjects are gracefully deactivated and destroyed without leaving behind a trail of unused assets or memory leaks.

While OnDisable() allows for the tidy suspension of activities and event listeners when objects are no longer in use, OnDestroy() provides a final checkpoint for releasing resources and cleaning up before an object is permanently removed. Mastering these cleanup functions is essential for developing efficient, sustainable games that manage system resources wisely, contributing to an overall smoother gaming experience.

The cleanup phase in Unity's game development process is critical for ensuring that resources are managed efficiently, preventing memory leaks, and maintaining optimal performance throughout the life cycle of a game. This phase prominently features two MonoBehaviorMonoBehaviour methods, OnDisable() and OnDestroy(), each serving a specific purpose in the resource management and cleanup process.

Exploring the Unity cleanup cycle, the following are some of the key methods and their applications:

- Use cases for OnDisable():
  - Event unsubscription: If a GameObject was subscribed to certain events (e.g., player health changes and game state updates), OnDisable() should be used to unsubscribe from these events to avoid null reference errors or unwanted behavior when the object is not active.
  - **Stopping coroutines**: For objects that initiate coroutines, OnDisable() is a suitable place to stop them, especially if they're not relevant when the object is inactive.
  - Network cleanup: In multiplayer games, OnDisable() can signal the need to inform other players or the server that a particular object is no longer active, ensuring a consistent game state across the network.
- Use cases for OnDestroy():
  - **Resource deallocation**: Explicitly freeing up resources, such as textures or data loaded from disk, to ensure they're properly garbage collected.
  - Saving state: For objects that hold critical game data, OnDestroy() can trigger saving this data to disk or player preferences, ensuring no progress is lost.
  - **Cleanup notifications**: Informing other parts of the game that an object is about to be destroyed, which might be necessary for updating UI elements, leaderboards, or player stats.

Understanding and effectively utilizing OnDisable() and OnDestroy() allows developers to maintain control over their game's resource management and cleanup processes, ensuring that the game remains efficient and stable over time. Implementing thoughtful cleanup logic in these methods helps prevent performance degradation, especially in long-running or resource-intensive games, contributing to a smoother and more enjoyable player experience.

As we transition from the crucial aspects of resource management and cleanup in the cleanup phase, we delve into the dynamic realm of responding to player input. This next section explores Unity's versatile input system, guiding you through the essentials of capturing and responding to player interactions. From crafting scripts for fundamental player movements to accommodating advanced input methods such as touch and mouse controls, we'll cover the spectrum of input handling.

Additionally, we'll share best practices for efficient input management, ensuring your game not only responds intuitively to player actions but does so with clean, maintainable code.

# Responding to player input

In the realm of game development with Unity and C#, responding adeptly to player input is a cornerstone of immersive gameplay. This section delves into the intricacies of Unity's input system, laying the groundwork for developers to harness scripts for capturing and interpreting player interactions.

From the fundamentals of scripting basic player movements, such as navigating a camera in a 3D space, to integrating advanced input methods such as touch and mouse controls, we'll explore a spectrum of techniques to accommodate a wide array of devices.

Moreover, we'll share best practices for input handling, including strategies such as debouncing and input abstraction, to ensure your code remains efficient and manageable. Whether you're building an action-packed adventure or a serene exploration game, mastering input handling is key to crafting responsive and engaging player experiences.

# Introducing Unity'ss input system

Navigating the dynamic world of Unity and C#, the ability to respond to player input is what breathes life into a game, transforming it from a static scene into an interactive experience. This section introduces Unity's versatile **input system**, a pivotal tool for game developers aiming to create responsive and intuitive gameplay.

Through an exploration of how scripts can be designed to capture and react to a myriad of player interactions, from the simplest button presses to complex gesture recognitions, we'll lay the foundation for building immersive worlds that players can truly engage with. Whether you're crafting a fast-paced action game or a strategic puzzle, understanding the mechanics of input handling in Unity is the first step toward bringing your game to life. Unity's input system is designed to be flexible and easy to use, allowing developers to capture a wide range of player interactions and movements.

At the heart of Unity's input handling is the Input class, which provides access to the keyboard, mouse, joystick, and touch devices. Through this class, developers can check for user input in various forms, such as whether a specific key is being pressed or the mouse has been moved. Unity's input system also supports more advanced features, such as touch and accelerometer inputs, making it well suited for mobile game development.

To illustrate how Unity's input system can be utilized, consider a basic example where we move a character left or right based on keyboard input. The following C# script demonstrates this:

```
using UnityEngine;
public class PlayerController : MonoBehaviour
{
    public float speed = 5.0f;
    void Update()
    {
      float moveHorizontal = Input.GetAxis("Horizontal");
      Vector3 movement = new Vector3(moveHorizontal, 0.0f,
           0.0f);
      transform.position += movement * speed *
           Time.deltaTime;
    }
}
```

In this script, Input.GetAxis ("Horizontal") is used to capture horizontal movement inputs (left and right arrow keys or *A* and *D* keys on a keyboard). This value is then used to create a movement vector, which is applied to the player's position, thus moving the character left or right.

Unity's input system is not just limited to handling keyboard and mouse inputs; it is also capable of processing inputs from gamepads, touchscreens, and other input devices. This makes it an incredibly powerful tool for developers looking to create games across different platforms.

Furthermore, Unity offers the **Input Manager**, which allows developers to define and customize input axes and buttons, providing a higher level of abstraction and flexibility. This means that game controls can be easily adjusted or remapped without having to change the code, enhancing the game's accessibility and user experience.

By leveraging Unity's comprehensive input system, developers can craft responsive gameplay that reacts to every action a player takes, making the game world feel alive and interactive. Whether it's navigating through a 3D landscape, battling enemies in a fast-paced shooter, or solving puzzles in a point-and-click adventure, the ability to effectively respond to player input is what makes a game truly immersive.

Unity's input system serves as the cornerstone for player interaction, enabling developers to seamlessly capture and process a wide range of inputs for dynamic gameplay. Through the use of the Input class, it facilitates the creation of intuitive and responsive controls, paving the way for immersive experiences across various platforms.

Unity's input system is pivotal in crafting responsive and immersive gameplay, allowing developers to harness a variety of player actions to enrich the game world. This system not only facilitates the creation of intuitive controls across different game genres but also ensures seamless interaction, making every move and decision impactful and engaging for players.

As we transition from understanding this versatile input handling to implementing movement, we'll explore how to effectively translate these inputs into fluid and coherent player movements, which is essential for crafting engaging 3D environments and ensuring a smooth gameplay experience.

# Crafting movement – building basic player navigation

In the realm of game development with Unity, implementing responsive and intuitive player movement stands as a pivotal aspect of creating an immersive gameplay experience. Whether it's guiding a character through a labyrinthine landscape or navigating a camera through a vividly rendered 3D space, the fluidity and precision of movement play a critical role in engaging the player. This section delves into the foundational steps of crafting a basic movement script using C#, offering a hands-on approach to bringing motion mechanics to life.

We'll start by outlining the essentials of a movement script, then proceed to a practical example where we apply these principles to enable a camera or character to traverse a 3D environment.

Here's a glimpse of a simple script that could be used to move an object in Unity:

```
using UnityEngine;
public class PlayerMovement : MonoBehaviour
{
    public float speed = 5.0f;
    void Update()
    {
       float Horizontal = Input.GetAxis("Horizontal") *
        speed * Time.deltaTime;
       float vertical = Input.GetAxis("Vertical") * speed *
        Time.deltaTime;
        transform.Translate(horizontal, 0f, vertical);
    }
}
```

This basic script captures horizontal and vertical inputs from the player (typically through keyboard arrows or a joystick). It translates them into movement along the game world's x and z axes, with Time.deltaTime ensuring smooth motion across different frame rates. As we explore this topic further in chapters 5 and 8, we'll dissect the components of this script and expand on how to refine and adapt it to suit various gameplay mechanics and styles.

Mastering the fundamentals of player movement within the Unity engine is an essential skill for game developers, providing the backbone for a vast array of gameplay mechanics. We've examined how to harness C# to script basic yet fluid movement controls, enabling characters or cameras to navigate seamlessly through a 3D environment.

This foundation not only enhances the player's immersion and interaction with the game world but also sets the stage for more complex and nuanced input methods. As we transition from the basics of keyboard and joystick inputs, the next frontier involves integrating advanced input methods such as touch and mouse controls. These advanced techniques broaden the scope of device compatibility, from mobile touchscreens to desktop gaming, ensuring that games can reach a wider audience with diverse interaction preferences.

This evolution from basic movement implementation to sophisticated input handling marks a pivotal step in crafting responsive and accessible games in Unity.

# Enhancing compatibility – integrating touch and mouse inputs

In the ever-evolving landscape of game development, accommodating a diverse array of player inputs stands as a cornerstone of creating accessible and engaging experiences. As we delve deeper into the realm of player interaction within Unity, the focus shifts toward **advanced input methods**, including **touch input** and **mouse controls**.

This section of the chapter, delves into the integration of advanced input methods such as touch and mouse controls, emphasizing their importance in enhancing game versatility and inclusivity across devices. Leveraging Unity's powerful engine and C# programming, it offers insights into effectively capturing diverse inputs, ensuring games deliver immersive experiences adaptable to a wide array of player preferences and device capabilities.

Touch inputs are fundamental in mobile gaming, where the screen doubles as the primary interface for player interaction. Unity simplifies the capture of touch gestures through its Input class, allowing developers to detect touch positions, counts, and phases (such as Began, Moved, Stationary, and Ended).

A simple example of implementing touch input can be seen in the following code snippet, which detects a touch and moves an object to the touched position:

```
if (Input.touchCount > 0) {
   Touch touch = Input.GetTouch(0);
   if (touch.phase == TouchPhase.Began) {
      Vector3 touchPosition =
        Camera.main.ScreenToWorldPoint(touch.position);
      touchPosition.z = 0f;

// Ensure the object stays on the same plane
   transform.position = touchPosition;
   }
}
```

This C# code snippet for Unity detects the beginning of a touch on the screen. When a touch is detected, it gets the touch position and converts it from screen coordinates to world coordinates using the camera's perspective. The z coordinate is set to 0 to keep the touch in a specific plane. Then, it moves the GameObject to where the screen was touched, making the object follow the touch position in the game world.

On the other hand, mouse inputs are predominant in PC gaming, offering precision and a different set of challenges for developers. Unity handles mouse inputs through the same Input class, with methods such as Input.GetMouseButton() for button clicks and Input.mousePosition for tracking the cursor.

Implementing a *drag-and-move* functionality with mouse input could look something like this:

```
if (Input.GetMouseButton(0)) { // 0 is the left mouse button
    Vector3 mousePosition =
        Camera.main.ScreenToWorldPoint(Input.mousePosition);
    mousePosition.z = 0f;
```
```
// Maintain object's position within the game plane
    transform.position = mousePosition;
}
```

This code snippet detects when the left mouse button is pressed and converts the mouse's current screen position to a position in the game world using the camera's perspective. It sets the *z* coordinate to 0 to keep the object within a specific game plane, then moves the GameObject to the mouse's position, allowing for direct interaction with game elements using the mouse.

When dealing with multiple input types, it's crucial to ensure your game logic seamlessly transitions between touch and mouse inputs without compromising gameplay. This often involves setting up input detection that dynamically adjusts based on the device being used, ensuring a smooth and intuitive player experience.

Harnessing Unity's advanced input methods, developers can create deeply interactive and responsive games, catering to a diverse audience across various devices. The integration of Unity's dynamic input system with C# enables the crafting of immersive gameplay that fluidly responds to both touch and mouse inputs, enriching the player experience and broadening accessibility.

The preceding sample code snippets illustrate just the beginning of what's possible, highlighting the adaptability of Unity and C# in catering to diverse input types. As we transition from the implementation of these advanced inputs to refining our approach, it becomes imperative to embrace best practices in input handling.

This includes techniques such as debouncing, which helps prevent input overload, and input abstraction, which simplifies the code base and enhances its maintainability. By adhering to these principles, developers can ensure not only the responsiveness of their games but also the clarity and efficiency of their code, setting the stage for more sophisticated and user-friendly gaming experiences.

#### Strategies for effective handling and code optimization

In the intricate dance of game development within Unity, responding adeptly to player input is paramount to crafting immersive and dynamic experiences. As we delve into the realm of implementing movement, focusing on efficient and elegant input handling becomes crucial. Techniques such as debouncing and input abstraction play key roles in ensuring smooth, responsive controls and effective management of complex input scenarios.

This section explores **debouncing** and **input abstraction**, which are essential for crafting clean, maintainable code. These practices ensure precise game responses and a scalable, understandable code base. Delving into Unity's input management reveals key strategies for responsive gameplay and streamlined code, enhancing both player experience and code maintenance.

Here are some key strategies for effective input management:

- **Debouncing input**: One common challenge in game development is handling rapid, repeated inputs, such as a player pressing a button multiple times in quick succession. Debouncing is a technique used to ensure that only one input is registered within a specified time frame, preventing unintended multiple actions from being triggered. This is especially useful in scenarios such as firing a weapon or jumping, where precise control is paramount.
- Input abstraction: Rather than hardcoding specific keys or buttons within your game's logic, abstracting input allows for a more flexible and adaptable control scheme. By mapping actions to abstract inputs, you can easily reassign keys or buttons without altering the underlying gameplay logic. This approach not only makes your game more accessible across different devices but also simplifies the process of customizing controls to suit individual player preferences.
- Using Unity's Input Manager: Unity's built-in Input Manager offers a robust framework for managing input from various sources, including keyboards, gamepads, and touch devices. Leveraging this system enables developers to define and manage complex input configurations with ease, ensuring compatibility across a wide range of devices.
- Handling touch and mouse inputs: In today's gaming landscape, accommodating both touch and mouse inputs is essential for reaching a broader audience. Implementing multi-touch gestures and mouse controls in a cohesive manner can significantly enhance the gameplay experience, particularly in genres that require precision and finesse.
- Utilizing Event Systems: Unity's Event System can be a powerful tool for managing input in more complex UI-driven games. By using event listeners and event triggers, you can create a responsive and interactive interface that reacts intuitively to player actions.
- Optimizing for performance: Efficient input handling also involves minimizing the impact on performance. Polling for inputs in the most performance-conscious manner, such as within the appropriate update loops (Update, FixedUpdate, or LateUpdate), ensures that your game remains smooth and responsive without taxing the system unnecessarily.

By adhering to these best practices, developers can craft an input-handling system that not only responds accurately to player actions but also maintains the integrity and readability of the code. As we transition from the nuances of input handling to broader aspects of game development, these foundational principles will continue to underpin the creation of compelling and player-friendly games.

Navigating through the intricacies of player input within Unity unveils the depth and versatility of the engine's input system, enabling developers to craft responsive and dynamic gameplay experiences. From the foundational steps of capturing basic movements to integrating advanced touch and mouse inputs, Unity empowers developers with the tools to bring their game visions to life across a multitude of devices.

The journey from understanding Unity's input system to implementing movement and adopting best practices such as debouncing and input abstraction illustrates a path toward writing cleaner, more efficient code. As we transition from the realm of responding to player inputs to the equally critical domain of script communication, we delve into the backbone of complex game architectures.

Exploring the nuances of direct script references, Unity's SendMessage and BroadcastMessage functions, and the power of events and delegates, this next section lays the groundwork for robust and scalable inter-script communication. Understanding these concepts is pivotal for orchestrating sophisticated interactions between game components, ensuring seamless gameplay mechanics, and enhancing the overall structure of game projects.

## Script communication

In the multifaceted world of game development within the Unity engine, the ability for scripts to communicate effectively stands as a cornerstone of complex game architectures. This section delves into the various methodologies and patterns essential for fostering robust **script interactions**, each serving a unique role in the orchestration of game elements.

From leveraging direct references for straightforward script access to employing Unity's built-in SendMessage and BroadcastMessage methods for dynamic component communication, the strategies outlined here offer a spectrum of options for developers. Furthermore, the adoption of C# events and delegates introduces a decoupled approach, enhancing flexibility and maintainability in game code.

The exploration extends to the **Singleton pattern**, a pivotal design strategy for providing global access to indispensable game services or managers, ensuring cohesive and efficient game operation. Together, these communication strategies form the backbone of script interaction within Unity, enabling developers to construct rich, interactive, and scalable game environments.

#### Scripting interactions – essential for game design

In the realm of game development using Unity and C#, mastering the art of script communication is fundamental to constructing intricate and dynamic game architectures. This section introduces the core principles and necessities of inter-script communication, a critical component in building cohesive and complex gameplay experiences.

As games evolve into more sophisticated systems, the ability for individual scripts to interact, share data, and coordinate actions becomes imperative. Understanding these communication basics not only facilitates the seamless integration of disparate game components but also underpins the development of rich, interactive environments where elements respond and adapt in concert, elevating the overall game design.

Effective script communication is vital in Unity for creating dynamic game structures, enabling seamless component interaction for the desired gameplay. It necessitates scripts efficiently exchanging information and synchronizing actions across game elements, preventing development chaos and bugs. Unity equips developers with tools such as Unity Events and ScriptableObjects for robust communication, enhancing workflow efficiency, code organization, and project maintainability.

In summary, script communication is not just a technical necessity but a fundamental aspect of game development. By understanding the importance of inter-script communication and mastering the various communication techniques available in Unity, developers can unlock new possibilities for creating immersive and engaging gaming experiences.

Understanding the necessity of inter-script communication is paramount for developers aiming to create dynamic and engaging gaming experiences. Transitioning to the discussion of direct references, developers can employ techniques such as public variables or getters/setters to access other scripts directly, enabling efficient data exchange and streamlined interactions within their Unity projects.

### Linking scripts - utilizing public variables and accessors

Direct references simplify script communication, allowing for straightforward access and manipulation of variables and methods between scripts. By establishing connections through public variables or getters and setters, developers ensure the seamless integration of game components, enhancing both the flow of data and the execution of commands within the game environment.

One common technique for implementing direct references is through **public variables**. In this method, developers declare a public variable in a script, allowing other scripts to access and modify its value.

For example, consider a scenario where a Player script needs to access a Health script to update the player's health status. The Player script could declare a public variable of type Health and assign the reference to the Health script in the Unity Editor. This enables the Player script to directly access the methods and variables of the Health script, such as updating the player's health points after taking damage.

The Player.cs script demonstrates how to invoke the TakeDamage() method from the Health class, showcasing inter-class method access in Unity:

```
// Player.cs
using UnityEngine;
public class Player : MonoBehaviour
{
    public Health health; // Reference to the Health script
    void Start()
    {
      // Accessing methods from the Health script
```

```
health.TakeDamage(10);
}
```

In the Player.cs script, the Player class starts by establishing a reference to the Health script. When the game begins, the Start function is invoked, and it utilizes this reference to call the TakeDamage method from the Health script, applying 10 points of damage. This illustrates how scripts can interact and modify each other's states in Unity.

Another approach involves using getters and setters to access variables indirectly. **Getters** are methods that return the value of a private variable, while **setters** are methods used to modify the value of a private variable.

By encapsulating variables within getter and setter methods, developers can control access to those variables and perform additional logic if needed. This encapsulation helps maintain data integrity and facilitates more controlled interactions between scripts.

The Health.cs script outlines the structure and functionality for managing health points within a game character or object, including methods for getting and setting health, as well as applying damage:

```
// Health.cs
using UnityEngine;
public class Health : MonoBehaviour
{
    public int healthPoints;
    // Getter method to retrieve healthPoints
    public int GetHealth()
    {
      return healthPoints;
    }
    // Setter method to update healthPoints
    public void SetHealth(int value)
      healthPoints = value;
    }
    // Method to apply damage to health
    public void TakeDamage(int damageAmount)
      healthPoints -= damageAmount;
      Debug.Log("Player took " + damageAmount +
        " damage. Current health: " + healthPoints);
    }
}
```

The Health.cs script features a variable for storing health points and three main methods: GetHealth returns the current health points, SetHealth assigns a new value to the health points, and TakeDamage decreases health points by a specified damage amount, also logging the damage taken and current health to the console. This setup provides a fundamental health management system for game entities.

By leveraging direct references through public variables or getters/setters, developers can establish efficient communication channels between scripts, enabling them to create more cohesive and interactive gameplay experiences in Unity.

Direct references, employing public variables or getters/setters to access other scripts directly, represent a fundamental approach to script communication in Unity. This method provides developers with a straightforward means of exchanging data and coordinating behavior between different components of a game.

Transitioning to the discussion of Unity's built-in messaging methods, SendMessage and BroadcastMessage, developers can explore alternative techniques for sending messages between GameObjects and components. These built-in methods offer additional flexibility and convenience, allowing developers to propagate messages throughout the game hierarchy without the need for explicit references.

In the following sections, we delve into the intricacies of SendMessage and BroadcastMessage, uncovering their potential applications and best practices for leveraging them effectively in Unity projects.

#### Mastering SendMessage and BroadcastMessage in Unity

In the realm of Unity game development, effective script communication lies at the heart of creating immersive and interactive gaming experiences. One powerful tool in a developer's arsenal is Unity's built-in messaging system, consisting of methods such as SendMessage and BroadcastMessage.

We'll dive into Unity's SendMessage and BroadcastMessage by examining their roles, uses, and best practices through practical examples. This exploration aims to deepen your understanding of these methods for enhancing game functionality. Unity's methods facilitate script communication across GameObjects and components, providing a dynamic approach to method invocation within GameObject hierarchies or specific targets, enriching your game development toolkit.

Let's understand these methods in greater depth:

• SendMessage: This allows developers to invoke a method by name on the target GameObject or its components. This method takes the name of the method to be called as a string parameter, along with optional parameters to pass to the method.

For example, consider a scenario where a player object needs to take damage when colliding with an enemy. By using SendMessage, the enemy object can trigger the TakeDamage method on the player object upon collision. The Enemy.cs script showcases how an enemy object can detect collisions with a player and trigger a damage response using Unity's SendMessage method:

```
// Enemy.cs
using UnityEngine;
public class Enemy : MonoBehaviour
{
    void OnCollisionEnter(Collision collision)
    {
        if (collision.gameObject.CompareTag("Player"))
        {
            // Send message to the collided player
            // object to take damage
            collision.gameObject.SendMessage( "TakeDamage", 10);
        }
    }
}
```

In the Enemy.cs script, when an enemy collides with an object tagged as Player, it uses Unity's SendMessage to call the TakeDamage method on the player object, applying 10 damage points. This demonstrates an interaction between GameObjects upon collision.

 BroadcastMessage: On the other hand, while BroadcastMessage functions similarly to SendMessage, it sends the message to all components on the target GameObject and its children. This can be useful for triggering actions across multiple components within a GameObject hierarchy.

For instance, if a GameObject contains multiple components that need to react to a specific event, BroadcastMessage can efficiently propagate the message to all relevant components. The GameController.cs script demonstrates initiating a broadcast message to initialize all components within the GameController object and its children at the start of the game:

```
// GameController.cs
using UnityEngine;
public class GameController : MonoBehaviour
{
     void Start()
     {
         // Broadcast message to all components in the
GameController
```

```
// object and its children
    gameObject.BroadcastMessage("Initialize",
        SendMessageOptions.RequireReceiver);
    }
}
```

In the GameController.cs script, during the Start method, a broadcast message titled Initialize is sent to all components within the GameController object and its child objects. This message requires a receiver, meaning it will only be sent to components that have a method named Initialize, ensuring targeted and efficient communication to set up or reset game elements at the start.

While SendMessage and BroadcastMessage provide convenient ways to send messages between GameObjects and components, it's essential to use them judiciously and consider potential performance implications, especially in scenarios with a large number of objects or frequent message calls. By understanding how to effectively utilize these built-in methods, developers can enhance the interactivity and functionality of their Unity games while maintaining optimal performance.

In exploring Unity's built-in methods for script communication, SendMessage and BroadcastMessage emerge as powerful tools for sending messages between GameObjects and components. These methods offer developers a convenient means to trigger actions and exchange data within their Unity projects. By understanding how to utilize SendMessage and BroadcastMessage effectively, developers can streamline interactions between game elements and enhance the overall functionality of their games.

However, by transitioning to a more decoupled and flexible approach, developers can delve into the realm of events and delegates in C#. This transition allows for a more structured and loosely coupled system of script communication, enabling greater flexibility and scalability in Unity projects.

In the following section, we'll delve into the implementation of events and delegates, exploring their benefits and demonstrating how they can be leveraged to achieve more modular and extensible script communication in Unity.

#### Utilizing events and delegates for Unity scripts

As developers seek to build more modular and extensible game architectures, the implementation of a decoupled approach becomes increasingly crucial. Enter events and delegates in C#—powerful mechanisms that offer a more flexible and scalable solution for script communication in Unity projects.

Events and delegates in C# offer a powerful and flexible mechanism for implementing a decoupled approach to script communication in Unity. By decoupling components through events and delegates, developers can create more modular and maintainable code bases, allowing for easier scalability and extensibility of their projects.

At the core of this approach are **delegates**, which serve as function pointers that can reference methods with compatible signatures. They provide a way to encapsulate and invoke methods dynamically, enabling components to communicate without direct dependencies on each other. **Events**, on the other hand, provide a higher-level abstraction built on top of delegates, allowing components to subscribe to and receive notifications when specific actions occur.

In this setup, the Player object utilizes an event-driven approach to communicate with other GameObjects in Unity. When it collects a power-up, an event, defined through a delegate, is broadcasted, allowing subscribed objects to react accordingly, enhancing gameplay dynamics:

```
// Player.cs
using UnityEngine;
public class Player : MonoBehaviour
{
    // Define a delegate type for the PowerUpCollected event
    public delegate void PowerUpCollectedEventHandler();
    // Define the event using the delegate type
    public event PowerUpCollectedEventHandler PowerUpCollected;
    void OnTriggerEnter(Collider other)
    {
        if (other.CompareTag("PowerUp"))
        {
            // Trigger the PowerUpCollected event
            OnPowerUpCollected();
            Destroy(other.gameObject); // Destroy the power-up object
        }
    }
    // Method to trigger the PowerUpCollected event
    protected virtual void OnPowerUpCollected()
    {
        PowerUpCollected?.Invoke();
    }
}
```

The Player.cs script defines an event for when the player collects a power-up, using a delegate to broadcast this event. When the player collides with a power-up object, the event is triggered, notifying subscribed objects to react, and the power-up is then destroyed.

The GameManager.cs script demonstrates how to subscribe to the PowerUpCollected event from a Player instance, allowing the GameManager to execute specific actions, such as logging a message, when the event is triggered:

```
// GameManager.cs
using UnityEngine;
public class GameManager : MonoBehaviour
{
    void Start()
        Player player = FindObjectOfType<Player>();
        if (player != null)
        {
            // Subscribe to the PowerUpCollected event
            player.PowerUpCollected += HandlePowerUpCollected;
    }
    // Method to handle the PowerUpCollected event
    void HandlePowerUpCollected()
    {
        Debug.Log("Player collected a power-up!");
    // Perform relevant actions
    }
}
```

The GameManager.cs script finds a Player instance at the start of the game and subscribes to its PowerUpCollected event. When this event is triggered—indicating the player has collected a power-up—the GameManager script responds by executing the HandlePowerUpCollected method, which logs a message and can perform additional actions as needed. This setup illustrates event-driven communication between GameObjects.

Through the strategic use of events and delegates, Unity developers can achieve a decoupled script communication framework, significantly enhancing project modularity, flexibility, and maintainability. This approach not only streamlines interactions between disparate game components, minimizing direct dependencies, but also contributes to a more organized and adaptable code base, paving the way for scalable game development practices.

However, transitioning to another critical design pattern, the Singleton pattern offers developers a complementary strategy for managing global access points to essential game services or managers. Singleton instances ensure that only one instance of a class exists throughout the game, providing centralized access to critical functionalities.

In the following section, we explore the Singleton pattern in depth, uncovering its applications and best practices in Unity game development, while also acknowledging its relationship with the flexible script communication facilitated by events and delegates.

### Utilizing the singleton pattern

An indispensable tool in a developer's toolkit is the **Singleton pattern**, a design pattern that facilitates the creation of global access points to critical game services or managers. By ensuring that only one instance of a class exists throughout the game's life cycle, singletons provide centralized access to essential functionalities, promoting efficient and organized script communication.

In Unity game development, the Singleton pattern serves as a fundamental design principle for managing critical game services or managers. By ensuring that only one instance of a class exists throughout the game's runtime, singletons provide a centralized access point for essential functionalities, such as audio managers, game controllers, or resource managers. This pattern promotes efficient communication between various components of a game, as any script can easily access the singleton instance without the need for direct dependencies or complex instantiation logic.

The AudioManager.cs script outlines the implementation of a singleton pattern, ensuring only one instance of AudioManager exists throughout the game, with a method to play sound effects:

```
// AudioManager.cs
using UnityEngine;
public class AudioManager : MonoBehaviour
{
    // Singleton instance
    private static AudioManager __instance;
    // Public accessor for the singleton instance
    public static AudioManager Instance
    {
        get{
            if(_instance ==null)
               Debug.Log("Instance is null");
            return instance;
        }
        void Awake()
```

```
{
    if(_instance != null) {
        destroy(gameObject);
    }
        else
        {
            __instance=this;}
    }
    // Private constructor to prevent external
    // instantiation
    private AudioManager() { }
    // Example method
        public void PlaySound(AudioClip clip)
        {
            // Play sound logic
        }
}
```

In the AudioManager.cs script, the singleton pattern is applied to ensure there is a single AudioManager instance across the game. The Instance property checks whether \_instance exists, creating one if not, even adding it to a new GameObject if needed. The private constructor prevents creating additional instances. PlaySound exemplifies how to use this singleton, encapsulating audio playback logic, allowing sound effects to be played through a centralized manager, ensuring consistent audio management and avoiding duplicate instances or conflicting audio commands.

By utilizing the Singleton pattern, developers can ensure that critical game services or managers are easily accessible from any part of the game, promoting a more organized and modular code base. This approach enhances code maintainability, as changes or updates to the singleton instance are reflected universally throughout the project.

However, it's essential to exercise caution when using singletons, as they can introduce potential pitfalls such as tight coupling and global state. Tight coupling occurs when components are highly dependent on each other, making the system less modular and harder to maintain. Global state refers to data that is accessible from anywhere in the application, which can lead to issues with data consistency and debugging complexity. Therefore, developers should carefully consider the design and usage of singletons in their Unity projects to maximize their benefits while minimizing drawbacks.

Here's a brief code sample demonstrating how another script can access the AudioManager Singleton:

```
// ExampleScript.cs
using UnityEngine;
public class ExampleScript : MonoBehaviour
{
```

```
void Start()
{
    // Accessing the AudioManager Singleton instance
    AudioManager audioManager = AudioManager.Instance;
    // Example usage: play a sound
    AudioClip soundClip =
        Resources.Load<AudioClip>("ExampleSound");
        if (soundClip != null)
        {
            audioManager.PlaySound(soundClip);
        }
        else
        {
            Debug.LogWarning("Sound clip not found!");
        }
    }
}
```

In this example, ExampleScript accesses the AudioManager Singleton instance by calling the static Instance property. Once the AudioManager instance is obtained, the script can utilize its public methods, such as PlaySound, to perform desired actions, such as playing a sound effect. This demonstrates how the Singleton pattern facilitates global access to critical game services or managers from any part of the game.

In Unity game development, the Singleton pattern serves as a valuable tool for facilitating efficient script communication by providing global access points to critical game services or managers. By ensuring that only one instance of a class exists throughout the game's life cycle, singletons streamline communication between various components, promoting code organization and maintainability. Through the Singleton pattern, developers can centralize essential functionalities such as audio management, resource handling, or game state management, enhancing the scalability and flexibility of their Unity projects.

However, while singletons offer significant benefits in promoting global access and code consistency, developers must exercise caution to avoid potential pitfalls that can impact maintainability and scalability. By understanding the principles and best practices of utilizing singletons, developers can leverage this pattern effectively to optimize script communication and enhance the overall quality of their Unity games.

## Summary

Throughout this chapter, we've explored several key concepts essential to understanding Unity game development. We've discussed the role of MonoBehaviorMonoBehaviour as the base class for Unity scripts, governing the behavior of GameObjects. Understanding the script life cycle, from initialization to destruction, is crucial for effective scripting. We've delved into handling user inputs, showcasing techniques to capture player interactions and control game behavior accordingly. Additionally, we've examined various script communication strategies, including direct references, events, and delegates, and the Singleton pattern, which enable seamless interactions between game components.

As you continue your journey in Unity development, I encourage you to experiment with these concepts in your personal projects. Take the time to apply what you've learned about MonoBehaviorMonoBehaviour, script life cycles, user input handling, and script communication strategies in practical scenarios. By incorporating these techniques into your projects, you'll reinforce your understanding of Unity's scripting capabilities and gain valuable hands-on experience. Don't hesitate to explore, iterate, and push the boundaries of your creativity. With persistence and experimentation, you'll unlock new possibilities and enhance your proficiency as a Unity developer.

Transitioning to mastering Unity's API in the next chapter, you will delve into accessing components and leveraging Unity's event methods to interact with the game environment effectively. This will entail understanding physics, collisions, and environment interactions, empowering you to create immersive and dynamic gaming experiences through precise control and manipulation of GameObjects and their interactions.

## Part 2: Intermediate Concepts

In this part, you will advance your Unity and C# skills by accessing and manipulating game components through the API, implementing physics-based interactions, and controlling scene transitions and environmental settings. You will leverage advanced functionalities within Unity's API, work with data structures such as arrays, lists, dictionaries, and HashSets, and create custom data structures to develop complex game mechanics. Additionally, you will craft and style UI components, handle various input methods, assemble interactive menus, and script custom interaction behaviors. This section also covers the basics of Unity physics, animating game characters, scripting environmental interactions, and employing advanced animation techniques for complex movements, equipping you with the knowledge to create more sophisticated and dynamic game experiences.

This part includes the following chapters:

- Chapter 5, Mastering Unity's API Physics, Collisions, and Environment Interaction Techniques
- Chapter 6, Data Structures in Unity Arrays, Lists, Dictionaries, HashSets, and Game Logic
- Chapter 7, Designing Interactive UI Elements Menus and Player Interactions in Unity
- Chapter 8, Mastering Physics and Animation in Unity Game Development

# 5

# Mastering Unity's API – Physics, Collisions, and Environment Interaction Techniques

Building on foundational Unity scripting, we explore the extensive capabilities of Unity's **application programming interface** (**API**) (which is a set of protocols and tools that allows different software applications to communicate and interact with one another), unlocking advanced features to enhance your game's functionality. This chapter covers accessing and manipulating game components—key for dynamic development. You'll learn physics-based interactions for realistic gameplay, manage transitions and settings for immersive environments, and use advanced API functions for complex mechanics.

Key techniques include transforming GameObjects and using **raycasting** for object interaction. Practical examples and best practices provide insights into efficient, safe API usage, making your game development modular and reusable. This streamlined approach prepares you to create engaging, responsive game environments, paving the way for complex game development.

In this chapter, we'll cover the following main topics:

- Accessing game components
- Utilizing physics and collisions
- Managing game scenes and environments
- Advanced API features

## **Technical requirements**

To effectively follow this chapter, ensure you have the following installed:

- Unity Hub: This manages Unity installations and project versions.
- Unity Editor: The main platform for developing and building your Unity projects.

• Integrated development environment (IDE): Used for editing and managing C# code. Recommended IDEs include Microsoft Visual Studio or JetBrains Rider, both of which integrate well with Unity for comprehensive coding and debugging.

You can find the examples/files related to this chapter here: https://github.com/ PacktPublishing/Unity-6-Game-Development-with-C-Scripting/tree/ main/Chapter05

### Accessing game components

This section introduces the core concepts of Unity's API, essential for manipulating game components. We'll start with interacting with and modifying GameObjects and their transforms. Through examples, you'll learn to adjust position, rotation, and scale, animating your game world dynamically. We emphasize best practices to ensure your API interactions are efficient, safe, and modular. This foundational guide equips you with the skills to confidently manipulate game elements and create engaging experiences.

#### Note

In C#, a **null check** is a crucial practice used to determine whether a variable or object reference is null (i.e., it has no value assigned). Performing a null check helps prevent runtime errors, such as NullReferenceException, which occur when attempting to access members of a null object. This can be done using the if statement, such as if (obj != null), to ensure the object is not null before accessing its properties or methods. Additionally, C# 6.0 introduced the null-conditional operator, ? . , which allows for more concise and readable null checks by safely accessing members only if the object is not null.

#### Introduction to Unity's API and component system

Exploring Unity's API unveils a robust system crucial to game development. It serves as a bridge for developers to intricately control and manipulate game elements. Unity's component-based architecture is at the core, enabling a modular and intuitive approach where developers build complex behaviors from simple, reusable components. Key elements such as Transform, Rigidbody, and Collider are fundamental building blocks in Unity's design, allowing for diverse game object construction and interaction:

- **Transform**: The Transform component controls an object's position, rotation, and scale in the game world, serving as the cornerstone for any spatial manipulation.
- **Rigidbody**: Rigidbody adds physics properties to objects, allowing them to respond to gravity and forces, making your game feel more dynamic and real.
- **Collider**: Collider, on the other hand, defines the shape of an object for collision detection, enabling objects to interact with each other through physical contact or proximity.

In *Figure 5.1*, Capsule is selected in the Unity Editor's **Hierarchy** window. This game object's information appears in the **Inspector** window. There are five attached components: **Transform**, **Capsule (Mesh Filter)**, **Mesh Renderer**, **Capsule Collider**, and **Rigidbody**.

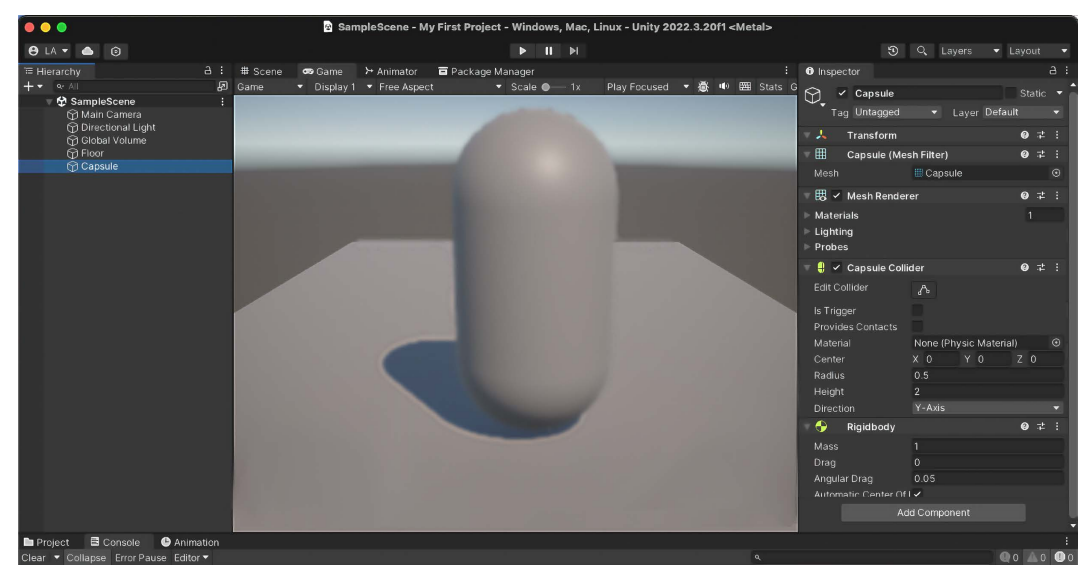

Figure 5.1 - Capsule selected in the Unity Editor's Hierarchy window

Unity's API and its component-based architecture are essential for game development, providing a framework to manipulate game objects. Key components such as Transform, Rigidbody, and Collider allow developers to control an object's behavior and physical attributes. This approach streamlines development and enhances creativity. We'll focus on using the Transform component to adjust position, rotation, and scale, demonstrating through examples how to animate objects effectively. This sets the foundation for further customization and interaction in your game world.

#### Working with Transform and Renderer components

This section on Unity focuses on using the Transform component to manipulate GameObjects, a key skill for developers. We'll guide you through modifying an object's position, rotation, and scale with step-by-step examples. Additionally, we'll explore dynamically changing components such as materials and textures. This comprehensive approach enhances your technical skills and enriches your game environments.

In *Figure 5.2*, the Transform component is visible in the **Inspector** window. It displays the 3D values for **Position**, **Rotation**, and **Scale**. The values shown can be changed in the **Inspector** window or through C# programming. It is important to note that if the given game object is a child of another game object, then these values are relative to the game object's parent.

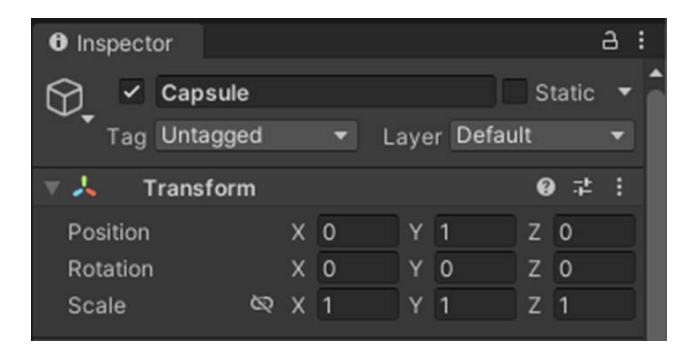

Figure 5.2 - The Transform component visible in the Inspector window

Diving deep into Unity's transformative capabilities, we begin to understand the essential role of a GameObject's Transform component. This component is the key to manipulating an object's physical presence within the game world. Through the Transform component, developers can programmatically adjust an object's position, rotation, and scale, thereby controlling its location, orientation, and size in the 3D space.

To start, let's consider the task of moving a GameObject. By accessing the Transform component's `position` property in a script, we can change where the object appears in the game world. For instance, to move an object forward by *one unit* (in Unity, one unit is a meter), we could use the following C# code snippet:

```
gameObject.transform.position += new Vector3(0, 0, 1);
```

Rotation is another critical aspect of object manipulation. Unity allows developers to rotate GameObjects around their axes. For example, to rotate an object 90 degrees around its y-axis, we might write the following:

```
gameObject.transform.Rotate(0, 90, 0);
```

Finally, adjusting an object's scale can significantly impact the visual dynamics of the game. To double the size of a GameObject, the following line of code could be employed:

```
gameObject.transform.localScale *= 2;
```

These examples illustrate how to programmatically adjust a GameObject's transform properties, allowing developers to create dynamic game environments where objects move, rotate, and scale in sync with the game's logic.

Building on these basics, developers can also alter visual properties by changing materials and textures. Materials in Unity determine an object's appearance—color, shininess, and transparency—and can be modified to react to game events or player actions. For instance, to change an object's material color to red, you might use this C# code:

```
Renderer renderer = gameObject.GetComponent<Renderer>();
renderer.material.color = Color.red;
```

Textures add detail to the surfaces of objects, giving them a more realistic or stylized look. Unity allows you to dynamically apply textures to objects, enabling scenarios such as changing a character's outfit or updating a billboard's advertisement in-game. To change a GameObject's texture, you would first need a reference to the new texture and then apply it to the object's material, as shown in the following:

```
Texture newTexture = ...;
    // Assume this is obtained or loaded elsewhere
Renderer renderer = gameObject.GetComponent<Renderer>();
renderer.material.mainTexture = newTexture;
```

We can also manipulate component properties for various effects, such as adjusting a Light component's intensity to simulate day-night cycles or changing a Particle System's emission rate for player feedback. Combining these with Transform manipulations enhances interactivity and dynamics in game worlds. Unity's ability to programmatically change properties at runtime fosters creativity and immersion.

The power of Unity's API extends from simple positional adjustments to dynamic visual modifications such as materials and textures, enhancing both visual appeal and realism. It's vital to implement these changes efficiently and safely, focusing on developing modular and reusable code. This approach ensures optimal performance and extensibility, providing a robust foundation for scalable game development.

#### Best practices for API usage

Exploring Unity's API underscores the importance of best practices for efficient and safe usage, crucial for smooth game operation and future scalability. This section focuses on strategies for enhancing code modularity and reusability, such as crafting generic scripts. We address common pitfalls, offering insights into maintaining performance and ensuring project extensibility. Navigating Unity's API involves potential challenges that require disciplined development, with a focus on efficient and safe API usage vital for the game's current performance and future growth. Emphasizing best practices is essential for the longevity and success of any Unity project.

Let's take a look at some most recommended best practices:

• Emphasis on modularity and reusability in code: A key practice is focusing on modularity and reusability in code. By writing generic scripts, they can be reused across various components and projects, saving time and reducing errors. For example, a movement script for one character can be adapted for others, and an environmental interaction script can be used on multiple objects with unique responses. This approach leverages well-tested code and enhances efficiency.

Furthermore, the pursuit of modularity leads naturally to the adoption of design patterns such as **model-view-controller** (**MVC**) or **entity component system** (**ECS**), which further enhance the organization and flexibility of the code base. Such patterns facilitate the separation of game logic from presentation and data, making the code base easier to navigate, debug, and expand.

- Addressing common pitfalls: Addressing common pitfalls is another critical aspect of best practice in Unity's API usage. These pitfalls can range from inefficient use of resources, such as overloading scenes with high-poly models, to more subtle issues such as the misuse of Update() functions, which can lead to performance bottlenecks. Awareness and avoidance of these pitfalls are key to maintaining the smooth operation of your game.
- Adhering to the principle of scalability: Lastly, the principle of scalability must be woven into the fabric of every Unity project from the outset. Scalability refers to the ability of a game to handle growth, whether in terms of content, features, or player base, without requiring a complete overhaul. This involves not just writing scalable code but also making architectural decisions that anticipate future expansion. Scalable code refers to code that is designed and written in such a way that it can easily accommodate future growth and changes. Whether it's planning for additional levels, characters, or features, the ability to extend your game without a complete overhaul is invaluable.

By adhering to these best practices, developers can ensure that their Unity projects are not only effective and efficient in the short term but also poised for growth and innovation in the long run. This holistic approach to development lays a solid foundation for robust, dynamic, and scalable game development, ensuring that your Unity projects stand the test of time.

Our journey through Unity's API has laid a solid foundation, beginning with an introduction to how game objects and components interact to shape gameplay. We've delved into the intricacies of modifying an object's spatial attributes—position, rotation, and scale—and expanded our skills to dynamically alter visual properties such as materials and textures. Alongside these practical skills, we've underscored the importance of best practices in API usage, highlighting the need for modular, reusable code and strategies to sidestep common pitfalls, ensuring both optimal performance and project scalability. As we move forward, we'll build on this groundwork by exploring the physics engine, engaging with physics-based interactions, and mastering collision detection techniques to enhance game interactivity and responsiveness, all while maintaining a commitment to the principles that ensure a seamless and immersive gaming experience.

## Utilizing physics and collisions

Exploring Unity's physics engine enhances game development by simulating real-world physics, adding realism to the environment. We start with understanding Rigidbody, Collider, and **Physics Material**, which work together to mimic gravity and friction. We then focus on physics-based interactions such as jumping and pushing objects to improve gameplay. Further, we introduce raycasting for advanced collision detection and interaction. Finally, we discuss best practices for managing physics and collisions to ensure games are realistic and perform smoothly for a seamless player experience.

### Introduction to Unity's physics engine

Exploring Unity's **physics engine**, we see how it simulates real-world physics to enhance games. Key components such as Rigidbody, Collider, and Physic Material replicate gravity and friction, grounding objects in realistic physics. The **Physics Layer** concept optimizes these simulations within the game environment.

Unity's efforts to improve the engine's speed involved collaboration with mathematician Stephen Wolfram from the University of Illinois, enhancing its efficiency and capability.

At its core, Unity's physics engine uses sophisticated algorithms and mathematical models to animate virtual environments, making objects move and interact in realistic ways. This engine is pivotal in creating immersive and interactive game experiences.

#### Rigidbody, Collider, and Physics Material

Central to Unity's physics simulation are three pivotal components: Rigidbody, Collider, and Physics Material. Let us take a look at each in detail:

• **Rigidbody**: The Rigidbody component is essential for dynamics in game objects, allowing them to respond to forces such as gravity and move realistically. It enables dynamic actions, from characters jumping across platforms to vehicles speeding on tracks.

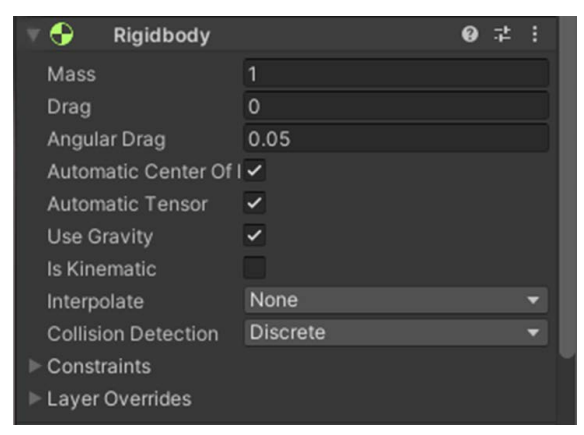

Figure 5.3 – The Rigidbody component visible in the Inspector window

• **Collider**: The Collider component defines an object's shape for collision detection. It acts as an invisible boundary that triggers responses upon contact with other colliders, from preventing players from walking through walls to simulating projectile impacts. Colliders vary in shape and size to match their objects, enhancing collision accuracy.

| 🔻 🌖 🗹 Capsule Collid | der        |              | 0 ≓ |         |
|----------------------|------------|--------------|-----|---------|
| Edit Collider        | ሌ          |              |     |         |
| ls Trigger           |            |              |     |         |
| Provides Contacts    |            |              |     |         |
| Material             | None (Phys | sic Material | )   | $\odot$ |
| Center               | X 0        | Y 0          | Z 0 |         |
| Radius               | 0.5        |              |     |         |
| Height               | 2          |              |     |         |
| Direction            | Y-Axis     |              |     | •       |
| ► Layer Overrides    |            |              |     |         |

Figure 5.4 - The Collider component visible in the Inspector window

• **Physics Material**: Physics Material further refines the interaction between colliding objects by defining surface properties such as friction and bounciness. By adjusting these properties, developers can control how objects slide, roll, or bounce off each other, adding another layer of realism to the game environment. A slippery ice surface, for example, can be simulated by reducing friction on a Physics Material, while a bouncy ball's behavior can be replicated by increasing its bounciness parameter.

The Unity physics engine takes into consideration the game object's Rigidbody, Collider, and Physics Material to determine how it will react to other game objects and gravity. As shown in *Figure 5.5*, a circle is racing toward another circle, and when they hit, Unity calculates the physical forces acting on both circles as if they existed in the real world.

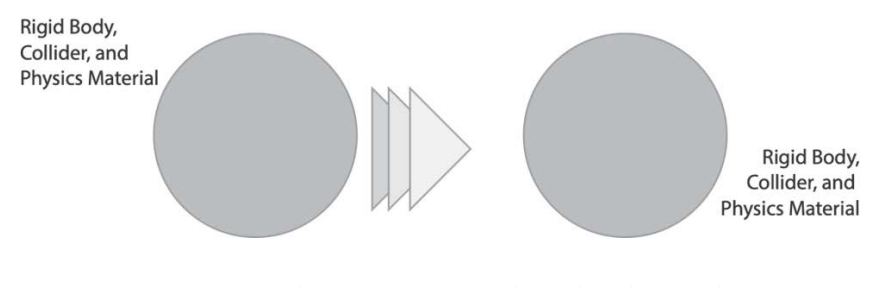

Figure 5.5 – A game object's interaction with another object and gravity considering its Rigidbody, Collider, and Physics Material

Next, let's explore how Unity's physics engine manages object interactions with the Physics Layer feature.

#### **Physics Layer**

Unity's physics engine introduces the **Physics Layer** feature, allowing developers to categorize objects into layers and define their interactions, optimizing physics calculations and game performance. For instance, decorative objects that do not interact with the player can be placed in a separate layer to exclude them from physics calculations.

This engine provides a robust toolkit for simulating real-world physics, enhancing game interactivity and realism through components such as Rigidbody, Collider, and Physics Material. The Physics Layer feature further refines performance by managing how different object layers interact.

Exploring Unity's physics engine reveals its capability to accurately simulate physical phenomena and optimize game mechanics. As we advance, we'll focus on practical applications of these principles in game interactions, such as manipulating gravity and understanding collision dynamics, to create responsive and engaging game environments.

### **Physics-based interactions**

Mastering physics-based mechanics is crucial for engaging game experiences in Unity. This begins with foundational concepts such as applying forces and using gravity to animate the game world, leading to complex interactions. Practical examples include jumping dynamics, pushing mechanics, and projectile motion, providing insights into animating virtual environments. Additionally, the critical role of collision detection, involving trigger and non-trigger colliders, is emphasized, highlighting its importance in creating interactive and responsive environments where actions significantly enhance gameplay.

Proficiency in Unity's physics involves understanding real-world physics emulation through forces and gravity manipulation, essential for animating game objects. For example, launching a character into a leap or moving objects across the scene involves applying a force to the Rigidbody component, making movements feel real and tangible. Here's a simple example of a C# script for a **jumping mechanic**, applying an upward force in response to a jump command:

```
using UnityEngine;
public class PlayerJump : MonoBehaviour
{
    public float jumpForce = 5f;
    private Rigidbody2D rb;
    private bool isGrounded;
```

The previous block sets the jumpForce (how much force to apply for a jump), rb (the Rigidbody component), and isGrounded (a Boolean that records that the player is on the ground) variables.

```
void Start()
{
```

```
rb = GetComponent<Rigidbody2D>();
}
```

In the Start method, the rb variable is assigned to the player's Rigidbody:

```
void Update()
{
    if (Input.GetKeyDown(KeyCode.Space) && isGrounded)
    {
        rb.AddForce(new Vector2(0, jumpForce),
        ForceMode2D.Impulse);
    }
}
```

During the Update method, the script checks whether the space key is pressed and the player is grounded. If both conditions are true, it applies an upward force to make the player jump. The force is applied as an impulse, which is a sudden and immediate push:

```
// Check if the player is touching the ground
void OnCollisionEnter2D(Collision2D collision)
{
    if (collision.gameObject.tag == "Ground")
    {
        isGrounded = true;
    }
}
void OnCollisionExit2D(Collision2D collision)
{
    if (collision.gameObject.tag == "Ground")
    {
        isGrounded = false;
    }
}
```

In the preceding script, the isGrounded variable is used to ensure the player can only jump when standing on the ground, preventing them from jumping mid-air. The OnCollisionEnter2D and OnCollisionExit2D methods are used to detect when the player is touching the ground.

**Projectile motion** is another common gameplay mechanic where physics plays a crucial role. By applying an initial force at an angle, objects can be made to follow a parabolic trajectory, simulating the motion of a thrown or launched projectile. Here's a snippet that might be used to launch a projectile:

using UnityEngine;

}

```
public class LaunchProjectile : MonoBehaviour
{
    public Rigidbody2D projectile;
    public float launchAngle = 45f;
    public float launchForce = 10f;
    void Start()
    {
        Vector2 launchDirection = Quaternion.Euler(0, 0, launchAngle)
            * Vector2.right;
        projectile.AddForce(launchDirection * launchForce,
                  ForceMode2D.Impulse);
    }
}
```

The preceding script calculates a launch direction based on the specified angle and applies a force to the projectile in that direction.

Furthermore, collision detection is integral to physics-based gameplay, allowing objects to interact with one another in believable ways. Unity provides two primary types of colliders: **trigger colliders** and **non-trigger** (or **solid**) **colliders**. Trigger colliders don't physically block objects but instead fire events when an object enters, stays, or exits the collider area, ideal for detecting player interactions with areas of interest or collectibles. Non-trigger colliders, on the other hand, are used for physical interactions, such as walking on platforms or bumping into walls.

Handling collision events in Unity is straightforward with the OnTriggerEnter, OnTriggerStay, OnTriggerExit, OnCollisionEnter, OnCollisionStay, and OnCollisionExit methods. For instance, to detect when a player picks up a collectible item marked with a trigger collider, one might use the following script:

```
void OnTriggerEnter2D(Collider2D other)
{
    if (other.gameObject.CompareTag("Collectible"))
    {
        Destroy(other.gameObject);
        // Remove the collectible from the scene
        // Increment the player's score or perform
        // other actions
    }
}
```

In the preceding script, the OnTriggerEnter2D method is used to detect when the player's collider intersects with a collectible's trigger collider, allowing the game to respond by removing the collectible and possibly updating the player's score.

Understanding and utilizing Unity's physics principles enables developers to create rich, interactive game environments. By applying forces and manipulating gravity, actions such as jumping and pushing objects come to life, enhancing the realism of gameplay. Effective management of collisions through trigger and non-trigger colliders is essential for responsive interactions. In the next section, we'll explore a different collision detection with raycasting.

#### Advanced collision detection with raycasting

**Raycasting** is a crucial technique in Unity for advanced collision detection, projecting invisible rays to identify intersections with various colliders such as BoxCollider, SphereCollider, CapsuleCollider, and MeshCollider. This method supports precise object detection within the game environment and enables a multitude of interactions. It enhances gameplay by enabling accurate line-of-sight detection, crucial for stealth and strategy, and refines shooting mechanics for responsive combat. Additionally, raycasting's utility extends to creating interactive 3D UI elements, demonstrating its versatility in gameplay and UI/UX design.

#### Note

Besides raycasting, Unity offers **linecasting**. Linecasting in Unity detects objects along a line between two points, useful for checking lines of sight or obstacles. Physics.Linecast(startPoint, endPoint, out RaycastHit hit) identifies whether any colliders intersect the line, aiding in **artificial intelligence** (**AI**) visibility, bullet paths, and collision detection.

In practice, raycasting emits a ray from a source in a specified direction, interacting with different types of colliders to facilitate diverse functionalities. For example, in stealth games, it's used for lineof-sight detection to determine whether obstacles block an enemy's view of the player. In shooting mechanics, it helps ascertain the impact points of bullets, enabling realistic physics and damage calculations. Moreover, in 3D UIs, raycasting can detect intersections with UI elements, enhancing interaction within the game's environment. Here's how raycasting is typically implemented in Unity for shooting mechanics:

```
void Update() {
    if (Input.GetButtonDown("Fire1")) {
        // Assuming "Fire1" is your input for firing
        RaycastHit hit;
        Ray ray =
        Camera.main.ScreenPointToRay(Input.mousePosition);
        if (Physics.Raycast(ray, out hit, 100.0f)) {
            // 100.0f is the max distance of the ray
            Debug.Log("Hit: " + hit.collider.name);
        }
    }
}
```

```
// Optionally, apply damage to the hit object
// if it has a health component
Health health =
hit.collider.GetComponent<Health>();
if (health != null) {
    health.TakeDamage(10);
    // Assuming TakeDamage is a method in
    // your Health script
  }
}
}
```

As developers optimize game physics for performance and realism, adopting best practices in physics management becomes crucial. This includes using physics layers to streamline computations, adjusting the physics timestep for consistent outcomes, and considering non-physics methods for certain interactions to maintain performance, ensuring a smooth and engaging player experience.

#### Best practices in physics and collision management

In Unity game development, optimizing physics and collision management is crucial for balancing performance with realism. Best practices include using physics layers to reduce unnecessary calculations, fine-tuning the physics timestep for stable and consistent simulations, and incorporating non-physics techniques for specific interactions to maintain performance. These strategies aim to harmonize the fidelity of physical simulations with gameplay fluidity, ensuring a smooth and immersive player experience. Adhering to these practices helps create technically sound and enjoyable games by preventing performance issues without sacrificing the realism offered by physics interactions.

Let's learn about a few:

- Efficiently using Physics Layers: Unity allows developers to assign game objects to different physics layers, which can then interact selectively with each other. By organizing objects into these layers wisely, you can significantly reduce unnecessary physics calculations. For example, decorative elements that don't need to interact with the player or other game objects can be placed on a separate layer that doesn't calculate collisions, thus saving on processing power.
- Adjusting the physics timestep: The physics timestep in Unity determines how often the physics engine updates. While a smaller timestep can increase the accuracy of simulations, it also requires more processing power. It's crucial to find a balance that maintains stable and realistic physics interactions without overburdening the CPU. Adjusting the timestep in Unity's time settings can help achieve smoother simulations, especially in physics-intensive games.

- Employing non-physics-based methods for certain interactions: Not all interactions in a game need to rely on the physics engine. In some cases, using non-physics-based methods for interactions, such as simple distance checks for collision detection in certain scenarios, can be more performance-friendly while still providing a satisfactory outcome. This approach is particularly useful in games where the number of objects and interactions can lead to significant performance overheads if managed solely through physics.
- **Balancing physical accuracy with gameplay**: While striving for realistic physics simulations can enhance the immersion and feel of a game, it's important to remember that gameplay should always come first. In some cases, overly accurate physics can detract from the fun and playability of the game. Developers must balance physical realism with gameplay mechanics to ensure that the game remains engaging and accessible to players.

By adhering to best practices in physics management, developers can effectively balance performance with realistic interactions in Unity, creating games that are both efficient and immersive. This balance ensures a smooth and engaging player experience. Unity's physics engine offers extensive possibilities for enhancing gameplay with realistic physics, such as gravity, collision detection, and precise object interaction through raycasting.

This foundational understanding paves the way for mastering scene management, crucial for controlling scene transitions and adjusting environmental settings to improve game flow and atmosphere while maintaining optimization and enhancing the overall player experience.

## Managing game scenes and environments

In the intricate tapestry of game development within Unity, mastering the art of scene management and environmental adjustments stands as a cornerstone for crafting compelling narratives and seamless gameplay experiences. This encompasses a holistic understanding of how to adeptly manage scene transitions, including the nuances of loading and unloading scenes, coupled with the strategic manipulation of environmental settings to evoke the desired mood and enhance gameplay dynamics. Through a step-by-step exploration, coupled with practical examples, developers can grasp the essence of effective scene and environment management. Adhering to best practices in this domain not only ensures optimal performance but also elevates the player's immersion and interaction with the game world, making it an indispensable skill set for any Unity developer.

#### Introduction to scene management in Unity

Unity's **scene management** system is essential for organizing game elements such as levels, menus, and UI screens, ensuring efficient gameplay flow and resource management. This system allows developers to divide the game into distinct, manageable scenes, each dedicated to a specific part of the game. This segmentation aids in focusing on individual sections without the complexity of handling the entire game, enhancing workflow, and optimizing performance by loading only necessary assets.

The logical separation into scenes helps maintain clarity and facilitates smoother transitions between different game states, improving the overall game structure and quality. Looking ahead, we'll delve into using Unity's SceneManager to achieve seamless scene transitions, including dynamic loading and unloading, smooth transitions with loading screens, asynchronous loading to boost performance, and strategies to preserve game state and player progress across scenes.

#### **Controlling scene transitions**

In the realm of game development, mastering the art of controlling **scene transitions** is key to delivering a seamless and engaging player experience. This section provides an in-depth guide on leveraging Unity's SceneManager to dynamically manage the loading and unloading of scenes, ensuring a fluid gameplay flow. From detailed, step-by-step instructions on crafting smooth transitions between scenes with the aid of loading screens, to the implementation of asynchronous loading for optimal performance, this subsection covers all bases. It also delves into effective methods for passing data between scenes, a crucial aspect for preserving game state and player progression, thereby maintaining continuity and immersion throughout the game.

Controlling scene transitions is a critical component of game development in Unity, directly impacting the fluidity and quality of the player's experience. Unity's SceneManager is a powerful tool that facilitates the dynamic loading and unloading of scenes, making transitions smooth and virtually seamless. This functionality is essential, especially in games with multiple levels, menus, and dynamic content that require frequent scene changes. Unity also provides asyncLoad.progress, which reports as a percentage of the progress of the scene transition. This can be captured to render a progress bar. In most situations, scenes load so quickly that this isn't a useful feature.

To begin with, let's discuss how to use Unity's SceneManager to load a new scene. The SceneManager. LoadScene method is straightforward and can be used to load a scene by name or index as specified in the **Build Settings**. Here's a simple example of loading a scene named "GameLevel":

```
using UnityEngine;
using UnityEngine.SceneManagement;
public class SceneLoader : MonoBehaviour
{
    public void LoadGameLevel()
    {
        SceneManager.LoadScene("GameLevel");
    }
}
```

For games that require smooth transitions without jarring cuts, implementing loading screens is a common practice. A loading screen can provide visual feedback during the loading process, improving the overall user experience. This can be achieved by first loading a **loading** scene that contains the loading UI, followed by asynchronously loading the **target** scene in the background.

Asynchronous loading is key to maintaining game performance, preventing the game from freezing while loading large scenes. Unity's SceneManager.LoadSceneAsync method is used for this purpose, allowing the next scene to load in the background. Here's how you can implement asynchronous scene loading when loading a new scene:

```
IEnumerator LoadYourAsyncScene(string sceneName)
{
    AsyncOperation asyncLoad =
        SceneManager.LoadSceneAsync(sceneName);
    // While the asynchronous operation to load the new
    // scene is not yet complete, continue waiting until
    // it's done.
    while (!asyncLoad.isDone)
    {
        // Here, you can also update the loading screen
        // progress bar or any loading indicators you have.
        yield return null;
    }
}
```

Maintaining game state and player progress through scene transitions is another critical aspect. This can be managed by storing data in a persistent object that is not destroyed when loading a new scene, using Unity's DontDestroyOnLoad method, or by utilizing global variables stored in a singleton manager class. Data such as player scores, inventory items, or game progress can be passed between scenes using these methods to ensure continuity. Here's how this DontDestroyOnLoad method can be implemented:

```
public class GameManager : MonoBehaviour
{
    public static GameManager Instance;
    void Awake()
    {
        if (Instance == null)
        {
            Instance = this;
            DontDestroyOnLoad(gameObject);
        }
        else if (Instance != this)
        {
            Destroy(gameObject);
        }
    }
}
```

```
// Your game state data and methods here
```

}

In conclusion, mastering scene transitions in Unity involves a combination of using SceneManager for dynamic scene loading, implementing loading screens for a better user experience, utilizing asynchronous loading to enhance performance, and employing data management techniques to maintain continuity across scenes. By following these guidelines and utilizing the provided C# examples, developers can create smooth and engaging transitions that contribute significantly to the overall quality of the gameplay experience.

Having explored the intricacies of controlling scene transitions in Unity, from the dynamic loading and unloading of scenes to ensuring smooth transitions with loading screens and asynchronous loading, we're now equipped to further enhance the player's immersion into the game world. The next step in crafting a captivating game experience lies in adjusting environmental settings. We'll delve into the art of manipulating lighting, skyboxes, and the Terrain Editor, which can affect mood and gameplay dynamics. Additionally, we'll explore how environmental elements can be dynamically scripted to evolve in response to gameplay events, such as the shifting hues of lighting to signify the passage of time to deepen the narrative impact, seamlessly bridging the technical prowess of scene management with the creative artistry of environment design.

#### Adjusting environmental settings

Adjusting environmental settings in Unity allows developers to create immersive and dynamic game worlds. Techniques such as modifying lighting, integrating skyboxes, and using the Terrain Editor significantly influence the game's mood and dynamics, enhancing player immersion. This section will explore how environmental elements not only set the stage but also respond dynamically to gameplay events, such as day-to-night transitions, adding realism and interactivity.

Lighting is key to crafting immersive environments, which sets the emotional tone and highlights important game areas. Unity's **lighting** system supports dynamic changes, such as simulating daylight transitions or enhancing dramatic effects, to enrich the gaming experience. For example, a script might adjust the intensity and color of a Directional Light to mimic the sun's movement, creating a realistic time-of-day effect:

```
using UnityEngine;
public class DayNightCycle : MonoBehaviour
{
    public Light directionalLight;
    public float dayLength;
    private float timeCounter = 0;
    void Update()
    {
```

}

```
timeCounter += Time.deltaTime / dayLength;
// Change light intensity and color based on
    timeCounter
directionalLight.intensity = Mathf.Lerp(0.1f, 1f,
    Mathf.Abs(Mathf.Cos(timeCounter * Mathf.PI *
    2f)));
directionalLight.color = Color.Lerp(new Color(0.3f,
    0.4f, 0.6f), Color.white,
    directionalLight.intensity);
}
```

**Skyboxes** contribute significantly to the depth and expansiveness of game environments. By selecting or creating a skybox that complements the game's setting, you can instantly elevate the player's sense of immersion. Unity's Skybox component can be dynamically changed to reflect different environments or times of day, adding to the game's realism and variety.

Unity's **Terrain Editor** is another powerful tool in the environmental toolkit, enabling the creation of vast, open landscapes with intricate details. With the ability to sculpt, paint, and add foliage, the Terrain Editor allows for the customization of game worlds to match the envisioned setting perfectly. Beyond static landscapes, you can script environmental elements such as trees swaying in the wind or interactively deform terrain in real time, reacting to player actions or events.

For example, to create a simple interaction where the terrain deforms upon a player's position, you might consider a script attached to the player that modifies the terrain height at the player's location:

```
using UnityEngine;
public class TerrainDeformer : MonoBehaviour
{
    public Terrain terrain;
    private TerrainData terrainData;
    private float[,] originalHeightMap;
```

The initial section of this script defines the variables to be used: terrain (the actual terrain in use in the game), terrainData (a Unity data type that describes a terrain), and originalHeightMap (a float array that will hold the various heights of the terrain).

```
void Start()
{
   terrainData = terrain.terrainData;
   originalHeightMap = terrainData.GetHeights(0, 0,
       terrainData.heightmapResolution,
```

```
terrainData.heightmapResolution);
```

}

The Start() method fetches terrainData from the game's terrain. It then retrieves and stores the original height map of the entire terrain at the start of the game.

```
void Update()
   Vector3 playerPosition = transform.position;
   Vector3Int terrainPosition = new Vector3Int(
       Mathf.RoundToInt(playerPosition.x),
       Mathf.RoundToInt(playerPosition.y),
       Mathf.RoundToInt(playerPosition.z)
   );
   // Deform terrain under player
   // Note: This is a simplified example. In practice,
   // you'll need to convert the player's position to
   // terrain's local space and modify a range of
    // heights around the player.
   terrainData.SetHeights(terrainPosition.x,
       terrainPosition.z,
       new float[,] { { 0.5f } });
}
```

The Update() method continuously tracks the player's position during each frame and converts it into integer coordinates that correspond to a position on the terrain grid. It then deforms the terrain at this specific grid location by setting the height at that point to a new value (0.5 in this case), modifying the terrain directly underneath where the player is currently located.

```
void OnDestroy()
{
    // Restore the original terrain heights when the
    // script is destroyed
    terrainData.SetHeights(0, 0, originalHeightMap);
}
```

This Unity script, Terrain Deformer, dynamically alters the terrain's height based on the player's position during gameplay. Upon starting, it captures the original terrain heights for later restoration. During each frame update, it adjusts the terrain height directly beneath where the player is positioned, simulating real-time terrain deformation. The script ensures the terrain returns to its initial state when it is no longer active, maintaining the original landscape integrity.
Adjusting environmental settings in Unity is crucial for crafting immersive worlds that react to player interactions and game events, such as time of day. By skillfully manipulating lighting, skyboxes, and terrain, developers can create dynamic environments that reflect the game's narrative. Scripting these elements enhances realism and makes each player's experience unique. As we shift focus from crafting to optimization, it's vital to adopt best practices for scene management. Techniques such as occlusion culling, adjusting **level of detail** (LOD) settings, and balancing static and dynamic objects are essential for smooth performance across devices, ensuring an optimal blend of visual quality and efficiency.

#### Best practices for scene and environment optimization

In optimizing game environments for enhanced performance, it's essential to focus on efficient scene management and the strategic use of optimization techniques. This includes employing occlusion culling to reduce unnecessary rendering, adjusting LOD settings for better resource management, and differentiating between static and dynamic game objects to optimize performance. These practices are key to balancing high visual quality with smooth performance, ensuring an optimal gaming experience across various devices.

Optimizing game environments is a crucial step in the development process to ensure that players experience smooth gameplay across a variety of devices, without compromising on visual quality. Implementing efficient scene and environment management practices can significantly enhance performance while maintaining the immersive qualities of the game world. Here are a few best practices:

- Occlusion culling: Occlusion culling enhances performance by not rendering objects hidden from the camera, significantly reducing draw calls and boosting frame rates. Unity's built-in system allows developers to configure occlusion culling in the project settings, tailoring it to suit their game's needs.
- **LOD settings**: LOD reduces 3D model complexity based on distance from the camera, lightening the processing load while maintaining visual quality. In Unity, LOD groups automate model switching to optimize performance without compromising aesthetics.
- Using static and dynamic game objects: Understanding when to use static versus dynamic objects is crucial for optimization. Static objects such as buildings, trees, and street furniture, which do not move or change during gameplay, can be batched by Unity to reduce draw calls, enhancing performance. Conversely, dynamic objects such as characters, vehicles, and animated props, which are subject to change, are treated differently by the engine. Strategically marking objects as static in the Unity Editor can lead to significant performance gains, especially in scenes with a high number of stationary elements. Note that this setting is frequently found in a game object's **Inspector** window.

Balancing optimization techniques is crucial for creating games that both look great and perform well across various hardware. Developers need to continuously test and adjust settings to achieve the optimal mix of visual quality and performance. Managing game scenes and environments in Unity is essential for ensuring seamless gameplay and immersive atmospheres, including optimizing environmental settings for mood and dynamics.

Moving forward, we will explore Unity's advanced API features, including networking, AI, and complex game mechanics. This will equip developers with the skills to implement sophisticated features efficiently while maintaining performance and scalability.

## **Advanced API features**

Exploring advanced API features in Unity expands the scope of game development, allowing creators to enhance their games with complex functionalities such as networking, AI, and sophisticated mechanics. This exploration includes practical examples and best practices for implementing these features effectively while optimizing performance and ensuring project extensibility. This journey not only boosts developers' technical skills but also improves the interactivity and immersion of their games.

## Exploring Unity's advanced API capabilities

Delving into Unity's advanced API functionalities opens up vast opportunities for developers to enhance gameplay. These capabilities allow for the creation of complex multiplayer networks, lifelike AI for **non-player characters** (**NPCs**), and intricate game mechanics through advanced scripting. This introduction previews the extensive potential these features offer for transforming game design and enriching player interaction.

Unity's advanced API is pivotal for developers aiming to craft immersive, complex games that captivate players. Central to this are networking features that connect players globally and AI that bring characters to life. For instance, a basic networked player movement might begin with a script like this:

```
using UnityEngine;
using UnityEngine.Netcode;
public class PlayerMovement : NetworkBehaviour
{
    public float speed = 10f;
    void Update()
    {
        if (!isLocalPlayer) return;
        float x = Input.GetAxis("Horizontal") * speed *
            Time.deltaTime;
        float z = Input.GetAxis("Vertical") * speed *
            Time.deltaTime;
        transform.Translate(x, 0, z);
    }
}
```

The preceding snippet leverages Unity's `NetworkBehaviour` to differentiate between the local player and others in a networked game, ensuring that each player controls only their avatar.

AI is another domain where Unity's API shines, allowing the creation of NPCs with behaviors that range from simple patrolling to complex decision-making processes. Using Unity's AI tools, such as the NavMesh system, developers can script NPCs to navigate the game world intelligently. Consider the following example for a basic enemy AI that follows the player:

```
using UnityEngine;
using UnityEngine.AI;
public class EnemyAI : MonoBehaviour
{
    public NavMeshAgent agent;
    public Transform player;
    void Update()
    {
        agent.SetDestination(player.position);
    }
}
```

The preceding code snippet utilizes Unity's NavMeshAgent to enable an NPC to pursue the player, showcasing the potential for creating engaging enemy behaviors.

Furthermore, advanced scripting opens the door to intricate game mechanics that can significantly enhance gameplay. Whether it's a complex inventory system, a crafting mechanic, or an interactive dialogue system, Unity's API provides the tools necessary to bring these ideas to life. For instance, a basic inventory system might include a script to add items:

```
using System.Collections.Generic;
using UnityEngine;
public class Inventory : MonoBehaviour
{
    public List<Item> items = new List<Item>();
    public void AddItem(Item item)
    {
        items.Add(item);
    }
}
```

The preceding example demonstrates how a simple inventory system can be implemented, allowing players to collect and store items within the game.

Unity's advanced API capabilities offer a vast landscape of possibilities for game developers, from networking for multiplayer experiences to AI for NPCs and beyond. These features not only broaden the scope of what can be achieved with advanced scripting but also underscore the importance of creating dynamic and engaging gameplay experiences that resonate with players. As we venture deeper into the realm of game development, the subsequent section will provide a detailed exploration of how to harness these advanced functionalities. Through in-depth examples and step-by-step guides, developers will learn to implement sophisticated game features such as a multiplayer framework, intelligent NPC behaviors, and realistic physics interactions, applying the advanced concepts discussed earlier to enrich their game development projects with complex and captivating gameplay elements.

## Implementing sophisticated game features

Exploring sophisticated game features with Unity's advanced APIs enables developers to create complex, nuanced gameplay experiences. This section offers detailed examples and guides on advanced functionalities, from setting up multiplayer frameworks to animating the game world with AI-driven NPCs and immersive physics. By applying these concepts, developers can enhance the technical quality and interactive appeal of their games, making them more memorable.

Using Unity's advanced APIs, developers can transcend traditional game design limits by creating immersive, interactive experiences. A key feature is multiplayer functionality, enabled through Unity's networking layer. For example, establishing a basic multiplayer setup involves initializing a network manager and creating networked player objects for interaction in a shared environment:

The preceding script sample demonstrates how to instantiate player objects on the server, allowing players to join the game and move around in the same environment.

Advancing further into the realm of AI, intelligent enemy behaviors can significantly enhance the challenge and depth of a game. Using Unity's AI algorithms, such as the NavMesh system for pathfinding, developers can script enemies that can chase the player or patrol designated areas:

```
using UnityEngine;
using UnityEngine.AI;
public class EnemyPatrolController : MonoBehaviour
{
   public NavMeshAgent agent;
    public Transform[] patrolPoints;
    private int currentPatrolIndex;
    void Start()
    {
        // Start patrolling from the first point
        if (patrolPoints.Length > 0)
        {
            agent.SetDestination(patrolPoints[0].position);
            currentPatrolIndex = 0;
    }
    void Update()
        // If the agent reaches the current patrol point,
        // move to the next one
        if (!agent.pathPending && agent.remainingDistance
             < 0.5f)
        {
            currentPatrolIndex = (currentPatrolIndex + 1)
                 % patrolPoints.Length;
            agent.SetDestination(patrolPoints
                 [currentPatrolIndex].position);
        }
    }
}
```

The preceding example illustrates a basic AI enemy setup where the enemy character uses NavMeshAgent to patrol between multiple points. The Start method initializes the patrol by setting the first patrol point as the destination. The Update method checks whether the enemy has reached the current patrol point and sets the next patrol point as the new destination, creating a predictable yet engaging patrol behavior.

Incorporating advanced physics simulations into a game can add an extra layer of realism and interactivity. Unity's physics engine allows for the simulation of complex environmental interactions, such as objects being affected by forces or believably colliding with one another:

```
using UnityEngine;
public class ApplyForce : MonoBehaviour
{
    public Rigidbody rb;
    public Vector3 forceDirection;
    public float forceMagnitude;
    void Start()
    {
        rb.AddForce(forceDirection.normalized *
            forceMagnitude);
    }
}
```

The preceding script applies a force to a Rigidbody component, simulating the effect of physical forces on game objects. Such physics-based interactions can significantly contribute to the game's realism, making the world feel more alive and responsive to the player's actions.

Through these examples, it becomes clear how Unity's advanced APIs can be leveraged to implement sophisticated game features, from multiplayer setups and AI behaviors to complex physics interactions. These elements, when skillfully integrated into a game, can greatly enhance the gameplay experience, making it more engaging and dynamic for players.

Diving into Unity's advanced APIs to implement sophisticated game features such as multiplayer setups, AI behaviors, and physics simulations showcases the potential for creating dynamic and engaging gameplay. As we shift focus towards mastering advanced development in Unity, we'll emphasize best practices for leveraging these complex functionalities. Key considerations include optimizing performance, ensuring efficient network and AI operations, and managing advanced physics interactions, all while maintaining a modular and maintainable game architecture to support future development and scalability.

#### Best practices for advanced development

Mastering advanced development in Unity requires adhering to best practices that optimize the use of Unity's API features and ensure project scalability. Key areas include optimizing network communication to reduce multiplayer game latency and enhancing AI for NPCs without causing performance issues by using efficient pathfinding and decision-making processes. Managing complex physics interactions is also crucial, particularly for games requiring realism, by applying physics calculations judiciously and using simplified colliders for complex objects. These practices ensure advanced features enhance game performance and support future development. Consider the following:

- **Modular design**: Structure your game components in a way that allows for individual parts to be updated or replaced without affecting the whole system.
- Efficient resource management: Be mindful of memory and processing power, especially when dealing with high-resolution textures, complex models, and extensive game worlds.
- Scalable game architecture: Plan your game's architecture to accommodate future expansions, updates, and optimizations easily.
- **Continuous testing and profiling**: Regularly test your game's performance across different devices and use profiling tools to identify and address bottlenecks.

Adhering to these best practices not only enhances the quality and performance of your game but also ensures that it remains adaptable and scalable, ready to evolve with player expectations and technological advancements.

## Summary

In this chapter, we have delved deep into mastering Unity's API, presenting an essential journey through the mechanics of accessing and manipulating game components, a critical skill set for any developer looking to infuse their games with dynamic and interactive elements. The chapter meticulously covers the implementation of physics-based interactions, offering insights into creating gameplay that mirrors the realism and immersion of the physical world. Additionally, it navigates through the intricacies of scene management and environmental adjustments, crucial for crafting captivating game environments that engage players. With a focus on advanced API functionalities, the guide paves the way for developers to introduce sophisticated features and mechanics into their games, expanding the scope of what can be achieved within the Unity engine.

As we transition from the comprehensive exploration of Unity's API and its potential to revolutionize game functionality, in the next chapter, we shift focus toward the power of data structures in Unity. The upcoming chapter promises to unlock new dimensions in game development, highlighting the use of arrays, lists, dictionaries, and HashSets for efficient organization and manipulation of game data. It emphasizes the strategic selection and application of these structures to manage complex game elements and mechanics, laying a solid foundation for advanced and efficient game design. Through practical examples and best practices, developers will learn to harness these data structures to refine and enhance game mechanics, marking another step forward in the journey of game development mastery.

## 6

# Data Structures in Unity – Arrays, Lists, Dictionaries, HashSets, and Game Logic

Building on the foundational knowledge acquired in *Chapter 5*, where we explored the vast capabilities of Unity's API in enhancing game functionality through physics simulations, scene management, and environmental interactions, *Chapter 6* delves deeper into the core of game development—**data management**. This chapter transitions from the dynamic world of game physics and API interactions to the structured realm of data handling, introducing essential data structures such as arrays, Lists, Dictionaries, and HashSets. Here, we'll uncover how to effectively organize and manipulate game data, from managing collections of game objects to implementing complex inventory systems. By integrating these data structures into your game logic, you'll lay the foundation for sophisticated and efficient game design, taking your development skills to new heights.

In this chapter, we will cover the following topics:

- Implementing and manipulating arrays and Lists
- Exploring Dictionaries and HashSets for complex data
- Creating and utilizing custom data structures
- Applying data structures to develop game mechanics

## **Technical requirements**

Before you start, ensure your development environment is set up as described in *Chapter 1*. This includes having the latest recommended version of Unity and a suitable code editor installed on your system.

## Hardware requirements

Ensure your computer meets Unity's minimum hardware specifications, especially a graphics card that supports at least DX10 (shader model 4.0) and a minimum of 8 GB RAM for optimal performance.

#### Software requirements

The following are the software requirements for this chapter:

- Unity Editor: Utilize the version of the Unity Editor installed from *Chapter 1*, ideally the latest Long-Term Support (LTS) version (https://unity.com/download).
- Code editor: Visual Studio or Visual Studio Code, with Unity development tools, should already be integrated as per the initial setup (https://visualstudio.microsoft.com/).

You can find the examples/files related to this chapter here: https://github.com/ PacktPublishing/Unity-6-Game-Development-with-C-Scripting/tree/ main/Chapter06

## **Understanding arrays and Lists**

In this section, we dive into the essentials of data structuring in Unity, focusing on foundational data types essential for game development. An **array** is a collection of elements of the same type, with a fixed size and direct access to each element. A **List**, on the other hand, is a collection that can dynamically resize and offers easier manipulation. Arrays provide a straightforward approach to data storage, while Lists cater to more complex and evolving scenarios. We'll guide you through the basics of each, from syntax and initialization to practical use cases such as inventory systems and game object management. As we delve into working with these structures—accessing elements, iterating, and modifying content—we'll also weigh their performance implications and best practices. This ensures you can make informed decisions on when and how to use arrays and Lists to optimize your Unity projects.

## Introducing arrays

Arrays are vital in programming, offering a way to organize and manage data, such as character stats or inventory items in Unity and C# games. They are collections of similar elements stored together, accessible by index, making them ideal for handling multiple game entities efficiently. Declaring an array in C#, such as int[] scores;, and initializing it, either with specific elements, such as int[] scores = {90, 85, 100};, or by size, such as int[] scores = new int[3];, is straightforward, supporting a range of game development needs.

In game development, arrays are used extensively for storing enemy positions, inventory item IDs, or player scores, facilitating quick access and updates essential for game mechanics. For example, iterating over an array to update game object positions is a typical use case. Essentially, arrays streamline data handling in game development, with their easy syntax and fast element access improving game system complexity management. Learning to effectively use arrays is fundamental for advancing in Unity and C# game programming.

#### Working with arrays

In Unity and C#, arrays play a key role in organizing game elements such as objects, scores, and inventory, providing indexed access to efficiently manage and update data. This allows developers to easily access specific elements for operations such as modifying a player's score or an enemy's health, enhancing the game's dynamics.

However, the fixed size of arrays poses limitations on their adaptability, particularly for adding or removing elements, which necessitates creating new arrays to accommodate changes. This contrasts with more dynamic data structures such as Lists, which offer greater flexibility for such operations, albeit with some trade-offs in performance.

Consider the following C# script that demonstrates iterating over an array of game object positions and updating them:

```
using UnityEngine;
public class ArrayExample : MonoBehaviour
{
    // Array of positions for game objects
    public Vector3[] positions = new Vector3[5];
    void Start()
    {
        // Initialize positions
        for (int i = 0; i < positions.Length; i++)</pre>
        {
            positions[i] = new Vector3(i * 2.0f, 0, 0);
        }
    }
    void Update()
    {
        // Iterate over positions and update each
        for (int i = 0; i < positions.Length; i++)</pre>
        {
            // Example update: move each position upwards every frame
            positions[i] += Vector3.up * Time.deltaTime;
        }
    }
}
```

This code initializes an array of Vector3 positions with specific starting values and updates each position to move upwards every frame.

So, while arrays in C# offer a reliable way to store and access collections of data, their fixed size poses challenges for dynamic operations such as adding or removing elements. Understanding how to navigate these limitations, alongside proficiently accessing and iterating over array elements, is key to leveraging arrays effectively in Unity game development. This balance between structure and flexibility is what makes arrays both a powerful and a nuanced tool in a game developer's arsenal.

#### **Introducing Lists**

Transitioning from arrays, Lists in C# offer dynamic resizing, ideal for game development scenarios with changing element counts, such as inventory items or on-screen enemies. Part of Unity's System. Collections.Generic namespace, Lists provide an adaptable alternative to arrays, allowing for straightforward element addition and removal through methods such as Add() and Remove().

Though Lists bring adaptability, they may have slightly lower performance compared to arrays in high-frequency operations. Nonetheless, their flexibility and ease of use often outweigh these limitations, particularly for managing dynamic game elements.

Here's a simple C# script that demonstrates using a List to manage enemies in Unity:

```
using System.Collections.Generic;
using UnityEngine;
public class ListExample : MonoBehaviour
{
    public List<GameObject> activeEnemies;
    void Start()
        activeEnemies = new List<GameObject>();
        // Populate the list with Active Enemy
        for (int i = 0; i < 5; i++)
        {
            GameObject obj = new GameObject("Enemy" + i);
            activeEnemies.Add(obj);
    }
    void Update()
        // Example: Remove a game object from the list
        // when the 'R' key is pressed
        if (Input.GetKeyDown(KeyCode.R) &&
              activeEnemies.Count > 0)
        {
            GameObject objToRemove = activeEnemies[0];
```

```
activeEnemies.Remove(objToRemove);
Destroy(objToRemove);
}
}
}
```

This script populates a List with active enemies at startup and removes an object from the List when the *R* key is pressed.

Understanding when and how to use Lists effectively, in conjunction with arrays, can significantly enhance the structure and dynamism of your game's logic and data management.

#### Working with Lists

After introducing Lists in C#, we explore their utility in Unity, where their dynamic nature excels at managing game elements such as character states. This section covers essential operations: adding, accessing, removing, and iterating over List elements, which are paramount for game data manipulation.

Using the Add () method, developers can easily expand Lists, while accessing and removing elements is made simple with indexing and methods such as Remove (). Iteration is typically done with loops, allowing for bulk operations on elements. Despite their versatility, developers should be mindful of Lists' performance impact, especially with frequent modifications, to prevent them from hindering game performance.

Here's a sample C# script demonstrating basic List operations within Unity:

```
using System.Collections.Generic;
using UnityEngine;
public class ListExample : MonoBehaviour
{
  List<string> collectedItems = new List<string>();
  void Start()
  {
    // Adding elements
      collectedItems.Add("Health Potion");
      collectedItems.Add("Mana Potion");
      // Accessing elements
      Debug.Log("First collected item: " +
            collectedItems[0]);
      // Iterating over the list
      foreach (string item in collectedItems)
```

```
{
    Debug.Log("Collected item: " + item);
}
// Removing elements
    collectedItems.Remove("Health Potion");
}
```

This script demonstrates adding, accessing, iterating over, and removing items from a List of collected items in a game.

While Lists bring unparalleled flexibility to game development, mindful usage is significant to maintain optimal performance. Mastering these aspects of Lists will significantly enhance a developer's ability to manage game data effectively, contributing to richer and more dynamic gameplay experiences.

#### Practical applications of Lists and arrays in Unity

After exploring arrays and Lists, we turn to their practical uses in Unity, such as managing inventories or enemy tracking. Arrays are ideal for stable elements, offering quick access, while Lists adapt well to dynamic scenarios such as expanding inventories and balancing between structure and flexibility based on game requirements.

Choosing between arrays and Lists involves weighing their speed and adaptability against the game's design and performance needs, ensuring efficient game object management.

To illustrate, consider a simple C# script in Unity that manages a character's inventory using a List:

```
using System.Collections.Generic;
using UnityEngine;
public class ConversationManager : MonoBehaviour
{
  List<string> conversationHistory = new List<string>();
  public void AddItem(string item)
   {
      conversationHistory.Add(item);
   }
  public void RemoveItem(string item)
   {
      conversationHistory.Remove(item);
   }
}
```

```
void Update()
{
    if (Input.GetKeyDown(KeyCode.I))
    {
        foreach (var item in conversationHistory)
        {
            Debug.Log("Conversation Item: " + item);
        }
    }
}
```

This script demonstrates how Lists can dynamically manage a conversation system, where items can be added or removed by other game components through the AddItem and RemoveItem methods. Pressing the *I* key logs all items currently in the inventory, showcasing the ease of iteration over the List.

So, arrays are essential for organizing game elements in Unity within stable environments, while Lists are better suited for dynamic environments where elements can change frequently. Their strategic use enhances game structure and player engagement. Moving forward, we'll explore Dictionaries and HashSets, which offer advanced data management options for more complex scenarios, further expanding our toolkit for efficient game development.

## **Exploring Dictionaries and HashSets**

Diving into Dictionaries and HashSets, we'll explore C#'s key-value pair structures and set collections, respectively. A **Dictionary** is a collection of key-value pairs that allows efficient data access based on unique keys, making it ideal for inventory systems and game state management. A **HashSet** is a collection that ensures unique items and provides fast lookups. We contrast these with arrays and Lists for complex data management in Unity. We'll navigate their syntax, usage, and performance in game development, understanding when and how to leverage these structures for optimized, engaging game mechanics. This segment also covers best practices and advanced techniques for managing complex key types in Dictionaries and utilizing HashSets for effective data handling. First, let's dive into Dictionaries.

## **Introducing Dictionaries**

Dictionaries in C# are versatile data structures designed for efficient data storage and retrieval using key-value pairs, distinct from the sequential element access seen in arrays and Lists. This unique structure allows for rapid lookups, updates, and management of associated data, making Dictionaries ideal for scenarios where relationships between data points matter, such as audio settings or game difficulty settings values.

To declare and initialize a Dictionary, one specifies the types for both keys and values (e.g., int, string, float), using syntax such as Dictionary<KeyType, ValueType> dictionaryName = new Dictionary<KeyType, ValueType>();. This structure's initialization can be straightforward or involve pre-populating it with elements. When compared to arrays and Lists, Dictionaries stand out for their direct access to elements through keys rather than indices, providing a more intuitive way of handling data when element order is not a priority but fast, efficient access to specific elements is indispensable.

#### Using Dictionaries in Unity

In Unity game development, Dictionaries are invaluable for structuring complex data such as **Non-Player Character** (**NPC**) dialogue trees or player progression tracking, enabling efficient and intuitive data operations. By associating keys with values, developers can swiftly add, access, and modify game data, enhancing gameplay mechanics and user experience.

For instance, managing game achievements becomes streamlined with Dictionaries, allowing for quick achievement lookups and updates using achievement names or IDs as keys. Similarly, game state variables can be effectively organized, making it easier to save and load game states. Operations such as adding (dictionary.Add(key, value)), accessing (var value = dictionary[key]), and removing (dictionary.Remove(key)) key-value pairs are straightforward. Iterating through a Dictionary, either by keys, values, or both, facilitates bulk operations such as displaying quest statuses or updating character attributes.

Consider this simple C# example demonstrating a Dictionary for an inventory system:

```
using System.Collections.Generic;
using UnityEngine;
public class InventoryManager : MonoBehaviour
{
    Dictionary<string, int> inventory = new
    Dictionary<string, int>();
    void Start()
    {
        // Adding items to the inventory
        inventory.Add("Potion", 5);
        inventory.Add("Potion", 5);
        inventory.Add("Sword", 1);
    }
    void Update()
    {
        // Accessing and updating an item's quantity
        if (Input.GetKeyDown(KeyCode.U))
```

```
{
    inventory["Potion"] += 1;
    Debug.Log("Potions: " + inventory["Potion"]);
    }
}
```

This script initializes a Dictionary to manage an inventory, adds two items in the Start method, and listens for the *U* key to increase the quantity of Potion by 1, displaying the updated value in the console.

Dictionaries in Unity facilitate robust and flexible data management, essential for features such as player statistics or ammunition stores. Their ability to handle key-value pairs makes adding, accessing, and iterating through game data efficient, significantly improving game logic and design workflows.

#### Performance considerations of using Dictionaries in Unity

When integrating Dictionaries in Unity, it's essential to consider their impact on game performance. While Dictionaries offer fast data access through key-value pairs, their misuse can lead to inefficiencies, particularly in resource-intensive games where optimal performance is important.

Dictionaries are generally efficient, but their performance can degrade with improper usage, such as excessive additions, deletions, or large datasets. Best practices include minimizing the frequency of operations within performance-critical loops and considering initial capacity settings to reduce rehashing. Additionally, using appropriate key types and ensuring a good distribution of hash values can prevent bottlenecks.

## Introducing HashSets

Following our exploration of Dictionaries, we introduce HashSets in C#, another powerful collection type that offers unique capabilities distinct from Lists and Dictionaries. HashSets store unique elements, making them ideal for operations requiring distinct values without duplicates. Unlike Dictionaries, which manage key-value pairs, HashSets focus solely on individual elements, offering efficient insertion, removal, and lookup.

HashSets are declared with a type specifier, similar to Lists, using the HashSet<T> myHashSet = new HashSet<T>(); syntax, where T represents the type of elements stored. Initializing a HashSet can involve adding elements individually or passing an entire collection. The uniqueness of elements in HashSets inherently prevents duplication, streamlining certain operations such as checking for existing values or eliminating repeated entries from a collection.

Their simple syntax and initialization coupled with the guarantee of unique elements make HashSets a valuable tool for specific scenarios in Unity development, enhancing data handling and performance.

#### Using HashSets in Unity

HashSets in Unity excel in managing unique elements and streamlining operations such as adding, checking, and removing items, which is vital for game development tasks such as tracking collectibles or managing enemies. Their efficiency in preventing duplicates and facilitating fast lookups makes them a valuable tool for maintaining game data integrity and performance in dynamic environments.

For example, managing a set of unique power-ups collected by a player can be efficiently handled with a HashSet:

```
using System.Collections.Generic;
using UnityEngine;
public class PowerUpManager : MonoBehaviour
{
    HashSet<string> collectedPowerUps = new
       HashSet<string>();
    void CollectPowerUp(string powerUpName)
    {
        // Adds the power-up to the collection if it's
        // not already present
        bool added = collectedPowerUps.Add(powerUpName);
        if (added)
            Debug.Log(powerUpName + " collected!");
        }
    }
}
```

This script uses a HashSet to manage collected power-ups, ensuring each power-up is added only once and logging a message when a new power-up is collected, with the CollectPowerUp method being called by other scripts.

Now that we have defined HashSets and explored their unique advantages, let's compare them with Dictionaries to understand how each can be effectively utilized in different game development scenarios.

## **Comparing Dictionaries and HashSets**

In Unity game development, choosing the right data structure between Dictionaries and HashSets is fundamental for efficient performance and code clarity. Dictionaries, with their key-value pairs, excel in scenarios requiring associated data management, while HashSets are optimal for maintaining unique sets of items without duplicates.

Dictionaries are ideal when there's a need to retrieve or modify data based on specific keys, such as tracking player scores by their IDs or managing game state settings. Their main advantage lies in fast lookups and data organization, but they can become cumbersome when only uniqueness is required without key-value associations. On the other hand, HashSets shine in situations where the emphasis is on item uniqueness and fast membership checks, such as ensuring no duplicate enemies are spawned or managing distinct collectible items. While offering high performance for add, remove, and search operations, HashSets lack the direct association between keys and values found in Dictionaries.

Having compared the features and applications of Dictionaries and HashSets, let's delve into some advanced tips and techniques to further optimize their use in Unity, enhancing both performance and scalability in your game projects.

## Advanced tips and techniques

Exploring Dictionaries and HashSets reveals advanced data management techniques in Unity. Using complex keys in Dictionaries requires attention to equality and hash code methods, while HashSets excel in fast presence checks, which is useful for unique game elements. These advanced uses demand a solid grasp of C#'s data structures, enhancing game performance and scalability.

In essence, Dictionaries are ideal for complex key-value associations, while HashSets excel with unique item sets, focusing on performance. Choosing the right structure depends on the game's data needs, impacting overall efficiency and architecture.

With a solid understanding of advanced techniques for using Dictionaries and HashSets, we can now explore creating custom data structures in Unity to further tailor data management to the specific needs of your game.

## Custom data structures in Unity

Moving from Dictionaries and HashSets, we now explore custom data structures in Unity, essential for developers seeking advanced game design solutions. These structures provide tailored approaches for specific game needs, enhancing performance and usability. This section spans designing unique structures for complex scenarios, such as level layouts or AI logic, to their implementation and integration in Unity using C#, ScriptableObject, and more. We'll address serialization, memory management, and advanced concepts such as generics and design patterns for efficient custom structures. Through practical examples and emphasizing best practices, we aim to guide you in crafting and refining custom data structures, culminating with a tutorial on creating a custom inventory system.

Custom data structures are essential in game development, enabling tailored solutions that standard types can't provide. They're particularly valuable when unique gameplay features or data management needs arise, demanding more than what predefined structures such as arrays or Lists offer. Considering custom structures is pivotal when facing specific challenges, such as optimizing performance, enhancing data organization, or implementing complex game mechanics. Situations requiring a novel approach

to data handling, such as intricate inventory systems or character attributes, signal the need for custom solutions. These structures align data management closely with the game's conceptual design, improving code maintainability and game functionality.

#### Designing custom data structures

In game development, designing custom data structures requires balancing performance, memory efficiency, and usability to manage game data effectively. Optimal performance ensures these structures don't slow down the game, particularly in resource-heavy scenes, while careful memory usage helps maintain a lean footprint, essential in complex environments. Additionally, ease of use is central, allowing developers to integrate these structures smoothly into their workflow, thereby enhancing development efficiency.

Custom data structures become necessary in scenarios such as creating intricate inventory systems, optimizing collision detection through spatial partitioning, or managing data for procedurally generated worlds. These unique challenges surpass the capabilities of standard structures, making custom solutions vital for sophisticated game mechanics and performance optimization.

#### Implementing custom data structures in C#

Implementing custom data structures in C# involves a deep dive into the fundamentals of class and struct, enabling the creation of tailored, efficient data containers. Classes offer reference-type structures ideal for more complex data scenarios requiring inheritance and extensive functionality, while structs provide value-type semantics suited for lightweight, immutable data storage.

Custom structures are crafted using constructors for initialization, properties for data encapsulation, and methods to define behaviors. Constructors set up the initial state, properties manage access to the structure's data, and methods implement the structure's functionality. This approach allows for the creation of highly specialized data structures that align closely with a game's unique requirements.

Consider this simple C# example of a custom data structure for a 2D point:

```
public struct Point2D
{
    public int X { get; set; }
    public int Y { get; set; }
    public Point2D(int x, int y)
    {
        X = x;
        Y = y;
    }
    public void Translate(int dx, int dy)
    {
}
```

X += dx; Y += dy; }

This Point2D struct demonstrates a basic custom data structure with properties for X and Y coordinates and a method to translate the point:

```
using UnityEngine;
public class Point2DExample : MonoBehaviour
{
   void Start()
    {
        // Create an instance of Point2D
        Point2D point = new Point2D(3, 4);
        // Log the initial coordinates
        Debug.Log("Initial Point: (" + point.X + ", " +
           point.Y + ")");
        // Translate the point
        point.Translate(2, 3);
        // Log the new coordinates after translation
        Debug.Log("Translated Point: (" + point.X + ", " +
           point.Y + ")");
    }
}
```

The Point2DExample script demonstrates creating a Point2D instance, logging its initial coordinates, translating the point by adding values to its X and Y coordinates, and then logging the updated coordinates. This shows how the Point2D struct can be used to manage and manipulate 2D point data in Unity. Such straightforward, custom structures enhance readability and maintainability, allowing developers to model game data more intuitively.

#### Integrating custom structures within Unity

Integrating custom data structures into Unity involves leveraging Unity-specific features such as ScriptableObject for sophisticated data storage, alongside understanding serialization nuances for game data persistence. This approach enhances game architecture by enabling more complex data management and state-saving mechanisms tailored to Unity's environment.

ScriptableObject allows for creating data containers that are not bound to scene objects, ideal for storing game settings, character stats, or inventory items, and can be easily edited within the Unity Editor. When designing custom structures, it's important to ensure they are serializable to maintain game state across sessions, requiring attention to Unity's serialization rules and attributes.

For instance, creating a ScriptableObject for an inventory system might look like this in C#:

```
using UnityEngine;
using System.Collections.Generic;
[CreateAssetMenu(fileName = "New Inventory", menuName = "Inventory
System/Inventory")]
public class Quests : ScriptableObject
{
    public List<Quests : ScriptableObject
    public List<Quest> completedQuests = new List<Quest>();
    public void AddItem(Item itemToAdd)
    {
        // Add quests to the list
    }
}
```

This sample defines a basic quest-tracking system where items can be dynamically added, leveraging ScriptableObject to create a flexible and reusable quest asset. Integrating such custom structures effectively with Unity not only broadens the game's design possibilities but also streamlines development workflows.

#### Common custom structures in game development

In game development, common custom data structures such as grids, trees, and graphs play pivotal roles in creating immersive worlds and intelligent behaviors. These structures underpin various aspects of game design, from level layout to AI decision-making and navigation, offering tailored solutions for complex problems.

Grids and matrices are fundamental for designing game levels, providing a structured approach to map creation and spatial organization. Trees, particularly Behavior Trees, are indispensable for structuring AI decision processes, enabling a clear, modular approach to AI behavior scripting. Graphs facilitate the representation of interconnected spaces, which is essential for pathfinding algorithms and map navigation. Implementing these custom structures enhances game functionality, contributing to more dynamic environments and sophisticated gameplay mechanics.

#### Advanced techniques for data structures in game development

Exploring advanced techniques in game development, such as the use of generics and design patterns, can significantly enhance the flexibility and efficiency of data structures. These methodologies allow for more adaptable and maintainable code, critical for complex game systems.

Generics in C# enable developers to create versatile data structures that can operate with various data types, leading to reusable and type-safe code, which ensures that errors related to incorrect data types are caught at compile time rather than at runtime. Design patterns, which are reusable solutions to common software design problems, such as Factory and Builder, further refine data structuring by providing clear paradigms for object creation and configuration. The Factory pattern simplifies object creation without specifying the exact class, while the Builder pattern allows for the step-by-step construction of complex objects. These patterns streamline the development process for complex game architecture, accommodating the evolving needs of game development projects.

#### Practical example - building a custom inventory system

Creating a custom inventory system exemplifies the practical application of custom data structures in game development, showcasing how to manage in-game items dynamically and efficiently. This approach allows for tailored inventory management, fitting the specific needs and mechanics of a game.

To build an inventory system, start by defining a data structure that can store items, along with methods to add, remove, and query these items. This system should be flexible to accommodate various item types and quantities. Handling item additions involves adding to the inventory structure, while removals require checking and updating the inventory accordingly. Item queries might involve checking for the presence of an item or retrieving a list of items based on certain criteria.

Here's a basic C# example of an inventory system:

```
using System.Collections.Generic;
using UnityEngine;
public class Recipes : MonoBehaviour
{
    private List<string> availableRecipes = new
    List<string>();
    public void AddItem(string recipe)
    {
        availableRecipes.Add(recipe);
    }
    public bool RemoveItem(string recipe)
    {
}
```

```
return availableRecipes.Remove(recipe);
}
public bool CheckItem(string recipe)
{
    return availableRecipes.Contains(item);
}
```

This sample outlines a simple inventory system using a List to manage items. The AddItem method allows for adding new items to the recipes list. The RemoveItem method removes a recipe from the recipe list and returns a Boolean indicating whether the removal was successful. The CheckItem method checks whether a specific recipe is present in the recipe list, returning a Boolean result. This provides a foundational structure for more complex recipe tracking requirements in game development, allowing for basic recipe management functionality within a game.

Custom data structures in Unity are pivotal for tailoring game development to specific needs, from the foundational concepts and design considerations such as performance and usability to their practical implementation and integration within Unity using C# and ScriptableObject. This exploration covered various structures such as grids for level design and trees for AI, alongside advanced techniques involving generics and design patterns. With a focus on optimization and best practices, such as efficient memory management and avoiding common pitfalls, we've laid the groundwork for creating robust and performant custom structures. A practical walkthrough of building a custom inventory system exemplified these concepts in action. As we transition to discussing game logic, the insights gained from custom data structures will prove invaluable in crafting sophisticated game mechanics.

## Data structures for game logic

Let's delve into the critical intersection of game logic and data structuring within Unity game development. Starting with the fundamentals, we will explore how essential data structures such as arrays and Lists form the backbone of game logic, facilitating core functionalities such as inventory systems and character management. The narrative then advances to sophisticated data management practices, where we examine the use of complex structures such as Dictionaries and HashSets in orchestrating game states, asset management, and unique item tracking. This section also sheds light on crafting custom data structures tailored to specific game development needs, such as skill trees or networked interactions. The culmination of this journey is a comprehensive discussion on the seamless integration of these data structures with Unity's components, emphasizing performance optimization and practical implementation. Through this structured approach, the section aims to equip game developers with the knowledge to harness data structures effectively, enhancing game logic and overall project performance.

## Fundamentals of game logic and data structures

Game logic forms the essence of interactive experiences in game development, orchestrating everything from character movement to complex decision-making processes. At the heart of implementing these game logic elements are foundational data structures such as arrays and Lists, which provide the necessary framework for organizing and manipulating game data efficiently. These structures facilitate a wide array of game logic implementations, enabling developers to create dynamic inventory systems, manage character attributes, and track in-game entities with ease and precision.

Arrays and Lists, in particular, serve as the building blocks for structuring game elements in a coherent and accessible manner. Whether it's handling a collection of items a player can carry or maintaining a list of non-player characters within a game world, these data structures offer the flexibility and performance required to implement game logic effectively. By understanding and leveraging arrays and Lists, developers can ensure that the core components of their games—such as inventory management and character state tracking—are both robust and adaptable to the complexities of game development.

## Advanced data management in game development

As game development projects grow in complexity, the need for more advanced data management strategies becomes paramount. Dictionaries and HashSets emerge as sophisticated data structures that excel in managing game states and assets and ensuring the uniqueness of collections, such as inventory items or enemy entities. Dictionaries, with their key-value pairing, provide an efficient means to associate specific game states or assets with unique identifiers, facilitating swift access and modifications. HashSets are invaluable for managing collections where uniqueness is crucial, eliminating the overhead of checking for duplicates, and enhancing performance.

Beyond these, the custom design of data structures tailors solutions to the unique challenges of complex game systems, such as skill trees, which demand hierarchical organization, or networking systems that require efficient, low-latency data exchange. Crafting these custom structures demands a deep understanding of both the game's requirements and the underlying algorithms, ensuring that the data management backbone is both robust and capable of scaling with the game's evolving needs. Together, these advanced data management tools form a versatile toolkit for developers, enabling them to construct richer, more dynamic game worlds.

## Optimization and integration of data structures in Unity

Integrating and optimizing data structures in Unity involves ensuring they work seamlessly with Unity's components for optimal performance. Utilizing Unity's native types, such as GameObjects and ScriptableObjects, ensures compatibility with built-in functionalities, allowing for smoother development and easier maintenance. Following Unity's conventions streamlines processes such as serialization, asset management, and scene organization. Creating custom systems can lead to compatibility issues and increased complexity. Proper integration and performance optimization prevent bottlenecks in resource-intensive scenes or complex game mechanics, enhancing the maintainability of the game code.

Applying these concepts in real-world game development scenarios involves a meticulous approach to designing, implementing, and refining game features. For instance, when developing a character inventory system, developers must consider how the data structure will interact with Unity's UI components, handle serialization for game saves, and ensure that inventory updates do not hinder game performance. By using the concepts discussed in this chapter and regularly assessing performance, developers can effectively integrate and optimize data structures. This involves using a variety of data containers to enhance gameplay and user experience. Ensuring a balanced use of different data structures allows for efficient resource management and smooth game mechanics, highlighting the importance of proficient data structure optimization and integration in Unity game projects.

## Summary

Throughout this exploration of data structures in Unity, we've delved into the foundational elements of arrays and Lists, their pivotal role in game logic, and the dynamic capabilities they offer for managing game objects and systems such as inventory and character attributes. We examined how these structures underpin core game mechanics and logic, providing essential frameworks for game functionality. Further, we expanded into the realms of Dictionaries and HashSets, highlighting their specialized use in state management, asset tracking, and ensuring unique collections, crucial for advanced game development scenarios. The journey also encompassed custom data structures, tailored to fit complex systems and enhance game functionality, emphasizing the integration and optimization within Unity's ecosystem to ensure peak performance and seamless gameplay experiences.

As we transition from the structural backbone of game development into the realm of Unity's **user interface** (UI) elements, the principles and insights gained from data management will prove invaluable. Understanding how to effectively organize and manipulate data underpins not only game logic and system design but also the creation of intuitive and responsive UIs, bridging the gap between backend mechanics and frontend user interaction. The upcoming chapter will build upon this foundation, exploring how data structures inform UI design and functionality, enhancing player engagement and overall game quality.

# **7** Designing Interactive UI Elements – Menus and Player Interactions in Unity

Following an in-depth exploration of different data structures in Unity in the previous chapter, where we unraveled the complexities of organizing and managing game data efficiently, this chapter ventures into the equally critical and creative realm of the **User Interface (UI)**. Here, we'll explore menus and other player interactions, making them responsive to actions by the player. This chapter shifts the focus from the backend intricacies of game development to the forefront of user experience, illustrating how to craft engaging and intuitive UIs that players interact with directly. As we delve into the art of UI design and player interaction within Unity, using the versatile C# programming language, you'll learn how to blend functionality with creativity, enhancing the overall gaming experience. From constructing dynamic menus that guide players through your game to scripting custom interaction behaviors, such as color change or size change, that breathe life into your GameObjects. This chapter provides a comprehensive toolkit for bringing your game's visual and interactive elements to life.

In this chapter, we will cover the following topics:

- Designing UI elements in Unity
- Scripting player inputs
- Building dynamic menus
- Custom interactions with GameObjects

## **Technical requirements**

To effectively follow along with this chapter, ensure you have the following installed:

- Unity Hub: Manages Unity installations and project versions.
- Unity Editor: The main platform for developing and building your Unity projects.
- Integrated Development Environment (IDE): Used to edit and manage C# code. Recommended IDEs include Microsoft Visual Studio or JetBrains Rider, both of which integrate well with Unity for comprehensive coding and debugging.

You can find the examples/files related to this chapter here: https://github.com/ PacktPublishing/Unity-6-Game-Development-with-C-Scripting/tree/ main/Chapter07

## **Designing UI elements in Unity**

Transitioning from the intricacies of data structures in game logic, we embark on a new journey into the visual realm of game development with a deep dive into designing UI elements in Unity. This section illuminates the foundational pillars of Unity's UI system, guiding you through the assembly of essential UI components such as **Buttons**, **Text**, **Images**, and **Sliders**. The **RectTransform** component is crucial for positioning, scaling, and rotating UI elements, through both the **Inspector** window and C# scripts. We'll explore how to infuse your interfaces with style and theme, ensuring visual consistency that resonates with your game's aesthetic. Furthermore, we'll tackle the challenges of responsive design, ensuring your UI gracefully adapts across various devices and resolutions.

## **UI component fundamentals**

Unity's UI system is a powerful toolset for creating interactive and visually appealing elements within your games. Whether you're crafting a simple button or a complex game menu, understanding the fundamentals of Unity's UI components is crucial. These elements serve as the bridge between your game and its players, enabling them to navigate menus, interact with the game world, and receive vital feedback during gameplay.

At the heart of Unity's UI system lies a collection of versatile components, each designed to fulfill specific roles within your UI:

- **Buttons**: The quintessential UI element, Buttons in Unity are incredibly versatile, allowing players to interact with the game through clicks or taps. Customizable in appearance and function, buttons can trigger any action, from starting a new game to selecting an in-game item.
- **Text**: The **Text** component is essential for conveying information to the player. From dialogue and instructions to scoreboards and UI labels, **Text** components are used to display readable content within the game.

- **Images**: Images add a visual layer to your UI, enhancing the aesthetic appeal of your game. They can serve various purposes, such as icons, background images, or decorative elements, contributing to the overall atmosphere and theme of your game.
- **Sliders**: Sliders provide a visual and interactive means for players to adjust values within a predefined range. They're commonly used for settings such as volume control or adjusting graphical options.

An essential aspect of Unity's UI components is **RectTransform**, a powerful tool for positioning and sizing UI elements. Unlike the traditional **Transform** component used for 3D objects, **RectTransform** is specifically tailored for UI design, offering control over anchoring, pivots, and scaling. This makes it incredibly efficient for laying out UI elements, ensuring they look great on various screen sizes and resolutions.

To fully grasp the versatility of Unity's UI components, let's take a visual tour of the Unity Editor.

Unity's UI system provides a robust framework for designing interactive and visually captivating UIs. By mastering the UI components and harnessing the power of **RectTransform** for precise layout control, you can create UIs that not only look professional but also provide an intuitive and enjoyable experience for your players. As you continue to explore Unity's UI capabilities, remember that these elements are the building blocks for crafting engaging and user-friendly interfaces that will elevate your game to new heights.

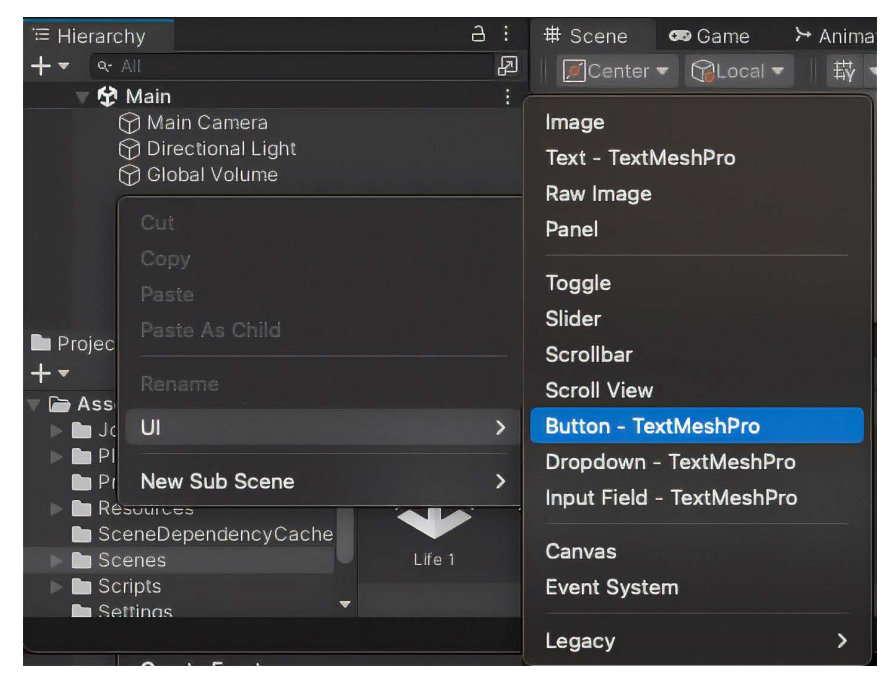

Figure 7.1 – Adding a Button - TextMeshPro element to the Hierarchy window

Right-clicking in the Hierarchy window brings up the GameObject menu (this can also be reached by selecting the **GameObject** menu). To do that, after right-clicking, scroll down to **UI** and then to the right, a listing will appear of all of the UI elements currently available in the Unity Editor.

#### Note

TextMeshPro is a powerful text rendering tool in Unity that provides advanced formatting and visual effects for text elements.

To demonstrate how to connect UI elements with game logic, the following script shows how to use a button to equip a sword in a Unity game:

```
using UnityEngine;
using UnityEngine.UI;
public class Player : MonoBehaviour
{
    [SerializeField] private Button equipButton;
    void Start()
    {
        if (equipButton != null)
        {
            equipButton.onClick.AddListener(EquipSword);
        }
    }
    private void EquipSword()
    {
        Debug.Log("Sword equipped!");
        // Add logic for equipping the sword
    }
}
```

This Player script demonstrates how to use Unity's Event System to respond to button clicks. The equipButton field is serialized, allowing it to be assigned in the **Inspector** window. When the script starts, it checks whether equipButton is assigned and adds a listener to the button's onClick event, which calls the EquipSword method. The EquipSword method, when invoked, logs a message indicating that the sword has been equipped. To use this script in Unity, attach it to the Player GameObject. In the **Inspector** window, assign the equipButton by clicking the circle with the dot next to the equipButton field and selecting the appropriate button from the list.

Unity's event system offers a variety of options beyond onClick. These include onMouseEnter and onMouseExit, which trigger when the mouse cursor enters or leaves a UI element, respectively. onMouseDown and onMouseUp detect when a mouse button is pressed down or released over an element. Additionally, onValueChanged is used for UI components such as Sliders and dropdowns, activating when the value of the component changes. These events provide versatile ways to interact with UI elements, enhancing user interactions in your game.

Unity offers a more complex way to manually assign an action to a button in the Unity Editor's **Inspector** window. Follow these steps:

- 1. First, ensure your button is selected in the Hierarchy.
- 2. In the **Inspector** window, locate the **Button** component and find the On Click() section. Click the + icon to add a new event.
- 3. Drag the GameObject containing the script you want to attach from the Hierarchy into the empty slot labeled None (Object).
- 4. Next, use the drop-down menu to select the script and then choose the specific method you want to execute when the button is clicked.

Next, let's look at styling and theming.

## Styling and theming

Transitioning from our exploration of the core UI components in Unity, we now delve into the equally crucial aspect of UI development: styling and theming. This section is dedicated to elevating the visual coherence and appeal of your UIs, ensuring that they not only function seamlessly but also resonate with the overall aesthetic of your game.

The visual design of your UI elements plays a pivotal role in the player's experience, influencing both the usability and the immersive quality of your game. Unity's UI system provides a flexible framework for applying consistent styles and themes across various UI components, allowing for a unified look and feel.

Several critical design strategies that can improve functionality and elevate the aesthetic appeal of your game include the following:

• Using Unity's UI image component: The UI Image component is a versatile tool for applying graphical elements to your UI. It can be used to set backgrounds for panels and buttons, create icons, or even display decorative artwork. By carefully selecting images that align with your game's theme, you can enhance the visual consistency and thematic alignment of your UI.

- **Text styling**: The legibility and appearance of text within your UI are paramount. Unity offers a range of options for text styling, including font selection, size, color, and alignment. Choosing the right typography can significantly affect the readability of your UI and its alignment with the game's theme. Consider using custom fonts that complement your game's genre and setting while ensuring that the text contrast stands out against background elements for clear visibility.
- **Consistency across elements**: To achieve a cohesive UI, it's essential to apply consistent styling rules across all UI elements. This includes uniform use of color schemes, font styles, and button shapes. Consistency helps in creating a seamless user experience, making the UI intuitive and predictable for the player.
- **Thematic integration**: Your UI should feel like an integral part of the game's world. This means that the styling of your UI elements should reflect the game's setting and atmosphere. Whether you're creating a futuristic sci-fi game or a medieval fantasy adventure, the UI should echo the thematic elements of your game, from color palettes to texture choices.

Good UI design is fundamental to creating an engaging and intuitive player experience. It not only makes the game more accessible but also significantly enhances its visual appeal, drawing players into the game's world. A well-designed UI guides players smoothly from one task to another, minimizing frustration and maximizing enjoyment. It serves as the bridge between players and the game mechanics, making it crucial for the UI to be clear, attractive, and cohesive with the game's overall theme.

As we move forward, the concept of responsive design will become paramount, ensuring that our beautifully styled UIs adapt flawlessly across different devices and screen resolutions, providing all players with an optimal experience.

## **Responsive design**

The cornerstone of responsive UI design in Unity is the **Canvas Scaler** component. This powerful tool automatically adjusts the scale and size of UI elements to fit various screen dimensions, maintaining the intended layout and design across different devices:

- **Canvas Scaler**: The **Canvas Scaler** component, attached to the UI Canvas, offers several scaling options, including **Constant Pixel Size**, **Scale With Screen Size**, and **Constant Physical Size**. For most responsive designs, **Scale With Screen Size** is the preferred choice as it adjusts the UI based on the screen's width and height while keeping the aspect ratio intact.
- Anchors and pivots: The use of anchors and pivots within the **RectTransform** component is crucial for responsive design. Anchors define how UI elements position themselves relative to their parent canvas or container, allowing elements to stay in place or move dynamically with screen size changes. Pivots determine the point around which UI elements scale or rotate, adding another layer of adaptability to your UI.

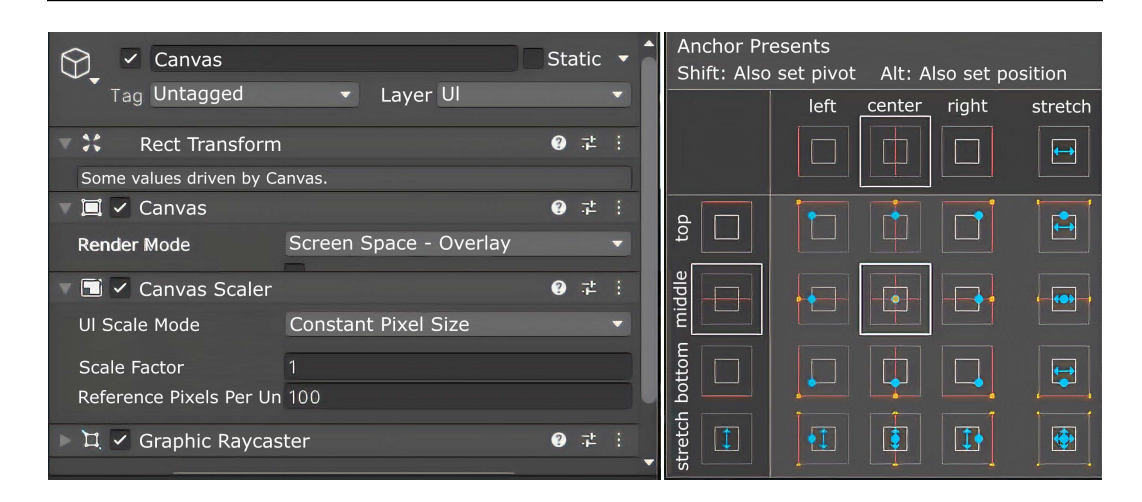

Figure 7.2 – Anchor presets have been selected from the Canvas GameObject's Inspector window. The pop-up window displays the 24 available options

Transitioning from the use of UI element anchor points, Unity offers several layout group components to enhance UI adaptability.

#### Leveraging layout groups

To further enhance the adaptability of your UI, Unity provides several Layout Group components that automate the organization of UI elements within a container. Let's take a look at the different layout groups:

- Horizontal and vertical layout groups: These layout groups arrange UI elements in a line, either horizontally or vertically. They are ideal for menus or lists where elements need to be aligned in a single direction.
- **Grid layout group**: For more complex UI structures, the grid layout group organizes elements into a grid format. This is particularly useful for inventory screens, ability hotbars, or any UI component that benefits from a grid arrangement.

Each of these layout groups offers a range of settings to control spacing, alignment, and the child elements' distribution, further empowering developers to create dynamic and flexible UIs.

| <ol> <li>Inspector</li> </ol>         |                  | O A I         | Inspector P Light                   | ing              | O a i                   | Inspector         |              | O A I       |
|---------------------------------------|------------------|---------------|-------------------------------------|------------------|-------------------------|-------------------|--------------|-------------|
| Horizontal La                         | yout             | Static 🔻 着    | $\odot$                             |                  | 🔜 🔲 Static 🔻 🧴          | GridLayout        |              | Static 🔻    |
| Tag Untagged                          |                  | •             | Tag Untagged                        | ✓ Layer UI       |                         | Tag Untagged      | ✓ Layer UI   | •           |
| 🔻 🛠 Rect Transform                    |                  | <b>0</b> ∓≛ ÷ | V 🛠 Rect Transform                  |                  | 07≓ :                   | Rect Transform    | m            | <b>@</b> ‡: |
| center                                |                  |               |                                     |                  |                         |                   |              |             |
| 8                                     |                  |               | die                                 |                  |                         | §                 |              |             |
| 2                                     | Width Height     | 1000          |                                     | Width Height     |                         | Ĕ                 | Width Height |             |
|                                       | 100 100          |               |                                     | 100 100          | 1.2 PS                  |                   | 100 100      |             |
| Anchors                               |                  |               | ▶ Anchors                           |                  |                         | Anchors           |              |             |
| 🔻 🔟 🖌 Horizontal Layout Group 🛛 🚱 芊 : |                  |               | 🔻 🗏 🔽 Vertical Layout Group 🛛 🥹 🛱 : |                  | 🔍 🕮 🖌 Grid Layout Group |                   | @ ≓ :        |             |
| ▶ Padding                             |                  |               | Padding                             |                  |                         | Padding           |              |             |
| Spacing                               |                  |               |                                     |                  |                         |                   |              |             |
| Child Alignment                       | Upper Left       | -             | Child Alignment                     | Upper Left       | •                       |                   |              |             |
| Reverse Arrangement                   |                  |               | Reverse Arrangement                 |                  |                         |                   | Upper Left   |             |
| Control Child Size                    | Width Height     |               |                                     | Width Height     |                         |                   | Horizontal   | •           |
| Use Child Scale                       | Width Height     |               |                                     | Width Height     |                         | Child Alignment   | Upper Left   |             |
| Child Force Expand                    | 🖌 Width 🖌 Height |               |                                     | 🗸 Width 🖌 Height |                         |                   | Flexible     |             |
| A subset Broportion                   |                  |               | I avout Properties                  |                  |                         | Lavout Properties |              |             |
| Layout Properties                     |                  |               | Layout Properties                   |                  |                         |                   |              |             |
| Property Value                        | e Source         | nder de k     | Property Value                      | e Source         |                         | Property Valu     | e Source     |             |

Figure 7.3 – Screenshot of three different UI elements, each with a different layout group: horizontal, vertical, and grid

Responsive design is a fundamental aspect of UI development in Unity, ensuring that your game interfaces look great and function well on any device. By mastering Canvas Scaler, utilizing anchors and pivots, and employing layout groups, you can build UIs that not only captivate with their aesthetics but also excel in usability and accessibility. Transitioning from the use of UI element anchor points, Unity offers several layout group components to enhance UI adaptability. These tools automate the organization of UI elements within a container, allowing for streamlined arrangement in horizontal, vertical, or grid formats—ideal for various interface components from menus to inventory screens. Each layout group provides settings to fine-tune spacing, alignment, and distribution, empowering developers to create dynamic and flexible UIs efficiently. As we continue to navigate the multifaceted world of UI design in Unity, the skills and techniques discussed in this section will serve as a solid foundation for creating versatile and player-friendly interfaces.

Let's now turn our focus to the dynamic interaction between these elements and the player, delving into the art of scripting player inputs to create engaging and interactive user experiences.

## Scripting player inputs

Building on our journey through the versatile world of UI elements in Unity, we now transition to a new phase that delves deeper into the dynamic interplay between these elements and the user. This section is dedicated to unveiling the intricacies of creating engaging and interactive user experiences, a cornerstone in the art of game design. As we pivot from the foundational aspects of UI components, we'll explore the realm of user interaction, where the principles of design meet the practicalities of implementation, setting the stage for a richer, more immersive gaming experience.

## Overview of the input methods

The diversity of input methods available in Unity allows for a broad spectrum of game genres and player experiences. The traditional keyboard and mouse setup offers precision and a wide range of inputs ideal for complex games such as strategy titles or first-person shooters. On the other hand, touch inputs open doors to intuitive and direct interactions, making them perfect for mobile games and applications designed for a broader audience, including casual gamers.

Here are some of the input methods:

- **Keyboard**: The backbone of PC gaming, keyboard inputs allow for intricate control schemes and quick access to numerous game functions, making them indispensable for genres requiring complex interactions.
- **Mouse**: Offering precision pointing and clicking, the mouse is not only an extension of the keyboard's functionality but also provides a natural way for players to interact with the game world, especially in point-and-click adventures, RTS games, and more.
- **Touch**: The touch interface has revolutionized game design for mobile platforms, offering a direct and tactile way to interact with games. It supports gestures and multi-touch, enabling innovative gameplay mechanics and controls.

Understanding the nuances of each input method is pivotal in designing games that are both engaging and accessible. By tailoring the input scheme to the game's genre and intended audience, developers can enhance the player experience, making gameplay more intuitive and enjoyable. As we move forward, the next section will dive into the technical aspects of capturing and responding to these diverse player inputs within Unity, laying the groundwork for interactive and dynamic game environments.

#### Capturing player input

Unity's robust input system provides a comprehensive framework for capturing player interactions, whether it's a simple tap on a mobile screen or a complex combination of keyboard commands. The Event system further complements this by offering a way to manage input events in a more structured manner, which is especially useful in UI interactions.

Here are some of the various components Unity offers that receive inputs from players:

• Unity Input System: At its core, this system allows for the detection of keypresses, mouse clicks, and joystick movements, translating them into actions within the game. It's versatile enough to accommodate a wide range of input devices and methods.

- Event System: Primarily used for UI interactions, the Event system works in tandem with the Input System to ensure that input events are handled efficiently, providing a seamless experience when navigating through menus or interacting with in-game objects.
- **Touch inputs**: Handling touch inputs involves recognizing gestures and touches on the screen, crucial for mobile gaming. Unity offers specific functionalities to capture such interactions, allowing for the development of touch-friendly interfaces and gameplay.

From detecting simple button presses to handling complex touch inputs, these components are vital for creating responsive gameplay. Let's delve deeper into these concepts with a practical example. Next, you'll find a sample C# code snippet that demonstrates how to implement one of these input systems, keyboard input.

Here's a simple C# script example that demonstrates how to capture keyboard input to move a GameObject in Unity:

```
using UnityEngine;
public class PlayerController : MonoBehaviour
{
    public float speed = 5.0f;
    void Update()
    {
       float moveHorizontal = Input.GetAxis("Horizontal");
       float moveVertical = Input.GetAxis("Vertical");
       Vector3 movement = new Vector3(moveHorizontal, 0.0f,
            moveVertical);
       transform.Translate(movement * speed * Time.deltaTime);
    }
}
```

This script allows a GameObject to move based on the player's input from the keyboard, utilizing the horizontal and vertical axes defined in Unity's Input Manager.

The ability to accurately capture and process player inputs is fundamental to crafting engaging and dynamic games. Through Unity's Input and Event systems, developers are equipped with the tools needed to create responsive gameplay that reacts to every player action. As we progress to the next section, we'll explore how to effectively respond to these inputs, translating them into meaningful in-game actions that enrich the player's experience.

#### Responding to player actions

The essence of game interactivity lies in the game's responsiveness to player inputs. Unity, armed with its versatile scripting capabilities in C#, offers a broad canvas to paint these interactions vividly.

The following are some examples of where player input is most significant in a game:

- **Character movement**: One of the most fundamental responses to player input is character movement. By mapping input commands to character actions, players gain control over the game's protagonists, immersing themselves deeper into the game's narrative.
- **Menu navigation**: Responsive UI elements, such as menus and buttons, rely on input detection to function. Scripting these elements to react to player choices enhances the usability and accessibility of the game's interface.
- **In-game actions**: Beyond navigation, player inputs can trigger a wide range of in-game actions, from simple object interactions to complex gameplay mechanics. Scripting these responses adds depth and richness to the gaming experience.

Responding to player inputs in a meaningful way is what breathes life into a game, transforming static scenes into immersive experiences. Through Unity's C# scripting, developers can create a dynamic interplay between the player and the game, ensuring that each input is met with a corresponding and coherent reaction. As we move forward, we'll continue to build upon these concepts, further exploring the vast potential of Unity and C# in bringing game worlds to life.

## **Building dynamic menus**

Transitioning from the foundational aspects of scripting player inputs, we now turn our attention to the art of building dynamic menus in Unity. This section is dedicated to elevating the player's navigational experience through well-designed and intuitive menu systems. Here, we'll explore the essential principles of menu design, delving into the layout, flow, and aesthetic harmony that make menus not just functional but a seamless extension of the game itself. From the basics of constructing menu screens to the intricacies of scripting interactive elements, this section will guide you through the process of creating menus that enrich the player's interaction with your game, ensuring every menu is an integral part of the gaming experience.

## Menu design principles

As we delve into the realm of building dynamic menus, it's imperative to start with the foundation: menu design principles. Let's unravel the key considerations that underpin the creation of user-friendly and intuitive menus. The essence of effective menu design lies in its ability to guide players smoothly through options and choices, enhancing their overall game experience without overwhelming or confusing them.
Here are the key considerations in menu design:

- Layout: A well-thought-out layout is the backbone of any effective menu. It should be structured in a way that is logical and easy to navigate, with the most important or frequently used options readily accessible. The layout should cater to the natural reading patterns of the target audience, usually top to bottom and left to right for most languages.
- Navigation flow: The flow of navigation within your menus should be intuitive, allowing players to move between options effortlessly. Complex nested menus should be avoided where possible, or designed in such a way that players can easily backtrack without getting lost in a maze of choices.
- Aesthetic consistency: The visual design of your menus should harmonize with the overall theme and aesthetic of your game. Consistent use of colors, fonts, and artistic styles not only strengthens your game's brand but also contributes to a more immersive player experience. Menus that look like they belong to the game world enhance the sense of immersion and engagement.

The principles of menu design serve as the guiding star in creating interfaces that are not only functional but also an integral part of the player's journey through your game. By prioritizing clarity in layout, simplicity in navigation, and harmony in aesthetics, developers can craft menus that elevate the gaming experience. As we move forward, these foundational principles will guide the more technical aspects of implementing menu functionality and interactivity, ensuring that the menus not only serve their purpose but also delight the players.

## Implementing menu functionality

Building upon the foundational principles of menu design, we now progress to the practical implementation of menu functionality within Unity. In this section, we will learn about the technical layers involved in bringing menus to life, transitioning from the conceptual design to the tangible creation of both simple and complex menu systems. Through the lens of Unity and C#, we will explore how to script the core interactions and transitions that make menus an interactive gateway for players.

Unity's flexible environment, coupled with C#'s robust programming capabilities, offers a powerful framework for developing dynamic menu systems, ranging from simple start screens to complex nested menus.

Here's a step-by-step guide to creating these interactive menu structures:

- 1. **Setting up basic menu screens**: Begin by establishing the foundational menu structures, such as the main menu, pause menu, and settings panels. Utilize Unity's UI components, such as **Canvas**, **Panel**, and **Button**, to create a basic navigational interface for the player.
- 2. Scripting interactions: The core of any menu is its interactivity. Use C# to script the interactions within the menus. Define the actions that occur when a player clicks a button or selects an option, whether it's starting a new game, adjusting settings, or exiting to the main menu. Each choice should trigger a specific response, bringing the menu to life through well-defined code.

3. **Transitions between menus**: Ensure a seamless navigation experience by implementing smooth transitions between different menu screens. This can involve scripting animations or changing screens when moving from one menu to another. Effective transitions enhance the visual feedback and overall usability of the menu system, making it intuitive and engaging for players.

Consider the following C# script example, which demonstrates a basic menu interaction for loading a new game scene:

```
using UnityEngine;
using UnityEngine.SceneManagement;
public class MainMenu : MonoBehaviour
{
    public void StartGame()
    {
        // Load the game scene
        SceneManager.LoadScene("GameScene");
    }
    public void QuitGame()
    {
        // Exit the game
        Application.Quit();
    }
}
```

In this script, the StartGame function loads a new game scene, while the QuitGame function closes the game application, showcasing fundamental menu functionalities.

The implementation of menu functionality is a critical step in transforming static designs into interactive experiences. Through Unity and C#, developers have the tools at their fingertips to create responsive menus that engage players and smoothly guide them through the game's interface. As we advance to the next topic, we'll delve deeper into the integration of interactive UI components within these menus, such as **Sliders**, **toggles**, and **dropdowns**, further enriching the player's interaction with the game.

#### Interactive elements in menus

Transitioning from the fundamental aspects of implementing menu functionality, we delve into the dynamic world of interactive elements in menus. This section emphasizes the significance of embedding interactive UI components such as **Buttons**, **Sliders**, **toggles**, and **dropdowns** within your game menus. These elements not only enrich the player's navigational experience but also provide them with the control to tailor game settings to their preferences, thereby enhancing the overall engagement with your game.

#### Enhancing menus with interactive elements

Interactive components serve as the building blocks for a versatile and user-friendly menu system. Each element plays a unique role:

- **Buttons**: The primary tool for player interaction within menus, buttons can be programmed to execute a wide range of actions, from starting the game to accessing the settings menu.
- **Sliders**: Ideal for adjusting settings that range in value, such as volume or graphics quality, sliders offer a visual and intuitive means for players to fine-tune their game experience.
- **Toggles**: Used for binary settings, such as enabling/disabling sound effects or switching between different game modes, toggles provide a simple switch mechanism in the UI.
- **Dropdowns**: When multiple options are available, but space is limited, drop-down menus are a compact solution for choices such as screen resolution or language selection.

Scripting these components in Unity involves not just visual placement but also defining their behavior and interaction with the game settings. For example, a slider might adjust the background music volume, while a toggle could activate a game's night mode.

Consider this simple C# script example that adjusts game volume using a slider:

```
using UnityEngine;
using UnityEngine.UI; // Include the UI namespace
public class SettingsMenu : MonoBehaviour
{
   public Slider volumeSlider; // Reference to the volume slider
    void Start()
    ł
        // Initialize the slider's value to the current game volume
        volumeSlider.value = AudioListener.volume;
    }
   public void SetVolume(float volume)
    {
        // Adjust the game's volume based on the slider's value
        AudioListener.volume = volume;
    }
}
```

This script demonstrates how a slider's value, represented by the player's input, directly influences the game's volume settings, showcasing the interactivity within menus.

Integrating interactive UI components into menus not only makes them more engaging but also empowers players by giving them control over their game environment. Through thoughtful design and precise scripting in Unity, developers can create menus that are not just a series of options but a pivotal part of the player's journey. As we continue to explore the depths of game development, the role of interactive menus in crafting immersive experiences becomes increasingly evident, bridging the gap between player preference and game functionality.

Here, we've covered the essentials of crafting intuitive menus, from design principles and functionality to incorporating interactive elements. Moving forward, we'll explore crafting custom interactions with GameObjects, focusing on creating unique gameplay mechanics and dynamics to enhance player engagement and deepen the gameplay experience.

# **Custom interactions with GameObjects**

In this section, we will explore the creation of unique gameplay elements that elevate player engagement and enrich the game's depth. By defining custom interactions and delving into the scripting of interaction mechanics with C# in Unity, we unlock new dimensions of gameplay. From intricate puzzle mechanisms to immersive narrative elements and dynamic combat systems, this section provides practical examples and guides on implementing these custom interactions, showcasing the transformative impact they have on the gaming experience.

## Defining custom interactions

Exploring custom interactions in game development enhances player engagement and adds complexity, creating a more immersive experience that invites deeper exploration into the game world. These unique elements, from novel puzzle solutions to interactive story twists and innovative combat mechanics, serve as cornerstones for memorable gaming moments. By breaking the monotony of standard gameplay and challenging players to think creatively, these interactions enrich the narrative and infuse games with a unique personality, ensuring each playthrough feels fresh and engaging.

So, in essence, defining and integrating custom interactions into games is pivotal for creating compelling and immersive experiences. Such interactions enrich the gameplay, making it more engaging and dynamic, and ultimately contribute to the game's depth and replayability.

## Scripting interaction mechanics

Delving into the scripting of interaction mechanics is a crucial phase in game development, transforming theoretical designs into dynamic gameplay through C# coding within Unity's versatile environment. At the core of this process is the adept use of methods and event handlers, which allow GameObjects to meaningfully interact with players, enhancing responsiveness and immersion. For example, event handlers can trigger a character's jump in response to a keypress or activate puzzle mechanisms when interacting with specific objects.

So, scripting interaction mechanics is a fundamental step in breathing life into game designs, transforming static elements into dynamic entities that engage with players. Through careful scripting and the strategic use of Unity's C# capabilities, developers can create a rich tapestry of interactions that elevate the gaming experience.

### **Examples of custom interactions**

Exploring examples of custom interactions unveils the diverse possibilities within game development, showcasing how unique mechanics can significantly enhance gameplay. From intricate puzzles and narrative-driven choices to innovative combat systems, these elements encourage deeper player immersion and interaction:

• Consider a puzzle mechanism where players must align symbols to unlock a door, implemented through a simple rotation interaction:

```
public class RotateSymbol : MonoBehaviour
{
    public void Rotate(float angle)
    {
        transform.Rotate(0, 0, angle);
    }
}
```

This is a script that would be attached to a symbolic GameObject in the scene. A script on the player would listen for the assigned input, such as pressing the *R* key, and then contact this symbol script. Additionally, it would keep track of the rotations and report when the symbol is in the correct position.

• For an interactive narrative, player choices could impact the story's direction, with a script managing the narrative flow based on those choices:

The script would be placed on an NPC. It's a skeleton structure that needs to be completed for the expected interaction. An example might be choosing between a red pill or a blue pill.

• In a unique combat system, a special attack might be activated when players perform a specific combo:

```
public class CombatController : MonoBehaviour
{
    private int comboSequence = 0;
    public void Attack()
    {
        comboSequence++;
        if (comboSequence == 3)
        {
            // Perform special attack
            comboSequence = 0;
        }
    }
}
```

The script we looked at would be placed on an NPC. Each time the NPC fights, it checks this script. If it is the third fight, the NPC will fight differently.

These examples illustrate the breadth of custom interactions achievable in Unity. Through creative scripting and the versatile use of C#, developers can craft experiences that captivate and challenge players in novel ways.

So, custom interactions represent the heart of innovative game design, offering fresh avenues for player engagement. Whether through puzzles, narrative choices, or combat, these interactions deepen the gameplay experience, demonstrating how your creativity can leverage the comprehensive mechanics in Unity to craft limitless game possibilities.

## Summary

In this chapter, we've journeyed through the intricacies of building dynamic menus and scripting custom interactions, uncovering the potential of Unity and C# to create engaging UI elements and unique gameplay mechanics. From designing intuitive menus to implementing novel puzzle mechanisms and interactive narratives, we've laid a foundation for crafting immersive game experiences.

As we transition to the next chapter, our focus shifts from the abstract realm of UI and interaction design to the tangible world of physics and animation in Unity, where we'll explore how to breathe life and realism into our game worlds, making every movement and interaction feel authentic.

# 8 Mastering Physics and Animation in Unity Game Development

This chapter delves into the realms of physics and animation, which are both crucial in ensuring that your games are imbued with realism and dynamism. We will explore the fundamentals of Unity physics, from Rigidbody dynamics and colliders to Physic Materials, then transition into animating game characters, dissecting the Animator component and animation states, as well as integrating external animations. As we progress, the focus will shift to scripting environmental interactions and advanced animation techniques such as **Inverse Kinematics** (**IK**) and Blend Trees, addressing the challenges of synchronizing animations with physics for lifelike movements. This comprehensive guide lays a solid foundation in physics and animation within Unity, paving the way for more engaging and interactive gaming experiences.

In this chapter, we will cover the following topics:

- The core concepts of Unity physics
- Creating and controlling character animations
- Scripting interactions with the environment
- Employing advanced animation features for complex visual experiences

# **Technical requirements**

Before you start, ensure that your development environment is set up as described in *Chapter 1*. This includes having the latest recommended version of Unity and a suitable code editor installed on your system.

#### Hardware requirements

Ensure that your computer meets Unity's minimum hardware specifications, especially a graphics card that supports at least DX10 (shader model 4.0) and a minimum of 8 GB of RAM for optimal performance.

#### Software requirements

Before diving into development, ensure you have the following tools ready:

- Unity Editor: Utilize the version of the Unity Editor installed from *Chapter 1*, ideally the latest Long-Term Support (LTS) version.
- **Code editor**: Use Visual Studio or Visual Studio Code with Unity development tools; these should already be integrated as per the initial setup.

You can find the examples/files related to this chapter here: https://github.com/ PacktPublishing/Unity-6-Game-Development-with-C-Scripting/tree/ main/Chapter08

## The core concepts of Unity physics

Embarking on the exploration of Unity's physics engine marks a pivotal chapter in your journey to understanding the intricacies of game development. This foundational section is your gateway to mastering the elements that breathe life into static objects, transforming them into dynamic participants of a virtual world governed by the laws of physics. Here, we will delve into the core components that make up Unity's physics engine—Rigidbody, colliders, and Physic Materials. Each plays a crucial role in simulating realistic object interactions that are fundamental to the immersive game experience. Through a series of focused tutorials, we'll navigate the principles of gravity, friction, and collision detection, equipping you with the knowledge to apply forces, manipulate impulses, and construct simple yet engaging physics-based puzzles. Prepare to unravel the mechanics behind the movement and interaction of game objects, setting the stage for creating more compelling and interactive gaming environments.

## Understanding physics components

In the realm of Unity game development, mastering the intricacies of physics components not only enhances the realism of your game world but also enriches the player's interaction within it. At the heart of these interactions lie two fundamental components: Rigidbodies and colliders. Each plays a pivotal role in translating the laws of physics from theoretical constructs into tangible gameplay experiences.

#### Rigidbodies

The RigidBody component is the cornerstone of physical simulation in Unity. By attaching a Rigidbody to a game object, you grant it the ability to interact with forces, allowing it to exhibit realistic movement and rotation. This transformation from a static entity to a dynamic one opens up a myriad of possibilities for gameplay mechanics. The key properties of a Rigidbody include **mass**, **drag**, and **angular drag**.

Mass determines the heaviness of an object, affecting how it responds to forces and collisions. A higher mass means that the object will require a greater force to move or stop. Drag acts as air resistance, slowing down the object's movement and eventually bringing it to a halt if no other forces act upon it. This is crucial for simulating objects moving through fluid environments or adding resistance to aerial objects. Angular drag is similar to drag but for rotational motion, affecting how quickly an object can stop spinning. Lower angular drag means that the object will spin longer.

The Unity Editor's Inspector window is where you add and configure the RigidBody component.

| ● Inspector ● Lighting O a :          |                                   |  |     |              |   |
|---------------------------------------|-----------------------------------|--|-----|--------------|---|
| 🕥 🖌 Cube                              |                                   |  | Sta | itic         | • |
| Tag Untagged                          | <ul> <li>Layer Default</li> </ul> |  |     |              |   |
| 🔻 👃 🛛 Transform                       |                                   |  | 0   | -i+<br>-i-   |   |
| Position                              | X 0 Y 0                           |  | 0   |              |   |
| Rotation                              | X 0 Y 0                           |  | 0   |              |   |
| Scale 🔍                               | X 1 Y 1                           |  | 1   |              |   |
| 🕨 🎹 🛛 Cube (Mesh Filter               | ·)                                |  | 0   | - <u>1</u> - |   |
| 🗈 🖽 🗹 Mesh Renderer 🛛 🛛 😨 🏞           |                                   |  |     |              |   |
| 🕞 😚 🗹 Box Collider 🛛 😗 🖈 🗄            |                                   |  |     |              |   |
| 🔻 🕂 🛛 Rigidbody                       |                                   |  | 0   |              |   |
| Mass                                  | Mass 1                            |  |     |              |   |
| Drag                                  | 0                                 |  |     |              |   |
| Angular Drag                          | lar Drag 0.05                     |  |     |              |   |
| Automatic Center Of Mas: 🗸            |                                   |  |     |              |   |
| Automatic Tensor 🛛 🔽                  |                                   |  |     |              |   |
| Use Gravity                           |                                   |  |     |              |   |
| Is Kinematic                          |                                   |  |     |              |   |
| Interpolate                           | None                              |  |     |              |   |
| Collision Detection                   | Discrete 👻                        |  |     |              |   |
| Constraints                           |                                   |  |     |              |   |
| Layer Overrides                       |                                   |  |     |              |   |
| 1 1 1 1 1 1 1 1 1 1 1 1 1 1 1 1 1 1 1 |                                   |  |     |              |   |

Figure 8.1 – The Rigid Body component as it appears in the Inspector window

In the Unity Editor's **Inspector** window, you can add the RigidBody component to a GameObject. Typically, you will only need to select the **isKinematic** option for objects that are static and do not move. Adding a RigidBody to static objects and setting them as kinematic ensures that collisions with other objects are properly detected by Unity's physics system, even if the static object itself doesn't use gravity. The **Use Gravity** option is usually enabled, except in special scenarios such as outer space-themed games.

The Box collider component is added and configured within the Unity Editor's Inspector window.

| i Inspector 💡 Light  | ing  |             |     |          | С   | ) a  |   |
|----------------------|------|-------------|-----|----------|-----|------|---|
| 🕥 🗸 Cube             |      |             |     |          | Sta | atic | - |
| Tag Untagged         |      | ✓ La        | iye | Default  |     |      |   |
| 🔻 🙏 🛛 Transform      |      |             |     |          | 0   | ᅶ    |   |
| Position             |      | 0           |     | 0        | 0   |      |   |
| Rotation             |      | 0           |     | 0        | 0   |      |   |
| Scale č              | X    |             |     |          |     |      |   |
| 🕨 🌐 🛛 Cube (Mesh Fil | ter) |             |     |          | 0   | ÷    |   |
| 🕨 🖽 🖌 Mesh Renderei  |      |             |     |          | 0   | 캁    |   |
| 🕨 🍞 🗹 Box Collider   |      |             |     |          | 0   | -t-  |   |
| 🕨 🕂 🛛 Rigidbody      |      |             |     |          | 0   | 칶    |   |
| 🔻 🍞 🔽 Box Collider   |      |             |     |          | 2   | 큔    |   |
| Edit Collider        |      |             |     |          |     |      |   |
| ls Trigger           |      |             |     |          |     |      |   |
| Provides Contacts    |      |             |     |          |     |      |   |
| Material             | N    | one (Physic | Ma  | aterial) |     |      |   |
| Center               |      | 0           |     | 0        | 0   |      |   |
| Size                 |      |             |     |          |     |      |   |
| Layer Overrides      |      |             |     |          |     |      |   |
| Lie (Material)       |      |             |     |          |     | 0 -  |   |

Figure 8.2 - The Box collider component as it appears in the Inspector window

Just like RigidBodies, colliders are added to a GameObject in the **Inspector** window. Colliders are offered in several different shapes. You'll usually use a Capsule collider for a Character. Note the **isTrigger** option; if this is selected, the collider will report when another GameObject with a collider intersects its space.

Incorporating these properties allows developers to fine-tune the physical behavior of objects, ensuring that they behave as expected in various scenarios. For instance, setting the right mass and drag can differentiate a feather's slow descent from a rock's rapid fall.

#### Colliders

Colliders serve as the invisible force fields that define the boundaries of an object for the purpose of collision detection. Without colliders, objects would pass through each other, breaking the immersion and realism of the game world. There are two main types of colliders: primitive colliders and mesh colliders:

- Primitive colliders are simple shapes (Box, Sphere, Capsule) that are computationally efficient and often used to approximate the collision boundaries of more complex objects. Their simplicity makes them ideal for most collision detection scenarios.
- Mesh colliders, on the other hand, are used when the shape of an object is too complex to be approximated by a primitive collider. They conform to the object's exact shape, allowing for precise collision detection but at a higher computational cost.

The choice between primitive and mesh colliders depends on the need for accuracy versus the need to conserve computational resources. For dynamic objects involved in frequent collisions, primitive colliders are preferred. Mesh colliders, on the other hand, might be reserved for static elements in an environment where precise collision boundaries are crucial.

Understanding and effectively utilizing Rigidbodies and colliders is fundamental to crafting believable and interactive game environments. By manipulating properties such as mass and drag, and by selecting the appropriate type of collider, developers can simulate a wide range of physical behaviors and interactions. As we transition from the static to the dynamic, from the immovable to the kinetic, our next focus will be on the forces that act upon these entities. The next sub-section will delve into how we apply the invisible hands that guide and animate the objects within our game world, propelling them with purpose and direction.

## Exploring forces, gravity, and impulses

In the captivating dance of objects within the virtual realms we craft in Unity, the choreography is dictated by forces and the foundational principle of gravity. This segment of our exploration of Unity's physics engine delves into the art of applying forces and manipulating gravity and impulses. These elements are not merely variables in equations but the very essence that breathes life into static objects, transforming them into dynamic actors on the stage of our game worlds.

#### Forces

At the core of dynamic movement within Unity is the application of forces to Rigidbody components, propelling objects through space and giving them velocity and direction. AddForce applies a continuous force to an object, propelling it in a specified direction, similar to the wind pushing a sailboat or a player kicking a ball. This force can be applied instantly or continuously over time, allowing for a wide range of motion effects. AddTorque, on the other hand, imparts a rotational force, causing objects to spin. This is useful for simulating actions such as rolling a ball or turning a car.

Manipulating these forces allows developers to simulate realistic or fantastical movements, from the gentle drift of a leaf to the powerful thrust of a rocket.

Here's a simple C# script for Unity that demonstrates the use of the AddForce and AddTorque methods to apply forces and rotational forces (torque) to a Rigidbody component attached to a GameObject. This script assumes that you have a 3D GameObject with a Rigidbody component to which this script is attached:

```
using UnityEngine;
public class ForceAndTorqueDemo : MonoBehaviour
{
    public float forceMagnitude = 10f;
    public float torqueMagnitude = 5f;
   private Rigidbody rb;
    void Start()
    {
        // Get the Rigidbody component attached to this GameObject
        rb = GetComponent<Rigidbody>();
    }
    void Update()
    {
        // Check for user input to apply force
        if (Input.GetKeyDown(KeyCode.Space))
        {
            // Apply an upward force to the Rigidbody
            rb.AddForce(Vector3.up * forceMagnitude,
              ForceMode.Impulse);
        }
        // Check for user input to apply torque
        if (Input.GetKeyDown(KeyCode.T))
        {
            // Apply a rotational force (torque) around the Z-axis
            rb.AddTorque(Vector3.forward * torqueMagnitude,
              ForceMode.Impulse);
        }
    }
}
```

Let's see how it works:

- forceMagnitude: This public variable allows you to set the magnitude of the force applied when pressing the *spacebar*. You can adjust this in the Unity Inspector.
- torqueMagnitude: This is similar to forceMagnitude, but for the rotational force applied when pressing the *T* key.
- rb: This is a private variable to hold the reference to the RigidBody component.
- Start: With this method, the script gets the RigidBody component attached to the same GameObject.
- Update: With this method, the script listens for key presses:
  - Pressing the *spacebar* will apply an upward force to the GameObject, making it jump.
  - Pressing the *T* key will apply a rotational force around the GameObject's *z* axis, making it spin.

Here are the steps to achieve that:

- 1. Create a new 3D GameObject (such as a Cube or Sphere) in your Unity scene.
- 2. Add a RigidBody component to the GameObject if it doesn't already have one.
- 3. Attach the preceding script to the GameObject.
- 4. Play the scene. Press the *spacebar* to see the object jump and *T* to see it spin.

In summary, dynamic movement in Unity is achieved through the application of forces to Rigidbody components, using methods such as AddForce to propel objects in specific directions and AddTorque to impart rotational motion. These methods enable a wide range of realistic motion effects, from linear propulsion to spinning. Next, we'll explore the concepts of gravity and impulse, delving into how these forces further influence object behavior and interactions in the game world.

#### Gravity and impulse

Gravity, the unseen force that keeps our feet grounded, also anchors the objects in our game worlds, providing a baseline from which we can launch them into motion or let them fall back to rest. Unity allows developers to customize the global gravity settings to fit the needs of their game world, whether that means simulating the weightlessness of space or the heavy pull of an alien planet. Adjusting gravity can drastically alter the gameplay experience. Impulses provide a means to apply a sudden, large force to an object. They are typically used for actions such as jumping or quick directional changes. By applying an impulse, you can instantly change an object's velocity, simulating a burst of energy or power.

Understanding and mastering the interplay of gravity and impulses is the key to creating engaging and responsive game mechanics that feel right to the player.

The following C# script demonstrates how to work with Unity's gravity settings on a RigidBody and how to apply an impulse force to simulate a jump or a sudden movement. This script should be attached to a GameObject with a RigidBody component:

```
using UnityEngine;
using UnityEngine.UI;
public class GravityAndImpulseDemo : MonoBehaviour
{
    public float jumpForce = 5f;
    public Slider gravitySlider;
    private Rigidbody rb;
    void Start()
        // Get the Rigidbody component attached to the GameObject
        rb = GetComponent<Rigidbody>();
        // Set the initial value of the gravity slider
        if (gravitySlider != null)
        {
            gravitySlider.value = Physics.gravity.y;
            gravitySlider.onValueChanged.AddListener
                           (OnGravityChanged);
    }
    void Update()
    {
        // Check for user input to apply an impulse force
        if (Input.GetKeyDown(KeyCode.Space))
        {
            // Apply an impulse force upwards to simulate a jump
            rb.AddForce(Vector3.up * jumpForce,
              ForceMode.Impulse);
    }
    // Method to handle gravity changes via the slider
    void OnGravityChanged(float newGravity)
    {
        Physics.gravity = new Vector3(0, newGravity, 0);
    }
}
```

The preceding code demonstrates how to adjust gravity settings and apply impulses to objects in Unity.

Here's a breakdown of what the code does:

- jumpForce: This public variable sets the magnitude of the impulse force applied when the *spacebar* is pressed. It can be adjusted in the Unity Inspector to modify the jump height.
- gravitySlider: This is a public variable that references a UI Slider component, which is used to adjust gravity at runtime.
- rb: This is a private variable holding the reference to the Rigidbody component.

Now we'll explore the Start method:

- Fetches the attached Rigidbody component.
- Initializes the gravity slider and adds a listener to call `OnGravityChanged` when the slider value changes.

Let's look at the Update method:

• Listens for the *spacebar* and applies an upward impulse force to the Rigidbody, simulating a jump.

Finally, the OnGravityChanged method updates the global gravity setting based on the gravity slider's value, allowing for real-time gravity adjustment.

#### Note

By default, the RigidBody component is affected by gravity as defined in Unity's physics settings (Edit | Project Settings | Physics). You don't need to manually apply gravity to each frame; Unity's physics engine handles this.

If you want to customize gravity for a specific object, you can adjust the Rigidbody's useGravity property and manually apply a custom gravity force if needed. However, in most cases, using the global gravity setting is sufficient and realistic.

To apply the GravityAndImpulseDemo code to a GameObject in the Unity, follow these steps:

- 1. In your Unity scene, create a new 3D GameObject (such as a Cube or Sphere).
- 2. Ensure that the GameObject has a RigidBody component. If it does not, add one by clicking Add Component | Physics | RigidBody in the Inspector window.
- 3. Attach the GravityAndImpulseDemo script to the GameObject.
- 4. In your Unity UI, add a Slider element to adjust gravity. Name it gravitySlider.
- 5. Assign gravitySlider in the **Inspector** window by dragging the Slider object to the gravitySlider field of the GravityAndImpulseDemo script.
- 6. Enter Play Mode and press the *spacebar* to apply the impulse force and see the object jump.

This script effectively demonstrates the concept of using impulse forces in conjunction with Unity's built-in gravity to create realistic jumping behavior or sudden movements in GameObjects.

The manipulation of forces, coupled with the foundational pull of gravity, sets the stage for the dynamic ballet of objects within our games. Through the careful application of forces and impulses, we can create a world that responds believably to player actions and environmental conditions. As we move forward in this chapter, we will transition from the ethereal forces that move objects to the tangible materials that they interact with. In the upcoming section, we'll explore how the surfaces of objects interact with each other, adding another layer of realism and complexity to our game physics.

## **Physic Materials and friction**

In the vast canvas of Unity's game development framework, the subtle dance between objects is often governed by unseen forces, among which the interactions facilitated by Physic Materials play a pivotal role. This section delves into the realm of Physic Materials, a powerful feature in Unity that allows developers to define how objects interact at their surfaces, influencing everything from the bounce of a ball to the slide of a character across different terrains. Alongside this, we will navigate the complexities of friction, an inherent force that adds depth and realism to the physical interactions within our game environments.

The following is a screenshot of a Physic Material named **Standard Physics Mat** as it appears in the **Inspector** window.

| Inspector                                | 🌻 Lighting | ]       | а:   |
|------------------------------------------|------------|---------|------|
| 😵 Standard Physics Mat (Physic Material) |            |         | 07 i |
|                                          |            |         | Open |
| Dynamic Frict                            | tion       | 0.6     |      |
| Static Friction                          | n<br>n     | 0.6     |      |
| Bounciness                               |            | 0       |      |
| Friction Com                             | oine       | Average |      |
| Bounce Comb                              | bine       | Average |      |
|                                          |            |         |      |

Figure 8.3 – A Physic Material as seen in the Inspector window

In the **Inspector** window, you can adjust Physic Material properties such as **Dynamic Friction**, **Static Friction**, and **Bounciness**. These properties can be combined to further affect the physical behavior of GameObjects. Now, let's explore how to create and apply these materials in your projects.

#### Creating and using Physic Materials

Physic Materials in Unity are assets that encapsulate properties related to friction and bounciness, allowing developers to craft a wide array of physical behaviors. Creating a Physic Material is straightforward: within the **Project** panel, right-click, navigate to **Create** | **Physic Material**, and give it a name. Once

created, you can adjust properties such as **Dynamic Friction** (resistance while in motion), **Static Friction** (resistance when stationary), and **Bounciness** (how much an object rebounds after impact) to achieve the desired interaction effect. Applying Physic Materials to objects is as simple as dragging and dropping the material onto the collider component of a GameObject. This immediate application allows for rapid testing and iteration, providing a tactile feel to the virtual world, where each surface can tell its own story through interaction.

#### Friction considerations

Friction in Unity, which is managed via Physic Material on colliders, finely tunes the interaction between objects and surfaces, balancing realism and gameplay. Adjusting dynamic and static friction parameters impacts how objects move, which is essential for creating believable or fantastical game environments. As we conclude our discussion on friction, we will transition to exploring collision detection and responses, delving into how Unity handles object interactions and scripting reactions to enrich game dynamics.

## **Collision detection and responses**

As we delve deeper into the physics of Unity, we reach a critical juncture where the abstract principles of motion and materiality manifest in the tangible realm of collision detection and responses. This essential component of game physics breathes life into the virtual world, allowing objects to not only recognize when they have come into contact but also react in myriad, customizable ways. Through Unity's robust collision detection system and the versatile scripting capabilities it offers, developers can craft an immersive environment where every contact tells a story, be it a simple touch, a forceful impact, or the subtle grazing of surfaces.

#### Detecting collisions

In Unity, collision detection is the cornerstone of interactive game environments, allowing objects to perceive and react to contact with other objects. Unity provides a set of collision detection events that are pivotal for scripting interactions:

- OnCollisionEnter: This event is triggered when a collider makes contact with another collider for the first time. It's the starting point for many interaction scripts, signaling the initial moment of impact.
- OnCollisionStay: This event continuously fires as long as colliders remain in contact, allowing for the scripting of sustained interactions such as objects pushing against each other.
- OnCollisionExit: Triggered when colliders that were in contact separate, this event can be used to script effects or behaviors that occur once an object is no longer in contact with another.

These events hinge on the presence of a RigidBody component on at least one of the colliding objects, which can be either kinematic or dynamic, ensuring that collision detection is both efficient and accurate within Unity's physics engine.

#### Scripting collision responses

The real magic happens in how we respond to these collisions. Unity allows developers to script responses to collision events, enabling objects to exhibit realistic behaviors or trigger game mechanics:

- Playing a sound upon impact: By attaching an AudioSource component to an object and scripting it to play a sound within the OnCollisionEnter method, developers can create aural feedback for collisions, enhancing the sensory experience of the game.
- **Changing object properties**: Collision events can also trigger changes in object properties. Examples include changing the color of an object upon impact to indicate damage or using OnCollisionExit to reset properties once the collision ends.

The following code snippet shows a typical OnCollisionEnter coding:

```
void OnCollisionEnter(Collision collision)
{
    // Play sound
    AudioSource audio = GetComponent<AudioSource>();
    audio.Play();
    // Change color to indicate damage
    Renderer renderer = GetComponent<Renderer>();
    renderer.material.color = Color.red;
}
```

This code snippet triggers when a collision occurs. It retrieves the game object's AudioSource component to play a sound, indicating an interaction such as a hit. Additionally, it accesses the Renderer component to change the object's material color to red, visually signaling damage or impact. This immediate audio-visual feedback enhances gameplay realism and player engagement.

Through the intricate dance of collision detection and the creative scripting of collision responses, Unity developers have a powerful toolkit for crafting engaging and dynamic game environments at their disposal. Whether it's the clang of swords, the thud of a ball, or the shattering of glass, every collision can be imbued with meaning and consequence, propelling the narrative forward and deepening the player's immersion. As we conclude this exploration, we are reminded that in the realm of game development, even the smallest contact can have a profound impact, echoing through the virtual world we've painstakingly constructed.

Wrapping up our dive into the basics of Unity physics, we've navigated through the essentials of RigidBody dynamics, collider interactions, and the subtleties of Physic Materials. We've explored how forces, gravity, and impulses bring motion to objects, as well as how friction and collisions add depth and realiism to their interactions. Transitioning away from the physics that shape our game environments, we will now move to the next section, where we'll bring characters to life through animation, connecting their movements to the rich physics-based world we've constructed. This next section promises to elevate our game development skills further, merging the physical with the expressive.

# Animating game characters

Dive into the art of character animation in Unity, exploring core concepts such as the Animator component, animation states, and transitions. Learn how to import external animations and craft basic movements, enriching your characters with lifelike dynamics. This section offers a structured guide, going from introducing the Animator component to linking animations with player inputs. This is crucial knowledge for ensuring that your characters move and react in a responsive and realistic manner.

## Introducing the Animator component

The Unity Animator component is key for animating characters, managing states such as *idle* and *running* through the **Animator Controller** for fluid transitions. Acting as a bridge between characters and their animations, it ensures dynamic, responsive movements by interpreting the Controller's instructions for seamless animation playback.

The figure that follows demonstrates the setup of the Animator component for a game character within the Unity Editor. It shows how the Animator component is attached to the character model and linked to the Player\_Controller, which is responsible for managing animations. This setup is crucial for enabling complex animations and interactions within the game environment.

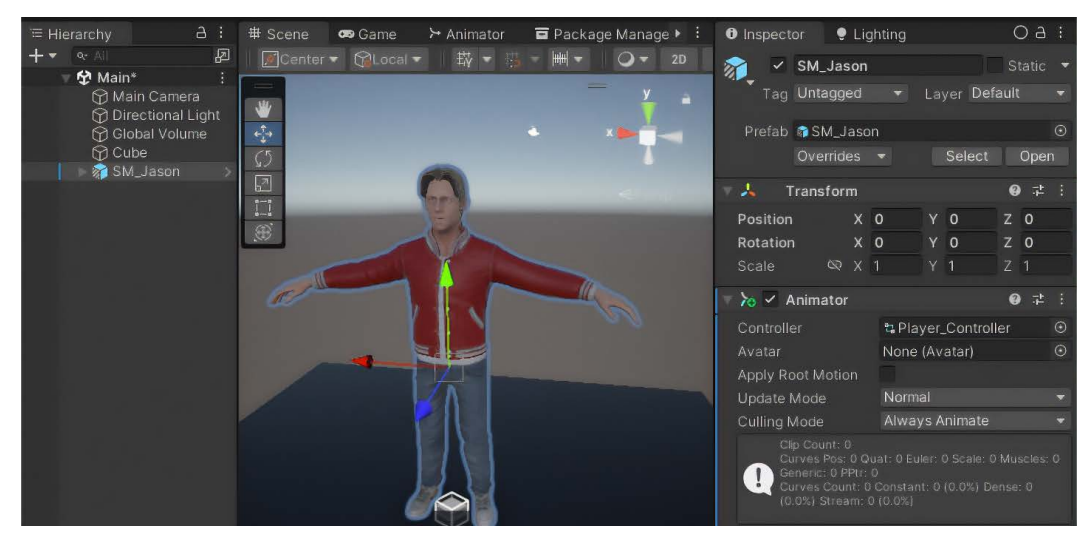

Figure 8.4 - The Animator component setup for a game character in the Unity Editor

With the character selected in the **Hierarchy** window, look in the **Inspector** window and add the **Animator** component. The **Animator** component is used to control animations for the character. The **Controller** field links to the **Animator Controller**, which contains the animation logic. Additional settings such as **Avatar**, **Apply Root Motion**, and **Culling Mode** appear here to help manage the animations.

The **Animator** component and **Animator** controller collaborate to animate characters in Unity, with the controller housing animation states, transitions, and parameters. After creating animation clips for states such as *idle* or *run*, they're added to the controller, allowing for detailed customization and control over each animation's playback on the character model.

The screenshot that follows displays the **Animator** window in Unity, showcasing the setup of animation states and transitions for a character, including the **Idle**, **Walking**, and **Running** states, along with their respective parameters and transitions.

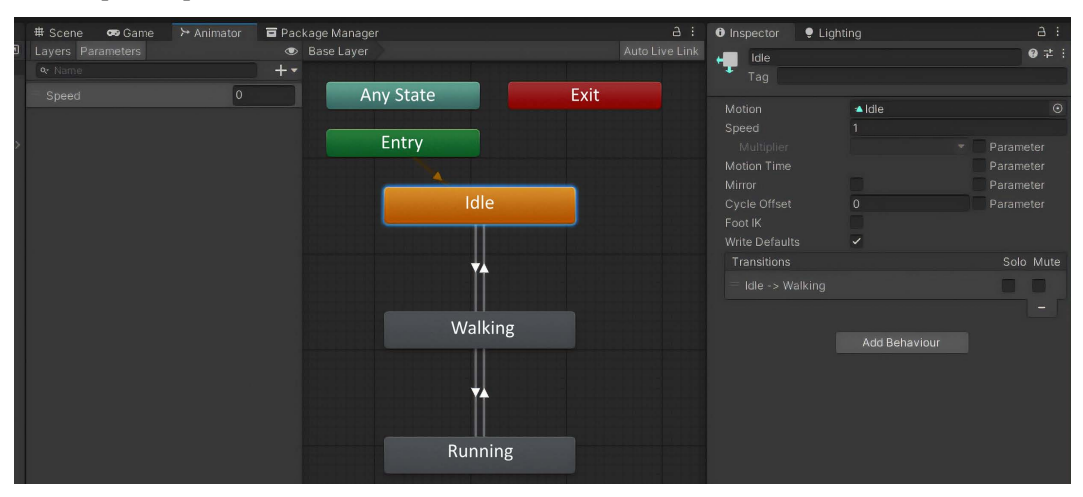

Figure 8.5 – The Animator window showing animation states and transitions for a character in Unity

The **Animator** window displays the available parameters in the left column, where a float parameter named **Speed** has been added. The right column shows the various states of the **Animator** controller, including **Entry**, **Idle**, **Walking**, and **Running**, with transitions connecting these states. The **Inspector** window on the right side of the figure shows the configurations for the **Idle** state, detailing its motion settings and transition conditions.

Within each animation state, you can adjust various parameters to control the animation's playback, such as the animation clip's speed, looping behavior, and blend settings. This allows you to ensure that the animations seamlessly transition between one another, creating natural and believable movement for your character.

The following screenshot illustrates the setup of animation transitions between states in the **Animator** window, specifically showing the transition from **Idle** to **Walking** and the associated parameters and conditions.

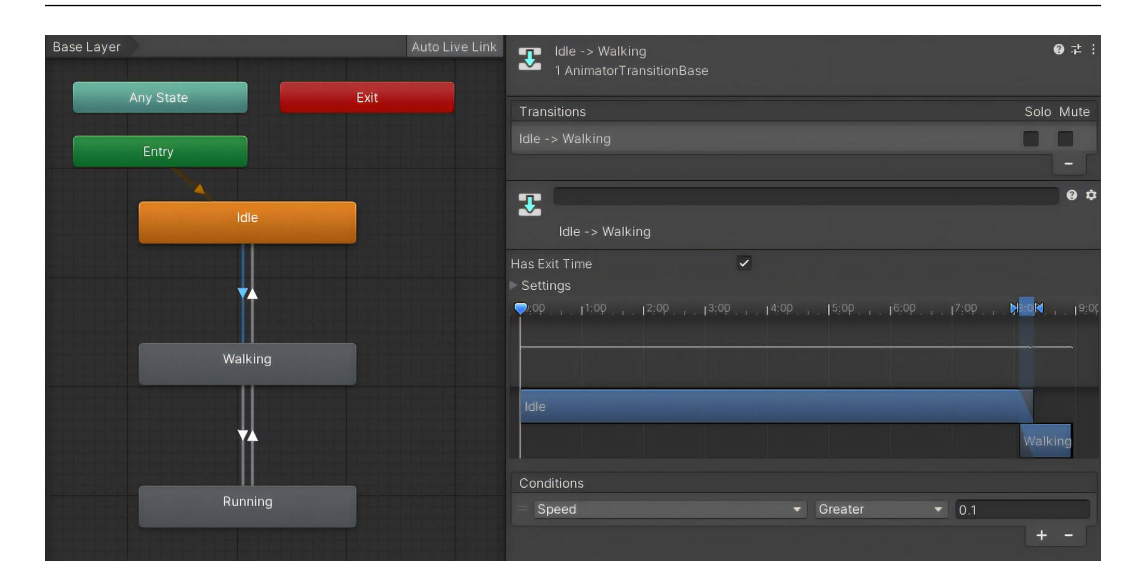

Figure 8.6 – The Animator window showing animation transitions from Idle to Walking with their associated parameters and conditions

With one of the transitions selected in the **Animator** window, the **Inspector** window displays its configuration. The **Speed** parameter controls the transition, and when it reaches **0.1**, the **Animator** controller begins playing the **Walking** animation. The transition length, which determines how smoothly the animation shifts from one state to another, can be adjusted in the timeline.

The **Animator** controller also allows you to define the rules for transitioning between the different animation states. You can create transitions between states based on various parameters, such as the character's speed, input from the player, or other game-specific conditions. By carefully crafting these transitions, you can create smooth, responsive, and visually appealing character animations that respond dynamically to the player's actions and the game's events.

Setting up the animation states within the **Animator** controller is crucial. You'll learn how to create and configure states such as *idle*, *walk*, *run*, and *jump*, and customize their properties for smooth transitions. This lays the groundwork for the next section on animation transitions and parameters.

## Animation transitions and parameters

We'll delve into refining character movements within Unity, focusing on seamless transitions between states such as walking and jumping, which are controlled by parameters such as **Speed**. This section also covers scripting with C# to adjust these parameters dynamically, reacting to player inputs or game scenarios, thereby enriching the gameplay experience with fluid, responsive animations.

Creating realistic animations in Unity3D involves implementing smooth transitions between states such as idle to walk or run to jump using the **Animator** controller. Parameters based on player inputs or game conditions ensure dynamic, responsive character movements.

In the **Animator** controller, parameters trigger state transitions, such as **Speed** for idle to walk, or isJumping for run to jump, enabling seamless and immersive animations that are responsive to gameplay.

The following script snippet demonstrates altering an Animator parameter, isJumping, based on player input (pressing the *spacebar*) to trigger a jump animation:

```
using UnityEngine;
public class PlayerController : MonoBehaviour
{
    Animator animator;
    void Start()
    ł
        animator = GetComponent<Animator>();
    }
    void Update()
    {
        if (Input.GetKeyDown(KeyCode.Space))
            // Set the 'isJumping' parameter to true when the space
bar is pressed
            animator.SetBool("isJumping", true);
    }
}
```

In the provided code, an Animator component is accessed from a GameObject, likely intended to represent a player character. The script listens for a specific player input (*spacebar* press) within the Update method, which is called every frame. Upon detecting the press, it sets an Animator parameter named isJumping to true, presumably to trigger a jump animation. This demonstrates dynamic animation control based on player actions.

Here, we explored crafting fluid movements in Unity by setting up nuanced transitions between animation states using parameters such as speed and isJumping, controlled via C# scripting in response to gameplay dynamics. Next, we'll expand our animation toolkit with assets from outside sources.

## Importing and using external animations

Importing animations into Unity is a crucial step for enhancing the dynamism and realism of game characters. This section will guide you through the process of importing external animations, covering essential aspects such as file formats and setting up imported animations within the **Animator Controller**. One popular resource for high-quality animations is **Mixamo**, an online platform that provides a vast library of character animations. The screenshot that follows shows the Mixamo (Adobe) interface, where you can browse, customize, and download animations for use with your game characters. By leveraging platforms such as Mixamo, you can significantly streamline the animation process and enrich your Unity projects with diverse and professionally created movements.

The figure that follows shows Mixamo's main interface, which allows you to browse available animations, view a model demonstrating the selected animation, make adjustments, and download the animation.

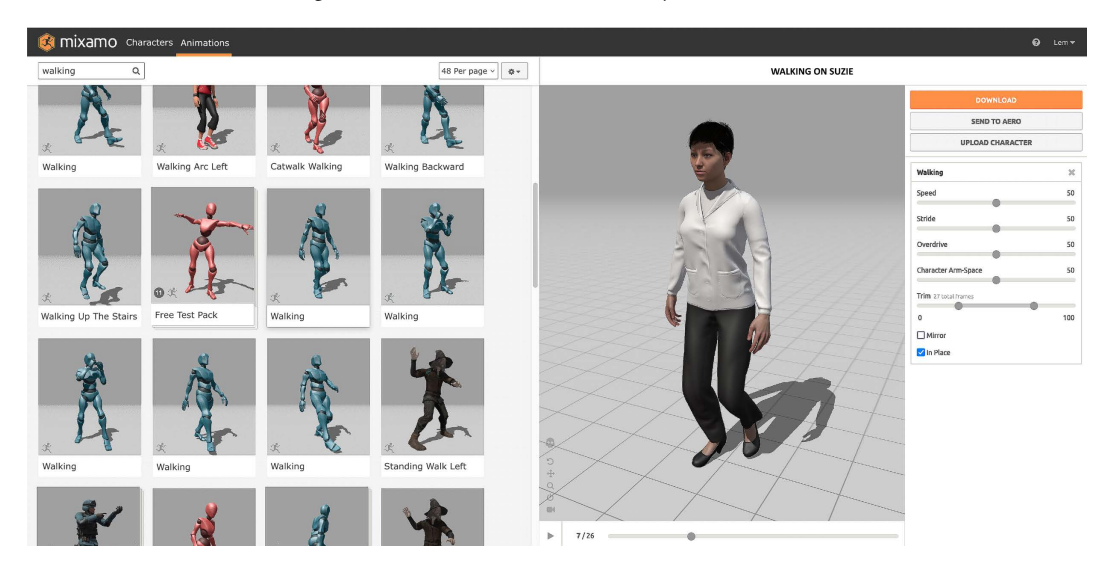

Figure 8.7 – The Mixamo [Adobe] interface showing a library of character animations and customization options

Mixamo is a popular source for character animations. The left-hand section displays a vast collection of animations. Selecting an option, such as **Walking**, will display it in the right-hand window. Use the sliders to adjust the animation to your needs. Check the **In Place** box if you plan to move your character with **Transform**; leave it unchecked if you will be using a tool such as **Character controller**. Once you're satisfied with the settings, click **Download**.

In this section, you will learn how to import and integrate external animations into Unity, detailing the processes to ensure seamless integration. Unity supports the **Filmbox** (**FBX**) file format, which is the most robust and recommended for animations. While **COLLAborative Design Activity** (**COLLADA**) is supported, it is less reliable and should generally be avoided. The **Biovision Hierarchical Data** (**BVH**) file format requires third-party utilities to be used effectively. We will guide you through the steps of importing these files, setting them up in the **Animator**, and ensuring that they function correctly within your game environment. Understanding these file formats and their import process is crucial for incorporating high-quality animations into your Unity projects.

Once your animations have been imported, we will delve into the setup processes within the **Animator** component. This involves configuring animation states, transitions, and parameters to create a cohesive animation flow. We will explore how to link these animations to your character models, ensuring that the animations play correctly and appear natural. Proper setup within the **Animator** is essential for achieving smooth and believable character movements, enhancing the overall gaming experience.

Additionally, we will cover the best practices for merging external animations with your character models. This includes ensuring rig compatibility between the animations and your models, adjusting animation settings for optimal performance, and using animation layers to blend multiple animations seamlessly. By adhering to these best practices, you can ensure smooth and compatible animation playback, resulting in a polished and professional game experience. These guidelines will help you avoid common pitfalls and achieve a higher level of quality in your animations.

| After selecting <b>Dow</b> | vnload on the Mixam | o main screen, th | ne following scr | een will appear: |
|----------------------------|---------------------|-------------------|------------------|------------------|
|                            |                     | ,                 |                  |                  |

| DOWNLOAD SETTINGS   |                    |          |  |  |  |
|---------------------|--------------------|----------|--|--|--|
| Format              | Skin               |          |  |  |  |
| FBX for Unity(.fbx) | ~ Without Skin     | ~        |  |  |  |
| Frames per Second   | Keyframe Reduction |          |  |  |  |
| 30                  | ~ none             | ~        |  |  |  |
|                     |                    |          |  |  |  |
| CANCEL              |                    | DOWNLOAD |  |  |  |

Figure 8.8 – The Mixamo animation download settings

In the **DOWNLOAD SETTINGS**, it's important to select **FBX for Unity(.fbx)** under **Format** to ensure that Unity recognizes the file. Choosing **Without Skin** means that Mixamo will not include the character shown. Setting the **Frames per Second** to **30** is best, as larger numbers produce larger files.

The figure that follows shows the process of dragging animation files into the **Project** window of the Unity Editor. The right side of the figure shows the recently added animation selected where it displays its contents.

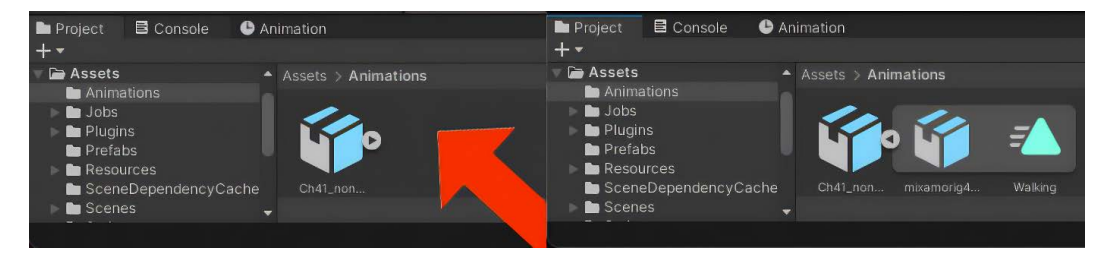

Figure 8.9 - The Project window of the Unity Editor

To add an animation to a Unity project, simply drag the file into the **Project** window of the Unity Editor. Unity will process the file and add the animation to the project. On the right-hand side, the processed FBX file is selected. It shows that it contains two files. The triangle icon is for animations. Here, the animation is named **Walking**.

The following figure shows the **Inspector** window after selecting the FBX file in the **Project** window; the animation file can be further configured here.

| Inspector <sup>*</sup>                     | а:                   |
|--------------------------------------------|----------------------|
| Ch 41_non PBR@Walking Import               | t Settings *         |
| Model Rig Animation M                      | aterials             |
| Animation Type Humanoid                    | -                    |
| Avatar Definition Create From 7            | This Model 🛛 👻       |
| The avatar can be configured after setting | s have been applied. |
|                                            | Configure            |
| Skin Weights Standard (4 B                 | Bones) 🚽             |
| Strip Bones 🖌                              |                      |
| Optimize Game Objects                      |                      |
|                                            | Revert Apply         |

Figure 8.10 - The Rig section of the animation file as it appears in the Inspector window

With the FBX file selected in the **Project** window, look at the **Inspector** window. For character animations, select **Rig** and then choose **Humanoid** under **Animation Type**. Finally, click **Apply**. It's important for the rig's animation type to match the character's type.

The most common file format for importing animations into Unity is the FBX format. FBX is a widely adopted standard that preserves animation data, including keyframes, bone transformations, and other animation-specific information. When importing an FBX file containing animations, Unity will automatically create the necessary animation clips that you can then use within the **Animator** controller.

In addition to FBX, Unity also supports the import of other animation file formats, such as Alembic and USD, depending on the version of Unity you are using. It's important to ensure that the animation data is properly exported from the original 3D software and that the file format is compatible with Unity's requirements.

## Creating basic animations and linking to player input

This sub-section introduces the process of crafting basic animations in Unity and linking them to player interactions. It covers utilizing the **Animation** window for simple animations and scripting input-driven animations, such as initiating a walk cycle with a key press, thereby enhancing gameplay with responsive character movements.

The **Animation** window in Unity is important for crafting basic animations such as blinking or gestures. It involves selecting a GameObject, recording keyframes to capture desired movements, and editing these animations for timing and interpolation, allowing for the fine-tuning of animations to achieve the intended visual effect.

Input-driven animations, such as a character's walk cycle triggered by a move key press, blend scripting with the Animator component parameters to reflect player actions, enhancing game interactivity. For instance, pressing the jump or attack buttons could initiate respective animations, making the character's movements more dynamic and responsive to player inputs.

This section on animating game characters delves into Unity's Animator component, animation states, and transitions, as well as the integration of external animations, enriched with practical examples such as walk cycles and input-driven animations for dynamic character control. As we transition to the next section, we'll explore how these animated characters interact within their surroundings, further immersing players in the game world.

# **Environmental interactions**

This section delves into how characters engage with their surroundings in Unity, focusing on scripting physics-driven reactions and animating interactive elements such as doors and platforms for a more immersive experience. It provides script examples to dynamically alter the game environment in response to player actions, making the virtual world feel alive and responsive.

Building on the foundations of animation and scripting, we now turn our attention to physics-based character interactions. This section will cover how characters can interact with their environment using physics, focusing on events such as OnCollisionEnter to create responsive and immersive gameplay experiences.

## **Physics-based character interactions**

One way to create physics-based character interactions is to script character reactions to various physics events, such as collisions or triggers. For example, you could have a character stumble or adjust their posture when they collide with an obstacle or encounter a change in terrain slope. To achieve this, you can use Unity's built-in physics event callbacks, such as OnCollisionEnter or OnTriggerEnter. These callbacks allow you to detect when a character's collider interacts with another object, and then trigger the appropriate animation or effect. The main difference between OnCollision and OnTrigger events is that OnCollision is used for detecting physical collisions where the colliders respond with physics, while OnTrigger is used for detecting interactions within a defined trigger zone without applying physical force, enabling more abstract or gameplay-specific interactions.

Here's an example C# script that demonstrates how to use OnCollisionEnter to trigger a stumble animation when a character collides with an obstacle:

```
using UnityEngine;
public class CharacterPhysicsReactions : MonoBehaviour
{
    public Animator animator;
    public float stumbleForce = 5f;
    private void OnCollisionEnter(Collision collision)
    {
        // Check if the collision was with an obstacle
        if (collision.gameObject.tag == "Obstacle")
        {
            // Play the "stumble" animation
            animator.SetTrigger("Stumble");
            // Apply a force to the character to make them stumble
            GetComponent<Rigidbody>().AddForce(-
              collision.contacts[0].normal * stumbleForce,
              ForceMode.Impulse);
        }
    }
}
```

In this example, the CharacterPhysicsReactions script is attached to the character GameObject. When the character collides with an Obstacle object, the OnCollisionEnter method is called. The script then plays a stumble animation using the Animator component and applies a force to the character's RigidBody to make them stumble back.

Transitioning away from physics-based interactions, we will now explore interactive environmental elements. This section will cover the implementation of dynamic features such as moving platforms and opening doors, enhancing the interactivity of your game world. By scripting these elements, we can create more engaging and immersive experiences for players, making the environment feel alive and responsive to their actions.

### Interactive environmental elements

One common example of animating the environment is creating doors or platforms that move or change state based on player interaction. For instance, you could have a door that opens when the player approaches it or a platform that moves up and down when the player steps on it. To achieve this, you would first create the necessary animations for the environmental element in the **Animation** window. This could involve keyframing the movement or transformation of the object, such as a door rotating open or a platform rising and falling.

Once you have the animations set up, you can then write scripts to control the interactivity of these environmental elements. This typically involves detecting when the player is in proximity to the object or triggering a specific action, and then using that information to play the appropriate animation. For example, let's consider a script for a door that opens when the player approaches it:

```
using UnityEngine;
public class InteractiveDoor : MonoBehaviour
{
    public Animator doorAnimator;
    public float interactionRange = 2f;
    private void Update()
    {
        // Check if the player is within the interaction range
        if (Vector3.Distance(transform.position,
            PlayerController.instance.transform.position)
            <= interactionRange)
        {
            // Play the "Open" animation
            doorAnimator.SetTrigger("Open");
        }
        else
        {
        }
```

In this example, the InteractiveDoor script is attached to the door GameObject. The script checks the distance between the door and the player's position in the Update method. If the player is within the specified interaction range, the script triggers the *Open* animation on the door's Animator component. If the player moves away, the script triggers the *Close* animation instead.

#### Dynamic environment responses

In addition to creating interactive environmental elements, Unity also allows you to take things a step further by making the game environment dynamically adapt to the player's actions. This can create a more immersive and responsive game world, where the environment feels alive and reacts to the player's presence in meaningful ways.

One example of dynamic environment adaptation could be a bridge that collapses under the weight of the player character. As the player steps onto the bridge, the structure could start to sag and eventually give way, forcing the player to find an alternative route. Another example could be foliage or vegetation that moves and sways as the player character passes through it. This could be achieved by using physics-based simulations or scripted animations to create a more realistic and responsive environment.

To implement these dynamic environment responses, you'll need to leverage a combination of physics, scripting, and animation techniques. This may involve using Unity's built-in physics system to detect collisions or triggers, and then triggering the appropriate animations or visual effects to create the desired environmental response. For example, let's consider a script that could be used to make a bridge collapse under the player's weight:

```
using UnityEngine;
public class BridgeCollapse : MonoBehaviour
{
    public float maxWeight = 500f;
    public float collapseSpeed = 2f;
    public Animator bridgeAnimator;
    private bool isCollapsing = false;
    private void OnTriggerEnter(Collider other)
    {
        // Check if the colliding object is the player
        if (other.CompareTag("Player"))
        {
    }
}
```

}

```
// Get the total weight of the player and any carried objects
        float totalWeight =
          other.GetComponent<Rigidbody>().mass +
          other.GetComponent<PlayerInventory>()
          .totalWeight;
        // If the total weight exceeds the bridge's capacity,
        //start the collapse
        if (totalWeight > maxWeight)
        {
            isCollapsing = true;
            bridgeAnimator.SetTrigger("Collapse");
        }
    }
}
private void Update()
    // Gradually lower the bridge as it collapses
    if (isCollapsing)
    {
        transform.Translate(Vector3.down *
          collapseSpeed * Time.deltaTime);
    }
}
```

In this example, the BridgeCollapse script is attached to the bridge GameObject. When the player's collider enters the bridge's trigger area, the script checks the total weight of the player and any carried objects. If the weight exceeds the bridge's maximum capacity, the script sets a Boolean variable to true and triggers the *Collapse* animation on the bridge's Animator component and gradually lowers the bridge's position over time. The Update method then checks this Boolean variable and, if it is true, gradually lowers the bridge's position over time.

To summarize, this section delves into scripting nuanced interactions between characters and their surroundings, focusing on physics and animations to heighten game immersion. This includes character responses to environmental elements and dynamic environment adaptations to player actions. The next section will explore sophisticated animation features such as IK and Blend Trees, enhancing character movements and realism in Unity.

# Advanced animation techniques

This section introduces sophisticated features in Unity for crafting complex character movements and behaviors, such as IK and Blend Trees. It covers integrating these advanced animations with physics for lifelike motion, offering insights into best practices and case studies on dynamic character interactions with their environment. First, let's take a look at IK.

## **Mastering IK**

This sub-section delves into the concept of IK and its crucial role in creating realistic movements for character joints in Unity. It covers the essentials of IK for tasks such as reaching and walking and guides you through implementing IK using Unity's built-in solvers to dynamically control limb movements.

IK is particularly useful for tasks where the character needs to interact with the environment in a natural and responsive way, such as reaching for an object or adjusting their footsteps to match uneven terrain. By using IK, you can ensure that the character's limbs and joints move in a more lifelike and believable manner, rather than relying solely on pre-defined animations. Unity provides several built-in tools and features to help you implement IK within your projects. The **Animator** component, for example, includes IK features that allow you to control the position and orientation of a character's limbs dynamically. To use IK in Unity, you'll typically start by setting up IK targets for the character's limbs, such as the hands or feet. These targets can then be positioned in the scene, and the IK solver will automatically adjust the character's joint rotations to match the target positions. Additionally, Unity's Cinemachine package includes a powerful IK system that can be used to control the character's head and eye movements, allowing you to create more natural and responsive camera behaviors.

## **Utilizing Blend Trees for fluid animations**

This section covers the fundamentals of Blend Trees in Unity, highlighting their ability to facilitate smooth transitions between animations based on parameters, thus enhancing character movement fluidity. It includes a practical guide to setting up and configuring Blend Trees in the **Animator** controller, showing how to seamlessly blend different animations, such as walking and running, according to **Speed** parameters.

Blend Trees are a way to blend between multiple animations based on one or more parameters, such as the character's speed or direction. This allows you to create smooth transitions between different animations, rather than having abrupt changes that can disrupt the overall fluidity of the character's movements. For example, you might have a Blend Tree that blends between a walking animation and a running animation based on the character's speed. As the character accelerates, the Blend Tree would gradually transition from the walking animation to the running animation, creating a natural and responsive movement.

#### Creating and configuring Blend Trees

To set up a Blend Tree in Unity, you'll first need to create the individual animations that you want to blend between. Once you have your animations, you can then create a new Blend Tree state in your **Animator** controller and configure the blending parameters. Here's a step-by-step guide on how to create and configure a Blend Tree for a character's walking and running animations:

- 1. In the Animator window, create a new Blend Tree state.
- 2. Drag and drop your walking and running animations into the Blend Tree.
- 3. In the Blend Tree settings, create a new parameter (e.g., Speed) to control the blending between the animations.
- 4. Adjust the Blend Tree's settings to define how the animations should be blended based on the **Speed** parameter. For example, you might set the walking animation to be used when the speed is below two m/s and the running animation to be used when the speed is above four m/s, with a smooth transition in between.

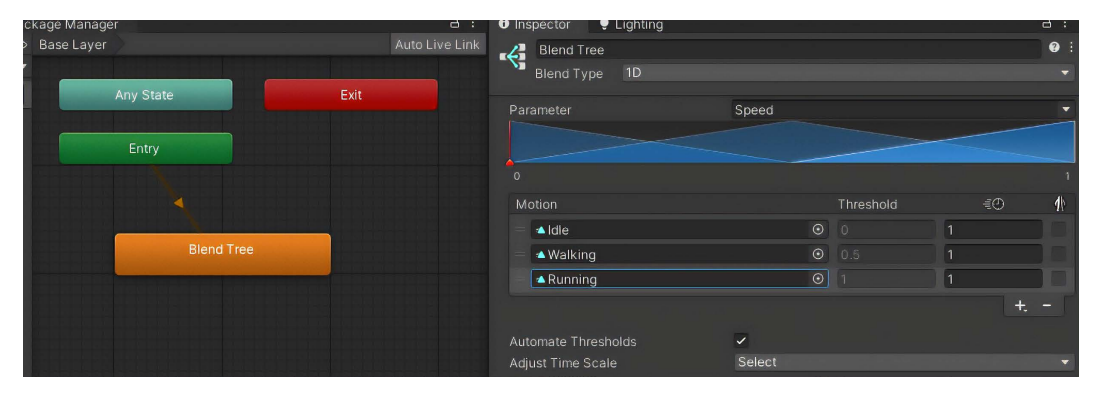

Figure 8.11 - An example of a Blend Tree

In the example shown in *Figure 8.11*, the Blend Tree is added in the **Animator** window, then configured in the **Inspector** window.

Having explored the use of Blend Trees to create smooth and dynamic animations, we now move on to the concept of animation layers. This section will delve into how animation layers can be utilized to manage multiple animations simultaneously, allowing for greater flexibility and complexity in character movements and behaviors.

### Leveraging animation layers for complex behaviors

This sub-section dives into how animation layers in Unity can manage multiple animations for nuanced character behaviors, such as separating upper-body actions from lower-body movements. It discusses setting up these layers and using avatar masks to isolate and blend animation parts for dynamic character expressions.

Animation layers in Unity allow you to stack and blend multiple animations on top of each other, enabling you to create complex animation behaviors that would be difficult to achieve with a single animation. This is particularly useful for scenarios where you want to have independent control over different parts of the character's body, such as having the upper body perform a shooting animation while the lower body continues a running cycle. By organizing your animations into separate layers, you can apply different blending modes and weight values to each layer, allowing you to fine-tune the interactions between the various animations and create a more natural and responsive character performance.

To set up animation layers in Unity, you'll first need to create additional layers in your **Animator** controller. Each layer can then be assigned its own set of animations, and you can use the layer's weight value to control the influence of that layer on the final animation output. In addition to layers, you can also leverage avatar masks to further refine the blending of animations. Avatar masks allow you to isolate specific parts of the character's body, such as the upper body or the legs, and apply different animations or blending settings to those specific areas. For example, you might have a running animation on the base layer, and then overlay a shooting animation on the upper body layer. By using an avatar mask to restrict the shooting animation to only the upper body, you can create a seamless blend between the running and shooting actions, resulting in a more dynamic and engaging character performance.

## Synchronizing animations with physics

This sub-section addresses the intricate task of aligning animations with physics for realism, exploring common synchronization challenges and offering best practices to ensure that movements such as jumping or falling are convincingly matched with physical forces and interactions. One of the primary challenges is the inherent disconnect between the two systems, where pre-defined animations and physics-based movements can become out of sync, resulting in unnatural or jarring transitions.

To effectively synchronize animations with physics, you need to employ a combination of techniques. Unity's Mecanim system, a powerful tool that allows for complex animation blending, state machines, and event handling, can be used for this. By leveraging Mecanim, you can create transitions between animation states that respond dynamically to changes in the game's physics.

Another technique involves using physics-based animations, such as ragdoll physics. Ragdoll physics allow a character's skeleton to be controlled by the physics engine, resulting in realistic responses to impacts and forces. This is especially useful for simulating natural reactions to falls or impacts.

Achieving a natural integration requires careful tuning and testing. Adjusting animation curves, fine-tuning collision detection, and creating custom scripts for specific interactions can help resolve synchronization issues. By rigorously testing these elements, you can ensure that character movements appear smooth and lifelike.

Aligning animations with physics in Unity requires a thoughtful approach that combines the strengths of the Mecanim system, the realism of ragdoll physics, and meticulous tuning and testing. This ensures that animations and physics work together seamlessly to create a more immersive game experience.

## Summary

This chapter equipped you with the skills to infuse realism into your Unity games through physics and animation, covering everything from physics implementation to character animation, environmental interactions, and advanced animation techniques. Mastering these concepts is crucial for creating immersive and believable game worlds, as realistic animations and physics interactions greatly enhance player engagement and the overall gaming experience. By understanding how to seamlessly integrate animations with physics, you can ensure that your characters move naturally and interact with the environment in a convincing manner. That is why we covered these topics in this chapter. These lessons also lay the foundation for more complex gameplay mechanics, allowing you to build sophisticated and responsive game systems.

As we transition to the next chapter, we will further your C# scripting proficiency, delving into asynchronous programming, cloud integration, event systems, and script optimization for enhanced game performance.

# Part 3: Advanced Game Development

In this part, you will master advanced concepts in Unity and C# programming. You will learn to utilize coroutines for non-blocking code execution, manage and manipulate complex data structures, design custom event systems, and optimize scripts for performance and efficiency. You will delve into **artificial intelligence** (AI), applying pathfinding algorithms, building decision-making logic, and creating sophisticated NPC behaviors. Networking fundamentals will be covered, including developing multiplayer matchmaking systems, ensuring consistent game states, and managing network latency and security. Additionally, you will use profiling tools to analyze game performance, manage memory usage, optimize graphical assets and rendering processes, and write efficient, optimized code to enhance overall game performance.

This part includes the following chapters:

- Chapter 9, Advanced Scripting Techniques in Unity Async, Cloud Integration, Events, and Optimizing
- Chapter 10, Implementing Artificial Intelligence in Unity
- Chapter 11, Multiplayer and Networking Matchmaking, Security, and Interactive Gameplay
- Chapter 12, Optimizing Game Performance in Unity Profiling and Analysis Techniques
9

# Advanced Scripting Techniques in Unity – Async, Cloud Integration, Events, and Optimizing

In this chapter, we will elevate your C# scripting expertise within Unity to new heights, delving into some of the most advanced programming concepts essential for crafting professional-level games. We'll start with exploring the power of non-blocking code execution through coroutines, enabling you to maintain smooth and responsive gameplay. Then, you'll learn to manage and manipulate complex data structures effectively, enhancing your capacity to handle intricate game logic. Then, we'll explore how to create custom event systems using techniques for designing and implementing robust event systems that add depth and interactivity to your game elements. Lastly, we'll focus on critical strategies for enhancing script performance, ensuring that your games operate fluidly across a variety of platforms. From implementing a sophisticated save/load system to creating a tailored event system, this chapter is designed to refine your programming skills and help you push the boundaries of game development in Unity.

In this chapter, we will cover the following main topics:

- Utilizing coroutines for non-blocking code execution
- Implementing coroutines in Unity
- Managing and manipulating complex data structures
- · Designing and implementing custom event systems
- Optimizing scripts for performance and efficiency

## **Technical requirements**

You can find the examples/files related to this chapter here: https://github.com/ PacktPublishing/Unity-6-Game-Development-with-C-Scripting/tree/ main/Chapter09

## Asynchronous programming and coroutines

Let's delve into the essentials of asynchronous programming and coroutines in Unity, key techniques for achieving non-blocking code execution that enhances the smoothness and responsiveness of gameplay. We begin with the basics of asynchronous operations, their importance in game development, and how Unity's coroutine system simplifies these tasks without the complexity of traditional threading. The discussion progresses to practical examples that demonstrate coroutines in action, helping you visualize their impact through real-world applications. We wrap up by highlighting common pitfalls and best practices to ensure your coroutine-based code is clean, efficient, and maintainable. Through this exploration, you'll gain the skills needed to effectively leverage these powerful programming concepts in your Unity projects.

## Introduction to asynchronous programming

Asynchronous programming is a fundamental technique that enables game developers to maintain high responsiveness and smooth gameplay, even while running complex and resource-intensive operations. This section introduces the concept of **non-blocking code execution**, a cornerstone of modern game development that ensures games remain responsive and interactive, regardless of the background processing. By exploring asynchronous programming, you'll understand how it can transform the architectural approach to building games in Unity, providing a more dynamic and engaging player experience. Asynchronous programming in Unity allows developers to enhance gameplay smoothness by managing time-consuming operations without halting the game's execution. This advanced approach is vital for maintaining an engaging player experience, especially crucial when dealing with resource-intensive tasks. This overview sets the stage for a deeper dive into how these principles are directly applied in Unity through coroutines, enabling you to harness their full potential in game development scenarios.

In Unity, **coroutines** provide a robust framework for implementing asynchronous behavior. Building on what we've covered in previous chapters, let's dive deeper into how you can leverage coroutines for complex asynchronous operations, focusing on a specific example of asset loading.

## Leveraging coroutines for complex asynchronous operations

Consider using the LoadAssetAsync coroutine to efficiently load large assets during gameplay in Unity; it asynchronously loads a GameObject and yields control each frame until the load completes:

```
IEnumerator LoadAssetAsync(string assetName)
{
```

```
ResourceRequest load =
   Resources.LoadAsync<GameObject>(assetName);
while (!load.isDone)
{
    yield return null; // Yield until the next frame
}
GameObject loadedAsset = load.asset as GameObject;
// Additional logic to utilize the loaded asset
```

}

In the preceding example, the LoadAssetAsync coroutine begins by initiating the asynchronous loading of a GameObject. The Resources.LoadAsync method is non-blocking and immediately returns a ResourceRequest object that tracks the progress of this LoadAsync operation. By utilizing a while loop that continues until load.isDone returns true, the coroutine will loop each frame—using yield return null—until the asset is fully loaded. This pattern prevents the game's main thread from being from pausing or freezing, thereby keeping the gameplay fluid and responsive.

Once the asset is completely loaded, as indicated by load.asset, you can proceed with any necessary operations to integrate this asset into your game, such as instantiating it or modifying its properties. This focused use of coroutines in asynchronous programming serves multiple purposes: it minimizes performance hits during heavy operations, maintains high frame rates, and ensures that the game remains interactive. This example underscores the importance of managing and orchestrating asynchronous tasks effectively to enhance overall game performance.

In summary, asynchronous programming is crucial in game development for maintaining the responsiveness and smoothness of gameplay amidst complex and resource-intensive operations.

Having laid the groundwork for understanding non-blocking code execution and its pivotal role in creating dynamic and interactive game environments, we are now poised to explore how Unity implements this concept through coroutines. In the next section, we will delve deeper into how coroutines offer a streamlined alternative to traditional multithreading. We will explore key concepts such as IEnumerator, yield return, and the mechanics of Unity's coroutine scheduler, setting the stage for their effective application in game development scenarios.

# Understanding coroutines in Unity

In this section, we will delve into Unity's coroutines—a powerful feature that offers an alternative to traditional multithreading and is essential for asynchronous programming within Unity's ecosystem. **Coroutines** allow developers to manage time-consuming tasks without halting game execution, enhancing gameplay interactivity and smoothness.

A coroutine is a powerful construct that allows you to perform tasks over time, ensuring that the game continues to run smoothly while the coroutine is operating. This is achieved using the IEnumeratoror interface, which coroutines implement to yield control back to Unity while waiting for the next frame or until a specified condition is met. When a coroutine is started with StartCoroutine(), Unity begins executing the coroutine's code until it hits a yield statement. At this point, the coroutine suspends, allowing other game processes to continue. The coroutine then automatically resumes from the point it yielded, either on the next frame, after a delay, or when a specific condition is satisfied. This makes coroutines ideal for managing time-based tasks, animations, or sequences that need to unfold across several frames, without blocking the rest of your game logic.

## Practical examples of coroutines in Unity

Here are a few key examples that demonstrate the versatility and effectiveness of coroutines in Unity, from smoothly animating game objects to managing complex game states asynchronously without disrupting gameplay:

- Animating game objects: Using coroutines to smoothly transition game objects between states or locations over time, without the stutter or halt in gameplay that might occur with frame-by-frame calculations.
- Sequencing events: Orchestrating a sequence of events that trigger in response to game actions or after certain delays, ensuring gameplay flows logically and engagingly.
- Asynchronous asset loading: Loading resources in the background while keeping the game responsive, a crucial technique in larger games to prevent loading screens from freezing the game experience.

Building upon our understanding of coroutines in Unity, we will now dive into practical examples that illustrate how these flexible tools can be effectively employed in real-world game development scenarios. We will explore how coroutines enable smooth movement of game objects, implement wait times without halting gameplay, and manage complex game states asynchronously—all essential for creating a seamless player experience. Each example will include detailed code snippets and explanations, providing a clear demonstration of best practices in action. By seeing coroutines applied in various contexts, you'll gain insights into their power and versatility, enhancing your ability to incorporate these techniques into your own game development projects effectively.

#### Smoothly moving game objects

One common use of coroutines in Unity is to animate game objects smoothly over time. The following example demonstrates how to move an object from one position to another smoothly:

```
IEnumerator MoveObject(Vector3 start, Vector3 end, float duration)
{
    float elapsedTime = 0;
    while (elapsedTime < duration)</pre>
```

```
{
    transform.position = Vector3.Lerp(start, end,
        (elapsedTime / duration));
    elapsedTime += Time.deltaTime;
    yield return null;
    }
    transform.position = end;
}
```

In the preceding example, the coroutine, MoveObject, takes three parameters: the starting position (start), the ending position (end), and the duration over which the move should occur (duration). It uses a while loop to interpolate the position of the GameObject from start to end using Vector3. Lerp, which linearly interpolates between two points. elapsedTime tracks the time elapsed since the coroutine started, and Time.deltaTime is used to update elapsedTime each frame, ensuring the movement is smooth and time-based. The yield return null statement causes the coroutine to pause until the next frame, allowing other game operations to continue. Once the movement is complete, the object's position is explicitly set to the end point to ensure it arrives precisely at the target location.

### Implementing wait times

The following script defines the StartDelay coroutine in Unity, which utilizes the IEnumerator interface to implement a timed delay. The coroutine pauses execution for a specified duration using yield return new WaitForSeconds (delay), then proceeds with the actions scheduled post-delay. This example logs a message to the console indicating the completion of the delay, demonstrating a basic yet practical use of coroutines to control flow in your game:

```
IEnumerator StartDelay(float delay)
{
    yield return new WaitForSeconds(delay);
    // Action to perform after the delay
    Debug.Log("Delay completed");
}
```

In the StartDelay coroutine, the new WaitForSeconds is used to create a delay specified by the delay parameter. This function does not freeze the game but simply pauses the coroutine, allowing other tasks to continue. After the delay, the execution resumes, and the Debug. Log statement is executed, indicating that the delay has completed. This method is particularly useful for timing game events without impacting gameplay fluidity.

#### Managing complex game states asynchronously

Managing game states asynchronously is another powerful application of coroutines, allowing for complex state management without compromising game performance. Here is an example:

```
IEnumerator CheckGameState()
{
    while (true)
    {
        switch (currentState)
        {
            case GameState.Starting:
                // Initialize game start routines
                break:
            case GameState.Playing:
                // Handle gameplay logic
                break;
            case GameState.Ending:
                // Clean up after game end
                yield break; // Exit the coroutine
        yield return null; // Wait for the next frame
    }
}
```

In the preceding example, the CheckGameState coroutine runs indefinitely, checking the game's state in each frame and performing actions based on the current state (currentState). It uses a switch statement to handle different game states such as Starting, Playing, and Ending. The yield return null statement at the end of the loop ensures that the coroutine only uses up processing power when necessary, by pausing its execution until the next frame. This approach allows the game to handle state transitions smoothly, asynchronously managing different phases of the game without stalling other processes.

In this section, we've explored practical examples of coroutines in Unity, showcasing their versatility in smoothly moving game objects, implementing wait times without blocking code execution, and managing complex game states asynchronously. Each example provided insight into how coroutines can be leveraged to enhance gameplay mechanics, improve performance, and manage game complexity effectively. By understanding these real-world applications and accompanying best practices, developers can wield coroutines with confidence, ensuring clean, efficient, and maintainable code in their Unity projects. Moving forward, we will delve into common pitfalls and best practices associated with asynchronous programming and coroutines in Unity, equipping you with the knowledge to avoid mistakes and write robust coroutine-based code that aligns seamlessly with game logic and timing requirements.

## Common pitfalls and best practices in implementing coroutines

While coroutines are a powerful tool in Unity for implementing asynchronous programming, they come with their own set of challenges and common mistakes that can lead to inefficient and errorprone code. This section aims to highlight these frequent pitfalls, providing practical advice on how to navigate them effectively. We will explore essential best practices for managing coroutine life cycles, avoiding memory leaks, and ensuring that coroutine execution is properly synchronized with game logic and timing requirements. By understanding these guidelines, you can write cleaner, more efficient, and maintainable coroutine-based code, thereby enhancing the overall stability and performance of your Unity projects.

### Proper handling of coroutine life cycles

One common mistake with coroutines is improper handling of their life cycles. Developers often start coroutines without plans for their termination, which can lead to coroutines running longer than needed or not completing when the game state changes. This oversight can cause unexpected behavior or performance issues.

The best practice is to always ensure that coroutines are stopped appropriately when they are no longer needed. You can manage this by keeping a reference to the coroutine and using StopCoroutine when you need to explicitly stop it, especially before starting the same coroutine again or when the object it affects is destroyed. Here's how you can handle it:

```
Coroutine myCoroutine;
void StartMyCoroutine()
{
    if (myCoroutine != null)
        StopCoroutine(myCoroutine);
    myCoroutine = StartCoroutine(MyCoroutineMethod());
}
void StopMyCoroutine()
{
    if (myCoroutine != null)
        StopCoroutine (myCoroutine);
}
```

Here, the myCoroutine variable serves as a reference to the currently active coroutine. The StartMyCoroutine() method initiates a coroutine, first verifying whether one is already running to prevent concurrent execution. If an existing coroutine is found, it halts its execution with StopCoroutine(). Thereafter, it commences a new coroutine by invoking StartCoroutine() with the designated MyCoroutineMethod() method for execution. Conversely, the StopMyCoroutine() method ceases the coroutine if it's ongoing by checking whether myCoroutine is not null, and subsequently calling StopCoroutine() to terminate its execution.

### Avoiding memory leaks

Coroutines can cause memory leaks if not handled carefully. This usually happens when the coroutine keeps references to objects that should otherwise be garbage collected.

The best practice is to be cautious with what your coroutine references. Make sure to nullify references to objects that are no longer needed and be mindful of closures capturing large objects or entire classes inadvertently. Also, consider using WeakReference when referencing objects that might lead to memory leaks.

### Ensuring coroutine execution aligns with game logic and timing requirements

Coroutines are often used to handle operations that depend on timing and game logic, but misalignment in their execution can lead to issues such as animations being out of sync or game events triggering at the wrong time.

The best practice is to ensure that coroutines align perfectly with other game processes, use precise timing controls, and synchronize them with the game's update cycles. Utilize WaitForEndOfFrame or WaitForFixedUpdate to control exactly when in the frame your coroutine's code should run, depending on whether it needs to be in sync with physics calculations or just general game logic updates. For example, see the following code:

```
IEnumerator WaitForThenAct()
{
    yield return new WaitForFixedUpdate();
    // Good for physics-related updates
    // Code here executes after all physics has been processed
}
```

To effectively harness the power of coroutines in Unity, it's crucial to grasp their life cycle, manage memory diligently, and synchronize them precisely with the game's timing and logic. This understanding ensures optimal game performance and a superb user experience. The WaitForThenAct coroutine, illustrated in the preceding code, exemplifies these best practices. It employs yield return new WaitForFixedUpdate() to pause its execution until after all physics calculations are completed for the frame, making it ideal for physics-related updates. This setup demonstrates how carefully managed coroutines can integrate seamlessly with Unity's physics engine and game logic.

The foundational *Asynchronous programming and coroutines* section has thoroughly explored the vital role of non-blocking code execution in creating smooth and responsive gameplay within Unity. Starting with an introduction to asynchronous programming, we've built a comprehensive understanding of how these practices prevent gameplay disruptions and enhance interactivity. Delving into the specifics of coroutines, we examined their advantages over traditional multithreading, their operation within Unity's unique environment, and practical applications that showcase their effectiveness in game development. Additionally, we addressed common pitfalls and outlined best practices to help developers write clean, efficient, and maintainable coroutine-based code.

Having equipped you with the knowledge to implement advanced scripting techniques, we now turn to the equally critical realm of advanced data management. The next section will expand on managing and manipulating complex data structures essential for handling sophisticated game logic and optimizing game performance through efficient data management practices, serialization, and deserialization.

# Advanced data management

In this section, we will delve into the intricate handling of complex data structures crucial for managing sophisticated game logic. As game development involves complex scenarios and the need for efficient performance, understanding and utilizing advanced data structures becomes essential. This section will delve into their strategic implementation in Unity, illustrating how they can significantly influence game performance. We will discuss the roles these data structures play in game development, from facilitating fast lookups and managing hierarchical data to representing complex networks. Additionally, we will cover essential processes such as serialization and deserialization for game saves and loads, providing practical examples and best practices to optimize data management for enhanced game performance and reliability.

## Overview of data structures in game development

This overview explores the pivotal role of data structures in game development, highlighting the necessity of advanced data structures beyond the basic arrays and lists. It emphasizes the importance of selecting appropriate data structures based on performance, memory usage, and ease of manipulation to tailor solutions to specific game development challenges. This segment will equip developers with the knowledge to optimize their applications for better efficiency and effectiveness in handling complex game dynamics.

In the realm of game development, **data structures** play a fundamental role in organizing and managing information, directly impacting a game's performance and player experience. Advanced data structures, such as **dictionaries** for rapid data retrieval, **trees** for managing hierarchical relationships, and **graphs** for depicting complex networks, provide sophisticated solutions that go beyond the capabilities of simple arrays and lists. Choosing the correct data structure is critical, as it affects not only the performance and memory efficiency of the game but also the ease with which developers can manipulate game data. Careful selection tailored to specific needs can lead to more robust and scalable game architectures, enabling smoother gameplay and more complex game logic.

## Implementing advanced data structures in Unity

This section dives into the implementation of advanced data structures in Unity, essential for enhancing game development with efficient data handling capabilities.

In Unity, dictionaries are essential for managing data that requires efficient and fast retrieval, ideal for scenarios where performance is critical. They provide a way to organize data such that elements can be quickly accessed using unique keys, vastly speeding up data retrieval compared to linear searches in

lists. For example, dictionaries are perfect for storing player statistics in a sports simulation game, where accessing player stats quickly and frequently is crucial to the gameplay experience. A practical example involves using the Dictionary<TKey, TValue> class in Unity, which could be demonstrated through code snippets showing how to store and retrieve item properties in an inventory system.

In Unity, a dictionary is used to store and access elements with a key-value pair structure, which allows for rapid data retrieval. The following example demonstrates how to implement a dictionary to manage a simple inventory system where game items are stored with their item ID as the key and the item name as the value:

```
using System.Collections.Generic;
using UnityEngine;
public class InventoryManager : MonoBehaviour
    // Dictionary to hold item IDs and their names
    Dictionary<int, string> inventory = new Dictionary<int,
       string>();
    void Start()
    {
        // Adding items to the dictionary
        inventory.Add(1, "Sword");
        inventory.Add(2, "Shield");
        inventory.Add(3, "Health Potion");
        // Displaying an item name by its ID
        Debug.Log("Item with ID 1: " + inventory[1]);
    }
}
```

In the provided code snippet, a dictionary named inventory is declared to store integers (item IDs) and strings (item names). Items are added to the dictionary using the Add method, which pairs each item ID with a corresponding item name. For example, the ID 1 item is associated with the "Sword" name. This setup allows for quick retrieval of item names based on their IDs, as demonstrated by the Debug. Log statement, which outputs the name of the item with ID 1. This efficient data structure is particularly useful in games for managing various types of data where quick access is necessary.

While this section focuses on dictionaries due to their widespread utility in game development, it's also worth noting the importance of other advanced data structures such as trees and graphs. Trees are valuable for creating hierarchical systems such as organizational charts or decision trees, and graphs are instrumental in representing complex networks, such as traffic systems or social relationships. Although detailed discussions on trees and graphs exceed the scope of this section, they remain integral components of advanced data management in games, offering structured ways to handle complex data beyond simple linear data structures.

Moving forward, we will explore the vital processes of serialization and deserialization, focusing on how complex data structures are handled during game saves and loads. We will discuss Unity's built-in tools and third-party solutions that improve flexibility and performance, emphasizing best practices for data integrity (ensuring data is accurate and consistent) and compatibility across various game versions.

## Serialization and deserialization for game saves

This section examines the critical processes of serialization and deserialization in Unity, essential for converting complex data structures into formats suitable for saving and restoring game states. We will explore both Unity's built-in serialization tools and third-party solutions that may offer improved flexibility and performance. Additionally, this discussion will highlight best practices for ensuring data integrity and maintaining compatibility across different game versions, providing developers with the insights needed to manage game data effectively.

In Unity, **serialization** involves converting game state data into a format that can be saved to files or transmitted over a network, with **deserialization** being the reverse process of turning this data back into usable game state information. This becomes especially crucial when handling complex data structures, such as custom classes, or collections, such as lists and dictionaries. Unity's built-in serialization tools, such as JSONUtility, offer a straightforward method to serialize and deserialize simple data types and some complex structures but may struggle with polymorphism or more complex nested types.

When these native tools do not suffice, developers can opt for third-party solutions that provide greater flexibility and improved performance. Such tools typically support a broader range of data types and allow more control over the serialization process, including how objects reference each other or the serialization of private fields. Libraries such as Newtonsoft.Json or **Full Serializer** are excellent examples, offering robust features for managing complex serialization scenarios.

To maintain data integrity and ensure compatibility across different game versions, implementing version control within your serialization logic is vital. This includes assigning a version number to each saved game state and developing conditional serialization and deserialization logic that adjusts based on the version number. Such practices help prevent problems when game data structures change in new versions, ensuring older saves remain valid and functional. Moreover, consistently testing save-load cycles across various game versions is critical for identifying and fixing potential incompatibilities, thus preserving a seamless user experience.

Here's an example demonstrating how JsonUtility can be used to manage player preferences in a game:

```
using UnityEngine;
[System.Serializable]
public class PlayerPreferences
{
    public float audioVolume;
```

```
public int brightness;
    public bool subtitlesEnabled;
}
public class PreferencesManager : MonoBehaviour
{
   void Start()
    {
        PlayerPreferences prefs = new PlayerPreferences()
        {
            audioVolume = 0.8f,
            brightness = 50,
            subtitlesEnabled = true
        };
        // Serialize the PlayerPreferences object to a JSON string
        string prefsJson = JsonUtility.ToJson(prefs);
        Debug.Log("Serialized JSON: " + prefsJson);
        // Deserialize the JSON string back to a new PlayerPreferences
object
        PlayerPreferences loadedPrefs = JsonUtility
          .FromJson<PlayerPreferences>(prefsJson);
        Debug.Log("Loaded Preferences: " + "Audio Volume - " +
                   loadedPrefs.audioVolume +
                  ", Brightness - " + loadedPrefs.brightness +
                  ", Subtitles Enabled - " + loadedPrefs
                  .subtitlesEnabled);
    }
}
```

In the preceding code, a PlayerPreferences class is defined with three fields: audioVolume, brightness, and subtitlesEnabled, each representing a setting that can be customized by the player. This class is marked with the [System.Serializable] attribute, which makes it eligible for JSON serialization.

Within the PreferencesManager class, a new instance of PlayerPreferences is created and initialized with default values. The ToJson method of JsonUtility is then used to serialize this instance into a JSON string, which could be saved to a file or sent to a server. The serialized JSON string is logged to the Unity console for demonstration purposes.

Following serialization, the FromJson method is employed to deserialize the JSON string back into a new PlayerPreferences object. This demonstrates how game settings could be loaded back into the game, for instance, at the start or from a saved preferences file. The loaded preferences are also logged, showing the values that were initially set, thus verifying that the serialization and deserialization processes were successful. This example is a practical illustration of how JsonUtility can be effectively used in game development for managing player settings and preferences.

In this section, we delved into the essential roles of serialization and deserialization in Unity, exploring how developers can adeptly convert complex data structures for game state saving and restoration. We covered the use of Unity's built-in tools such as JsonUtility and discussed third-party solutions that enhance flexibility and performance. Emphasizing best practices, we highlighted the need for maintaining data integrity and ensuring version compatibility to provide a seamless player experience.

Moving forward, we will shift our focus to optimizing data management for performance in Unity, profiling and identifying bottlenecks, and providing strategies for effective data structure usage, including advice on value versus reference types, reducing garbage collection, and optimizing data access to boost game performance.

## Optimizing data management for performance

This section focuses on optimizing data management for performance in Unity, addressing the performance implications of using advanced data structures. We will provide practical guidance on profiling and identifying bottlenecks in data management, along with strategies to enhance the efficiency of data structure usage. This includes crucial tips on deciding between value and reference types, minimizing garbage collection, and implementing techniques for efficient data access and manipulation to ensure optimal performance in your game development projects:

- **Profiling for managing data efficiently**: In the realm of Unity game development, managing data efficiently is critical to maintaining high performance and smooth gameplay. One significant aspect of this management involves profiling to detect bottlenecks in your game's data-handling processes. Profiling tools within Unity, such as the Unity Profiler, allow developers to analyze memory usage and the performance impact of different data structures in real time. This analysis can pinpoint inefficiencies that, once addressed, can lead to substantial performance gains.
- Strategically using value and reference types: Another vital area of optimization is the strategic use of value and reference types. Value types, stored directly on the stack, typically offer faster access times and can reduce overhead when they are small and immutable. However, misuse can lead to excessive copying, especially in large structures. Conversely, reference types are stored on the heap and can be more efficient for large data structures or when data needs to be shared across multiple components. Developers must carefully choose between these types based on their specific needs to optimize performance.
- Minimizing garbage collection: Minimizing garbage collection is essential for game performance. Frequent garbage collections can cause frame rate hitches and reduce the smoothness of gameplay. To mitigate this, developers should avoid frequent allocations and deallocations of objects during gameplay. Instead, techniques such as object pooling or using immutable data structures can be employed to maintain a steady performance. By understanding and applying these strategies, developers can significantly enhance the responsiveness and stability of their Unity games.

This comprehensive section on advanced data management has explored the critical role of complex data structures in game development, underscoring their necessity for sophisticated game logic. We began by discussing the importance of choosing appropriate data structures, such as dictionaries for rapid lookups and trees for hierarchical systems, and their implementation in Unity. Practical examples illustrated their integration into the Unity environment, emphasizing the benefits and performance considerations. We delved into serialization and deserialization processes essential for game saves, detailing both Unity's built-in tools and more flexible third-party solutions. Lastly, we offered strategies to optimize data management for performance, including tips on profiling, choosing between value and reference types, and minimizing garbage collection to enhance game performance.

As we move forward, our focus will shift to creating custom event systems, where we will explore the implementation of events and delegates in C#. This next section will provide a foundation for understanding event-driven programming, essential for crafting dynamic and interactive game elements, and discuss how custom event systems can make your game code more modular and maintainable.

## Creating custom event systems

This section delves into the creation of custom event systems in Unity, a fundamental technique for enhancing interactivity and dynamics in game elements. We will start by exploring the core concepts of events and delegates in C#, detailing their crucial role in event-driven programming and how they enable methods to act as type-safe (ensuring only the correct data type is used) pointers. The focus will then shift to designing and implementing a custom event system within the Unity framework, highlighting how to construct event managers, define event types, and register listeners. This discussion will include practical use cases and examples to demonstrate how event systems can decouple game components, thereby making the code more modular and maintainable. Additionally, we will cover best practices and address common pitfalls to ensure effective and efficient implementation of event systems in your game development projects.

## Introduction to events and delegates in C#

This introductory section provides a foundational overview of events and delegates in C#, crucial components in event-driven programming. We will explore how delegates function as type-safe method pointers, allowing methods to be passed as arguments, and how events leverage these delegates to establish a subscription model for managing notifications. Understanding these concepts is essential, as they form the basic building blocks of event systems, setting the stage for more complex interactions within game development. This discussion will clarify the role of these programming constructs and prepare you to effectively utilize them in creating dynamic and responsive game environments.

In C#, **delegates** are essentially type-safe function pointers that encapsulate a method with a specific signature, allowing methods to be passed around and invoked as arguments. This capability is instrumental in event-driven programming where responses to changes or user actions need to be dynamically handled.

**Events**, built on top of delegates, further facilitate communication between objects. They allow one object to publish an event to be received by multiple subscribers, thereby implementing a subscription model. This model is crucial for decoupling components in software architecture, allowing systems to interact through notifications without direct dependency. Understanding how delegates and events function provides developers with powerful tools to design responsive and modular systems, which are especially valuable in game development where user interaction and real-time updates are paramount.

In *Figure 9.1*, we see Game Manager as the central hub and the various other scripts message and listen for the Game Manager:

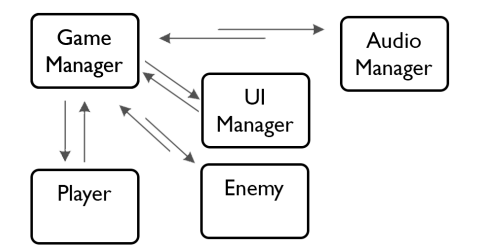

Figure 9.1 – Delegates and events act as a communication system between scripts

This section has introduced the fundamentals of events and delegates in C#, which are crucial for event-driven programming. By explaining how delegates allow methods to be passed as arguments and how events use these delegates for handling notifications, we've set the stage for deeper exploration. Next, we will delve into designing and implementing a custom event system in Unity, focusing on its architecture, the creation of event managers, and the registration of listeners to enhance modularity and maintainability in game development.

## Designing a custom event system in Unity

In this section, we'll explore practical applications of custom event systems in game development through detailed examples. We will see how events can be strategically employed to manage player inputs, UI interactions, and dynamic changes in game state such as triggering dialogues, cutscenes, or environmental transformations. These scenarios will be supported by code snippets and explanations that demonstrate how a well-designed event system can decouple game components. This approach not only simplifies the development process but also results in a cleaner, more flexible code architecture, allowing for easier updates and maintenance. Here are some key applications of custom event systems:

• Managing player inputs: One key application of custom event systems in game development is managing player inputs. Consider a scenario where different game objects need to react differently to the same input. By using an event system, a central input manager can broadcast an event whenever a key is pressed. Individual game objects subscribe to this event and execute their unique reactions only when triggered, thus decoupling the input handling from the objects' behaviors. For example, pressing a button might cause one character to jump, while causing another to crouch, depending on their current state or position in the game.

- Managing UI interactions: Another practical use of events is in managing UI interactions. For instance, suppose a player interacts with various UI elements such as buttons or sliders in the game settings menu. Each interaction could emit specific events, such as OnVolumeChange or OnResolutionChange. Separate systems or components that handle audio settings and display settings can listen for these events and react appropriately without needing direct communication links with the UI components themselves. This decouples the UI from the systems that implement the changes, facilitating easier maintenance and scalability of the code.
- Controlling game state changes: Events are also invaluable for controlling game state changes, such as triggering dialogue or cutscenes based on player actions or game conditions. Imagine a game scenario where stepping into a certain area triggers a cutscene. The game area object can send an event such as OnEnterTriggerArea, which the cutscene manager listens to. Upon receiving this event, the cutscene manager can initiate the appropriate cinematic sequence without being directly called by the game area's script. This separation ensures that the triggering logic and the cinematic control logic do not intertwine unnecessarily, promoting a modular and maintainable code base.

These examples illustrate how custom event systems facilitate communication between different game components while maintaining a clean architecture by ensuring that these components remain loosely coupled, enhancing modularity and flexibility.

In this section, we have explored the design and implementation of a custom event system within the Unity framework, detailing the creation of event managers, the definition of event types, and the registration of listeners. This architecture plays a crucial role in enhancing communication across various game components, significantly improving modularity and maintainability. Such a system ensures that components can interact seamlessly without being tightly coupled, paving the way for more scalable and manageable code bases.

Next, we will examine practical use cases and examples to demonstrate how these custom event systems are applied in real game development scenarios, such as managing player inputs, UI interactions, and game state changes, further illustrating the benefits of a decoupled and flexible code architecture.

# Practical use cases and examples of custom event systems in game development

This section will delve into practical use cases and examples to illustrate the effective application of custom event systems in game development. We will explore how events can skillfully manage player inputs, UI interactions, and significant changes in game state—such as triggering dialogues, cutscenes, or environmental modifications. Each example will include code snippets and detailed explanations of how these event systems facilitate the decoupling of game components, resulting in a cleaner, more flexible code architecture that enhances maintainability and scalability.

# Streamlining the interaction between different components and improving code organization

Custom event systems in game development streamline the interaction between different components and improve the organization of the code. For instance, consider the management of player inputs. Typically, multiple game systems need to respond to the same user input, and setting this up without an event system can lead to tightly coupled code that is hard to maintain:

```
// Define a simple event system
public delegate void InputAction(string key);
public static event InputAction OnInputReceived;
void Update() {
    if (Input.GetKeyDown(KeyCode.Space)) {
        OnInputReceived?.Invoke("Space");
    }
}
// In another class
void OnEnable() {
    CustomEventManager.OnInputReceived += HandleSpace;
}
void OnDisable() {
    CustomEventManager.OnInputReceived -= HandleSpace;
}
void HandleSpace(string key) {
    if (key == "Space") {
        // Perform jump
    }
}
```

In the preceding code, OnInputReceived is an event that fires when a specific key is pressed. Separate game systems subscribe to this event and react only if the event is relevant, such as handling a jump when the spacebar is pressed. This decouples the input handling from the actions performed, allowing for easier changes to input mappings or game logic.

#### Managing UI interactions

Another significant application of event systems is in managing UI interactions. For example, suppose a player adjusts a setting in the **Options** menu that needs to trigger updates in various parts of the game, such as changing the audio volume:

```
// Event declaration
public delegate void VolumeChange(float newVolume);
public static event VolumeChange OnVolumeChanged;
// Trigger the event when the slider changes
public void VolumeSliderChanged(float volume) {
    OnVolumeChanged?.Invoke(volume);
}
// In the audio manager class
void OnEnable() {
    UIManager.OnVolumeChanged += UpdateVolume;
}
void OnDisable() {
    UIManager.OnVolumeChanged -= UpdateVolume;
}
void UpdateVolume(float volume) {
    audioSource.volume = volume;
}
```

The preceding example shows a UI slider controlling the game's volume. The OnVolumeChanged event is triggered whenever the slider's value changes, which the audio manager listens to. This pattern ensures that the UI does not directly manipulate the audio settings, adhering to the principle of separation of concerns (keeping different parts of a program distinct and independent).

#### Managing changes in game state

Lastly, event systems are crucial for managing changes in the game's state, such as triggering a dialogue or cutscenes based on player location or actions. Let's look at the following code block:

```
// Define an event for entering a trigger zone
public delegate void PlayerTrigger(string zoneID);
public static event PlayerTrigger OnPlayerEnterTriggerZone;
void OnTriggerEnter(Collider other) {
    if (other.CompareTag("Player")) {
        OnPlayerEnterTriggerZone?.Invoke(this.zoneID);
    }
}
```

```
}
}
// In the game manager or dialogue system
void OnEnable() {
    EnvironmentManager.OnPlayerEnterTriggerZone += TriggerDialogue;
}
void OnDisable() {
    EnvironmentManager.OnPlayerEnterTriggerZone -= TriggerDialogue;
}
void TriggerDialogue(string zoneID) {
    if (zoneID == "StoryZone") {
        // Start specific dialogue
    }
}
```

In this scenario, an event is raised when the player enters a specific zone, which triggers a corresponding dialogue system. This method ensures that the environmental triggers are cleanly separated from the narrative components, promoting modular design and easy adjustments to game mechanics or story elements.

In this section, we have explored several practical use cases demonstrating the effectiveness of custom event systems in game development. Through detailed examples, we have shown how events can adeptly manage player inputs, UI interactions, and significant game state changes, such as triggering dialogue and cutscenes. Each scenario, supported by code snippets, illustrated the power of event systems to decouple game components, thereby enhancing code cleanliness and flexibility. This approach not only simplifies development and maintenance but also scales more effectively as game complexity grows.

As we move into the next section, we will discuss best practices and common pitfalls in designing and using event systems in Unity. This will include crucial strategies such as ensuring proper event de-registration to prevent memory leaks and managing the complexity of event-driven code to avoid creating spaghetti code. Understanding these practices will equip developers with the knowledge to implement efficient and effective event systems, ensuring their game projects are both robust and maintainable.

# Best practices and common pitfalls in designing and using event systems in Unity

This section outlines the best practices and common pitfalls in designing and using event systems in Unity. We'll cover essential strategies such as ensuring proper event de-registration to prevent memory leaks and techniques for managing event-driven complexity to avoid creating unmanageable spaghetti

code. By highlighting these key points along with how to circumvent typical errors, this guide aims to equip developers with the necessary insights to build efficient and effective event systems that enhance the maintainability and robustness of their game projects.

#### Diligent management of event registrations and de-registrations

One of the fundamental best practices in using event systems in Unity involves diligent management of event registrations and de-registrations. It's crucial to unregister events when they are no longer needed, typically in the OnDisable method of MonoBehaviour. This prevents memory leaks that can occur if an object holding a subscription is destroyed, yet the event handler remains active, causing the object to linger in memory indefinitely:

```
void OnEnable() {
   EventManager.OnCustomEvent += CustomEventHandler;
}
void OnDisable() {
   EventManager.OnCustomEvent -= CustomEventHandler;
}
```

In the preceding code snippet, CustomEventHandler is registered with the event in the OnEnable method and importantly, de-registered in the OnDisable method. This pattern ensures that handlers are only active when the object is in use, thereby conserving memory and processing resources.

### Managing the complexity of event-driven code

Another crucial practice is to manage the complexity of event-driven code to prevent it from devolving into spaghetti code. This involves keeping the event logic simple and not allowing event handlers to become overly intertwined. For example, it's advisable to limit the actions performed directly in an event handler and instead call other methods where appropriate. This keeps the event handling clean and modular, making the code easier to maintain and debug.

Here is the before (how *not* to do it):

```
void CustomEventHandler() {
    PerformAction();
    UpdateUI();
    SaveData();
    PlaySound();
    LogEvent();
    // Multiple actions directly in the event handler
}
```

Here is the after (how to do it):

```
void CustomEventHandler() {
    PerformActions();
    // Delegates to another method
}
void PerformActions() {
    PerformAction();
    UpdateUI();
    SaveData();
    PlaySound();
    LogEvent();
}
```

Here, CustomEventHandler calls other methods rather than directly implementing all logic within the handler. This separation helps maintain clarity and separation of concerns within the code.

### Using event systems judiciously

Lastly, it is beneficial to use event systems judiciously and understand when they are the best solution versus other patterns such as direct method calls or using Unity's built-in messaging system. Event systems are excellent for scenarios where multiple unrelated components need to respond to changes in state or other signals. However, they might be overkill for simpler interactions, leading to unnecessary complexity.

By adhering to these best practices and being mindful of common pitfalls, developers can ensure that their use of event systems in Unity contributes positively to both the performance and maintainability of their game projects.

In this section, we learned in detail the integration and utility of custom event systems in Unity, starting with an introduction to the core concepts of events and delegates in C#. This foundational knowledge underscores the significance of event-driven programming and sets the stage for constructing sophisticated, modular game systems. We discussed the design of these systems within Unity, from creating event managers to defining event types and registering listeners, demonstrating how they foster improved communication and modularity across various game components. Practical examples showed how custom event systems effectively manage player inputs, UI interactions, and significant game changes such as dialogues and cutscenes, leading to more maintainable and flexible code architectures. The section concluded with best practices and common pitfalls, equipping developers with the knowledge to prevent issues such as memory leaks and overly complex code.

Next, we transition into script optimization techniques, where we'll dive into profiling tools in Unity, identify performance bottlenecks, and explore advanced techniques for optimizing Unity scripts to enhance game performance further.

## Script optimization techniques

In the realm of game development, where milliseconds matter and smooth gameplay is essential, mastering script optimization is crucial. This section delves into techniques to elevate Unity projects' performance and efficiency. We explore tools for identifying bottlenecks, dissect common pitfalls, and implement memory management strategies. Get ready to unlock the secrets of script optimization prowess for unparalleled gaming experiences.

## Profiling and identifying bottlenecks

In the fast-paced world of game development, optimizing performance is crucial for creating captivating experiences. This section delves into Unity's profiling tools, such as the **Unity Profiler** and **Frame Debugger**, essential for pinpointing performance bottlenecks. By deciphering data on CPU usage, memory allocations, and rendering efficiency, we equip you with the skills to elevate your game's performance. Join us as we unravel the mysteries behind smooth gameplay, one frame at a time.

Unity provides developers with a robust set of profiling tools, including the Unity Profiler and Frame Debugger, which serve as invaluable assets in the pursuit of optimization. The Unity Profiler offers a comprehensive overview of your game's performance metrics, allowing you to monitor CPU usage, GPU rendering, memory allocation, and more in real time. By analyzing these metrics, developers can identify areas of concern that may be impeding performance.

One of the primary advantages of the Unity Profiler is its ability to pinpoint high CPU usage, a common bottleneck in game development. By monitoring CPU spikes and identifying the corresponding code segments responsible, developers can optimize performance by optimizing or refactoring these sections. Additionally, excessive memory allocations can lead to performance degradation, causing frequent garbage collection pauses. Through the Unity Profiler, developers can track memory usage and identify areas where memory allocations can be minimized, such as by implementing object pooling or optimizing data structures.

Moreover, the Frame Debugger is instrumental in identifying rendering inefficiencies that may impact performance. By analyzing each frame rendered by the game, developers can detect rendering bottlenecks such as overdraw, excessive draw calls, or inefficient shader usage. Armed with this knowledge, developers can optimize rendering performance by reducing the complexity of shaders, batching draw calls, or implementing occlusion culling techniques.

In essence, mastering the art of profiling and identifying bottlenecks empowers developers to optimize their games for maximum performance and efficiency. By leveraging Unity's profiling tools, developers can conduct thorough performance analyses, interpret the data, and implement targeted optimizations to ensure smooth and responsive gameplay experiences.

In this section, we explored how Unity's profiling tools such as the Unity Profiler and Frame Debugger are essential for pinpointing bottlenecks and optimizing game performance. By analyzing data on CPU usage, memory allocations, and rendering efficiency, developers gain valuable insights into areas ripe for optimization.

Transitioning to optimizing game scripts next, we will delve deeper into common performance issues in Unity scripts and strategies for addressing them. From optimizing loops to minimizing object instantiations, we provide specific examples illustrating the tangible impact of optimization techniques on gameplay performance.

## **Optimizing game scripts**

In the intricate tapestry of game development, script optimization emerges as the cornerstone of crafting immersive and responsive gameplay experiences. In this section, we embark on a journey into the realm of optimizing game scripts, where we unravel the complexities of common performance issues found in Unity scripts and arm you with the tools to address them effectively. From mastering the art of efficient loop usage to navigating the nuances of garbage collection, we delve into the depths of script optimization techniques that elevate your creations to new heights of performance and efficiency. Join us as we explore the impact of minimizing object instantiations and the judicious use of Invoke, SendMessage, and coroutines, accompanied by specific examples illustrating the transformative power of optimization. Through *before and after* scenarios, we showcase how strategic optimization techniques to the seamless orchestration of gaming brilliance.

### Efficiently using loops

The efficient use of loops is fundamental to script optimization in Unity. Loops are often used for iterating through collections of data or performing repetitive tasks. However, inefficient loop structures can introduce unnecessary overhead and impact performance. For example, nested loops can exponentially increase the number of iterations, leading to significant processing time. By refactoring nested loops into single loops or employing techniques such as loop unrollin g (a method where the loop's iterations are expanded to reduce the loop's overhead), developers can streamline their code and improve performance dramatically. Consider the following example:

```
// Before optimization: Nested loops
for (int i = 0; i < array.Length; i++)
{
    for (int j = 0; j < array[i].Length; j++)
    {
        // Perform operation
    }
}</pre>
```

```
// After optimization: Single loop
int arrayWidth = array[0].Length;
// Assuming all inner arrays have the same length
int totalElements = array.Length * arrayWidth;
for (int k = 0; k < totalElements; k++)
{
    int i = k / arrayWidth; // Calculate the row index
    int j = k % arrayWidth;
    // Calculate the column index using modulo operation
    // Perform operation
}
```

The *before* code utilizes nested loops to iterate through a 2D array, while the second code optimizes the process by using a single loop and calculating the corresponding indices for the 2D array elements.

#### Minimizing object instantiations

Minimizing object instantiations is another crucial aspect of script optimization. Creating and destroying objects frequently can lead to memory fragmentation and increased garbage collection overhead. Object pooling is a popular technique for mitigating this issue by reusing objects instead of instantiating and destroying them repeatedly. By maintaining a pool of pre-allocated objects and recycling them as needed, developers can significantly reduce memory churn and improve performance. Here's a simplified example of object pooling:

```
// Before optimization: Instantiate and destroy objects
GameObject myObject = Instantiate(prefab, position, rotation);
Destroy(gameObject);
// After optimization: Object pooling
GameObject pooledObject = GetPooledObject();
if (pooledObject != null)
{
    pooledObject.SetActive(true);
    pooledObject.transform.position = position;
    pooledObject.transform.rotation = rotation;
}
```

Before optimization, objects are instantiated and destroyed as needed. After optimization, object pooling is utilized, where objects are retrieved from a pool and activated with updated position and rotation parameters.

### Understanding garbage collection behavior

Understanding garbage collection behavior is critical for optimizing memory usage in Unity scripts. Garbage collection pauses can disrupt gameplay and lead to stuttering performance, particularly in realtime applications. By minimizing the frequency and duration of garbage collection cycles, developers can ensure smoother gameplay experiences. Strategies for reducing garbage collection overhead include minimizing the use of dynamic memory allocation, utilizing object pooling, and managing references efficiently. Additionally, understanding the impact of using Invoke, SendMessage, and coroutines on garbage collection can help developers make informed decisions when implementing these features in their scripts. Let's look at the following example:

```
using UnityEngine;
public class InvokeSendMessageCoroutineExample :
             MonoBehaviour
{
    void Start()
    {
        Invoke("DelayedAction", 2.0f); // Using Invoke
        StartCoroutine(WaitAndPerformAction(3.0f));
        // Using Coroutine
    }
    void Update()
        if (Input.GetKeyDown(KeyCode.Space))
        {
            SendMessage("PerformAction");
            // Using SendMessage
        }
    }
    void DelayedAction()
        Debug.Log("Action performed after delay.");
    IEnumerator WaitAndPerformAction(float delay)
    {
        yield return new WaitForSeconds(delay); // Waiting
        Debug.Log("Coroutine action performed
                   after delay.");
    }
```

```
void PerformAction()
{
    Debug.Log("Action performed via SendMessage.");
}
```

The preceding code shows some examples of functions and their impact on garbage collection. Let's take an in-depth look at them:

- Invoke: Invoke is used here to call DelayedAction after a delay of two seconds. While easy to use, Invoke can generate small amounts of garbage due to the internal handling of delayed method calls, especially if used frequently in a game loop.
- SendMessage: SendMessage is called when the space bar is pressed to execute the PerformAction method. SendMessage is versatile but inefficient in terms of performance and memory usage because it relies on reflection, which can lead to additional garbage generation.
- Coroutines: The WaitAndPerformAction coroutine is started in Start() and performs an action after a three-second delay. Coroutines are generally more efficient than Invoke in terms of garbage generation, but they still create a small amount of garbage every time you yield WaitForSeconds.

Let's look at some optimization tips for this code block here:

- Avoid using Invoke and SendMessage where possible or replace them with direct method calls or event-driven approaches to reduce overhead and garbage production.
- Coroutines: Use custom yield instructions or manage delays using counters within the Update() method to minimize garbage. For example, replacing WaitForSeconds with manual delay handling using time comparison in Update() can eliminate garbage from coroutine delays.

In this section, we've explored key strategies for optimizing game scripts in Unity, targeting common performance issues to ensure smooth gameplay. From efficient loop usage to minimizing object instantiations, understanding garbage collection, and managing the impact of Invoke, SendMessage, and coroutines, we've provided practical examples illustrating performance improvements achieved through optimization techniques.

Transitioning to memory management and minimization, we'll next tackle the importance of efficient memory usage in Unity. We'll discuss strategies such as object pooling, optimizing data structures, and the impact of value versus reference types on memory usage. Through concise examples, we'll showcase how these strategies can significantly enhance game smoothness and responsiveness.

### Memory management and minimization

In the realm of Unity game development, efficient memory management is crucial for smooth and responsive gameplay. This section explores strategies such as object pooling and efficient data structure usage to minimize memory allocations and mitigate the impact of garbage collection pauses.

### Implementing object pooling

Object pooling, for instance, allows for the reuse of pre-allocated objects, enhancing performance. Here is a simplified example of a finite-sized object pool:

```
public class ObjectPool : MonoBehaviour
{
    public GameObject prefab;
    public int poolSize = 10;
    private List<GameObject> pooledObjects;
    private void Start()
    {
        pooledObjects = new List<GameObject>();
        for (int i = 0; i < poolSize; i++)</pre>
        {
            GameObject obj = Instantiate(prefab);
            obj.SetActive(false);
            pooledObjects.Add(obj);
        }
    }
    public GameObject GetPooledObject()
    {
        foreach (GameObject obj in pooledObjects)
        ł
            if (!obj.activeInHierarchy)
            {
                obj.SetActive(true);
                return obj;
        }
        return null;
    }
}
```

The preceding code defines an ObjectPool class that manages a pool of GameObjects. During initialization, it instantiates a specified number of GameObjects and adds them to a list of pooled objects. The GetPooledObject method retrieves an inactive GameObject from the pool, activates it, and returns it for use.

Note

Unity provides an object pooling feature.

### Efficiently using data structures

Efficient use of data structures is another key aspect of memory optimization. Choosing the right data structure can reduce memory overhead and improve performance. For example, using arrays instead of lists can be more memory efficient due to their fixed size and absence of dynamic resizing overhead. The following is a simple example demonstrating the use of arrays for storing game data:

```
// Array for storing enemy positions
Vector3[] enemyPositions = new Vector3[10];
// Adding enemy positions to the array
for (int i = 0; i < enemyPositions.Length; i++)
{
     enemyPositions[i] = new Vector3(i * 2, 0, 0); // Example position
initialization
}</pre>
```

The preceding code initializes an array called enemyPositions to store the positions of enemies. It then populates the array with Vector3 positions, incrementing the x-coordinate by 2 for each enemy.

### Understanding the differences between value and reference types

Understanding the differences between value and reference types is crucial for effective memory management. Value types, such as integers and floats, are stored directly in memory, while reference types, such as objects and arrays, are stored as references to memory locations. Using value types instead of reference types can reduce memory overhead and improve performance. The following is a simple example illustrating the usage of value types:

```
// Value type example: int
int score = 100;
// Reference type example: object
GameObject player = Instantiate(playerPrefab);
```

The preceding code demonstrates the declaration and initialization of variables: score as an integer with a value of 100, and 'player' as a reference to a GameObject instantiated from a Prefab.

In conclusion, by implementing strategies such as object pooling, efficient data structure usage, and understanding value versus reference types, developers can optimize memory usage and minimize garbage collection pauses, thereby enhancing game smoothness and responsiveness.

Transitioning to the final section on best practices for script optimization, we'll conclude with a summary of key principles for writing and maintaining optimized Unity scripts. These include continuous profiling throughout development, adherence to coding standards prioritizing performance, and optimizing scripts with scalability in mind for future projects. We'll highlight the importance of balancing readability, maintainability, and performance in optimized code, ensuring that developers can create robust and efficient Unity projects.

## Best practices for script optimization

As the curtains draw closed on our exploration of script optimization in Unity, it's essential to reflect on the overarching principles that guide the craft of writing and maintaining optimized Unity scripts. In this section, we will delve into the realm of best practices for script optimization, where we distill key insights garnered from our journey thus far. From the imperative of continuous profiling throughout development to the adherence to coding standards prioritizing performance, we navigate the delicate balance between enhancing game performance and ensuring code maintainability. Moreover, we will underscore the invaluable lesson of optimizing scripts not merely for the present game but with scalability in mind for future projects. Join us as we unravel the intricacies of achieving the elusive harmony between readability, maintainability, and performance in the realm of optimized code:

- **Continuous profiling**: Continuous profiling throughout the development cycle is paramount for achieving optimized Unity scripts. By regularly analyzing performance metrics using Unity's profiling tools, developers can identify and address performance bottlenecks early in the development process, ensuring a smoother and more responsive gameplay experience. For example, developers can utilize the Unity Profiler to monitor CPU usage, memory allocations, and rendering efficiency, allowing them to pinpoint areas of code that require optimization.
- Adhering to coding standards: Adhering to coding standards that prioritize performance is another crucial aspect of script optimization. By following established coding conventions and best practices, developers can write cleaner, more efficient code that is easier to maintain and optimize, significantly improving script performance.
- **Optimizing resource-intensive operations**: Additionally, optimizing resource-intensive operations, such as physics calculations or **artificial intelligence** (**AI**) pathfinding, can have a substantial impact on overall game performance.

Here is an example of optimizing a resource-intensive operation:

```
// Before optimization: Inefficient loop
foreach (GameObject enemy in enemies)
{
```

```
if (enemy.activeSelf)
{
    // Perform resource-intensive operation
    }
}
// After optimization: Skip inactive enemies
foreach (GameObject enemy in enemies)
{
    if (!enemy.activeSelf)
    {
        continue;
    }
    // Perform resource-intensive operation
}
```

The preceding code showcases an optimization process in a loop iterating over a collection of enemies. In the initial inefficient version (before optimization), each enemy's activity status is checked within the loop, potentially leading to resource-intensive operations being performed on inactive enemies. In the optimized version, inactive enemies are efficiently skipped using a conditional statement (if (!enemy.activeSelf)), reducing unnecessary computation and improving overall performance.

Furthermore, optimizing scripts, not only for the current game but also with scalability in mind for future projects, is essential for long-term success. By designing scripts with modularity and extensibility in mind, developers can facilitate easier maintenance and updates as the project evolves. For example, creating reusable components and scripts that can be easily integrated into future projects can save time and effort in the long run. Additionally, documenting code effectively and providing clear comments can aid in understanding and modifying scripts in the future. Striking a balance between readability, maintainability, and performance is crucial in optimized code, ensuring that scripts remain comprehensible and adaptable while still delivering optimal performance.

Achieving optimized Unity scripts requires a holistic approach encompassing continuous profiling, adherence to coding standards, and consideration for scalability. By integrating these practices and ensuring scripts are readable, maintainable, and performant, developers create robust projects that deliver seamless gameplay. Continuous profiling identifies and rectifies bottlenecks while coding standards prioritize efficiency. Optimizing for scalability ensures success in future projects. This balance ensures each line serves both the current and future games. By embracing these practices, developers craft responsive experiences that captivate players and endure over time.

# Summary

As we conclude our exploration, it's crucial to summarize the best practices for writing and maintaining optimized Unity scripts. Continuous profiling is key, enabling developers to identify and rectify performance bottlenecks iteratively. Adhering to performance-oriented coding standards and optimizing scripts with scalability in mind ensures long-term success. Achieving an effective combination of readability, maintainability, and performance is key to efficient development practices and delivering a seamless gameplay experience across Unity projects.

Transitioning from the exploration of script optimization techniques, we now venture into the captivating realm of AI in Unity. The next chapter serves as a gateway to understanding AI's fundamental principles in the context of game development, exploring pathfinding algorithms and AI logic for decision-making processes. By delving into the intricacies of implementing AI in Unity, we unlock the potential to create intelligent character movements, dynamic NPC reactions, and immersive gameplay scenarios.

# 10 Implementing Artificial Intelligence in Unity

In this chapter, we will explore the integration of **Artificial Intelligence** (**AI**) in Unity, starting with the basics of AI and progressing to complex applications such as pathfinding and Behavior Trees. You'll learn how pathfinding algorithms enable intelligent character movement and navigation in varied environments. We will also cover AI decision-making processes that allow Non-Player Characters or NPCs to react and adapt to dynamic game scenarios. By the end of the chapter, you'll have practical insights into crafting sophisticated NPC behaviors using advanced AI techniques, enhancing your game's depth, realism, and player engagement.

In this chapter, we will cover the following topics:

- An overview of the role of AI in gaming
- Understanding the basics of AI in the Unity environment
- Applying pathfinding algorithms for character movement
- Building AI logic for decision-making processes
- Creating sophisticated NPC behaviors using AI

# **Technical requirements**

You can find the examples/files related to this chapter here: https://github.com/ PacktPublishing/Unity-6-Game-Development-with-C-Scripting/tree/ main/Chapter10

## An overview of the role of Al in gaming

In this section, we will journey through AI's evolution in gaming, from its rudimentary beginnings to its current sophistication, highlighting key milestones. From simple scripted behaviors to complex learning-driven agents, AI reshapes gameplay, character behavior, and narratives. Understanding these transformations provides insight into AI's pivotal role in modern gaming, setting the context to explore its ongoing impact on interactive entertainment.

# Comparing large language models and Behavior Trees in game development

In the rapidly evolving field of AI, Large Language Models (LLMs) such as GPT-3 have garnered significant attention for their ability to generate coherent and contextually appropriate text, based on vast datasets. These models are characterized by their substantial size, often encompassing billions of parameters that require extensive storage space and considerable computational power to function effectively. As a result, LLMs demand robust hardware capabilities, often necessitating the use of specialized servers or cloud-based platforms to operate efficiently.

In contrast, video game development typically requires more agile and less resource-intensive AI solutions, making **Behavior Trees** a preferred choice. Behavior Trees are modular, scalable, and notably faster in execution when compared to computationally heavy LLMs. They provide a clear structure for game AI, allowing developers to script complex behaviors made up of simple, reusable nodes. This architecture not only optimizes performance but also simplifies debugging and iterative design, crucial factors in game development cycles.

While LLMs offer remarkable capabilities in natural language understanding and generation, their practical application in real-time gaming scenarios is currently limited by their resource demands. Conversely, Behavior Trees, by virtue of their efficiency and lower operational overhead, remain a staple in creating responsive and intelligent NPC behaviors without the overhead of extensive computational resources.

This distinction underlines why, despite the impressive capabilities of LLMs, Behavior Trees continue to be integral in game AI development, ensuring that games can run smoothly on a variety of hardware platforms, from high-end gaming rigs to mobile devices.

AI has profoundly transformed the landscape of video gaming, marking a significant evolution in how games are designed and experienced. Initially used in simple arcade games to direct basic enemy behavior, AI has grown in complexity to influence every facet of gaming – from enhancing gameplay mechanics to enriching narratives and character behaviors.

Key milestones in AI have transformed gameplay, enabling challenging interactions. Modern games showcase sophisticated AI characters with varied emotions, adding depth. AI has also reshaped narratives through adaptive storytelling, as seen in games such as *Detroit: Become Human*. This evolution increases immersion and replay value while paving the way for future innovations in gaming realism.

## Enhancing gameplay with AI

After understanding the distinction between LLMs and Behavior Trees, we will now delve into the practical significance of AI in game design. AI isn't just about automating tasks; it also transforms gameplay, making it dynamic and engaging. Through examples such as adaptive enemy behavior and AI-driven story progression, we'll show how AI profoundly impacts games. Integrating AI in Unity projects elevates the gaming experience, offering players immersive worlds that evolve and react uniquely.

AI transforms games, infusing them with intelligence and dynamism. Adaptive enemy behavior, powered by AI, adjusts difficulty based on player skill, ensuring engagement. Complex NPC interactions enrich narratives, with characters evolving based on player choices. AI-driven story progression offers personalized journeys, branching narratives based on actions. These AI features make games interactive and unique, enhancing Unity projects' quality and appeal.

AI enhances gaming with dynamic elements, scaling difficulty and enriching narratives. AI-driven story progression ensures unique experiences. AI has dramatically transformed video gaming, evolving from simple patterns in early arcade games to complex systems that enhance gameplay, character interaction, and narrative depth. Key AI developments now allow characters to adapt to player actions and narratives and evolve, based on choices, greatly enriching the gaming experience.

This evolution has revolutionized game design and set the stage for advanced AI implementations in Unity. The next section will discuss Unity's support for AI development with tools such as NavMesh for pathfinding, the Animator for state management, and the ML-Agents Toolkit, equipping developers to integrate sophisticated AI functionalities into their games.

# An introduction to Unity's Al support

As AI reshapes the gaming industry, understanding its integration within Unity is essential for developers. Unity's robust suite of AI tools and features empowers developers to elevate their games with sophisticated AI. This section provides an overview of AI's evolution in gaming, highlighting pivotal developments that have influenced gameplay, character behavior, and narratives. We will explore Unity's AI tools, such as NavMesh for pathfinding, the Animator for controlling character states, and the **Machine Learning Agents Toolkit**, each designed to enhance AI-driven game elements. These functionalities not only streamline the implementation of complex AI tasks but also enhance the interactive dynamics of games, allowing developers to craft engaging and intelligent gameplay experiences.

We will also discuss how AI integration enhances gameplay, making it more dynamic and challenging, and emphasize AI's crucial role in Unity's game design and development.
Unity provides a comprehensive toolkit for AI development that facilitates the creation of sophisticated, responsive game environments. Here, we will explore some of the essential tools and features that Unity offers to game developers.

- **NavMesh**: NavMesh in Unity simplifies pathfinding by defining walkable areas and calculating efficient paths for characters. It's essential for NPCs to navigate complex terrains, avoid obstacles, and optimize routes in real time. Integrated with Unity's physics engine, NavMesh ensures both intelligent and realistic character movements.
- Animator: Unity's Animator is vital for lifelike game experiences, using state machines to manage character animations based on gameplay dynamics. For example, characters transition between walking and running or standing and jumping in response to the game's logic. This tool enables developers to create detailed animation flows, enhancing characters' reactivity and dynamism.
- **ML-Agents**: Unity's ML-Agents Toolkit is a groundbreaking feature that enables machine learning to boost game AI. It offers a framework to train intelligent agents within a game environment, using deep reinforcement learning or other methods. These agents learn and adapt over time, perfect for developing complex behaviors that improve with experience. This capability is invaluable for games that need NPCs to handle tasks too complex for traditional AI coding, such as adapting strategies based on player behavior.

Together, these tools form a robust framework to implement advanced AI in Unity. By utilizing NavMesh for navigation, the Animator for animation control, and ML-Agents for adaptive behaviors, developers can create rich, immersive, and intelligent game experiences that push the boundaries of traditional gameplay.

Unity's AI toolkit enhances developers' capabilities in creating advanced game experiences. With NavMesh for pathfinding, Animator for animations, and ML-Agents for complex behaviors, Unity elevates games. These tools streamline development and enrich gameplay with intelligent behaviors. As we discuss AI's significance, we'll explore how these tools contribute to dynamic gameplay, enhancing Unity projects.

Next, we will explore pathfinding's importance in game development, discussing algorithms such as  $A^*$  and NavMesh and their Unity implementations for intelligent enemy navigation.

# Implementing pathfinding

Effective *pathfinding* is essential for allowing characters to move through game environments with intelligence and efficiency. This section explores various algorithms such as A\*(which is a popular pathfinding algorithm) and NavMesh (which simplifies pathfinding by defining walkable areas and calculating paths within those areas), highlighting their Unity implementations, impacts on performance, and practical examples, such as constructing obstacle-avoiding enemy AI. By breaking down content into focused subsections, from basic principles to real-world applications, you will gain a theoretical understanding and practical skills for effective navigation solutions in Unity projects.

# The basics of pathfinding algorithms

Navigating complex environments in games relies heavily on robust pathfinding algorithms. It utilizes graphs to abstract game maps into nodes and edges, with algorithms such as A\* and Dijkstra's determining the most efficient routes. Known for maximum accuracy, Dijkstra's algorithm calculates the shortest path from a start node to all other nodes.

These algorithms are crucial for developing responsive AI that enhances gameplay by dynamically adapting to obstacles and changing conditions. This section will delve into the basics of these pathfinding algorithms and their critical role in game development.

NPCs rely on efficient pathfinding techniques to move seamlessly within game worlds, with the A\* algorithm being popular for its balance between efficiency and accuracy. It dynamically adjusts to changes in terrain. Meanwhile, Dijkstra's algorithm offers maximum accuracy but is slower for larger maps. Both algorithms enhance game AI, enabling more dynamic and realistic gameplay experiences.

Algorithms such as A\* and Dijkstra's play a vital role in guiding characters through intricate game environments. These algorithms not only ensure realistic NPC behavior but also enhance gameplay by enabling smooth navigation. Unity supports pathfinding with tools such as NavMesh, simplifying walkable area creation and obstacle avoidance. The upcoming section will explore Unity's pathfinding tools and practical steps to set up NavMesh, enhancing efficient pathfinding in Unity projects.

# Unity's pathfinding tools – NavMesh and Beyond

Unity's NavMesh system simplifies pathfinding by managing spatial complexities, streamlining walkable area creation, and obstacle avoidance. This section will explore NavMesh specifics and other vital tools within the Unity ecosystem and third-party providers that aid pathfinding. Let's start with the NavMesh system.

The Unity NavMesh Agent is a component used for pathfinding and navigation in game environments, allowing **NPCs** to intelligently navigate around obstacles and across different terrains. To utilize it, a **navigation mesh** (**NavMesh**) must be created within your scene to define walkable areas. You can assign a NavMesh Agent to an NPC by selecting the NPC in the Unity Editor, adding the NavMesh Agent component by clicking the **Add Component** button, and configuring properties such as speed and stopping distance to fit the NPC's behavior. The agent's destination can then be set dynamically via scripts, enabling the NPC to autonomously move toward targets efficiently.

The Unity **Navigation** window is a specialized interface within the Unity Editor, designed to configure and manage navigation meshes, essential for AI pathfinding in game environments. It consists of four main panels – **Agents**, where you define the characteristics of different navigators such as radius, height, and walking speed; **Areas**, which allows you to assign costs to different surface types, influencing pathfinding decisions; **Bake**, used to generate the navigation mesh based on the scene geometry and agent settings; and **Objects**, which lets you specify which objects should be included or excluded from the NavMesh baking process. This structured approach simplifies the creation and management of complex navigation systems, making it easier to develop sophisticated AI behaviors that interact with the game world effectively.

| Inspector     Inspector                              | ting 🔀 Navigation 🗄                       | Inspector                                                                                   | 🗣 Lighting 🛛 🔀 Navigation | : | Inspector     PLight                                                                                                    | ing 🔮 Navigation 🕴                            | 🛈 Inspector 🌻 Lighting 🛛 Navigation 📑                                                                                                    |  |
|------------------------------------------------------|-------------------------------------------|---------------------------------------------------------------------------------------------|---------------------------|---|----------------------------------------------------------------------------------------------------|-----------------------------------------------|----------------------------------------------------------------------------------------------------|--|
| Agents Are                                           | eas Bake Object                           | Agents Areas Bake Object                                                                    |                           |   | Agents Areas Bake Object                                                                                                    |                                               | Agents Areas Bake Object                                                                                                    |  |
| Humanoid                                             | + -                                       | Built-in 0<br>Built-in 1<br>Built-in 2<br>User 3<br>User 4<br>User 5                        |                           | Î | Baked Agent Size                                                                                                    | H = 2<br>45°                                  | Scene Filter:<br>(한 All 플) Mesh Renderers 쇼 Ternains<br>(행 waterplane (Mash Renderer)<br>Navigation Static<br>Connerate Of (WeshLinks<br>Navigation Area Walkable - |  |
| Name<br>Radius<br>Height<br>Step Height<br>Max Slope | 45*<br>Humanoid<br>0.5<br>2<br>0.75<br>45 | User 6<br>User 7<br>User 8<br>User 9<br>User 10<br>User 11<br>User 12<br>User 13<br>User 14 |                           |   | Agent Radius<br>Agent Height<br>Max Slope<br>Step Height<br>Generated Off Mesh Lini<br>Drop Height<br>Jump Distance<br>> Advanced | 0.5<br>2<br>0.4<br>(s<br>0<br>0<br>Clear Bake |                                                                                                    |  |

Here's what the **Navigation** window looks like:

Figure 10.1 – The Navigation window (NavMesh) with four panels – Agents, Areas, Bake, and Objects

With the NavMesh Agent attached to an NPC, you can adjust an individual NPC's speed, acceleration, stopping distance, and so on. The NPC also has Animator, Collider, and Rigidbody components.

| 🚯 Inspector 🌻 Lighting 🛛 Navigi | ation        |  | 9 |  |  |  |  |
|---------------------------------|--------------|--|---|--|--|--|--|
| 😭 🗹 car_damage_level1b          | 🗸 St         |  |   |  |  |  |  |
| Tag Untagged   Layer De         | fault        |  |   |  |  |  |  |
| Prefab Open Select Over         | rides        |  |   |  |  |  |  |
| ▶ 👃 Transform                   | 0            |  |   |  |  |  |  |
| Ear_damage_level 1 (Mesh Filt   | er) Ø        |  |   |  |  |  |  |
| 🕨 🖽 🗹 Mesh Renderer             | 0            |  |   |  |  |  |  |
| 🕨 🌐 🖌 Mesh Collider             | Ø            |  |   |  |  |  |  |
| 🕨 👪 🗹 LOD Group                 | Ø            |  |   |  |  |  |  |
| ▶ 🔩 Rigidbody                   | Ø            |  |   |  |  |  |  |
| 🕨 🦐 🖌 Animator                  | 0            |  |   |  |  |  |  |
| 🔻 🃩 🗹 Nav Mesh Agent            | 0            |  |   |  |  |  |  |
| Agent Type Humanoid             |              |  |   |  |  |  |  |
| Base Offset 1.409188            | 1.409188     |  |   |  |  |  |  |
| Steering                        |              |  |   |  |  |  |  |
| Speed 3.5                       | 3.5          |  |   |  |  |  |  |
| Angular Speed 120               | 120          |  |   |  |  |  |  |
| Acceleration 8                  |              |  |   |  |  |  |  |
| Stopping Distance 0             |              |  |   |  |  |  |  |
| Auto Braking 🖌                  |              |  |   |  |  |  |  |
| Obstacle Avoidance              |              |  |   |  |  |  |  |
| Radius 1.93216                  | 1.93216      |  |   |  |  |  |  |
| Height 2.818376                 | 2.818376     |  |   |  |  |  |  |
| Quality High Quality            | High Quality |  |   |  |  |  |  |
| Priority 50                     |              |  |   |  |  |  |  |
| Path Finding                    |              |  |   |  |  |  |  |
| Auto Traverse Off Me 🗸          |              |  |   |  |  |  |  |
| Auto Repath 🖌                   | ×            |  |   |  |  |  |  |
| Area Mask Everything            | Everything   |  |   |  |  |  |  |

Figure 10.2 – The NavMesh Agent attached to an NPC

Next, let's take a look at a step-by-step guide to setting up a basic NavMesh in a Unity scene, ensuring smooth and intelligent character navigation.

## Setting up a basic NavMesh in a Unity scene

Setting up a basic NavMesh in a Unity scene is a straightforward process that greatly enhances the navigational capabilities of your game characters.

Here's a step-by-step guide to help you configure NavMesh in your Unity project:

#### 1. Prepare your scene:

Ensure your scene has a terrain or environment where you want your characters to navigate. This environment should have various obstacles and walkable areas clearly defined.

#### 2. Mark the navigation areas:

- I. Select the GameObjects that will act as walkable areas or obstacles in your scene.
- II. Adjust the Navigation Static:
  - i. Go to the **Inspector** window with your GameObject selected.
  - ii. Under the Navigation tab, click on the Object subsection (see *Figure 10.1*).
  - iii. Check the **Navigation Static** box for all objects that should be considered in the NavMesh generation. This tells Unity that these objects should be baked into the NavMesh.

#### 3. Create the NavMesh:

- I. Open the **Navigation** window by going to **Window** | **AI** | **Navigation**. This opens up the **Navigation** pane.
- II. Set the **navigation areas**:
  - i. In the **Navigation** window, go to the **Bake** tab (see *Figure 10.1*).
  - ii. Here, you can adjust settings such as **Agent Radius**, **Agent Height**, and **Max Slope** to fit the navigation needs of your characters. These settings determine where the agents can walk, climb, or jump.
  - iii. Bake the NavMesh.
  - iv. To do so, click the **Bake** button at the bottom of the **Navigation** window. Unity will calculate the NavMesh based on the settings and marked objects and overlay it on the scene, with a blue-tinted mesh indicating walkable areas.

#### 4. Set up the Navigation Agent:

- I. Add a NavMesh Agent component to the character or object that needs to navigate using the NavMesh. You can do this by selecting the character in your hierarchy and then going to **Inspector** | **Add Component** | **NavMesh Agent** (see *Figure 10.2*).
- II. Configure the NavMesh Agent settings, such as speed, angular speed, and stopping distance, to determine how the character moves through the NavMesh.

#### 5. Implement navigation logic:

Write or attach a script to the NavMesh Agent to control how it seeks destinations. Here's a simple example in C#:

```
using UnityEngine;
using UnityEngine.AI;
public class SimpleNavAgent : MonoBehaviour
{
    public Transform target; // Drag your target in
                                 the Inspector
    private NavMeshAgent agent;
    void Start()
    {
        agent = GetComponent<NavMeshAgent>();
    }
    void Update()
    {
        if(target != null)
            agent.SetDestination(target.position);
    }
}
```

The preceding script utilizes the UnityEngine.AI namespace to attach NavMeshAgent to GameObject, enabling it to dynamically navigate toward a designated Transform target, set in the Unity Editor, while intelligently avoiding obstacles using pathfinding on each frame update.

#### 6. Finalizing:

Once everything is set up, enter **Play** mode in Unity to see your character automatically navigate around obstacles toward the target, using the shortest possible route calculated by the NavMesh.

Adjust the **Navigation** settings as required to refine paths and behaviors, based on your game's design requirements.

Unity's NavMesh system simplifies game navigation by managing walkable areas and obstacle avoidance. This section explored NavMesh specifics and additional tools such as third-party plugins. Next, let's take a look at some practical pathfinding examples that demonstrate real game scenarios, including enemy behavior scripting and performance considerations for different game types and scales.

# Practical pathfinding examples and performance considerations

This section delves into practical pathfinding examples and key performance considerations in game development. Real-world applications, such as scripting enemy characters to intelligently chase players, are explored. We'll also discuss how pathfinding methods impact game performance and offer optimization strategies for different game types, from open-world environments to those with dynamic obstacles. This practical insight empowers developers to refine AI navigation effectively, ensuring responsive gameplay.

The NavMesh will appear in the **Scene** window as a shade of blue outline, indicating where NPCs are allowed to travel. Since the **Scene** window provides a 3D view from the camera, items closer to the camera will appear above the NavMesh.

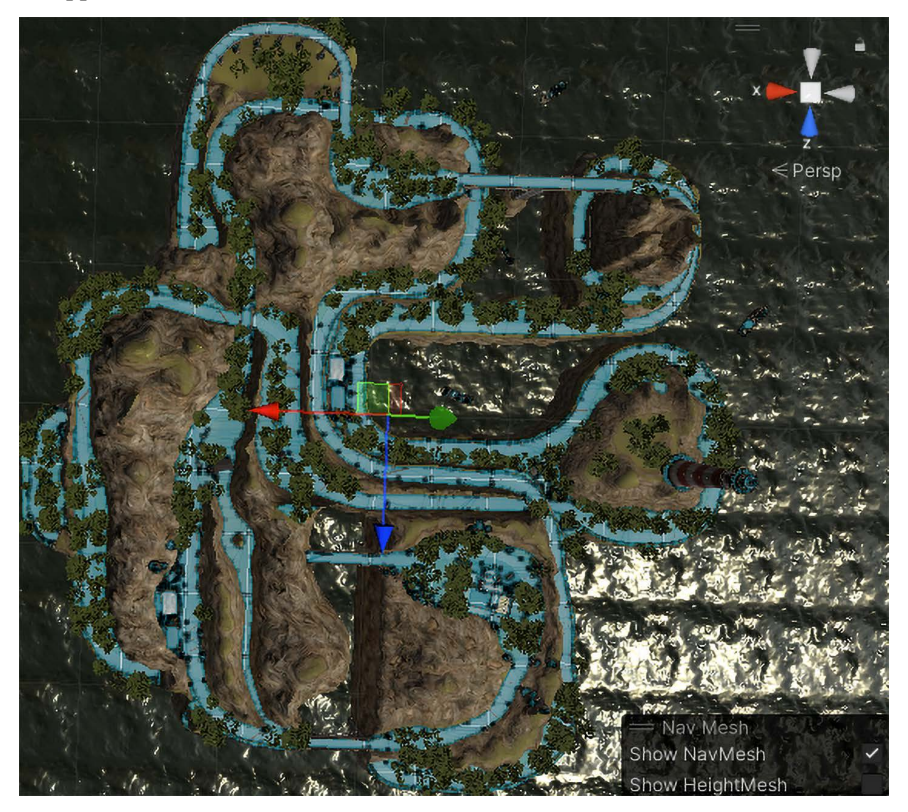

Figure 10.3 – A Scene window of a car racing game that shows a NavMesh

Pathfinding is a cornerstone of character navigation in game development, enhancing realism and engagement. For example, scripting enemy characters to chase players dynamically showcases how AI can adapt. However, such implementations require careful consideration of performance, especially in resource-intensive scenarios such as large open-world games. Optimizing pathfinding, particularly with Unity's NavMesh, involves balancing mesh accuracy with performance, simplifying agent paths, and efficiently managing NavMesh updates. These optimizations ensure fluid and responsive gameplay, even in complex environments.

When implementing pathfinding, it is essential to balance precision with performance. Favoring lower precision in less critical areas can significantly improve performance without affecting a player's experience. For instance, an AI villager in a bustling town can use lower precision pathfinding with broader waypoints if not in the player's line of sight, reducing the system's computational load. Conversely, higher precision is necessary for AI characters directly interacting with the player, such as a companion guiding them through a busy market, to navigate accurately and ensure an immersive experience. By applying different levels of precision based on AI's role and visibility, developers can optimize performance while maintaining an engaging and realistic game world, ensuring critical interactions are detailed and background activities are efficient.

Here are some scenarios in video games where you might use NavMesh:

- **Crowd movement in urban settings**: Demonstrate how NavMesh can be used to simulate realistic crowd dynamics in an urban environment. NPCs can navigate busy streets, avoid static and dynamic obstacles such as vehicles and other pedestrians, and follow complex routes.
- Stealth game enemy patrols: Show how enemies in a stealth game use NavMesh to patrol predefined paths. Additionally, illustrate how they dynamically alter their paths to investigate noises or sightings of the player, using the NavMesh to navigate around barriers and through doorways.
- Wildlife behavior in natural landscapes: Use NavMesh to simulate animal movements in naturalistic settings, such as a forest. Animals can traverse the terrain, avoid natural obstacles such as rocks and trees, and pursue or flee from other creatures based on their AI behaviors.
- **Dynamic battlefield navigation**: Provide an example of how military NPCs in a combat simulator use NavMesh for strategic movements. They can find cover, flank enemies, and navigate complex terrains such as ruined cities or rugged landscapes, adapting their paths as the environment changes due to the destruction.
- A rescue robot simulation: NavMesh can be used in a rescue scenario where autonomous robots must navigate debris-filled environments to locate and reach victims. Highlight how NavMesh helps in planning the most efficient routes, considering various obstacles.

Building on the practical scenarios of NavMesh usage in different game environments, it's crucial to also consider performance optimization strategies tailored to each scenario. For expansive, openworld games, optimizing NavMesh involves segmenting a map into manageable zones and updating the NavMesh dynamically around the player's vicinity, which conserves system resources. In games with densely packed interactive scenes and dynamic obstacles, a layered NavMesh approach or a simplified collision model for minor obstacles can significantly reduce computational demands. By adjusting pathfinding precision based on gameplay importance – favoring lower precision in less critical areas – you can optimize performance without compromising gameplay quality. These targeted strategies ensure that NavMesh operates efficiently, enhancing both the player experience and overall game performance.

In this section, we've explored practical pathfinding techniques, showcasing examples such as enemy characters dynamically chasing players, and demonstrated AI's ability to navigate complex environments while avoiding obstacles. We also discussed the performance implications of various pathfinding strategies and offered optimization tips for different game types, such as enhancing NavMesh efficiency in large, open-world settings or managing dynamic obstacles in densely interactive scenes. These insights are crucial for maintaining optimal game performance and realism.

Next, we'll delve into AI decision-making processes, examining how techniques such as **finite state machines** (**FSMs**), Behavior Trees, and utility-based systems can be leveraged within Unity to empower NPCs with intelligent decision-making abilities, based on game states. This upcoming section will provide practical insights and example implementations to help craft sophisticated decision-making systems, bringing NPC interactions to life in games.

# AI decision making

As we venture deeper into AI in Unity, NPC decision-making becomes pivotal for crafting immersive gameplay. This section explores fundamental AI decision-making frameworks such as FSMs, Behavior Trees, and utility-based systems. These are advanced topics that can be challenging to grasp on the first read. We encourage you to take your time and read carefully to comprehend them. Each approach structures NPC behavior in response to game states, enhancing interaction dynamism and realism. With a practical focus on Unity implementation, we provide detailed insights and examples to develop robust NPC decision-making systems. This guidance empowers developers to create sophisticated AI that adapts intelligently to player actions, enriching game characters' lifelike qualities and engagement.

# An introduction to AI decision-making frameworks

In game development, NPC intelligence relies heavily on decision-making. This introduction to AI frameworks explores key models such as FSMs, **Behavior Trees**, and **utility-based systems**. Each model offers unique approaches to NPC behavior, from the structured simplicity of FSMs to the flexible hierarchies of Behavior Trees and dynamic prioritization of utility-based systems. Understanding these frameworks enables developers to manage complex AI behaviors effectively, enhancing realism and interactivity in Unity environments.

AI decision-making is pivotal for dynamic gameplay, with frameworks such as FSMs offering straightforward solutions. FSMs are ideal for managing simple scenarios, featuring limited states, transitions, and actions. For instance, an enemy character can use an FSM to cycle between patrolling, chasing, and attacking based on specific triggers or conditions.

*Figure 10.4* depicts a simple flowchart showing decision-making. The character stays on patrol most of the time. Periodically, the character will take a rest. If the character detects the player, it will chase them.

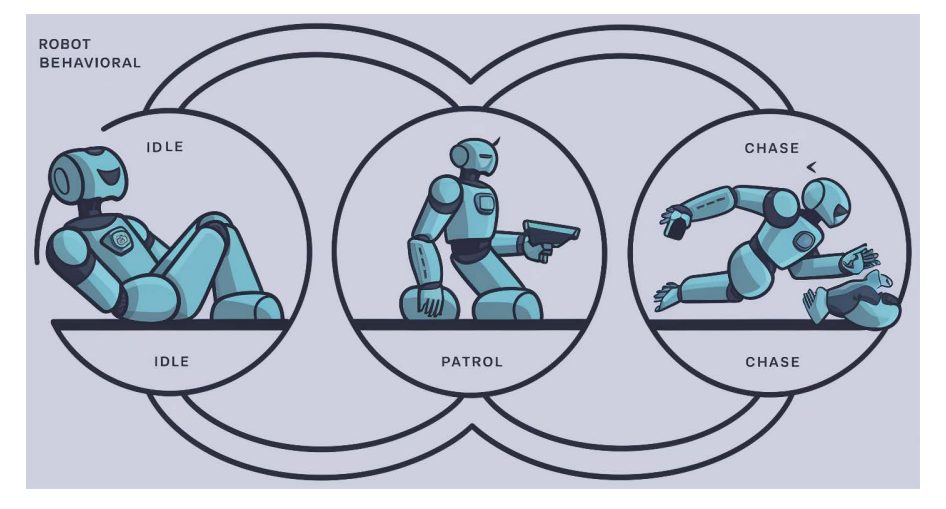

Figure 10.4 – A simple flowchart showing decision-making

Behavior Trees offer a modular and hierarchical approach to AI decision-making, featuring a root node branching into internal nodes (decisions) and leaf nodes (actions). This structure breaks down tasks into manageable subtasks, allowing for complex decision processes. Behavior Trees excel in games where NPCs must adapt to various game states, such as adjusting tactics in response to player movements. Their hierarchical design also facilitates maintenance and scalability, beneficial for games with complex AI needs.

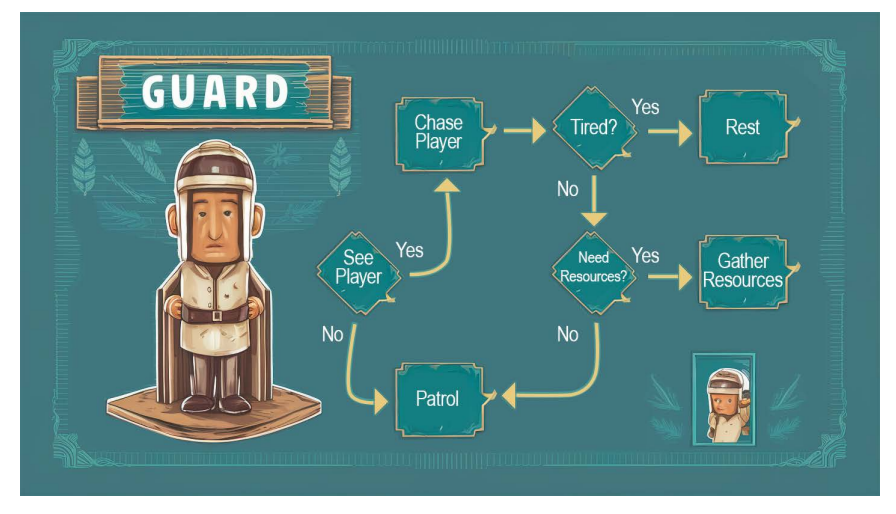

Figure 10.5 – A complex Behavior Tree with multiple options, each with more options. Note that the same action, Attack, can be triggered in multiple ways.

Utility-based systems evaluate decisions based on the utility, or value, associated with potential outcomes, enabling NPCs to select the most advantageous action dynamically. This approach is effective in unpredictable or competitive environments, allowing for nuanced and adaptable AI behaviors. For example, in strategy games, utility-based systems empower AI opponents to make strategic decisions that balance risk and reward, such as choosing to attack, defend, or retreat based on opposing forces' strength and the probability of success.

Each framework – FSMs for simpler decision trees, Behavior Trees for granular control and scalability, and utility-based systems for adaptive decision-making – offers unique strengths and ideal use cases. Mastering their application within Unity can significantly enrich NPC behaviors in games, fostering a rich and immersive gaming experience that captivates players and immerses them in the game world.

The landscape of AI decision-making in video games is diverse, with frameworks such as FSMs, Behavior Trees, and utility-based systems offering structured approaches for AI. FSMs are straightforward and ideal for simpler decision paths, while Behavior Trees provide flexibility and scalability for more complex scenarios. Utility-based systems dynamically adapt AI actions based on their calculated benefit, suiting unpredictable game conditions. Understanding these frameworks sets the stage for practical application within Unity, where detailed guides and examples will be provided. This upcoming section will include code snippets and pseudocode, demonstrating AI's dynamic decision-making to enhance game character interactivity and realism.

## Implementing decision-making models in Unity

This section delves into implementing AI decision-making frameworks within Unity. We'll explore integrating FSMs, Behavior Trees, and utility systems into Unity projects, detailing available tools and assets. For FSMs, we'll use Unity's Animator for state management, while for Behavior Trees and utility systems, external assets will enhance functionality. Code snippets and pseudocode examples will illustrate scripting complex AI behaviors, such as enemies dynamically reacting to player actions. This hands-on guide enhances understanding of AI development in Unity.

Implementing AI decision-making frameworks within Unity allows for more dynamic and responsive game characters. Each decision-making model has its strengths and is suited for particular types of gameplay challenges. Here's how you can set up and utilize FSMs, Behavior Trees, and utility systems in Unity:

• FSMs: FSMs are excellent for managing a clear set of states and transitions. Unity's Animator is perfectly suited for implementing FSMs due to its built-in state and transition management capabilities. For instance, an enemy character might have states such as Patrol, Chase, Attack, and Retreat. You can set up each of these states in the Animator and use triggers or conditions to transition between them, based on gameplay variables such as the player's proximity or the enemy's health. The following script would be placed on an enemy NPC. When the enemy detects the player, it begins to behave differently:

public class EnemyController : MonoBehaviour

```
{
   private Animator animator;
   private Transform player;
   private float detectionRange = 10.0f;
   void Start()
    {
        animator = GetComponent<Animator>();
       player =
           GameObject.FindWithTag("Player").transform;
    }
   void Update()
        float distanceToPlayer =
            Vector3.Distance(transform.position,
            player.position);
        if (distanceToPlayer < detectionRange)
            animator.SetTrigger("Chase");
        else
            animator.SetTrigger("Patrol");
   }
}
```

The EnemyController script in Unity adjusts an NPC's behavior based on the player's proximity. It initializes by fetching the Animator component and locating the player's Transform. During each frame, it calculates the distance to the player. If within 10 units, it triggers the "Chase" animation; otherwise, it activates the "Patrol" animation. This setup dynamically shifts the NPC between chasing and patrolling, enhancing gameplay interaction.

• Behavior Trees: More complex than FSMs, behavior trees allow for creating more granular and hierarchical decision structures. While Unity does not have native support for Behavior Trees, several third-party tools and assets are available to integrate them. These Behavior Trees can be set up to check conditions and execute the appropriate actions, such as seeking cover when health is low or pursuing the player when detected. The following pseudocode outlines a simple behavior tree node, AttackOrRetreatNode, which decides whether an NPC should attack or retreat, based on its visibility of the player and their health status:

```
// Pseudocode for a behavior tree node
public class AttackOrRetreatNode : Node
{
    public override NodeState Evaluate()
    {
        if (CanSeePlayer() && EnoughHealth())
```

AttackOrRetreatNode in the pseudocode serves as a decision-making node within a Behavior Tree, evaluating whether an NPC can see the player and has enough health. If both conditions are met, the NPC attacks; otherwise, it retreats. This logic enables NPCs to dynamically respond to their environment, enhancing game realism.

• Utility systems: For scenarios requiring decisions based on multiple competing factors, utility systems can evaluate the desirability of various actions and choose the best one. For example, an enemy might decide whether to attack, defend, or use a special ability based on the utility scores of each action, calculated from the current game state. The following script, UtilityDecider, demonstrates a utility-based decision-making system where an NPC chooses between attacking, defending, or using a special ability, based on the highest utility value:

```
public class UtilityDecider : MonoBehaviour
{
    public float attackUtility;
    public float defendUtility;
    public float specialAbilityUtility;
    void DecideAction()
    {
        float maxUtility = Mathf.Max(attackUtility,
            defendUtility,
            specialAbilityUtility);
        if (maxUtility == attackUtility)
            PerformAttack();
        else if (maxUtility == defendUtility)
            PerformDefend();
        else
            PerformSpecialAbility();
    }
    void PerformAttack()
        /* Implementation here */
    void PerformDefend()
```

```
{
    /* Implementation here */
}
void PerformSpecialAbility()
{
    /* Implementation here */
}
}
```

The UtilityDecider class in the provided code utilizes a utility-based AI decision-making framework to determine the best action for an NPC in a game. It maintains three utility values, representing the desirability of attacking, defending, and using a special ability. Within the DecideAction method, it calculates which of these actions has the highest utility at a given the moment by comparing the three utility values. The NPC then executes the action with the highest utility – if attackUtility is highest, it performs an attack; if defendUtility is highest, it defends; and if specialAbilityUtility is highest, it uses a special ability. This approach allows for dynamic and context-sensitive NPC behavior in response to varying game situations.

Each of these scripts provides a foundational approach to integrating complex AI behaviors in Unity, enabling your game characters to make decisions dynamically and intelligently. By leveraging FSMs, Behavior Trees, or utility systems, you can significantly enhance the interactivity and depth of your game's NPCs.

In this section, we explored implementing various AI decision-making frameworks in Unity, detailing the effective use of FSMs, Behavior Trees, and utility systems. FSMs, integrated via Unity's Animator, offer straightforward state transitions, while Behavior Trees and utility systems provide nuanced control, utilizing external assets and complex logic for dynamic responses. Through code snippets, we demonstrated how an enemy character could decide actions based on player input, showcasing the systems' flexibility.

Next, we'll discuss the best practices and optimization for designing and implementing these AI systems in Unity, ensuring scalability, performance, and efficient decision-making processes, while avoiding common pitfalls.

# The best practices and optimization strategies for designing and implementing AI in Unity

As we conclude our exploration of AI decision-making in Unity, it's crucial to focus on the best practices and optimization strategies for efficient and effective AI systems. This section will delve into essential techniques to design maintainable, scalable, and high-performing AI systems across gaming platforms. We'll discuss balancing decision-making complexity with game performance and provide practical tips to streamline AI behaviors. Additionally, we'll identify common pitfalls in AI development and offer guidance to enhance gameplay. Adhering to these best practices equips developers to create robust, responsive AI systems that elevate the gaming experience.

When designing AI decision-making systems in Unity, adhering to best practices is crucial for creating scalable and maintainable AI systems that enhance gameplay without sacrificing performance. Modular design – that is, structuring AI components for easy adjustment and expansion as game complexity grows – is fundamental. This approach simplifies updates and debugging and ensures that AI systems can scale as game environments become more intricate.

For example, consider encapsulating decision-making logic within separate scripts that communicate via well-defined interfaces. This not only makes your AI easier to manage but also more adaptable to changes in game design. Here's a snippet demonstrating this principle:

```
public interface IEnemyState {
    void EnterState(EnemyController controller);
    void UpdateState();
}
public class PatrolState : IEnemyState {
    public void EnterState(EnemyController controller) {
        controller.SetPatrolBehavior();
    }
    public void UpdateState() {
        // Patrol logic here
    }
}
public class AttackState : IEnemyState {
    public void EnterState(EnemyController controller) {
        controller.SetAttackBehavior();
    }
    public void UpdateState() {
        // Attack logic here
    }
}
public class EnemyController : MonoBehaviour {
    private IEnemyState currentState;
    public void SetState(IEnemyState newState) {
        currentState = newState;
```

}

```
currentState.EnterState(this);
}
void Update() {
  currentState.UpdateState();
}
public void SetPatrolBehavior() {
   // Specific patrol settings
}
public void SetAttackBehavior() {
   // Specific attack settings
}
```

Balancing complexity with performance is another critical area. Utilizing Unity's Profiler tool can help identify performance bottlenecks within AI routines. For instance, pathfinding calculations might be optimized by reducing the frequency of the path updates or simplifying the NavMesh:

```
public void UpdatePathfinding() {
    if (Time.time - lastPathUpdate > pathUpdateInterval) {
        navMeshAgent.CalculatePath(target.position, path);
        navMeshAgent.SetPath(path);
        lastPathUpdate = Time.time;
    }
}
```

The preceding snippet reduces the frequency of path recalculations, thus balancing the need for accurate, responsive AI navigation with the necessity of maintaining high game performance.

Lastly, a common pitfall in AI design is overloading AI with too many decisions or checks each frame, which can lead to performance issues. Implementing decision throttling or spreading decisions over multiple frames can mitigate this:

```
private float decisionCooldown = 1.0f;
private float lastDecisionTime = 0.0f;
void Update() {
    if (Time.time > lastDecisionTime + decisionCooldown) {
        MakeDecision();
        lastDecisionTime = Time.time;
    }
}
```

```
void MakeDecision() {
    // Complex decision-making logic here
}
```

Decision throttling in AI ensures that decisions are made at a manageable rate, balancing the need for timely responses with the conservation of computing resources. This strategy prevents performance degradation during complex decision-making processes. Such a technique can significantly enhance both the performance and quality of AI in Unity-based games, and they highlight the importance of thoughtful design and optimization.

In this section, we've explored the best practices and strategies for designing and implementing AI decision-making systems in Unity, which are effective and efficient. Key to these processes is ensuring maintainable and scalable AI behaviors by structuring components modularly and using interfaces for manageability. We also emphasized the critical balance between complexity and performance, introducing techniques such as decision throttling to optimize AI responsiveness without compromising gameplay quality. Common pitfalls, such as overloading AI with excessive computations each frame, were discussed, with solutions provided to help developers avoid these traps and ensure smooth AI systems.

Moving forward, the next section will build upon these topics. We'll explore creating complex behaviors using advanced AI techniques, such as Behavior Trees and machine learning, while maintaining the balance of complexity and performance to enhance the gaming experience with realistic NPCs.

# **Behavioral AI for NPCs**

In this final section, we will explore advanced techniques to craft engaging NPC behaviors in Unity. Building on our earlier fundamental knowledge, we'll delve into Behavior Trees and machine learning for dynamic NPC behaviors. We'll also discuss balancing AI complexity with game performance, ensuring that these behaviors enhance the gaming experience. This section aims to provide insights into creating intelligent NPC behaviors that enrich the game environment.

## Developing complex behaviors with Behavior Trees

In this section, we will explore Behavior Trees, a powerful tool for structuring NPC behaviors in Unity. Behavior Trees organize decision-making into a hierarchy of nodes, offering clarity and flexibility. We'll demonstrate their practical application by designing a Behavior Tree for a patrol guard character, showcasing states such as patrolling and investigating noises. This illustrates how Behavior Trees enable sophisticated and adaptive NPC behavior in game development.

Behavior Trees are essential for creating nuanced AI behaviors in games. They're structured such as flowcharts, with nodes representing decisions or actions. Components include nodes containing tasks or conditions, terminal leaves executing actions, and branches controlling flow based on criteria.

An example Behavior Tree for a patrol guard could feature a root node branching into leaves, such as Patrol, Chase, and Investigate. The Patrol leave loops a route, Chase activates upon player detection, and Investigate triggers on hearing or seeing disturbances.

Here's a simple example in C#, using pseudocode to illustrate how a patrol guard might use a Behavior Tree to decide its actions:

```
public class PatrolGuardAI : MonoBehaviour
{
    private BehaviorTree tree;
    void Start()
    ł
        tree = new BehaviorTree();
        Node root = new SelectorNode();
        Node patrolNode = new SequenceNode(new List<Node>
        {
            new CheckPatrolAreaNode(),
           new MoveToNode(patrolPath),
        });
        Node chaseNode = new SequenceNode(new List<Node>
        {
            new CanSeePlayerNode(),
            new ChasePlayerNode(),
        });
        Node investigateNode =
            new SequenceNode (new List<Node>
        {
            new HeardNoiseNode(),
            new InvestigateNoiseNode(),
        });
        root.AddChild(patrolNode);
        root.AddChild(chaseNode);
        root.AddChild(investigateNode);
        tree.SetRoot(root);
    }
    void Update()
    {
        tree.Tick(); // Process the behavior tree
}
```

In the preceding code, SelectorNode acts as a decision hub that selects which action to take based on the guard's situation – whether to continue patrolling, chase a player, or investigate a noise. Each action is a sequence of tasks, such as checking whether the guard can see the player or whether there is a noise to investigate, followed by the corresponding response action.

Behavior Trees offer a modular approach, simplifying complex decision-making and enabling flexibility for behavior additions or modifications. This structured framework facilitates the development of dynamic AI characters, enhancing gameplay engagement and unpredictability. Leveraging Behavior Trees ensures diverse and contextually appropriate NPC actions, enriching the gaming experience.

Behavior Trees provide a modular framework to construct dynamic NPC behaviors in games, organizing actions into nodes, leaves, and branches. This structure enables developers to define a range of behaviors, from basic patrolling to complex reactions such as chasing or investigating disturbances, in an organized and scalable system. For instance, a patrol guard's Behavior Tree could manage states such as patrolling, chasing a player, and investigating noises efficiently.

As we progress, we'll explore advanced AI techniques such as machine learning and procedural content generation, leveraging tools such as Unity's ML-Agents. These methods enable NPCs to learn and adapt behaviors, enhancing realism and responsiveness based on player interactions. We'll discuss integrating these techniques into existing AI frameworks and managing added complexity within Unity for optimal performance and gameplay.

# Incorporating advanced AI techniques

As we delve into advanced game AI, integrating techniques such as machine learning and procedural content generation becomes crucial for dynamic NPC behaviors. This section explores Unity's ML-Agents Toolkit, enabling NPCs to evolve based on player interactions. We'll discuss integrating these techniques within Unity, enhancing gameplay while managing complexities for a seamless experience.

The integration of advanced AI techniques, such as machine learning and procedural content generation, revolutionizes NPC behaviors. Unity's ML-Agents toolkit enables NPCs to learn and adapt from player actions, enhancing realism and dynamism in interactions.

For example, by using Unity's ML-Agents, developers can train an NPC to optimize its strategies in complex game environments. This is achieved by setting up an environment within Unity where an agent can perform actions, receive feedback in terms of rewards, and adjust its strategies accordingly. The following is a simplified example of setting up a training scenario using C# in Unity:

```
using Unity.MLAgents;
using Unity.MLAgents.Sensors;
using Unity.MLAgents.Actuators;
public class NPCAgent : Agent
{
    public override void OnEpisodeBegin()
```

}

```
{
    // Reset the NPC state for new episode
}
public override void CollectObservations(VectorSensor
sensor)
{
    // Add NPC's observations of the environment
       for decision making
}
public override void OnActionReceived (ActionBuffers
actionBuffers)
{
    // Actions received from the model
    int action = actionBuffers.DiscreteActions[0];
    if (action == 1)
    {
        // Perform the action, e.g., move towards a
           target
    }
}
public override void Heuristic(in ActionBuffers
actionsOut)
{
    // Provide manual control as fallback
    actionsOut.DiscreteActions.Array[0] =
        Convert.ToInt32(Input.GetKey(KeyCode.Space));
}
```

The preceding code snippet outlines a basic agent setup where the NPC can learn from its actions within the game environment. OnEpisodeBegin is used to reset the NPC's state at the beginning of each learning episode, CollectObservations to gather data from the environment, OnActionReceived to receive and execute actions, and Heuristic to provide manual overrides if necessary.

Procedural content generation is another technique that complements machine learning, by dynamically creating game content based on a game's state or player's actions, which can further enhance the gaming experience. This approach can generate endless variations in game environments, ensuring that NPCs continually face new challenges and scenarios, promoting even more profound learning and adaptability.

While beneficial, these techniques add complexity to game development, necessitating a robust architecture and grasp of machine learning principles. Monitoring performance impacts, such as computational costs and training processes, is crucial, with optimizations such as adjusting learning rates or neural network complexity. Unity's profiling tools help identify performance bottlenecks, ensuring smooth gameplay despite advanced AI integration.

Through thoughtful implementation and ongoing optimization, these advanced AI techniques can significantly elevate the capabilities of NPCs, making them more responsive and engaging for players, thereby deeply enriching the overall gameplay experience.

In this section, we explored integrating advanced AI techniques such as machine learning and procedural content generation to enrich NPC behaviors in Unity. Using Unity's ML-Agents toolkit, we discussed training NPCs to improve their responses to player interactions over time. While promising realism, these technologies add complexity to integration and performance management in Unity. Strategies such as planning learning phases and optimizing computational resources are crucial for an efficient workflow. Next, we'll cover the best practices for performance and immersion, focusing on strategies to ensure that advanced AI systems enhance gaming experience richness while maintaining performance efficiency. This includes optimizing decision cycles, using efficient data structures, and rigorously testing AI behaviors for player engagement without compromising performance.

## The best practices for performance and immersion

As we wrap up our look into AI in game development, it's essential to cover the best practices to ensure that AI systems enrich gameplay while operating efficiently. This section will focus on balancing AI complexity with game performance by optimizing decision cycles, using efficient data structures, and implementing rigorous testing and refinement processes. Following these strategies enables developers to create smooth and sophisticated AI behaviors, ensuring high player immersion and engagement throughout the gaming experience.

In game development, optimizing AI systems for performance and immersion is crucial. One strategy is refining AI decision cycles to enhance efficiency without sacrificing complexity or engagement. This prevents AI processes from overwhelming a game's processing capabilities, ensuring a smooth player experience.

#### Limiting the frequency of decision checks

In Unity, you can optimize decision-making processes by limiting the frequency of decision checks within your game loop. Consider a scenario where an NPC needs to decide whether to hide or seek based on a player's actions. Instead of processing this decision every frame, which is computationally expensive, you can reduce the frequency of checks:

```
public class DecisionThrottlingAI : MonoBehaviour
{
   public Transform player;
```

```
private float decisionCooldown = 1.0f; // Time between
                                             decisions
 private float lastDecisionTime = 0f;
 void Update()
    if (Time.time > lastDecisionTime + decisionCooldown
    {
     MakeDecision();
      lastDecisionTime = Time.time;
    }
  }
 void MakeDecision()
  {
   if (Vector3.Distance(transform.position,
   player.position) < 10f)</pre>
   {
      // Logic to hide because the player is too close
      Debug.Log("Hiding");
    }
   else
    {
      // Logic to seek the player
      Debug.Log("Seeking");
    }
  }
}
```

The preceding code snippet demonstrates how reducing the frequency of decision-making can significantly lower the computational load, enabling smoother gameplay without sacrificing AI's effectiveness.

#### Continuous testing and refinement of AI behaviors

Continuous testing and refinement of AI behaviors are essential for maintaining immersion and engagement in games. Rigorous testing identifies inconsistencies or performance issues, while iterative refinements enhance the believability and responsiveness of NPC behaviors. This cycle ensures that AI not only performs optimally but also enriches the gaming experience, keeping players immersed and engaged.

This section emphasized the crucial best practices to improve AI systems' performance and immersion in game development. Strategies such as balancing AI complexity with performance through optimized decision cycles and efficient data structures were highlighted. Additionally, we emphasized continuously testing and refining AI behaviors to maintain engagement and realism, enhancing player immersion. By adopting these practices, developers can implement an AI system that enriches the gaming experience while operating efficiently within the game environment, ensuring a seamless and immersive gameplay experience.

# Summary

In this chapter, we covered the essentials of AI in Unity, providing a solid understanding of its role in game development. We explored pathfinding algorithms for intelligent character navigation and delved into AI decision-making logic for dynamic NPC behaviors. Additionally, we discussed advanced AI techniques to enhance NPC realism.

The next chapter will move on to multiplayer gaming and delve into core concepts such as networking and matchmaking in Unity. You'll learn how to design and implement matchmaking systems, ensure consistent game states across clients, and address challenges such as network latency and security to offer players a smooth and secure multiplayer experience.

# 11 Multiplayer and Networking – Matchmaking, Security, and Interactive Gameplay

This chapter is your gateway to mastering the intricacies of creating compelling multiplayer experiences in Unity. Here, you will first build a foundational understanding of networking principles that are crucial for any multiplayer game developer. With this knowledge, you will explore how to construct robust systems for matchmaking, enabling players to connect effortlessly. As we progress, you'll learn methods to synchronize game states effectively across different clients, ensuring fair and consistent gameplay. Additionally, the chapter tackles the challenges posed by network latency and introduces essential security measures to safeguard your games. By the end of this journey, you will be equipped with the skills necessary to design and implement engaging, secure multiplayer environments.

In this chapter, we will cover the following topics:

- Understanding the fundamentals of networking in Unity
- Developing a system for multiplayer matchmaking
- Ensuring consistent game states across different clients
- Managing network latency and implementing security measures

# **Technical requirements**

You can find the examples/files related to this chapter here: https://github.com/ PacktPublishing/Unity-6-Game-Development-with-C-Scripting/tree/ main/Chapter11

# The basics of networking in Unity

In the dynamic realm of multiplayer game development, understanding the fundamentals of networking in Unity is essential. This section lays the groundwork by exploring the comprehensive networking capabilities that Unity offers, tailored specifically for creating interactive multiplayer environments. You will learn about the Unity networking stack. This includes both low-level APIs such as the Transport Layer, which facilitates custom network protocols, and high-level APIs such as Unity **Netgame for GameObjects** (**NGO**), Mirror, or Photon, which simplify the creation of complex networked games. Additionally, this section introduces the basic architectures of multiplayer games, focusing on the differences and practical applications of client-server and peer-to-peer models, setting the stage for deeper insights into efficient game design and network management.

## Introduction to Unity networking

Embark on an exploration of Unity's networking capabilities, which are crucial for creating engaging multiplayer experiences. This section introduces Unity's networking features, offering both high- and low-level APIs to cater to diverse development needs. High-level APIs such as Mirror or Photon simplify complex tasks such as synchronizing player movements, while low-level APIs such as the Transport Layer provide detailed control over network traffic, allowing for customization according to specific game demands. Understanding these tools is vital for effectively implementing network operations that support dynamic player interactions across various models, including client-server and peer-to-peer systems. These architectures play a pivotal role in managing game states and player data, ensuring integrity, and reducing latency for a seamless gaming experience.

The diagram below illustrates the client-server model, a fundamental concept in networking where client devices communicate with server systems to access resources and services, with servers capable of handling communication with numerous clients simultaneously.

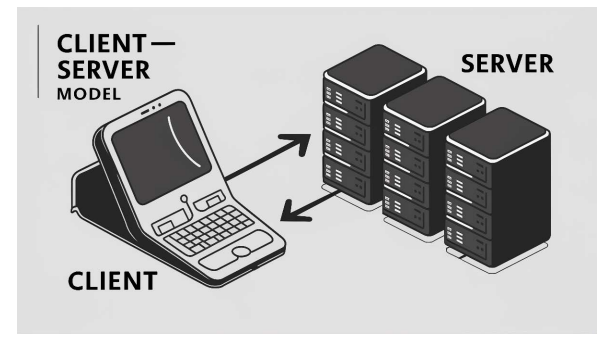

Figure 11.1 – The client-server model

In addition to the client-server model, another fundamental networking setup used in gaming is the peer-to-peer model. While the client-server model involves clients communicating with a central server, the peer-to-peer model allows for direct communication between devices.

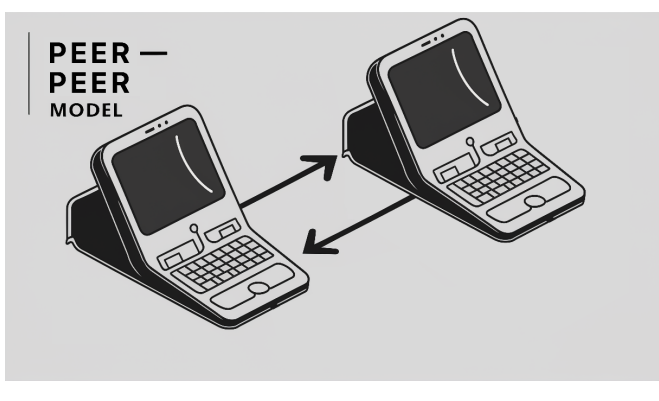

Figure 11.2 – The peer-to-peer model

For developers starting with Unity networking, understanding these models is crucial as they directly influence game design and the player experience. Choosing the right architecture depends on the specific needs of the game, such as the number of players it supports, its latency requirements, and the level of security needed.

As we've explored, Unity's networking capabilities are essential for developing multiplayer games that offer dynamic and interactive player experiences. By understanding the foundational aspects of networked games and the common networking models such as client-server and peer-to-peer model, developers can be better equipped to harness the full potential of Unity's networking tools.

This foundational knowledge is crucial as we delve deeper into the specific networking APIs and tools provided by Unity, which enable the practical application of these concepts. These tools and APIs facilitate the creation of robust multiplayer environments, ensuring smooth and responsive gameplay across various network conditions.

Now, let's examine the specific networking tools available in Unity in greater detail, exploring how they can be effectively utilized to enhance your multiplayer game development projects.

## Unity networking APIs and tools

Moving deeper into the technical aspects of Unity's multiplayer capabilities, we will now examine the array of networking APIs that Unity provides, which cater to a wide range of development needs. From the intricacies of the Transport Layer, which allows for the creation of custom network protocols, to more comprehensive, high-level frameworks such as Unity, Mirror, or Photon, this exploration covers the spectrum of options available to developers. Each tool offers distinct features and functionalities designed to streamline the networking process for different types of games. Understanding these tools' key features, use cases, and integration into Unity's ecosystem is vital for developers aiming to select the most effective networking solutions for their specific projects. This knowledge will empower you to craft networked experiences that are not only robust but also optimized for the interactive demands of modern multiplayer gaming.

Within Unity's networking ecosystem, developers have access to a broad spectrum of APIs, from low-level options that offer granular control over network operations to high-level frameworks that simplify common networking tasks. This variety ensures that whether you are building a simple multiplayer puzzle game or a complex open-world adventure, there's a tool that fits your needs.

#### Low-level APIs

Starting with the Transport Layer, Unity provides developers with the ability to implement and manage custom network protocols. This layer is crucial for games requiring optimized network traffic management, such as those with high demands on real-time performance. It allows for precise control over data packets sent and received across the network, enabling developers to fine-tune the networking to reduce latency and increase reliability.

Let's take a look at an example of Transport Layer code:

```
using Unity.Netcode;
using UnityEngine;
public class NetworkManagerExample : MonoBehaviour
{
    void Start()
    {
        // Start as server or client
        if (IsServer)
        {
            NetworkManager.Singleton.StartServer();
        }
        else
        {
           NetworkManager.Singleton.StartClient();
        }
    }
```

This code block initializes the network by starting either a server or a client based on the IsServer condition:

```
// Send a message to the server
public void SendMessageToServer()
{
    if (NetworkManager.Singleton.IsClient)
    {
        var buffer = Encoding.UTF8.GetBytes("Hello
        Server!");
        using (var writer = new
```

```
FastBufferWriter(buffer.Length, Allocator.Temp))
{
    writer.WriteBytes(buffer);
    NetworkManager.Singleton.
    CustomMessagingManager.
    SendNamedMessage("ReceiveMessage",
    NetworkManager.Singleton.
    ServerClientId, writer);
   }
}
```

This code block sends a message from a client to the server using Unity's Netcode system, ensuring the message is encoded and transmitted properly:

```
// Receive a message from a client
    public void OnEnable()
    {
      NetworkManager.Singleton.
       CustomMessagingManager.
       RegisterNamedMessageHandler("ReceiveMessage",
       (senderClientId, reader) =>
        {
            var buffer = new byte[reader.Length];
            reader.ReadBytes(buffer, reader.Length);
            string message = Encoding.
            UTF8.GetString(buffer);
            Debug.Log("Received message: " + message);
        });
    }
}
```

This code block sets up a handler to receive and log messages sent from clients to the server using Unity's Netcode system.

#### Note

Actual API calls may vary slightly depending on the service or framework being used.

Low-level APIs are best suited for games that need custom networking solutions tailored to specific performance requirements.

#### High-level frameworks

For developers looking for more abstract functionalities, Unity integrates with several high-level networking frameworks such as Mirror and Photon. These frameworks handle many of the complexities of network management, such as automatic synchronization of player states and easy handling of **Remote Procedure Calls (RPCs)**. This abstraction allows developers to focus more on gameplay mechanics rather than the intricacies of network code.

Here's an example of high-level API usage (Mirror):

```
// Command function called by the client but executed on the server
[Command]
void CmdFire() {
    // Instantiate projectile
    GameObject projectile = Instantiate(projectilePrefab, position,
rotation);
   NetworkServer.Spawn(projectile);
    // Trigger some behavior on all clients
    RpcShowFireEffects();
}
// RPC function to update clients
[ClientRpc]
void RpcShowFireEffects() {
    // Show effects here
    Instantiate(fireEffect, transform.position, Quaternion.identity);
}
```

This C# script includes a command function executed on the server to instantiate and spawn a projectile, followed by an RPC function to update all clients with fire effects.

#### Note

This example demonstrates how Mirror's syntax for commands and RPCs simplifies clientserver interactions. Attributes like [Command] for server logic and [ClientRpc] for client updates make it easy to specify where code runs, reducing complexity and allowing developers to focus on gameplay mechanics.

High-level frameworks are ideal for developers who need robust, ready-made solutions that can easily be integrated and scaled. Understanding these tools' capabilities and how they integrate within Unity's ecosystem is essential for making an informed choice about which is best for your project's specific needs.

By comparing the features, benefits, and potential drawbacks of these different networking layers and frameworks, you can better understand how to leverage Unity's networking stack to build stable, scalable, and engaging multiplayer experiences.

We have now explored the diverse range of Unity's networking APIs and tools, highlighting the distinctions between low-level APIs such as the Transport Layer and high-level frameworks such as Mirror and Photon. These tools not only facilitate the development of customized network protocols but also streamline the creation and management of complex multiplayer systems. With this comprehensive understanding of the tools available within Unity's networking stack, as well as their respective features and ideal use cases, developers are well-equipped to select the right tools for their specific project needs.

As we move forward, we will apply this foundational networking knowledge to delve into the architectural design of multiplayer games, exploring how these technologies are practically implemented to build robust and scalable multiplayer environments.

## Multiplayer game architecture

As we transition away from understanding the tools and APIs within Unity's networking framework, we turn our attention to the structural foundations of multiplayer game architecture. This section explores the two primary models used in the design of multiplayer games: client-server and peer-to-peer models. Each model offers unique advantages and challenges in terms of game state synchronization, handling latency, and scalability within the Unity environment. By examining these models, developers can gain insights into how best to structure their multiplayer games, ensuring robust performance and player engagement. This exploration is critical for making informed decisions about which architectural approach will best suit the specific needs of your project, leveraging Unity's networking capabilities to their fullest potential.

In the realm of multiplayer game development using Unity, choosing the right architecture is crucial for creating a smooth and engaging player experience. The two predominant models used are the client-server and peer-to-peer models, each with its distinct advantages and considerations:

• **Client-server model**: This architecture is characterized by a central server that all clients connect to. The server manages the game state, processes inputs from all clients, and sends updates back to them. This model is particularly advantageous in games where consistency and authority are crucial, such as competitive shooters or strategy games. The server acts as the authoritative source, which helps prevent cheating and ensures that all players have a synchronized view of the game world. However, this model can introduce latency, particularly if the server is geographically distant from the players. It also requires more robust, often expensive, infrastructure to handle the server's processing and bandwidth needs.

• **Peer-to-peer model**: The peer-to-peer model decentralizes the responsibilities handled by a single server among all participating clients. Each client directly communicates with the others, which can reduce latency by eliminating the server as a middleman. This model is well-suited for small or cooperative games, where the risk of cheating is lower and the demands on scalability and absolute authority are less stringent. On the downside, peer-to-peer architectures can struggle with issues such as **Network Address Translation (NAT)** traversal (the process of establishing and maintaining connections through routers that use NAT), and synchronizing game state across all clients can be more challenging without a central authority.

For Unity developers, the choice between these architectures involves considering factors such as the game's scale, the expected player base, and the type of game experience being created. Unity's networking tools support both architectures, allowing developers to implement custom solutions that are tailored to their specific needs. Effective use of these models in Unity also involves leveraging the network management features provided by high-level APIs such as Mirror or Photon, which offer built-in support for handling the complexities of networked environments, such as latency management and data synchronization.

Understanding these architectures and their implications helps Unity developers design more robust multiplayer experiences. By carefully selecting the appropriate model, developers can ensure that their game architecture aligns with their gameplay objectives and performance requirements.

Having delved into the foundational architectures of multiplayer gaming—namely the client-server and peer-to-peer models—we've uncovered the unique advantages and challenges each presents within the Unity framework. The client-server model, renowned for its robust control and synchronization capabilities, is ideal for large, competitive environments but requires substantial infrastructure and careful handling of latency. Conversely, the peer-to-peer model offers reduced latency and is wellsuited for small or cooperative settings, though it may struggle with synchronization and security issues. These insights form a critical foundation for any Unity developer aiming to implement effective multiplayer functionality.

As we progress, we will build on this knowledge by exploring practical applications, starting with the creation and management of a multiplayer lobby, where these architectural decisions will begin to materially shape the player's experience.

# Building a multiplayer lobby

The development of a multiplayer lobby is a pivotal step in crafting engaging multiplayer experiences in Unity, serving as the operational core for matchmaking and game session management. This section outlines how to design and implement a robust lobby system that not only facilitates smooth player interaction but also enhances user engagement through intuitive **User Interface (UI)** design and effective room management. By focusing on the integration of essential features such as game mode selection, player readiness indicators, and dynamic room listing, this guide provides a comprehensive framework for developers to create functional and user-friendly multiplayer lobbies. This foundational knowledge is crucial for ensuring that players can seamlessly navigate through game options, connect with others, and prepare for gameplay, setting the stage for the detailed technical implementations that will follow in this chapter.

## Lobby design principles

Designing an effective multiplayer lobby is essential for fostering an engaging and user-friendly gaming experience. This section delves into the foundational principles of lobby design, emphasizing the need for a clear and intuitive UI. By ensuring players can effortlessly navigate game options, join rooms, or initiate new game sessions, developers can significantly enhance player satisfaction and retention. Key elements such as game mode selection, player count limits, and privacy settings are crucial components that every lobby should incorporate. These features not only improve the user experience but also lay the groundwork for the more technical aspects of lobby implementation that will follow. Through a thoughtful design approach, this section aims to equip developers with the necessary tools to build a welcoming and efficient lobby that meets the needs of all players:

- Simplify and enhance the player's interaction with the game: When designing the UI for a multiplayer lobby, the primary goal is to simplify and enhance the player's interaction with the game from the moment they log in. A well-designed lobby serves as the central hub for players, providing them with quick and easy access to all necessary functionalities. This includes a straightforward navigation system that guides players through various game options, allowing them to effortlessly join rooms, start new game sessions, or adjust settings. The clarity and intuitiveness of the UI are paramount, as they directly affect the player's initial impression and ongoing engagement with the game.
- Incorporate key elements to make the interface user-friendly: To ensure that the lobby is user-friendly, developers must incorporate several key elements that cater to the needs and expectations of players:
  - Game mode selection should be prominently displayed, offering players a hassle-free way of choosing the style of gameplay they prefer, whether it's competitive, cooperative, or solo play
  - Additionally, it is essential to implement controls for adjusting player count limits, enabling players to set the size of the gaming group according to their preferences
  - Privacy settings are another critical feature, allowing players to decide whether they want their game sessions to be public, where anyone can join, or private, where only invited players can participate
- Design elements with accessibility in mind: Each of the key elements should be designed with accessibility in mind, ensuring that all players, regardless of their experience level with gaming interfaces, can navigate and utilize the lobby's features. The design should also accommodate various device formats, from desktops to mobile phones, providing a consistent experience across all platforms.

By focusing on these aspects, developers can create a multiplayer lobby that not only meets the functional requirements of the game but also enhances player satisfaction and retention. This solid foundation in UI design principles is crucial as it sets the stage for the more technical aspects of lobby implementation, ensuring a seamless transition into the actual development process.

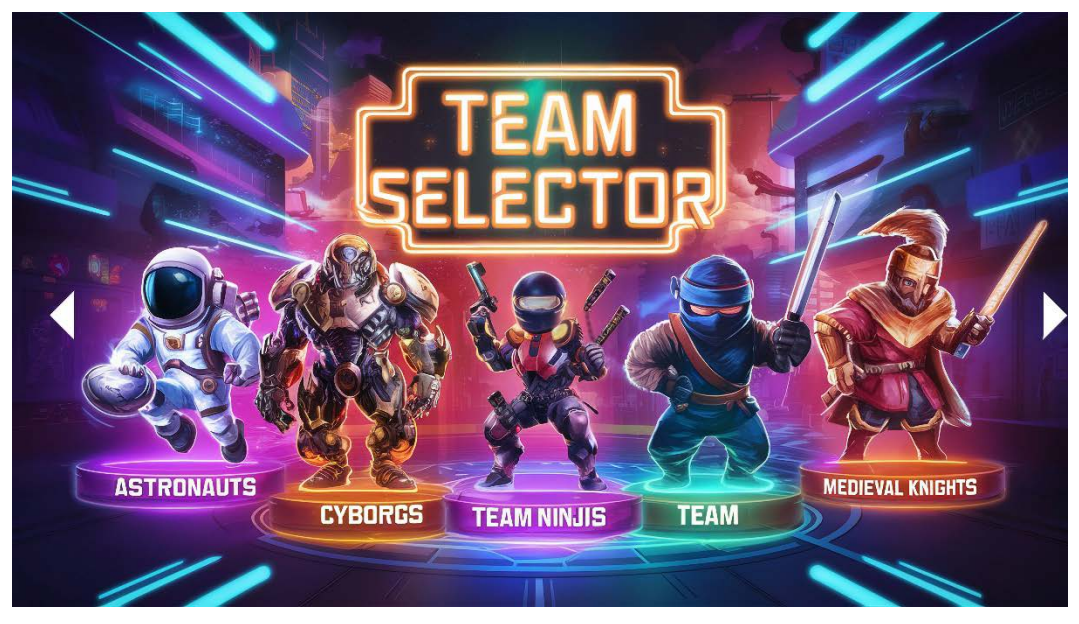

Figure 11.3 – Sample lobby design where a player can select to join an existing team

Having established the key design principles for crafting an effective multiplayer lobby, we now understand the importance of a clear and intuitive UI that facilitates effortless navigation through game options, room joining, and session creation. Incorporating essential elements such as game mode selection, player count limits, and privacy settings ensures a lobby that meets the diverse needs of players, enhancing their overall experience.

With a strong foundation of lobby design principles in place, the next logical step is to delve into the technical aspects of actually building and implementing these functionalities. By translating these design principles into concrete programming and system configuration, developers can create a functional and engaging multiplayer lobby that stands as the gateway to the players' gaming experience.

# Implementing lobby functionality

Transitioning from the design principles of a multiplayer lobby to its technical implementation, this section delves into the process of building a robust lobby system within Unity. We will explore the essential steps involved in setting up room management, which enables players to create, list, and join game rooms seamlessly. Utilizing Unity's powerful networking tools, such as Mirror and Photon, we'll examine how these frameworks assist in managing connections and synchronizing player data across

sessions. Practical examples through code snippets and pseudocode will be provided, highlighting key functionalities such as room listing, joining mechanisms, and player readiness status management. These insights will equip developers with the necessary tools to implement these critical features, ensuring a smooth and efficient lobby system.

Building a functional lobby system in Unity involves several key steps that integrate Unity's networking tools to manage rooms and player interactions effectively. This process includes creating, listing, and joining game rooms, which are essential for multiplayer environments.

Here, we'll go through the technical setup using popular networking frameworks such as Mirror or Photon, which facilitate these tasks through their comprehensive APIs and tools:

1. **Room creation**: The first step in lobby functionality is allowing players to create a game room. This involves setting up a simple UI where players can enter details such as the room name and game settings and then using networking tools to instantiate these rooms on the network:

```
// Using Mirror for room creation
public void CreateRoom(string roomName) {
    NetworkManager.singleton.StartHost(); // Start a host
instance
    NetworkRoomManager.roomName = roomName; // Set the room name
}
```

2. **Room listing and joining**: Once rooms are created, they need to be listed so other players can find and join them. This typically involves fetching room data from the network and displaying it in the lobby UI:

```
// Pseudocode for listing and joining rooms using Photon
void ListRooms() {
   var rooms = PhotonNetwork.GetRoomList(); // Get list of
rooms
   foreach(var room in rooms) {
      UI.AddRoomToList(room.name, room.playerCount); // Update
UI with room details
      }
}
public void JoinRoom(string roomName) {
    PhotonNetwork.JoinRoom(roomName); // Join a specific room
}
```

3. **Managing player readiness**: An important aspect of the lobby system is managing player readiness, ensuring that all players are ready before starting the game. This can be managed by tracking player status and updating all clients when changes occur:

```
// Using Mirror to handle player readiness
[Command]
```

```
public void CmdSetReady(bool isReady) {
    this.isReady = isReady; // Set player readiness
    RpcUpdateReadyStatus(this.isReady); // Notify all clients
}
[ClientRpc]
void RpcUpdateReadyStatus(bool isReady) {
    UI.UpdatePlayerReadiness(playerId, isReady); // Update UI on
all clients
}
```

These code snippets provide a basic framework for setting up the necessary components of a lobby system in Unity. By leveraging networking frameworks such as Mirror or Photon, developers can efficiently handle the creation, listing, and management of multiplayer rooms, along with synchronizing player data and readiness status across clients. This functionality not only improves the multiplayer experience but also ensures smooth and efficient game session management.

We have now outlined the foundational steps for implementing lobby functionality in Unity, detailing the creation, listing, and joining of game rooms through the use of Unity's networking tools such as Mirror or Photon. This section provided essential insights into managing connections and synchronizing player data, which is crucial for ensuring that players can seamlessly interact within the lobby. Examples and pseudocode illustrated practical implementations, offering a clear pathway for developers to establish robust lobby systems.

As we progress, the focus will shift toward enriching these basic functionalities with advanced features and integrating them into the lobby's UI, enhancing both the aesthetic appeal and the functional depth of the multiplayer lobby. This next step will delve into incorporating sophisticated elements such as chat systems, friend lists, and customizable match settings, which are pivotal for crafting a fully featured and engaging multiplayer environment.

# Advanced lobby features and UI integrations

This section enhances the multiplayer lobby's functionality in Unity by integrating advanced UI features that significantly boost player interaction and engagement. Features such as chat functionality, friends lists, and customizable match settings—such as map selection and game rules—are seamlessly incorporated into the lobby's UI. This integration ensures that players have a cohesive and engaging experience, bolstered by best practices in UI design tailored for accessibility and responsive design across various devices.

Chat functionality enriches community interaction, allowing players to communicate directly within the lobby, which is crucial for coordinating and strategizing before games. Similarly, a well-integrated friends list enables players to connect quickly, view online friends, and join games together without leaving the lobby. Custom match settings give players control over their gaming environment, enhancing personalization and engagement.

To make the UI both functional and inclusive, the design emphasizes accessibility features such as adjustable text sizes, high-contrast color schemes, and screen reader support, ensuring that all players, regardless of any disabilities they might have, can navigate and use the lobby effectively. These enhancements not only improve the functionality and aesthetic appeal of the game but also ensure a fair and consistent gameplay experience by facilitating crucial game state synchronization.

# Synchronizing game states

Synchronizing game states across various clients is a cornerstone challenge in multiplayer game development, necessitating a deep dive into advanced techniques and best practices. This section will thoroughly explore the robust methodologies required to maintain consistency in game states across disparate network environments. From the fundamentals of state synchronization methods to the complexities of handling user inputs and reducing latency through prediction and interpolation techniques, we'll cover the essential strategies to ensure a seamless multiplayer experience. Additionally, this discussion will include practical examples and guidance on utilizing Unity's networking tools such as NetworkVariables and RPC calls, providing developers with the knowledge to implement efficient and responsive game state synchronization.

## State synchronization methods

Synchronizing game states across various clients is a fundamental aspect of multiplayer game development, ensuring that all players experience the game consistently. This section introduces key techniques for maintaining consistency across diverse client experiences, discussing the nuances between reliable and unreliable state updates and the appropriate scenarios for each. Reliable updates, which ensure data integrity using TCP, are ideal for crucial game data but can introduce latency. Reliable updates guarantee that data is delivered accurately and in order. Conversely, unreliable updates use UDP for faster transmission. This is suitable for less critical data such as player positions, offering speed at the risk of packet loss. Unreliable updates do not guarantee delivery or order, prioritizing speed over accuracy.

The choice between state synchronization and command or event-based synchronization also plays a crucial role. State synchronization regularly updates all game objects from the server to clients, ensuring that everyone has the most current data, though it can be bandwidth-intensive. Command or event-based synchronization, in contrast, transmits only the changes in game state, such as movement commands or game events, which can significantly reduce data transmission.

Developers must carefully choose the right synchronization method based on their game's needs. High-precision games might favor reliable updates and regular state synchronization, while fast-paced games may benefit from the speed of unreliable updates and command-based synchronization. These strategies form the backbone of multiplayer game architecture, ensuring fairness and engagement by allowing all players to see the same game world in nearly real time. The selection of synchronization methods is a crucial decision that impacts game performance and player experience, requiring a balance between network efficiency and gameplay accuracy.
In this discussion, we've examined the crucial techniques for synchronizing game states in multiplayer environments, focusing on the trade-offs between reliable and unreliable updates and the strategic use of state versus command or event-based synchronization. Reliable updates ensure complete data integrity for crucial elements and are suitable for essential game data, while unreliable updates offer quicker, though less secure, data transmission for rapidly changing elements such as player positions. Moving forward, we'll explore how these foundational synchronization strategies are critical for managing real-time user inputs across the network, ensuring that every player's actions are seamlessly integrated and reflected in the game world without compromising performance or consistency. This approach is essential for maintaining a fluid and engaging multiplayer experience.

#### Handling user inputs across the network

In networked multiplayer games, efficiently managing user inputs across clients and servers is essential for maintaining a responsive and fair gameplay environment. This section delves into the complexities of capturing, transmitting, and processing these inputs. Techniques such as input buffering, command queues, and reconciliation are critical for addressing network latency challenges. These strategies ensure that all players' actions are accurately represented in the game, providing a consistent experience regardless of network conditions.

Input collection involves capturing every player's actions in real time, such as keystrokes or touchscreen interactions. These inputs are then quickly transmitted using protocols such as UDP, which is known for its low-latency benefits, though it requires careful management due to its unreliability. Input buffering helps smooth out input discrepancies caused by network jitter, ensuring actions are processed in a consistent order. This is crucial when the timing and sequence of events significantly impact gameplay.

Command queues help manage and sequence user actions, maintaining logical and fair gameplay even when network issues cause out-of-order or delayed messages. Reconciliation techniques adjust discrepancies between the client's predicted state and the server's actual state, rolling back to the last confirmed server state and reapplying any intervening inputs. This keeps the game state synchronized across all clients, avoiding differing outcomes on different screens.

These input management techniques are foundational for reducing latency impacts and maintaining game fairness and responsiveness. By integrating these with movement prediction and interpolation strategies, developers can further minimize lag perception, ensuring smooth, responsive gameplay even under suboptimal network conditions. This integrated approach is the key to delivering a superior multiplayer gaming experience.

## Movement prediction and interpolation

In networked games, ensuring smooth and continuous character movement despite network delays poses a significant challenge. This section will delve into the techniques of movement prediction and interpolation, which are critical for enhancing player experience. Predictive algorithms anticipate future player movements, enabling the game to stay responsive and minimize lag effects, even during

unexpected network latency. Meanwhile, interpolation techniques help smooth transitions and avoid jarring jumps in character positions when updates from the server arrive. Together, these strategies are instrumental in making the game feel more fluid and responsive, significantly reducing the perception of lag and improving gameplay interaction.

In networked multiplayer games, ensuring that character movement remains smooth and consistent despite the inevitable delays introduced by network communication is a fundamental challenge. Predictive algorithms play a crucial role here by estimating where players will move next based on their current direction and speed. This allows the game to display a position that closely approximates where the player will actually be by the time the next network update is received. This predictive step helps create a seamless experience, reducing the jarring effect of network lag.

Additionally, interpolation is employed to smooth out any abrupt changes in position that occur when new data is received from the server. By gradually transitioning between the last known position and the new one, interpolation mitigates the visual stutter or teleportation effect that can occur when positions update suddenly due to network latencies. This smoothing technique is the key to maintaining a fluid visual experience, thereby enhancing the overall responsiveness of the game and reducing the delay in responsiveness for the player. These combined methods ensure that gameplay remains engaging and appears consistent, even under less-than-ideal network conditions.

In this section, we delved into how movement prediction and interpolation techniques address the inherent challenges of character movement in networked games, aiming to enhance smoothness and continuity despite network delays. By employing predictive algorithms, developers can anticipate player movements, while interpolation methods help smooth out abrupt positional changes resulting from network updates. These techniques are crucial for minimizing the latency perception and enhancing the game's responsiveness, providing players with a seamless experience.

As we move forward, we will explore how Unity's specific tools for state synchronization can be applied to leverage these strategies effectively, ensuring that game states remain consistent across all clients, further improving gameplay fluidity and fairness.

## Unity tools for state synchronization

As you delve deeper into the world of multiplayer game development in Unity, mastering state synchronization is essential for creating seamless interactive experiences. This section provides a practical guide to implementing robust state synchronization using Unity's networking tools, including Networked Variables, RPCs, and SyncVars. These tools offer a framework for ensuring that game states are consistent across all clients, which is crucial for maintaining gameplay integrity and fairness. We'll explore how each tool can be applied in real-world scenarios, complete with examples and code snippets to illustrate their practical use in synchronizing game states effectively, enhancing both the developer's toolkit and the player's experience.

Unity provides several tools designed specifically for managing state synchronization in multiplayer games, each serving unique purposes and scenarios. Let's explore how these tools — Networked Variables, RPCs, and SyncVars — can be used to synchronize game states effectively:

• Networked Variables: Network Variables are a powerful feature for ensuring that specific game state variables are kept in sync across all clients and the server. These variables automatically handle updates across the network, making them ideal for critical game data that must be consistent for all players. Here's an example:

```
using Unity.Netcode;
public class PlayerHealth : NetworkBehaviour {
    public NetworkVariable<int> health =
        new NetworkVariable<int>(100,
            NetworkVariableReadPermission.Everyone,
            NetworkVariableWritePermission.Server);
    [ServerRpc]
    public void TakeDamage(int damage) {
        health.Value -= damage;
    }
}
```

In the preceding snippet, health is a NetworkVariable that automatically synchronizes its value across the network. When damage is taken, only the server adjusts the health value, which then propagates to all clients.

• **RPCs**: RPCs allow for executing functions across the network. They are used when an action needs to trigger effects across multiple clients but is initiated by a single user's interaction or a specific game event. Here's an example:

```
using Unity.Netcode;
public class GameActions : NetworkBehaviour {
   [ServerRpc]
   public void FireProjectileServerRpc()
   {
      PerformFire();
      FireProjectileClientRpc();
   }
   [ClientRpc]
   private void FireProjectileClientRpc() {
        // This method will be called on all clients
        if (!IsServer) // Avoid double execution on the server
```

```
{
    PerformFire();
  }
}
void PerformFire(){
    // Code to instantiate and fire a projectile
}
```

Here, FireProjectileServerRpc is called by the player who fires a projectile. The server then calls FireProjectileClientRpc to ensure that all clients perform the fire action.

• **SyncVars**: SyncVars are variables that, when their value changes on the server, automatically synchronize that new value to all clients. They are particularly useful for less frequently updated yet important game state data such as player scores or team statuses:

```
using Unity.Netcode;
using UnityEngine;
public class PlayerScore : NetworkBehaviour {
    public NetworkVariable<int> score =
        new NetworkVariable<int>(0,
            NetworkVariableReadPermission.Everyone,
            NetworkVariableWritePermission.Server);
    [ServerRpc]
    public void AddScore(int points) {
        score.Value += points;
    }
}
```

In the preceding code, score is a SyncVar. When AddScore is called on the server and changes the score, the new score value is automatically synced to all clients.

Each of these tools serves to simplify different aspects of networked state management, enabling developers to focus more on gameplay mechanics and less on the intricacies of network communication. By selecting the appropriate synchronization technique based on the specific needs and context of your game, you can ensure a smooth and responsive multiplayer experience.

In the detailed exploration of synchronizing game states across multiple clients, we have delved into various methods to ensure consistency and responsiveness in multiplayer games. Techniques such as state synchronization, managing user inputs across the network, and applying movement prediction and interpolation have been examined to reduce lag perception and enhance player interaction. By utilizing Unity's robust tools such as Networked Variables and RPC calls, developers can implement effective synchronization strategies that maintain game state integrity across all participants.

Transitioning from the challenges of state synchronization, the focus now shifts to addressing two pivotal aspects of multiplayer games: network latency and security. The upcoming discussion will outline strategic approaches to minimize and compensate for latency, including lag compensation and client-side prediction. Furthermore, it will highlight essential security measures that are needed to safeguard against common threats such as cheating and **Distributed Denial of Service (DDoS)** attacks (which overwhelm a server with traffic to disrupt service). This not only ensures a smoother player experience but also upholds the security and integrity of the gaming environment, which is crucial for maintaining trust and engagement in multiplayer settings.

# Handling network latency and security

The culmination of our exploration into multiplayer game development addresses two pivotal challenges: network latency and security. This final section delves into sophisticated strategies designed to minimize and compensate for latency issues that can detract from the player experience, such as employing lag compensation techniques and client-side prediction. Additionally, it emphasizes the importance of robust security measures to safeguard against prevalent threats such as cheating and DDoS attacks. By covering these critical aspects, we aim to equip developers with the necessary knowledge and tools to maintain a smooth and secure environment, ensuring both the integrity of the game and an optimal experience for players.

## Minimizing and compensating for latency

Network latency is a pervasive challenge in multiplayer games, capable of significantly impacting the player experience. This section focuses on both minimizing and compensating for this issue through strategic measures and technological innovations. Initially, we will explore strategies to reduce latency through efficient network architecture and optimal server selection, aiming to enhance the immediacy of player interactions. Following this, we will delve into various techniques designed to compensate for the unavoidable delays that occur, such as lag compensation, client-side prediction, and entity interpolation. These methods help maintain a smooth gameplay experience by predicting and adjusting for network behavior in real time. Examples and pseudocode will be provided to illustrate how these techniques can be effectively implemented in Unity, offering practical insights into enhancing game performance and player satisfaction.

To effectively manage network latency in multiplayer games, developers must prioritize both minimizing and compensating for this latency to ensure a seamless player experience. Initially, the focus is on establishing an efficient network architecture. This involves choosing the right server locations based on the geographic distribution of players, optimizing server hardware and software, and employing efficient networking protocols that reduce the time data takes to travel between the client and the server. Here's an example:

```
// Example of choosing a server based on lowest ping
void SelectBestServer(List<Server> servers) {
    Server bestServer = null;
    float lowestPing = float.MaxValue;

    foreach (Server server in servers) {
        float ping = PingServer(server);
        if (ping < lowestPing) {
            bestServer = server;
            lowestPing = ping;
        }
    }
    ConnectToServer(bestServer);
}
</pre>
```

The preceding code iterates through a list of servers, measuring and comparing their ping times in a loop to identify and select the server with the lowest ping, thereby optimizing network performance.

Once the network architecture has been optimized, techniques such as lag compensation, client-side prediction, and entity interpolation are crucial for dealing with the inevitable latency. Lag compensation involves adjusting the game state based on the delay, ensuring that user actions are reflected accurately from their perspective. Client-side prediction anticipates the actions of other players to render them without waiting for the latest server update, while entity interpolation smooths out the movement of objects between received states to prevent jerky movements.

Here's an example:

```
// Example of client-side prediction for player movement
void UpdatePlayerPosition(PlayerInput input) {
    if (isLocalPlayer) {
        // Predict local player's position
        PredictPosition(input);
    } else {
        // Interpolate position for remote players
        InterpolatePosition();
    }
}
void PredictPosition(PlayerInput input) {
    // Apply input to predict the next position
        transform.position += input.direction * speed * Time.deltaTime;
```

}

```
void InterpolatePosition() {
    // Smoothly interpolate to the server-reported position
    transform.position = Vector3.Lerp(transform.position,
        serverReportedPosition, Time.deltaTime * smoothingFactor);
}
```

The preceding code adjusts player positions in a networked game environment by predicting the local player's movement based on their input and interpolating the positions of remote players to smooth transitions to server-reported locations.

These techniques, when implemented in Unity, help in crafting a responsive gaming environment where the effects of latency are significantly mitigated, maintaining the integrity and competitiveness of gameplay. Each method plays a vital role in ensuring that all players have a fair and enjoyable experience, regardless of their internet speed or physical distance from the server.

In addressing network latency—a critical challenge in multiplayer games—this section has outlined effective strategies for minimizing and compensating for latency through optimized network architecture, server selection, and specific latency handling techniques such as lag compensation, client-side prediction, and entity interpolation. These methods are essential for enhancing the player experience by ensuring smooth, responsive gameplay that feels consistent across different network conditions. Illustrated through practical examples and pseudocode, these strategies equip developers with the tools needed to implement robust solutions in Unity-based games. As we shift our focus from minimizing latency to enhancing security, it's crucial to consider the broader implications of network management, especially how it intersects with protecting game integrity and player data against potential threats, setting the stage for a comprehensive approach to maintaining a secure multiplayer environment.

## Security measures for multiplayer games

Security is a critical component in the development of multiplayer games. It is essential for maintaining both game integrity and player trust. This section delves into the common security challenges faced by developers, including cheating, exploitation of game mechanics, and susceptibility to attacks such as DDoS. We will explore a range of Unity-specific and general security best practices, such as implementing secure communication protocols, ensuring server-side validation of player actions, and adopting strategies to mitigate DDoS attacks. Additionally, we will provide insights into the tools and techniques that are effective in detecting and preventing cheating, aiming to arm developers with the knowledge and methods needed to safeguard their games against various security threats.

In the realm of multiplayer gaming, maintaining robust security measures is crucial to prevent disruptions and ensure fair play. This involves tackling issues such as cheating, where players might use software exploits to gain unfair advantages, as well as the exploitation of game mechanics, which can undermine the intended gameplay experience. Here are some ways to address these challenges:

- Developers can employ secure communication protocols to encrypt data transmissions, thereby protecting against eavesdropping and tampering.
- Server-side validation is essential. By verifying all player actions on the server rather than relying on client-side checks, developers can prevent many common cheats.
- Strategies for mitigating DDoS attacks, such as rate limiting and employing specialized DDoS protection services, are also vital to defend against external threats that seek to disrupt service.
- Tools such as anti-cheat software can further aid in detecting and preventing cheating, ensuring that gameplay integrity is maintained and that players have a fair and enjoyable gaming environment.

In this section, we have addressed the critical security challenges that multiplayer games face, such as cheating, exploitation of game mechanics, and vulnerabilities to DDoS attacks. Emphasizing security is essential for preserving both game integrity and player trust. As we transition into exploring how to ensure a secure and responsive networked game environment, these foundational security measures will play a pivotal role in developing a robust framework that supports a safe and engaging player experience across all network conditions.

The next discussion will build on these principles, focusing on creating a comprehensive approach to network and game security that adapts to evolving threats and maintains optimal performance.

#### Ensuring a secure and responsive networked game environment

Creating a secure and responsive networked game environment is paramount in the modern landscape of multiplayer gaming. This exploration emphasizes the critical balance required between implementing robust security protocols and maintaining smooth, responsive gameplay. Such equilibrium is essential for an optimal player experience, highlighting the need for continuous monitoring, rigorous testing, and frequent updates. These practices are not only crucial for adapting to new threats and evolving performance challenges but also for maintaining the delicate balance between security measures and gameplay fluidity. Robust security protocols safeguard against malicious threats and ensure fair play, yet they must not disrupt the game's responsiveness or alienate players with excessive delays. This ongoing vigilance and adaptability underscore the fact that managing latency and security is a continuous process that is pivotal to the sustained success and reliability of multiplayer games, ensuring they remain both competitive and enjoyable for all users.

In this final section, we emphasized the critical need for a holistic approach to managing both network latency and security to ensure a successful multiplayer gaming environment. Balancing robust security protocols with the necessity for smooth and responsive gameplay is essential; excessively stringent security might hinder gameplay, while too little security can expose the game to vulnerabilities. The ongoing processes of monitoring, testing, and timely updates are recommended strategies. These practices allow developers to quickly adapt to new security threats and optimize performance, ensuring that the gaming experience remains secure and enjoyable for all players. This continuous commitment to refining and securing game networks underpins the enduring success and reliability of multiplayer platforms.

## Summary

This chapter provided a comprehensive guide to establishing and managing multiplayer systems in Unity, covering everything from basic networking principles to complex security and synchronization challenges. We explored how to create and manage multiplayer lobbies, ensure consistent game states across clients, and address network latency and security—all of which are crucial components for maintaining integrity and smooth gameplay in multiplayer settings. By understanding these elements, developers are better equipped to deliver engaging, secure, and fair multiplayer experiences.

As we move forward, the focus will shift toward optimizing game performance to enhance efficiency and gameplay quality. In the next chapter, we will delve into profiling techniques and performance analysis, which are crucial for identifying bottlenecks and optimizing resource usage. This transition emphasizes the continual need to balance game functionality with performance, ensuring that games not only function well across networks but also operate efficiently on varying hardware, providing players with the best possible experience.

# **12** Optimizing Game Performance in Unity – Profiling and Analysis Techniques

This chapter delves into optimizing game performance in Unity, a critical facet of game development that combines technical prowess with efficiency. This chapter equips you with the skills to proficiently use Unity's profiling tools, enabling thorough analyses of game performance issues such as bottlenecks and inefficient code paths. You'll learn how to manage memory usage effectively, understand the nuances of garbage collection, and optimize graphical assets and rendering processes to maintain high-quality visuals without sacrificing performance. Additionally, this chapter provides guidance on writing efficient code, employing best practices such as implementing LOD systems, and balancing visual fidelity with performance. These techniques and insights will lay the groundwork for building high-performance games that are well-optimized for various platforms.

In this chapter, we will cover the following topics:

- Utilizing profiling tools to analyze game performance
- Managing memory usage and garbage collection
- Optimizing graphical assets and rendering processes
- Writing efficient and optimized code for better performance

# **Technical requirements**

You can find the examples/files related to this chapter here: https://github.com/ PacktPublishing/Unity-6-Game-Development-with-C-Scripting/tree/ main/Chapter12

# Profiling and identifying bottlenecks

Profiling is the cornerstone of effective game optimization, providing essential insights into performance issues that could hinder a game's smooth operation. This section introduces the power of Unity's profiling tools, guiding you through the process of profiling a game to pinpoint bottlenecks across critical areas such as CPU, GPU, and memory usage. You will learn how to navigate the profiling landscape to not only identify where issues occur but also understand the implications of profiling data. Through case studies and real-world examples, this segment illustrates common performance pitfalls and the strategic use of profiling to resolve these challenges, ensuring your game performs optimally under a variety of conditions.

## Introduction to Unity's profiling tools

Unity's Profiler is a pivotal tool in game development, offering comprehensive insights into game performance. This introduction outlines its capabilities for monitoring metrics such as CPU, GPU, and memory usage, providing a solid foundation for identifying and analyzing performance bottlenecks.

The Profiler provides real-time insights into various subsystems, helping developers pinpoint resourcedemanding areas. Its intuitive interface displays data in views such as **Hierarchy**, **Timeline**, and **Raw Hierarchy**, each offering unique analysis perspectives. For example, the **Timeline** view shows processes over time, aiding in the identification of sporadic resource usage spikes.

Beyond general metrics, the Profiler includes tools for analyzing network performance, audio playback, and rendering statistics. This granularity is invaluable for fine-tuning every aspect of game performance. Detailed reports enable informed optimization decisions, ensuring games run smoothly and provide the best player experience.

This section has introduced Unity's Profiler and its essential role in monitoring and optimizing game performance. By understanding its main features, you are prepared to understand advanced profiling techniques so that you can identify and address performance bottlenecks, ensuring high performance across platforms.

## Exploring profiling techniques and identifying bottlenecks

Building on the fundamentals introduced earlier, this section delves deeper into employing Unity's Profiler to effectively identify and resolve performance issues within your game. We will explore how to properly set up and conduct profiling sessions, capturing and analyzing key performance data to pinpoint common development bottlenecks such as rendering inefficiencies, script execution delays, asset loading times, and network latency. Through detailed step-by-step examples and real-world case studies, you'll learn about the specific methods that can be used to detect these issues using Unity's Profiler, providing you with practical skills to enhance the performance and smoothness of your game projects.

To effectively utilize Unity's Profiler for identifying and resolving performance bottlenecks, it is crucial to understand how to set up and run profiling sessions. Start by configuring the Profiler settings to capture the specific areas you are concerned with, such as CPU usage, GPU load, memory usage, or network activity. This targeted approach helps focus your efforts on potential problem areas and streamlines the analysis process.

The following figure is a snapshot of the **Profiler** window while the game is playing. The activity graph will scroll to the left, with the latest information appearing on the far right. Generally speaking, the large spikes are areas of concern that need to be addressed:

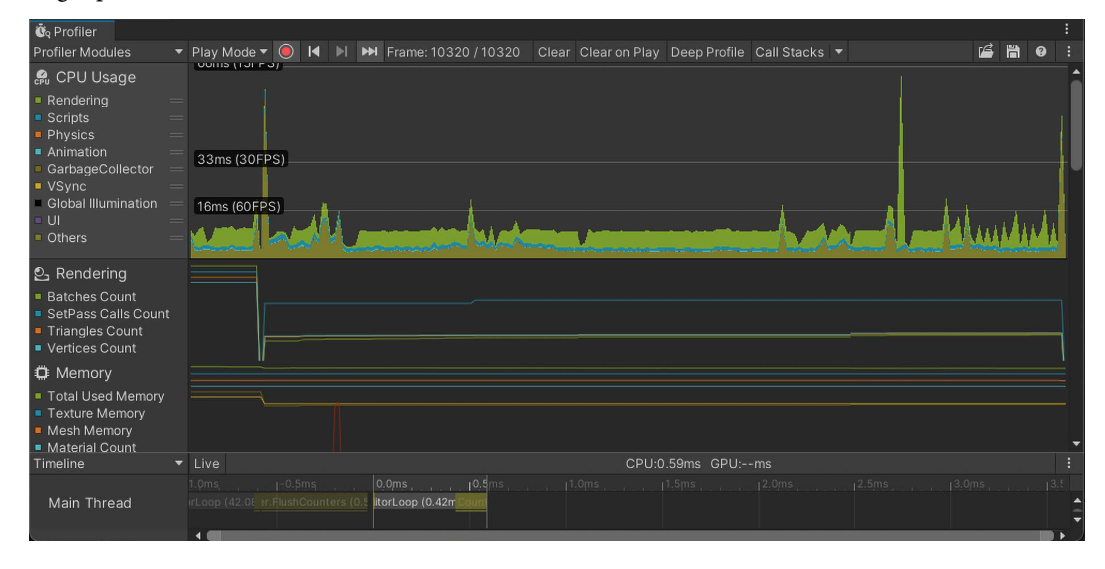

Figure 12.1 – The Profiler window displaying real-time data on game performance

Once the profiling session is running, monitor the game as it performs typical tasks or those known to cause performance issues. Capture enough data to identify patterns or anomalies, and use the Profiler's views, such as the **Timeline** view, to pinpoint bottlenecks such as excessive asset loading times or script execution delays. Analyzing performance data often reveals common issues such as rendering inefficiencies due to excessive draw calls or poorly optimized scripts causing frame rate drops. Unity's Profiler allows you to drill down into these specifics and prioritize optimizations.

Once you have familiarized yourself with the basics of Unity's Profiler, it's crucial to understand how to effectively navigate and utilize this tool to optimize your game's performance. The following section provides practical tips and techniques for profiling navigation, helping you pinpoint and resolve performance bottlenecks more efficiently.

#### Profile navigation tips

Navigating the Unity Profiler can be streamlined with the following guidelines:

- Using filters:
  - Utilize filters in the **Profiler** window to focus on specific areas, such as CPU, GPU, or memory usage.
  - Filters can be toggled on the left panel to isolate performance metrics that are most relevant to your analysis.
- Switching views:

The Profiler offers multiple views, such as Hierarchy, Timeline, and Raw Hierarchy.

- **Hierarchy**: Displays performance data in a hierarchical format, useful for drilling down into specific processes.
- Timeline: Shows processes over time, highlighting sporadic resource usage spikes.
- Raw Hierarchy: Provides a raw data format for detailed analysis.
- Enabling deep profiling:
  - Deep profiling captures detailed performance data at the method level.
  - To enable deep profiling, select the **Deep Profile** option in the **Profiler** window before running your game.
  - Be cautious as deep profiling can significantly slow down the game, so use it selectively.
- Recording and analyzing data:
  - Start and stop profiling sessions using the record button in the **Profiler** window.
  - Capture data during typical gameplay scenarios to identify performance bottlenecks.
  - · Analyze the captured data to understand the impact of different processes on overall performance.

Deep profiling allows developers to capture detailed performance data down to the method level, helping to identify specific code segments causing performance issues. To enable deep profiling, go to the **Profiler** window and select the **Deep Profile** option before running your game. This mode captures comprehensive data but can significantly slow down the game, so it's best used selectively. Once enabled, you can examine the deep profiling data in the **Timeline** view to identify performance bottlenecks in specific methods and optimize them accordingly.

For example, a developer noticed irregular frame time spikes and used the Profiler to trace the issue to sporadic network data bursts and improper asset loading. By moving asset loading to background

threads and improving network data handling, they resolved the issue. Using Unity's Profiler helps identify bottlenecks and guides efficient solutions, enhancing game performance and user experience.

In this section, we covered using Unity's Profiler to diagnose performance bottlenecks by capturing and analyzing performance data. Next, we will dive into interpreting profiling data and taking actions to optimize game performance further.

## Interpreting profiling data and taking action

After gathering extensive data through Unity's Profiler, the next critical step is interpreting this information to drive effective game optimization. This section focuses on how to analyze profiling data, enabling you to understand and prioritize performance issues based on their impact on gameplay and player experience. We'll discuss methodologies to translate complex data into actionable insights and introduce strategies to address and resolve identified bottlenecks. This approach empowers developers not only to recognize areas needing improvement but also to devise and implement practical solutions, ensuring that optimizations enhance the game's overall performance and maintain or improve the user experience.

Interpreting the wealth of data collected from Unity's Profiler involves a methodical approach to ensure that each piece of information is used effectively to enhance game performance. Initially, developers must learn to differentiate between data that signals critical performance issues and data that indicates minor inefficiencies. This prioritization is essential because it allows developers to focus on modifications that will have the most significant impact on player experience and overall game fluidity.

For instance, if the Profiler indicates high CPU usage during certain game events, developers should examine the corresponding scripts and processes to identify inefficient code. By refactoring or optimizing these areas, developers can reduce CPU load, resulting in smoother gameplay. Similarly, if memory usage spikes are detected, it might be necessary to look into asset management strategies, such as adjusting how and when assets are loaded or unloaded during the game.

To facilitate ongoing monitoring and immediate recognition of performance issues, integrating a simple frame rate indicator into the game's UI can be highly beneficial. The following is an example of how to create a basic frame rate display in Unity using C#. This requires creating a **Text** field in the UI to show the frame rate data:

```
using UnityEngine;
using UnityEngine.UI;
public class FrameRateCounter : MonoBehaviour
{
    public Text frameRateText; // Reference to UI Text
    private float deltaTime = 0.0f; // Time between frames
    void Update()
```

```
{
    // Calculate the time taken for the last frame
    deltaTime += (Time.unscaledDeltaTime - deltaTime) *
        0.1f;
    // Calculate frames per second
    float fps = 1.0f / deltaTime;
    // Update the UI Text element with the FPS value
    frameRateText.text = Mathf.Ceil(fps).ToString() + "
        FPS";
}
```

In this script, frameRateText is a UI text element that needs to be linked in the Unity Editor, which will display the current frames per second. The FrameRateCounter script works by updating the frame rate in real time within the Update method. The deltaTime variable, which tracks the time between frames, is updated using an exponential moving average to smooth out the calculation. The frame rate (FPS) is then calculated as the reciprocal of deltaTime, providing an accurate measure of frames per second. Finally, the frameRateText.text property is updated with the calculated FPS value, rounded up to the nearest whole number using Mathf.Ceil. This real-time data helps developers and testers to visually verify the impact of their optimizations immediately, allowing for quick adjustments and improvements to the game's performance.

By using these strategies, developers can not only identify and prioritize issues based on profiling data but also begin formulating effective solutions. This process of continual assessment and adjustment ensures that the game not only runs efficiently but also provides an engaging experience for players.

This section has equipped you with the skills to interpret profiling data from Unity's Profiler and take actionable steps to optimize your game. Next, we will focus on memory management to further enhance game performance by addressing identified bottlenecks.

# Memory management in Unity

}

Effective memory management is essential in Unity game development, particularly for ensuring smooth performance and preventing issues such as stuttering or crashes, especially on resource-constrained platforms. This section delves into various strategies you can use to optimize memory usage within Unity, including an in-depth look at garbage collection, which is the process of automatically freeing unused memory. We will also discuss why minimizing the impact of garbage collection is important, as excessive garbage collection can cause performance issues such as frame rate drops and stuttering. We will explore practical techniques such as object pooling and the careful management of memory allocations in frequently called methods such as Update(). Along with these strategies, practical tips and real-world examples will illustrate how memory optimization can be implemented effectively, helping you to maintain efficient and stable game performance across different devices. But first, let's get a better idea of memory usage in Unity.

## Understanding memory usage in Unity

As a refresher from earlier discussions (see *Chapter 3*), understanding memory usage in Unity is vital for optimizing game performance and stability. This brief overview revisits the different types of memory – heap, stack, managed, and unmanaged – that are used in Unity and the role of .NET's garbage collection. Effective management of these memory types and garbage collection is crucial to prevent performance degradation and ensure smooth gameplay experiences. This recap underscores the importance of mindful memory management practices during game development.

The following figure shows the memory module of Unity's Profiler. Tracking this data while testing your game will show how efficiently your game uses memory resources:

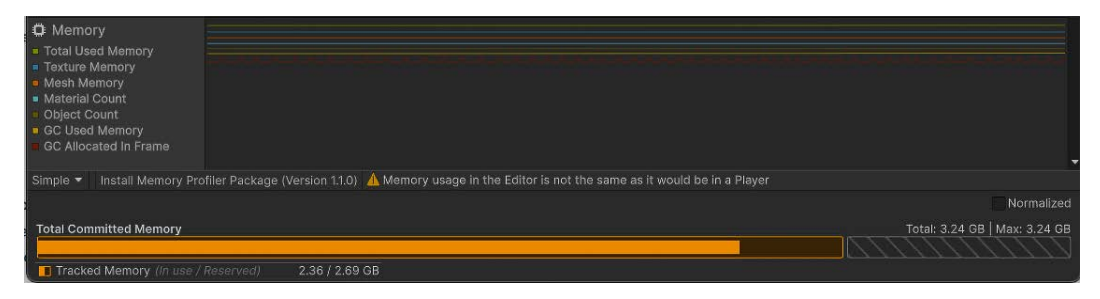

Figure 12.2 – Unity's Profiler memory module

Understanding memory usage is critical as it directly impacts game performance and is fundamental to the efficient management of resources within Unity. As we transition from this foundational knowledge, the next focus will be on specific strategies to minimize the impact of garbage collection on your game's performance.

## Minimizing the impact of garbage collection

Reducing the impact of garbage collection is a critical optimization strategy for enhancing performance in Unity games. Although necessary for managing memory, excessive garbage collection can lead to significant performance issues, such as frame rate drops and stuttering. These issues occur because garbage collection temporarily halts the execution of your game to reclaim unused memory, which can disrupt the smooth flow of gameplay. Frequent interruptions by the garbage collector can cause noticeable pauses, leading to a less responsive and more frustrating experience for players.

This section explores various techniques to minimize the frequency and effects of garbage collection, starting with identifying common sources of memory waste. Unnecessary allocations within frequently executed methods such as Update() are often culprits of performance issues. We'll delve into best practices for avoiding these unwanted allocations and highlight the role of object pooling. Object pooling is especially effective for managing objects that are created and destroyed frequently, such as projectiles in a game or dynamic UI elements. By reusing objects instead of constantly generating new ones, developers can significantly reduce the load on garbage collection, leading to smoother gameplay and improved resource management.

Garbage collection in Unity is an automatic process that frees up memory by removing objects that are no longer in use. However, frequent garbage collection can lead to performance hiccups. To minimize its impact, avoid creating temporary objects in frequently called methods such as Update(). Instead, reuse objects through techniques such as object pooling. For instance, instead of instantiating new projectiles, create a pool of reusable projectiles at the start and activate them as needed, reducing the overhead on the garbage collector and improving performance.

In Unity, managing garbage collection effectively is important for maintaining smooth game performance, especially in projects where real-time interactions and fluid dynamics are key. One common source of performance degradation is the excessive creation of temporary objects in methods that are called frequently, such as Update(). Every time a new object is created in these methods, it adds to the heap, increasing the workload for the garbage collector, which can lead to frame rate issues and gameplay stutter.

To address this, developers should first identify these hotspots by profiling their games to see where the most allocations are occurring. Unity's Profiler tool is invaluable here, allowing you to monitor memory allocations frame by frame. For example, you might notice that creating a new vector or string within each frame in the Update() method is causing significant garbage.

Here are some steps to minimize allocations:

- 1. Profile your game: Use Unity's Profiler to track down methods that frequently allocate memory.
- 2. **Optimize code**: Modify the code to reduce or eliminate these allocations. For instance, instead of creating a new Vector3 object every frame to adjust an object's position, modify the existing position or use a temporary static variable that gets reused.
- 3. **Implement caching**: Store frequently used objects, such as temporary data for calculations, in a private field that gets reused instead of re-instantiated.

Furthermore, object pooling is another effective technique that can drastically reduce the need for frequent allocations and deallocations. This is particularly useful for games where objects such are projectiles or UI elements are created and destroyed often.

Here are the steps for object pooling implementation:

- 1. **Create a pool manager**: Develop a script that manages a pool of objects or use Unity's built-in solution. This pool pre-instantiates a set number of each object type during the game's start-up phase.
- 2. **Reuse objects**: When an object is needed, instead of instantiating a new one, the pool manager checks if there is an inactive object in the pool and reactivates it; if the pool is empty, a new object is created.
- 3. **Recycle objects**: When the object is no longer needed, instead of destroying it, deactivate it and return it to the pool.

By implementing these strategies, you can significantly reduce the number of allocations, thereby decreasing the frequency and impact of garbage collection, and ensuring smoother gameplay. Object pooling not only optimizes memory usage but also reduces CPU overhead, as activating and deactivating objects is generally less costly than creating and destroying them.

This section has explored strategies to minimize garbage collection in Unity, focusing on reducing memory allocations in frequently called methods and using object pooling. Next, we will provide practical tips and tools for more effective memory management, building on the foundational knowledge established here.

#### Practical memory management tips and tools

This sub-section builds directly on the insights provided by Unity's Profiler, offering practical tips to enhance memory management in your Unity projects. We'll focus on applying what you've learned from profiling sessions to effectively identify and resolve memory issues.

Topics will include using the Memory Profiler package for deeper analysis, using statements to manage IDisposable objects efficiently, optimizing asset sizes, and wisely managing asset bundles and scene transitions. By the end of this discussion, you'll be equipped with actionable strategies to ensure your projects are not only optimized for performance but also robust in handling memory efficiently.

Once you've gathered data using Unity's Profiler, turning those insights into actionable improvements is the next critical step. This involves implementing strategies that effectively manage and optimize memory usage, thereby enhancing game performance and reducing issues such as lag and crashes. Let's look at some of these strategies:

- Identifying and managing memory leaks and excessive allocations: A common issue that's identified by the Profiler is memory leaks, where objects are not released properly, which results in them continually consuming memory. The Memory Profiler package is instrumental in pinpointing these leaks. Once identified, you can tackle these leaks by ensuring all objects are correctly disposed of and references are cleared when they're no longer needed. For excessive allocations, scrutinize the allocation patterns identified by the Profiler and streamline the instantiation processes. For example, if a method called in every frame is creating new objects, consider revising this approach.
- Using IDisposable objects: IDisposable objects are used in .NET to manage memory for objects that hold unmanaged resources, such as file handles or database connections. These objects aren't managed by the garbage collector and must be manually disposed of to free their resources. The using statement in C# is a robust tool for handling IDisposable objects because it ensures that the Dispose method is called automatically, which is crucial for freeing up resources:

```
using (var resource = new Resource())
{
    // Use the resource
```

}

// The resource is automatically disposed of here

- **Optimizing asset sizes and using asset bundles**: To optimize asset sizes, reduce the resolution of large textures or compress them without significantly impacting visual quality. Utilizing asset bundles wisely can also drastically reduce memory usage. Load only the necessary assets for the current scene and unload them when they're no longer needed, especially during scene transitions. This keeps your runtime memory footprint low and avoids loading unnecessary assets.
- Implementing effective management of scene transitions: Effective scene management is crucial for memory optimization. Use asynchronous loading (LoadSceneAsync) to smooth out loading times and manage memory more effectively during transitions. Ensure that assets from previous scenes are unloaded from memory to prevent buildup that can lead to crashes.

By applying these strategies, developers can translate the raw data from Unity's Profiler into tangible improvements in their projects. This approach not only enhances performance but also improves the overall stability and user experience of the game.

Effective memory management ensures your game runs smoothly without crashes or stuttering. Utilize Unity's Memory Profiler to identify memory leaks and excessive allocations. When dealing with IDisposable objects, use the using statement to ensure resources are released promptly. Additionally, optimize asset sizes by using appropriate compression and only load necessary assets during scene transitions. Finally, implement asynchronous loading with LoadSceneAsync to manage memory more efficiently, preventing large memory spikes and ensuring a stable gameplay experience.

This section has provided you with practical strategies and tools for effective memory management in Unity projects, focusing on optimizing memory usage through techniques such as identifying memory leaks with the Memory Profiler package and managing IDisposable objects efficiently using statements. We also explored how optimizing asset sizes, using asset bundles strategically, and effectively managing scene transitions can significantly reduce memory load and enhance game performance. As we transition to focus on further optimization, the next section will build upon these foundations, extending into optimizing graphics and rendering processes. This will involve fine-tuning visual elements without compromising performance, ensuring that your game not only runs efficiently but also maintains aesthetic appeal.

# Optimizing graphics and rendering

Graphics often consume a significant portion of a game's performance budget. This section covers optimizing graphical assets and the rendering pipeline in Unity, discussing techniques such as **level of detail (LOD)**, culling, batching, and the use of performance-optimized shaders and materials. Real-world examples, such as implementing a LOD system, provide valuable insights.

### LOD and asset optimization

LOD is a technique that's used to reduce the complexity of 3D models when they are far from the camera, thereby conserving resources while maintaining visual fidelity up close. This method is essential for optimizing performance in games, especially in large, open-world environments.

The following figure shows three versions (LOD0, LOD1 and LOD2) of the same bottle made up of differing numbers of triangles:

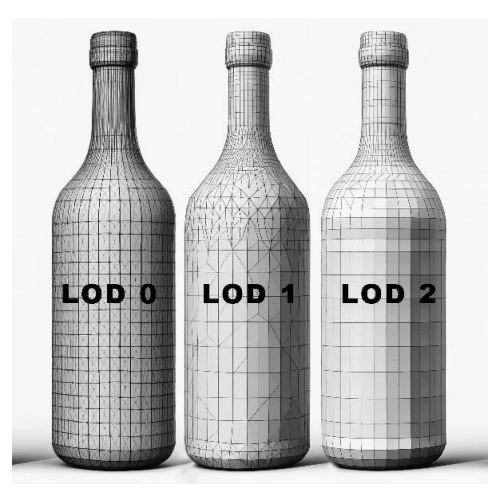

Figure 12.3 – Each progressive LOD model has fewer triangles

In the preceding figure, the bottle on the left (**LOD0**) has the most triangles and represents the highest level of detail. As you move to the right, the bottles have fewer triangles, with the middle bottle being **LOD1** and the bottle on the right (**LOD2**) having the least detail. This approach helps maintain smooth performance by reducing the computational load for distant objects while preserving visual quality for closer objects.

Several steps are needed to add LOD to a model in Unity.

Here's how you can set up LOD Groups in Unity:

#### 1. Create LOD models:

Start by opening your 3D model in a program such as Blender. Use the **Decimate** tool to reduce the number of triangles in the model. Save the simplified model as LOD1. Repeat the decimation process to create an even lower detail version and save this as LOD2. Continue this process as needed, ensuring that each subsequent version has progressively fewer triangles, making it suitable for rendering at greater distances.

#### 2. Import models into Unity:

Import all versions of your LOD models into Unity. Ensure each model variant is correctly named and organized for easy identification, such as Character\_LOD0, Character\_LOD1, and Character\_LOD2.

#### 3. Create a LOD Group component:

Select your high-detail model in Unity and add a LOD group component by navigating to the **Inspector** window and clicking on **Add Component | Rendering | LOD Group**.

#### 4. Assign LOD models:

In the LOD Group component, define different LOD levels and assign the corresponding models to each level. For example, the highest detail model is assigned to LOD0, a slightly simplified version to LOD1, and so on.

#### 5. Adjust LOD settings:

Configure the screen relative transition distances to determine at which distances each LOD model becomes active. Adjust these settings to balance visual detail and performance, ensuring smooth transitions between LOD levels to avoid visual popping.

#### 6. Optimize textures and materials:

Use appropriate textures and materials for each LOD level. Lower-detail models can use lower-resolution textures to further reduce resource usage.

Now, let's talk about the best practices for LOD models:

- Simplify geometry progressively for distant LOD levels to maintain performance without noticeable quality loss.
- Ensure smooth transitions between LOD levels by carefully adjusting transition thresholds and maintaining consistent materials.
- Regularly test the LOD system in the game environment to ensure it meets performance and visual quality standards.

Implementing LOD and optimizing graphical assets are vital for achieving a balance between visual quality and performance. By adjusting model complexity and optimizing textures and animations, developers can create visually appealing games that run smoothly. Having discussed LOD and asset optimization, the next section will focus on culling techniques to further enhance rendering performance.

## **Culling techniques**

Culling is a crucial optimization technique in Unity that improves rendering efficiency by limiting the rendering process to only what is visible to the camera. This reduces the number of objects and polygons that need to be processed, enhancing overall performance.

Let's take a look at the different culling techniques:

- **Frustum culling**: Frustum culling automatically removes objects outside the camera's view frustum from the rendering pipeline. It is enabled by default in Unity, ensuring that only objects within the visible area are processed.
- Occlusion culling: Occlusion culling goes a step further by excluding objects hidden behind other objects from rendering. To enable occlusion culling, navigate to Window | Rendering | Occlusion Culling and bake the occlusion data. This is especially useful in complex scenes with many overlapping objects.
- **Backface culling**: Backface culling skips rendering the back faces of polygons as they are not visible to the camera. This is typically enabled by default in shaders and significantly reduces the rendering load for models with many polygons.

Culling techniques are essential for optimizing rendering performance by focusing on visible objects and reducing unnecessary processing. By effectively using frustum, occlusion, and backface culling, you can significantly enhance your game's performance. Now that we understand culling techniques, we'll explore batching methods, which further enhance rendering efficiency.

### **Batching techniques**

Batching is an optimization technique in Unity that reduces the number of draw calls by combining multiple objects into a single draw call. This can significantly improve rendering performance, especially in scenes with many small objects.

Let's take a look at the different batching techniques:

- **Static batching**: This combines static (non-moving) objects into one draw call. To enable static batching, mark objects as static in the **Inspector** window.
- **Dynamic batching**: This combines dynamic (moving) objects into one draw call. This is automatically handled by Unity but requires objects to meet specific criteria, such as having fewer than 900 vertex attributes.

Batching is beneficial because reducing the number of draw calls decreases the overhead on the CPU, leading to smoother performance and higher frame rates. Batching is particularly beneficial in complex scenes with numerous objects.

#### Setup and common pitfalls of batching

To set up batching, ensure objects share the same material so that they can be batched together.

There are some common pitfalls of batching. Be cautious with static batching, as excessive use can lead to increased memory usage, and ensure that dynamic objects meet the criteria for batching.

By effectively using static and dynamic batching, you can reduce draw calls and significantly boost rendering performance. Having discussed batching techniques, we'll move on to shaders and materials optimization so that you can further enhance the visual performance of your game.

### Shaders and materials optimization

Optimizing shaders and materials is crucial for enhancing rendering performance in Unity. Efficient shader and material usage can significantly impact the overall performance and visual quality of a game.

To begin our dive into enhancing rendering performance, let's explore shader optimizations.

#### Shader optimization

Here are some key tips for optimizing shaders in Unity:

- Use Shader Graph: Utilize Unity's Shader Graph to create performant custom shaders. This visual tool allows you to build shaders efficiently without writing complex code.
- Avoid overly complex shaders: Simplify shaders to avoid unnecessary computations, which can slow down rendering. Focus on essential visual effects to maintain performance.

Next, we need to know how the choice of rendering pipeline impacts overall game performance.

#### **Rendering pipelines**

Unity offers several graphical systems:

- Universal Render Pipeline (URP): Implement URP for better performance across various devices. URP optimizes rendering processes, making it ideal for projects targeting multiple platforms, from mobile devices to high-end PCs. It provides a good balance between visual quality and performance.
- High-Definition Render Pipeline (HDRP): HDRP is ideal for projects requiring high-end graphics and targeting powerful hardware such as gaming PCs and consoles. It offers advanced lighting, shadows, and post-processing effects for stunning visuals but demands higher performance, making it less suitable for lower-end devices or high frame rates projects.
- **Built-in render pipeline**: Unity's default built-in render pipeline is flexible and widely used. While offering many features, it lacks the performance optimization of URP. It is suitable for projects that require support for various custom shaders and assets not compatible with URP or HDRP.

URP is recommended for most projects due to its broad device compatibility and performance. As Unity's most efficient render pipeline, URP offers optimal rendering without sacrificing much visual quality. It suits developers optimizing games across platforms while using modern rendering features. Select your rendering pipeline based on your project's specific needs and target devices.

#### Material optimization

Finally, here are key optimizations for enhancing rendering performance:

- Minimize material count: Reduce the number of unique materials to lower draw calls and improve performance.
- Use texture atlases: Combine multiple textures into a single atlas to reduce the number of texture lookups and enhance rendering speed.

Optimizing shaders and materials through tools such as Shader Graph, using lightweight rendering pipelines, and efficient material management is essential for improving game performance. With shaders and materials optimization covered, we'll turn our attention to efficient scripting and code optimization techniques to further enhance game performance.

# Efficient scripting and code optimization

As you approach the final stages of optimizing your Unity projects, embracing Unity's DOTS and **Burst Compiler** is essential for pushing the boundaries of game performance. Unity's **Data-Oriented Technology Stack** (**DOTS**) is a framework for writing high-performance code by optimizing memory layout and parallel processing. The **Burst Compiler** translates C# jobs into highly optimized machine code, significantly boosting execution speed.

This section delves deep into the best practices and advanced techniques that harness the power of these tools, transforming your approach to coding within Unity. We will explore how DOTS enables you to write highly efficient, multithreaded code and how the Burst Compiler complements this by turning your C# code into highly optimized native code. From restructuring data to maximize parallel execution to leveraging sophisticated compilation techniques, this guide aims to provide you with the knowledge to significantly enhance both the performance and scalability of your games.

The following is an example of how DOTS coding might appear:

```
using Unity.Entities;
using Unity.Jobs;
using Unity.Transforms;
using Unity.Mathematics;
using Unity.Burst;
public struct MoveSpeed : IComponentData
{
    public float Value;
}
public class MoveForwardSystem : JobComponentSystem
{
```

```
[BurstCompile]
struct MoveForwardJob : IJobForEach<Translation,
    MoveSpeed>
{
    public float deltaTime;
    public void Execute (ref Translation translation,
     [ReadOnly] ref MoveSpeed moveSpeed)
        translation.Value.z += moveSpeed.Value *
     deltaTime;
}
protected override JobHandle OnUpdate(JobHandle
    inputDeps)
{
    var job = new MoveForwardJob
    {
        deltaTime = Time.DeltaTime
    };
    return job.Schedule(this, inputDeps);
}
```

This example demonstrates using Unity's DOTS for performance optimization. The MoveSpeed component stores the entity's speed, and MoveForwardSystem schedules a MoveForwardJob component to move entities forward each frame. The job updates the Translation component's Z value using the entity's speed and the delta time. The [BurstCompile] attribute optimizes the job, making it highly efficient. This approach allows for parallel processing of multiple entities, significantly improving performance.

## Best practices in script optimization with DOTS

}

Optimizing scripts is essential for maintaining performance in Unity games. DOTS offers advanced tools for writing efficient, multi-threaded code. DOTS recently left Beta, and Unity continues to refine it based on developer feedback. Be cautious when using DOTS for long-term production, as future changes may affect compatibility. However, the performance boost can be substantial. It's beneficial to stay current with DOTS developments to leverage these advancements effectively.

Here are the general best practices:

- Minimize expensive operations: Avoid heavy computations in frequently called methods such as Update().
- Utilize DOTS: Architect solutions with DOTS to reduce garbage collection and improve data management.
- Leverage DOT's multi-threaded capabilities: Structure data and operations to leverage DOTS's multi-threading for better performance.
- **Implement profiling**: Use Unity's Profiler to identify and resolve bottlenecks through data-oriented design.

By following best practices and utilizing DOTS, developers can write efficient scripts that enhance game performance. Next, we will explore advanced data management and access patterns so that you can further optimize your Unity projects.

### Advanced data management and access patterns

Optimizing data structures and algorithms is crucial for achieving high performance in Unity games. This section delves into techniques for making data cache-friendly and minimizing access times, leveraging DOTS for handling large datasets efficiently.

Let's learn how to optimize data structures:

- Ensure cache-friendly data: Organize data to ensure it is contiguous in memory, reducing cache misses and speeding up access times. Use structures such as arrays or NativeArrays provided by DOTS, which store data sequentially, making it more efficient for the CPU to fetch and process.
- Use efficient algorithms: Use algorithms optimized for performance by focusing on reducing computational complexity and improving data locality. Prefer algorithms that minimize memory access and maximize data reuse within the CPU cache to avoid unnecessary data fetching.

Next, we will delve into advanced data management techniques with DOTS to enhance performance.

# Leveraging DOTS' advanced data management for increased performance

Let's dive into optimizing performance using DOTS, including data-oriented approaches, efficient loop iterations, and parallel operations:

• Data-oriented approach: DOTS promotes handling data in ways that maximize performance, especially for processing large datasets quickly. It emphasizes the separation of data and behavior, allowing for more efficient data processing and better utilization of modern CPU architectures.

- **Optimizing loop iterations**: Structure loops to minimize overhead and take advantage of data locality. Ensure that loops access data sequentially and avoid complex nested loops. Use Unity's IJob and IJobParallelFor interfaces to parallelize loops, distributing the workload efficiently across multiple cores.
- **Parallel operations**: Utilize DOTS to handle parallel operations efficiently, distributing tasks across multiple threads. Use the Job System to break down tasks into smaller jobs that can run concurrently and leverage the **Entity Component System** (**ECS**) to manage data in a way that supports parallel processing naturally.

By optimizing data management and access patterns, developers can significantly enhance game performance, especially when dealing with extensive data processing tasks. Next, we will explore leveraging the Burst Compiler to maximize performance, further enhancing the efficiency of your Unity projects.

## Leveraging the Burst Compiler to maximize performance

The Burst Compiler transforms C# code into highly optimized machine code, significantly enhancing performance. It integrates seamlessly with DOTS and Unity's Jobs System to optimize multithreaded code, making it one of the most stable and reliable tools within Unity's DOTS framework.

#### Using the Burst Compiler

To use the Burst Compiler, your code must be compatible with the Job System and adhere to specific restrictions. This includes avoiding managed objects, such as classes that use garbage collection, and using blittable types, which are simple data types that can be directly copied in memory without conversion. These requirements ensure that the code can be efficiently transformed into low-level machine code. Integrated with DOTS, the Burst Compiler optimizes the execution of jobs by breaking down tasks into smaller units of work that can run concurrently. This approach takes full advantage of modern CPU architectures, utilizing multiple cores to enhance performance and significantly reduce execution time for complex computations.

#### Practical implementation

Using the Burst Compiler in a Unity game project can significantly enhance performance by converting high-level C# code into highly optimized machine code. This is particularly beneficial for compute-heavy tasks such as physics calculations, AI pathfinding, and procedural generation. By ensuring your code adheres to Burst's requirements – such as using blittable types and avoiding managed objects – you can take full advantage of modern CPU architectures. This results in improvements in frame rates and game responsiveness.

Utilizing the Burst Compiler is a powerful way to optimize your game's performance, making it a reasonable choice for most projects. Its stability within the DOTS ecosystem ensures reliable enhancements in execution speed.

## Summary

This chapter covered crucial aspects of optimizing game performance in Unity. You learned how to use profiling tools to analyze game performance, manage memory usage, and handle garbage collection for smooth gameplay. Then, we explored optimizing graphical assets, rendering processes, and implementing LOD systems to balance visual fidelity and performance. Best practices for writing efficient code were also provided. These skills will help you streamline and optimize games for various platforms. In the next chapter, you will apply these techniques to build a complete game that runs smoothly across multiple platforms.

# Part 4: Real World Applications and Case Studies

In this part, you will apply your Unity and C# skills to real-world applications and case studies. You will learn to conceptualize and plan a game project, design and implement core game mechanics, and manage and integrate various game assets to ensure a smooth player experience. Additionally, you will explore **Virtual Reality** (**VR**) and **Augmented Reality** (**AR**) principles, implement functionalities, design interactive elements, and optimize applications for different devices. You will address cross-platform development challenges, optimize games for mobile performance, design adaptive user interfaces, and conduct effective testing. Finally, you will navigate game publishing platforms, employ marketing techniques, implement monetization models, and build and maintain a player community, preparing you to bring your games to market successfully.

This part includes the following chapters:

- Chapter 13, Building a Complete Game in Unity Core Mechanics, Testing, and Enhancing the Player Experience
- Chapter 14, Exploring XR in Unity Developing Virtual and Augmented Reality Experiences
- Chapter 15, Cross-Platform Game Development in Unity Mobile, Desktop, and Console
- Chapter 16, Publishing, Monetizing, and Marketing Your Game in Unity Strategies for Advertising and Community Building

# 13 Building a Complete Game in Unity – Core Mechanics, Testing, and Enhancing the Player Experience

We'll embark on an exciting journey to bring a game from concept to a playable prototype using Unity. The goal is to provide you with a comprehensive understanding of the game development process, focusing on the design and implementation of core game mechanics, effective asset integration, and thorough testing to ensure an engaging player experience.

To maintain consistency and clarity, we will develop a simple yet illustrative example: a 2D platformer game. This project will serve as a practical demonstration of the key concepts and techniques discussed. By the end, you will have a solid foundation in game development principles and hands-on experience with creating a basic platformer game. Let's dive into the process of bringing our platformer quest to life!

Throughout this chapter, we will explore various aspects of game development. We will begin with planning and conceptualizing the game, followed by the design and implementation of game mechanics. Next, we will integrate assets and build levels, ensuring they align with our design goals. Finally, we will focus on polishing the game and conducting thorough testing to deliver a smooth and engaging player experience.

In this chapter, we will cover the following topics:

- Conceptualizing and planning a game project
- Designing and implementing core game mechanics
- Managing and integrating various game assets
- Finalizing and testing the game for a smooth player experience

# **Technical requirements**

Before you start, ensure your development environment is set up as described in *Chapter 1*. This includes having the latest recommended version of Unity and a suitable code editor installed on your system. The C# code that appears in this book can also be found online at https://github.com/ PacktPublishing/Unity-6-Game-Development-with-C-Scripting.

You can find the examples/files related to this chapter here: https://github.com/ PacktPublishing/Unity-6-Game-Development-with-C-Scripting/tree/ main/Chapter13

## Game concept and planning

Establishing a solid foundation through careful planning and conceptualization is crucial before diving into game development. This section focuses on defining your game idea, scope, and development milestones. We'll discuss creating vital design documents, storyboards, and selecting the game genre and target platform.

We will introduce the core concept of our 2D platformer game, outlining its main objectives and mechanics. Then, we'll cover the planning phase, including creating a simple game design document and sketching out initial level designs. These steps provide a clear vision and structured approach to bring our game concept to life.

## Conceptualizing your game idea

Embarking on game development begins with a major first step: conceptualizing your game idea. This process involves brainstorming and solidifying the initial concept, focusing on creating a clear and compelling vision for your game. A strong game concept includes choosing an engaging theme, setting, and core gameplay mechanics that will define the player's experience. This foundation will guide the entire development process and help your game stand out in a competitive market.

The following image is typical of a scene from a 2D platformer. There is a ground level, elevated levels, and pits which requires the player to run and jump to move around.

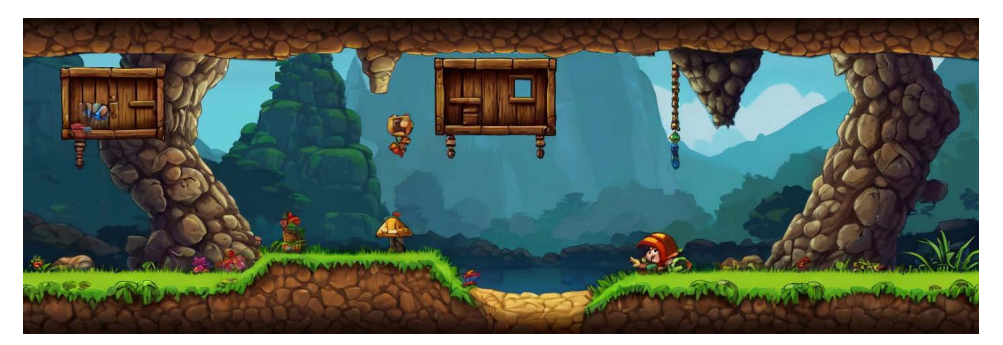

Figure 13.1 – A sample scene of a platform game

Start by brainstorming ideas, considering what makes your game unique. Think about the theme and setting—whether it's a whimsical fantasy world, a post-apocalyptic wasteland, or a vibrant cityscape. Next, focus on the core gameplay mechanics: What will the player do? How will they interact with the game world? For our 2D platformer, core mechanics might include running, jumping, and collecting items.

A clear game vision is essential. To do that, document your ideas with a concept summary or an elevator pitch. A concept summary is a brief and comprehensive description of your game idea, highlighting the core gameplay mechanics, objectives, and unique features, providing a snapshot of what the game is about and what players can expect in a few sentences. An elevator pitch is a concise, persuasive overview of your game idea that can be communicated in the time span of an elevator ride, typically 30 seconds to a minute.

Let's look at an example each for concept summary and elevator pitch:

- **Concept summary**: Platformer Quest is a 2D adventure where players navigate through challenging levels, collecting treasures and avoiding enemies in a colorful, dynamic world.
- Elevator pitch: Imagine a game where Mario meets modern physics puzzles—Platformer Quest offers an engaging blend of classic platforming and innovative level design.

Once you have a solid idea, refine it. Create a brief game design document outlining the main features and unique aspects. This document will evolve, but having an initial version helps maintain focus and direction.

Conceptualizing your game idea is a fundamental step in game development. By establishing a clear vision and core mechanics, you lay the groundwork for a successful project. Remember, a compelling theme and unique gameplay elements are key to standing out in the market. With a solid game concept in place, it's time to define the scope and set development milestones, ensuring a structured approach to bringing your vision to life.

## Defining scope and development milestones

After conceptualizing your game idea, the next imperative step is to define the scope and set development milestones. This involves aligning your project with available resources, timeframes, and team capabilities. By breaking down the game concept into manageable components and setting realistic goals, you can ensure a structured and efficient development process.

To effectively manage your game development process, consider the following key steps:

• Scoping the project

Begin by assessing your resources and timeframe. Consider the size and skill set of your development team, as well as any budget constraints. This will help you determine the scope of your project. Break down the game concept into core components such as mechanics, features, story elements, and art assets. For our 2D platformer, these components might include player movement, level design, enemy behavior, and collectibles.

#### Setting development milestones

Set clear and achievable milestones for each phase of development. These milestones act as checkpoints, helping you track progress and make adjustments as needed. For instance, early milestones could involve creating a basic prototype, implementing core mechanics, and designing initial levels. Later milestones might include integrating sound and graphics, conducting playtests, and polishing the game.

#### • Creating a detailed game design document (GDD)

A comprehensive **game design document** (**GDD**) is important for maintaining a clear vision and roadmap throughout the development process. The GDD should outline the game's features, mechanics, story, and art style. It serves as a reference for the entire team, ensuring consistency and focus. Include sections on gameplay mechanics, level design, character design, user interface, and audio-visual elements.

#### • Managing scope and preventing feature creep

To prevent feature creep – the tendency for new features to be added to a project beyond its original scope – and maintain focus, regularly review and adjust the scope of your project. Prioritize core gameplay elements and be willing to cut or postpone additional features that are not key. This ensures that development stays on track and the game remains cohesive and enjoyable.

Defining the scope and setting development milestones are vital steps in turning your game concept into reality. By breaking down the project into manageable components and creating a detailed GDD, you provide a clear roadmap for your team. Regularly review the scope to stay focused and prevent feature creep, ensuring a smooth development process. With a well-defined scope and clear milestones, the next step is to select the appropriate genre and platform for your game, aligning with your vision and target audience.

## Selecting genre and platform

Choosing the right genre and platform for your game is an integral step that influences many aspects of game design and development. The genre will shape your game's mechanics, narrative, and overall appeal, while the platform determines technical requirements, distribution channels, and potential market reach. Making informed decisions in these areas ensures your game aligns with your vision and resources.

When planning your game, consider how the genre and platform will influence your design and development process:

#### • Implications of genre choice

The genre you choose directly impacts your game's core mechanics and narrative structure. For instance, a 2D platformer focuses on precise controls, level design, and player progression

through jumping and obstacle navigation. In contrast, a **role-playing game** (**RPG**) emphasizes character development, story depth, and strategic gameplay. Consider what makes your game unique within its genre and how it will appeal to your target audience. For our game *Platformer Quest*, choosing the platformer genre means we prioritize creating responsive controls and designing engaging levels.

#### • Choosing the right platform

Selecting the appropriate platform is equally important. Each platform (PC, console, mobile) has its own technical requirements, distribution channels, and market demographics. PC gaming offers a wide range of hardware capabilities and distribution options such as Steam and Epic Games Store. Consoles provide a more controlled environment with specific development kits and certification processes but access to a dedicated gaming audience. Mobile platforms emphasize accessibility and touch controls, with distribution through app stores. Assess your resources and target audience to determine the best platform for your game.

#### • Aligning genre and platform with your concept

Your choice of genre and platform should reflect your game concept and development goals. Ensure that the technical capabilities of your chosen platform can support the mechanics and graphics of your genre. For *Platformer Quest*, a 2D platformer, both PC and mobile platforms are suitable, allowing for straightforward controls and distribution to a broad audience.

Selecting the right genre and platform is a pivotal decision in game development. The genre shapes your game's mechanics and narrative, while the platform affects technical requirements and market reach. By aligning these choices with your game concept and resources, you can create a cohesive and appealing game. With the genre and platform selected, the next step is to delve into designing the game mechanics that will bring your game to life.

# **Designing game mechanics**

Designing game mechanics is a fundamental aspect of game development, serving as the backbone of a game's interactivity and engagement. This section delves into the intricacies of crafting, implementing, and refining the core rules, objectives, and interactive elements that define the player's experience. By exploring a variety of mechanics suited to different genres such as platformers, shooters, and puzzles, we will uncover the process of prototyping and testing these mechanics in Unity. Through practical examples, including the development of a simple platformer mechanic, this section will illustrate key concepts in movement, collision detection, collectibles, and enemy logic. Whether you're implementing character movement or designing enemy behavior, understanding game mechanics is fundamental for creating engaging and interactive gameplay.
Delving into the intricacies of crafting, implementing, and refining the core rules, objectives, and interactive elements that define the player's experience is pivotal. By exploring a variety of mechanics suited to different genres such as platformers, shooters, and puzzles, we will uncover the process of prototyping and testing these mechanics in Unity. Understanding game loops, feedback systems, and the balance between challenge and skill is key for creating compelling gameplay. Through practical examples, including the development of a simple platformer mechanic, key concepts in movement, collision detection, collectibles, and enemy logic will be illustrated. Whether you're implementing character movement or designing enemy behavior, mastering game mechanics is essential for creating engaging and interactive gameplay.

Understanding the foundations of game mechanics is significant for any game developer. These mechanics shape how players interact with the game, providing structure and feedback that enhance the overall experience. With this foundation, we can explore how to develop mechanics for different genres, ensuring a broad and versatile understanding of game design.

# Developing mechanics for different genres

Designing game mechanics varies significantly across genres, with each genre requiring a unique approach to create engaging and immersive gameplay. By understanding how core mechanics define genres such as platformers, shooters, puzzles, and strategy games, developers can craft experiences that meet player expectations and align with the game's theme.

Different game genres emphasize various core mechanics' fundamentals for creating engaging gameplay experiences:

### • Platformers

A platformer is a genre of video games where players navigate characters through levels filled with obstacles and enemies, primarily by running and jumping.

Here are the core mechanics of platformers:

- Character movement (jumping, running)
- Collision detection
- Level progression

*Example of usage*: Implementing precise jumping mechanics to navigate platforms and avoid obstacles.

### Shooters

A shooter is a genre of video games focused on combat, where players use a variety of weapons to defeat enemies, emphasizing accuracy and strategic use of an arsenal.

Here are the core mechanics of shooters:

- Shooting accuracy
- Weapon variety
- Enemy AI

*Example of usage*: Designing responsive controls and diverse weapons to enhance player combat experiences.

• Puzzles

A puzzle game is a genre of video game that challenges players to solve problems and complete tasks using logic and problem-solving skills, often involving progressively difficult levels.

Here are the core mechanics of puzzles:

- Problem-solving
- Logic challenges
- Level design

Example of usage: Creating intuitive puzzles that increase in complexity to maintain player interest.

Strategy games

A strategy game is a genre of video games that emphasizes planning, resource management, and tactical decision-making to achieve long-term objectives and outmaneuver opponents.

Here are the core mechanics of strategy games:

- Resource management
- Unit control
- Tactical decision-making

*Example of usage*: Developing systems for resource allocation and strategic planning to engage players in long-term gameplay.

Developing mechanics tailored to specific game genres ensures that the gameplay is both engaging and aligned with player expectations. By focusing on core mechanics that define each genre, developers can create unique and enjoyable experiences. Next, we will explore how to prototype and implement these mechanics in Unity, bringing our game ideas to life through practical application.

# Prototyping and implementing mechanics in Unity

Prototyping and implementing game mechanics in Unity is a crucial step in game development, allowing developers to bring their ideas to life. This section focuses on the practical aspects of this process, from initial paper prototypes to fully functional digital versions. We will explore Unity's tools and features, such as the physics engine, input systems, and animation, and provide a step-by-step example of developing a basic jump mechanic in a platformer game.

### **Developing core mechanics**

Designing and implementing game mechanics is a major step in game development, serving as the backbone of player interaction and engagement. In this section, we will explore the process of prototyping game mechanics using Unity, including the tools and techniques that can help bring your ideas to life. By focusing on a 2D platformer, we will demonstrate how to implement and refine core mechanics.

Start with simple paper prototypes to conceptualize mechanics and test basic ideas. Transition to digital prototypes in Unity to refine and test mechanics in a playable format. Using Unity's tools, you can quickly iterate on your game mechanics, ensuring they function as intended.

### Using Unity's tools for prototyping

Unity provides a range of tools that are necessary for prototyping game mechanics efficiently. These tools allow you to simulate and test various aspects of gameplay, ensuring a smooth development process:

- Physics engine: Utilize Unity's physics engine to handle collision detection and physical interactions.
- **Input systems**: Implement Unity's input systems to capture player actions, such as movement and jumping.
- Animation: Use Unity's animation tools to create smooth and responsive character movements.

By leveraging these tools, you can create a functional prototype that accurately represents your game's mechanics and allows for thorough testing and iteration.

The following are some sample C# scripts that implement the prototyping strategies just discussed.

### Sample platformer scripts

The following are example scripts imperative for prototyping a 2D platformer. These scripts cover core mechanics such as player movement, collectibles, enemy behavior, and UI management, helping you understand and implement these features in Unity:

### • PlayerMovement script

Let's start by prototyping the player's movement with a basic PlayerMovement script, which is important for controlling character actions and interactions in the game:

```
// PlayerMovement.cs
using UnityEngine;
public class PlayerMovement : MonoBehaviour
{
    public float speed = 5f;
    public float jumpForce = 7f;
    private Rigidbody2D rb;
```

```
private bool isGrounded;
void Start()
{
    rb = GetComponent<Rigidbody2D>();
void Update()
    float moveInput = Input.GetAxis("Horizontal");
    rb.velocity = new Vector2(moveInput * speed,
                  rb.velocity.y);
    if (isGrounded && Input.GetKeyDown(KeyCode.Space))
    ł
        rb.velocity = Vector2.up * jumpForce;
    }
}
private void OnCollisionEnter2D(Collision2D collision)
    if (collision.gameObject.CompareTag("Ground"))
    {
        isGrounded = true;
}
private void OnCollisionExit2D(Collision2D collision)
{
    if (collision.gameObject.CompareTag("Ground"))
    {
        isGrounded = false;
    }
}
```

This script handles basic player movement and jumping. The PlayerMovement script uses Unity's Rigidbody2D component to apply physics-based movement. The Update method captures horizontal input and applies velocity to the player character. The jump mechanic is triggered when the player presses the spacebar while grounded. Attach the PlayerMovement script to the player character in the Unity Editor. Ensure the player has a Rigidbody2D component and a 2D collider to interact with the ground.

}

#### Collectibles script

Next, we will prototype the collectibles mechanic with a Collectibles script, indispensable for adding interactive items that enhance gameplay and player engagement:

```
// Collectibles.cs
using UnityEngine;
public class Collectibles : MonoBehaviour
{
    void OnTriggerEnter2D(Collider2D other)
    {
        if (other.CompareTag("Player"))
        {
            // Logic for collecting the item
            Destroy(gameObject);
        }
    }
}
```

This script manages collectible items in the game. When the player character collides with a collectible, the item is destroyed, simulating collection. Attach the Collectibles script to collectible items in the game. Ensure the items have a collider with the 'Is Trigger' option enabled.

• Enemy script

Now, let's prototype enemy behavior with an Enemy script, which is vital for creating dynamic challenges and interactions within the game:

```
// Enemy.cs
using UnityEngine;
public class Enemy : MonoBehaviour
{
    public float speed = 2f;
    private bool movingRight = true;
    public Transform groundDetection;// Child object of the
        enemy for ground detection
    void Update()
    {
        transform.Translate(Vector2.right * speed * Time
        .deltaTime);
    }
}
```

```
RaycastHit2D groundInfo =
        Physics2D.Raycast(groundDetection.position, Vector2
          .down, 2f);
        if (groundInfo.collider == false)
        {
            if (movingRight)
            {
                transform.eulerAngles = new Vector3(0, -180, 0);
                movingRight = false;
            }
            else
            ł
                transform.eulerAngles = new Vector3(0, 0, 0);
                movingRight = true;
            }
        }
    }
}
```

This script controls basic enemy movement, making the enemy patrol back and forth. The enemy changes direction when it reaches the edge of a platform. Attach the Enemy script to enemy characters in the game. Ensure the enemies have a 2D collider and a Rigidbody2D component.

#### • UIManager script

Finally, we will prototype the user interface with a UIManager script, integral for managing and displaying game information such as the player's score:

```
// UIManager.cs
using UnityEngine;
using TMPro;
public class UIManager : MonoBehaviour
{
    public TextMeshProUGUI scoreText;
    private int score = 0;
    void Start()
    {
        UpdateScoreText();
    }
    public void IncrementScore(int amount)
    {
        score += amount;
    }
}
```

```
UpdateScoreText();
}
void UpdateScoreText()
{
    scoreText.text = "Score: " + score.ToString();
}
```

This script manages the game's UI, specifically the score display. It updates the score text whenever the score changes. Attach the UIManager script to a UI Manager object in the game. Link the scoreText field to the appropriate UI Text game object in the Unity Editor.

Let's transition from the script-writing phase to integrating these mechanics into your Unity project.

Here's the step-by-step implementation:

#### 1. Setting up the project:

- I. To create a new Unity project, open Unity and create a new 2D project named PlatformerPrototype.
- II. To organize your project, in the **Project** window, create folders named Scripts, Prefabs, and UI.
- III. To create a UI Canvas, do the following:
  - i. Right-click in the Hierarchy and select UI | Canvas to create a Canvas object.
  - ii. Set the Canvas to Screen Space Overlay.

#### 2. Implementing the player movement:

- I. Add the Player object:
  - i. Right-click in the **Hierarchy** and select **Create Empty** to create an empty GameObject named Player.
  - ii. Add a Sprite Renderer component to the Player object and assign a sprite.
- II. Attach the PlayerMovement Script:
  - i. Move the PlayerMovement.cs script to the Scripts folder.
  - ii. Select the Player object, click Add Component, and attach the Player Movement script.
  - iii. Add a Rigidbody2D component and a BoxCollider2D component to the Player object.

#### 3. Implementing collectibles

- I. Create a Collectible Object:
  - i. Right-click in the **Hierarchy** and select **2D Object** > **Sprites** > **Square** to create a Sprite Renderer object named Collectible.
  - ii. Set the sprite and adjust the size of the collectible.
- II. Attach the Collectibles script:
  - i. Move the Collectibles.cs script to the Scripts folder.
  - ii. Select the Collectible Object, click **Add Component**, and attach the Collectibles script.
  - iii. Add a BoxCollider2D component and check the Is Trigger option.
- III. Duplicate collectibles:

Duplicate the Collectible object to create multiple instances and position them in your scene.

#### 4. Implementing enemy behavior:

- I. Create an Enemy object:
  - i. Right-click in the **Hierarchy** and select **Create Empty** to create an empty GameObject named Enemy.
  - ii. Add a Sprite Renderer component to the Enemy object and assign a sprite.
- II. Attach the Enemy script:
  - i. Move the Enemy.cs script to the Scripts folder.
  - ii. Select the Enemy object, click Add Component, and attach the Enemy script.
  - iii. Add a Rigidbody2D component and a BoxCollider2D component to the Enemy object.
- III. Set up ground detection:
  - i. Create an empty GameObject as a child of the Enemy object and name it GroundDetection.
  - ii. Position it below the Enemy object to detect the ground. Assign this object to the groundDetection field in the Enemy script.

### IV. Duplicate enemies:

Duplicate the Enemy object to create multiple instances and position them in your scene.

### 5. Implementing the UI manager:

- I. Add a Text element:
  - i. Right-click on the **Canvas** and select **UI** | **Text TextMeshPro** to create a Text object named ScoreText.
  - ii. Customize the text (font, size, color) and position it in the desired location.
- II. Attach the UIManager script:
  - i. Move the UIManager.cs script to the Scripts folder.
  - ii. Create an empty GameObject named UIManager and attach the UIManager script.
  - iii. Drag the ScoreText object into the scoreText field in the UIManager script.

The preceding implementation offers a step-by-step guide to developing a simple slice of a 2D platformer game. Be sure to test and refine these mechanics as you continue to develop your game.

Prototyping and implementing game mechanics in Unity involves using various tools and features to bring your ideas to life. By following these examples and understanding how to utilize Unity's capabilities, you can create functional and engaging game mechanics. Next, we will discuss integrating assets and levels into your game to build a cohesive and immersive world.

# Integrating assets and levels

Integrating assets and levels is a central step in bringing your game to life, as it involves populating the game world with the visual, auditory, and interactive elements that enhance gameplay. This section will guide you through managing and integrating graphical assets, animations, audio, and UI elements within Unity. We'll delve into the creation and design of game levels, leveraging Unity's Scene Editor and Asset Store to build immersive environments. Additionally, we'll offer insights into organizing your project to efficiently handle multiple assets and levels, illustrated through an example project that showcases comprehensive asset integration. From importing 2D sprites to adding sound effects and designing levels, this section will equip you with the knowledge to create a cohesive and engaging game world.

# Managing and integrating graphical assets

Effectively managing and integrating graphical assets is paramount for creating a visually appealing and high-performing game. This section will cover best practices for importing sprites, textures, and models into Unity, optimizing performance and visual fidelity. We will also explore the Unity Asset Store and other resources for acquiring assets and provide tips on organizing assets within the Unity Editor to maintain a clean and manageable project structure.

### Importing assets

When importing assets into Unity, it is essential to follow best practices to ensure they are correctly sized and formatted. For instance, use PNG format for sprites and JPEG for textures to maintain quality and performance. Additionally, appropriate import settings should be applied to optimize both performance and visual fidelity. This includes adjusting resolution, compression, and mipmaps settings for textures and sprites to achieve the desired balance between quality and efficiency.

Importing assets into Unity is straightforward: drag and drop them into the Unity Project window. Finetune the import settings for each asset type using the Inspector panel to ensure optimal performance and visual quality. This allows you to customize how each asset is processed and rendered, ensuring they perform optimally within your game.

Now, to ensure optimal performance and visual quality when importing assets into Unity, it's important to follow best practices.

Here are the steps for importing assets in Unity:

- Start by dragging and dropping them into the Unity Project window. This process is straightforward and allows you to quickly add various types of assets to your project.
- Once the assets are in the project, it is important to adjust the import settings in the Inspector panel for each asset type. This step ensures that each asset is optimized for performance and visual quality, which can significantly impact the overall efficiency and appearance of your game. Fine-tuning these settings, such as resolution, compression, and mipmaps, helps to achieve the desired balance between performance and visual fidelity, ensuring that your game runs smoothly while looking its best.

Here are the best practices for importing assets:

- First, make sure that assets are correctly sized and formatted, such as using PNG for sprites and JPEG for textures.
- Next, apply appropriate import settings to optimize both performance and visual fidelity. This involves adjusting settings such as resolution, compression, and mipmaps for textures and sprites to achieve the desired balance between quality and efficiency.

Next, let's look at how to organize assets in Unity.

# Organizing assets in Unity

Creating a clear folder structure is core for keeping assets organized and easily accessible in Unity. Using descriptive names for folders and files helps avoid confusion and ensures that all team members can quickly find and manage the necessary assets. This practice not only streamlines the development process but also enhances overall project efficiency and maintainability.

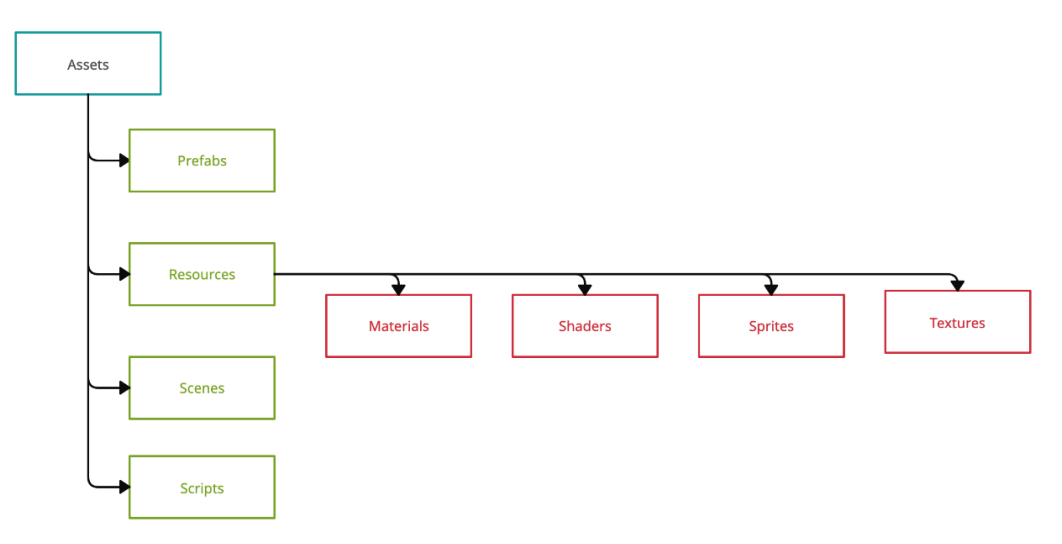

Here's an example of a Unity project folder structure:

Figure 13.2 – Unity assets folder layout

The preceding diagram shows the Assets folder with four sub-folders for Prefabs, Resources, Scenes, and Scripts. Under Resources, we see more sub-folders for Materials. Shaders, Sprites, and Textures. Though you can go many levels deep with sub-folders, it is discouraged.

Proper management and integration of graphical assets are crucial for maintaining performance and visual fidelity in your game. By following best practices for importing assets, utilizing resources such as the Unity Asset Store and other asset repositories, and organizing your project effectively, you can create a streamlined and efficient development process. Next, we will explore incorporating animations and audio to further enhance your game's immersive experience.

# Incorporating animations and audio

Incorporating animations and audio is central for bringing the game world to life, creating an immersive and dynamic experience for players. This section explores how to use Unity's tools to animate characters and objects, as well as how to add sound effects and music that complement the game's mechanics and narrative.

To animate characters and objects in Unity, you will use the **Animator** and **Animation** components. The **Animator** component allows you to control the flow of animations, linking different animation states through transitions and conditions. For example, you can create an idle, walk, and jump animation for a character, and use the Animator to switch between these states based on player input. The **Animation** component, on the other hand, is used for simple animations, such as moving an object along a path or scaling it up and down. By combining these tools, you can create fluid and responsive animations that enhance the visual appeal of your game.

For audio, Unity provides the **Audio Source** and **Audio Listener** components. The **Audio Source** component is used to play sound effects and music, while the **Audio Listener** component acts as the *ears* of the game, typically attached to the main camera or player character. Adding sound effects for actions such as jumping, collecting items, or enemy interactions can greatly enhance the player's experience by providing immediate feedback and making the game world feel more alive. Background music sets the mood and tone, helping to immerse players in the game's narrative and atmosphere.

Creating immersive audio-visual experiences involves more than just adding animations and sounds. It requires careful synchronization and balancing to ensure that both elements complement each other and the overall gameplay. Animations should be smooth and responsive, matching the timing and intensity of sound effects. Similarly, audio levels should be adjusted to avoid overpowering the visuals or gameplay, maintaining a harmonious balance that enhances the player's engagement.

Incorporating animations and audio effectively is fundamental for creating a lively and engaging game world. By utilizing Unity's **Animator** and **Animation** components for animations and the **Audio Source** and **Audio Listener** components for audio, you can craft a dynamic and immersive experience that complements your game's mechanics and narrative. Next, we will discuss designing **user interfaces** (**UIs**) to further enhance player interaction and usability.

# **Designing Uls**

Creating and integrating UI elements, such as menus, HUDs, and interactive components, is key for enhancing player interaction and usability. This section will delve into layout management, UI animations, and event handling using Unity's UI system (uGUI). We will also discuss the importance of designing responsive and intuitive UIs that adapt to different screen sizes and resolutions, ensuring a consistent player experience across various devices.

Designing effective UIs begins with thoughtful layout management. Decide what elements need to be present on each screen, such as health bars, score displays, and navigation menus. Organize these elements in a way that is visually appealing and easy for players to understand. Unity's Canvas component allows you to manage the overall layout, while RectTransform components help position and size UI elements relative to the screen. Group related elements together and use alignment tools to ensure a clean and organized appearance.

UI animations add a dynamic layer to the user interface, making interactions more engaging. Utilize Unity's Animator component to create smooth transitions between different UI states, such as opening and closing menus or highlighting selected items. These animations should enhance the user experience without being distracting or overwhelming. For instance, a subtle fade-in effect can make a menu appear more smoothly, while a bounce animation can provide feedback when a button is clicked. Event handling is another pivotal aspect of UI design. Unity's **Event System** and components such as **Button**, **Toggle**, and **Slider** allow you to create interactive elements that respond to player input. Implement event listeners to handle user actions, such as clicking a button or dragging a slider, ensuring that the interface is responsive and intuitive. Testing these interactions thoroughly helps identify any issues and ensures that the UI behaves as expected.

| 🔻 🖬 🗹 Canvas Scaler     |                        | 9 ≓         | : |
|-------------------------|------------------------|-------------|---|
| UI Scale Mode           | Scale With Screen Size |             | • |
| Reference Resolution    | X 1920 Y 1080          |             |   |
| Screen Match Mode       | Match Width Or Height  |             | • |
| Match                   | Width                  | 0<br>Height |   |
| Reference Pixels Per Un | 100                    |             |   |

Figure 13.3 – Canvas Scaler component

Ensuring your UI adapts to different screen sizes and resolutions is vital for maintaining a consistent player experience across various devices. Use Unity's Canvas Scaler component to automatically adjust the size of UI elements based on the screen resolution. Design your UI with flexible layouts that can adapt to both landscape and portrait orientations, and test on multiple devices to ensure compatibility. Consider touch input for mobile devices and ensure that elements are large enough to be easily tapped.

Effective UI design involves careful consideration of layout, animations, and event handling to create a responsive and intuitive interface. By leveraging Unity's UI system (uGUI) and ensuring adaptability across different screen sizes and resolutions, you can enhance the player experience and maintain consistency across various devices. Next, we will explore the process of creating and organizing game levels to further develop your game's world and structure.

# Creating and organizing game levels

Designing and organizing game levels is a crucial aspect of game development that greatly influences player experience and engagement. While level design can be a complex field often requiring extensive training and collaboration, this section provides an overview of the fundamental concepts and practices for creating game levels in Unity. We will explore the use of the Scene Editor to construct game environments, place objects, and set up level-specific mechanics, as well as efficient scene management for loading and transitioning between levels.

The following image shows an example of two different levels in a platformer game with a transition indicated in the middle.

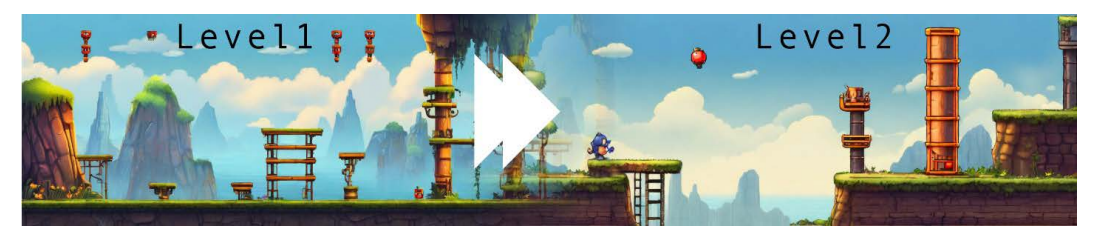

Figure 13.4 – Transitioning from Level 1 to Level 2

It's rare for a platformer game to have just a single level. Part of the design process is to anticipate how to transition a player from one level to the next. The example above shows a simple flow from level 1 to level 2. Other transitions might include a ladder or stairs, a cave, or a balloon.

Creating game levels in Unity begins with the Scene Editor, a powerful tool for building and arranging game environments. Within the Scene Editor, you can place objects, set up lighting, and design the layout of each level. Start by importing your graphical assets and arranging them to create the desired environment. Use prefabs to manage reusable elements such as platforms, obstacles, and decorations, ensuring consistency and efficiency in your level design.

Placing objects and setting up level-specific mechanics involves more than just positioning assets. Consider the gameplay flow and how players will interact with the environment. Implement triggers, colliders, and scripts to create interactive elements, such as doors that open when a switch is activated or enemies that patrol a specific area. Unity's Physics and NavMesh systems can be utilized to handle movement and collision detection, enhancing the realism and functionality of your levels.

Scene management is essential for handling the loading and transitioning between levels. Unity's SceneManager class allows you to load scenes asynchronously, providing smooth transitions without interrupting gameplay. Organize your levels within the Unity project by creating a clear folder structure, grouping related scenes together, and naming them descriptively. This organization not only simplifies navigation but also helps in managing dependencies and references between scenes.

To illustrate effective level design and scene organization, let's examine a specific case study of a simple platformer game called *JumpQuest*. In *JumpQuest*, we begin by creating a main menu scene, followed by several levels with increasing difficulty.

Here are the details of the JumpQuest case study:

• Main menu scene: Start by designing a main menu that includes options to start the game, view instructions, and adjust settings. This scene sets the tone for the game and provides a hub for players to navigate.

- Level design: Each level scene in *JumpQuest* contains platforms, collectibles, and enemies arranged to progressively challenge the player. For example, Level 1 introduces basic jumping mechanics and simple enemies, while Level 2 adds moving platforms and more complex enemy behaviors.
- **Consistency with prefabs**: Use prefabs to maintain consistency across levels. For instance, create prefabs for a standard platform, a collectible coin, and a basic enemy. This ensures that common elements behave identically in every level and can be easily updated.
- Scene transitions: Implement scene transitions using Unity's SceneManager. When the player reaches the end of a level, the SceneManager loads the next scene, providing a seamless gameplay experience. For example, when completing Level 1, the player is smoothly transitioned to Level 2.

By following the preceding structured approach in the *JumpQuest* case study, you can effectively design and organize game levels, ensuring a coherent and engaging player experience.

Creating and organizing game levels in Unity involves constructing environments with the Scene Editor, placing objects, and setting up level-specific mechanics. Efficient scene management ensures smooth transitions between levels, enhancing the overall player experience. While this section provides an overview, level design is a broad and complex field often requiring extensive training and teamwork. Next, we will discuss polishing and testing your game to ensure it meets the highest quality standards and delivers an enjoyable experience for players.

# Polishing and testing

The final stage of game development is dedicated to polishing and testing, necessary for refining the game and enhancing the player experience. This section will delve into the iterative process of testing, bug fixing, and polishing game elements to ensure a high-quality final product. We will explore various testing techniques, such as playtesting and user testing, and discuss tools within Unity that can aid in this process, including the Unity Profiler for performance testing. The importance of feedback during the polishing phase will be highlighted, along with strategies for incorporating it to improve gameplay, controls, and the overall feel of the game. Specific focus will be given to implementing a basic UI, conducting thorough playtesting, and adding final touches such as particle effects and screen transitions to create a polished and enjoyable game experience.

# Implementing testing strategies

Effective testing strategies are vital to the game development process, ensuring that the game is functional, engaging, and free of critical issues. This section will provide an overview of various testing strategies, including unit testing, integration testing, and playtesting. We will discuss the roles and benefits of each type, with a particular focus on playtesting and user testing as important methods for gathering actionable feedback on the game experience. You will learn how to organize and conduct effective playtesting sessions, covering the selection of diverse player groups, preparation of testing environments, and collection of feedback.

In game development, different testing strategies serve to identify and resolve issues at various stages of production.

Unit testing involves testing individual components or systems in isolation to ensure they function correctly. This form of testing is necessary for verifying that the building blocks of your game are stable and reliable.

The following is a sample unit test to illustrate the concept:

```
[Test]
public void SaveLoadTest()
{
    GameData originalData = new GameData();
    originalData.Score = 100;
    SaveSystem.SaveGame(originalData);
    GameData loadedData = SaveSystem.LoadGame();
    Assert.AreEqual(originalData.Score, loadedData.Score);
}
```

This unit test verifies that the game's save and load functionality correctly preserves the player's score.

Integration testing examines the interactions between different components, ensuring that they work together as intended. This step is crucial for identifying issues that may arise from the integration of multiple systems.

Playtesting and user testing are perhaps the most important methods for refining the game experience. Playtesting involves having players interact with the game to identify bugs, usability issues, and areas for improvement. This process can uncover issues that developers might overlook, providing valuable insights into how real players experience the game.

User testing extends this by focusing on specific aspects of the game, such as the UI or specific mechanics, to gather detailed feedback on their effectiveness and enjoyment.

Organizing effective playtesting sessions requires careful planning. Begin by selecting a diverse group of players to ensure a wide range of perspectives. This group should include both experienced gamers and novices to provide a comprehensive view of the game's accessibility and appeal. Prepare a testing environment that mimics real-world playing conditions as closely as possible, ensuring that the hardware and software configurations are representative of those used by your target audience.

During the playtesting sessions, observe the players as they interact with the game, noting any issues they encounter and their overall reactions. Encourage players to verbalize their thoughts and feelings while playing, without intervening on your part, to gather unbiased feedback, as this can provide deeper insights into their experience. Collect feedback systematically, using surveys or interviews to gather detailed information about specific aspects of the game. This feedback is invaluable for identifying areas that need improvement and making informed decisions about changes. Implementing a variety of testing strategies, from unit and integration testing to comprehensive playtesting and user testing, is imperative for ensuring a polished and enjoyable game. By organizing effective playtesting sessions and gathering diverse feedback, developers can identify and address issues that impact the game experience. Next, we will explore how to utilize Unity tools for testing and debugging, enhancing the efficiency and effectiveness of your testing processes.

# Utilizing Unity tools for testing and debugging

Unity offers a robust suite of tools designed to facilitate efficient testing and debugging throughout the game development process. This section will dive into these tools and features, such as the Unity Profiler, Unity Test Framework, and the Console window, which are integral for tracking runtime errors and warnings. We will discuss how these tools can be utilized to identify and diagnose performance issues, bugs, and other problems within the game. Additionally, practical tips will be provided on how to use these tools effectively to streamline the testing and debugging process.

Unity provides several powerful tools to aid developers in testing and debugging their games.

Let's take a deeper look at the tools:

- The Unity Profiler is a key tool for performance analysis, allowing developers to monitor various aspects of the game in real time. It provides detailed information on CPU and GPU usage, memory allocation, rendering, and more. By analyzing this data, developers can pinpoint performance bottlenecks and optimize their code and assets to ensure smooth gameplay.
- The Unity Test Framework is another invaluable tool that supports the creation of automated tests for your game. This framework enables developers to write and run unit tests and integration tests, ensuring that individual components and their interactions function as intended. Automated testing helps catch issues early in the development process, reducing the time and effort required for manual testing. Writing comprehensive test cases and regularly running them can significantly enhance the stability and reliability of the game.
- The Console window in Unity is an indispensable feature for tracking runtime errors and warnings. It provides real-time feedback on issues that occur during gameplay, displaying error messages, stack traces, and other relevant information. By monitoring the Console, developers can quickly identify and address bugs that impact the game's functionality. Additionally, using the Debug.Log, Debug.Warning, and Debug.Error methods allows developers to output custom messages to the Console, aiding in the diagnosis of specific issues.

Utilizing Unity's testing and debugging tools, such as the Profiler, Test Framework, and Console, is key for identifying and resolving performance issues, bugs, and other problems within the game. To make the most of these tools, it's important to adopt efficient practices. Regularly profiling the game during development helps maintain optimal performance, while setting up automated tests ensures that new changes do not introduce regressions. Customizing the Console to filter specific types of messages can help developers focus on critical issues without being overwhelmed by less important

warnings. Additionally, integrating these tools into the development workflow, such as using version control hooks to run tests automatically, can streamline the testing and debugging process, ensuring a polished and high-quality game. Next, we will explore how to incorporate feedback and polish the game, focusing on refining gameplay elements and enhancing the overall player experience.

# Incorporating feedback and polishing the game

The final steps of game development transform a good game into a great one. Incorporating feedback and polishing the game ensures it is engaging and enjoyable. This section covers the importance of feedback, how to analyze it, and the iterative process of refining gameplay mechanics, visuals, audio, and UI/UX. Feedback is crucial in game development. Gathering input from playtesters, beta testers, and the team provides insights into how the game is perceived and where improvements are needed. Analyzing feedback involves categorizing it by urgency, feasibility, and impact, allowing developers to prioritize adjustments.

Once feedback is analyzed, the polishing phase begins. This involves fine-tuning gameplay mechanics to ensure balance and fun, enhancing visuals for a cohesive aesthetic, and optimizing audio and UI/UX for an enjoyable experience. The iterative process of testing and refinement ensures continuous improvement until the final release. Incorporating feedback and polishing are vital steps in game development. By analyzing and prioritizing feedback, developers enhance gameplay, visuals, audio, and UI/UX, ensuring the game meets or exceeds player expectations.

# Summary

In this chapter, we embarked on the journey of building a complete game in Unity, starting from the initial concept to a playable prototype. We began with the foundational steps of conceptualizing and planning the game project, ensuring a solid groundwork for successful development. Moving forward, we delved into designing and implementing core game mechanics, which are essential for creating engaging and interactive gameplay experiences. The chapter also covered effective strategies for managing and integrating various game assets, including graphics, audio, and UI elements, to construct a cohesive and immersive game environment. We concluded by focusing on the imperative stages of polishing and testing the game, highlighting the importance of iterative development and thorough testing to enhance the player experience and ensure smooth gameplay. Through practical examples, such as developing a simple platformer game, and best practices, this chapter provided a comprehensive guide to creating a complete game in Unity. Next, we will explore the exciting possibilities of **Extended Reality (XR)** in Unity, delving into the creation of immersive experiences using cutting-edge technologies.

# **Further reading**

- Itch.io: This hosts numerous free and paid assets and games from indie developers URL: https://itch.io/
- Kenney: This offers a variety of free game assets, including sprites, tilesets, and 3D models URL: https://www.kenney.nl/
- **OpenGameArt**: This is a community-driven site providing free assets for various game genres URL: https://opengameart.org/
- Unity Documentation: Unity's own official documentation URL: https://docs.unity3d.com/Manual/index.html
- Unity Learn: Unity's official training site URL: https://learn.unity.com/

# **14** Exploring XR in Unity – Developing Virtual and Augmented Reality Experiences

Embark on an exciting journey into the world of **Extended Reality** (**XR**) with Unity, where you'll learn to create both VR and AR experiences. This chapter will ground you in the essential principles of VR, guiding you through the setup and configuration necessary to build immersive VR environments. You will then progress to implementing AR functionalities, understanding tracking mechanisms, and integrating digital enhancements into the physical world. Discover how to design interactive elements tailored specifically for VR/AR, enhancing user engagement and immersion. The chapter wraps up with strategies for optimizing VR/AR applications to ensure smooth performance across various devices. Examples in this chapter will include developing an interactive VR experience and creating an AR application with real-world object interaction. Best practices and use cases will highlight the importance of user comfort, accessibility, and performance optimization in immersive experiences.

In this chapter, we will cover the following topics:

- Understanding VR principles and setup in Unity
- Implementing AR functionalities and tracking
- Designing interactive elements for VR/AR
- Optimizing VR/AR applications for different devices

# **Technical requirements**

Before you start, ensure your development environment is set up as described in *Chapter 1*. This includes having the latest recommended version of Unity and a suitable code editor installed on your system.

### Hardware requirements:

- Desktop computer:
  - Graphics card that supports at least DX10 (shader model 4.0)
  - Minimum of 8 GB RAM for optimal performance
- AR devices:
  - iPhone (supports ARKit)
  - Other smartphones and tablets compatible with ARCore (e.g., select Android devices)
- VR devices:
  - Oculus Quest 3 VR headset
  - HTC Vive VR headset
  - Microsoft HoloLens for mixed reality

### Software requirements:

- Unity Editor: Utilize the version of the Unity Editor installed from *Chapter 1*, ideally the latest Long-Term Support (LTS) version
- **Code Editor**: Visual Studio or Visual Studio Code, with Unity development tools, should already be integrated as per the initial setup

You can find the examples/files related to this chapter here: https://github.com/ PacktPublishing/Unity-6-Game-Development-with-C-Scripting/tree/ main/Chapter14

# Fundamentals of VR in Unity

Begin your journey into virtual reality development with a comprehensive introduction to VR, covering the essential concepts, hardware requirements, and Unity environment setup. This section will guide you through configuring VR devices with Unity, exploring the available VR SDKs, and setting up a simple VR scene. Understanding the immersive nature of VR is crucial, so we'll delve into spatial awareness, movement, and basic interaction principles. By the end of this section, you'll have a solid foundation in the VR landscape within Unity, ready to create engaging and interactive VR experiences.

**Virtual Reality** (**VR**) is a transformative technology that immerses users in a computer-generated environment, offering experiences that range from gaming to simulations and educational tools. This sub-section provides a foundational overview of VR, covering its history, key concepts, and primary components, setting the stage for more in-depth discussions on VR development in Unity.

VR has a rich history, evolving from early experimental systems in the 1960s to the sophisticated headsets and applications we see today. At its core, VR aims to create an immersive experience that makes users feel as though they are physically present in a digital world, interacting with the environment and objects as they would in real life. Key components of a VR system include **head-mounted displays** (**HMDs**), controllers, and tracking systems. HMDs, such as the Oculus Rift and HTC Vive, provide stereoscopic displays and a wide field of view, essential for immersion. Controllers and tracking systems enable interaction with the virtual world, capturing hand movements and translating them into the VR environment.

The following is a screen capture of the **XR Origin** component, showcasing its settings for configuring camera and controller inputs in a VR environment.

|                    | 0                                                                                                    | ÷                                                                                                    | :                                                                                                    |
|--------------------|----------------------------------------------------------------------------------------------------|----------------------------------------------------------------------------------------------------|----------------------------------------------------------------------------------------------------|
| # XRRig            |                                                                                                    |                                                                                                    | ٢                                                                                                    |
| 🕅 VR Rig           |                                                                                                    |                                                                                                    | ٢                                                                                                    |
| None (Game Object) |                                                                                                    |                                                                                                    | ۲                                                                                                    |
| None (Game Object) |                                                                                                    |                                                                                                    | ۲                                                                                                    |
| Device             |                                                                                                    |                                                                                                    | •                                                                                                    |
| 1.36144            |                                                                                                    |                                                                                                    |                                                                                                    |
|                    | <ul> <li>XRRig</li> <li>VR Rig</li> <li>None (Game Object)</li> <li>None (Game Object)</li> <li>Device</li> <li>1.36144</li> </ul> | <ul> <li>RRig</li> <li>VR Rig</li> <li>None (Game Object)</li> <li>None (Game Object)</li> <li>Device</li> <li>1.36144</li> </ul> | <ul> <li>✔ INFRIG</li> <li>♥ VR Rig</li> <li>None (Game Object)</li> <li>None (Game Object)</li> <li>Device</li> <li>1.36144</li> </ul> |

Figure 14.1 – The XR Origin component attached to a game object

The **XR Origin** component is where you configure the Rig Base Game Object, which serves as the center of the VR environment. You also set up the floor offset and the camera. Typically, **Tracking Origin Mode** is set to **Device**. Finally, **Camera Y Offset** represents the average eye height from the floor, which is approximately **1.36144** meters.

The immersive nature of VR is what sets it apart from other technologies. By engaging multiple senses and providing interactive experiences, VR can transport users to entirely new worlds. This has profound applications not only in gaming but also in fields such as education, healthcare, and real estate. For instance, VR can be used to simulate surgical procedures for training doctors or to create virtual tours of properties for potential buyers. In downtown Tampa, Florida, a real estate developer has even generated a digital twin of the city (https://www.unrealengine.com/en-US/spotlights/transforming-real-estate-visualization-with-an-xr-based-digital-twin-of-tampa) that potential clients can explore. This project, detailed on Unreal Engine's website, showcases how an XR-based digital twin can transform real estate visualization. Although this particular example uses Unreal Engine, similar projects can be built in Unity, often employing a hybrid approach that leverages the strengths of both engines.

Understanding the foundational concepts of VR, including its history, key components, and immersive nature, is essential for anyone venturing into VR development. This overview sets the stage for the practical steps of setting up a VR environment in Unity. Next, we will delve into setting up the VR environment in Unity, where we will configure the necessary tools and settings to begin building VR applications.

### Setting up the VR environment in Unity

Configuring a Unity project for VR development involves several technical steps to ensure a smooth and efficient workflow. This sub-section will guide you through the initial setup, including selecting appropriate build settings and platform-specific considerations. We will discuss integrating and configuring **Virtual Reality Software Development Kits** (**VR SDKs**) such as Oculus, SteamVR, and Unity's XR Interaction Toolkit, and provide a walkthrough for setting up a basic VR scene.

First, let's take a look at the initial setup:

- 1. To begin setting up a VR environment in Unity, start by creating a new Unity project. Open Unity and select **New Project**, then choose a suitable template such as **3D template**.
- 2. Once your project is created, go to **File** > **Build Settings** and select the target platform. For VR development, platforms such as PC, Android (for Oculus Quest), or others may be relevant. Ensure you have installed the required platform support via Unity Hub if needed.

Next, let's integrate the necessary VR SDKs:

- Unity's XR Plugin Management system simplifies this process. Go to Edit > Project Settings > XR Plugin Management and install the appropriate plugin for your VR device, such as Oculus or OpenVR.
- 2. After installation, enable the desired plugin, which will automatically configure your project for VR development.
- 3. For this initial set-up, we will use Unity's XR Interaction Toolkit, which provides a set of components to facilitate VR development. Begin by importing the XR Interaction Toolkit package. Go to Window > Package Manager, search for XR Interaction Toolkit, and click Install. Additionally, ensure you have the XR Plugin Management and Input System packages installed and enabled.

Setting up a basic VR scene involves configuring the camera rig and importing necessary assets:

- 1. Start by creating a new scene or opening an existing one.
- 2. Delete the default Main Camera and replace it with an XR Origin by going to GameObject > XR > XR Origin. This rig includes a camera setup optimized for VR. Adjust the rig's position and settings as needed to fit your scene. It's important to ensure that your VR world has a defined center or origin point, which serves as a reference for positioning objects and interactions within the scene. The XR Origin typically provides this functionality, alternatively use GameObject > XR > XR Origin.
- 3. Import any necessary assets, such as 3D models, textures, and prefabs, to populate your VR environment. You can use assets from the Unity Asset Store or import custom models. Ensure these assets are appropriately scaled and positioned for VR.

Configuring the VR environment in Unity requires a simple script to initialize and manage the XR settings. The following is an example script for this purpose:

{

```
using UnityEngine;
using UnityEngine.XR.Management;
public class VRSetup : MonoBehaviour
    void Start()
    {
        if (XRGeneralSettings.Instance == null)
        {
            Debug.LogError("XRGeneralSettings instance is
                null.");
            return;
        }
        if (XRGeneralSettings.Instance.Manager == null)
        {
            Debug.LogError("XR Manager is null.");
            return;
        }
        XRGeneralSettings.Instance.Manager.
             InitializeLoaderSync();
        if (XRGeneralSettings.Instance.Manager.activeLoader ==
             null)
        {
            Debug.LogError("Initializing XR failed.");
        }
        else
        {
            XRGeneralSettings.Instance.Manager
              .StartSubsystems();
            Debug.Log("XR Initialized.");
        }
    }
    void OnDisable()
    {
        if (XRGeneralSettings.Instance == null ||
            XRGeneralSettings.Instance.Manager == null)
        {
            Debug.LogError("Cannot stop XR subsystems:
```

```
XRGeneralSettings or XR Manager is null.");
    return;
}
XRGeneralSettings.Instance.Manager.StopSubsystems();
XRGeneralSettings.Instance.Manager.DeinitializeLoader();
}
```

This script initializes the XR environment when the application starts and properly shuts it down when the application is disabled.

Setting up the VR environment in Unity involves selecting appropriate build settings, integrating VR SDKs, and configuring a basic VR scene.

By following these steps, you can prepare your Unity project for VR development efficiently. Next, we will explore basic VR interaction and movement principles, where we will delve into creating interactive and immersive VR experiences.

# Basic VR interaction and movement principles

Interaction and movement within VR environments are pivotal to creating immersive and engaging experiences. In this sub-section, we explore spatial awareness, user comfort, and various locomotion methods such as teleportation and smooth movement. These aspects significantly impact user experience and need careful consideration. Additionally, we'll cover the basics of implementing VR controller inputs for interactions with objects in the scene, such as grabbing, throwing, or pushing, and offer best practices for designing intuitive and comfortable VR interactions to mitigate issues such as motion sickness.

First, let's look at the core interaction principles:

- Spatial awareness and user comfort:
  - **Spatial awareness**: Understanding and implementing spatial awareness in VR is essential. This involves designing environments that align with real-world physics and user expectations.
  - User comfort: Ensuring user comfort is paramount because VR experiences can easily induce motion sickness. Design considerations include minimizing motion sickness by avoiding rapid or unnatural movements and providing options for users to adjust movement sensitivity.
- Locomotion methods:
  - **Teleportation**: A common method in VR to prevent motion sickness. It involves instantaneously moving the user from one location to another, reducing the discomfort associated with continuous movement.

• **Smooth movement**: While more immersive, smooth movement can cause motion sickness if not implemented carefully. Techniques such as *vignetting* (darkening the edges of the screen) can help mitigate this. Vignetting reduces peripheral visual stimuli, which can decrease the likelihood of motion sickness.

With an understanding of the core principles of VR interaction and movement, we can now continue building on this foundation. The next section will delve deeper into practical implementations, focusing on additional techniques for VR interactions and controller inputs in Unity. This includes grabbing, throwing, and pushing objects, as well as best practices for designing intuitive and comfortable VR experiences,

### **Controller inputs and interaction**

Let's delve into the process of implementing intuitive interactions using VR controllers in Unity. This involves detecting controller inputs and creating responsive interactions, such as grabbing and manipulating objects within the virtual environment, to enhance the immersive experience for users:

• **Grabbing objects**: Using VR controllers to grab objects is an intuitive interaction method. Implementing this involves detecting controller inputs and attaching objects to the controllers:

```
using UnityEngine;
using UnityEngine.XR.Interaction.Toolkit;
public class GrabObject : MonoBehaviour
{
    public XRBaseInteractable interactable;
    void Start()
    {
        if (interactable == null)
        {
            Debug.LogError("Interactable is null. Please assign
                an XRBaseInteractable.");
            return;
        }
        interactable.onSelectEntered.AddListener(OnGrab);
    }
    void OnGrab(XRBaseInteractor interactor)
    {
        Debug.Log("Object grabbed!");
    }
}
```

This script demonstrates how to set up a basic interaction in Unity using the XR Interaction Toolkit. The GrabObject class allows an object to be grabbed with a VR controller. It uses an XRBaseInteractable component, which listens for the onSelectEntered event. When this event is triggered, the OnGrab method is called, and a message "Object grabbed!" is logged to the console.

• **Throwing and pushing objects**: These interactions build on the grabbing mechanism, allowing for more dynamic interaction by applying forces to objects when released.

Here are the best practices for VR interaction design:

- **Intuitive controls**: Designing controls that feel natural to the user is essential. This includes considering the physical layout of VR controllers and the expected behavior of interactions.
- **Preventing motion sickness**: Techniques such as reducing acceleration, providing stationary reference points, and using teleportation can help in preventing motion sickness.

By understanding and implementing these core principles, you can create engaging and comfortable VR experiences. These foundational concepts set the stage for more advanced VR development, such as setting up a robust VR environment in Unity. Next, we will delve into building AR experiences, where we'll cover the technical steps for configuring a Unity project for AR development and integrating AR SDKs.

# **Building AR experiences**

Augmented reality (AR) offers a unique opportunity to overlay digital content onto the real world, requiring a distinct approach compared to virtual reality. In this section, we will introduce AR development in Unity, focusing on essential AR SDKs including AR Foundation, various tracking methods such as image, plane, and face tracking, and the creation of AR scenes. We will explore how to manage real-world interactions and augment digital objects within physical spaces. To illustrate these concepts, we will include an example project, guiding you through the creation of a simple AR app that interacts with real-world objects. By the end of this section, you will have the knowledge to start building engaging AR experiences.

The following is a simulation of an augmented reality app on a tablet, showcasing a sectional sofa with a glowing green outline to illustrate how AR can enhance home decor visualization.

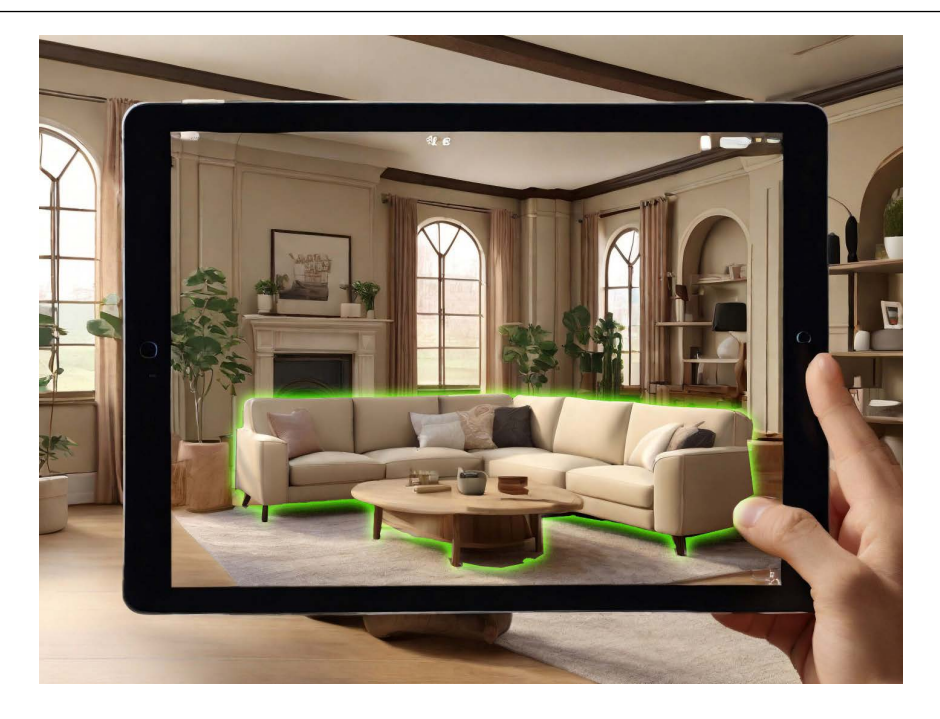

Figure 14.2 – Example of AR showing virtual furniture placement

The image shows a simulation of placing furniture in a living room. The AR software uses visual clues from the floor, walls, and ceiling to accurately determine where to place the virtual sectional sofa. The three-dimensional rendering of the sofa appears realistic on the tablet screen, providing an immersive experience for the user.

Unity plays a key role in AR development by offering powerful tools and frameworks. The AR Foundation framework is a key component, providing a unified API for building AR applications that work seamlessly across different platforms, including iOS and Android. AR Foundation simplifies the development process by integrating multiple AR SDKs, such as ARKit (iOS) and ARCore (Android), allowing developers to write code once and deploy it across multiple devices.

The capabilities of AR SDKs supported by Unity are extensive. **ARKit** and **ARCore** provide advanced features such as plane detection, image tracking, face tracking, and environmental understanding. These features enable developers to create sophisticated AR experiences that can recognize and interact with the physical world. For instance, ARKit can detect flat surfaces to place virtual objects realistically, while ARCore can understand the environment to provide contextual interactions.

The following is a simple C# script demonstrating the initialization of AR Foundation:

```
using UnityEngine;
using UnityEngine.XR.ARFoundation;
using UnityEngine.XR.ARSubsystems;
public class ARSetup : MonoBehaviour
{
    private ARSession arSession;
    private XROrigin xrOrigin;
    void Start()
    {
        arSession = GetComponent<ARSession>();
        xrOrigin = GetComponent<XROrigin>();
        if (arSession == null)
        {
            Debug.LogError("ARSession component is missing.");
            return;
        }
        if (xrOrigin == null)
        ł
            Debug.LogError("XROrigin component is missing.");
            return;
        }
        if (ARSession.state == ARSessionState.None)
            arSession.enabled = true;
        }
    }
}
```

This script initializes the AR session and AR session origin. In the **Start** method, the script retrieves the **ARSession** and **XR Origin** components attached to the same GameObject. The **ARSession** component manages the lifecycle of an AR session, while the **XR Origin** component controls the position, rotation, and scale of the AR content relative to the real world. The script then checks if the AR session state is **None**, indicating that no AR session is currently active. If this is the case, it enables the **ARSession** to start the AR experience.

Understanding the basics of augmented reality and its applications, along with the role of Unity and AR Foundation, provides a solid foundation for AR development. By leveraging Unity's tools and

supported AR SDKs, developers can create versatile and interactive AR experiences. Next, we will explore tracking methods and AR scene creation, delving deeper into the techniques for developing effective AR applications.

### Tracking methods and AR scene creation

The core of AR development lies in effective tracking methods, which enable the seamless integration of digital content with the physical world. This sub-section explores various tracking methods such as image recognition, plane detection, and face tracking, which form the foundation for interactive AR experiences. Following this, we provide a step-by-step guide to setting up an AR scene in Unity, including configuring the AR session, adding the AR session origin, and utilizing AR-specific game objects. Practical tips for optimizing AR scene performance and ensuring stable and accurate tracking are also included.

### Tracking methods

Common AR tracking methods include the following:

- **Image recognition**: This method involves detecting and tracking 2D images in the physical world, allowing digital content to be anchored to these images. Image recognition is useful for applications such as AR-enhanced posters, books, and marketing materials. Unity's AR Foundation supports image tracking through ARKit and ARCore.
- **Plane detection**: Plane detection identifies flat surfaces in the environment, such as floors and tables, enabling virtual objects to be placed realistically within the physical space. This method is essential for creating AR experiences where objects interact with the real world, such as furniture placement apps or interactive games.
- Face tracking: Face tracking uses the device's camera to detect and track human faces, allowing for applications such as virtual try-ons, facial animations, and interactive filters. This tracking method is supported by ARKit and ARCore, and it provides a highly engaging user experience.

After understanding the common AR tracking methods, let's delve into the practical steps for setting up an AR scene in Unity.

### Setting up an AR scene in Unity

Here is an outline of the steps involved in setting up an AR scene in Unity:

### 1. Configuring the AR session:

- I. Start by creating a new Unity project and importing the AR Foundation, ARCore XR Plugin, and ARKit XR Plugin packages through the Package Manager.
- II. Create an empty GameObject and add the AR Session component to it. This component manages the lifecycle of an AR session.

#### Adding AR Session Origin: 2.

- I. Create another empty GameObject and add the AR Session Origin component. This component is responsible for transforming trackable features, such as planes and images, into the session's coordinate space.
- Attach an AR Camera to the AR Session Origin GameObject. This camera will II. act as the viewpoint for the AR experience.

#### 3. Utilizing AR-specific game objects:

{

Add AR-specific components such as AR Plane Manager and AR Raycast Manager to the AR Session Origin GameObject. These managers handle plane detection and raycasting, enabling interaction with detected planes.

Here is a basic C# script to configure the AR session and manage plane detection:

```
using UnityEngine;
using UnityEngine.XR.ARFoundation;
using UnityEngine.XR.ARSubsystems;
public class ARSceneSetup : MonoBehaviour
    private ARSession arSession;
    private XROrigin xrOrigin;
    private ARPlaneManager arPlaneManager;
    void Start()
    {
        arSession = FindObjectOfType<ARSession>();
        xrOrigin = FindObjectOfType<XROrigin>();
        if (arSession == null)
        {
            Debug.LogError("ARSession component not found.");
            return;
        }
        if (xrOrigin == null)
        {
            Debug.LogError("XROrigin component not found.");
            return;
        }
```

```
arPlaneManager = xrOrigin
   .GetComponent<ARPlaneManager>();
   if (arPlaneManager == null)
   {
      Debug.LogError("ARPlaneManager component not found
on XROrigin.");
   }
  }
  }
  void Update()
  {
    if (arPlaneManager != null &&
      arPlaneManager.trackables.count > 0)
    {
      Debug.Log("Planes detected.");
    }
  }
}
```

This script sets up the **ARSession** and **ARPlaneManager** in Unity to detect and log when flat surfaces are found in the scene.

With your AR scene set up, let's move on to practical tips for optimizing its performance.

### Practical tips for optimizing AR scene performance

The following are some practical tips for optimizing AR scene performance:

- Efficient asset management: Use optimized 3D models and textures to reduce the processing load. This ensures smoother performance on mobile devices.
- **Stable tracking**: Maintain stable tracking in the virtual environment by minimizing sudden movements and ensuring the physical environment is well lit and features distinct textures.
- User experience: Design intuitive interactions that are easy to understand and use, enhancing the overall user experience.

Effective tracking methods including image recognition, plane detection, and face tracking are vital for creating interactive AR experiences. Setting up an AR scene in Unity involves configuring the AR session, adding an AR session origin, and utilizing AR-specific game objects. By following these steps and optimizing performance, developers can create engaging and stable AR applications. Next, we will explore how digital content interacts with and augments the real world, delving deeper into creating seamless integration between virtual and physical elements.

### Real-world interaction and digital augmentation

Implementing interactive elements in AR allows users to engage seamlessly with both digital and physical components of their experience. This sub-section discusses techniques for handling user input in AR, such as touch gestures and spatial interactions, to manipulate digital objects overlaid onto the real world. We will provide an example project to illustrate these concepts, demonstrating how to bring AR interactions to life in Unity.

### Handling user input in AR

User input in AR can be managed through various methods, such as touch gestures and spatial interactions. Touch gestures are common on mobile devices and include actions like tapping, swiping, and pinching. These gestures can be used to interact with and manipulate digital objects in the AR scene. For example, tapping an object could select it, swiping could move it, and pinching could scale it.

Spatial interactions involve using the device's sensors to recognize and respond to the user's movements and position in the physical space. This can include recognizing the user's hand gestures or head movements to interact with digital elements. Implementing these interactions requires understanding the device's capabilities and effectively utilizing Unity's AR Foundation to capture and interpret these inputs.

### An example project

Consider an AR app that allows users to place and interact with 3D models in a real environment. Here's how you can set up a basic version of this project in Unity:

- 1. Create a new Unity project and import the AR Foundation, ARCore XR Plugin, and ARKit XR Plugin packages.
- 2. Set up the AR session and AR session origin as described in the previous sections.

Here's how you can add interaction components:

- 1. Add an AR Raycast Manager to the AR session origin to handle touch input and raycasting.
- 2. Create a script to handle placing and interacting with 3D models:

```
using UnityEngine;
using UnityEngine.XR.ARFoundation;
using UnityEngine.XR.ARSubsystems;
using System.Collections.Generic;
public class ARInteraction : MonoBehaviour
{
    public GameObject objectToPlace;
    private ARRaycastManager arRaycastManager;
```

```
private List<ARRaycastHit> hits = new List<ARRaycastHit>();
   void Start()
    {
        arRaycastManager = FindObjectOfType<ARRaycastManager>();
        if (arRaycastManager == null)
        {
            Debug.LogError("ARRaycastManager component not
                found.");
        }
    }
   void Update()
        if (arRaycastManager == null)
        {
            return; // Exit if arRaycastManager is not found
        }
        if (Input.touchCount > 0)
        {
            Touch touch = Input.GetTouch(0);
            if (touch.phase == TouchPhase.Began)
            {
                if (arRaycastManager.Raycast(touch.position,
                       hits, TrackableType.PlaneWithinPolygon))
                {
                    Pose hitPose = hits[0].pose;
                    Instantiate(objectToPlace, hitPose.position,
                        hitPose.rotation);
                }
            }
        }
    }
}
```

This script handles user touch input to place 3D objects in the AR environment by raycasting to detect planes.

With the AR interaction setup complete, it's essential to ensure that your AR experience is both engaging and efficient. To achieve this, consider the following tips for optimizing user experience:

- **Stability and accuracy**: Ensure stable tracking by testing in various environments and optimizing the AR scene to handle different lighting and surface conditions.
- Intuitive interactions: Design interactions that are natural and easy to understand. Use visual and audio feedback to confirm user actions.
- **Performance optimization**: Optimize 3D models and assets to ensure they render smoothly on mobile devices.

Incorporating interactive elements in AR involves managing user input through touch gestures and spatial interactions. By following best practices and using Unity's AR Foundation, developers can create engaging AR applications. Next, we will delve into user interaction in VR/AR, exploring more advanced techniques for creating immersive and interactive experiences.

# User interaction in VR/AR

Designing interactive elements for VR and AR is important as it helps in enhancing user engagement and creating immersive experiences. This section delves into the principles of user interaction within these environments, covering various input methods such as controllers, gestures, and voice commands. We will explore designing intuitive UI/UX specifically for XR, ensuring that interfaces are user-friendly and responsive. Additionally, we will discuss creating interactive and responsive game objects that react seamlessly to user input. The challenges of interaction design in XR will be addressed, along with the sharing of insights on overcoming them through case studies and example projects that showcase effective interaction models. By understanding these principles, you will be equipped to design engaging and intuitive user interactions in VR and AR applications.

# Input methods and interaction techniques

Various input methods in VR and AR, such as hand controllers, gestures, voice commands, and eye tracking, enable users to interact naturally and intuitively within immersive environments. This sub-section provides an overview of these input methods, discussing their advantages and challenges. We will also explore common interaction techniques such as grabbing, throwing, and menu selection, and how these can be implemented in Unity.

### Overview of input methods

Hand controllers are the most common input devices in VR, providing precise control and feedback for actions such as grabbing and throwing objects, though they can be challenging for new users to master. **Gesture recognition** uses hand movements to interact with virtual objects, offering natural control but requiring robust tracking for accuracy. **Voice commands** enhance user interaction with hands-free control, which is useful for accessibility, but can struggle with environmental noise and varied accents. **Eye tracking** enables interactions based on where the user is looking, providing an intuitive, hands-free input method useful for menu navigation, though it requires careful implementation to ensure accuracy.

The advantages and challenges of these different input methods are as follows:

- Hand controllers: Offer precision and feedback but have a learning curve for new users.
- Gestures: Provide natural interaction but face challenges with tracking accuracy and reliability.
- Voice commands: Enable hands-free control but are affected by environmental noise and speech recognition accuracy.
- Eye tracking: Offers intuitive interaction but requires accurate implementation.

Effective interaction techniques are essential for creating immersive VR and AR experiences. These techniques determine how users interact with the virtual environment and objects within it, significantly impacting usability and enjoyment. Understanding and selecting appropriate interaction techniques are crucial for enhancing the overall experience. Next, we will explore common interaction techniques used in VR and AR, discussing their applications and best practices to ensure intuitive and effective user interactions.

### Common interaction techniques

Let's explore some fundamental VR and AR interactions, such as grabbing, throwing, and menu selection, to enhance user engagement in our immersive environments:

- **Grabbing and throwing**: These interactions are fundamental in VR and AR. To implement grabbing in Unity, developers typically use physics-based interactions where the user's hand or controller collides with an object to pick it up. This can be achieved using Unity's **Rigidbody** and **Collider** components. Throwing involves applying force to the object upon release, simulating realistic physics. Fine-tuning the throwing mechanics is crucial for making interactions feel natural and responsive. Additionally, haptic feedback can enhance the sense of immersion by providing tactile sensations when grabbing or throwing objects.
- Menu selection: Implementing menu selection in VR can involve gaze-based or controllerbased interactions. For instance, using eye tracking, you can highlight and select menu items by focusing on them. Alternatively, controller-based interactions allow users to point and click on menu items using their hand controllers. Ensuring that the menu items are easily readable and accessible within the user's field of view is essential for a smooth experience.

Understanding the various input methods and interaction techniques in VR and AR is crucial for creating natural and intuitive user experiences. By leveraging hand controllers, gestures, voice commands, and eye tracking, developers can enhance user engagement in immersive environments. Next, we will discuss designing intuitive UI/UX for XR, focusing on creating user interfaces that are easy to navigate and interact with.
## Designing intuitive UI/UX for XR

User interaction in VR/AR relies heavily on effective UI elements within the 3D space. Creating engaging user interfaces requires careful consideration of size, placement, and legibility.

Here are the best practices for designing intuitive UI/UX for XR:

- Size and placement:
  - UI elements should be large enough for visibility and interaction without obstructing the player's view.
  - Place elements within the natural line of sight to minimize head and eye movement, reducing fatigue.
- Legibility:

Use high-contrast colors and avoid overly complex fonts to ensure text readability from various distances.

• User feedback:

Incorporate haptic feedback and visual cues such as highlights, animations, and sound effects to confirm actions and guide users.

- Accessibility and comfort:
  - Design interfaces that accommodate different user heights and reach capabilities.
  - Provide options to adjust the size and position of UI elements for individual preferences.
  - Minimize required physical movements and offer rest periods to prevent discomfort and fatigue.

By focusing on these aspects, developers can enhance user interaction and ensure a seamless and comfortable user experience in VR and AR environments. Next, we will explore the challenges and solutions in XR interaction design, addressing common issues to further enhance the user experience.

#### Challenges and solutions in XR interaction design

Designing interactions for VR and AR presents unique challenges, such as mitigating motion sickness, ensuring user safety, and handling occlusion in AR. This sub-section addresses these common challenges and discusses strategies for overcoming them. We will also highlight successful interaction models through case studies or example projects that demonstrate innovative solutions to XR interaction design challenges:

• Mitigating motion sickness: Motion sickness is a significant challenge in VR, often caused by the disconnect between visual movement and the lack of corresponding physical motion. To mitigate this, developers can implement teleportation as a movement method. Teleportation allows users to point to a location and instantly move there, reducing the disorientation caused

by continuous motion. Another strategy is to use smooth locomotion with techniques such as vignetting, where the edges of the screen darken during movement to reduce the sensation of motion.

- Ensuring user safety: User safety is paramount in XR environments. In VR, users can become disoriented and unaware of their physical surroundings, leading to potential hazards. Implementing guardian systems or virtual boundaries can help ensure users stay within a safe area. These systems alert users when they approach the edges of the play space, preventing collisions with real-world objects. In AR, safety concerns include ensuring that virtual objects do not obscure important real-world information, such as traffic signals or other hazards.
- Handling occlusion in AR: Occlusion in AR occurs when virtual objects incorrectly appear in front of real-world objects, breaking the sense of immersion. To handle occlusion, developers can use spatial anchors, which fix virtual objects in specific real-world locations. This helps maintain the correct positioning and layering of virtual objects relative to the physical environment. Advanced AR systems use depth sensors to detect and account for real-world objects, allowing for more accurate occlusion handling.

Here are some case studies and example projects:

- **Teleportation in VR**: A common solution to motion sickness, as seen in VR games such as *The Lab* by Valve, where teleportation is used to navigate the virtual environment without inducing discomfort.
- **Guardian systems**: Oculus' *Guardian system* creates a virtual boundary that alerts users when they get too close to the edges of their play area, ensuring safety.
- **Spatial anchors in AR**: Microsoft's *HoloLens* uses spatial anchors to maintain the position of virtual objects in the real world, enhancing the stability and realism of AR experiences.

Addressing the challenges of XR interaction design requires thoughtful strategies and innovative solutions. By implementing methods including teleportation for VR movement, using guardian systems for safety, and handling occlusion with spatial anchors in AR, developers can create more immersive and comfortable experiences. Next, we will explore performance optimization for immersive technologies, focusing on techniques to ensure smooth and responsive XR applications.

# Performance optimization for immersive technologies

Given the intensive resource demands of VR and AR applications, optimizing performance is important for maintaining a smooth and immersive user experience. This section focuses on performance optimization techniques specific to XR, including rendering optimizations, efficient asset management, and strategies for minimizing latency. We will cover best practices to ensure that VR and AR applications run efficiently across a range of devices, from high-end VR headsets to mobile AR platforms. By mastering these optimization techniques, developers can deliver seamless and engaging XR experiences that cater to the diverse capabilities of various hardware.

## **Rendering optimizations**

Optimizing rendering in VR and AR is critical due to the dual rendering required for stereoscopic vision in VR and the overlay of digital content onto the real world in AR. This section will discuss techniques such as occlusion culling, LOD systems, and the efficient use of shaders and materials. Maintaining a high and stable frame rate is essential for a comfortable and immersive experience, and we will offer specific tips for Unity's rendering settings and tools to help achieve this.

The following are some key optimization techniques to enhance the performance and visual quality of VR and AR applications:

- Occlusion culling: Occlusion culling is a technique that prevents the rendering of objects not currently visible to the camera, thus saving valuable processing power. In Unity, this can be enabled through the Occlusion Culling settings in the Lighting window. By ensuring that only visible objects are rendered, developers can significantly reduce the rendering load, particularly in complex scenes with many objects.
- Level of Detail (LOD) systems: LOD systems dynamically adjust the complexity of 3D models based on their distance from the camera. Closer objects are rendered in high detail, while distant objects are rendered with fewer polygons. This technique helps maintain performance without sacrificing visual quality. Unity's LOD Group component allows developers to set up LOD levels for their models, ensuring optimal performance at all distances.
- Efficient use of shaders and materials: Shaders and materials can heavily impact rendering performance. Using simpler shaders and fewer materials can help maintain a high frame rate. In Unity, developers can optimize shaders by using **Shader Graph** to create efficient, custom shaders tailored to their specific needs. Additionally, combining multiple textures into a single texture atlas can reduce the number of material switches and draw calls, further improving performance.
- Maintaining high and stable frame rates: A high and stable frame rate is indispensable for comfort in VR and AR experiences. Techniques such as reducing the polygon count of models, using baked lighting instead of real-time lighting, and optimizing physics calculations can all contribute to smoother performance. Unity's Profiler and Frame Debugger tools are invaluable for identifying performance bottlenecks and optimizing rendering settings.

Here are some of the ways to implement these techniques:

- Enable occlusion culling in the Lighting window.
- Use baked lighting where possible to reduce real-time lighting calculations.
- Use the LOD Group component to set up LOD levels for models.
- Optimize shaders using Shader Graph and combine textures into texture atlases.
- Utilize Unity's Profiler and Frame Debugger to identify and address performance issues.

Rendering optimization techniques such as occlusion culling, LOD systems, and efficient use of shaders and materials are essential for maintaining high and stable frame rates in VR and AR. These techniques ensure a comfortable and immersive experience for users. Next, we will explore asset management and optimization techniques to ensure efficient use of resources and maintain high performance in your VR and AR applications.

## Asset management and optimization

Effective asset management and optimization are key factors for reducing the load on the system, especially for mobile AR applications with limited hardware capabilities. This section covers strategies such as texture compression, mesh simplification, and the use of asset bundles to dynamically load and unload content as needed. We will discuss Unity's support for these features and how to effectively implement them in an XR project.

Here are some additional techniques to optimize your VR and AR applications:

- **Texture compression**: Texture compression reduces the memory footprint and improves performance by decreasing the size of texture files without significantly sacrificing quality. Unity supports several texture compression formats, such as ASTC and ETC2, which are suitable for different platforms and use cases. To implement texture compression, select the appropriate format in the texture import settings in Unity.
- Mesh simplification: Mesh simplification involves reducing the number of polygons in a 3D model while preserving its overall shape and appearance. This technique is essential for optimizing performance in mobile AR applications. Unity offers tools and third-party assets, such as Simplygon, to simplify meshes efficiently. Simplified meshes reduce the processing load, leading to better performance and lower power consumption.
- Asset bundles: Asset bundles allow developers to dynamically load and unload content at runtime, which helps manage memory usage and improve performance. By packaging assets into bundles, you can load only the necessary content when needed, reducing the initial load time and memory footprint. Unity's AssetBundle system provides a robust way to implement this feature in XR projects.

Here's an example of loading an asset bundle in Unity:

```
using UnityEngine;
using System.Collections;
using UnityEngine.Networking;
public class AssetBundleLoader : MonoBehaviour
{
    public string bundleURL;
    public string assetName;
```

```
void Start()
{
    if (string.IsNullOrEmpty(bundleURL) || string
      .IsNullOrEmpty(assetName))
    {
        Debug.LogError("Bundle URL or Asset Name is not set.");
        return;
    }
    StartCoroutine(LoadAssetBundle());
}
IEnumerator LoadAssetBundle()
{
    using (UnityWebRequest www =
             UnityWebRequestAssetBundle.GetAssetBundle(bundleURL))
    {
        yield return www.SendWebRequest();
        if (www.result == UnityWebRequest.Result.Success)
        {
            AssetBundle bundle =
                DownloadHandlerAssetBundle.GetContent(www);
            if (bundle != null)
            {
                Object asset = bundle.LoadAsset(assetName);
                if (asset != null)
                {
                    Instantiate(asset);
                }
                else
                {
                    Debug.LogError($"Error loading asset:
                         {assetName}");
                bundle.Unload(false);
            }
            else
            {
                Debug.LogError($"Error loading AssetBundle:
                    {www.error}");
            }
        else
```

```
{
    Debug.LogError($"Error downloading AssetBundle:
        {www.error}");
    }
}
```

This script downloads an asset bundle from a specified URL at runtime and instantiates the specified asset from the bundle in the Unity scene.

Managing and optimizing assets through techniques including texture compression, mesh simplification, and asset bundles are essential for maintaining performance in XR projects, particularly on mobile devices. By implementing these strategies in Unity, developers can ensure a smooth and efficient user experience. Next, we will discuss minimizing latency and improving responsiveness to further enhance performance in immersive applications.

# Minimizing latency and improving responsiveness

Minimizing latency and improving responsiveness are critical for creating smooth and immersive XR applications. This section focuses on techniques to reduce latency and enhance responsiveness in both VR and AR, which is essential for preventing motion sickness in VR and ensuring instantaneous interactions in AR. We will discuss methods such as predictive tracking, **Asynchronous Time Warp** (**ATW**), and **Asynchronous Spacewarp** (**ASW**) for VR, and strategies to reduce input lag and improve tracking accuracy in AR. Additionally, we will provide guidance on profiling and testing XR applications in Unity to identify and address latency issues.

First, let's take a look at predictive tracking. **Predictive tracking** anticipates the user's movements and adjusts the rendered scene accordingly to reduce latency. For example, by predicting where the user will look or move their virtual arm next, the system can pre-render frames, making interactions feel more immediate. This technique is vital for VR, where even slight delays can cause discomfort or motion sickness. By ensuring that virtual arm movements and other interactions happen without noticeable lag, predictive tracking enhances the overall user experience and immersion.

### Asynchronous Time Warp (ATW) and Asynchronous Spacewarp (ASW):

Consider the following advanced techniques to further enhance your VR and AR performance:

- ATW reprojects the last rendered frame based on the user's current head position. This technique helps maintain a smooth experience even if the frame rate drops, by adjusting the perspective to match the latest head tracking data.
- ASW generates synthetic frames to maintain a consistent frame rate. If the application cannot render at the target frame rate, ASW interpolates new frames using motion vectors from previously rendered frames, reducing the perceived latency and improving responsiveness.

Let's examine minimizing input lag to provide a seamless and responsive AR experience.

#### Reducing input lag in AR

To ensure AR interactions feel instantaneous, it's essential to minimize input lag. Techniques include optimizing the performance of image and object recognition algorithms, reducing the complexity of scene understanding tasks, and ensuring that the AR application runs at a high and consistent frame rate. Additionally, using hardware acceleration and efficient coding practices can further reduce input lag.

To enhance tracking accuracy in AR applications, you can use the following techniques:

- Calibrating sensors: Regularly calibrate the device's sensors to ensure accurate measurements.
- Using high-quality cameras and sensors: Devices with advanced cameras and sensors can capture more detailed information, improving tracking precision.
- Implementing sensor fusion: Combine data from multiple sensors, such as cameras, gyroscopes, and accelerometers, to enhance overall tracking accuracy.

Reducing latency and improving responsiveness in XR applications are essential for providing a comfortable and immersive user experience. Techniques such as predictive tracking, ATW, and ASW in VR, and methods to reduce input lag and improve tracking accuracy in AR, are fundamental. Profiling and testing in Unity help developers identify and address latency issues, ensuring their XR applications perform optimally.

# Summary

In this chapter, we explored the cutting-edge world of VR and AR using Unity, focusing on creating immersive and interactive experiences. We began by grounding ourselves in the principles of VR, including setup and configuration in Unity to develop engaging VR environments. The journey continued with implementing AR functionalities, covering tracking methods and how to integrate digital enhancements into the physical world. We delved into designing interactive elements specifically for VR/AR to enhance user engagement and immersion. Finally, we discussed vital strategies for optimizing VR/AR applications to ensure smooth performance across a range of devices. Through practical examples, best practices, and relevant use cases, this chapter equipped us with the skills to understand VR principles, implement AR functionalities, design interactive elements, and optimize XR applications for various devices. Next, we will transition to the exciting realm of cross-platform gaming, where we explore developing games that run seamlessly across multiple platforms.

# **15** Cross-Platform Game Development in Unity – Mobile, Desktop, and Console

Cross-platform game development in Unity presents unique challenges and opportunities. As the gaming industry expands, mastering the art of creating games that excel on mobile, desktop, and console is crucial. This chapter guides you through cross-platform development complexities, offering strategies to optimize game performance for mobile, design versatile UIs, and manage resources efficiently. We will explore the best practices to handle platform-specific constraints and conduct comprehensive testing across platforms. With examples such as adapting a game for PC and mobile and handling different input methods, you will gain practical knowledge to create scalable and high-performing games.

In this chapter, we will cover the following topics:

- Identifying and addressing cross-platform development challenges
- Optimizing games for mobile performance and controls
- Designing user interfaces that adapt to different screens
- Conducting effective testing across various platforms

# **Technical requirements**

Before you start, ensure your development environment is set up as described in *Chapter 1*. This includes having the latest recommended version of Unity and a suitable code editor installed on your system.

#### Hardware requirements

Ensure your setup meets the following hardware requirements:

- Desktop computer:
  - A graphics card that supports at least DX10 (shader model 4.0)
  - A minimum of 8 GB RAM for optimal performance
- An alternative game platform:
  - This could be an iPhone, Android device, Xbox, and so on, which is required for testing

#### Software requirements

Ensure you have the following software installed:

- Unity Editor: Utilize the version of the Unity Editor installed from *Chapter 1*, ideally the latest Long-Term Support (LTS) version
- **Code Editor**: Visual Studio or Visual Studio Code, with Unity development tools, should already be integrated as per the initial setup

You can find the examples/files related to this chapter here: https://github.com/ PacktPublishing/Unity-6-Game-Development-with-C-Scripting/tree/ main/Chapter15

# Understanding platform-specific challenges

Developing games for multiple platforms presents many challenges that developers must navigate to ensure a seamless and enjoyable experience for all users. This section will cover outlining common obstacles encountered in cross-platform game development, such as varying hardware capabilities, diverse input methods, and differing user interface considerations. We will provide an overview of the cross-platform development landscape in Unity, emphasizing how Unity's robust tools and features help address these challenges. Key considerations, including performance optimization, adaptable input handling, and responsive UI design, will be highlighted to guide you in creating games that perform well across a wide range of devices.

## Hardware capabilities and performance optimization

In the realm of cross-platform game development, one of the primary challenges is navigating the diverse hardware capabilities across various devices. This section explores the differences in processing power, memory, storage, and graphics capabilities that exist between platforms, such as high-end PCs and mobile phones. Understanding how these variations can impact game performance is crucial for developers aiming to deliver a smooth and enjoyable gaming experience on all devices.

The hardware capabilities of a device significantly influence game performance, with high-end PCs handling more complex games compared to mobile phones. Developers must optimize their games for different platforms, using techniques such as quality settings and asset bundles in Unity. These features allow you to adjust graphical fidelity and package necessary assets to reduce memory usage and improve load times. Additionally, optimizing code and assets through **Level of Detail (LOD)** adjustments, texture compression, and efficient memory management helps maintain performance. Unity's profiler and diagnostic tools are essential for identifying and resolving performance bottlenecks, ensuring a consistent experience across devices.

In summary, understanding the diverse hardware capabilities across platforms and employing performance optimization techniques are vital for creating cross-platform games that run smoothly on all devices. By leveraging Unity's features, such as quality settings and asset bundles, developers can ensure that their games perform well, whether on high-end PCs or mobile phones. As we continue to explore the intricacies of cross-platform development, the next crucial aspect to consider is how different input methods and control schemes affect gameplay across various devices.

# Input methods and control schemes

Supporting various input methods is a significant challenge in cross-platform game development. From touchscreens and mobile sensors to gamepads and keyboard/mouse setups, developers must design flexible control schemes that adapt seamlessly to different devices. Ensuring a smooth player experience across platforms requires careful consideration of these diverse input methods.

The diversity of input methods across platforms necessitates a flexible and adaptive approach to control scheme design. Mobile devices use touchscreens and sensors such as accelerometers and gyroscopes, requiring intuitive touch gestures and responsive controls. Desktops and consoles use gamepads, keyboards, and mice, each needing distinct control schemes.

Unity's Input System helps manage these challenges by abstracting input controls and handling devicespecific configurations. Developers can define input actions that map to different devices, ensuring consistency across platforms. For example, a jump action can be triggered by a screen tap on a mobile, a button press on a gamepad, or a key press on a keyboard. Playtesting on various devices ensures intuitive and responsive controls, allowing for iterative refinement based on user feedback to meet player expectations.

In summary, supporting various input methods requires designing flexible control schemes that adapt to different devices, ensuring a seamless player experience across platforms. Unity's Input System simplifies the management of device-specific input configurations, enabling consistent and responsive controls. As we move forward, it's essential to consider the impact of user interface and user experience design, which plays a critical role in enhancing the overall gameplay experience across diverse platforms.

#### User interface and user experience considerations

Designing a **User Interface (UI)** and **User Experience (UX)** that adapt to different screen sizes, resolutions, and aspect ratios is crucial for cross-platform game development. Ensuring that your game provides a consistent and enjoyable experience across various devices requires thoughtful strategies and tools. This section focuses on creating responsive UIs in Unity and considering platform-specific UX conventions.

Adapting UIs for various screen sizes and resolutions is a fundamental challenge in cross-platform development. Different devices, from smartphones to desktops and consoles, have unique display characteristics that must be accommodated. Unity offers several tools to assist developers in creating responsive UIs that adjust dynamically to these variations.

The following is an **Inspector** view of a Canvas GameObject, highlighting the Canvas and CanvasScaler components.

| 🔻 🔲 🖌 Canvas                                                                             | 0 <del>,</del>                                                                                                    |   |
|------------------------------------------------------------------------------------------|----------------------------------------------------------------------------------------------------|---|
| Render Mode                                                                              | Screen Space - Overlay                                                                                                    | • |
| Pixel Perfect                                                                            |                                                                                                    |   |
| Sort Order                                                                               | 0                                                                                                    |   |
| Target Display                                                                           | Display 1                                                                                                    | • |
| Additional Shader Chan                                                                   | Nothing                                                                                                    | • |
| Vertex Color Always In (                                                                 |                                                                                                    |   |
|                                                                                          |                                                                                                    |   |
| 🔻 🖬 🖌 Canvas Scaler                                                                      | 0 7                                                                                                    |   |
| Ul Scale Mode                                                                            | Scale With Screen Size                                                                                                    | • |
| Canvas Scaler     Ul Scale Mode     Reference Resolution                                 | Scale With Screen Size                                                                                                    | • |
| Canvas Scaler     UI Scale Mode     Reference Resolution     Screen Match Mode           | Image: Contract of the second state of the second state of the second stat | • |
| Canvas Scaler     UI Scale Mode     Reference Resolution     Screen Match Mode     Match | Image: Contract of the second state of the second state of the second stat | • |

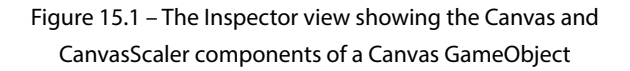

The CanvasScaler component in Unity is particularly useful for managing UI scaling across different resolutions. By setting CanvasScaler to scale with screen size, developers can ensure that UI elements remain proportional and readable on all devices. Additionally, anchoring UI elements to specific points on a screen allows them to adjust dynamically as the screen size changes. This ensures that critical UI components remain accessible and properly positioned, regardless of a device's resolution or aspect ratio.

When setting UI properties in Unity, you can use the **Inspector** Window for precise adjustments. Typing in values directly allows for exact control over position, size, and other properties. The **Anchor Presets** menu provides options to quickly set anchors, ensuring the UI elements adapt to different screen sizes. Using Alt + Click on an anchor preset adjusts the position without changing the size, while Shift + Click moves the pivot to match the anchors. Combining these commands facilitates efficient and accurate UI placement.

Responsive design also involves creating layouts that can adapt fluidly to various screen orientations and sizes. Techniques such as flexible grids and adaptive layouts enable developers to design UIs that look and function well on both large and small screens. Unity's layout components, such as **Grid Layout Group**, **Vertical Layout Group**, and **Horizontal Layout Group** provide the tools needed to build these adaptive interfaces.

| 🔻 🔟 🖌 Horizontal Lay | out Group 🛛 🕹 | ¥ : | 🔻 🗏 🖌 Vertical Layou | t Group          | 0 ‡ : | 🔻 🎛 🖌 Grid Layout G | rou | р         |       | 0 ≓ : |
|----------------------|---------------|-----|----------------------|------------------|-------|---------------------|-----|-----------|-------|-------|
|                      |               |     |                      |                  |       |                     |     |           |       |       |
| Left                 |               |     |                      |                  |       |                     |     |           |       |       |
| Right                |               |     |                      |                  |       |                     |     |           |       |       |
| Тор                  |               |     |                      |                  |       |                     |     |           |       |       |
| Bottom               |               |     |                      |                  |       |                     |     |           |       |       |
| Spacing              |               |     |                      |                  |       |                     |     | 100       | Y 100 |       |
| Child Alignment      | Upper Left    |     |                      | Upper Left       |       |                     |     |           |       |       |
| Reverse Arrangement  |               |     |                      |                  |       |                     |     | pper Left |       |       |
| Control Child Size   |               |     |                      |                  |       |                     | H   | orizontal |       |       |
| Use Child Scale      |               |     |                      |                  |       | Child Alignment     | U   | pper Left |       |       |
| Child Force Expand   | Vidth Veight  |     | Child Force Expand   | ✓ Width ✓ Height |       | Constraint          | E   | exible    |       | •     |

Figure 15.2 - The Horizontal Layout Group, Vertical Layout Group, and Grid Layout Group components

Considering platform-specific UX conventions is equally important. Different platforms have established user expectations and interaction patterns. For example, mobile users are accustomed to touch gestures, while console users expect navigation via gamepads. Adhering to these conventions enhances the UX and makes the game feel more intuitive. Unity's ability to customize input handling and UI elements for different platforms helps developers create a cohesive UX across all devices.

In summary, designing adaptable UIs and UX for various screen sizes and resolutions is essential for a successful cross-platform game. Unity's tools, such as the CanvasScaler and layout components, facilitate the creation of responsive and dynamic interfaces. By considering platform-specific UX conventions, developers can ensure a consistent and enjoyable experience for all users. As we continue, we will explore the specific challenges and strategies involved in adapting games for mobile devices.

# Adapting games for mobile devices

Mobile platforms present unique constraints and opportunities that require careful consideration during game development. This section delves into the specific challenges of optimizing game performance on mobile devices, including managing assets, handling different resolutions, and conserving battery life. Additionally, it explores the adaptation of control schemes from desktops and consoles to touch and gyroscopic inputs. Through practical examples, we will illustrate effective strategies to ensure that your game not only runs smoothly but also provides an engaging and intuitive experience for mobile users.

### Optimizing performance for mobile devices

Performance optimization is crucial for mobile game development due to the inherent constraints of mobile platforms, such as limited processing power, memory, and graphics capabilities. Ensuring that your game runs efficiently on a variety of mobile devices requires strategic asset management, resolution handling, and battery consumption considerations. This section discusses the techniques and best practices to achieve optimal performance on mobile platforms.

Mobile devices vary significantly in their hardware capabilities, making performance optimization crucial for developers. Managing assets efficiently to accommodate lower processing power and memory is one primary challenge. Using lower-resolution textures and optimized 3D models can significantly reduce the load on a device's GPU and CPU. Unity supports texture compression and mipmaps, which are pre-calculated, lower-resolution versions of a texture that help manage texture quality dynamically, based on the device's capabilities. Efficient asset management also involves reducing the number of draw calls and minimizing shader complexity. Leveraging Unity's optimization tools, such as the Profiler and Frame Debugger, helps identify performance bottlenecks and streamline the rendering process. Additionally, using asset bundles allows you to load assets on demand, ensuring that only necessary resources are in memory at any given time.

Resolution handling is another critical aspect of mobile optimization. Mobile screens come in various sizes and resolutions, and ensuring that your game looks good and performs well across all devices is essential. Unity's CanvasScaler component helps manage UI scaling, while adaptive resolution techniques dynamically adjust the game's resolution based on a device's performance. Testing on multiple devices is crucial to ensure consistent performance and visual quality. Battery life is also a significant concern for mobile gamers. Reducing battery consumption can enhance the UX by allowing longer play sessions. Unity provides features such as setting appropriate frame rates and using Mobile Quality Settings to balance performance and energy efficiency. Reducing unnecessary background processes and optimizing code efficiency also contributes to lower battery usage.

In summary, optimizing performance for mobile devices involves efficient asset management, resolution handling, and battery consumption considerations. Using Unity's tools and best practices, developers can ensure their games run smoothly on a wide range of mobile devices. As we continue, we will explore the adaptation of control schemes for touch and motion inputs, further enhancing the mobile gaming experience.

## Adapting control schemes for touch and motion inputs

Adapting game controls from traditional input methods to touchscreens and motion sensors on mobile devices presents unique challenges and opportunities. This section explores the design of intuitive touch interfaces and the integration of motion inputs, such as accelerometers and gyroscopes, to create engaging gameplay mechanics. We will discuss strategies and provide examples of successful control scheme adaptations, demonstrating how Unity facilitates these transitions.

Transitioning from traditional input methods, such as keyboards, mouses, and gamepads, to touchscreens requires thoughtful design to ensure an intuitive and responsive UX. One of the primary considerations is the placement and design of virtual buttons. These should be positioned where they can be easily accessed without obstructing the player's view. The size and spacing of these buttons must be optimized to prevent accidental presses while ensuring they are comfortable to use.

Swipe controls and gesture recognition are also integral to touch interfaces. Swipe controls can be used for actions, such as navigating menus, or performing in-game actions, such as dodging or attacking. Unity's Input class can be utilized to detect touch gestures and implement corresponding gameplay mechanics. For instance, a simple swipe detection can be achieved with the following script:

```
using UnityEngine;
public class SwipeControl : MonoBehaviour
{
    private Vector2 startTouchPosition, endTouchPosition;
    public float minSwipeDistance = 50f;
    void Update()
        if (Input.touchCount > 0)
        {
            Touch touch = Input.GetTouch(0);
            if (touch.phase == TouchPhase.Began)
            {
                startTouchPosition = touch.position;
            else if (touch.phase == TouchPhase.Ended)
            {
                endTouchPosition = touch.position;
                DetectSwipe();
            }
        }
    }
    void DetectSwipe()
    {
        if (Vector2.Distance(startTouchPosition, endTouchPosition) >=
            minSwipeDistance)
        {
            Vector2 swipeDirection = endTouchPosition -
                    startTouchPosition:
```

}

```
// Implement your swipe action based on swipeDirection
}
```

This script detects swipe gestures on a touchscreen by recording the start and end positions of a touch, determining the swipe direction if the swipe distance meets a minimum threshold. startTouchPosition and endTouchPosition store the touch positions, while minSwipeDistance defines the minimum swipe distance. The Update method checks for touch input and processes the first detected touch. If the touch begins, it records the start position; if it ends, it records the end position and calls DetectSwipe. The DetectSwipe method calculates the distance and direction of the swipe, allowing you to implement specific actions based on the swipe direction.

Motion inputs, such as accelerometers and gyroscopes, add another layer of interaction by allowing players to control the game through device movements. For example, tilting a device can be used to steer a vehicle in a racing game. Unity's Input.acceleration provides access to the device's accelerometer data, enabling developers to create motion-based controls.

The following script allows motion control of game objects using the device's accelerometer:

```
using UnityEngine;
public class MotionControl : MonoBehaviour
{
   public float sensitivity = 1.0f;
   void Update()
    {
        Vector3 tilt = Input.acceleration * sensitivity;
        // Use tilt.x to control horizontal movement and tilt.y to
        11
                control forward/backward movement
        // Mapping tilt.y to the z argument of transform.Translate for
        11
                forward/backward movement in a 3D space
        transform.Translate(tilt.x, 0, tilt.y);
    }
}
```

This script uses a device's accelerometer to detect a tilt and moves the game object accordingly, based on the tilt direction and sensitivity. The sensitivity variable allows adjustment of how responsive the movement is to the device's tilt. In the Update method, Input.acceleration captures the device's tilt and multiplies it by the sensitivity. The tilt vector is then used in transform. Translate to move the game object horizontally and vertically, based on the *x* and *y* values of the tilt. This enables real-time motion control of the game object through the physical tilting of the device. Case studies of games such as *Asphalt 9: Legends* and *Temple Run* illustrate successful adaptations of control schemes to mobile devices. *Asphalt 9* uses tilt controls for steering, while *Temple Run* employs swipe and tilt controls for character navigation, demonstrating the effective integration of touch and motion inputs.

Adapting control schemes for mobile devices involves designing intuitive touch interfaces and leveraging motion sensors to enhance gameplay. Unity provides robust tools and features to facilitate these adaptations, ensuring a seamless player experience. As we continue, we will delve into mobile UI and UX considerations, focusing on creating interfaces that adapt to various screen sizes and resolutions while maintaining usability and aesthetic appeal.

#### Mobile UI and UX considerations

Designing a UI and UX for mobile devices presents unique challenges due to the smaller screen sizes and touch-based interactions. This section explores strategies to create mobile-friendly UIs that are easily interactable and readable, and we will also discuss the importance of optimizing the UX to enhance player engagement and retention on mobile platforms.

When designing a UI for mobile devices, it's crucial to consider "safe areas" to ensure that interactive elements are within reachable and interactable parts of the display. Modern mobile devices often feature notches, rounded corners, and other interface elements that can obstruct parts of the screen. By adhering to safe area guidelines, developers can prevent essential UI components from being hidden or difficult to access, providing a seamless and user-friendly experience across all devices.

One of the primary challenges in mobile UI design is accommodating smaller screen sizes while ensuring that UI elements remain easily interactable and readable. It's crucial to design buttons, icons, and text with sufficient size and spacing to avoid touch input errors and enhance readability. Unity's UI system provides flexible tools to address these challenges, allowing developers to create interfaces that scale appropriately across different devices.

Using Unity's CanvasScaler component, developers can ensure that UI elements maintain their proportions across various screen sizes and resolutions. This component allows you to set a reference resolution and dynamically scale UI elements based on the actual screen size, ensuring consistency in appearance and usability. The following script is intended to be attached to a Canvas GameObject; Unity will have already added a CanvasScaler component to ensure consistent scaling:

```
using UnityEngine;
using UnityEngine.UI;
public class UIManager : MonoBehaviour
{
    public CanvasScaler canvasScaler;
```

```
void Start()
{
    // Set the reference resolution to ensure consistent UI
        scaling
        canvasScaler.referenceResolution = new Vector2(1920, 1080);
        canvasScaler.uiScaleMode =
        CanvasScaler.ScaleMode.ScaleWithScreenSize;
}
```

This script configures CanvasScaler to ensure consistent UI scaling by setting a reference resolution and adjusting the UI scale mode. The canvasScaler variable references the CanvasScaler component on the Canvas GameObject. In the Start method, referenceResolution is set to 1920x1080, making this the base resolution to scale UI elements. uiScaleMode is then set to CanvasScaler.ScaleMode.ScaleWithScreenSize, which ensures that the UI scales proportionally with the screen size, maintaining a consistent appearance across different device resolutions.

Menu navigation should be intuitive and optimized for touch interactions. This includes designing large, easily tappable buttons and ensuring that navigation flows logically. Utilizing touch gestures such as swipes for navigation can enhance the UX by making it more fluid and natural.

Effective UX design also considers the constraints of mobile devices, such as limited processing power and battery life. Ensuring that a game runs smoothly without excessive battery drain is essential for maintaining player engagement. Techniques such as optimizing frame rates and reducing background processes can help achieve this balance.

In conclusion, designing a UI and UX for mobile devices requires careful consideration of screen size, touch interactions, and performance constraints. By leveraging Unity's flexible UI system and implementing best practices for the mobile UX, developers can create engaging and accessible interfaces that enhance the overall player experience. As we proceed, we will delve into techniques to create responsive UI designs that adapt seamlessly to various screen sizes and aspect ratios, ensuring a consistent and enjoyable experience across all platforms.

# **Responsive UI design**

}

Designing UIs that are intuitive and adaptable to various screen sizes and resolutions is crucial for cross-platform games. A responsive UI ensures that your game provides a consistent and enjoyable UX across all devices, from mobile phones to high-resolution desktops. This section focuses on the best practices for creating responsive UIs in Unity, using Unity's UI system (uGUI). We will explore techniques such as anchoring, dynamic layout components, and scalable UI elements, providing insights into making UI elements legible and accessible across different platforms. Examples of UI adaptations for various devices will illustrate how to implement these strategies effectively.

## The fundamentals of responsive UI design in Unity

Responsive UI design is important for creating UIs that adapt seamlessly to various screen sizes and resolutions. This section provides an overview of the key principles of responsive UI design within the Unity environment. We will introduce Unity's UI system (uGUI) and its core components, such as the **Canvas**, **RectTransform**, and UI elements such as buttons, text, and images. Understanding resolution independence and aspect ratios is crucial to ensuring that your UI remains consistent and functional across different devices.

uGUI provides a robust framework for building responsive interfaces. The foundation of any UI in Unity is the Canvas, which acts as the container for all UI elements. The Canvas ensures that UI elements are rendered in the correct order and are responsive to changes in screen size and resolution. Each UI element within the Canvas is managed by a **RectTransform** component, which defines the position, size, and anchor points of the element.

To illustrate, let's create a simple UI with a button that adjusts its size and position, based on the screen resolution:

```
using UnityEngine;
using UnityEngine.UI;
public class ResponsiveButton : MonoBehaviour
{
   public CanvasScaler canvasScaler;
   public Button myButton;
   void Start()
    ł
        // Configure the CanvasScaler for resolution independence
        canvasScaler.uiScaleMode =
             CanvasScaler.ScaleMode.ScaleWithScreenSize;
        canvasScaler.referenceResolution = new Vector2(1920, 1080);
        // Set up the button's Rect Transform to anchor to the bottom-
           right corner
        RectTransform buttonRectTransform =
            myButton.GetComponent<RectTransform>();
        buttonRectTransform.anchorMin = new Vector2(1, 0);
        buttonRectTransform.anchorMax = new Vector2(1, 0);
        buttonRectTransform.pivot = new Vector2(1, 0);
        buttonRectTransform.anchoredPosition = new Vector2(-50, 50);
        // Add an onClick listener to provide haptic feedback
        myButton.onClick.AddListener(TriggerHapticFeedback);
```

```
}
void TriggerHapticFeedback()
{
    if (SystemInfo.supportsVibration)
    {
        Handheld.Vibrate();
    }
}
```

In this example, we set up CanvasScaler to ensure resolution independence, allowing the UI to scale appropriately across different screen sizes. The button is anchored to the bottom-right corner, making it responsive to changes in screen dimensions. Additionally, we add haptic feedback to the button's onClick event to enhance the UX.

Resolution independence and aspect ratios are fundamental concepts in responsive UI design. Ensuring that your UI elements scale and position correctly across various devices involves understanding and working with these principles. The CanvasScaler component plays a crucial role in achieving this, as it allows you to specify a reference resolution and automatically adjusts the scale of UI elements to match the actual screen size.

In summary, understanding the fundamentals of responsive UI design in Unity involves mastering the core components of uGUI, such as the **Canvas** and **RectTransform**, and ensuring resolution independence. By using tools such as CanvasScaler, developers can create adaptable and consistent UIs for various screen sizes and resolutions. As we proceed, we will explore the use of anchors and dynamic layouts to further enhance the responsiveness and flexibility of our UI designs.

# Utilizing anchors and dynamic layouts

Achieving responsive UI designs in Unity involves effectively using anchoring and dynamic layout components. Anchors allow UI elements to be positioned relative to their parent container, providing flexibility across various screen dimensions. Dynamic layout components, such as **Horizontal Layout Group**, **Vertical Layout Group**, and **Grid Layout Group**, enable the automatic adjustment of UI elements based on screen size and orientation. This section dives into these techniques, providing practical examples of setting up responsive layouts for both landscape and portrait modes.

Anchors in Unity are a powerful tool to make UI elements responsive. By setting anchor points, you can define how UI elements should behave relative to their parent container when a screen size changes. Anchors are particularly useful for maintaining consistent positioning and sizing of UI elements across different devices.

For example, to create a UI element that remains centered on the screen, you can set its anchor points to the center:

```
using UnityEngine;
using UnityEngine.UI;
public class CenteredUI : MonoBehaviour
{
    public RectTransform uiElement;
    void Start()
    {
        // Set the anchor points to the center
        uiElement.anchorMin = new Vector2(0.5f, 0.5f);
        uiElement.anchorMax = new Vector2(0.5f, 0.5f);
        uiElement.pivot = new Vector2(0.5f, 0.5f);
        uiElement.anchoredPosition = Vector2.zero;
    }
}
```

This script centers a UI element by setting its anchor points, pivot, and position to the center of its parent container. The uiElement's RectTransform is adjusted so that the anchor points and pivot are both set to (0.5, 0.5), the exact center of the UI element, and its anchoredPosition value is set to zero. This centers the pivot of the UI element, which is the reference point for any future movement, rotation, or scaling.

Utilizing layout groups enables the automatic adjustment of UI elements based on screen size and orientation, by positioning and sizing child elements according to the available space and layout settings. This ensures a flexible and adaptive UI design.

The **Horizontal Layout Group** component arranges its children in a horizontal line, adjusting their positions and sizes dynamically. Similarly, the **Vertical Layout Group** component arranges its children vertically. The **Grid Layout Group** component organizes its children into a grid, making it ideal for creating responsive grids of UI elements.

A common requirement in a video game is to create a column of buttons. The following script generates that column:

```
using UnityEngine;
using UnityEngine.UI;
public class VerticalList : MonoBehaviour
{
    public GameObject itemPrefab;
    public Transform contentPanel;
```

```
void Start()
    {
        PopulateList();
    }
    void PopulateList()
        for (int i = 0; i < 10; i++)
            GameObject newItem = Instantiate(itemPrefab,
              contentPanel);
            // Ensure the prefab contains a Text component
            Text itemText = newItem.GetComponentInChildren<Text>();
            if (itemText != null)
            {
                itemText.text = "Item " + i;
            else
                Debug.LogError("Item prefab does not contain a Text
component.");
        }
    }
}
```

This script creates a column of buttons and adds them to a parent container. buttonPrefab references the button template, and contentParent is where the buttons will be added. In the Start method, a loop instantiates 10 buttons, sets their parent to contentParent, and updates their text to Button, followed by their index number. This method efficiently generates a list of buttons for a menu or interface.

To accommodate both landscape and portrait modes, you can use a combination of anchors and layout groups. For example, a UI panel that adjusts its layout based on the screen orientation can be set up as follows:

```
using UnityEngine;
using UnityEngine.UI;
public class ResponsivePanel : MonoBehaviour
{
    public RectTransform panel;
```

```
void Update()
{
    if (Screen.width > Screen.height) // Landscape mode
    {
        panel.anchorMin = new Vector2(0.25f, 0.25f);
        panel.anchorMax = new Vector2(0.75f, 0.75f);
    }
    else // Portrait mode
    {
        panel.anchorMin = new Vector2(0.1f, 0.1f);
        panel.anchorMax = new Vector2(0.9f, 0.9f);
    }
}
```

This script adjusts a panel's anchors based on screen orientation. The panel variable references the RectTransform of the panel. In the Update method, if the screen is in landscape mode, the anchors are set to (0.25, 0.25) and (0.75, 0.75). If the screen is in portrait mode, the anchors are set to (0.1, 0.1) and (0.9, 0.9). This ensures that the panel is appropriately scaled and positioned for both orientations.

By effectively utilizing anchors and dynamic layout components, you can ensure that your UI elements remain responsive and adaptable across different screen sizes and orientations.

In summary, using anchors and dynamic layout components in Unity allows you to create responsive UI designs that adapt to various screen dimensions and orientations. These tools enable flexible positioning and automatic adjustment of UI elements, ensuring a consistent UX across devices. As we proceed, we will explore scalability and accessibility considerations, focusing on designing UIs that are both scalable and accessible to all users, further enhancing the overall usability and inclusivity of your game.

## Scalability and accessibility considerations

Ensuring that UIs are not only responsive but also scalable and accessible is crucial for creating inclusive and user-friendly games. This section focuses on strategies for scaling UI components and maintaining visual quality and legibility, using Unity's CanvasScaler. We will also discuss the best practices for designing accessible UIs, including sufficient contrast, readable font sizes, and accommodating various input methods. Testing UI designs on multiple devices is essential to guarantee a consistent and user-friendly experience across all platforms.

Scalability is a key aspect of responsive UI design, ensuring that UI elements remain clear and functional on screens of all sizes. Unity's CanvasScaler component is instrumental in achieving this. By configuring CanvasScaler to scale with a screen size and defining a reference resolution, you can ensure that UI elements maintain their proportions and legibility across different devices.

Accessibility is equally important in UI design, ensuring that all users, including those with disabilities, can interact with a game effectively.

Implementing accessible design practices involves several key strategies:

- **Sufficient contrast**: Ensure that text and important UI elements stand out against the background by using contrasting colors, and avoid color combinations that are difficult to distinguish by colorblind users.
- **Readable font sizes**: Use font sizes that are easily readable on small screens. Avoid using excessively small text, and provide options for users to adjust the text size if possible.
- Accommodating various input methods: Design UI elements that are accessible via different input methods, such as touch, keyboard, and gamepad. This includes ensuring that buttons are large enough to be easily tapped on touchscreens and navigable when using keyboard or gamepad controls.

Testing UI designs on multiple devices is crucial to ensure that they are both scalable and accessible. This involves checking the UI on various screen sizes and resolutions, as well as using different input methods to verify usability. Unity's Remote device testing and the Unity Editor's simulation view can help to identify and resolve potential issues.

In summary, addressing scalability and accessibility considerations in UI design ensures that your interfaces are not only responsive but also legible and usable across all devices. By using Unity's CanvasScaler and adhering to best practices for accessible design, you can create inclusive and user-friendly UIs.

As we move forward, we will delve into testing and debugging on multiple platforms, emphasizing the importance of thorough testing to maintain a consistent gameplay experience across all target devices.

# Testing and debugging on multiple platforms

Ensuring a consistent gameplay experience across all target platforms requires thorough testing and debugging. This section emphasizes the critical role of comprehensive testing in cross-platform game development. We will cover setting up Unity's build settings for various platforms, utilizing both emulators and actual devices for testing, and strategies to identify and resolve platform-specific bugs. Additionally, we'll explore tips to automate testing processes, where feasible, and discuss how to leverage Unity's Cloud Build and Analytics services to gather valuable performance data and player feedback. These practices are essential for delivering a polished and enjoyable game across all devices.

## Setting up for cross-platform testing

Configuring Unity projects for cross-platform testing is a crucial step in ensuring that your game performs well across all target devices. This section provides an overview of the necessary steps to set up Unity projects for testing on different platforms. We will discuss the importance of adjusting Unity's build settings to meet the specific requirements and limitations of each platform, as well as highlight the use of platform emulators and simulators for initial testing, alongside the necessity of testing on actual hardware devices.

When developing your video game project for multiple platforms, it is essential to adjust Unity's build settings to cater to each target platform's unique requirements. This includes configuring resolution settings, texture compression, and platform-specific features to ensure optimal performance and compatibility. Different platforms have varying screen sizes and resolutions, so configuring appropriate resolution settings ensures that your game displays correctly and maintains visual quality across all devices. Efficient texture compression is vital for managing memory usage and ensuring smooth performance, especially on resource-constrained devices such as mobile phones. Unity provides various texture compression formats tailored to different platforms, such as ASTC, A texture compression format optimized for high-quality graphics and efficient memory usage on iOS devices, for iOS. Additionally, each platform has unique features and limitations, such as touch input support and battery optimization for mobile devices, or specific controller configurations and higher graphical fidelity for consoles.

Using platform emulators and simulators is beneficial for preliminary testing, allowing developers to test their games in virtual environments that mimic different devices and operating systems. These tools help identify issues related to screen resolution, input methods, and basic performance metrics without needing extensive physical hardware. However, emulators and simulators cannot fully replicate the experience of running a game on actual hardware. Testing on real devices is crucial for identifying hardware-specific issues such as performance bottlenecks, input latency, and platform-specific bugs that may not be apparent in an emulated environment. It is important to test your game on a range of actual devices that represent the diversity of your target audience's hardware.

The following figure is a screenshot of the Unity **Build Settings** window, where you can configure your project's build options:

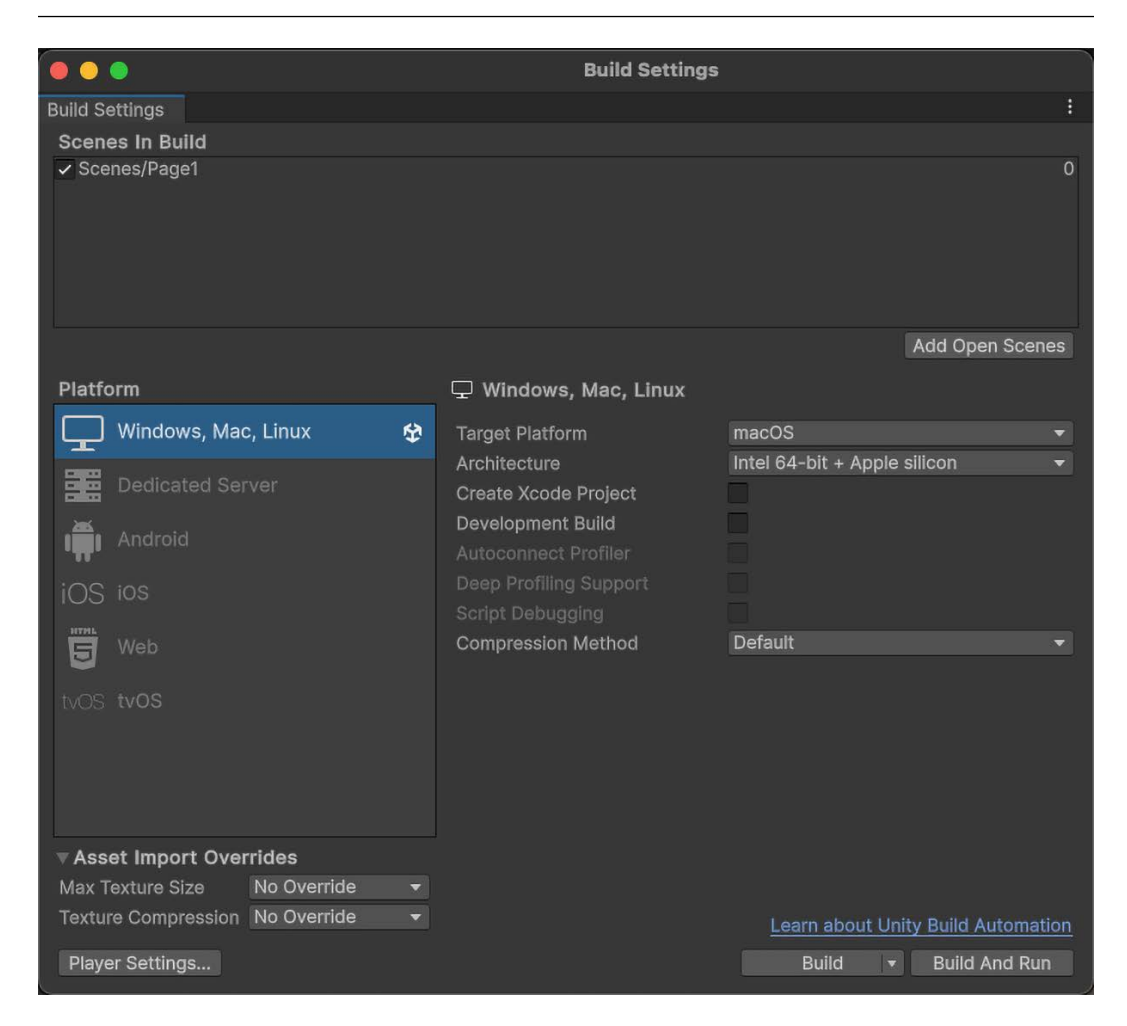

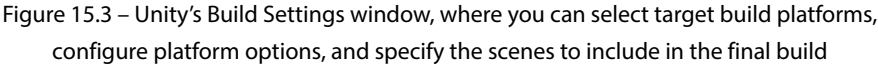

In summary, setting up Unity projects for cross-platform testing involves configuring build settings to address the specific needs of each platform, utilizing emulators and simulators for initial testing, and ensuring thorough testing on actual hardware devices. This comprehensive approach helps identify and resolve potential issues, ensuring a smooth and consistent gaming experience across all platforms. As we move forward, we will delve into identifying and resolving platform-specific bugs, a critical aspect of refining and polishing your game for release.

# Identifying and resolving platform-specific bugs

Identifying and resolving platform-specific bugs is crucial for a seamless gaming experience across all devices. This section delves into strategies to troubleshoot issues, from performance bottlenecks to input method inconsistencies. Unity's debugging tools, log files, and profiler are key for pinpointing sources of bugs. Additionally, leveraging beta testing communities and user feedback can help identify issues not caught during internal testing.

Platform-specific bugs often stem from differences in hardware, operating systems, and input methods. Effective troubleshooting begins with Unity's built-in debugging tools. The **Console** window helps monitor log files and error messages, while the Profiler identifies performance bottlenecks, providing detailed CPU, GPU, and memory usage information. For Android, tools such as **Android Debug Bridge** (**ADB**) and Logcat are invaluable for gathering device information. For iOS, Xcode's **Device and Simulators** window serves a similar purpose.

Testing on real devices is essential for identifying hardware-specific issues such as performance bottlenecks, input latency, and platform-specific bugs. Emulators and simulators can provide useful insights, but they often fail to replicate the exact behavior of actual hardware. For example, a game might perform smoothly on an emulator but experience significant frame drops or input delays on a real device. By testing on a variety of physical devices, developers can uncover and address these issues, ensuring a consistent and optimized experience for all users.

Implementing a structured testing regimen is vital for comprehensive bug detection and resolution. This regimen should include various types of tests:

- Unit tests: Focus on individual components of a game, ensuring each part functions correctly in isolation.
- **Integration tests**: Check the interactions between different components, ensuring they work together seamlessly.
- User Acceptance Testing (UAT): This involves real users testing the game to ensure that it meets their expectations and requirements.

Beta testing communities and user feedback offer diverse hardware and usage scenarios, uncovering performance, usability, and compatibility issues that might otherwise go unnoticed. Engaging with the community and encouraging detailed feedback helps address platform-specific problems effectively.

In summary, identifying and resolving platform-specific bugs requires using Unity's debugging tools, log files, and profiler, alongside tools such as ADB, Logcat, and Xcode's **Device and Simulators** window. Implementing a structured testing regimen and leveraging beta testing communities and user feedback ensure comprehensive coverage and effective issue resolution.

Next, we will explore automating testing processes and leveraging analytics to enhance game development and refinement.

#### Automating testing and leveraging analytics

Automating testing enhances efficiency and reliability in game development. This section explores using Unity's Test Framework to automate tests and integrate them into the development pipeline with CI tools. We will also highlight Unity Cloud Build to automate platform builds and Unity Analytics to gather real-time data on game performance and player behavior.

Automating testing ensures continuous testing throughout development, catching issues early and reducing manual testing time. Unity's Test Framework allows you to create and run automated unit and integration tests, providing immediate feedback on any issues introduced by new code. These tests can be executed automatically as part of the build process, verifying that the code works as intended after every change.

CI tools such as Jenkins, Travis CI, or GitHub Actions can integrate automated tests into the development pipeline, maintaining code quality and stability. Unity Cloud Build automates builds for different platforms, ensuring a game is always ready to test and catch platform-specific issues early. Unity Analytics collects real-time data on game performance and player behavior, helping developers identify issues and refine the game based on actual usage patterns.

To summarize, automating the testing process and leveraging analytics are crucial steps in modern game development. Utilizing Unity's Test Framework and CI tools for automated testing, alongside Unity Cloud Build for automated builds, significantly improves efficiency and reliability. Additionally, Unity Analytics provides real-time data on game performance and player behavior, guiding the refinement of a game based on actual usage. These practices ensure a streamlined development process and a high-quality final product.

# Summary

Cross-platform game development in Unity involves navigating a range of complexities to create games that perform seamlessly on mobile, desktop, and console platforms. This chapter provided an in-depth look at the unique challenges that developers face and offered strategies to overcome them. We explored techniques to optimize game performance on mobile devices, including tailored controls for touchscreens, and learned how to design versatile UIs that adapt to different screen sizes and resolutions. Finally, we delved into the importance of comprehensive testing across various platforms to ensure a consistent and enjoyable gaming experience for all users. With these insights and tools, you're well-equipped to tackle cross-platform development in Unity. As we move forward, the next step is to explore effective strategies to publish and monetize your game, ensuring that it reaches the right audience and achieves commercial success, which will be discussed in the upcoming chapter.

# 16 Publishing, Monetizing, and Marketing Your Game in Unity – Strategies for Advertising and Community Building

Let's embark on the crucial final stages of your game development journey with Unity as we delve into publishing, monetizing, and marketing your game. This chapter provides a comprehensive guide to navigating various game publishing platforms, offering insights into selecting the right channels for your game. You will also discover effective marketing techniques to promote your game and capture your target audience's attention, as well as learn to implement various monetization models, aligning them with your game's design for sustainable revenue streams. Additionally, you will learn about strategies to build and maintain a vibrant player community, which is essential for long-term engagement and success. By the end of this chapter, you will be equipped with the skills to publish your game on platforms such as Steam or the App Store, integrate in-game purchases, and balance monetization with player experience. Let's explore these strategies and best practices to ensure your game's successful launch and sustained growth.

In this chapter, we will cover the following topics:

- Navigating various game publishing platforms
- Employing marketing techniques for game promotion
- Implementing effective monetization models
- Building and maintaining a player community

# Game publishing platforms

Navigating the diverse landscape of game publishing platforms is a crucial step in bringing your game to market. This section explores the major platforms, including Steam, the App Store, Google Play, and console-specific marketplaces. We will discuss the unique requirements, submission processes, and best practices for each platform, providing you with the knowledge needed to make informed decisions. By understanding the strengths and challenges of each platform, you can choose the best fit for your game's genre, its target audience, and your development goals, ensuring a smooth and successful release.

## An overview of major publishing platforms

Understanding and choosing the right game publishing platforms is crucial for ensuring a successful game release. This section provides a broad overview of the most prominent game publishing platforms, including Steam for PC, itch.io for independent games, the App Store for iOS devices, Google Play for Android, and console-specific marketplaces such as PlayStation Network, Nintendo's eShop, and Xbox Live. Understanding the general characteristics, audience, and types of games that perform well on each platform will help developers make informed decisions about where to publish their games.

Here is an overview of some, but not all, of the popular publishing platforms:

- Steam (PC): Steam is one of the largest digital distribution platforms for PC games. It caters to a broad audience and supports a wide variety of game genres, from independent to AAA titles. Steam is known for its community features, including user reviews, forums, and achievements, which help engage players and promote games.
- The App Store (iOS): The App Store is the primary marketplace for iOS devices, offering a vast array of games to a diverse audience that includes casual gamers, children, and dedicated mobile gamers. It is highly curated, with strict quality and content guidelines. Games that perform well on the App Store often leverage mobile-friendly controls, quick gameplay sessions, and high-quality graphics. The audience on the App Store appreciates polished, user-friendly experiences that can be enjoyed in short bursts or longer sessions, appealing to both casual and serious gamers.
- **Google Play (Android)**: Google Play is the main distribution platform for Android devices. It supports a wide range of games, similar to the App Store, but with a slightly more open submission process. Games that excel on Google Play often focus on accessibility, freemium models, and a broad international audience.
- PlayStation Network (PSN) and Xbox Live: These console-specific marketplaces cater to dedicated gamers on the PlayStation and Xbox platforms, respectively. They are ideal for delivering high-quality, immersive gaming experiences, encompassing both independent and blockbuster titles. Success on these platforms often requires a polished presentation, robust gameplay features, and sometimes, exclusive content or timed releases to attract and retain players. The audiences on these platforms tend to seek deep, engaging, and often multiplayer experiences.

The following table provides an overview of the key characteristics, audience demographics, and top-performing game types for major game publishing platforms, helping you choose the right platform for your game's release.

| Platform               | Key Characteristics                                                                                                    | Audience Demographics                                                                                                    | Top Performing Game Types                                                                                                    |
|------------------------|----------------------------------------------------------------------------------------------------|----------------------------------------------------------------------------------------------------|----------------------------------------------------------------------------------------------------|
| Steam                  | <ul> <li>Largest digital PC<br/>game distribution<br/>platform</li> <li>Over 30,000 games<br/>available</li> <li>Supports user-created<br/>mods and content</li> </ul> | <ul> <li>Primarily males aged<br/>16 - 35</li> <li>Core/ hardcore gamers</li> <li>PC gaming enhusiasts</li> </ul>             | <ul> <li>AAA story-driven games</li> <li>Multiplayer/competitive<br/>games</li> <li>Open-world/sandbox games</li> <li>Indie/experiemental games</li> </ul>                |
| App Store              | <ul> <li>Mobile app store for<br/>iOS Devices</li> <li>Over 1 million games</li> <li>Strict content<br/>guidelines</li> </ul>                                          | <ul> <li>Diverse age range</li> <li>Skews slightly more<br/>female</li> <li>Casual and mid-core<br/>gamers</li> </ul>         | <ul> <li>Casual/hypercasual games</li> <li>Puzzle/word games</li> <li>Story-driven adventure<br/>games</li> <li>Mobile ports of popular<br/>franchises</li> </ul>         |
| Google<br>Play         | <ul> <li>Mobile app store for<br/>Android devices</li> <li>Over 1 million games</li> <li>Less strict content<br/>guidlines than App<br/>Store</li> </ul>               | <ul> <li>Diverse age range</li> <li>Skews slightly more<br/>male</li> <li>Casual and mid-core<br/>gamers</li> </ul>           | <ul> <li>Casual/hpercasual games</li> <li>Action/arcade games</li> <li>Strategy/simulation games</li> <li>Mobile massive multiplayer online role playing games</li> </ul> |
| PlayStation<br>Network | <ul> <li>Digital game store for<br/>Playstation consoles</li> <li>Focuses on AAA and<br/>indie games</li> <li>Supports multiplayer<br/>and social features</li> </ul>  | <ul> <li>Primarily males aged<br/>18-34</li> <li>Core/hardcore console<br/>gamers</li> <li>Some casual gamers</li> </ul>      | <ul> <li>AAA action/ Adventure<br/>games</li> <li>First-person shooters</li> <li>Sports/racing games</li> <li>Multiplayer online games</li> </ul>                         |
| Xbox Live              | <ul> <li>Digital game store for<br/>XBox consoles</li> <li>Focuses on AAA and<br/>Indie games</li> <li>Supports multiplayer<br/>and social features</li> </ul>         | <ul> <li>Primarily males aged</li> <li>18-34</li> <li>Core/hardcore console<br/>gamers</li> <li>Some casual gamers</li> </ul> | <ul> <li>AAA action/ Adventure<br/>games</li> <li>First-person shooters</li> <li>Sports/racing games</li> <li>Multiplayer online games</li> </ul>                         |

Figure 16.1 – A table of game publishing platforms

Understanding the characteristics and audience of each major publishing platform is crucial for making informed decisions about where to release your game. This foundational knowledge sets the stage for the next section, where we will delve into the specific requirements and submission processes for each platform.

Next, we will explore the specific requirements and submission processes necessary for a successful game launch on various platforms.

#### Platform-specific requirements and submission processes

Understanding and navigating the specific requirements and submission processes for each major platform is critical for a successful game launch. This section delves into the compliance guidelines, technical requirements, and quality standards necessary for platforms such as Steam, the App Store, Google Play, and console marketplaces. We will also cover the submission processes, including the fees, review periods, and required materials. Let's begin:

- Steam (PC): Steam requires compliance with content guidelines, including restrictions on mature content and technical requirements for compatibility. Specific technical requirements include supporting Windows, macOS, and Linux, ensuring proper controller support, and integrating with the Steamworks API for achievements and cloud saves. The submission process involves paying a submission fee, preparing promotional materials such as images and descriptions, and submitting the game for review. The review period can vary, but ensuring your game meets all technical and content standards can expedite approval.
- The App Store (iOS): The App Store has stringent quality and content guidelines. Developers must adhere to technical requirements, including app performance, security standards, and compatibility with the latest iOS versions. Specific requirements include supporting various screen sizes and resolutions, ensuring app responsiveness, and adhering to Apple's Human Interface Guidelines. The submission process includes a developer program fee, creating a detailed app description, providing promotional images and videos, and submitting a privacy policy. The review period can be strict, so thorough testing and compliance are essential.
- **Google Play (Android)**: Google Play also requires compliance with content and technical guidelines, but it has a slightly more flexible submission process. Developers need to pay a one-time registration fee, prepare promotional materials, and submit the app for review. Specific technical requirements include compatibility with multiple Android versions, adherence to Google's Material Design guidelines, and ensuring app performance and security. Ensuring your app meets Google Play's guidelines on performance, security, and content will help ease the review process.
- PlayStation Network (PSN) and Xbox Live: Both PlayStation Network and Xbox Live require compliance with strict content and technical guidelines. Developers must adhere to platform-specific certification requirements, pay associated fees, prepare detailed promotional materials, and submit their games for rigorous review. Key technical requirements include compatibility with respective console hardware, adherence to user interface guidelines, and ensuring robust game performance and security. Meeting these guidelines ensures a smoother review process and successful game release on PlayStation Network and Xbox Live.

Navigating the submission processes and requirements of various platforms is essential for a successful game release. By understanding and complying with the guidelines of each platform, you can ensure a smoother submission experience.

The following screenshot is a sample of what you encounter on each hosting platform. This is specifically for Google Play:

| Help Policy Center                                                                                                    |                                                                           |
|----------------------------------------------------------------------------------------------------|---------------------------------------------------------------------------|
|                                                                                                    |                                                                           |
| Publish your app                                                                                                    | Play Console Help                                                         |
| Whether you're publishing an app for the first time or making an update, your app's publishing<br>status helps you understand its availability on Google Play.                                                                                                    | Create and set up your app                                                |
| You can see your app's latest publishing status under your app's name and package name<br>when you select your app in Play Console.                                                                                                    | App testing requirements for new<br>personal developer accounts           |
| Note: For certain developer accounts, we'll take more time to thoroughly review your app to<br>help better protect users. This may result in review times of up to seven days or longer in<br>eventional cases.                                                                                                | Device verification requirements for                                      |
| Publishing status                                                                                                    | new developer accounts                                                    |
| There are three types of publishing status:                                                                                                    | Set up your app on the app dashboard                                      |
| App status: Helps you understand your app's availability on Google Play and who it's available to (such as testers, all Google Play users, and so on).                                                                                                    | Inspect app versions with the app<br>bundle explorer                      |
| Update status: relips you uncerstand the availability or your latest update. An update is a set of one or more changes that you've made to your app.      Item status: Helps you understand the availability of a specific part of an update, such as a                                                        | Prepare and roll out a release                                            |
| particular release, a content rating, or a store listing experiment.<br>Every possible status for apps, updates, and items is described below.                                                                                                    | Detect app issues early with pre-revie<br>checks                          |
| App status V                                                                                                    |                                                                           |
| Update status                                                                                                    | E Publish your app                                                        |
| Item status                                                                                                    | Update or unpublish your app                                              |
| Publish a draft app                                                                                                    | Control when app changes are<br>reviewed and published                    |
| When you're ready to publish a draft app, you'll need to roll out a release. At the end of the<br>release process, clicking <b>Release</b> will also publish your app.                                                                                                    | Release app updates with staged                                           |
| Problems publishing a draft app?                                                                                                    | rollouts                                                                  |
| If you see the heading "Errors summary" at the top of your app release's review summary page,<br>click <b>Show more</b> to view the details. When available, you can also view the recommended or                                                                                                    | Prompt users to update to your latest app version                         |
| required resolution. You can't publish your app until errors have been resolved. If you only have<br>warnings, minor issues, or a combination of the two, then you can still publish your app, but we<br>recommend addressing them before publishing.                                                          | Manage your store listings                                                |
| Publish an app update                                                                                                    | Distribute your instant experience                                        |
| You can use standard publishing or managed publishing to publish an update to an existing app.                                                                                                    | Manage different form factor releases                                     |
| <ul> <li>Standard publishing: Updates to existing apps are processed and published as soon as possible. By default, your app will use standard publishing. Certain apps may be subject to</li> </ul>                                                                                                    | on dedicated tracks                                                       |
| extended reviews, which may result in review times of up to 7 days or longer in exceptional<br>cases. Go to Update or unpublish your app to learn more about Standard publishing.                                                                                                    | Add or test APK expansion files                                           |
| <ul> <li>Managed publishing: Updates to existing apps are processed as usual. After it's approved,<br/>you control exactly when the changes are published. Go to this Help Center article to learn</li> </ul>                                                                                                  | Google Play game services                                                 |
| more about managed publishing and managing when changes are reviewed and published.<br>Important: To publish updates, work with your account owner to decide which of the following                                                                                                    | Using third-party SDKs in your app                                        |
| permissions you need:<br>Release to production, exclude devices, and use Plav Apo Signing                                                                                                    | Target API level requirements for<br>Google Play apps                     |
| Release apps to testing tracks                                                                                                    |                                                                           |
| <ul> <li>Manage testing tracks and edit tester lists</li> <li>Publish Google Play games services projects</li> </ul>                                                                                                    | <ul> <li>Create and distribute a watch face on<br/>Google Play</li> </ul> |
| Create and publish private apps to your organization                                                                                                    | Declare permissions for your app                                          |
| Related CONTENT                                                                                                    |                                                                           |
| Description in the advancement system apply or game in the Academy for Apply advesse by a     Discover how to control when app changes are published with managed publishing.     Get more information on how to make your app unavailable to new users in Update or     unavailable to new users in Update or | Prepare your app for review                                               |
| Give feedback about this article                                                                                                    |                                                                           |
| ·                                                                                                    |                                                                           |
| Was this helpful? Yes No                                                                                                    |                                                                           |
| Need more help?                                                                                                    |                                                                           |
| Post to the help community     Of Contact us                                                                                                    |                                                                           |
| Get answers from community members                                                                                                    |                                                                           |

Figure 16.2 – The Google Play console submission screen

Next, we will discuss how to choose the right platform for your game and the best practices to maximize your chances of success.

#### Choosing the right platform and the best practices

Selecting the most suitable platform(s) for your game is an important decision that can significantly impact your game's success. This section guides developers on how to choose the right platform, based on factors such as game genre, target audience, and available resources. We will also discuss strategic considerations for exclusive versus multi-platform releases and highlight the best practices for publishing on each platform, ensuring that your game reaches its intended audience and maximizes its potential for success.

The following list provides some key considerations to ensure your success:

- Selecting the most appropriate platform for your game can greatly influence its success and depends heavily on the genre and target audience. For example, casual and mobile games often perform exceptionally well on the App Store and Google Play. These platforms cater to a broad range of users who prefer quick, accessible gaming experiences. Games such as *Candy Crush Saga* and *Clash of Clans* have found immense success on mobile platforms due to their engaging, bite-sized gameplay. Conversely, more immersive and complex games might find greater success on Steam or console platforms. For instance, *The Witcher 3: Wild Hunt* and *Dark Souls* thrive on these platforms because they offer deep, intricate gameplay that appeals to core gamers.
- When choosing a platform, it's essential to evaluate your resources, including budget and development time. Developing your game for multiple platforms can be resource-intensive, so determining whether you can support a multi-platform release or whether focusing on one platform is more feasible is critical. For example, an independent developer with limited resources might prioritize releasing their game on a single platform, such as Steam, to ensure a polished experience before considering a multi-platform launch.
- The decision between an exclusive release and a multi-platform release also requires careful consideration. An exclusive release can create a sense of scarcity and attract platform-specific incentives, such as promotional support. For example, games such as *Bloodborne* and *Uncharted* 4 benefitted significantly from being PlayStation exclusives, receiving extensive marketing and support from Sony. However, multi-platform releases can reach a broader audience and maximize revenue potential. Games such as *Fortnite* and *Minecraft* have successfully leveraged multi-platform releases to build vast player bases and generate substantial revenue across different platforms. Weighing the benefits and drawbacks of each approach, based on your game's goals and target market, will help you make an informed decision that aligns with your development strategy.

To maximize your game's success on various platforms, consider these best practices:

• **Optimizing store listings**: Ensure your game's store listing is compelling and informative. Use high-quality images, engaging descriptions, and relevant keywords to attract potential players.

- Engaging with user reviews: Actively monitor and respond to user reviews. Positive engagement can build a loyal community, while addressing negative feedback can improve your game's reputation.
- Leveraging platform-specific features: Take advantage of platform-specific features to boost visibility and engagement. For example, use achievements and leaderboards on Steam, or integrate ARKit on the App Store for AR games.

Choosing the right platform and following the best practices for publishing are vital steps in ensuring your game's success. By strategically selecting platforms and optimizing your game's presence, you can maximize visibility and player engagement.

Next, we will delve into marketing and promoting your game to capture your target audience's attention and drive interest in your release.

# Marketing and promoting your game

Marketing is essential for ensuring that your game reaches its potential audience. In this section, we will cover fundamental marketing strategies, including creating a compelling game trailer, leveraging social media, engaging with gaming communities, and utilizing press releases and game review sites. We will also discuss the importance of building a strong online presence and brand for your game, such as developing a game website and using platforms such as YouTube and Twitch for promotion. Start marketing your game while it's still in development by sharing updates and teaser content. Releasing a short, polished demo can attract early interest and provide valuable feedback, helping you refine your game before the official launch. By implementing these strategies, you can effectively capture your target audience's attention and drive interest in your game.

# Creating compelling marketing materials

Creating high-quality marketing materials is essential for capturing the essence of your game and appealing to your target audience. This section focuses on the key elements of compelling game trailers, promotional images, and press kits that can effectively generate interest and excitement for your game.

To effectively promote your game and capture the interest of your target audience, consider creating the following compelling marketing materials:

- Game trailers: To create a compelling game trailer, focus on engaging gameplay footage, captivating music, and a clear call to action. Highlight the most exciting and unique aspects of your game to captivate viewers. Ensure that the trailer is well-edited, provides a concise overview of what players can expect, and ends with a strong, memorable impression.
- **Promotional images and animated GIFs**: Craft eye-catching promotional images and animated GIFs that effectively showcase your game's graphics and key features. Use high-quality visuals that can attract attention and generate interest. These assets should be designed to be versatile and suitable for use on social media, store listings, and promotional websites.

- **Press kits**: Assemble a well-prepared press kit that is essential for media outreach. Include a detailed game description, key features, developer information, and contact details. Provide high-resolution images, logos, and videos to make it easier for journalists and influencers to cover your game. Ensure that all materials are professionally presented and easily accessible.
- Making social media content: Create engaging social media content tailored to different platforms to maximize your reach. Design posts that feature your game trailers, promotional images, and animated GIFs. Write compelling captions and use relevant hashtags to increase visibility. Regularly post updates about your game's development, share behind-the-scenes content, and engage with your audience by responding to comments and messages. Use analytics tools to track the performance of your posts, and adjust your strategy accordingly.

Creating high-quality marketing materials not only showcases your game but also builds anticipation and engagement among potential players. By investing time and effort into producing compelling trailers, eye-catching images, and well-prepared press kits, you can ensure that your game stands out in a crowded market. These materials serve as the first impression of your game, making it essential to craft them thoughtfully and strategically to maximize their impact.

Next, we will explore how to leverage social media and content platforms to further promote your game and build a strong online presence.

# Leveraging social media and content platforms

Effectively using social media and content platforms is crucial for marketing your game and building a strong online presence. This section delves into strategies to utilize platforms such as X (formerly Twitter), Facebook, Instagram, YouTube, and Twitch to engage with potential players and create a vibrant community around your game.

To effectively build and engage a community around your game, consider the following strategies:

- **Building a community**: Social media platforms are powerful tools to build a community around your game. Use X, Facebook, and Instagram to share updates and behind-the-scenes content, and interact with your audience. Regularly post engaging content to keep your community active and interested.
- Sharing updates and content: Consistent branding and regular updates are key to maintaining visibility. Share gameplay videos, development progress, and announcements on YouTube and Instagram. Utilize interactive content such as polls, quizzes, and contests to encourage community participation.
- Engaging with players: Encourage engagement by hosting live streams, Q&A sessions, and developer chats on platforms such as Twitch and YouTube. Use these opportunities to showcase your game, answer questions, and gather feedback. Collaborating with influencers and content creators can also help expand your reach and attract new players.

• Utilizing hashtags and collaborations: Leverage hashtags to increase the visibility of your posts on social media. Collaborate with influencers and content creators to reach a broader audience. Their endorsement can lend credibility to your game and attract their followers' interest.

Effectively utilizing social media and content platforms can greatly enhance your game's visibility and player engagement. By fostering a community, providing consistent updates, and actively engaging with your audience, you can establish a robust online presence.

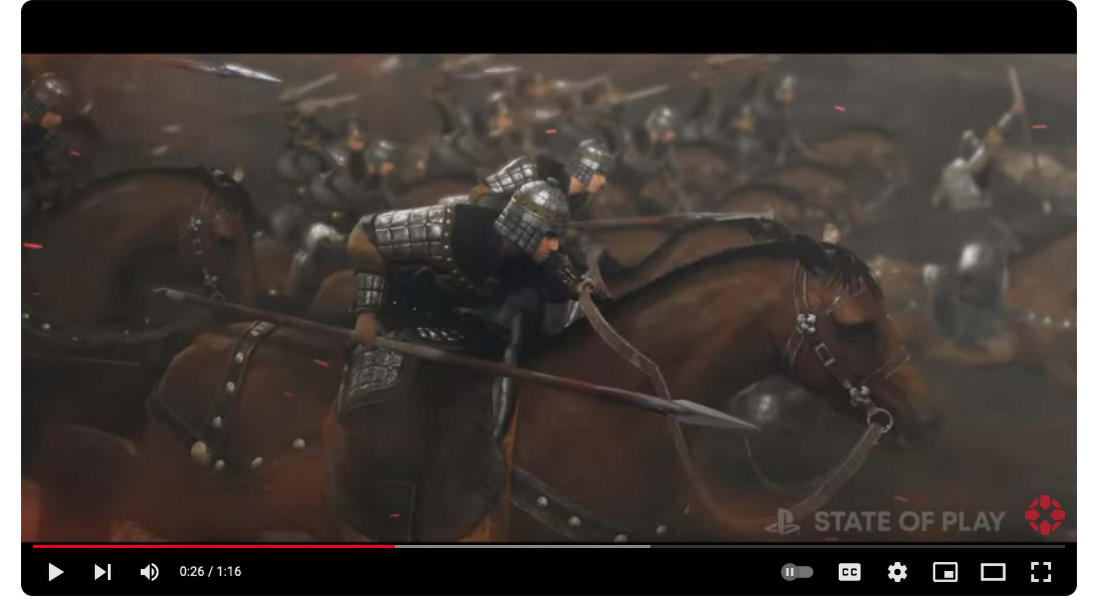

The following screenshot is an example of the effective use of a game trailer:

Figure 16.3 – A screenshot of the trailer for the PlayStation game State of Play on YouTube

The *State of Play* trailer is effective because it combines high-quality visuals with dynamic storytelling, capturing the viewer's attention immediately. It showcases key gameplay mechanics and highlights the unique aspects of the game, creating excitement and anticipation. The trailer also features a well-chosen soundtrack that complements the visuals and enhances the overall impact. By strategically revealing glimpses of the game's world, characters, and plot, it successfully builds intrigue and encourages viewers to learn more about the game.

Next, we will explore how to engage with gaming communities and media to further promote your game and enhance its reach.
## Engaging with gaming communities and media

Engaging directly with gaming communities and the media is a vital strategy for promoting your game and building a supportive player base. This section highlights the benefits of participating in online forums, gaming communities, and industry events, as well as strategies to secure media coverage.

To further enhance your game's visibility and build a strong presence, consider these additional strategies:

- **Participating in online forums and communities**: Engaging with platforms such as Reddit, Discord, and specialized gaming forums allows you to connect with passionate gamers who can provide valuable feedback and generate word-of-mouth promotion. Actively participate in discussions, share updates, and respond to player inquiries to build a loyal community.
- Attending industry events: Showcasing your game at industry events, both virtual and in-person, can significantly enhance its visibility. Events such as game conventions, developer conferences, and trade shows offer opportunities to demo your game, network with industry professionals, and gather direct feedback from potential players.
- **Reaching out to game journalists and review sites**: Securing coverage from game journalists, bloggers, and review sites can greatly boost your game's profile. Develop a list of relevant media contacts and reach out with personalized pitches. Highlight what makes your game unique and why it will interest their audience.
- **Crafting press releases and pitching stories**: Effective press releases are crucial for attracting media attention. Craft clear and compelling press releases that outline the key features of your game, its release date, and any notable achievements or endorsements. Keep media outlets informed about the game's development and ensure that your game stays on their radar.

Engaging with gaming communities and securing media coverage are essential strategies to promote your game and build a dedicated player base. By actively participating in forums, attending industry events, and reaching out to the media, you can generate buzz and attract attention from a broader gaming audience.

Next, we will explore various monetization strategies to ensure your game's financial sustainability and success.

# Effective game monetization strategies

Monetizing a game effectively is crucial for financial sustainability. This section explores various monetization models suitable for Unity games, including in-app purchases, ads, premium pricing, and subscription models. We will discuss the integration of Unity Ads and Unity **IAP**, providing practical insights into how to implement these features. Emphasis will be placed on balancing monetization with a positive player experience to ensure that players remain engaged without feeling alienated. By understanding and applying these strategies, you can create sustainable revenue streams while maintaining a loyal player base.

## An overview of monetization models

Understanding the various monetization models available for games is crucial for financial sustainability. This section provides a comprehensive overview of different monetization options, including IAPs, advertising, premium (pay-to-download) pricing, and subscription services. By examining the advantages and disadvantages of each model, developers can determine which approaches best fit their game types.

Here are some popular monetization strategies to consider for your game:

- IAPs: IAPs allow players to buy virtual goods or premium content within a game. This model is popular in free-to-play games and offers the advantage of continuous revenue generation. However, it requires careful balancing to avoid alienating players with aggressive monetization tactics. *Candy Crush Saga* is an example of a game that uses IAPs to sell extra lives and boosters.
- Advertising: Integrating ads into your game can generate revenue from free-to-play titles. Banner ads, interstitial ads, and rewarded videos are common formats. While ads can provide steady income, they need to be implemented thoughtfully to avoid disrupting the player experience. *Angry Birds* is an example of a game that features interstitial ads and rewarded video ads.
- **Premium pricing**: This model involves charging players a one-time fee to download a game. It can be suitable for high-quality, content-rich games. The primary advantage is upfront revenue, but it limits the potential for continuous income compared to free-to-play models with IAPs or ads. *Minecraft* is an example of a game that charges a one-time fee for access to its game.
- Subscription services: Subscriptions offer players access to exclusive content or benefits for a recurring fee. This model can create a stable revenue stream and increase player retention. However, it requires ongoing content updates and enhancements to justify the recurring cost. *Apple Arcade* is an example of a game that offers a subscription service with access to a library of exclusive games.

Here are the advantages and disadvantages of each model:

- IAPs: Continuous revenue but a risk of over-monetization
- Advertising: Steady income but the potential to disrupt gameplay
- Premium pricing: Upfront revenue but no ongoing income
- Subscription services: Stable revenue but requires continuous content updates

Understanding the pros and cons of various monetization models helps developers choose the best fit for their games. This basic knowledge sets the stage to implement these models effectively.

Next, we will delve into the specifics of implementing in-app purchases and ads to maximize revenue while maintaining a positive player experience.

### Implementing IAPs and ads

Integrating IAPs and advertisements into your Unity game can create significant revenue streams. This section delves into the specifics of using Unity IAP and Unity Ads, providing the best practices to incorporate these monetization strategies in a way that maintains a positive player experience.

First, let's delve into **Unity IAP**. This is a powerful tool to manage in-game storefronts and microtransactions. It supports both consumable items, which can be purchased repeatedly (e.g., in-game currency), and non-consumable items, which are purchased once and provide permanent benefits (e.g., unlocking a level). Setting up Unity IAP involves configuring your game to connect with the appropriate app store, creating in-game products, and handling purchase events to deliver items to players. Ensure that your in-game economy is well-balanced to encourage purchases without overwhelming players.

Next, let's talk about **Unity Ads**. This allows developers to integrate advertisements into their games. One effective method is using rewarded video ads, where players choose to watch an ad in exchange for in-game rewards. This approach minimizes disruption to gameplay while providing an incentive for players. Implementing Unity Ads involves integrating the **Software Development Kit (SDK**), setting up ad placements, and configuring rewards. The SDK is a collection of software tools and libraries that developers use to create applications for specific platforms. It's important to strategically place ads so that they enhance rather than detract from the player experience.

Here are the best practices for Unity IAPs and Ads:

- For IAPs: Offer a mix of consumable and non-consumable items. Ensure pricing is reasonable and aligns with the perceived value. Regularly update the store with new items to maintain interest.
- For Ads: Use rewarded video ads sparingly and at appropriate moments, such as after a level completion or when offering extra lives. Avoid interrupting gameplay with intrusive ads.

Effectively implementing IAPs and ads can significantly boost your game's revenue while maintaining a positive player experience. By using Unity IAP for microtransactions and Unity Ads for non-intrusive advertising, you can create a balanced monetization strategy. Next, we will discuss how to balance these monetization efforts with player experience to ensure long-term engagement and satisfaction.

## Balancing monetization with player experience

Balancing monetization efforts with maintaining a positive and engaging player experience is crucial for the long-term success of your game. This section focuses on strategies to integrate monetization elements seamlessly into a game, ensuring that they enhance rather than detract from the core gameplay experience.

Here are some best practices to seamlessly integrate monetization elements into your game:

- The natural integration of monetization elements: Design monetization features to feel like an organic part of a game rather than intrusive or disruptive additions. For instance, offer in-game purchases that align with the game's theme and enhance the player experience, such as cosmetic items or additional levels.
- **Pacing the introduction of monetizable elements**: Introduce monetizable elements gradually to avoid overwhelming players. Start with basic gameplay and progressively introduce opportunities for IAPs or ads. This pacing helps players become invested in the game before encountering monetization.
- Fair value for in-game purchases: Ensure that in-game purchases offer fair value to players. Prices should reflect the perceived benefit and rarity of items. Avoid pay-to-win mechanics that could alienate players by making purchases optional and non-essential for game progress.
- Non-intrusive ads: Integrate advertisements in a way that minimizes disruption. Use rewarded video ads that players can choose to watch for in-game rewards, and place ads at natural breaks in gameplay, such as between levels or after completing a challenge.
- **Player feedback**: Actively seek and incorporate player feedback to refine monetization strategies. Regularly monitor player responses to IAPs and ads, and adjust your approach based on their preferences and expectations to maintain a positive experience.

Balancing monetization with player experience is essential for keeping players engaged and satisfied. By integrating monetization elements naturally, pacing their introduction, offering fair value, and ensuring ads are non-intrusive, you can create a harmonious and enjoyable gaming experience.

Next, we will explore strategies for community engagement and support to further enhance player satisfaction and build a loyal player base.

# Community engagement and support

A vibrant player community can significantly contribute to a game's long-term success. This section focuses on strategies to build and maintain an engaged community, such as creating and moderating online forums, utilizing social media channels, implementing in-game community features, and providing consistent game updates and support. We will highlight the importance of community feedback in shaping game updates and fostering player loyalty. By actively engaging with your players and creating a supportive environment, you can enhance the overall player experience and ensure the longevity of your game.

## Building and nurturing a game community

Establishing a strong community around your game is crucial for its long-term success. This section discusses the importance of fostering a dedicated player community and explores various platforms and tools to facilitate this engagement.

To foster a strong and engaged community, consider these strategies:

- **Creating dedicated spaces for interaction**: Set up official game forums, Discord servers, and social media groups where players can interact, share experiences, and provide feedback. These dedicated spaces allow for direct communication between the development team and the player base, fostering a sense of belonging and loyalty.
- Encouraging positive engagement: Host community events, contests, and Q&A sessions with the development team to keep players engaged and excited about a game. These activities not only generate interest but also encourage players to participate actively and positively within the community.
- Maintaining a welcoming atmosphere: Effective moderation is key to ensuring a positive and inclusive environment. Establish clear community guidelines and enforce them consistently to prevent toxic behavior. Promote a welcoming atmosphere where all players feel valued and respected.
- **Tools and platforms**: Utilize tools such as Discord for real-time interaction, Reddit for broader discussions, and social media platforms such as X and Facebook for updates and announcements. Each platform offers unique advantages to build and nurture your community.

Building and nurturing a game community involves creating dedicated spaces for interaction, encouraging positive engagement, and maintaining a welcoming atmosphere. By actively fostering a supportive and inclusive community, you can enhance player satisfaction and loyalty.

Next, we will explore how to leverage community feedback for game improvement, ensuring that your game evolves based on player input and experiences.

## Leveraging community feedback for game improvement

Community feedback plays a critical role in the ongoing development and improvement of your game. This section delves into effective methods to collect and analyze player feedback, and it also emphasizes the importance of transparency and engagement in using this feedback to inform game updates and new content.

Here's how you can leverage community feedback for game improvement:

- 1. **Collect player feedback**: Utilize various methods to gather feedback from your community, including surveys, forum discussions, and direct support channels. Encourage players to share their experiences, suggestions, and concerns to gain valuable insights into their perspectives.
- 2. **Analyze feedback**: Carefully analyze the collected feedback to identify common themes and areas for improvement. Prioritize actionable items based on their impact on the player experience and how feasible it is to implement them. Use data-driven approaches to understand player preferences and pain points.

Then, be transparent with your community about how their feedback is used. Regularly communicate updates and changes inspired by player suggestions, and explain the reasoning behind decisions. This openness fosters trust and shows players that their input is valued.

3. Make actionable decisions: Assess the feasibility and impact of player suggestions. Evaluate which feedback can realistically be implemented within a game's development constraints and which changes will most significantly enhance the player experience. This assessment ensures that resources are allocated effectively to enact meaningful improvements.

Actively engaging with the community and incorporating their suggestions can lead to meaningful improvements in a game. For example, addressing a frequently mentioned bug, adding a highly requested feature, or adjusting game balance based on player feedback can enhance the overall experience. These actions demonstrate a commitment to the community and can increase player loyalty and satisfaction.

Leveraging community feedback is essential for continuous game improvement and fostering a strong player base. By effectively collecting, analyzing, and acting on player feedback and maintaining transparency with your community, you can create a more engaging and responsive gaming experience.

This concludes our exploration of publishing, monetizing, and marketing your game in Unity. With these strategies, you're well-equipped to launch, promote, and sustain a successful game.

## Summary

In this chapter, we explored the crucial final stages of your game development journey, focusing on publishing, monetizing, and marketing your Unity games. By navigating various game publishing platforms, you can select the best channels to release your game. Effective marketing techniques help capture your target audience's attention and generate interest. Implementing various monetization models ensures sustainable revenue streams while maintaining a positive player experience. Additionally, building and nurturing a vibrant player community fosters long-term engagement and success. Equipped with these strategies, you're now ready to launch, promote, and sustain your game in a competitive market. With the wealth of information provided in this book, you are well-prepared to take on the challenges of game development and achieve success.

# Addendum Unlocking Unity 6 – Advanced Features and Performance Boosts

As game development continues to evolve, Unity remains at the forefront, empowering developers with cutting-edge tools and enhancements. Unity 6 introduces a suite of new features designed to boost performance, streamline workflows, and open new creative possibilities. This chapter focuses on these advancements, offering a detailed exploration of how Unity 6's innovations can elevate your projects to the next level.

From the latest **Input System** to the powerful **UI Toolkit**, Unity 6 simplifies complex tasks while enhancing flexibility. Developers can now handle input from multiple devices with greater ease and efficiency, making cross-platform development more streamlined than ever before. Additionally, the enhanced profiling tools in Unity 6 provide deeper insights into performance bottlenecks, enabling fine-tuning of game performance for smoother gameplay experiences.

Beyond input and profiling, Unity 6 brings significant performance boosts, including improved memory management and optimized script execution, which help developers achieve better runtime performance. The addition of **Burst compiler** enhancements ensures that even the most CPU-intensive tasks are handled with efficiency, reducing overhead and increasing overall game responsiveness. Meanwhile, graphics enhancements in Unity 6 push the boundaries of what is possible in real-time rendering, making it easier to create visually stunning games without sacrificing performance.

In this chapter, we will cover the following topics:

- Harnessing the power of UI Toolkit streamlined UI development in Unity 6
- Mastering the new Input System efficient multi-device input handling
- Profiling like a pro enhanced performance monitoring with Unity 6
- Performance boosts and optimizations elevating your game's efficiency
- Graphics and beyond

## **Technical requirements**

Here are the technical requirements for Unity 6 across various platforms:

- Unity Editor:
  - Windows:
    - OS: Windows 10 (version 21H1) or newer
    - CPU: x86, x64 architecture with SSE2 support, ARM64
    - Graphics API: DX10, DX11, DX12, or Vulkan-capable GPUs
    - Additional: Visual Studio 2019 or newer with C++ tools for IL2CPP scripting backend
  - macOS:
    - **OS**: macOS Big Sur (11.0+) or newer
    - CPU: Apple Silicon or x64 architecture with SSE2
    - Graphics API: Metal-capable Intel and AMD GPUs
    - Additional: IL2CPP scripting backend requires Xcode
  - Linux:
    - OS: Ubuntu 22.04 or Ubuntu 24.04
    - CPU: x64 architecture with SSE2 instruction set support
    - Graphics API: OpenGL 3.2+ or Vulkan-capable GPUs
    - Additional: GNOME desktop environment with X11 windowing system, Nvidia, or AMD proprietary drivers
- Unity Player:
  - Mobile:
    - Android: Version 6.0 (API 23) or newer, ARMv7 or ARM64, OpenGL ES 3.0+ or Vulkan
    - iOS/iPadOS: Version 13+, A8 SoC or newer, Metal API
  - Desktop:
    - Windows, macOS, and Linux (matching Unity Editor requirements).
    - For consoles, XR, and web platforms, the requirements vary based on the specific platform and development tools. For the full list and details, you can visit Unity's official documentation at https://docs.unity3d.com/6000.0/Documentation/Manual/WhatsNewUnity6.html.

You can find the examples/files related to the Addendum here: https://github.com/ PacktPublishing/Unity-6-Game-Development-with-C-Scripting/tree/ main/Addendum

# UI Toolkit – streamlined development in Unity 6

We begin with one of the most impactful additions to the Unity workflow: **UI Toolkit**. This powerful toolset enables developers to create dynamic, responsive UIs with minimal effort, integrating seamlessly with existing Unity workflows.

As game interfaces grew increasingly complex, Unity's UI systems adapted to support the needs of modern game development, evolving from basic components to robust toolkits. Unity 6 now promotes UI Toolkit—a culmination of this evolution—streamlining UI design with new, flexible tools that make building and customizing user interfaces more efficient than ever.

## A brief history of UI development in Unity

Unity's **UI** systems have evolved significantly over the years to meet the growing needs of game developers. Each iteration has introduced new capabilities, addressing both developer feedback and the technical demands of modern games. Understanding this evolution provides valuable context for appreciating the UI Toolkit feature introduced in **Unity 6**.

## OnGUI - the beginning

Unity's original OnGUI system was one of the earliest methods for creating UIs in Unity. This immediate-mode GUI system was functional but had several significant drawbacks. OnGUI was essentially a system where UI was redrawn every frame, regardless of whether the interface changed. While this approach worked for small, simple projects, it wasn't scalable for more complex games.

The key pain points with OnGUI included the following:

- **Performance overhead**: Redrawing the entire UI for each frame was resource-intensive, making it inefficient for games with large and dynamic UIs.
- **Code complexity**: Since UI code was embedded directly in the game's logic, maintaining and updating the UI became cumbersome.
- Lack of flexibility: OnGUI's limited design capabilities meant that creating visually appealing custom interfaces required significant effort and custom scripting.

## uGUI – the game changer

To address these issues, Unity introduced **Unity GUI** (**uGUI**) in **Unity 4.6**. This event-driven, retainedmode UI system revolutionized how developers created UIs in Unity. Instead of redrawing the entire UI at every frame, uGUI only updated when there were changes, vastly improving performance. The advantages of uGUI were clear:

- **Drag-and-drop interface**: Unity's Editor allowed developers to visually design interfaces using the Canvas system, which provided more flexibility and simplicity
- Modular components: UI elements such as buttons, sliders, and text fields were now managed as GameObjects, making it easier to customize and extend the UI
- **Scalability**: uGUI supported complex UIs, including nested layouts and animations, making it more suitable for large-scale projects

However, uGUI wasn't without its limitations. While it worked well for many developers, some struggled with performance issues in projects with extensive UIs or highly dynamic content. Additionally, creating complex custom controls required significant coding effort, and there were challenges in bridging the gap between the runtime UI and Editor UI design.

## UI Toolkit – modernizing Unity's UI

With Unity 6, UI Toolkit was introduced as a modern solution for both runtime and Editor UI needs. UI Toolkit builds upon the lessons learned from OnGUI and uGUI, incorporating best practices from web development (such as HTML and CSS) and providing developers with more efficient, flexible, and scalable tools for creating UIs.

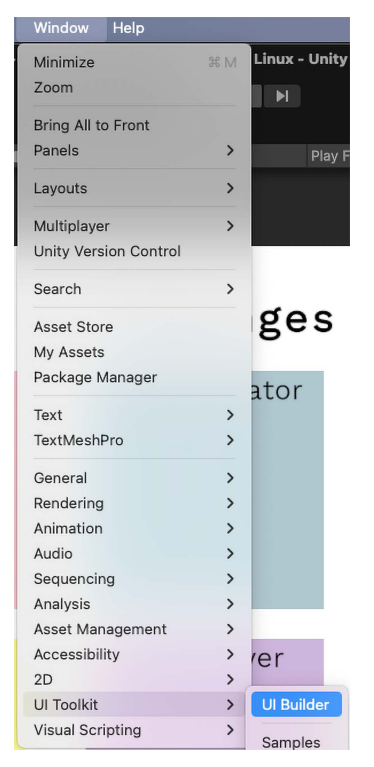

Figure Addendum.1 - Access UI Builder through the Window menu | UI Toolkit | UI Builder

Key pain points addressed by UI Toolkit include the following:

- **Performance**: UI Toolkit reduces the performance overhead by leveraging a retained-mode system, updating only the elements that change, similar to uGUI, but with further optimizations.
- Separation of concerns: The use of UXML (similar to HTML) for layout and USS (which stands for Unity Style Sheets, similar to CSS) for styling allows developers to separate UI logic from presentation, making it easier to manage and maintain.
- **Customization**: With UI Toolkit, creating custom UI elements and controls is more streamlined, and the system is highly extensible, making it suitable for complex applications and editor extensions.
- **Cross-platform compatibility**: Designed with future needs in mind, UI Toolkit provides more consistent behavior across different platforms and can handle both runtime and Editor UI creation.

As Unity continues to grow and adapt to the demands of modern game development, UI Toolkit represents a significant leap forward in how developers design and implement UIs. It provides the tools needed to create visually rich, dynamic UIs while addressing the scalability and performance concerns that have historically challenged Unity's earlier UI systems.

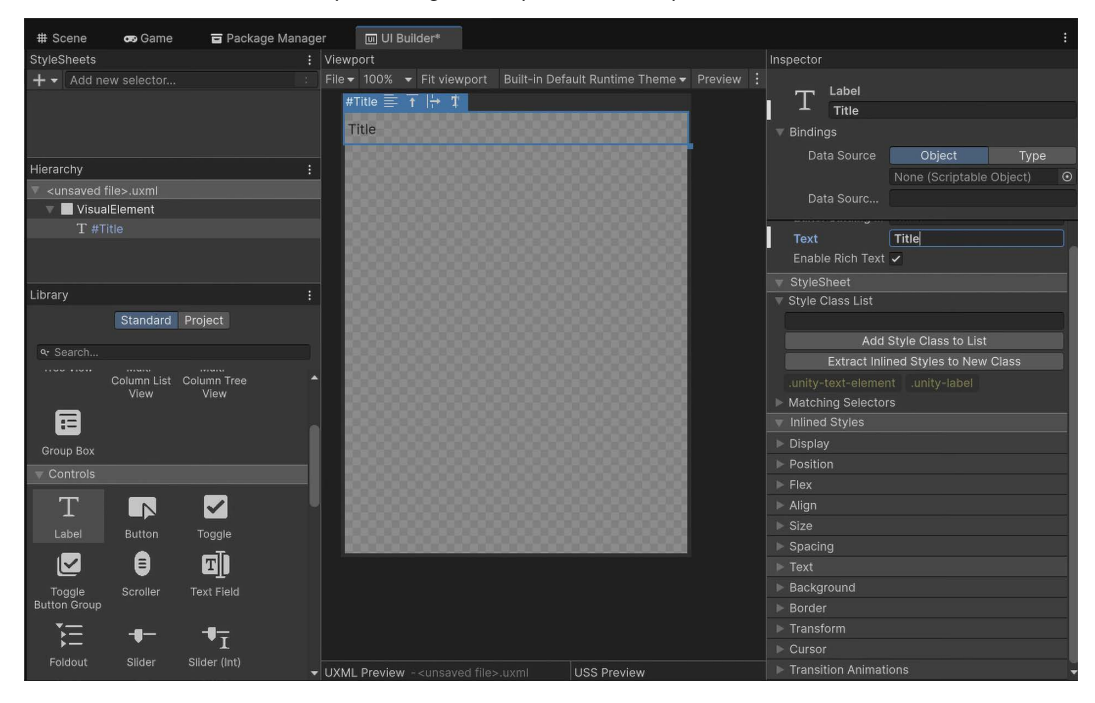

Figure Addendum.2 – UI Toolkit's UI Builder showing its five components: StyleSheets, Hierarchy, Library, Viewport, and Inspector

Unity's UI system has evolved through multiple stages, starting with the OnGUI system, which was limited by performance issues and complexity due to its immediate-mode approach. The introduction of uGUI in Unity 4.6 revolutionized UI design with its event-driven, retained-mode system, providing developers with a flexible and more efficient way to create scalable UIs. However, uGUI still faced some challenges, particularly when managing large, complex interfaces.

To address these issues, Unity 6 introduced UI Toolkit, which combines the best aspects of both previous systems while offering modern tools inspired by web development. This makes UI Toolkit a powerful and flexible solution for creating both runtime and Editor UIs with improved performance and customization capabilities.

Building on the foundation set by Unity's evolving UI systems, UI Toolkit brings substantial advantages to modern game development. In the next section, we will explore the key benefits of using UI Toolkit in Unity 6, including its impact on performance, flexibility, and workflow efficiency and how it enhances the overall development process.

## Advantages of UI Toolkit in Unity 6

In this subsection, we will explore the core advantages of using UI Toolkit in Unity 6, highlighting the significant improvements it brings over previous systems. One of the key benefits of UI Toolkit is its ability to reduce performance overhead, making it more efficient than uGUI when handling complex and dynamic UI elements. This optimization translates into smoother gameplay and faster rendering times, especially in projects with large-scale interfaces.

Additionally, UI Toolkit offers greater flexibility and scalability, allowing developers to easily customize and extend UI elements to suit the specific needs of their projects. The integration of UXML for structure and USS for styling simplifies the process of creating responsive, visually appealing interfaces. Moreover, its seamless integration into both runtime and Editor workflows enhances the overall development experience, positioning UI Toolkit as a powerful tool for future-proofing UI design in Unity projects.

UI Toolkit in Unity 6 brings a host of advantages, addressing the performance and flexibility limitations seen in earlier systems such as OnGUI and uGUI. These advantages make it a compelling tool for modern game and application development, providing significant improvements across key areas such as performance, flexibility, scalability, and seamless integration into both runtime and Editor workflows:

#### • Performance: Reduced overhead

One of the standout features of UI Toolkit is its ability to significantly reduce performance overhead. Unlike uGUI, which can suffer from performance bottlenecks in complex UIs due to the frequent updates and redraws of UI elements, UI Toolkit employs a more optimized retained-mode system. It only updates UI elements when necessary, reducing unnecessary rendering calculations and improving frame rates, particularly in large projects with dynamic UI components. For example, UI Toolkit efficiently handles updates for specific UI components, reducing the strain on the CPU and GPU. This leads to smoother gameplay and quicker load times, especially for games with resource-intensive UIs.

#### • Flexibility: Easier customization

UI Toolkit allows developers to define and customize UI elements using UXML for structure and USS for styling. This separation of content from design makes it easier to maintain and update UI layouts and styles independently, allowing for faster iteration and flexibility during development.

The ability to create custom UI elements is also enhanced in UI Toolkit, enabling developers to craft reusable, highly flexible components with minimal effort. For instance, creating a custom button that changes appearance based on user interaction can be done with a combination of UXML and USS, making the design process faster and more intuitive.

#### • Scalability: Better suited for complex UIs

UI Toolkit is designed to handle both simple and complex UI systems, making it highly scalable. Whether you're building a minimalist UI for a mobile game or a sophisticated, multi-layered interface for a PC or console game, UI Toolkit can manage the increasing complexity with ease. The retained-mode rendering system ensures that even as the UI grows, the performance remains stable, allowing developers to build large-scale interfaces without worrying about performance degradation.

Additionally, UI Toolkit's support for data binding and dynamic content further enhances scalability, as developers can easily link UI elements to game data, ensuring that changes in the game world are reflected in the UI without manual updates.

#### Integration: Seamless workflow in runtime and Editor

Another major advantage of UI Toolkit is its seamless integration into both runtime and Editor workflows. Unlike uGUI, which was more focused on the runtime UI, UI Toolkit can be used for creating complex Editor interfaces as well. This allows developers to use a single UI framework for both in-game interfaces and custom Editor tools, simplifying the development process and reducing the learning curve.

For example, developers can use UI Builder, a visual authoring tool, to design UI layouts directly in the Unity Editor, previewing changes in real time without writing code. This integration streamlines the workflow, reducing the time spent switching between design and code.

Here's a sample C# code snippet that demonstrates how to effectively use Unity's UI Toolkit to create and customize UI elements in a flexible way.

```
using UnityEngine;
using UnityEngine.UIElements;
public class UIToolkitExample : MonoBehaviour
{
   private void OnEnable()
```

```
{
    // Get the root visual element from the current UI document
    var root = GetComponent<UIDocument>()
        .rootVisualElement;
    // Create a new button
    Button myButton = new Button();
    myButton.text = "Click Me!";
    // Register a click event
    myButton.clicked += () => Debug.Log("Button Clicked!");
    // Add the button to the root element
    root.Add(myButton);
}
```

In this example, the following occurs:

- A Button element is created and added to the root visual element
- The clicked event is used to handle interactions, such as logging a message to the console when the button is pressed.
- During Play Mode, when the button is clicked. It will generate a log message, "Button Clicked!"

UI Toolkit, introduced in Unity 6, brings significant improvements over previous UI systems, offering developers better performance, flexibility, and scalability. By reducing performance overhead, separating structure from styling, and supporting more complex UI systems, UI Toolkit streamlines the development of interactive and visually rich interfaces. It seamlessly integrates with both runtime and Editor workflows, allowing developers to create consistent UIs for games and tools alike.

Now that we've explored the benefits of using UI Toolkit, let's move on to how you can set it up in Unity 6. The following section will guide you through the steps to start building your UI, from installing the necessary packages to working with UI Builder for an efficient workflow.

## Setting up UI Toolkit in Unity 6

Getting started with UI Toolkit in Unity 6 is a straightforward process that allows developers to quickly dive into creating dynamic UIs. In this section, we will walk through the essential steps to set up UI Toolkit and begin building UIs efficiently. We'll cover how to install the necessary packages, enable UI Builder, and create a simple UI structure to get you up and running.

With Unity 6's intuitive tools and streamlined setup, you can quickly begin harnessing the power of UI Toolkit for your game or application. Whether you're new to UI development or transitioning from uGUI, this guide will make it easy to start building interfaces that are both flexible and performant.

Starting with UI Toolkit in Unity 6 is a simple and streamlined process. It is accessible to both newcomers and experienced developers. This section will guide you through the fundamental steps to install and configure the necessary tools, allowing you to begin crafting interactive and efficient UIs in no time:

#### 1. Installing the UI Toolkit package

In most cases, UI Toolkit is pre-installed with Unity 6 as part of the default packages. However, if you find it's missing from your project or want to ensure you have the latest version, you can add the package through Unity's Package Manager. To do this, take these steps:

- I. Navigate to **Window** | **Package Manager**.
- II. In Package Manager, search for **UI Toolkit**.
- III. If it's not listed, select Add package from the registry and choose UI Toolkit from the list.
- IV. Once installed, UI Builder and other UI Toolkit features will be ready to use.

### 2. Enabling UI Builder

UI Builder is a key part of the UI Toolkit ecosystem, providing a visual interface for designing and constructing UI layouts. To enable UI Builder, take the following steps:

- I. Go to Window | UI Toolkit | UI Builder.
- II. This opens the **UI Builder** panel, where you can design UI layouts visually without having to manually code every element. UI Builder lets you drag and drop components such as buttons, sliders, and text fields directly into the layout.
- III. Using **UI Builder** streamlines the UI creation process by offering a live preview of how the interface will look and behave within your project.

#### 3. Creating a basic UI structure

Once you have UI Builder open, you can begin constructing your first UI. Start by creating a VisualElement, which is the base container for all UI elements in UI Toolkit. To do this, do the following:

- I. In the **UI Builder** panel, click on the **Hierarchy** tab and choose **Create** | **VisualElement**. This element acts as a container for other UI elements, allowing you to group and organize them effectively.
- II. Add child elements such as buttons, labels, or sliders by selecting the + **Add Element** button in the **UI Builder** panel and choosing the desired element type.

III. Use the Inspector panel to adjust properties such as size, position, and style. UI Toolkit uses USS to control the appearance of elements, similar to how CSS works in web development. Here, you can apply predefined styles or create custom styles for your UI elements.

By using UI Builder, you can focus on the visual aspects of UI design, while UI Toolkit handles the underlying structure. This separation of design and functionality makes it easier to iterate quickly and create responsive, dynamic UIs.

Once your basic UI structure is set up, you can continue to refine it by adding more complex elements and functionality. With UI Builder, you can experiment with layouts, styles, and interactions without manually writing code for every detail. UI Toolkit makes it easy to develop powerful and scalable UIs in Unity 6, saving time and enhancing your workflow.

In the next section, we'll explore the features of UI Toolkit in more detail, highlighting the tools and techniques that make it such a valuable part of the Unity ecosystem.

## Features of UI Toolkit

UI Toolkit in Unity 6 offers several key features that greatly enhance the UI development process. These include UI Builder, a visual tool for constructing UIs without extensive coding, **UXML**, a markup language for defining layouts, and USS, which manages styling similarly to CSS in web development. Additionally, **data binding** allows developers to easily link UI components to game data, streamlining the creation of dynamic, responsive interfaces. Together, these features make UI development more efficient and scalable, allowing for greater flexibility in both runtime and editor workflows.

UI Toolkit in Unity 6 comes equipped with several core features that significantly streamline and improve the UI development process. Each feature offers modern solutions inspired by web development practices, allowing developers to create dynamic, flexible, and scalable UIs with minimal effort:

#### • UI Builder: Visual interface for constructing UI

UI Builder is the cornerstone of UI Toolkit's visual design capabilities. It provides a dragand-drop interface within the Unity Editor that allows developers to construct UI elements interactively without writing extensive code. With UI Builder, users can easily create layouts, modify properties, and preview changes in real time, which speeds up the development process. The tool supports the addition of various UI elements, such as buttons, sliders, and labels, while enabling developers to see their changes instantly within the editor. This visual approach makes it easier to iterate on designs and refine UIs quickly.

#### • UXML: XML-like format for defining UI layouts

At the core of UI Toolkit's layout structure is UXML. UXML allows developers to define the hierarchy and structure of UI components declaratively. Each element in the UI is represented by tags within the UXML file, which can be easily read, modified, and reused across different UI screens or projects. This structured approach separates the layout logic from the game code, making it easier to maintain and update the interface without disrupting the underlying functionality.

#### • USS: Unity Style Sheets for styling UI elements

USS is used to define the look and feel of UI elements, similar to how CSS works in web development. With USS, developers can apply styles such as colors, fonts, borders, and sizes to UI components, ensuring consistency across the interface. It allows for the creation of custom styles that can be reused throughout the project, making UI design more efficient and modular. By keeping the styling separate from the UXML structure, developers can easily tweak visual elements without affecting the UI layout or functionality.

Data binding: Linking data with UI elements

Data binding is one of the most powerful features of UI Toolkit, allowing developers to link game data directly to UI components. With data binding, dynamic changes in game data are automatically reflected in the UI without the need for manual updates. This feature is particularly useful for creating dynamic interfaces such as player stats, inventory systems, or in-game notifications that update in real time. By reducing the amount of code required to sync data and the UI, data binding simplifies development and reduces potential errors in handling dynamic content.

#### Example of UXML and USS integration

Here's a simple example of using UXML to define a button and USS to style it:

Below is a very basic UXML file showing a single item, a button. This button used the CSS styling that follows.

```
<!-- UXML: Defining the Button --> <ui:Button text="Click Me!" class="myButton"/>
```

Below is a very basic CSS file for styling items. This specifically is named myButton, but it can applied to any graphical item.

```
/* USS: Styling the Button */
.myButton {
  width: 200px; height: 50px;
  background-color: #4CAF50; font-size: 18px;
}
```

This approach separates the button's structure (defined in UXML) from its appearance (defined in USS), providing flexibility and making the UI easier to manage and update.

The combination of UI Builder, UXML, USS, and data binding creates a powerful and flexible system for building UIs in Unity 6. These features simplify the design process, improve workflow efficiency, and make it easier to manage dynamic content in real-time applications. With UI Toolkit, developers can quickly build and maintain complex UIs that are both performant and visually appealing, making it a key asset for modern game and application development in Unity.

#### C# coding examples with UI Toolkit

UI Toolkit in Unity 6 makes it easy to create and manage UI elements programmatically with C#. In this section, we'll go over a few simple examples to illustrate how to create a basic UI, handle input events, and style elements using USS.

#### Example 1 - creating a button and adding it to the UI

In this example, we will create a button programmatically and add it to the VisualElement root. This demonstrates the basic structure of working with UI Toolkit in C#:

```
using UnityEngine;
using UnityEngine.UIElements;
public class UIToolkitExample : MonoBehaviour
{
  private void OnEnable()
  {
    // Get the root visual element from the current UI document
    var root = GetComponent<UIDocument>()
    .rootVisualElement;
    // Create a new Button
    Button myButton = new Button();
    myButton.text = "Click Me!";
    // Add the button to the root element
```

In this example, note the following:

- We obtain rootVisualElement from the UI document, which acts as the container for all UI elements
- A new button is created and its text property is set
- The button is then added to the UI by attaching it to the root element, making it visible in the scene
- This code generates a button on the screen with the text, "Click Me!" On top.

#### Example 2 - handling input and button clicks

In this example, we extend the previous code to handle input events by adding a click event listener to the button:

```
using UnityEngine;
using UnityEngine.UIElements;
public class UIToolkitExample : MonoBehaviour
{
   private void OnEnable()
    {
       var root = GetComponent<UIDocument>().rootVisualElement;
        // Create a button
        Button myButton = new Button();
        myButton.text = "Click Me!";
        // Register a click event handler
        myButton.clicked += () => Debug.Log("Button clicked!");
        // Add the button to the root element
        root.Add(myButton);
    }
}
```

In this example, note the following:

- The clicked event is attached to the button, which triggers a Debug. Log message whenever the button is clicked
- This demonstrates how to handle user interaction with UI elements, making the interface dynamic and responsive to input
- This script places a "Click Me!" Button on the screen. When clicked during Play Mode, it generates "Button Clicked!" Log message.

#### Example 3 - styling UI elements using USS

Now, let's add a style to the button using USS to change its appearance. In UI Toolkit, styles are defined separately from logic, similar to CSS in web development. Here's how to style the button using USS.

First, create a USS file (for example, buttonStyle.uss):

```
/* USS: Styling the button */
.myButton {
  width: 150px; height: 40px;
  background-color: #3498db; color: white;
  font-size: 16px; border-radius: 5px;
}
```

Above is USS file for the myButton style. This styling can be applied to any graphical element. It changes the styling to be 150x40 size, Bright Blue color, with 16 px white text. The shape will have 5px rounded corners.

Next, link the USS file to the button in the C# script:

```
using UnityEngine;
using UnityEngine.UIElements;
public class UIToolkitExample : MonoBehaviour
{
  private void OnEnable()
    var root = GetComponent<UIDocument>()
      .rootVisualElement;
    // Create a button and assign a class name for USS styling
     Button myButton = new Button();
    myButton.text = "Styled Button";
    myButton.AddToClassList("myButton");
    // Add the button to the root element
    root.Add(myButton);
    // Load the USS file
    var styleSheet = Resources
          .Load<StyleSheet>("buttonStyle");
    root.styleSheets.Add(styleSheet);
}
```

In this example, the following occurs:

- The button is assigned a class (myButton) that corresponds to a class selector in the USS file
- The USS file is loaded as a resource and applied to the UI element, modifying the button's appearance according to the defined styles

• This script captures the base UI Toolkit document for the scene, also known as root. It creates a button and adds the button to the root document.

These examples demonstrate how UI Toolkit simplifies UI creation, event handling, and styling in Unity 6. By combining C# logic with UXML and USS, developers can build dynamic, interactive, and visually appealing interfaces with minimal effort.

In this section, we explored the key elements of UI Toolkit introduced in Unity 6 and its transformative impact on UI development. Starting with a brief history of UI systems in Unity, we discussed how UI Toolkit improves upon previous approaches by offering significant advantages in performance, flexibility, scalability, and seamless integration into both runtime and Editor workflows.

We then walked through setting up UI Toolkit in Unity 6, highlighting how easy it is to get started with features such as UI Builder. Additionally, we examined core features such as UXML for defining UI structure, USS for styling, and data binding for linking UI elements to game data, providing examples of how they enhance UI development.

Finally, we demonstrated how C# integrates with UI Toolkit to create, interact with, and style UI elements dynamically, showcasing its ease of use for building responsive and visually appealing UIs. By harnessing these powerful tools, developers can create more efficient and scalable UI systems, positioning UI Toolkit as a key asset in modern game and application development.

With a strong foundation in UI design established, we now turn to Unity's Input System to explore advanced techniques for handling player interactions across diverse devices.

## Mastering the new input system

The Unity Input System in Unity 6 marks a significant upgrade in how developers handle input across various devices. Whether it's managing inputs from keyboards, gamepads, or touchscreens, this system streamlines the configuration of complex input actions, providing flexibility and efficiency. In this section, we will explore how the Input System simplifies the process of setting up actions, handling multiple devices simultaneously, and responding dynamically to player inputs. By covering key aspects such as input mapping and event handling, we will demonstrate how this modern system enhances gameplay interaction across platforms.

## Introduction to the Unity Input System in Unity 6

The Unity Input System in Unity 6 offers a modernized approach to managing input from various devices, replacing the limitations of the legacy input system. Unlike the older system, which relied heavily on hardcoded inputs tied to specific devices such as keyboards or gamepads, the new Input System allows developers to handle input in a much more flexible and scalable way. This system separates the concept of "input actions" from the physical devices, enabling developers to map actions such as "jump" or "move" to any control method, including gamepads, touchscreens, or custom controllers.

One of the most significant improvements is the ability to handle multiple devices simultaneously without additional complexity. This makes it easier for developers to build cross-platform games that seamlessly support a wide range of input devices. Additionally, the system supports complex interactions, such as multi-touch gestures or gamepad input, with minimal setup.

The Unity Input System is crucial for modern games due to its ability to efficiently manage complex input scenarios, making it ideal for games that require robust control schemes across various platforms. By improving flexibility and efficiency, this new system positions itself as an essential tool for developers seeking to enhance the responsiveness and interactivity of their games.

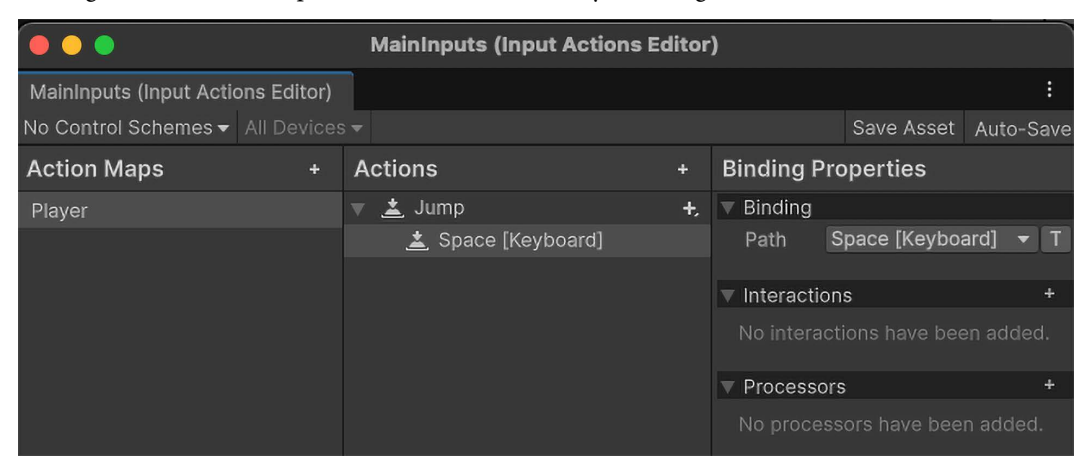

Figure Addendum.3 - UI Input System showing action maps, actions, and bindings

In Unity 6, the new input action asset system provides developers with a powerful and flexible way to configure input actions and map them to different devices. This system separates input into distinct actions, making it easier to manage and customize the control schemes for various platforms, whether it's a keyboard, gamepad, or touchscreen.

## Setting up input actions

The process begins with creating an input action asset. This asset serves as a container for all your game's input actions. To create one, go to the **Assets** folder in your Unity project, right-click, and select **Create** | **Input Actions**. This will generate a new asset that can be used to define various input actions. Within the input action asset, you can define individual actions such as *Move, Jump*, or *Attack*. Each action represents a specific input that will trigger a response in the game. For example, *Jump* might correspond to pressing the spacebar on a keyboard or a button on a gamepad or tapping the screen on a mobile device. Each action can have multiple bindings, allowing it to respond to different input devices without requiring separate scripts for each control scheme.

## Binding actions to devices

Once you've created your actions, the next step is to bind them to devices. Unity 6's Input System automatically recognizes the connected input devices (e.g., keyboard, gamepad, mouse, or touchscreen). In the input action asset, you can assign bindings to specific actions by selecting the action and choosing which device it should respond to.

For instance, you might bind the *Move* action to the WASD keys on a keyboard, the left joystick on a gamepad, and swipe gestures on a touchscreen. Unity allows for both device-specific bindings (e.g., assigning specific keys to actions) and abstract bindings (e.g., assigning the same action to multiple devices with different inputs). This flexibility ensures your game remains responsive across all platforms.

## Configuring input maps

The input action asset system allows for the creation of input maps, which group related actions together. For example, a game might have separate input maps for player movement, combat, and menu navigation. By organizing actions into maps, developers can easily enable or disable specific groups of inputs depending on the game's state. For example, you might disable the movement input map when a menu is open, ensuring that player movement doesn't interfere with menu navigation.

To configure an input map, do the following:

- 1. Open the input action asset in the Inspector.
- 2. Create a new action map, and within that map, add the input actions that will be active under that map.
- 3. Bind the relevant actions to devices as needed.

#### Example - configuring movement with a gamepad and keyboard

Here's a basic example of how you might configure a movement action for both keyboard and gamepad inputs:

- 1. Open your input action asset and create a new action called Move.
- 2. Under the **Bindings** section, add a new binding for the **Move** action:
  - Bind it to WASD keys for keyboard input
  - Add another binding for the left joystick on a gamepad
- 3. Save the action, and now your game can handle player movement input from both a keyboard and a gamepad seamlessly.

## Handling multiple devices simultaneously

The new Input System in Unity 6 is designed to handle input from multiple devices simultaneously, providing a flexible and unified approach for managing inputs from various sources, such as keyboards, gamepads, and mobile controls. This feature is particularly useful for cross-platform games, where players may switch between different input devices during gameplay.

The system allows for device-agnostic input handling, meaning developers can define input actions such as *Move* or *Jump* and bind them to various devices without needing separate code for each one. Unity automatically detects the connected devices and routes the input accordingly. For example, if a player uses a keyboard and gamepad at the same time, both input sources can be active simultaneously, with the system managing conflicts and prioritizing input based on predefined settings.

Unity's input action asset system also supports device-specific bindings, allowing developers to define different control schemes for each device. For instance, a mobile control layout might use touch gestures, while a console version of the game can handle gamepad inputs, all within the same project. This system ensures seamless transitions between devices, offering flexibility to players and reducing the burden on developers when expanding the game to new platforms.

This unified input system is essential for modern gaming environments, where players may switch between devices fluidly. By handling input from multiple devices simultaneously, Unity 6 ensures a consistent and responsive player experience, regardless of the control scheme being used.

## Event handling with the Input System

The new Input System in Unity 6 allows for powerful and flexible event handling, making it easy to detect and respond to player inputs across multiple devices. In this section, we'll walk through a simple example of input mapping and event handling, demonstrating how Unity 6's input action asset system can be used to detect input events—such as a button press or joystick movement—and trigger a corresponding action, such as moving a character or firing a weapon.

## Detecting input and responding with an action

Once the input mappings are configured, you can write a script to detect these inputs and respond accordingly. Here's a C# example that shows how to listen for the Move action and move a character in response to player input:

```
using UnityEngine;
using UnityEngine.InputSystem;
public class PlayerController : MonoBehaviour
{
    private Vector2 moveInput;
    public float speed = 5f;
    private CharacterController controller;
```

```
private void Start()
    {
        controller = GetComponent<CharacterController>();
    }
}
// Input System event handler for the Move action
public void OnMove(InputAction.CallbackContext context)
{
        moveInput = context.ReadValue<Vector2>();
    }
    private void Update()
    {
        // Convert the input vector into movement and apply it
        Vector3 move = new Vector3(moveInput.x, 0, moveInput.y);
        controller.Move(move * speed * Time.deltaTime);
    }
}
```

In this example, note the following:

- The OnMove method handles input from both the keyboard and gamepad by reading the **Move** action's value (a two-dimensional vector representing horizontal and vertical input)
- moveInput is used to calculate the player's movement vector, which is then passed to CharacterController for smooth movement in the game world
- This setup allows for seamless input from multiple devices, meaning players can move the character using either a gamepad's joystick or keyboard inputs

When the joystick or keyboard is hit, the script moves the character in a small amount in the intended direction. Since this action can be repeated some sixty times in a second, that small movement can end up being very fast.

#### Handling input events for other actions

To handle other input events, such as jumping or firing a weapon, you can define additional actions in your input action asset and bind them to specific devices. For example, you might create a *Jump* action mapped to the spacebar (keyboard) and *A* button (gamepad). Here's how you could add event handling for jumping:

```
public void OnJump(InputAction.CallbackContext context)
{
    if (context.performed)
```

```
{
    // Perform the jump action
    Debug.Log("Player jumped!");
}
```

This method checks whether the Jump action was performed and responds by writing "Player jumped!" to the log file.

Using Unity 6's Input System, event handling becomes straightforward and flexible. By defining input actions within the input action asset and binding them to various devices, you can easily detect player input and trigger actions in response. Whether it's moving a character, jumping, or firing a weapon, Unity's event-based system streamlines the process of responding to user input across multiple control schemes, ensuring that your game remains responsive and dynamic for players on any platform.

The Unity Input System in Unity 6 offers a streamlined and flexible approach to managing input from multiple devices, allowing developers to configure complex input actions efficiently across keyboards, gamepads, and touchscreens. This section explored how to set up input mappings, handle multiple devices simultaneously, and respond to player input using event-driven actions, enhancing the overall gameplay experience. Now, let's shift focus to performance monitoring in Unity 6, where enhanced profiling tools provide deeper insights into optimizing game performance.

# Enhanced performance monitoring with Unity 6

Unity 6 introduces a suite of powerful enhancements to its profiling tools, offering developers deeper insights into game performance. By leveraging these tools, developers can effectively monitor key performance metrics, identify bottlenecks, and optimize resource usage to ensure smooth and responsive gameplay. Whether you're troubleshooting frame rate drops or addressing memory leaks, the enhanced profiling capabilities in Unity 6 provide the advanced monitoring needed to fine-tune every aspect of your game.

## Enhanced features of the Unity 6 Profiler

Unity 6 introduces several powerful enhancements to its Profiler, giving developers the tools they need to monitor and optimize game performance with greater precision and control.

#### • Advanced metrics and detailed performance tracking

Unity 6's Profiler provides comprehensive, real-time metrics that cover a wide range of performance aspects. These metrics help developers track CPU, GPU, memory, rendering, and physics performance in real time, allowing them to pinpoint exactly where bottlenecks occur. With the new, deeper metrics introduced in Unity 6, developers can not only analyze the overall system load but also drill down into finer details, such as individual frames and specific processes. This level of detail makes it easier to track how each element of the game is impacting performance.

#### • Real-time performance monitoring

One of the standout features of Unity 6's enhanced Profiler is its real-time tracking capabilities. Developers can now observe performance metrics as they occur during gameplay or within the Unity Editor. This allows for the quick identification of performance spikes or dips, making it possible to diagnose issues on the spot. By using real-time monitoring, developers can actively troubleshoot problems such as frame rate drops, slow physics calculations, or inefficient rendering in real-world scenarios.

#### Optimized garbage collection

Another area where Unity 6 has made significant improvements is garbage collection monitoring. In earlier versions, excessive or poorly timed garbage collection could lead to stuttering and performance issues. Unity 6 addresses this with optimized garbage collection tracking within the Profiler, allowing developers to monitor memory allocation and collection cycles more effectively. This enhanced visibility helps prevent memory leaks and ensure that garbage collection is occurring efficiently, reducing the impact on gameplay performance.

#### Example - troubleshooting frame rate drops

Here's a quick example of how you might use Unity's enhanced Profiler to troubleshoot a common issue such as frame rate drops:

- 1. Start the Profiler: Open the Profiler window from Window | Analysis | Profiler.
- 2. **Play the game**: Run your game in the editor or on a connected device while the Profiler is recording. Watch the CPU and rendering metrics, as these are common areas where frame rate issues arise.
- 3. **Analyze spikes**: If there's a drop in frame rate, you'll likely see a spike in one of these metrics. Click on the spike to drill down into specific functions or processes causing the issue (e.g., an inefficient script, heavy draw calls, or long physics calculations).
- 4. **Adjust and optimize**: Once the problem area is identified, you can make adjustments to your code, optimize rendering paths, or reduce the computational load on the CPU. Rerun the Profiler to confirm that the changes have improved performance.

The enhanced profiling tools in Unity 6 offer developers the advanced insights they need to optimize their games for maximum performance. With real-time tracking, detailed metrics, and better garbage collection monitoring, Unity 6 helps developers identify and resolve performance bottlenecks more effectively than ever before. These tools are essential for maintaining smooth gameplay and ensuring that your game runs efficiently across all platforms.

Alongside these advanced profiling tools, Unity 6 introduces significant performance enhancements across the development environment.

## Performance boosts and optimizations

Unity 6 brings several performance improvements that help optimize both runtime and editor performance, allowing developers to create more efficient and responsive games. These enhancements affect various aspects of game development, such as garbage collection, script execution, scene management, and memory management, making the development process smoother and reducing overhead during gameplay. Whether you're working on a small indie project or a resource-heavy AAA game, Unity 6's optimizations ensure better performance across the board.

A key component of these performance upgrades is Unity 6's improved garbage collection and memory management.

## Optimized garbage collection and memory management

One of the significant improvements in Unity 6 is its optimized garbage collection. In previous versions, inefficient garbage collection often led to performance hitches, particularly in larger games where memory was allocated and deallocated frequently. Unity 6 introduces an enhanced garbage collector that reduces memory fragmentation and ensures that garbage collection cycles happen more predictably, minimizing stutters during gameplay.

Moreover, memory management has been further optimized to avoid memory leaks and ensure efficient use of resources, which is particularly beneficial in large-scale projects. The garbage collector's ability to track memory allocation more effectively allows developers to build games that maintain high performance even in resource-intensive environments.

## Faster scene loading and scene management

Scene loading times have also seen significant improvements in Unity 6, particularly for games with complex environments. Unity 6's optimized scene management system reduces load times by implementing better asynchronous loading techniques. This allows for the background loading of scenes, enabling smoother transitions between scenes without causing long delays or visible performance drops during runtime.

For example, developers can use Addressables and SceneManager.LoadSceneAsync to load new environments in the background while keeping gameplay smooth. Here's a simple example:

```
using UnityEngine;
using UnityEngine.SceneManagement;
public class SceneLoader : MonoBehaviour
{
    public void LoadNewScene(string sceneName)
    {
        // Asynchronously load the scene in the background
```

```
SceneManager.LoadSceneAsync(sceneName);
}
```

Using SceneManager.LoadSceneAsync loads a new scene in the background, allowing the current gameplay to continue uninterrupted. Once fully loaded, the new scene seamlessly transitions in, creating a smoother experience for players in large environments.

## Improved script execution

Another area where Unity 6 shines is script execution optimization. Unity 6 features more efficient runtime execution of scripts, reducing the overhead of complex calculations and logic loops. These improvements help streamline CPU-bound tasks, which is especially important for games with numerous dynamic elements that require frequent updates (e.g., AI, physics, and particle systems).

Unity 6's enhanced Burst compiler and C#'s job system contribute to better multi-threaded processing, allowing scripts to be executed concurrently across multiple threads. This results in more efficient CPU utilization, which can dramatically boost performance in systems-heavy games.

Here's an example of using the C# job system to optimize a simple task in Unity:

```
using Unity.Jobs;
using UnityEngine;
public class JobExample : MonoBehaviour
{
  private struct SimpleJob : IJob
    public void Execute()
      // Perform heavy computation here
      Debug.Log("Job executed!");
    }
  }
  void Start()
    // Schedule the job to run on a worker thread
    SimpleJob job = new SimpleJob();
    JobHandle jobHandle = job.Schedule();
    jobHandle.Complete(); // Ensure the job is finished before
proceeding
  }
}
```

In this example, the C# job system allows heavy computations to be run in parallel, for example moving thousands on NPCs. That significant computational process is offloaded to execute on multiple threads. The large task is broken down and distributed across available reasons to speed up completion.

## Impact on small and large projects

The performance enhancements in Unity 6 have a positive impact on both small and large projects. For smaller games, the improved garbage collection and script execution lead to smoother gameplay and better resource management, while for larger, resource-heavy games, the optimized scene loading and memory management systems ensure faster load times and reduce memory-related performance issues.

Developers can now fine-tune both the runtime and editor environments more efficiently, ensuring that their games are optimized for a wide range of devices and platforms. Unity 6's performance boosts allow for scalable game development that caters to both indie developers and larger studios, giving them the tools needed to deliver seamless gameplay experiences.

In summary, Unity 6 brings a range of performance boosts and optimizations that elevate the efficiency of game development. From optimized garbage collection and improved memory management to faster scene loading and script execution, these changes make it easier for developers to build high-performance games. Whether you're managing complex scenes or optimizing code execution, Unity 6's enhancements ensure that your game performs smoothly, regardless of its scale or complexity.

Beyond adding improved computational powers, Unity 6 has made numerous updates to the way it processes graphics.

# Graphics and beyond

Unity 6 introduces significant upgrades to both graphics rendering pipelines and the Burst compiler, providing developers with powerful tools to enhance game performance, especially for CPU-intensive tasks. These improvements are designed to maximize resource efficiency while improving visual quality, making Unity 6 a standout platform for developers aiming to push the limits of their game's performance.

One the speed enhancement is how Unity takes the scripts and provides more efficient execution. The transition process from a text file to an executable now has numerous changes to make the final product faster.

## Burst compiler enhancements for CPU-intensive tasks

The Burst compiler in Unity 6 is a highly optimized compiler that transforms C# code into highly efficient native code. It is especially beneficial for CPU-bound tasks that require heavy computation, such as physics calculations, AI processing, and large-scale simulations. By using the Burst compiler, developers can achieve significant performance boosts, particularly when combined with Unity's C# job system, which helps offload work to multiple cores.

Here's a simple example of using the Burst compiler in conjunction with jobs:

```
using Unity.Burst;
using Unity.Jobs;
using UnityEngine;
public class BurstExample : MonoBehaviour
  [BurstCompile]
  struct ComplexCalculationJob : IJob
    public void Execute()
    {
      // Perform complex calculations here
    }
  }
  void Start()
  {
    ComplexCalculationJob job = new ComplexCalculationJob();
    JobHandle jobHandle = job.Schedule();
    jobHandle.Complete(); // Ensures the job completes before
proceeding
   }
}
```

In this example, the BurstCompile attribute is used to ensure that ComplexCalculationJob is compiled using the Burst compiler. Code that is flagged with Burst are processed with the new technology to product faster executable code.

#### Improvements to the SRP, URP, and HDRP

Unity 6 continues to enhance its **Scriptable Render Pipeline** (**SRP**), allowing developers to have greater control over rendering processes. This framework enables developers to customize rendering pipelines, such as the **Universal Render Pipeline** (**URP**) for cross-platform optimization and the **High-Definition Render Pipeline** (**HDRP**) for delivering high-fidelity graphics.

• URP: Optimized for performance across a wide range of devices, the URP enhances rendering efficiency on mobile, console, and desktop platforms. With improved rendering techniques in Unity 6, developers can achieve better performance without sacrificing visual quality, making the URP ideal for projects that need to run on multiple platforms.

• HDRP: The HDRP, on the other hand, is designed for high-end hardware and focuses on achieving the highest level of visual fidelity. Unity 6 brings further enhancements to the HDRP, including improved lighting systems, real-time ray tracing support, and more realistic post-processing effects, enabling developers to create immersive environments.

#### Example - optimizing rendering with the URP

Using the URP in Unity 6 allows you to reduce the rendering overhead while maintaining graphical quality. Here's an example of how to switch your project to the URP:

- 1. Install the URP from Package Manager.
- 2. Go to **Project Settings** | **Graphics** and assign the URP asset to the SRP settings.
- 3. URP will now handle rendering across all scenes, optimizing performance for each platform.

Unity 6's improvements to the Burst compiler and rendering pipelines provide developers with the tools to maximize performance and rendering quality. The Burst compiler offers an efficient way to handle CPU-intensive tasks, while the updates to the URP and HDRP enhance rendering performance across different platforms. By leveraging these tools, developers can create visually stunning, high-performance games.

## Summary

This chapter explored the major advancements in Unity 6, highlighting the powerful tools and features that enhance game development. We began by discussing UI Toolkit, which streamlines UI development by offering a flexible and scalable solution for building UIs.

After that, we delved into the new Input System, which simplifies input handling across multiple devices, making it more efficient for developers to configure complex actions. We then covered profiling tools, which provide detailed insights into performance monitoring, enabling developers to identify and address bottlenecks effectively. This was followed by an exploration of performance boosts and optimizations, including improvements to garbage collection, script execution, and memory management, ensuring both small and large projects run efficiently.

Finally, we looked at graphics and rendering enhancements, focusing on the Burst compiler and rendering pipelines such as the URP and HDRP, which elevate both performance and visual fidelity in Unity 6. Together, these features make Unity 6 a robust platform for building high-performance, visually rich games.

# Index

# Symbols

2D/3D objects creating 38, 39 configuring 38, 39 ; character 46

# A

A<sup>\*</sup> algorithm 265 abstract classes 58 access modifiers 89 accessors utilizing 123-125 Addressable Asset System 36 advanced animation techniques 223 animation layers, using for complex behaviors 224 animations with physics, synchronizing 225 Blend Trees, utilizing for fluid animations 223 IK concept 223 advanced API features 157 advanced development, best practices 161 sophisticated game features, implementing 159-161

Unity's advanced API capabilities, exploring 157-159 advanced collision detection with raycasting 148, 149 advanced data management 237 data structures in game development, overview 237 implementing, in Unity 237, 238 performance, optimizing 241 serialization and deserialization 239-241 advanced development best practices 161, 162 AI decision making 271 best practices 276-279 decision-making models, implementing 273-276 frameworks 271-273 optimization strategies 276-279 AI in gaming gameplay, enhancing 263 LLMs, versus Behavior Trees 262 overview 262 anchors 390 Android Debug Bridge (ADB) 397 animated characters environmental interactions 218

animated characters, environmental interactions dynamic environment responses 221, 222 interactive environmental elements 220, 221 physics-based character interactions 219, 220 animation 338, 346 Animation component 346 Animator 264 Animator component 211-213, 346, 347 anonymous methods 90, 91 API usage best practices 141, 142 application programming interface (API) 137 App Store 400 ARCore 363 ARKit 363 arrays 61, 62, 164 initialization 62 iteration 62 practical applications 168, 169 working with 165 artificial intelligence (AI) 148, 257 assets importing 31-34 management best practices 36, 37 managing 31 organizing, with folders and naming conventions 34, 35 Asset Usage Detector 36 asynchronous loading 152 asynchronous programming 230 Asynchronous Spacewarp (ASW) 377 Asynchronous Time Warp (ATW) 377 audio 346 Audio Listener component 347 Audio Source component 347

augmented reality (AR) 362, 363 experiences, building 362-364 input lag, reducing 378 real-world interaction and digital augmentation 368 scene performance optimization, tips 367 scene, setting up in Unity 365, 367 spatial anchors 373 tracking methods 365 user input, handling 368 user input handling, example project 368, 370 user interaction 370 average 83

# B

backface culling 321 batching techniques 321 dynamic batching 321 setup and common pitfalls 321 static batching 321 behavioral AI, for NPCs 279 advanced AI techniques, incorporating 281-283 best practices, for performance and immersion 283 complex behaviors, developing with Behavior Tress 279-281 continuous testing and refinement 284 frequency of decision checks, limiting 283, 284 Behavior Trees 262, 271, 272 implementing 274, 275 **Biovision Hierarchical Data (BVH) 216 Blend Trees** creating 224

configuring 224 utilizing, for fluid animations 223 **Booleans 53** bottlenecks identifying 310 profiling 310 breakpoints using, with IDEs 98 break statement 73, 74 BroadcastMessage 125, 127 Burst compiler 323, 415 practical implementation 326 using 326 Burst compiler enhancements for CPU-intensive tasks 438, 439 High-Definition Render Pipeline (HDRP) 439 rendering, optimizing with URP 440 Scriptable Render Pipeline (SRP) 439 Universal Render Pipeline (URP) 439 bytes 54, 55 byte type 54

# C

C#

classes 16 concepts 12 control structures 65 custom data structures, implementing 174, 175 data types, used for creating game development 13 **Canvas component 382 CanvasScaler component 382, 384 C# classes** blueprints for game objects 16 defined properties and behaviors 16

mastering, for complex game development 17 parameters and return types 16 C# coding examples 426 button, adding to UI 426 button, creating to UI 426 click event listener button, adding 427 input events, handling 427 UI elements, styling with USS 427-429 C# (C Sharp) 46 C# data types control structures 14 custom methods for game mechanics 16 functions 15 methods 15 parameters and return types 16 structure and syntax, of functions/methods 15 Unity methods 15 utilizing, for creating game development 13 variables 13, 14 challenges, cross-platform game development control schemes 381 hardware capabilities 381 input methods 381 performance optimization 381 User Experience (UX) 382, 383 User Interface (UI) 382, 383 Character controller 215 char type 54 class declaration 46 classes 58 purpose, in C# 58 class-level variables 48 versus method variables 48 client-server model 293 C# memory management 50, 51
Code Editor 380 **COLLAborative Design Activity** (COLLADA) 216 Collectibles script 340 implementing 343 Collider component 144 colliders 203 collision detection 209 collision responses scripting 210 comments 47 comparison 60 concatenation 60 concept summary 333 conditional statements 66, 67 Console window 352 continue statement 74 control structures 66 best practices 77 conditional statements 66, 67 in C# 65 jump statements 73 looping constructs 67 coroutines 230 using, for complex asynchronous operations 230, 231 C# program ; character 46 class declaration 46 comments 47 header 47 main method 46 method structure 47 namespace declaration 46 statements and expressions 46 structure 46, 47 cross-platform game development 379 analytics, leveraging 398

bugs, identifying 397 bugs, resolving 397 challenges 380-382 hardware requirements 380 software requirements 380 testing 395, 396 testing, automating 398 C# script creating 11, 12 debugging 94 debugging techniques 97 Unity's Console window 95, 96 Unity script errors 96 C# syntax 46 culling techniques backface culling 321 frustum culling 321 occlusion culling 321 custom data structures 173, 174 advanced techniques, in game development 177 designing 174 implementing, in C# 174, 175 in game development 176 integrating, within Unity 175, 176 custom event systems C# delegates 242, 243 C# events 242, 243 creating 242 designing, in Unity 243, 244 pitfalls and best practices 247 use cases and examples, in game development 244 using, in Unity 247 custom event systems, key applications game state changes 244 player inputs 243 UI interactions 244

#### custom event systems, pitfalls and best practices

diligent management of event de-registrations 248 diligent management of event registrations 248 event-driven code complexity, managing 248, 249 event systems, using 249 custom event systems, use cases code organization, improving 245 component interaction, streamlining 245 game state, change management 246, 247 UI interactions, managing 246 custom functions creating, within Unity script 87, 88 custom interactions defining 195 examples 196, 197 scripting mechanics 195 with GameObjects 195 custom inventory system building, example 177, 178

#### D

data binding 424 data management 163 Data-Oriented Technology Stack (DOTS) advanced data, leveraging 325 using, in script optimization 324 data structures 237 data structures, for game logic 178 advanced data management strategies 179 fundamentals 179 optimization and integration 179, 180 data types 49 need for 50 debouncing 120 debugging 94 debugging techniques 97 best practices 99 breakpoints, using with IDEs 98 Debug.Log() method, using 98 pause-and-inspect approach 98 step-by-step execution 98 Debug.Log() method using 98 decision-making models Behavior Trees 274, 275 FSMs 273, 274 implementing 273 utility systems 275, 276 delegates 63, 91, 92, 128, 242 callback methods, implementing 63, 64 declaring 64 event handling 63, 64 instantiating 64 using 64, 65 deserialization 239 **Dictionaries 169** advanced tips and techniques 173 exploring 169 performance considerations, in Unity game development 171 using, in Unity game development 170, 171 versus HashSets 172, 173 **Distributed Denial of Service** (DDoS) attacks 304 DontDestroyOnLoad method 152 double-precision floating-point 53 do-while loop 70, 71 dynamic batching 321 dynamic layout components Grid Layout Group 390, 391 Horizontal Layout Group 390, 391

Vertical Layout Group 390, 391 dynamic memory allocation 51 dynamic menus building 191 design principles 191, 192 functionality, implementing 192, 193 interactive elements 193

#### Ε

elevator pitch 333 Enemy script 340, 341 implementing 343, 344 enhanced performance monitoring with Unity 6 434 features 434 frame rate drops, troubleshooting 435 Entity Component System (ECS) 326 enumerations (enum) 56, 57 environmental settings 153-155 event handling action, responding 432, 433 input, detecting 432, 433 input events, handling for other actions 433, 434 event order 109 events 91, 92, 128, 243 **Event System 348** eye tracking 371

#### F

Filmbox (FBX) file format 216 finite state machines (FSMs) 271, 273 implementing 273, 274 FixedUpdate() method 110 use cases 113 floating-point numbers 53 foreach loop 71, 72 for loop 68, 69 Frame Debugger 250 friction, in Unity considerations 209 frustum culling 321 **Full Serializer 239** function example 80 function overloading 86 in C# 78, 79 structure 79 writing 78 function body 79 function, components function body 79 function name 79 parameters 79 return type 79 function name 79 function overloading 86 function parameters 80, 81 output parameters 82, 83 reference parameters 82 value parameters 82

#### G

game assets 344 best practices, for importing 345 importing 345 organizing 345 game characters animating 211 animations, creating 218

animation transitions and parameters 213, 214 Animator component 211-213 external animations, importing 215-218 external animations, using 215-218 player input, linking 218 game community 411 building 412 feedback for game improvement, using 412, 413 nurturing 412 game components accessing 138 game concept 332 detailed game design document (GDD), creating 334 development milestones, setting 334 feature creep, preventing 334 genre and platform, aligning 335 genre, selecting 334 platform, selecting 334, 335 project, scoping 333 scope, managing 334 game design document (GDD) 334 game development feedback, incorporating 353 polishing phase 350, 353 testing strategies, implementing 350, 351 game development, with Unity 3D 117, 118 handling and code optimization 120-122 mouse controls 119, 120 touch inputs 119 game genres platformer 336 puzzles 337 shooters 336, 337 strategy games 337

game idea conceptualizing 332, 333 game levels 344 designing 348, 349 organizing 348, 349 game logic data structures 178 game loop phase 113 game marketing and promoting 405 gaming communities and media, engaging 408 high-quality marketing materials, creating 405, 406 social media and content platforms, using 406, 407 game mechanics core mechanics, developing 338 designing 335 designing, for different genres 336, 337 implementing 337 prototyping 337 game monetization strategies 408 advantages 409 advertisements, implementing 410 disadvantages 409 IAPs, implementing 410 model overview 409 player experience 410, 411 GameObject 2D/3D objects, creating 38, 39 2D/3D objects, configuring 38, 39 components 38 manipulation 37 objects, transforming 39 Prefabs, using 40, 41 used, for custom interactions 195 game planning 332

game publishing platforms 400 App Store 400 best practices 404 Google Play 400 overview 400, 401 platform-specific requirements 402 PlayStation Network (PSN) 400 Steam 400 submission processes 402 Xbox Live 400 game scenes and environments best practices 156 managing 150 game scripts garbage collection behavior 253, 254 loops, using 251, 252 object instantiations, minimizing 252 optimizing 251 game state synchronization 299 methods 299 movement prediction and interpolation 300, 301 Unity tools 301, 303 user inputs network, handling 300 Game view 26, 27 keyboard shortcuts 27 gesture recognition 370 getters 124 Google Play 400 goto statement 75, 76 GPT-3 262 graphical assets integrating 344 managing 344 graphics 438 Burst compiler enhancements for CPU-intensive tasks 438, 439

# Η

hand controllers 370 HashSets 171 advanced tips and techniques 173 exploring 169 using, in Unity excel 172 versus Dictionaries 172, 173 head-mounted displays (HMDs) 357 heap 51 versus stack 50, 51 Hierarchy window 27 keyboard shortcuts 28 High-Definition Render Pipeline (HDRP) 322, 440

IK concept 223 immersive technologies performance optimization 373 immutability of strings 59 index out-of-range errors 97 infinite recursion 93 input abstraction 120 input events 110 input management strategies 121 input management, best practices input handling 116, 117 responding, to player input 115 Input Manager 117 input maps movement, configuring with gamepad 431 movement, configuring with keyboard 431 input methods overview 189

player actions, responding 191 player input, capturing 189, 190 input methods, VR/AR overview 370, 371 Input System 338, 415 Inspector window 29, 30 integers 52 integrated development environment (IDE) 138 integration tests 397 interaction principles locomotion methods 360 spatial awareness and user comfort 360 interaction techniques, VR/AR grabbing and throwing 371 menu selection 371 interactive elements 193 used, for enhancing menus 194, 195

### J

jumping mechanic 145 JumpQuest case study level design 350 main menu scene 349 prefabs, for consistency 350 scene transitions 350 jump statements 73 break statement 73, 74 continue statement 74 goto statement 75, 76 return statement 75

Lambda expressions 90, 91 Language Integrated Query (LINQ) 83 Large Language Models (LLMs) 262 last-in, first-out (LIFO) 51 LateUpdate() method 110 use cases 113 left mouse button (LMB) 25 level of detail (LOD) 156, 318, 319 best practices 320 Level of Detail (LOD) adjustments 381 Level of Detail (LOD) systems 374 lighting system 153 linecasting 148 Lists 164, 166, 167 practical applications 168, 169 working with 167, 168 LOD Groups setting 319, 320 Logcat 397 logical errors 97 Long-Term Support (LTS) 6, 21, 164, 380 looping constructs 67 do-while loop 70, 71 foreach loop 71, 72 for loop 68, 69 while loop 69, 70

#### Μ

Machine Learning Agents Toolkit 263 main method 46 material optimization 323 memory management 314 asset optimization 319, 320 batching techniques 321 culling techniques 320 garbage collection impact, minimizing 315-317 graphics, optimizing 318 LOD 319, 320 material optimization 323

memory usage 315 pipeline, rendering 318 rendering pipelines 322 shader optimization 322 tips and tools 317, 318 memory management and minimization 255 data structures, using 256 object pooling, implementing 255, 256 value types, versus reference types 256, 257 menus enhancing, with interactive elements 194, 195 method references 63 method variables 48 versus class-level variables 48 middle mouse button (MMB) 25 Mixamo 215 **ML-Agents 264** mobile game development 383 control schemes, for touch and motion inputs 384-387 performance optimization 384 UI and UX considerations 387, 388 **MonoBehaviour 102** FixedUpdate() method 107 LateUpdate() method 107 Mathf method 108 methods 106-109 OnBecameInvisible() method 108 OnBecameVisible() method 108 OnDestroy() method 108 OnDisable() method 107 role, in Unity 103 **MonoBehaviour scripts** attaching, to define GameObjects behavior 104-106 mouse controls 119

multiplayer game architecture 293, 294 client-server model 293 peer-to-peer model 294 multiplayer lobby advanced features 298 building 294 design principles 295, 296 functionality, implementing 296-298 UI integrations 298

#### Ν

namespace declaration 46 NavMesh 264, 265 exploring 265-267 setting up, in Unity scene 267, 268 Netgame for GameObjects (NGO) 288 Network Address Translation (NAT) 294 network latency and security handling 304 minimizing and compensating 304-306 secure and responsive networked game environment, creating 307, 308 security measures for multiplayer games 306, 307 Network Variables 302 non-blocking code execution 230 non-player characters (NPCs) 157, 265 non-trigger colliders 147 null check 138

#### 0

object pooling 256 implementing 255, 256 occlusion culling 321, 374 Off-by-one errors 93 OnEnterTriggerArea 244 OnGUI system 417 advantages 417 OnVolumeChanged event 246 output parameters 82, 83

#### Ρ

parameters 79, 81 pathfinding 264 basics 265 NavMesh 265 performance considerations 269, 270 practical examples 269, 270 tools 265 pause-and-inspect approach 98 peer-to-peer model 294 performance boosts and optimizations 436 faster scene loading 436, 437 improved script execution 437, 438 memory management 436 optimized garbage collection 436 scene management 436, 437 small and large projects impact 438 performance optimization asset management, and optimization 375, 377 latency, minimizing 377 optimization, rendering 374, 375 Physic Materials 208 creating 208, 209 using 208, 209 physics and collision management 143 best practices 149, 150 physics-based mechanics 145-147 physics engine 338 Physics Layer 143, 145 Physics Material 143, 144

platformers 336 core mechanics 336 usage example 336 platformer scripts Collectibles 340 Enemy 340, 341 implementing 342-344 PlayerMovement 338, 339 UIManager 341, 342 platform-specific requirements 402 player input components 189 PlayerMovement script 338, 339 implementing 342 predictive tracking 377 Prefab using 40, 41 primitive types 52 Booleans 53 bytes 54, 55 characters 54 floating-point numbers 53 integers 52 versus struct 55, 56 principle of reusability 78 profiling tools 310 projectile motion 146 **Project window 28** keyboard shortcuts 29 mouse buttons, using 29 public variables utilizing 123-125 puzzles 337 core mechanics 337 usage example 337

# R

raycasting 137, 148 used, for advanced collision detection 148, 149 **RectTransform 183** recursion 90 reference parameters 82 reference types 49 versus value types 256, 257 **Remote Procedure Calls** (RPCs) 292, 293, 302, 303 Renderer component working with 140, 141 rendering 110 rendering pipelines 322 responsive design 186, 187 layout groups, using 187, 188 responsive UI design 388 accessibility considerations 393, 394 anchoring 390, 391 dynamic layout components 390-393 fundamentals 389, 390 scalability considerations 393, 394 return statement 75 return types 79, 81, 83-85 arrays or collections, returning 85 complex type, returning 84 simple value, returning 84 void return type, returning 85 reusable assets creating and using 40, 41 right mouse button (RMB) 25 Rigidbody component 143, 201, 202 role-playing game (RPG) 335 runtime errors 96

## S

scene management 150, 151 scene transitions controlling 151-153 scene, Unity project creating 41 environment, setting up 41, 42 layout 42 lighting and camera setup 42, 43 objects, adding 42 Scene view 25, 26 scope 79 scope-bound variables 51 Scriptable Render Pipeline (SRP) 439 scripting and code optimization 323, 324 best practices, with DOTS 324 Burst Compiler, using 326 data management and access patterns 325 scripting player inputs 188 input methods, overview 189 script interactions 122 importance, in game design 122, 123 script life cycle 109, 110 cleanup phase 114, 115 execution order, functions 110, 111 game loop phase 113 initialization phase 111, 112 script optimization techniques 250 best practices 257, 258 bottlenecks, identifying 250 bottlenecks, profiling 250 game scripts, optimizing 251 memory management and minimization 255 searching 60 SendMessage 125-127 serialization 239

setters 124 shader optimization 322 shooters 336 core mechanics 337 usage example 337 single-precision floating-point 53 single responsibility of functions 93 Singleton pattern 122 utilizing 130-132 skyboxes 154 Software Development Kit (SDK) 410 sophisticated game features implementing 159-161 stack 51 versus heap 50, 51 Start() function 87 statements and expressions 46 static batching 321 static memory allocation 51 Steam 400 step-by-step execution 98 stepping through code 98 strategy games 337 core mechanics 337 usage example 337 strings 54, 59, 60 struct 55 versus primitive types 55, 56 styling 185, 186 submission processes 402 SyncVars 303 syntax errors 96

#### T

Terrain Editor 154 TextMeshPro 184 theming 185, 186 touch input 119 tracking methods, AR face tracking 365 image recognition 365 plane detection 365 Transform component 39 working with 139, 141 trigger colliders 147

## U

uGUI system 417 advantages 418 UI component fundamentals 182-185 **UI development** history, in Unity 417 OnGUI system 417 uGUI system 417 UI Toolkit 418, 420 **UI elements** designing, in Unity 182 UIManager script 341, 342 implementing 344 **UI Toolkit 415-420** advantages 419 UI Toolkit in Unity 6 advantages 420-422 C# coding examples 426 features 424, 425 setting up 422, 423 unit tests 397 Unity custom data structures, integrating 175, 176 installing 5,6 interface 4, 5 LTS versions 6 used, for designing UI elements 182

used, for implementing advanced data management 237, 238 Unity 6 417 Unity Ads 410 best practices 410 Unity Asset Store 33 Unity cleanup cycle 114 use cases, for OnDestroy() 115 use cases, for OnDisable() 115 Unity coroutines 231 Unity coroutines, examples 232 game objects, animating 232, 233 game states asynchronously, managing 234 wait times, implementing 233 Unity coroutines, pitfalls and best practices 235 coroutines align, ensuring with game logic 236 coroutines align, ensuring with timing requirements 236 life cycle, handling 235 memory leaks, avoiding 236 Unity Editor 137, 380 exploring 7-9 key components 10 **Unity Editor interface** Game view 26, 27 Hierarchy window 27, 28 Inspector window 29, 30 layout 24, 25 navigating 23 Project window 28, 29 Scene view 25, 26 workspace, customizing 30, 31 Unity excel HashSets, using 172

Unity game development Dictionaries, performance considerations 171 Dictionaries, using 170, 171 Unity Hub 137 Unity IAP 410 best practices 410 Unity Input System in Unity 6 429, 430 actions, binding to devices 431 event handling 432 input actions, setting up 430 input maps, configuring 431 mastering 429 multiple devices, handling 432 Unity networking 288, 289 APIs and tools 289 high-level frameworks 292 low-level APIs 290, 291 multiplayer game architecture 293, 294 Unity Package Manager 33 Unity physics colliders component 203 collision detection 209 collision responses, scripting 210 components 200 concepts 200 forces, exploring 203-205 gravity and impulse, exploring 205-208 RigidBody component 201, 202 Unity Profiler 250, 310, 352 bottlenecks, identifying 310, 311 navigation tips 312 profiling data, interpreting 313, 314 profiling techniques 310, 311 Unity project asset, importing 32-34 assets, management best practices 36, 37

assets, organizing with folders and naming conventions 34, 35 creating 20 settings and configuration, overview 22, 23 step-by-step guide, to create 20-22 Unity, release streams LTS stream 6 TECH stream 6 Unity's advanced API capabilities exploring 157-159 Unity's AI support 263, 264 Unity's API 138, 139 Unity's component system 138, 139 Unity's Console window 95, 96 Unity script errors 96 logical errors 97 null reference exceptions 97 runtime errors 96 syntax errors 96 Unity scripts delegates 128, 129 events 128-130 events and delegates, utilizing 129 used, for creating custom functions 87, 88 Unity-specific functions access modifiers 89 anonymous methods 90, 91 best practices 93, 94 custom functions, creating within Unity script 87, 88 delegates 91, 92 events 91, 92 exploring 87 Lambda expressions 90, 91 recursion 90 Unitys physics engine 143, 144 Collider component 143 Physics Layer 145

Physics Material component 143 Rigidbody component 143 Unity Style Sheets (USS) 419 **Unity Test Framework 352** Unity tools utilizing, for testing and polishing 352 Universal Render Pipeline (URP) 322, 439 unsigned 53 Update() function 87 Update() method 110 use cases 113 User Acceptance Testing (UAT) 397 user-defined reference types 58 user defined value types 55 user interaction, XR design, challenges and solutions 372, 373 user interaction, VR/AR input methods and interaction techniques 370 intuitive UI/UX, designing for XR 372 user interfaces (UIs) 181, 294 designing 347, 348 **USS** integration example 425, 426 utility-based systems 271, 273 implementing 275, 276 UXML 419, 424 example 425, 426

#### V

value parameters 82 value types 49 versus reference types 256, 257 variables 49 Virtual Reality Software Development Kits (VR SDKs) 358

#### Virtual Reality (VR)

controller inputs and interaction 361, 362 environment, setting up in Unity 358, 360 fundamentals 356, 357 interaction and movement principles 360 interaction principles 360 teleportation 373 user interaction 370 **voice commands 370 VR interaction design** 

best practices 362

### W

while loop 69, 70

# Y

yield return null statement 234

# <packt>

packtpub.com

Subscribe to our online digital library for full access to over 7,000 books and videos, as well as industry leading tools to help you plan your personal development and advance your career. For more information, please visit our website.

#### Why subscribe?

- Spend less time learning and more time coding with practical eBooks and Videos from over 4,000 industry professionals
- Improve your learning with Skill Plans built especially for you
- Get a free eBook or video every month
- Fully searchable for easy access to vital information
- Copy and paste, print, and bookmark content

Did you know that Packt offers eBook versions of every book published, with PDF and ePub files available? You can upgrade to the eBook version at packtpub.com and as a print book customer, you are entitled to a discount on the eBook copy. Get in touch with us at customercare@packtpub.com for more details.

At www.packtpub.com, you can also read a collection of free technical articles, sign up for a range of free newsletters, and receive exclusive discounts and offers on Packt books and eBooks.

# **Other Books You May Enjoy**

If you enjoyed this book, you may be interested in these other books by Packt:

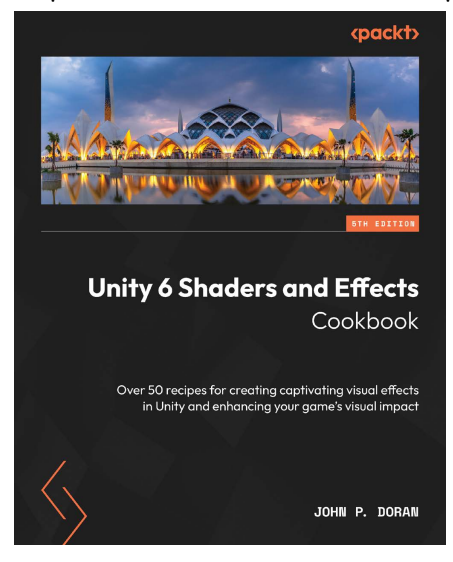

#### Unity 6 Shaders and Effects Cookbook

John P. Doran

ISBN: 978-1-83546-857-9

- Understand the principles of shaders, working in Shader Graph
- Harness URP and HDRP packages for efficient shader creation
- Enhance game visuals with modern shader techniques
- Optimize shaders for performance and aesthetics
- Master the math and algorithms behind the commonly used lighting models
- · Refine your game's aesthetics with advanced post-processing stack techniques
- Code with HLSL for advanced shader effects, such as Fragment Shaders and Grab Passes

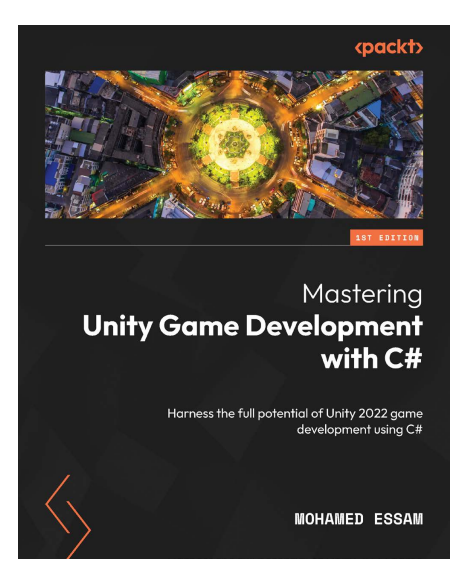

#### Mastering Unity Game Development with C#

Mohamed Essam

ISBN: 978-1-83546-636-0

- Structure projects and break down game design into manageable systems
- Utilize Unity plugins such as the new Input System and Cinemachine
- Contribute effectively to existing code bases in Unity with C#
- Optimize user interfaces using C# for a seamless player experience
- Manage game data efficiently in Unity with C#
- Enrich your game with third-party assets and APIs using C#

#### Packt is searching for authors like you

If you're interested in becoming an author for Packt, please visit authors.packtpub.com and apply today. We have worked with thousands of developers and tech professionals, just like you, to help them share their insight with the global tech community. You can make a general application, apply for a specific hot topic that we are recruiting an author for, or submit your own idea.

#### Hi!

I am Lem Apperson, author of *Unity 6 Game Development with C# Scripting*. I really hope you enjoyed reading this book and found it useful for increasing your productivity and efficiency.

It would really help me (and other potential readers!) if you could leave a review on Amazon sharing your thoughts on this book.

Go to the link below to leave your review:

https://packt.link/r/183588041X

Your review will help us to understand what's worked well in this book, and what could be improved upon for future editions, so it really is appreciated.

Best wishes,

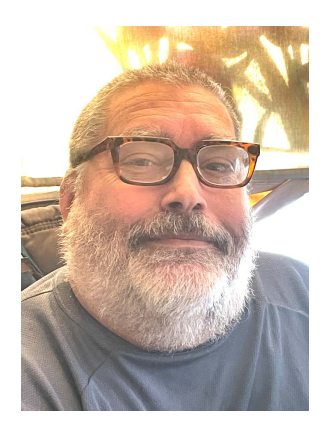

Lem Apperson

#### Download a free PDF copy of this book

Thanks for purchasing this book!

Do you like to read on the go but are unable to carry your print books everywhere?

Is your eBook purchase not compatible with the device of your choice?

Don't worry, now with every Packt book you get a DRM-free PDF version of that book at no cost.

Read anywhere, any place, on any device. Search, copy, and paste code from your favorite technical books directly into your application.

The perks don't stop there, you can get exclusive access to discounts, newsletters, and great free content in your inbox daily

Follow these simple steps to get the benefits:

1. Scan the QR code or visit the link below

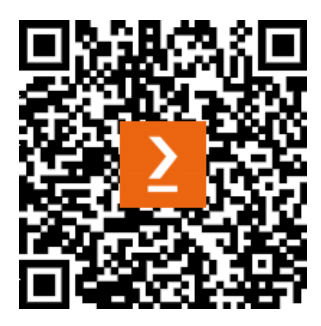

https://packt.link/free-ebook/978-1-83588-040-1

- 2. Submit your proof of purchase
- 3. That's it! We'll send your free PDF and other benefits to your email directly